# Steel Projects PLM 1.19.x

Copyright © 2019 by Steel-Projects France All Rights Reserved.

# **Table of contents**

| Introduction                                                          | 8           |
|-----------------------------------------------------------------------|-------------|
| Technical Support                                                     | 9           |
| Steel-Projects                                                        | 11          |
| Installation                                                          |             |
| Installation Prerequisites                                            |             |
| Client Requirements                                                   |             |
| Server Requirements                                                   |             |
| Deploying Steel Projects PI M over the Cloud using Microsoft RDS (Rem | ote Deskton |
| Services)                                                             | 17          |
| SOL Server 2017 Enterprise                                            |             |
| Configuration for Client Access                                       |             |
| Windows Firewall Setun                                                | 48          |
| Restore a Database in SOL Server                                      | 54          |
| SP PI M Installation & Setun                                          | 50          |
| Installing Steel Projects DI M                                        |             |
| Croating The Database                                                 |             |
| Connecting to The Database                                            |             |
| Constant tools & Navigation                                           |             |
| Companents                                                            |             |
| Components                                                            |             |
| Uala                                                                  |             |
| Material Grade                                                        |             |
|                                                                       |             |
| I reatments                                                           |             |
| Painting                                                              |             |
| Profiles                                                              |             |
| Folding Parameters                                                    | 102         |
| Standard Flats                                                        | 103         |
| Customer                                                              | 105         |
| Country                                                               | 107         |
| Adresses                                                              | 108         |
| Exact Profile \ Material Grade                                        | 109         |
| Products                                                              | 111         |
| Profiles equality                                                     | 112         |
| Material grade equality                                               | 113         |
| Toolings                                                              | 114         |
| Standard Toolings                                                     | 116         |
| Profile Groups                                                        | 117         |
| Workstation's                                                         | 123         |
| General Options                                                       |             |
| Tooling                                                               |             |
| Parameters                                                            |             |
| Cut Parameters                                                        |             |
| Hole Parameters                                                       | 122         |
| Automatic Import From FICEP Machine                                   | 12/         |
| Fynort                                                                | 125         |
| Profile                                                               | 100         |
|                                                                       |             |

| Alarms and messages              | 137 |
|----------------------------------|-----|
| Comparison                       | 138 |
| Tools                            | 138 |
| Technological parameters         | 139 |
| Production Workflow              | 140 |
| Sites and Departments Management | 144 |
| Connection                       | 147 |
| Excel Formula                    | 149 |
| Formula Selection                | 150 |
| Configuration                    | 151 |
| Shop Drawing                     |     |
| Lists                            | 158 |
| Reports Management               |     |
| Configuration                    |     |
| General Configuration            |     |
| Company Configuration            | 166 |
| Local Settings                   | 171 |
| Company                          | 173 |
| User Groups                      | 174 |
|                                  | 177 |
| Users Manager                    | 170 |
| Mossaging system configuration   | 101 |
|                                  | 101 |
| Drojoct Postero                  |     |
| Project Restore                  |     |
| Project Dackup                   | 185 |
| Dackup                           |     |
| LISIS<br>Translator              |     |
| Inditsidiul                      |     |
|                                  |     |
|                                  |     |
| LOCK                             |     |
| Database Auministration          |     |
| Services Management              |     |
| Source Data Import               |     |
| Check Data Integrity             | 201 |
|                                  |     |
| Project Manager - Modules        | 204 |
| Project                          | 215 |
| Import                           | 216 |
| Unit selection                   | 219 |
| Contract                         | 221 |
| Project                          | 222 |
| Drawing                          | 251 |
| Assembly Mark                    | 252 |
| Component                        | 252 |
| Template Project                 | 256 |
| Fabrication Job                  | 258 |
| Fabrication Job                  | 259 |
| Composition                      |     |

| Optimize Cutting                 | 261 |
|----------------------------------|-----|
| Fabrication Job Tool-bars        |     |
| Fabrication Job Edit Options     |     |
| Fabrication Job Right Click Menu | 270 |
| Priorities                       | 271 |
| Export                           | 272 |
| Restore                          | 273 |
| Creating Manual Projects         |     |
| Document Manager                 |     |
| Shon Drawings                    | 282 |
| Print Renorts                    | 287 |
| Phase/loh                        | 288 |
| Dhaco                            | 200 |
| Ind                              |     |
| JUD                              |     |
| Composition                      |     |
| Project Manager Data             |     |
| Import                           |     |
| DXF \ DWG Import                 |     |
| Tekla XML Import                 |     |
| DSTV Import                      | 321 |
| AUTOCAD Import                   | 333 |
| Export                           | 336 |
| Typology                         | 338 |
| Profile / Material Grade         |     |
| Execution Classes                |     |
| Auto Mark                        |     |
| Milling                          |     |
| Macros                           |     |
| Welding symbols                  |     |
| Scribing                         |     |
| Leadcuts                         | 355 |
| Employees                        | 357 |
| Employee Management              | 260 |
| Wolder Management                | 264 |
| Approval                         |     |
| Appi oval                        |     |
|                                  |     |
| Manufacturing process            |     |
| Adding auto mark                 |     |
| Drilling                         |     |
| Convert toolings to scribing     |     |
| Adding scribing                  | 373 |
| Adding Welding symbols           | 375 |
| Cut                              | 377 |
| Stretch                          | 379 |
| Break Down                       |     |
| Unfold part                      |     |
| Adding erection marks            |     |
| Convert to standard flat         |     |
| Draw                             |     |

| Leadcuts                           |     |
|------------------------------------|-----|
| Dimensioning                       |     |
| Contours Analysis                  |     |
| Production Manager- Modules        |     |
| Production Manager                 |     |
| Selection Window & Select function |     |
| Phases & Phase Builder             |     |
| Drawing Module                     |     |
| Part Preview Window                | 401 |
| Copy Function                      |     |
| Template Project                   |     |
| Refresh                            |     |
| Pronerties edition                 | 407 |
| Nesting Quantity                   | 408 |
| Additional Information             | 409 |
| Search                             | /10 |
| Status Filter                      | /12 |
| Esprication Job Builder            |     |
| Auto Weight                        |     |
| Auto Weight                        |     |
| Applycic                           |     |
| Drojotta                           |     |
| Alarma 9. Massagas                 |     |
| AldTITIS & Messages                |     |
| Workstations                       |     |
| WOIKSLOUDIS                        |     |
| Galill Tor Workstations            |     |
| Stock Traceability                 |     |
| SLOCK CONTROL                      |     |
| Bunale                             |     |
| Employees                          |     |
| Gantt for Employee                 |     |
|                                    |     |
| Reports                            |     |
| Refresh                            | 451 |
| Control                            | 452 |
| Feedback gathering                 | 452 |
| Not consolidated                   | 453 |
| Connections                        | 454 |
| Raw data                           | 455 |
| Fabrication manual input           | 458 |
| Attendance                         | 459 |
| Export                             | 461 |
| Reports                            |     |
| Refresh                            |     |
| Feedback Data                      |     |
| Import                             |     |
| Export                             |     |
| Production Import                  |     |
| Dashboard                          |     |

| Widgets                   | 467 |
|---------------------------|-----|
| Feedback Type             | 471 |
| Operation                 | 474 |
| Break                     | 475 |
| Supervisor                | 476 |
| Send To Production        | 481 |
| Scheduling                |     |
| Tools                     |     |
| Simulation                |     |
| Nesting - Modules         |     |
| Module - Section Nesting  |     |
| Section Nesting Layout    |     |
| Component                 |     |
| Stock                     | 491 |
| Butt Welded Beams         |     |
| Optimize Cutting          |     |
| General Information       |     |
|                           |     |
| Progress Information      |     |
| Right Click Menu          | 500 |
| Manual Section Nesting    | 506 |
| Section Nesting ToolBar   | 509 |
| Preview                   | 511 |
| Report                    |     |
| Automatic Section Nesting |     |
| Production Time Input     |     |
| Configure Filter          |     |
| Bar Order Change          |     |
| Module - Pidle Nesting.   |     |
| Plate Nesting Tooldar     |     |
| Morkstations              |     |
| Notor                     |     |
| Neslel<br>Dathfindar      |     |
| Paulilluel                |     |
| Offcuts import            |     |
| Offcuts Manager           | 552 |
| Standard Gans             | 552 |
| Renorts                   | 554 |
| Automatic Plate Nesting   | 555 |
| Import                    | 560 |
| Production Time Input     |     |
| Remaining Parts           |     |
| Nesting Data              |     |
| Deliverable Lengths       |     |
| Scrap                     |     |
|                           |     |
| Deliverable Dimensions    |     |
| Material Code             |     |
|                           |     |

| Material Code / Thickness               | 573 |
|-----------------------------------------|-----|
| Plate Scrap                             | 574 |
| Offcuts Manager                         | 575 |
| Stock Import                            | 579 |
| Export Stock                            | 583 |
| Warehouse                               | 584 |
| Fabrication Job Data                    |     |
| Import Fabrication Job                  |     |
| Export Fabrication Job                  |     |
| Dispatch To Simulation                  |     |
| Shipping - Modules                      | 587 |
| Shipping Data                           |     |
| Package Types                           |     |
| Vehicle Classes                         |     |
| Vehicles                                |     |
| Module - Shipping                       | 591 |
| Carriage                                | 592 |
| Associate to Fabrication Job            | 596 |
| Shipment                                | 598 |
| Composition                             | 601 |
| Scheduling                              | 602 |
| Search                                  | 603 |
| Packing List                            | 604 |
| Tips & Tricks                           | 606 |
| Drafter                                 | 606 |
| Drawing module                          | 607 |
| Getting started with the drawing module | 615 |

# Introduction

Steel Projects is recognized as one of the world's leading software development companies for the steel fabrication industry.

Our market leading Windows based modular PLM software has provided tremendous time and cost savings to fabricators for many years.

Steel Projects provides structural steel fabricators an integrated and modular software solution. Its modules automate and secure the link between the drawing office and the workshop.

A Microsoft Windows environment ensures a user-friendly interface and allows for quick and efficient implementation.

The real-time information feedback provided can be used to create reports on the efficiency of individual machines or the overall workshop. This data is invaluable to be able to manage revisions, time scheduling, stock control, purchasing, nesting, cost analysis and to be able to capitalize on CNC machinery.

# **Technical Support**

Our expertise and experience allow us to provide solutions tailored to your needs, and to assist you in efficiently using your software.

Steel Projects SMART Program (Software Maintenance, Assistance and Remote Training Program):  $\checkmark$  Technical assistance and support  $\checkmark$  Software upgrades and improvements  $\checkmark$  Remote training sessions

When you invest in our software, you are investing in years of experience, code writing, research and development. You are investing in the product as it exists today.

However, our product is never 'finished': We are always developing new features, enhancing the user experience, and researching new technology. To keep up with this continuous improvement, we offer you our SMART program.

#### Features

#### Technical Assistance & Support: Unlimited telephone and email support

- Coverage for up to 18 hours' of every working day
- Both phone and email support is distributed across our global software experts
- All support calls generate a ticket that is tracked to completion
- Includes Remote Access Support which allows our technicians to remotely access your desktop and provide technical assistance

#### Software Upgrades and Improvements

- New version releases and upgrades<sup>2</sup>
- Fixes and improvements to existing features

#### **Remote Training Sessions**

Quick fix online training sessions as available

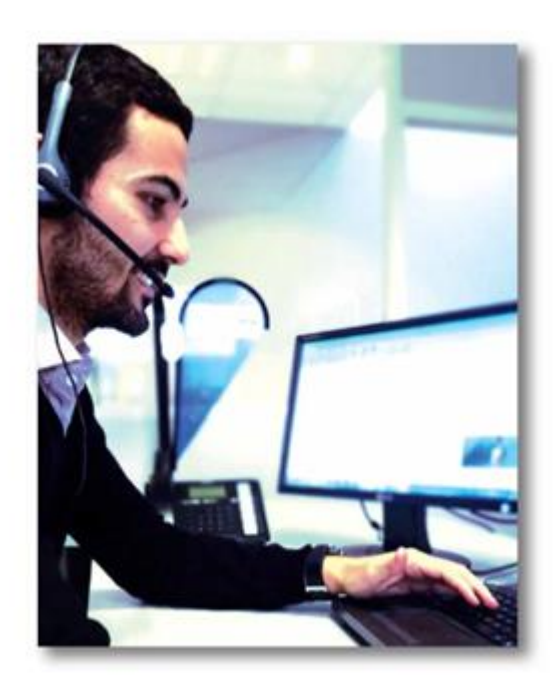

### SMART program, an addition to our existing Steel Projects PLM packages

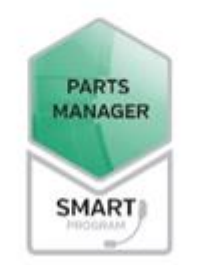

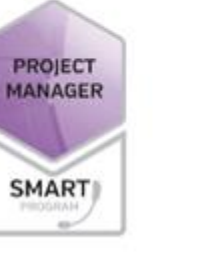

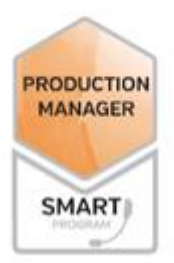

| PRODUCT AREA/MODULE                             | Parts<br>Manager | Project<br>Manager | Production<br>Manager |
|-------------------------------------------------|------------------|--------------------|-----------------------|
| PROJECT PLANNING & PREPARATION                  |                  |                    |                       |
| Integrated Drawing Package - create, edit parts | S                | S                  | S                     |
| Assembly Management                             |                  | S                  | S                     |
| 2D/3D visualization                             | S                | S                  | S                     |
| Revision Management                             |                  | S                  | S                     |
| Import CAD                                      | 0                | 0                  | 0                     |
| Import BIM                                      | 0                | 0                  | 0                     |
| MATERIAL PLANNING                               |                  |                    |                       |
| Manual/Basic Linear Nesting                     | S                | S                  | S                     |
| Automatic Profile Nesting                       | 0                | 0                  | 0                     |
| Fully Integrated Plate Nesting                  | 0                | 0                  | 0                     |
| PRODUCTION PLANNING                             |                  |                    |                       |
| Production Manager Viewer                       |                  |                    | 0                     |
| Part Checking and Validation                    |                  | S                  | S                     |
| Workflow Management                             |                  |                    | S                     |
| Workstation Management                          |                  |                    | S                     |
| Fabrication Job Creation                        | S                | S                  | S                     |
| Production Analysis                             |                  | S                  | S                     |
| Automatic and/or Manual Production Feedback     |                  |                    | S                     |
| Production Forecasting                          |                  |                    | S                     |
| MIS & ERP Interface                             |                  | 0                  | 0                     |
| Stock and Purchasing Interface                  | 0                | 0                  | 0                     |
| 4D link with BIM/3D Models                      |                  |                    | 0                     |
| CNC AUTOMATION                                  |                  |                    |                       |
| Automatic Post Processing                       | 0                | 0                  | 0                     |
| Automatic Handling/Routing                      |                  |                    | 0                     |
| Export CAM data                                 | S                | S                  | S                     |
| Export DSTV, DXF                                | 0                | 0                  | 0                     |
| TRANSPORTATION MANAGEMENT                       |                  |                    |                       |
| Shipping                                        |                  | 0                  | 0                     |

Our SMART Program helps ensure you are using our solutions to the maximum of their - and your - capabilities :

S=Standard; O=Optional

# **Steel-Projects**

## **About Steel Projects**

Steel Projects specializes in developing solutions that enable steel fabricators to:

- · Plan and schedule fabrication before it begins
- · Get reliable, accurate and up to date information from the detailing office
- Create an integrated shop linking material handling, equipment and workstations
- · Manage change seamlessly
- · Adjust production on the fly to maximize equipment utilization or avoid bottlenecks
- · Easily track and record progress and share it as needed with clients

Enjoy the peace of mind that comes with knowing your shop is maximizing use of its resources and operating as efficiently as it can be; with improved material flow and increased man-hour efficiencies.

Steel Projects has been at the forefront of steel fabrication software for over 20 years and our solutions are used in more than 90 countries.

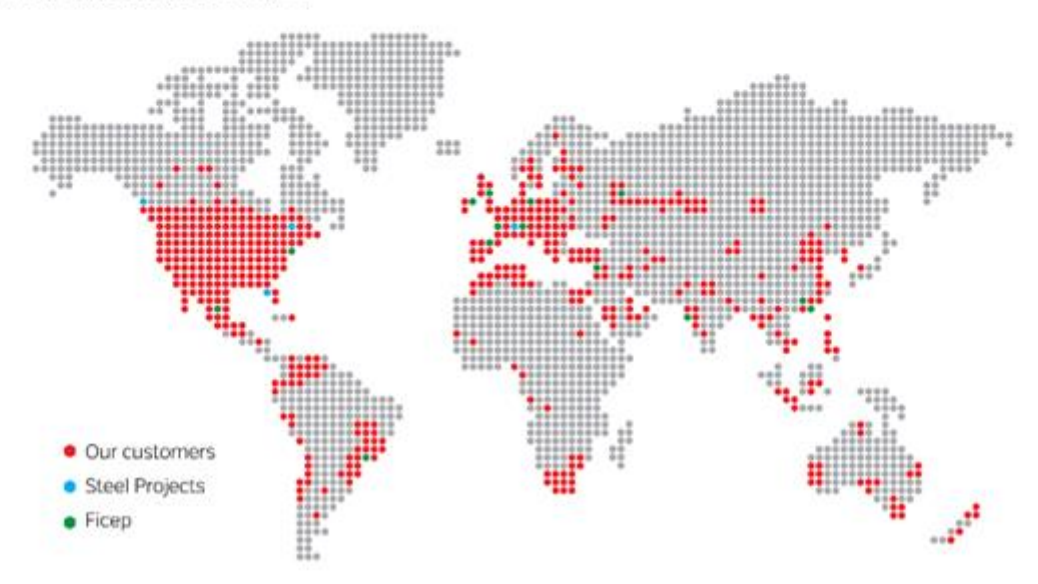

Our mission is to manage, automate and optimize the work-flow from the CAD model through production and to site erection.

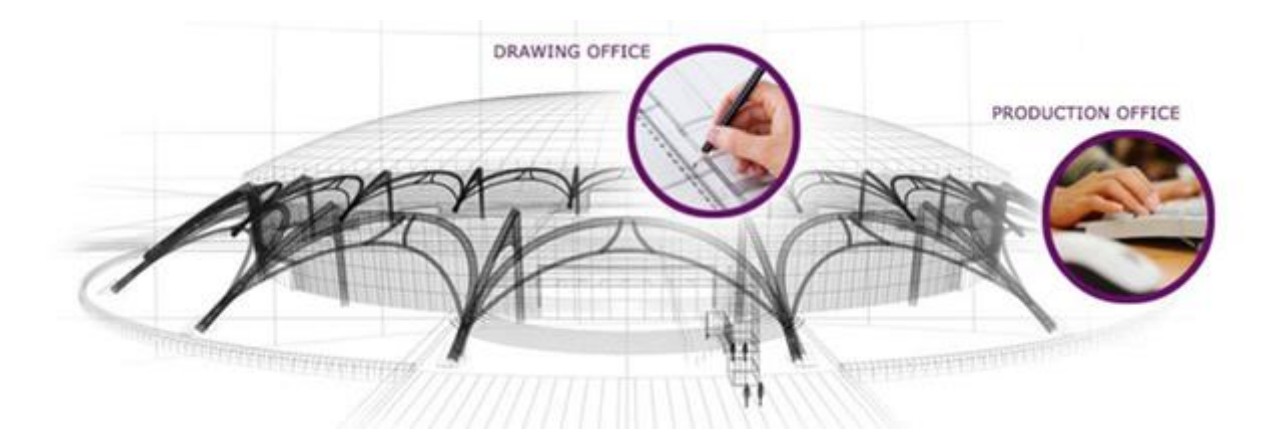

Steel Projects solutions consists of easy to uses modules that control all the aspects of Production life-cycle management (PLM).

With our strategy "Intelligent Fabrication" combining both machines and software we work side by side with FICEP all around the world.

We also work with many other machine manufacturers upon request, ensuring that everyone can receive the best in steel fabrication software.

Our innovative software solutions allow for increased production by managing projects, optimizing processes, tracking stock, and with real time production feedback.

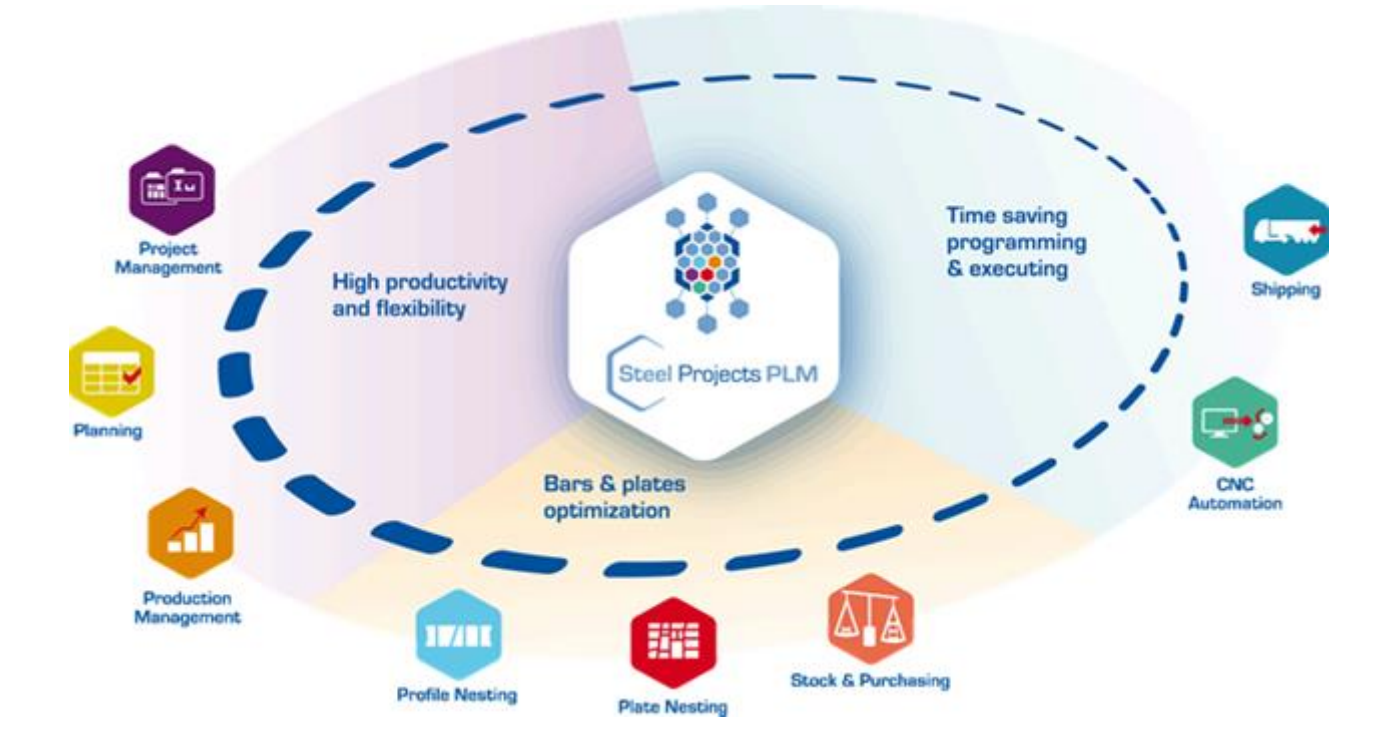

# Installation

Steel Projects PLM uses Microsoft SQL Server Enterprise 2017 and it is required it to be installed on a company server (if used in a multi client installation) or local machine (if it is to be installed on just one pc)

Once the database is installed and configured correctly, Steel Projects PLM can then be installed as an application, and connected to the database with an automatic connection wizard.

The program requires a shared BASE folder on the server to run.

#### **Installation Prerequisites**

Before installing Steel Projects PLM please take into account these prerequisites :

- <u>Client Requirements</u>
- <u>Server Requirements</u>

#### **Client Requirements**

#### **Operating System**

- Workstations :

Windows Vista SP2, Windows 7 SP1, Windows 8/8.1, Windows 10 : 32 or 64 bits

If you have an older machine and the prerequisites are not met, you will receive a message alert. Please download and install the relevant patches from the following links:

- Microsoft .NET Framework 4.6
- : <u>https://www.microsoft.com/fr-fr/download/details.aspx?id=53344</u>
- Microsoft Windows Installer 4.5
- : <u>http://www.microsoft.com/en-us/download/details.aspx?id=8483</u>
- Microsoft Power Shell 1.0 : <u>https://www.microsoft.com/fr-fr/download/details.aspx?id=23200</u>

The minimum version of operating system supported is Windows Vista SP2. This constraint is related to the use of Microsoft. NET Framework 4.6 Full profile.

#### **Facilities and manual settings**

- The operating system and service pack.
- Microsoft. NET Framework 4.6 Full profile.

The installer performs a check of these two prerequisites, it will refuse to continue if they are not checked.

#### **Facilities supported**

Re distributable package **SAP Crystal Reports** (version 32 bits, including 64-bit systems)

ATTENTION: to aid the installer, the Crystal Report re distributable is not "embedded" in setup.exe.

Setup supports the installation provided that the file "CRRuntime\_32bit\_13\_0.msi" is in the same folder. In the case of new installation, the two files must be present in case of updating only setup.exe is required.

**Sentinel Driver dongle** (optional installation to be carried out if the station uses an individual key and not a network key)

Programs and DLL Steel-PLM Projects Shortcuts in the menu "Programs". Steel-shortcut on the desktop PLM Projects (optional).

In addition, the installer offers to launch the setup wizard before leaving.

#### **Settings supported**

The Installer creates the necessary registry keys if they exist.

The setup wizard guides the user to:

- The choice of a base of a database. The latter must exist since installing a client.
- The verification of accessibility of a WinSTEEL base directory set in the chosen base.

If the execution of the configuration wizard will to the end, the connection parameters to the database are recorded in the registry.

#### **Server Requirements**

#### **Operating System**

- Server : Windows Server 2016

- Database : SQL Server 2017 Enterprise

SQL Server 2017 Enterprise can be used under the following limitations :

- Incompatible with production manager module and the real time production feedback.

- Database size is limited.
- Incompatible with document management (ECM).

#### **1. General Considerations**

It is quite possible to install the database on a dedicated machine that will never be used as a client. Prerequisites described below will apply. If the machine is used as a client, the prerequisites are cumulative.

#### 2. Operating System

The minimum version of operating system supported is Windows Vista SP2. This constraint is related to SQL Server 2017 Enterprise.

#### **3. Facilities and manual settings**

The operating system and latest service pack.

In addition, the following items are needed to install MS SQL must be installed manually (allow several reboots) :

- Microsoft. NET Framework 4.6
- Microsoft Installer 4.5
- PowerShell 1.0

Reminder: If the machine is designed to perform the PLM must be installed in addition to. NET Framework 4.6 Full profile.

Finally, you must install and configure Microsoft SQL Server 2017 Enterprise. <u>(see chapter Installation / SQL Server)</u>

#### 4. Facilities supported

If Microsoft. NET Framework 4.0 Full profile is installed on the machine, the installer PLM supports copies in a subdirectory (Program File \ SteelProjects \ base \) the application of a backup file for install an empty database (manually or using the configuration wizard).

#### **5. Settings supported**

The setup wizard will restore an empty database on the machine that hosts the database.

For this to be possible, it must meet the following conditions:

- Have a MS SQL base folder on the machine:
- Services must be started (especially SQL Server Browser must be started for the local database is detected by the setup wizard)
- The user must exist with the sysdba password agreed.
- Installing PLM on the machine and request the initiation of the configuration wizard.

• To restore an empty database from the configuration wizard, choose as database server on the local machine. In the combo box for selecting the database, select "Create new database ..." and follow the instructions.

NB: It is impossible to overwrite an existing database with the wizard. If the user selects the name of an existing database, the program will refuse to move.

# Deploying Steel Projects PLM over the Cloud using Microsoft RDS (Remote Desktop Services)

#### **Overview**

Steel Projects PLM has been designed to be able to be deployed and administered over the cloud using Microsoft Remote Desktop Services (RDS)—formerly known as Terminal Services—and an RD Session Host server.

This makes it possible to install and manage the application in one location but be controlled by end users in another location, either inside a corporate network or by users at remote locations.

Applications that run on the RD Session Host server are called RDS RemoteApp applications.

From the end-user perspective, PLM looks and feels as though it is running on the local system.

The user's keystrokes and mouse movements are sent to the server.

Images are sent back to the user's system.

All that is required is an internet connection.

Even thin client pc's or netbooks or ipads (with additional third party applications) can run the application.

Remote Desktop Services can be used to enable end users to run PLM on a remote server from their desktop computer.

The server hosting the application is called a Remote Desktop Session Host (RD Session Host) server.

When you deploy PLM with this method, you can do the following:

- Deploy and manage the application on one RDS servers instead of multiple client computers
- Provide the application to end users whom you cannot easily support because they're in another office—or another country.
- Reduce the impact of client hardware failures by keeping all applications on a central server. If a client's computer dies, plug in a new one, and they're back to work
- Avoid mis-configured computers.
- Use computers in environments that are not compatible with desktop computers.
- Simplify help-desk, training and remote support.

If any of these tasks are important to you, then you should seriously consider deploying PLM using Remote Desktop Services with a Session Host server.

#### **IT Requirements**

#### Windows Server 2016 Windows SQL 2017 Enterprise RDS Licence (Microsoft CAL) for each active user

#### **Deploying RDS RemoteApp**

RemoteApp programs are applications that are running on the RD Session Host server but appear to the end user to be running on their desktop.

This is often easier for an end user to understand.

They don't have to manage multiple desktops but instead can simply launch another application from their main desktop.

#### Windows Server 2016 introduced RemoteApp programs.

It does take a little bit of configuration to support RemoteApp programs but once you've configured all the pieces, users can access RemoteApp applications using the following methods:

- Through a **web browser**: If RD Web Access is configured, users can access the web page and click a link to launch the application.
- Using a Remote Desktop Protocol (.rdp) file: Users can simply double-click a properly configured .rdp file to launch the RemoteApp application.
- Through the Start menu or a program icon: RemoteApp applications can be installed using traditional Windows Installer (.msi) packages (also called Microsoft Installer packages). Once installed, users can launch the applications just as any other installed application.

#### The RDS Network Model

Thin-client networking or server-based computing refers to any computing environment in which most application processing takes place on a server enabled for multiuser access, instead of a client.

What makes thin-client networking and computing "thin" is neither the size of the operating system nor the complexity of the apps run on the client, but how processing is distributed.

In a thin-client network, most if not all processing takes place on the server.

Instructions for creating video output travel from server to client, mouse clicks and keystrokes pass from the client to the server, and all video output is rendered on the client.

A thin-client networking session has three parts:

- The RDS server, running a multiuser operating system
- The display protocol, which is a data link layer protocol that creates a virtual channel
- between server and client through which user input and graphical output can flow
- The client, which can be running any kind of operating system that supports the
- terminal client

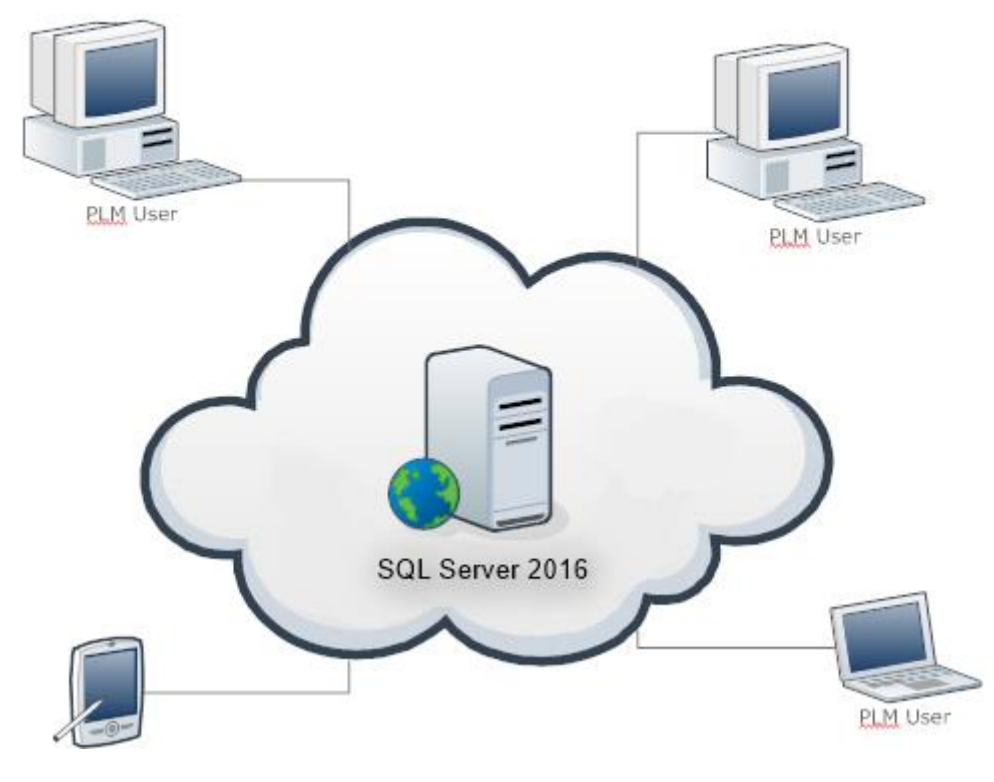

Figure 1 - PLM Over RDS

#### The RDS Server

Remote Desktop Services is one of the optional components you can choose to install on Windows Server 2008 R2.

If you've added the Remote Desktop Services role, RDS begins listening at TCP port 3389 for incoming client connection requests as soon as the server boots up and loads the core operating system.

#### **Adding Remote Desktop Services**

You can add the Remote Desktop Services role to any Windows Server 2016 server using Server Manager. Server Manager includes wizards that allow you to add many roles.

When adding the RDS role, you'll be prompted to answer some questions. Some of the topics related to an RD Session Host server installation include the following:

- Additional role services
- Network Level Authentication
- Licensing mode
- Local Remote Desktop Users group membership
- Adding applications

#### **Required Role Services**

Remote Desktop Services is a server role and includes several role services. All of the services aren't required for every installation.

You'll need to evaluate what you're trying to accomplish to determine which services to add.

**Remote Desktop Session Host** The RD Session Host service enables the server to host Windows-based programs or a full Windows desktop. This is a required service for the role.

**Remote Desktop Virtualization Host** The RD Virtualization Host service is integrated with Hyper-V to allow users to connect to a virtual machine on a server hosting Hyper-V. It can be configured so that users will connect to their own unique virtual machine and allow users to run multiple operating systems simultaneously. This service requires the Hyper-V role service and is needed if you are using the Hyper-V role service.

**Remote Desktop Licensing** The RD Licensing service manages the client access licenses (RDS CALs) that are needed to connect to an RD Session Host server. It's possible to run Remote Desktop Services without licenses for a limited grace period of 120 days. This allows you to deploy, configure, and test the server. After this period you will need an RDP CAL for each PLM user.

**Desktop Connection Broker** The RD Connection Broker service is used for session load balancing and session reconnection in an RD Session Host server farm. It's also required to support RDS RemoteApp applications that allow users to launch applications on the RD

**Session Host server via Internet Explorer**. If you are using multiple RD Session Host servers, the RD Connection Broker can redirect connections to the servers that are the least busy, which provides load balancing. Additionally, if a user is disconnected, the RD Connection Broker will ensure they are reconnected to the same server where their session is active

**Remote Desktop Gateway** The RD Gateway service is used to allow users to connect to RD Session Host servers and remote desktops over the Internet. This service requires additional role services including the Web Server (IIS), Network Policy and Access Services, RPC over HTTP Proxy, and the Remote Server Administration Tools.

**Remote Desktop Web Access** The RD Web Access service allows users to access RemoteApp and Remote Desktop Connection through a web browser. If the clients are running Windows 7, they can access these through the Start menu on their system. This service requires additional supporting role services including Web Server (IIS) and Remote Server Administration Tools.

#### **Network Level Authentication**

Network Level Authentication (NLA) can be used in Remote Desktop sessions to provide better security.

When adding the Remote Desktop Services role, you need to specify whether NLA is required. Your decision is based on the clients the RD Session Host server will support.

NLA ensures that the authentication is completed before a full Remote Desktop connection is established.

Without NLA, there is a small window of opportunity for a malicious user or malicious software to attack, even if authentication is unsuccessful.

NLA is available by default in Windows Vista. It relies on the Credential Security Service Provider (CredSSP).

If all the clients are running Windows Vista, then you should require Network Level Authentication on the RD Session Host server.

If your clients are older than Windows XP SP3, they cannot use NLA, and NLA should not be required. The older clients will not be able to connect using NLA.

#### **Licensing Mode**

You'll be prompted to select the licensing mode when you add the Remote Desktop Services role.

The licensing mode specifies what type of Remote Desktop Services Client Access Licenses (RDS CALs) you'll use. You have three choices:

**Configure Later** You can postpone your decision and simply select Configure Later. You'll have a grace period of 120 days to configure licensing and select a licensing mode. It's common to choose this option early in the deployment cycle and then configure the RDS CALs once you've worked out the kinks in your RD environment.

**Per Device** A per-device CAL is issued to a client computer or device. If the licensing mode is set to Per Device and a licensing server has been configured, the licensing server will issue the device a temporary license the first time the device connects. The second time the device connects, the licensing server will attempt to issue it a permanent license. The licensing server will enforce per-device CALs. In other words, if a per-device CAL doesn't exist for the device and an RDS CAL isn't available to be issued, the connection will be blocked. You should use per-device CALs if multiple users will use the same device to connect to an RD Session Host server.

**Per User** A per-user CAL allows a user to connect to an RD Session Host server from any number of devices. Interestingly, the license server doesn't track the per-user CALs. This can make things both easier and more difficult. It's easier to manage on a day-to-day basis because the RD Session host server won't stop users from connecting. However, administrators still have a responsibility to ensure that appropriate CALs have been purchased, which does take some extra administration.

It is possible to configure the maximum connections supported by the server to coincide with the number of purchased CALs.

This is done on the Network Adapter page of the RDP-Tcp Properties in the Remote Desktop Session Hosts Configuration console.

This isn't exact since users can legitimately connect to more than one session at a time unless you've limited users to only a single connection at a time.

You should use a per-user CAL if users will connect to an RD Session Host server from multiple devices.

A Remote Desktop Services Licensing server needs to be configured to install, issue, and track RDS CALs.

Clients won't be able to connect to the RD Session Host server if RDS CALs haven't been purchased and added to the licensing server before the grace period.

#### **Remote Desktop Users Group**

Users need to be members of the **local** Remote Desktop Users group in order to connect to the RS Session Host server. You can add them when you add the role or add them later.

The Administrators group is added to the Remote Desktop Users group by default.

Two Remote Desktop Users groups exist: one in the domain and a local group on the RD Session Host server. You need to add users and groups into the local group to grant access for them to connect.

#### Adding the Remote Desktop Services Role

You can use the following steps to install Remote Desktop Services. A word of warning, though: you really need to install this on a computer that isn't a domain controller.

In our example environment, were using one server as a DC (named BF1) and another server as the RDS server (named BF2) in a domain named bigfirm.com.

If you try install RDS on a DC, you'll receive a couple of warnings and later realize some things just cant work.

For example, you'll need to manipulate local groups, but local groups don't exist on a DC.

1. Log onto a member server.

2. If Server Manager doesn't launch automatically, launch it by selecting Start > Administrative

Tools > Server Manager.

- 3. In Server Manager, select Roles, and click the Add Roles link.
- 4. If the Before You Begin page appears, review the information, and click Next.
- 5. Select the Remote Desktop Services role. Your display will look similar to Figure 2. Click Next.

| Add Roles Wizard                                                                                                    |                                                                                                    | X                                                                                                    |
|----------------------------------------------------------------------------------------------------|----------------------------------------------------------------------------------------------------|----------------------------------------------------------------------------------------------------|
| Select Server Ro                                                                                                    | les                                                                                                    |                                                                                                    |
| Before You Begin<br>Server Roles<br>Remote Desktop Services<br>Role Services<br>Confirmation<br>Progress<br>Results | Select one or more roles to install on this server.         Roles: <ul> <li>Active Directory Opmain Services</li> <li>Active Directory Idention Services</li> <li>Active Directory Rights Management Services</li> <li>Application Server</li> <li>OHCP Server</li> <li>Fax Services</li> <li>Priving Mocument Services</li> <li>Priving Mocument Services</li> <li>Priving Mocument Services</li> <li>Priving Mocument Services</li> <li>Priving Mocument Services</li> <li>Priving Mocument Services</li> <li>Web Server (113)</li> <li>Windows Deployment Services</li> <li>Windows Server Update Services</li> </ul> <li>More about server roles</li> | >     Install         Cancel     Install         Cancel     Install         Services, provides   technologies that enable users to access the full Windows destrop orgams that are installed on an RD Session Host server or to access the full Windows destrop. With Remote Destrop Services, users can access an RD Session Host server or virtual machine from within your corporate network or from the Internet. |

#### Figure 2 - Adding the Remote Desktop Services role

6. Review the information on the Introduction to Remote Desktop Services page, and click Next.

7. On the Select Role Services page, select the check boxes for Remote Desktop Session Host, Remote Desktop Licensing, Remote Desktop Connection Broker, and Remote Desktop Web Access. When you select the check box for Remote Desktop Web Access, a dialog box will appear similar to Figure 3. Click the Add Required Role Services button, and click Next.

| Add Roles Wizard                                                                                                    |                                                                                                    |                                                                                                    |
|----------------------------------------------------------------------------------------------------|----------------------------------------------------------------------------------------------------|----------------------------------------------------------------------------------------------------|
| Select Role Ser                                                                                                    | vices                                                                                                    |                                                                                                    |
| Before You Begin<br>Server Roles<br>Remote Desktop Services<br>Role Services<br>Application Compatibility<br>Authentication Method<br>Licensing Mode<br>User Groups<br>Client Experience<br>RD Licensing Configuration<br>Confirmation Add Roles Wizar | Select the role services to install for Remote Deskto<br>Role services:<br>Remote Desktop Session Host<br>Remote Desktop Virtualization Host<br>Remote Desktop Licensing<br>Remote Desktop Connection Broker<br>Remote Desktop Gateway<br>Remote Desktop Web Access | Description:<br><u>Remote Desktop Web Access (RD</u><br><u>Web Access</u> , formerly TS Web<br>Access, enables users to access<br>RemoteApp and Desktop Connection<br>through the Start menu on a<br>computer that is running Windows 7<br>or through a Web browser.<br>RemoteApp and Desktop Connection<br>provides a customized view of<br>RemoteApp programs and virtual<br>desktops to users. |
| Progress<br>Results Add                                                                                                    | role services and features required f<br>ess?                                                                                                    | for Remote Desktop Web                                                                                                    |
| You c                                                                                                    | annot install Remote Desktop Web Access unless the req                                                                                                    | uired role services and features are also                                                                                                    |
| Role                                                                                                    | ervices:                                                                                                    | Description:                                                                                                    |
|                                                                                                    | /eb/Server (IIS)<br>12 Web/Server<br>13 Management Tools<br>24 Role Administration Tools<br>25 Role Administration Tools                                                                                                    | Web Server (IIS) provides a reliable,<br>manageable, and scalable Web application<br>infrastructure.                                                                                                    |
|                                                                                                    |                                                                                                    | Add Required Role Services Cancel                                                                                                    |
| (j) Why are the                                                                                                    | ese role services and features required?                                                                                                    |                                                                                                    |

Figure 3 - Adding required role services

8. Review the information on the Applications for Compatibility page. Click Next.

9. Review the information on the Authentication Method page, and select Require Network Level Authentication if your clients are running at least Windows Vista or Windows XP SP3 with the registry modification to enable CredSSP. Select Do Not Require Network Level Authentication if the clients are older. Click Next.

10. On the Specify Licensing Mode page, select Configure Later, and click Next.

11. The User Groups page will appear and includes the Administrators group. You can add users or groups using this page, and they will automatically be added to the local Remote Desktop Users group. Click Next.

12. The Configure Client Experience page will appear, as shown in Figure 4. If clients are running Windows 7, you can use this page to enable additional functionality that mimics Windows 7. Select the check boxes for each to install the Desktop Experience feature on the server. It can be disabled later if desired. Click Next.

| Add Roles Wizard                                                                                          |                                                                                                    | × |
|----------------------------------------------------------------------------------------------------|----------------------------------------------------------------------------------------------------|---|
| Configure Client                                                                                          | Experience                                                                                                    |   |
| Before You Begin<br>Server Roles<br>Remote Desktop Services<br>Role Services<br>Anglication Compatibility | You can configure the RD Session Host server so that users connecting to a remote desktop session can use functionality similar to that provided by Windows 7.                                                                                                    |   |
| Authentication Method<br>Licensing Mode<br>User Groups                                                    | Select the functionality that you want to provide. Additional functionality can be configured by using the<br>Remote Desktop Session Host Configuration tool.  (i) Selecting audio and video playback or desktop composition will install the <u>Desktop Experience</u> |   |
| Client Experience<br>RD Licensing Configuration<br>Web Server (IIS)                                       | ☐ <u>feature</u> on the RD Session Host server. ✓ Audio and video playback                                                                                                    |   |
| Role Services<br>Confirmation                                                                             | Audio recording redirection     Desktop composition (provides the user interface elements of Windows Aero)                                                                                                    |   |
| Progress<br>Results                                                                                       | If a selection is dimmed, a Group Policy setting is currently being applied to the computer that prevents that functionality from being configured. For more information, see Group Policy Settings and Configuring the Client Experience.                              |   |
|                                                                                                    | More about configuring the client experience                                                                                                    |   |

#### Figure 4 - Configuring the client experience

13. Review the information on the RD Licensing Configuration page. Leave the check box deselected so that discovery scope is not configured for the license server. Click Next.

14. The Web Server (IIS) installation will begin. As a reminder, this is required to support Remote Desktop Web Access. Review the information on the Web Server (IIS) page, and click Next.

15. The Role Services page will show with the required role services already selected. Review the selected services, and click Next. Review the information on the Confirmation page. A warning stating you may need to reinstall existing applications is normal. It's just reiterating that applications installed before Remote Desktop Services is installed may not work in multiuser mode unless they are reinstalled. Click Install.

17. The installation will take several minutes to complete. When it completes, the Installation page will appear indicating a restart is pending. Click Close. When prompted to restart the server, click Yes. The installation will continue during the restart process. This may take several minutes to complete

18. After the system reboots, log on using the same account, and the configuration wizard will resume. When the installation completes, review the information in the Installation Results page, and click Close.

It's normal to get informational messages related to the Remote Desktop Services Server License server since it has not been configured yet. Additionally, you'll see a warning indicating that RD Web Access requires additional configuration

#### **Adding Applications**

Although many applications will work automatically in multiuser mode (such as Paint, Calculator, and Notepad), other applications need to be installed. Previous versions of Remote Desktop Services (called Terminal Services) required extra steps to install the applications, but the process is much simpler with RDS. After the role has been added, you can install any application using an .msi (Windows Installer) file or via the Control Panel's Add Remove Programs Wizard. If the application will install via one of these methods, that's all that's necessary. However, if you have a legacy application that won't install via one of these methods, you'll need to use the Change User command. The three-step process is as follows:

1. Execute the Change User /install command from the command prompt. This puts the RDS server into installation mode.

2. Install the application.

3. Execute the Change User /execute command from the command prompt. This returns the RDS server to the normal mode of operation.

#### Adding an RDS RemoteApp Application

Remote Desktop RemoteApp applications are a neat feature with RDS. Once added and configured, they will run in their own window on the end user's computer. Instead of a user launching a full desktop of another operating system, the RemoteApp application appears just like another application.

Another neat feature is that you can restrict access to the RemoteApp programs by identifying which users and groups can access the program. By default, all authenticated domain users will have access.

The following steps are needed to get RemoteApp applications to work

1. Add an RDS RemoteApp program to the RDS server.

2. Add the RDS server to the TS Web Access Computers group.

3. Configure your RD Session Host server to serve RD RemoteApp applications.

4. Identify your RDS server as an RD RemoteApp source. You'll then be able to launch RD Remote Applications using Internet Explorer from any system in your network.

#### Adding PLM as a RemoteApp

Use the following steps to add PLM to the RemoteApp program list:

1. Launch the RemoteApp Manager by selecting Start > Administrative Tools > Remote Desktop Services > RemoteApp Manager.

2. The Actions pane on the right includes a link to Add RemoteApp Programs. Click this link.

3. Review the information on the Welcome page, and click Next.

4. The RemoteApp Wizard displays a list of programs that are currently installed on the server and can be added to the RemoteApp Programs list. Select the check box for PLM and any other programs you may want to add. You can also click Browse, and browse to other executable programs on your system that don't show in this list.

5. Click Properties. Select the User Assignment tab. Your display will look similar to Figure 5. Notice you can restrict access to programs to specific users and groups here

| Domoto Ann Winned                                                                                                    | 📱 RemoteApp Properties 🔗 🕺                                                                                                    |
|----------------------------------------------------------------------------------------------------|----------------------------------------------------------------------------------------------------|
| RemoteApp Wizard Choose programs to add to the RemoteApp Programs list Select the programs that you want to add to the RemoteApp Pr can also configure individual RemoteApp properties, such as th Name                                                                                     | Properties User Assignment You can specify which domain users and domain groups, the RD Session Host server must be joined to an Active Directory domain. To run the RemoteApp program, a user must be a member of the Remote                                  |
| ♥     Paint       ●     Remote Desktop Connection       ●     Remote Desktop Licensing Manager       ●     Resource Monitor       ■     Security Configuration Wizard       ♥     ♥ sinping Tool       ●     ♥ sound Recorder       ●     ♥ Storage Explorer       ●     ♥ Storage Explorer | Desktop Users group on the RD Session Host server.  Select which users and groups will be able to see the icon for this RemoteApp program:     All authenticated domain users     Specified domain users and domain groups Domain user and domain group names: |
| System Configuration       System Information       Windows Media Player       Windows Media Player       Windows Memory Diagnostic       Select All       Select None   Properties                                                                                                    |                                                                                                    |
| < Back                                                                                                    | Add Remove                                                                                                    |

Figure 5 - Adding programs to the RemoteApp Programs list

6. Click OK to dismiss the RemoteApp properties sheet. Click Next on the program selection list page.

7. Review your choices on the Review Settings page, and click Finish.

#### Adding an RDS Server to the TS Web Access Computers Group

These next steps will add your RDS server to the TS Web Access Computers group:

- 1. Launch Server Manager by selecting Start > Administrative Tools > Server Manager.
- 2. Browse to the Configuration\Local Users and Groups\Groups node.
- 3. Double-click the TS Web Access Computers group, and click Add.
- 4. In the Active Directory search page, click Object Types.
- 5. Select the check box next to Computers to include computers in the search. Click OK.
- 6. Type in the name of the computer hosting RDS, and click OK.

#### **Configuring the RDS Server to serve RD RemoteApp Applications**

With the RDS server added to the TS Web Access Computers group, you can now configure the RD Session Host server to serve the RD RemoteApp applications via a web browser.

1. Launch the Remote Desktop Web Access Configuration console by selecting Start > Administrative Tools > Remote Desktop Services > Remote Desktop Web Access Configuration. This will launch Internet Explorer with the address of the RD web server.

2. Unless you've added a certificate from a trusted authority, you will receive an error indicating there is a problem with the website's security certificate. This is normal. The certificate is self-signed, which is good enough for a test environment, but you'll want to install a certificate from a trusted certificate authority for a production server. Click "Continue to this website (not recommended)."

3. After a moment, the Remote Desktop Services Default Connection page will appear. Enter the domain and username for an administrator account and the associated password. Your display will look similar to Figure 6. Click the Sign In button.

| C RD Web Access - Windows Internet Explorer                                                                   | _ [] ×                      |
|----------------------------------------------------------------------------------------------------|-----------------------------|
| 🚱 🕘 🗢 😰 https://locahost.RDWeb/Pages/en-US/login.aspx?ReturnUrl=< 💌 😵 Certificate Error 🛛 🖭 🔄 🔀 🔎 Bing        | - ٩                         |
| 🙀 Favorites 🛛 🖧 🙋 Suggested Sites 🕶 🙋 Web Slice Gallery 🔸                                                     |                             |
| RD Web Access                                                                                                 | Page • Safety • Tools • 🔞 • |
|                                                                                                    | 🐁 RD Web Access 📥           |
| Remote Desktop Services Default Connection                                                                    |                             |
|                                                                                                    | Help                        |
| Domain/user name:  bigfim/\administrator<br>Password:                                                         |                             |
| Security ( <u>show explanation</u> )<br>G This is a public or shared computer<br>C This is a private computer | -                           |
| Sign in                                                                                                    |                             |

Figure 6 - Remote Desktop Services Default Connection page

4. If you followed the steps in this chapter to install RDS, you included the Remote Desktop Connection Broker as one of the role services installed on the server. This will be the source for your RemoteApp programs. Select An RD Connection Broker Server, as shown in Figure 7. Click OK.

| (C) 🗢 😰 https://localbox                  | t/RDWeb/Pages/en-LIS/config.aspy                                                                                                    | ificate Error                                                                                                    |                                                                |
|-------------------------------------------|----------------------------------------------------------------------------------------------------|----------------------------------------------------------------------------------------------------|----------------------------------------------------------------|
| avorites                                  | el Ster • @ Web Size Gallery •                                                                                                    |                                                                                                    |                                                                |
| D Web Access                              |                                                                                                    | A • N · ■ #                                                                                                    | • Page • Safety • Tools • (                                    |
|                                           |                                                                                                    |                                                                                                    | RD Web Acces                                                   |
| Remote<br>RemoteApp and                   | Desktop Services Default C                                                                                                    | onnection                                                                                                    |                                                                |
| RemoteApp Program                         | Remote Desktop Configuration                                                                                                    |                                                                                                    | Help Sign out                                                  |
|                                           |                                                                                                    |                                                                                                    |                                                                |
| Salast the second to use                  | C As PD Connection Brokes conver                                                                                                    |                                                                                                    |                                                                |
| Select the source to use:                 | C An RD Connection Broker server<br>© One or more RemoteApp sources                                                                                                    |                                                                                                    |                                                                |
| Select the source to use:<br>Source name: | C An RD Connection Broker server<br>C One or more RemoteApp sources                                                                                                    | X                                                                                                    |                                                                |
| Select the source to use:<br>Source name: | C An RD Connection Broker server C One or more RemoteApp sources Iocalhost Enter the NetBIOS name or fully qualified domain nar server farm as the RemoteApp source, specify the DN separate each name with a semicolon. | The formation of the formation of the formation of the formation of the form. If you are specifying multiples of the formation of the formation of the formatio | using an RD Session Host<br>le RemoteApp sources,              |
| Select the source to use:<br>Source name: | C An RD Connection Broker server O ne or more RemoteApp sources Iocalhost Enter the NeBIOS name or fully qualified domain nar server farm as the RemoteApp source, specify the DN separate each name with a semicolon.   | The (FQDN) of the RemoteApp source. If you are Specifying multip                                                                                                    | using an RD Session Host<br>le RemoteApp sources,<br>OK Cancel |

Figure 7 - Configuring RD Connection Broker server as the source

5. At this point, Remote Desktop Web Access is configured, and the Enterprise Remote Access web page will appear with the RemoteApp Programs selected. However, the list is empty. Even though you added several RemoteApp programs previously, none of them appears because the server hasn't been identified as a RemoteApp source. It's time to do that now.

#### Adding an RDS Server as a RemoteApp Source

You'll now add your RDS server as a RemoteApp source:

1. Launch the Remote Desktop Connection Manager by selecting Start > Administrative Tools > Remote Desktop Services > Remote Desktop Connection Manager.

2. Select RemoteApp Sources in the navigation tree pane on the left, and then click Add RemoteApp Source in the Actions pane on the right.

3. Enter the name of the server where you've installed RDS

4. Your server will appear as one of the RemoteApp sources. Close the Remote Desktop Connection Manager.

#### Launching a RemoteApp from Internet Explorer

Launch a RemoteApp from Internet Explorer with the following steps. You can do this from

your RDS server, or if desired, you can do it from another computer in your network.

1. Launch Internet Explorer.

2. Enter the following URL into the address bar: https://localhost/rdweb.

If you're accessing this from a remote host, enter the name of the server in place of localhost. For example, our server name is BF2, so we would enter it as https://bf2/rdweb.

3. Since the server is using a self-signed certificate, you'll see an error. Click the Continue to This Website (Not Recommended) link.

4. If prompted by the Internet Explorer Enhanced Security Configuration, click Add to indicate you trust this website. Click Add again, and click Close.

5. The RemoteApp and Desktop Connection page will appear.

6. Enter a username in the format of domain\user name and a password for an account that

is in the local Remote Desktop Users group of the RDS server. We've created an account named Sally in the Bigfirm.com domain, so we have entered it as bigfirm\Sally

Notice that you can also select whether you're accessing the RemoteApps from a public or private computer. The private setting allows a longer period of activity before logging you off. It's strongly recommended that users close the session as soon as they are finished to flush any remnant data from the session.

7. Enter the user's password, and click Sign In.

8. The RemoteApp programs that have been published to the server are listed

9. Click the PLM application. A warning will appear providing a warning to the user that the RemoteApp program is starting. Click Connect.

10. Enter the credentials of the same account you used to access the website, and click OK. After a moment, the credentials will be validated, and the program will start.

11. Leave the program open, and click another RemoteApp program on the web page.

You'll receive the warning again, but after you click Connect, this program will launch without requiring you to enter credentials again.

12. Return to the Internet Explorer web page showing the Enterprise Remote Access menu. Click Remote Desktop.

13. On the Remote Desktop page, click Options.

14. Enter the name of the RD Session Host server in the Connect To box, and click Connect.

15. A warning will appear as it did before. Review the information, and click Connect.

16. After a moment you will be connected to a full desktop session running on the server.

17. Log off the RemoteApp desktop session, and close all the RemoteApp applications.

#### Creating .rdp Files for RemoteApp Programs

You can use a Remote Desktop Protocol (.rdp) file to allow users to easily connect to an RD RemoteApp application. You can create the .rdp file with these steps:

1. Launch the RemoteApp Manager by selecting Start > Administrative Tools > Remote

Desktop Services > RemoteApp Manager.

At the bottom of the RemoteApp Manager, you should see one or more RemoteApp programs. You will also see a warning icon in the Digital Signature Settings area. It indicates a digital certificate has not been configured.

2. Click Change next to Digital Signature Settings to add a digital certificate. Select the

"Sign with a digital certificate" check box, and click the Change button. Adding the certificate will allow you to sign .rdp files, which provides clients an added layer of security.

3. Click OK to confirm the certificate. Click OK to close the RemoteApp Deployment Settings

property page. You'll see that the warning icon on the Digital Signature Settings page will disappear.

4. Locate the PLM program in the RemoteApp Program list. Right-click it, and select Create .rdp File.

5. Review the information on the Welcome page, and click Next.

6. The Specify Package Settings page will appear, as shown in Figure 25.17. You can change any of these settings, but the defaults will work for most deployments. Click Next.

7. Click Finish on the Review Settings page.

8. Windows Explorer will open in the C:\Program Files\Packaged Programs folder. It will include the rdp file. This file can be copied to other computers or shared. Once it is available to other computers in the network, it can simply be double-clicked to start the application.

9. Copy the rdp file to another computer in your network.

10. Double-click the .rdp file on the other computer. Even though the .rdp file is signed with a certificate from the RD Session Host server, the server's certificate isn't in the trusted root authority store, so you will receive an error similar to Figure 8.

| 🖫 Remo                                                                                                    | oteApp           | ×                           |  |  |  |
|----------------------------------------------------------------------------------------------------|------------------|-----------------------------|--|--|--|
| The publisher of this RemoteApp program cannot be identified. Do you want to connect to run the program anyway?                                                             |                  |                             |  |  |  |
| This RemoteApp program could harm your local or remote computer. Do not connect to run this<br>program unless you know where this program came from or have used it before. |                  |                             |  |  |  |
|                                                                                                    | Publisher:       | Unknown publisher           |  |  |  |
| <u> </u>                                                                                                    | Type:            | RemoteApp program           |  |  |  |
|                                                                                                    | Path:            | mspaint                     |  |  |  |
|                                                                                                    | Name:            | Paint                       |  |  |  |
|                                                                                                    | Remote computer: | BF2.bigfirm.com             |  |  |  |
| Don't ask me again for connections to this computer                                                                                                    |                  |                             |  |  |  |
| Allow the remote computer to access the following resources on my computer:                                                                                                 |                  |                             |  |  |  |
|                                                                                                    | Drives           | ✓ Ports                     |  |  |  |
| Clipboard                                                                                                    |                  | Other supported PnP devices |  |  |  |
|                                                                                                    | Printers         | Graphics acceleration       |  |  |  |
| Changes to these options apply to this connection only.                                                                                                    |                  |                             |  |  |  |
| Deta                                                                                                    | ails             | Connect Cancel              |  |  |  |

Figure 8 - Unknown Remote-App publisher warning

If you click the Details page, you can view additional options showing what local resources

will be available to the RemoteApp program. Click Connect.

11. Enter the credentials of an account that is in the local Remote Desktop Users group on the RDS server, and click OK. After a moment, the credentials will be verified, the connection will be established, and the program will launch and appear on your desktop.

At this point, you've seen how to launch a RemoteApp application using WebAccess and using an .rdp file. Once the program is launched, there isn't any difference in how it works between the two methods.

#### **Creating Windows Installer Packages for RemoteApp Programs**

Another way you can deploy RemoteApp applications is by creating a Windows Installer (.msi) file and deploying the application using the .msi file.

The big benefit of using Windows Installer files is that they can easily be deployed using

Group Policy. Once the installer file has been created, you can create GPOs to assign or publish them to users and computers in your domain.

Applications installed with the Windows Installer files can be available via the Start menu and via icons placed on the desktop, depending on what you choose.

# **SQL Server 2017 Enterprise**

#### Installation

SQL Enterprise versions must be bought from your Microsoft vendor.

Once all the requirements are met then run the installer. You will see this screen :

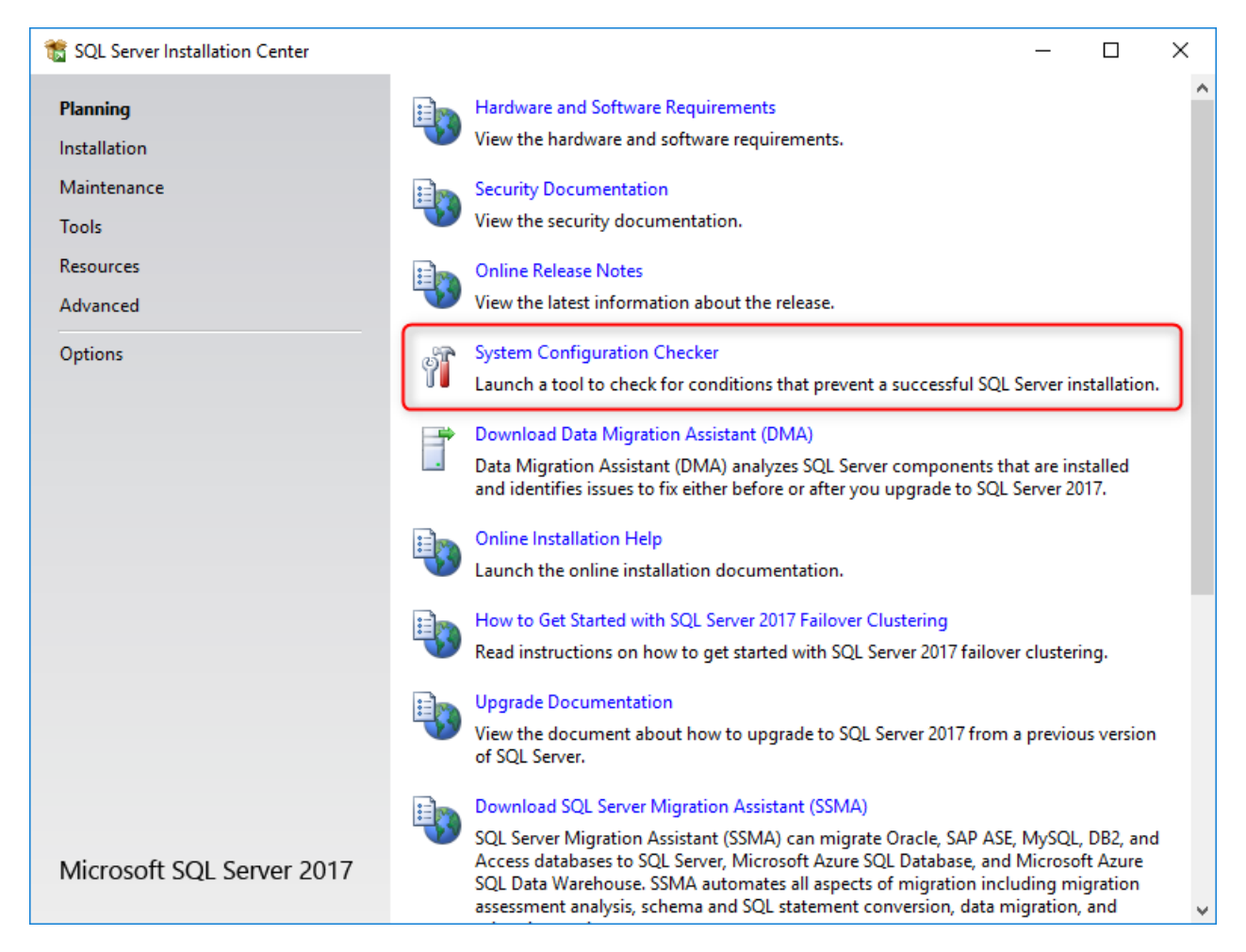

First, launch the "System Configuration Checker" to prevent a successful SQL Server installation.

| 🃸 SQL Server 2017 Setup                                           | _                                                                                                    |        | ×  |
|-------------------------------------------------------------------|----------------------------------------------------------------------------------------------------|--------|----|
| Global Rules                                                      |                                                                                                    |        |    |
| Setup Global Rules identify pro<br>corrected before Setup can con | blems that might occur when you install SQL Server Setup support files. Failures must be             |        |    |
| Global Rules                                                      | Operation completed. Passed: 9. Failed 0. Warning 0. Skipped 0. Show details >> View detailed report | Re-r   | un |
|                                                                   | ОК                                                                                                   | Cancel |    |

Then, click on the button "OK".

Select New installation or add features to an existing installation.

| 髋 SQL Server Installation Center |            | - 🗆 ×                                                                                                    |
|----------------------------------|------------|----------------------------------------------------------------------------------------------------|
| Planning<br>Installation         | ŧ          | New SQL Server stand-alone installation or add features to an existing installation<br>Launch a wizard to install SQL Server 2017 in a non-clustered environment or to add<br>features to an existing SQL Server 2017 instance.                                                                                                    |
| Maintenance                      |            | Install SQL Server Reporting Servicer                                                                                                    |
| Tools                            | ==         | Launch a download nage that provides a link to install SQL Server Reporting Services                                                                                                    |
| Resources                        |            | An internet connection is required to install SSRS.                                                                                                    |
| Advanced                         |            | Install SQL Server Management Tools                                                                                                    |
| Options                          | <i>X</i> 4 | Launch a download page that provides a link to install SQL Server Management<br>Studio, SQL Server command-line utilities (SQLCMD and BCP), SQL Server PowerShell<br>provider, SQL Server Profiler and Database Tuning Advisor. An internet connection is<br>required to install these tools.                                                                                       |
|                                  | K          | Install SQL Server Data Tools<br>Launch a download page that provides a link to install SQL Server Data Tools (SSDT).<br>SSDT provides Visual Studio integration including project system support for Azure<br>SQL Database, the SQL Server Database Engine, Reporting Services, Analysis Services<br>and Integration Services. An internet connection is required to install SSDT. |
|                                  | F          | New SQL Server failover cluster installation<br>Launch a wizard to install a single-node SQL Server 2017 failover cluster.                                                                                                    |
|                                  | ¥N         | Add node to a SQL Server failover cluster<br>Launch a wizard to add a node to an existing SQL Server 2017 failover cluster.                                                                                                    |
|                                  |            | Upgrade from a previous version of SQL Server<br>Launch a wizard to upgrade a previous version of SQL Server to SQL Server 2017.                                                                                                    |
| Microsoft SQL Server 2017        | ŧ          | New Machine Learning Server (Standalone) installation<br>Launch a wizard to install Machine Learning Server (Standalone) on a Windows<br>machine. This is typically used by data scientists as a standalone analysis server or as a                                                                                                    |

If you already have installed instances, then select "new installation or add shared features".

| 🃸 SQL Server 2017 Setup                                                                                                    | - 0                                                                                                    | ×                          |
|----------------------------------------------------------------------------------------------------|----------------------------------------------------------------------------------------------------|----------------------------|
| License Terms<br>To install SQL Server 2017, you                                                                                                    | u must accept the Microsoft Software License Terms.                                                                                                    |                            |
| Product Key<br>License Terms<br>Global Rules<br>Microsoft Update<br>Product Updates<br>Install Setup Files<br>Install Rules<br>Feature Selection<br>Feature Rules<br>Feature Configuration Rules<br>Ready to Install<br>Installation Progress<br>Complete | <ul> <li>MICROSOFT SOFTWARE LICENSE TERMS</li> <li>MICROSOFT SQL SERVER 2017 ENTERPRISE</li> <li>These license terms are an agreement between Microsoft Corporation (or based on whyou live, one of its affiliates) and you. Please read them. They apply to the software na above, which includes the media on which you received it, if any. The terms also apply any Microsoft</li> <li>updates,</li> <li>updates,</li> <li>Internet-based services, and</li> <li>Internet-based services, and</li> </ul> | here<br>med<br>to<br>Print |
|                                                                                                    | < Back Next > Ca                                                                                                    | ncel                       |

# Check $\ensuremath{^{'}\!I}$ accept the license terms", then Next .

| 🃸 SQL Server 2017 Setup                                                                                                    |                                                                                                    | _       |                     | ×   |
|----------------------------------------------------------------------------------------------------|----------------------------------------------------------------------------------------------------|---------|---------------------|-----|
| Microsoft Update                                                                                                    |                                                                                                    |         |                     |     |
| Use Microsoft Update to check                                                                                                    | for important updates                                                                                                    |         |                     |     |
| Product Key<br>License Terms<br>Global Rules<br><b>Microsoft Update</b><br>Product Updates<br>Install Setup Files<br>Install Rules<br>Feature Selection<br>Feature Rules<br>Feature Configuration Rules<br>Ready to Install<br>Installation Progress<br>Complete | <ul> <li>Microsoft Update offers security and other important updates for Windows and oth software, including SQL Server 2017. Updates are delivered using Automatic Update the Microsoft Update website.</li> <li>☑ Use Microsoft Update to check for updates (recommended)</li> <li><u>Microsoft Update FAQ</u></li> <li><u>Microsoft Update Privacy Statement</u></li> </ul> | er Micr | rosoft<br>ou can vi | sit |
|                                                                                                    | < Back Next >                                                                                                    |         | Cancel              |     |

Check "Use Microsoft Update to check for updates", then click on the button "Next".

| 髋 SQL Server 2017 Setup                            |                                                                                                    |                  | _  |       | ×   |  |
|----------------------------------------------------|----------------------------------------------------------------------------------------------------|------------------|----|-------|-----|--|
| Install Rules                                      |                                                                                                    |                  |    |       |     |  |
| Setup rules identify potential pr<br>can continue. | oblems that might occur while running Setup. Failures must be correc                                                     | ted before Setup |    |       |     |  |
| Product Key                                        | Operation completed. Passed: 3. Failed 0. Warning 1. Skipped 0.                                                          |                  |    |       |     |  |
| License Terms                                      |                                                                                                    |                  |    |       |     |  |
| Global Kules<br>Microsoft Update                   | Hide details <<                                                                                                    |                  |    | Re-   | run |  |
| Product Updates                                    | View detailed report                                                                                                    |                  |    |       |     |  |
| Install Setup Files                                |                                                                                                    |                  |    |       |     |  |
| Install Rules                                      | Rule                                                                                                    | Status           |    |       | _   |  |
| Feature Selection                                  | Fusion Active Template Library (ATL)                                                                                     | Passed           | ed |       |     |  |
| Feature Rules                                      | Image: Consistency validation for SQL Server registry keys     Passed       Image: Computer domain controller     Passed |                  |    |       |     |  |
| Feature Configuration Rules                        |                                                                                                    |                  |    |       |     |  |
| Ready to Install                                   | 🔥 Windows Firewall                                                                                                    | Warning          |    |       |     |  |
| Installation Progress                              |                                                                                                    |                  |    |       |     |  |
| Complete                                           |                                                                                                    |                  |    |       |     |  |
|                                                    |                                                                                                    |                  |    |       |     |  |
|                                                    |                                                                                                    |                  |    |       |     |  |
|                                                    |                                                                                                    |                  |    |       |     |  |
|                                                    |                                                                                                    |                  |    |       |     |  |
|                                                    |                                                                                                    |                  |    |       |     |  |
|                                                    |                                                                                                    |                  |    |       |     |  |
|                                                    | < Back                                                                                                    | Next >           |    | Cance | I   |  |
|                                                    |                                                                                                    |                  |    |       |     |  |
#### Then click Next.

| 髋 SQL Server 2017 Setup                                                                                                    |                                                                                                    |                                            | - 0                                                                                                    | ×                                                                                                    |
|----------------------------------------------------------------------------------------------------|----------------------------------------------------------------------------------------------------|--------------------------------------------|----------------------------------------------------------------------------------------------------|----------------------------------------------------------------------------------------------------|
| Feature Selection Select the Enterprise features to                                                                                                    | install.                                                                                                    |                                            |                                                                                                    |                                                                                                    |
| Product Key<br>License Terms<br>Global Rules                                                                                                    | <ul> <li>Looking for Reporting Servio</li> <li>Features:</li> </ul>                                                                                                    | ces? <u>Download it fro</u>                | om the web<br>Feature description:                                                                                                    |                                                                                                    |
| Microsoft Update<br>Product Updates<br>Install Setup Files<br>Install Rules<br>Feature Selection<br>Feature Rules<br>Instance Configuration<br>Server Configuration<br>Database Engine Configuration<br>Feature Configuration Rules<br>Product Install | Global Rules     Features:       Microsoft Update     Instance Features       Product Updates     Instance Features       Install Setup Files     SQL Server Replication       Install Rules     Machine Learning Ser       Feature Selection     R       Feature Rules     Full-Text and Semant       Instance Configuration     Data Quality Services       Server Configuration     Analysis Services       Database Engine Configuration     Charact Features |                                            | The configuration and operation of each instance feature of a SQL Server instance is         Prerequisites for selected features:         Already installed:        Windows PowerShell 3.0 or higher        Microsoft .NET Framework 4.6         Disk Space Requirements         Drive C: 1001 MB required, 11301 MB available | <ul> <li></li> <li></li></ul> |
| Ready to Install<br>Installation Progress<br>Complete                                                                                                    | Select All Unselect All                                                                                                    | C:\Program Files\M                         | icrosoft SOL Server                                                                                                    | ]                                                                                                    |
| Complete                                                                                                    | Shared feature directory:<br>Shared feature directory (x86):                                                                                                    | C:\Program Files\M<br>C:\Program Files (x8 | icrosoft SQL Server\                                                                                                    |                                                                                                    |
|                                                                                                    |                                                                                                    |                                            | < Back Next > Cancel                                                                                                    |                                                                                                    |

# Check "Database Engine Services" then, click on the button "Next".

| 髕 SQL Server 2017 Setup                                    |                                                                                                    |                          |                       |                   | _    |          | × |
|------------------------------------------------------------|----------------------------------------------------------------------------------------------------|--------------------------|-----------------------|-------------------|------|----------|---|
| Instance Configuration<br>Specify the name and instance    | ID for the instance of SC                                                                                           | QL Server. Instance ID b | pecomes part of the i | nstallation path. |      |          |   |
| Product Key<br>License Terms<br>Global Rules               | <ul> <li>Default instance</li> <li>Named instance:</li> </ul>                                                       | SPPLM                    |                       |                   |      |          |   |
| Microsoft Update<br>Product Updates<br>Install Setup Files | Instance ID:                                                                                                    |                          |                       |                   |      |          |   |
| Install Rules<br>Feature Selection<br>Feature Rules        | SQL Server directory:<br>Installed instances:                                                                       | C:\Program Files\Mice    | rosoft SQL Server\MS  | SQL14.            |      |          |   |
| Server Configuration                                       | Instance Name                                                                                                    | Instance ID              | Features              | Edition           | Ver  | sion     |   |
| Database Engine Configuration                              | SP_SQLEXP2016                                                                                                    | MSSQL13.SP_SQLE          | SQLEngine             | Express           | 13.0 | .1601.5  |   |
| Feature Configuration Rules                                | <shared compone<="" td=""><td></td><td>SSMS, Adv_SSMS</td><td></td><td>13.0</td><td>.15600.2</td><td></td></shared> |                          | SSMS, Adv_SSMS        |                   | 13.0 | .15600.2 |   |
| Ready to Install<br>Installation Progress<br>Complete      |                                                                                                    |                          |                       |                   |      |          |   |
|                                                            |                                                                                                    |                          | < B                   | ack Next >        |      | Cancel   |   |

# On the configuration of the instance, choose instance name and call it SPPLM.

## Then click Next.

| 髋 SQL Server 2017 Setup                                                                                                    |                                                                                                    |                                                                                                    |                  | _                                                                   |                      | $\times$                                               |
|----------------------------------------------------------------------------------------------------|----------------------------------------------------------------------------------------------------|----------------------------------------------------------------------------------------------------|------------------|---------------------------------------------------------------------|----------------------|--------------------------------------------------------|
| Server Configuration<br>Specify the service accounts an                                                                                                    | d collation configuration.                                                                                                    |                                                                                                    |                  |                                                                     |                      |                                                        |
| Product Key<br>License Terms<br>Global Rules<br>Microsoft Update<br>Product Updates<br>Install Setup Files<br>Install Rules<br>Feature Selection<br>Feature Rules<br>Instance Configuration<br>Server Configuration<br>Database Engine Configuration<br>Feature Configuration Rules<br>Ready to Install<br>Installation Progress<br>Complete | Service Accounts Collation<br>Microsoft recommends that you<br>Service<br>SQL Server Agent<br>SQL Server Database Engine<br>SQL Server Browser<br>Grant Perform Volume Mainte<br>This privilege enables instant to<br>to information disclosure by a<br><u>Click here for details</u> | use a separate account for each<br>Account Name<br>NT Service\SQLAgent\$S<br>NT Service\MSSQL\$S \v<br>NT AUTHORITY\LOCAL<br>enance Task privilege to SQL Serv<br>file initialization by avoiding zero<br>llowing deleted content to be acc | SQL Server servi | ce.<br>Startup<br>Manual<br>Automa<br>gine Service<br>Jes. This may | Type<br>ttic<br>ttic | <ul> <li>✓</li> <li>✓</li> <li>✓</li> <li>✓</li> </ul> |
|                                                                                                    |                                                                                                    | < Back                                                                                                    | c Next           | >                                                                   | Cance                | el                                                     |

## Activate automatic SQL Server Browser service if it is **multi-station** configuration.

| Then, select the "Collation" tab.                                           |                                                                                                    |        |
|-----------------------------------------------------------------------------|----------------------------------------------------------------------------------------------------|--------|
| Customize the SQL Server 2017 Databa                                        | se Engine Collation                                                                                      |        |
| Select the collation you would like to                                      | use:                                                                                                    |        |
| Windows collation designator and                                            | l sort order                                                                                             |        |
| Collation designator:                                                       | Latin1_General                                                                                           | $\sim$ |
| Binary                                                                      | Binary-code point                                                                                        |        |
| Case-sensitive                                                              | Kana-sensitive                                                                                           |        |
| Accent-sensitive                                                            | ☐ Width-sensitive                                                                                        |        |
| Supplementary characters                                                    | Variation selector-sensitive                                                                             |        |
| O SQL collation, used for backward                                          | s compatibility                                                                                          |        |
| SQL_1xCompat_CP850_CI_A8                                                    |                                                                                                    | ^      |
| SQL_AltDiction_CP850_CI_AS                                                  |                                                                                                    |        |
| SQL_AltDiction_CP850_CS_AS<br>SQL_AltDiction_Pref_CP850_CI_AS               |                                                                                                    | ~      |
| Collation description:                                                      |                                                                                                    |        |
| Latin1-General, case-insensitive, acc<br>Order 49 on Code Page 850 for non- | ent-sensitive, kanatype-insensitive, width-insensitive for Unicode Data, SQL Server Sort<br>Unicode Data |        |
|                                                                             | OK Canc                                                                                                  | el     |

# Select the Collation designator "Latin1\_General" then, click on the button "OK".

| 髋 SQL Server 2017 Setup                                                                                                    |                                                           | _   |           | × |
|----------------------------------------------------------------------------------------------------|-----------------------------------------------------------|-----|-----------|---|
| Server Configuration<br>Specify the service accounts an                                                                                                    | d collation configuration.                                |     |           |   |
| Product Key<br>License Terms<br>Global Rules<br>Microsoft Update<br>Product Updates<br>Install Setup Files<br>Install Rules<br>Feature Selection<br>Feature Rules<br>Instance Configuration<br><b>Server Configuration</b><br>Database Engine Configuration<br>Feature Configuration Rules<br>Ready to Install<br>Installation Progress<br>Complete | Service Accounts       Collation         Database Engine: | ] a | istomize. |   |
|                                                                                                    | < Back Next >                                             |     | Cancel    |   |

#### Click on the button "Next".

| 🃸 SQL Server 2017 Setup                                                                                                    |                                                                                                    |                                                                                                    |                                                                                                  | _                                                         |                                       | ×       |
|----------------------------------------------------------------------------------------------------|----------------------------------------------------------------------------------------------------|----------------------------------------------------------------------------------------------------|--------------------------------------------------------------------------------------------------|-----------------------------------------------------------|---------------------------------------|---------|
| Database Engine Config                                                                                                    | guration                                                                                                    |                                                                                                    |                                                                                                  |                                                           |                                       |         |
| Specify Database Engine auther                                                                                                    | tication security mode,                                                                                                    | administrators, data director                                                                                                    | ries and TempDB settings.                                                                        |                                                           |                                       |         |
| Product Key<br>License Terms<br>Global Rules<br>Microsoft Update<br>Product Updates<br>Install Setup Files<br>Install Rules<br>Feature Selection<br>Feature Rules<br>Instance Configuration<br>Server Configuration<br>Database Engine Configuration<br>Feature Configuration Rules<br>Ready to Install<br>Installation Progress<br>Complete | Server Configuration<br>Specify the authent<br>Authentication Mod<br>Windows authen<br>Mixed Mode (SQ<br>Specify the password<br>Enter password:<br>Confirm password:<br>Specify SQL Server a<br>STEEL-PROJECTSON | Data Directories       TempDB         tication mode and administrated       administration and administration and administration and administrators         L Server authentication and administrators       administrators         administrators       administrators         Add       Remove | FILESTREAM<br>ators for the Database Eng<br>Windows authentication)<br>administrator (sa) accoun | t.<br>SQL Server adr<br>have unrestrict<br>to the Databas | ninistrato<br>ted acces:<br>e Engine. | rs<br>5 |
|                                                                                                    |                                                                                                    |                                                                                                    | < Back                                                                                           | Next >                                                    | Cance                                 | I .:    |

Select **Mixed Mode** authentication mode.

Specify the password for the SQL Server account: SpVienne38

It is mandatory to have a user be the SQL administrator.

Click on the "Data Directories" tab.

| 髋 SQL Server 2017 Setup        |                                   |                                                 | _        |       | ×  |
|--------------------------------|-----------------------------------|-------------------------------------------------|----------|-------|----|
| Database Engine Confid         | guration                          |                                                 |          |       |    |
| Specify Database Engine author | tication security mode administr  | ators data directories and TempDB settings      |          |       |    |
| specify batabase Engine auther | recation security mode, administr | ators, data directories and rempos settings.    |          |       |    |
| Product Key                    | Server Configuration Data Di      | ectories TempDB FILESTREAM                      |          |       |    |
| License Terms                  |                                   |                                                 |          |       |    |
| Global Rules                   | Data root directory:              | C:\Program Files\Microsoft SQL Server\          |          |       |    |
| Microsoft Update               | System database directory:        | C:\Program Files\Microsoft SQL                  |          |       |    |
| Product Updates                |                                   | Server\MSSQL14.SPPLM\MSSQL\Data                 |          |       |    |
| Install Setup Files            | User database directory:          | C:\Program Files\Microsoft SQL Server\MSSQL14.5 |          | SQL . |    |
| Install Rules                  |                                   |                                                 |          |       |    |
| Feature Selection              | User database log directory:      | C:\Program Files\Microsoft SQL Server\MSSQL14.  | SPPLM/MS | SQL . |    |
| Feature Rules                  | Backup directory:                 | C:\Program Files\Microsoft SQL Server\MSSQL14.3 |          | SQL . |    |
| Instance Configuration         |                                   |                                                 |          |       |    |
| Server Configuration           |                                   |                                                 |          |       |    |
| Database Engine Configuration  |                                   |                                                 |          |       |    |
| Feature Configuration Rules    |                                   |                                                 |          |       |    |
| Ready to Install               |                                   |                                                 |          |       |    |
| Installation Progress          |                                   |                                                 |          |       |    |
| Complete                       |                                   |                                                 |          |       |    |
|                                |                                   |                                                 |          |       |    |
|                                |                                   |                                                 |          |       |    |
|                                |                                   |                                                 |          |       |    |
|                                |                                   |                                                 |          |       |    |
|                                |                                   | < Back Nex                                      | t >      | Cance | el |
|                                |                                   |                                                 |          |       |    |

In this screen, the user can choose the expected drive for the data base.

#### Click on the button "Next".

| 髋 SQL Server 2017 Setup                                                                                                    | - 🗆 X                                             |
|----------------------------------------------------------------------------------------------------|---------------------------------------------------|
| Ready to Install<br>Verify the SQL Server 2017 feat                                                                                                    | ures to be installed.                             |
| Product Key<br>License Terms<br>Global Rules<br>Microsoft Update<br>Product Updates<br>Install Setup Files<br>Install Rules<br>Feature Selection<br>Feature Rules<br>Instance Configuration<br>Server Configuration<br>Database Engine Configuration<br>Feature Configuration Rules<br><b>Ready to Install</b><br>Installation Progress<br>Complete | Ready to install SQL Server 2017:         Summary |
|                                                                                                    | < Back Install Cancel                             |

Click on the button "Install".

Press Next,

Press Next again to accept error reporting.

it will complete the installation and if all goes well, you get a success screen. If there are any problems then it will warn you what they are.

It is not necessary to reboot the server to use SQL Server 2017.

Once the application is installed, it is important that you must carry out the following to ensure SP PLM can work

**Configuration for Client Access** 

Windows Firewall Setup

## **Configuration for Client Access**

SQL Server needs to be configured to enable clients to access data.

From the Start menu, launch Configuration Tools / SQL Server Configuration Manager.

Go to SQL Server Network Configuration, Protocols for SPPLM.

| Sql Server Configuration Manager<br>Fichier Action Affichage ?                                                                                                    |                                                                                |                                       |  |
|----------------------------------------------------------------------------------------------------|--------------------------------------------------------------------------------|---------------------------------------|--|
| Gestionnaire de configuration SQL Server (Local)     Services SQL Server     Configuration réseau SQL Server (32 bits)     Configuration de SQL Native Client 11.0 (32 bits)     Configuration du réseau SQL Server     Protocoles pour SQL2016     Protocoles pour SQL2017     Configuration de SQL Native Client 11.0 | Nom du protocole<br>"\$" Mémoire partagée<br>"\$" Canaux nommés<br>"\$" TCP/IP | État<br>Activé<br>Désactivé<br>Activé |  |

Enable TCP / IP via right click on the line.

| B Général             |     |  |
|-----------------------|-----|--|
| Active                | Oui |  |
| Connexion persistance | 0.4 |  |
|                       |     |  |
|                       |     |  |

Then for TCP / IP, right click Properties.

Steel Projects PLM 1.19.x

|                | Deat TCD                                                                       |                                                       |              |
|----------------|--------------------------------------------------------------------------------|-------------------------------------------------------|--------------|
|                | Port ICP                                                                       | 2                                                     | ^            |
| P              | Ports ice dynamiques                                                           | 0                                                     |              |
| ۲              | Actif                                                                          | Out                                                   |              |
|                | Activé                                                                         | Nen                                                   |              |
|                | Adresse IP                                                                     | =1                                                    |              |
|                | Port TCP                                                                       |                                                       |              |
|                | Ports TCP dynamiques                                                           | 0                                                     |              |
| Ξ              | IP4                                                                            |                                                       |              |
|                | Actif                                                                          | Oui                                                   |              |
|                | Activé                                                                         | Non                                                   |              |
|                | Adresse IP                                                                     | 127.0.0.1                                             |              |
|                | Port TCP                                                                       |                                                       |              |
|                | Ports TCP dynamiques                                                           | 0                                                     |              |
| Ξ              | IPAII                                                                          |                                                       |              |
|                | Port TCP                                                                       | 1433                                                  |              |
|                | Ports TCP dynamiques                                                           |                                                       |              |
| Po<br>Vi<br>dy | orts TCP dynamiques<br>de, si les ports dynamique<br>mamiques, définissez cett | s ne sont pas activés. Pour utilis<br>e valeur sur 0. | er les ports |

On all classes of IP address, put 1433 on TCP Port property and clear the TCP Dynamic Ports property.

Then click OK.

Go to SERVICES choose the SQL Server Service and restart via a right-click the SQL Server service.

| 🚘 Sql Server C                                                                                                    | onfiguration Manager      |                                                               | D X                        |
|----------------------------------------------------------------------------------------------------|---------------------------|---------------------------------------------------------------|----------------------------|
| Fichier Action Affichage ?                                                                                                    |                           |                                                               |                            |
| Sestionnaire de configuration SQL Server (Local)                                                                                                    | Nom<br>SQL Server Browser | État<br>En cours d'exécution                                  | Mode de dér<br>Automatique |
| Configuration réseau SQL Server 2005 (32 bits)  Configuration de SQL Native Client 11.0 (32 bits)  Configuration du réseau SQL Server  Protocoles pour SERVEUR  Configuration de SQL Native Client 11.0 | Agent SQL Server (SERVE)  | Démarrer D<br>Arrêter<br>Suspendre<br>Reprendre<br>Redémarrer | Automatique<br>Autre (Déma |
| Redémarrer (arrêter nuis démarrer) le service sélectionné                                                                                                    | < m                       | Propriétés                                                    | >                          |
| reserver of the second of the second second                                                                                                    |                           | Alde                                                          |                            |

Steel Projects PLM 1.19.x

## **Windows Firewall Setup**

You must open the ports for the Firewall Microsoft if it is enabled.

For Windows 7:

Go to Control Panel, System and Security, Windows Firewall. Select Advanced Settings, Inbound Rules. Then create a new rule.

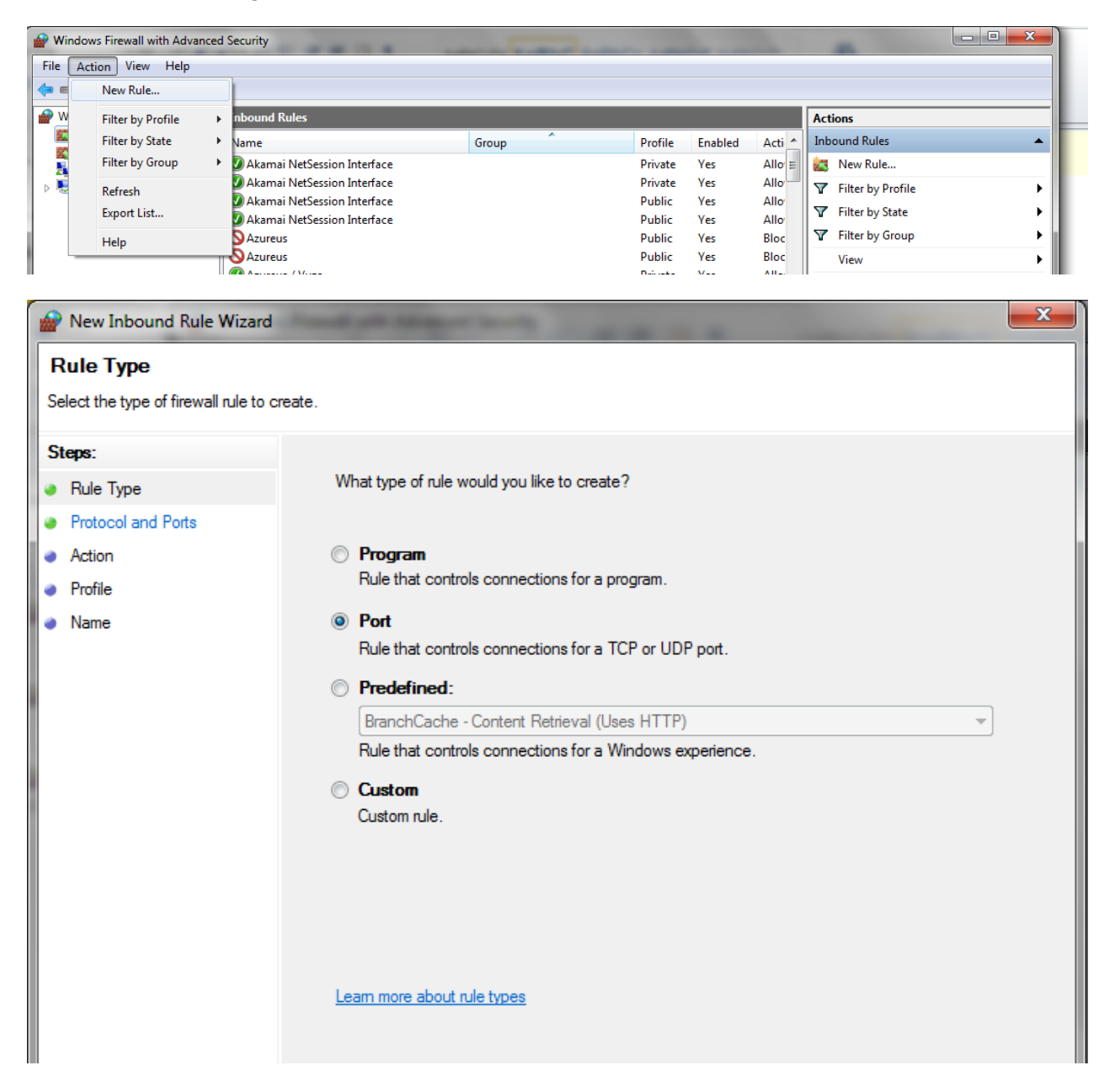

## Select PORT.

| Prev Inbound Rule Wizard                                    |                                        | ×                                   |  |  |  |  |  |
|-------------------------------------------------------------|----------------------------------------|-------------------------------------|--|--|--|--|--|
| Protocol and Ports                                          | Protocol and Ports                     |                                     |  |  |  |  |  |
| Specify the protocols and ports to which this rule applies. |                                        |                                     |  |  |  |  |  |
| Steps:                                                      |                                        |                                     |  |  |  |  |  |
| Rule Type                                                   | Does this rule apply to TCP or UDF     | Does this rule apply to TCP or UDP? |  |  |  |  |  |
| Protocol and Ports                                          | TCP                                    |                                     |  |  |  |  |  |
| Action                                                      | O UDP                                  |                                     |  |  |  |  |  |
| Profile                                                     |                                        |                                     |  |  |  |  |  |
| <ul> <li>Name</li> </ul>                                    | Does this rule apply to all local port | s or specific local ports?          |  |  |  |  |  |
|                                                             | All local ports                        |                                     |  |  |  |  |  |
|                                                             | Specific local ports:                  | 1433                                |  |  |  |  |  |
|                                                             |                                        | Example: 80, 443, 5000-5010         |  |  |  |  |  |
|                                                             |                                        |                                     |  |  |  |  |  |
|                                                             |                                        |                                     |  |  |  |  |  |
|                                                             |                                        |                                     |  |  |  |  |  |
|                                                             |                                        |                                     |  |  |  |  |  |
|                                                             |                                        |                                     |  |  |  |  |  |
|                                                             |                                        |                                     |  |  |  |  |  |
|                                                             | Learn more about protocol and por      | <u>ts</u>                           |  |  |  |  |  |
|                                                             |                                        |                                     |  |  |  |  |  |
|                                                             |                                        |                                     |  |  |  |  |  |
|                                                             |                                        | < Back Next > Cancel                |  |  |  |  |  |
|                                                             |                                        |                                     |  |  |  |  |  |

Select TCP, and at position 1433 Specific local ports. Press Next.

| Prev Inbound Rule Wizard           | President Statements and an an an an                                                                                                    | x |
|------------------------------------|----------------------------------------------------------------------------------------------------|---|
| Action                             |                                                                                                    |   |
| Specify the action to be taken who | en a connection matches the conditions specified in the rule.                                                                                                    |   |
| Steps:                             |                                                                                                    |   |
| Rule Type                          | What action should be taken when a connection matches the specified conditions?                                                                                                    |   |
| Protocol and Ports                 | Allow the connection                                                                                                    |   |
| <ul> <li>Action</li> </ul>         | This includes connections that are protected with IPsec as well as those are not.                                                                                                    |   |
| Profile                            | Allow the connection if it is secure                                                                                                    |   |
| • Name                             | Inis includes only connections that have been authenticated by using IPsec. Connections will be secured using the settings in IPsec properties and rules in the Connection Security Rule node.         Customize         O Block the connection         Learn more about actions         < Back       Next > |   |

## Select "Allow the connection" and press Next.

| Profile Specify the profiles for which this rule applies. Stone:      |  |
|-----------------------------------------------------------------------|--|
| Specify the profiles for which this rule applies.                     |  |
| Store:                                                                |  |
| Jiqo.                                                                 |  |
| Rule Type When does this rule apply?                                  |  |
| Protocol and Ports                                                    |  |
| Action     Domain                                                     |  |
| Profile Applies when a computer is connected to its corporate domain. |  |
| Name     Private                                                      |  |
| Applies when a computer is connected to a private network location.   |  |
| Public                                                                |  |
| Applies when a computer is connected to a public network location.    |  |
|                                                                       |  |
|                                                                       |  |
|                                                                       |  |
|                                                                       |  |
|                                                                       |  |
|                                                                       |  |
|                                                                       |  |
|                                                                       |  |
| Leam more about profiles                                              |  |
|                                                                       |  |
|                                                                       |  |
| < Back Next > Cancel                                                  |  |
|                                                                       |  |

If you only want to be sure to allow connections from inside the domain only, select domain only. For connections from outside the domain, allow all.

Press Next.

|    | New Inbound Rule Wizard         |               |                         |         | x    |
|----|---------------------------------|---------------|-------------------------|---------|------|
| N  | lame                            |               |                         |         |      |
| S  | pecify the name and description | of this rule. |                         |         |      |
| s  | teps:                           |               |                         |         |      |
|    | Rule Type                       |               |                         |         |      |
|    | Protocol and Ports              |               |                         |         |      |
| l• | Action                          |               |                         |         |      |
| •  | Profile                         |               | Name:                   |         |      |
| ٠  | Name                            |               | SQL SERVER              |         |      |
|    |                                 |               | Description (optional): |         |      |
|    |                                 |               |                         |         |      |
|    |                                 |               |                         |         |      |
|    |                                 |               |                         |         |      |
|    |                                 |               |                         |         |      |
|    |                                 |               |                         |         |      |
|    |                                 |               |                         |         |      |
|    |                                 |               |                         |         |      |
|    |                                 |               |                         |         |      |
|    |                                 |               |                         |         |      |
|    |                                 |               |                         |         |      |
|    |                                 |               |                         |         |      |
|    |                                 |               |                         |         |      |
|    |                                 |               | < Back Hinist           | 1 Cance | ei 🖉 |
|    |                                 |               |                         |         |      |

Give the SQL Server name to the rule, and to Finish.

Create a new rule UDP rule in the same way.

| Prev Inbound Rule Wizard                                 | -                                       |                                                                                             | 3 |
|----------------------------------------------------------|-----------------------------------------|---------------------------------------------------------------------------------------------|---|
| Protocol and Ports<br>Specify the protocols and ports to | which this rule applies.                |                                                                                             |   |
| Steps:                                                   |                                         |                                                                                             |   |
| Rule Type                                                | Does this rule apply to TCP or UDP      | ?                                                                                           |   |
| Protocol and Ports                                       | ⊚ тср                                   |                                                                                             |   |
| <ul> <li>Action</li> </ul>                               | ODP                                     |                                                                                             |   |
| Profile                                                  |                                         |                                                                                             |   |
| <ul> <li>Name</li> </ul>                                 | Does this rule apply to all local ports | or specific local ports?                                                                    |   |
|                                                          | All local ports                         |                                                                                             |   |
|                                                          | Specific local ports:                   | 1434                                                                                        |   |
|                                                          | Leam more about protocol and port       | S<br>S<br>S<br>S<br>S<br>S<br>S<br>S<br>S<br>S<br>S<br>S<br>S<br>S<br>S<br>S<br>S<br>S<br>S |   |

This time select UDP to 1434 in specific local ports. As the name of the rule set SQL Server Browser.

## **Restore a Database in SQL Server**

It is possible to import a database from another instance of MS SQL 2012.

Launch SQL Server Management Studio and connect to the server database. On database, right click Restore Database.

| Microsoft SQL S | Server Management Studio                |              |
|-----------------|-----------------------------------------|--------------|
| File Edit Viev  | v Debug Tools Window                    | Community    |
| 🗄 👥 New Query   | 🗅   🕒   📂 🖬 🗇   🌉 💂                     |              |
| Object Explorer |                                         | <b>→</b> ╄ × |
| Connect 🕶 📑 📑   | 🕴 = 🝸 🛃 🍒                               |              |
| ASPENCE         | PLM (SQL Server 10.50.1617 - ASI<br>ses | PENCE\Andre  |
| ± 🗀             | New Database                            |              |
|                 | Attach                                  |              |
| 🕀 📄 Sec         | Restore Database                        |              |
| 🕀 🧰 Ser         | Restore Files and Filegroups            |              |
| ⊕ □ Rep ⊕ □ Ma  | Start PowerShell                        |              |
|                 | Reports                                 | •            |
|                 | Refresh                                 |              |
|                 |                                         |              |

Choose the name "STEEL" for the restored Database.

Specify the source location as "From device" and press the "..." button to browse for the file.

| 间 Restore Database - STEEL     |                                                                                   |
|--------------------------------|-----------------------------------------------------------------------------------|
| Select a page                  | Script 👻 🎼 Help                                                                   |
|                                | Destination for restore                                                           |
|                                | Select or type the name of a new or existing database for your restore operation. |
|                                | To database: STEEL -                                                              |
|                                | To a point in time: Most recent possible                                          |
|                                | Source for restore                                                                |
|                                | Specify the source and location of backup sets to restore.                        |
|                                | From database:                                                                    |
|                                | From device:                                                                      |
|                                | Select the backup sets to restore:                                                |
|                                | Restore Name Component Type Server Database Position First LSN Last LS            |
| Connection                     |                                                                                   |
| Server:<br>ASPENCE\PLM         |                                                                                   |
| Connection:<br>ASPENCE\AndrewS |                                                                                   |
| View connection properties     |                                                                                   |
| Progress                       |                                                                                   |
| Ready                          | 4                                                                                 |
|                                | OK Cancel                                                                         |
|                                |                                                                                   |

| 间 Restore Database - STEEL                                                                                                    |                                                                                   |        | 23       |
|----------------------------------------------------------------------------------------------------|-----------------------------------------------------------------------------------|--------|----------|
| Select a page<br>Provide the select a page of the select a page of the sele | Script 🔻 📑 Help                                                                   |        |          |
| Options                                                                                                    | Destination for restore                                                           |        |          |
|                                                                                                    | Select or type the name of a new or existing database for your restore operation. |        |          |
| Specify                                                                                                    | Backup                                                                            | ባ      | -        |
| Specify t                                                                                                    | ne backup media and its location for your restore operation.                      |        |          |
| Backup r                                                                                                    | nedia: File                                                                       |        |          |
| C:\Progr                                                                                                    | am Files\Microsoft SQL Server\MSSQL10_50.PLM\MSSQL\Backup\S Add                   |        | <b>_</b> |
|                                                                                                    | Remove                                                                            | -      |          |
|                                                                                                    | Contents                                                                          |        |          |
|                                                                                                    |                                                                                   | st LSN | Last LS  |
| Connection                                                                                                    |                                                                                   |        |          |
| Server:<br>ASPENCE\PLM                                                                                                    | 4                                                                                 |        |          |
| Connection:<br>ASPENCE\Andrev                                                                                                    |                                                                                   |        |          |
| ] · <u>View connec</u>                                                                                                    | OK Cancel Help                                                                    |        |          |

Then Press ADD and press for the backup .BAK file.

| 🧻 Restore Database - STEEL     |                         |                                                                                   |                       |              |                       |                 |               | • X                   |
|--------------------------------|-------------------------|-----------------------------------------------------------------------------------|-----------------------|--------------|-----------------------|-----------------|---------------|-----------------------|
| Select a page                  | Script 🔻 📑 Help         |                                                                                   |                       |              |                       |                 |               |                       |
|                                | Destination for restore |                                                                                   |                       |              |                       |                 |               |                       |
|                                | Select or t             | Select or type the name of a new or existing database for your restore operation. |                       |              |                       |                 |               |                       |
|                                | To databa               | se:                                                                               |                       | ST           | EEL                   |                 |               | -                     |
|                                | To a point              | in time:                                                                          |                       | Mo           | st recent possible    |                 |               |                       |
|                                | Source for res          | tore —                                                                            |                       |              |                       |                 |               |                       |
|                                | Specify the             | e source                                                                          | and location of l     | backup       | sets to restore.      |                 |               |                       |
|                                | From data               | atabase:                                                                          |                       |              |                       |                 |               | -                     |
|                                | From details            | evice:                                                                            |                       | C:\          | Program Files\Micro:  | soft SQL Sen    | ver\MSSQL     | .10_5                 |
|                                | Select the              | backup :                                                                          | sets to restore:      |              | 1                     |                 |               |                       |
|                                | Restore                 | Name                                                                              | Component<br>Database | Type<br>Full | Server<br>ASPENCE\PLM | Database<br>PLM | Position<br>1 | First LSN<br>22100000 |
| Connection                     |                         |                                                                                   |                       |              |                       |                 |               |                       |
| Server:<br>ASPENCE\PLM         |                         |                                                                                   |                       |              |                       |                 |               |                       |
| Connection:<br>ASPENCE\AndrewS |                         |                                                                                   |                       |              |                       |                 |               |                       |
| View connection properties     |                         |                                                                                   |                       |              |                       |                 |               |                       |
| Progress                       |                         |                                                                                   |                       |              |                       |                 |               |                       |
| Ready                          | •                       |                                                                                   |                       |              |                       |                 |               | •                     |
|                                |                         |                                                                                   |                       |              |                       | ОК              |               | Cancel                |

Tick the option to restore, then Press OK.

A message tells you when the restoration is done.

Once restored, on the database list, Right click on the database and select Properties.

On the Options page, verify that the recovery mode is Full.

| Select a page<br>General           | Script 🔻 🛐 Help                            |        |        |   |  |
|------------------------------------|--------------------------------------------|--------|--------|---|--|
| Files                              | Collation:                                 | French | _CI_AS |   |  |
| Change Tracking                    | Recovery model:                            | Full   | Full   |   |  |
| Permissions<br>Extended Properties | Compatibility level: SQL Server 2008 (100) |        |        |   |  |
|                                    | Other options:                             |        |        |   |  |
|                                    | <b>₽</b> ↓   □                             |        |        |   |  |
|                                    | Automatic                                  |        |        | A |  |
|                                    | Auto Close                                 |        | False  |   |  |
|                                    | Auto Create Statistics                     |        | True   |   |  |
|                                    | Auto Shrink                                | False  |        |   |  |
|                                    | Auto Update Statistics                     |        | True   |   |  |

## **SP PLM Installation & Setup**

When SQL Server has been installed we can proceed to install Steel projects PLM.

The program must first be installed on the same computer that you installed SQL Server. The database can be created automatically and any other settings can be set.

#### Initial Setup on Server

If any other client computers require access, these can then easily be configured to connect to the main database.

#### Client Setup

#### **Installing Steel Projects PLM**

SP PLM needs to be installed first on the same computer that MS SQL Server 2017 is installed. This user needs to have administrative rights.

Run the setup.exe file on the Steel Projects PLM installation media.

| 🔹 Setup - Steel-Projects PLM — 🗌                                                                                                    | ×      |
|----------------------------------------------------------------------------------------------------|--------|
| License Agreement<br>Please read the following important information before continuing.                                                                                                    |        |
| Please read the following License Agreement. You must accept the terms of this agreement before continuing with the installation.                                                                                                    |        |
| END-USER SOFTWARE LICENSE AGREEMENT                                                                                                    | ^      |
| FOR STEEL PROJECTS SOFTWARE                                                                                                    |        |
| IMPORTANT:<br>The STEEL PROJECTS software product in which this agreement is<br>embedded, identified above with online, electronic or printed<br>documentation ("Software") is protected by copyright laws and<br>international copyright treaties, as well as other intellectual property | *      |
| <ul> <li>I accept the agreement</li> </ul>                                                                                                    |        |
| ○ I do not accept the agreement                                                                                                    |        |
| Next > C                                                                                                    | Cancel |

| Setup - Steel-Projects PLM                                                                                                    | _   |     | ×    |
|----------------------------------------------------------------------------------------------------|-----|-----|------|
| Steel-Projects<br>Installation prerequisits check                                                                                                    |     |     | 1    |
| DK: Computer running Windows 10 or Windows Server 2016         OK: Microsoft .NET Framework v4.6 : Installed         OK: Microsoft PowerShell v1 installed         OK: Microsoft Installer 5.0.17134.1 |     |     |      |
| < Back Next                                                                                                    | t > | Can | ncel |

Press next and then select where you want to install the program to.

| Setup - Steel-Projects PLM                                                 | _        |       | ×    |
|----------------------------------------------------------------------------|----------|-------|------|
|                                                                            |          |       |      |
| Select Destination Location                                                |          |       |      |
| Where should Steel-Projects PLM be installed?                              |          |       |      |
| Setup will install Steel-Projects PLM into the following folder.           |          |       |      |
| To continue, click Next. If you would like to select a different folder, d | lick Bro | owse. |      |
| C:\Program Files (x86)\SteelProjects                                       | Br       | owse  |      |
| At least 415,3 MB of free disk space is required.                          |          |       |      |
|                                                                            |          |       |      |
| < Back Next                                                                | >        | Can   | icel |

The software will ask you which components you would like to install :

- Standard installation
- Shipping Mobile installation

| Setup - Steel-Projects PLM                                                                                             | _       |           | Х   |
|----------------------------------------------------------------------------------------------------|---------|-----------|-----|
| Select Components<br>Which components should be installed?                                                             |         |           | 1   |
| Select the components you want to install; clear the components yo install. Click Next when you are ready to continue. | u do no | t want to |     |
| Standard installation                                                                                                  |         | ~         |     |
| Standard installation                                                                                                  |         |           |     |
| Shipping Mobile installation                                                                                           |         |           |     |
|                                                                                                    |         |           |     |
|                                                                                                    |         |           |     |
|                                                                                                    |         |           |     |
|                                                                                                    |         |           |     |
|                                                                                                    |         |           |     |
|                                                                                                    |         |           |     |
|                                                                                                    |         |           |     |
|                                                                                                    |         |           |     |
|                                                                                                    |         |           |     |
| < Back Nex                                                                                                    | t >     | Can       | cel |

Select Standard installation then, click on the button "Next".

| Setup - Steel-Projects PLM                                                    | _         |            | ×    |
|-------------------------------------------------------------------------------|-----------|------------|------|
| Select Start Menu Folder<br>Where should Setup place the program's shortcuts? |           |            | 1    |
| Setup will create the program's shortcuts in the following S                  | tart Mer  | nu folder. |      |
| To continue, dick Next. If you would like to select a different folder,       | click Bro | owse.      |      |
| SteelProjects                                                                 | В         | rowse      |      |
|                                                                               |           |            |      |
|                                                                               |           |            |      |
|                                                                               |           |            |      |
|                                                                               |           |            |      |
|                                                                               |           |            |      |
|                                                                               |           |            |      |
| < Back Nex                                                                    | t >       | Can        | icel |

Choose Start Menu shortcut name and whether to create a desktop shortcut by pressing Next again.

| Setup - Steel-Projects PLM                                                    | _        |                          | ×    |
|-------------------------------------------------------------------------------|----------|--------------------------|------|
| Select Start Menu Folder<br>Where should Setup place the program's shortcuts? |          |                          | 1    |
| Setup will create the program's shortcuts in the following St                 | art Me   | nu <mark>fo</mark> lder. |      |
| To continue, click Next. If you would like to select a different folder,      | click Br | owse.                    |      |
| SteelProjects                                                                 | E        | Browse                   |      |
|                                                                               |          |                          |      |
|                                                                               |          |                          |      |
|                                                                               |          |                          |      |
|                                                                               |          |                          |      |
|                                                                               |          |                          |      |
|                                                                               |          |                          |      |
| < Back Nex                                                                    | t >      | Car                      | ncel |

Select the file extensions association and if a shortcut will be created on the PC desktop. Then, click on the button "Next".

| Setup - Steel-Projects PLM —                                                                                         |       | × |
|----------------------------------------------------------------------------------------------------|-------|---|
| Select Additional Tasks<br>Which additional tasks should be performed?                                               |       |   |
| Select the additional tasks you would like Setup to perform while installing<br>Steel-Projects PLM, then click Next. |       |   |
| Additional shortcuts:                                                                                                | ^     |   |
| Create desktop shortcut                                                                                              |       |   |
|                                                                                                    |       |   |
| File extensions association                                                                                          |       |   |
| ✓ CAM (*.cam)                                                                                                    |       |   |
| CAM3D (*.cam3D)                                                                                                    |       |   |
| ✓ *FNC (*.fnc)                                                                                                    |       |   |
| STEP (*.stp / *.step)                                                                                                |       |   |
| DSTV (*.cnc / *.cnp / *.nc / *.nc1 / *.nc2)                                                                          | ~     |   |
| < Back Next >                                                                                                    | Cance |   |

Il ask you to review the installation. Press INSTALL to finish.

| Setup - Steel-Projects PLM                                                       |                    | _         |      | $\times$ |
|----------------------------------------------------------------------------------|--------------------|-----------|------|----------|
| Ready to Install<br>Setup is now ready to begin installing Steel-Project         | ts PLM on your com | puter.    |      | 1        |
| Click Install to continue with the installation, or clic<br>change any settings. | k Back if you want | to reviev | v or |          |
| Destination location:<br>C: \Program Files (x86) \SteelProjects                  |                    |           | ^    |          |
| Setup type:<br>Standard installation                                             |                    |           |      |          |
| Selected components:<br>Core files                                               |                    |           |      |          |
| Start Menu folder:<br>SteelProjects                                              |                    |           |      |          |
| Additional tasks:<br><                                                           |                    |           | > *  |          |
| <                                                                                | Back Insta         | all       | Cano | el       |

Once the installation is complete, it will automatically run the Setup Assist to connect to the database.

If this is the first time the installation has been run, you need to Create the SPPLM Database

If this has already been done and this is an installation on a client PC, you need to connect to the database

## Creating The Database

If this is the first time you have installed the software and it is on the same computer that you installed MS SQL Server 2017, you need to create the database.

Once the installation of SP PLM is complete, it will automatically run the Setup Assist to do this automatically.

If you need to cancel installation or it does not automatically run you can open the *Sp.Setup.Assist.exe* file from the following location :

32 Bit machine: C:\Program Files\SteelProjects 64 Bit Machine: C:\Program Files (x86)\SteelProjects

| Steel-Projects PLM configuration wizard                                                      | × |
|----------------------------------------------------------------------------------------------|---|
| 3                                                                                            |   |
| Welcome to Steel-Projects                                                                    |   |
| configuration wizard.                                                                        |   |
| This wizard will guide you through the minimum set of steps needed to run Steel-Projects PLM |   |
| Click Next to continue                                                                       |   |
| Next > Cancel                                                                                |   |

## When the welcome screen appears, press Next.

| Steel-Pro | ects PLM configuration wizard                                                                                              |                                                     | × |
|-----------|----------------------------------------------------------------------------------------------------|-----------------------------------------------------|---|
| 1         | Validating registry entries                                                                                                |                                                     |   |
|           | The informations needed to c<br>database are shown below. P<br>edit if needed.<br>Server [\Instance] name<br>Database name | onnect to the<br>lease check and                    |   |
|           | Click Next to continue                                                                                                    | New database<br>Restore Database from Zip<br>Search |   |
|           |                                                                                                    | Next > Cancel                                       |   |

Next to Database Name, select New Database, and press Next.

| Steel-Pro | jects PLM configuration wizard |                     | × |
|-----------|--------------------------------|---------------------|---|
| 3         | Login SQL Server               |                     |   |
|           |                                |                     |   |
|           | <ul> <li>Default</li> </ul>    |                     |   |
|           | Custom                         |                     |   |
|           | Login                          |                     |   |
|           | Password                       | ۲                   |   |
|           |                                |                     |   |
|           |                                |                     |   |
|           |                                | < Back Next > Cance | ł |

Enter the expected credential to login to SQL Server then, click on the button "Next".

| Steel-Pro | ects PLM configuration wizard                                                  | ×             |
|-----------|--------------------------------------------------------------------------------|---------------|
| 1         | New empty database                                                             |               |
|           | Choose a name for the new empty database that will be created on this computer |               |
|           | SPPLM2019                                                                      |               |
|           | Click Next to continue<br>< Back                                               | Next > Cancel |

Create the name of the Database. It can be the same as the instance name or something different. Write SPPLM and press Next.

| Steel-Pro | jects PLM configuration wizard | ×    |
|-----------|--------------------------------|------|
| 1         | New empty database             |      |
|           | Creation done !                |      |
|           | Click Next to continue         |      |
|           | Ne                             | xt > |

The database will then be created, and you will get a message saying that the final configuration will be performed when the application is opened.

| Steel-Pro | jects PLM configuration wizard                                                                                                    | ×   |
|-----------|----------------------------------------------------------------------------------------------------|-----|
| 3         | Validating registry entries                                                                                                    |     |
|           | The informations needed to connect to the<br>database are shown below. Please check and<br>edit if needed.<br>Server [\Instance] name<br>Database name<br>SPPLM2019 |     |
|           | Click Next to continue<br>Next > Canc                                                                                                    | cel |

Click on the button "Next".

| Steel-Projects PLM configuration wizard |                            |                  |      |
|-----------------------------------------|----------------------------|------------------|------|
| 3                                       | Login SQL Server           |                  |      |
|                                         |                            |                  |      |
|                                         | ODefault                   |                  |      |
|                                         | <ul> <li>Custom</li> </ul> |                  |      |
|                                         | Login                      | sysdba           |      |
|                                         | Password                   | ••••••           |      |
|                                         |                            |                  |      |
|                                         |                            |                  |      |
|                                         |                            |                  |      |
|                                         |                            | < Back Next > Ca | ncel |

Click on the button "Next".

| Steel-Projects PLM configuration wizard |            |                                                                                                    |     |
|-----------------------------------------|------------|----------------------------------------------------------------------------------------------------|-----|
| 1                                       | Base folde | r                                                                                                    |     |
|                                         |            | Base folder is not set yet because the<br>selected database is empty. Running Steel-<br>Projects PLM for the first time will take care of<br>further configurations. |     |
|                                         |            | Click Finish to exit.                                                                                                    | cel |

Open the software either from the start menu or desktop short cut. You will be asked to set parameters.

|               |                 |        | - 🗆 | ×  |
|---------------|-----------------|--------|-----|----|
| Configuration |                 |        |     |    |
| Main Language | English -       |        |     |    |
| Company       | STEEL PROJECT   |        |     |    |
| User          | A USER          |        |     |    |
| DataBase path | \\PLMSERVER\PLM |        |     |    |
|               |                 |        |     |    |
|               |                 |        |     |    |
|               |                 |        |     |    |
|               | < Previous      | lext > | Abo | rt |

Main language: Set the main language of SPPLM.

Company: Create a company name

User: Create the Master User in the database. This user has administrator rights.

Old Database Path: Shared directory will be positioned where the common data (reports, files etc)

# If the software is to be used in a multi-client environment, it is important that this path must be accessible by ALL computers needing access to SP PLM.

The best way to do this is to create a Share on the server, with full read write modify sharing rights for all users who need access. Right click on the folder and go to SHARING to set this.

Once the share is created, copy the shared path and use this as the Old database Path

The Create button is available only if the data is set.

Press Create and the user and company will be created, and shared files put in the database path. The application will then open.

For any further installations of the software on additional client computers, you do not need to do this, but instead should <u>Connect to the database</u> instead

#### Connecting to The Database

When installing the software on additional computers, you do not need to create a database again, you just need to connect to the one you have already created.

Install the software like normal and then once installer has completed, the Setup Assist will open automatically.

If you need to cancel installation or it does not automatically run you can open the *Sp.Setup.Assist.exe* file from the following location :

32 Bit machine: C:\Program Files\SteelProjects 64 Bit Machine: C:\Program Files (x86)\SteelProjects

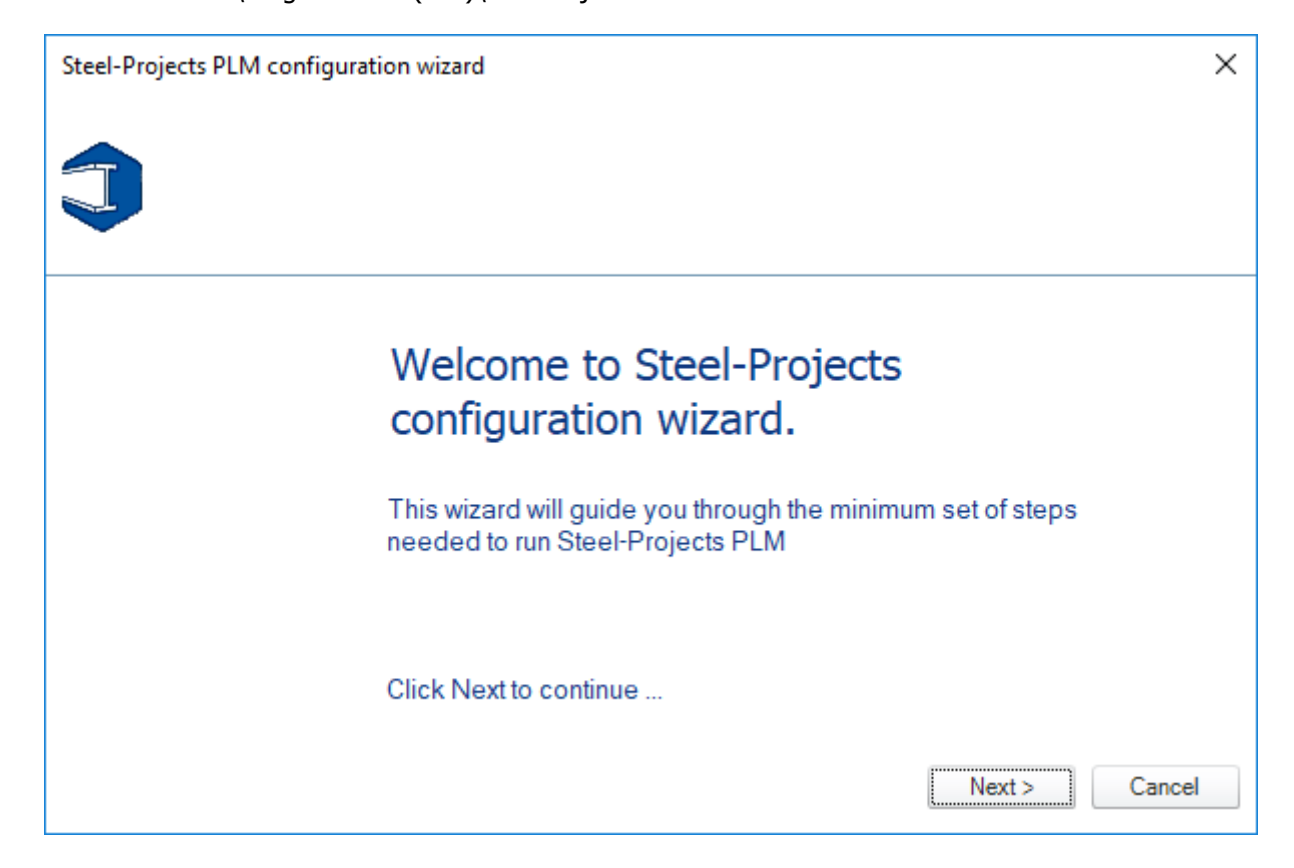

When the welcome screen appears, press Next.n the dropdown menu for server, you will see the SQL database instance name if it has been installed correctly.

Select this option and press Next.

| Steel-Projects PLM configuration wizard |                                                                                                    |   |
|-----------------------------------------|----------------------------------------------------------------------------------------------------|---|
| 3                                       | Validating registry entries                                                                                                    |   |
|                                         | The informations needed to connect to the<br>database are shown below. Please check and<br>edit if needed.<br>Server [\Instance] name<br>Database name<br>SPPLM2019 |   |
|                                         | Click Next to continue                                                                                                    |   |
|                                         | Next > Cance                                                                                                    | ł |

In the dropdown option for Database Name, select the name of the database you have already created and Press Next.

The software will then connect to the database and only require local user settings to be configured.

# **General tools & Navigation**

## **Icons and Software Short-cuts**

You will find these items in various windows of the program :

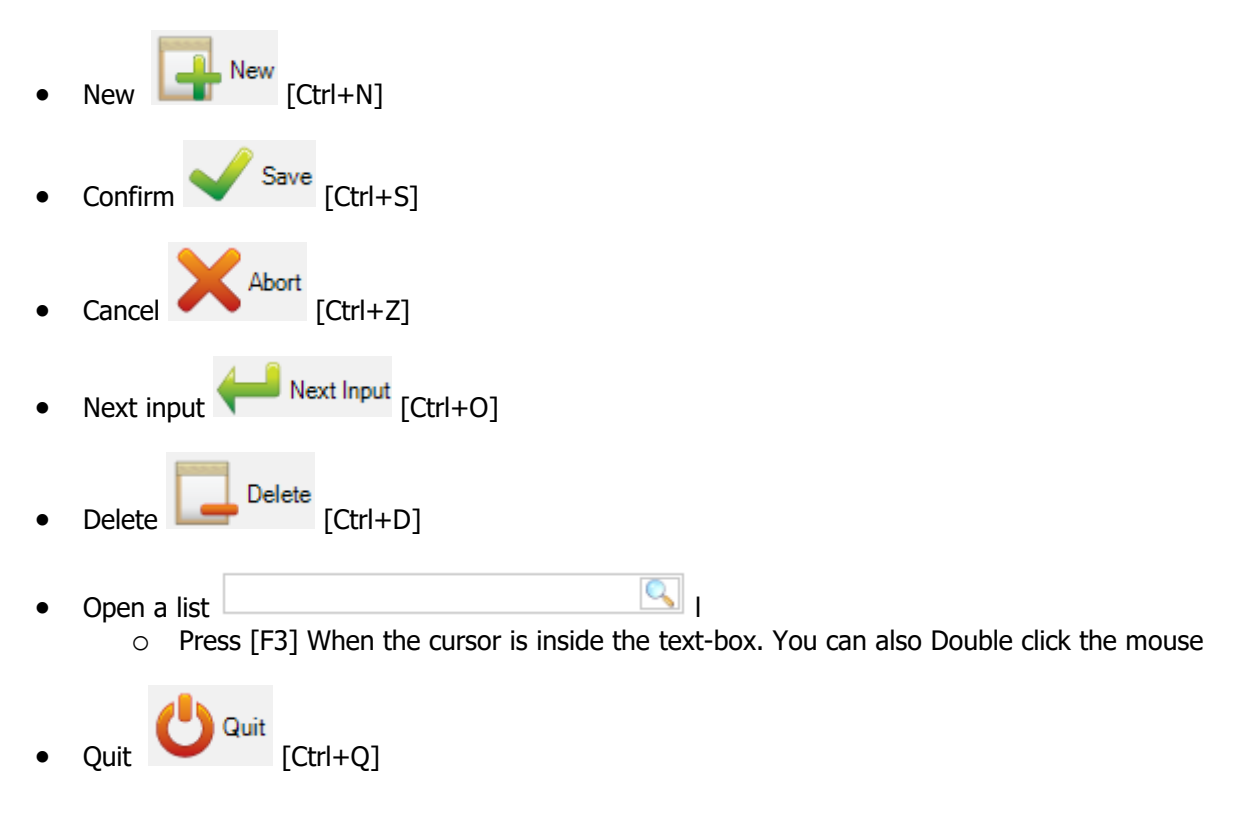
# Grid tools bar

For all grids in SPPLM you can open the tools bar :

| Cont | ract 16025 |             |        | Project 160 | 25PL       |          |                           | Drawing            |                |           |                 | Assembly            | Mark              |
|------|------------|-------------|--------|-------------|------------|----------|---------------------------|--------------------|----------------|-----------|-----------------|---------------------|-------------------|
|      | Project 🔍  | Description | Object | Manager     | Customer   | Typology | Final Date of the Project | Theoretical weight | Maximum length | Priority  | Comment 1       | Comment 2           | Comment 3         |
|      | 16025      | OLVAC       |        |             |            |          |                           |                    | 10000.00       | 99        |                 |                     |                   |
| •    | 16025PL    | PLIAGE      |        |             |            |          |                           |                    | 100.00         | 99        |                 |                     |                   |
|      | 16025TPS   | TEMPS       |        |             |            |          |                           |                    | 1000.00        | 99        |                 |                     |                   |
|      |            |             |        |             | ract 16025 |          |                           | Proj               | ect 16025PL    |           |                 |                     | Drawing           |
|      |            |             |        | + =         | - Project  |          | P 🖡 🕯                     | Case sensitive     | 💇 - 🛃 -        | 🔽 Alphanu | umeric          |                     |                   |
|      |            |             |        |             | Project    | 0        | Description Ob            | ject Manage        | er Custon      | ner Typ   | pology Final Da | te of the Project 1 | heoretical weight |

### **Ribbon Menu**

The ribbon menu is always available in the top left hand corner of the screen

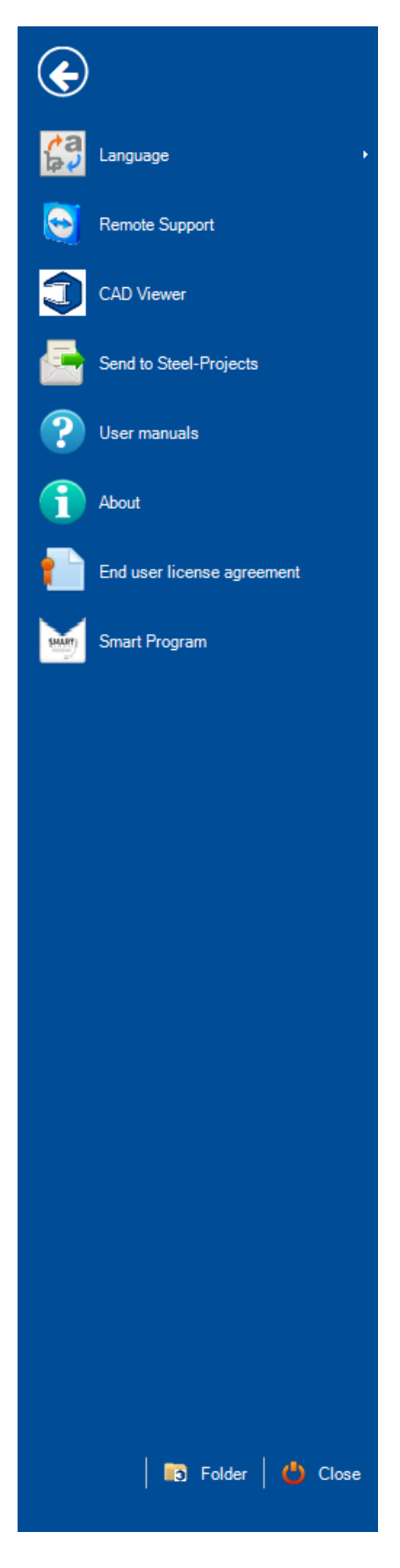

From here you can do the following

Language - Change the default language. Translations are set from the translation tool-bar

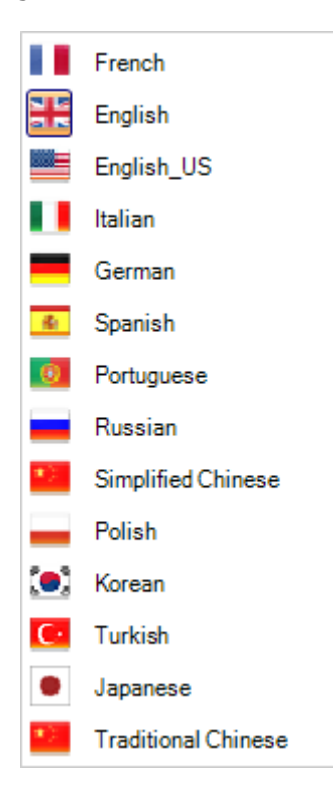

**Remote Support -** To allow a Steel Projects Support Engineer to connect remotely to your pc you need to give ID and password.

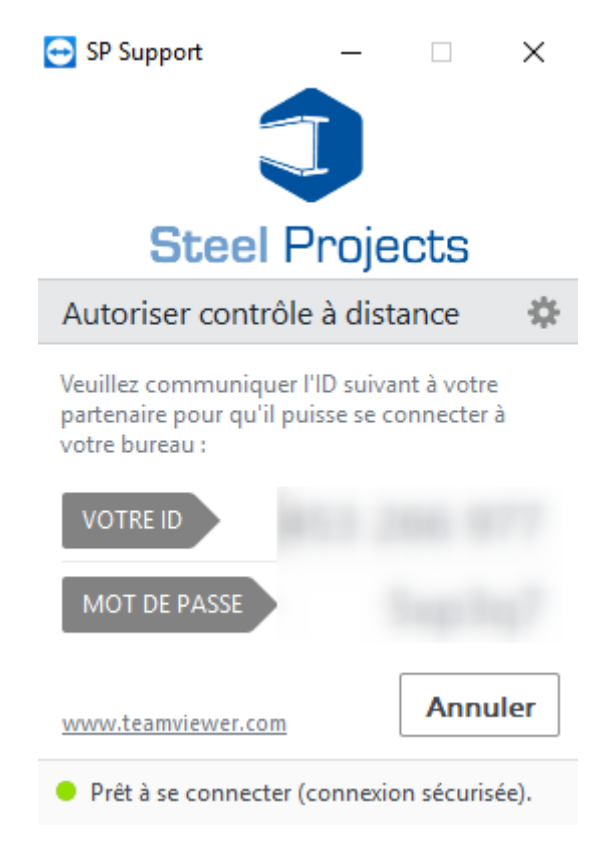

|           | <u> </u>      |     |                  |              |         |                  | S                   | teel Projects CAD        | Viewer |
|-----------|---------------|-----|------------------|--------------|---------|------------------|---------------------|--------------------------|--------|
| Steel-Pro | ojects F      | ile |                  |              |         |                  |                     |                          |        |
| CAM       | CAM3D<br>Open | FNC | <b>%</b><br>DSTV | STEP<br>Open | Autocad | Close<br>General | Update<br>Utilities | Options<br>Configuration |        |
| Compone   | ent           |     |                  |              |         |                  |                     |                          |        |
|           |               |     |                  | Profile      | e       |                  |                     |                          |        |
|           |               |     |                  |              |         |                  |                     |                          |        |
|           |               |     |                  |              |         |                  |                     |                          |        |
|           |               |     |                  |              |         |                  |                     |                          |        |
|           |               |     |                  |              |         |                  |                     |                          |        |
|           |               |     |                  |              |         |                  |                     |                          |        |
|           |               |     |                  |              |         |                  |                     |                          |        |
| Info      |               |     |                  |              |         |                  |                     |                          |        |
| Property  | r             |     | Value            |              |         |                  |                     |                          |        |
|           |               |     |                  |              |         |                  |                     |                          |        |
|           |               |     |                  |              |         |                  |                     |                          |        |
|           |               |     |                  |              |         |                  |                     |                          |        |
|           |               |     |                  |              |         |                  |                     |                          |        |
|           |               |     |                  |              |         |                  |                     |                          |        |
|           |               |     |                  |              |         |                  |                     |                          |        |

#### CAD Viewer - Short-cut to launch the CAD Viewer tool

Send to Steel Projects - Short-cut to send an email to Steel Projects Support

**User Manuals** - Access to the manuals

#### About - System information

| 1 About                                                                                                    | × |
|----------------------------------------------------------------------------------------------------|---|
| Composant Parts of this software                                                                                                    |   |
| Composant         Parts of this software           \$p.Plm         1.19.0.12229           \$p.ActionScript         1.19.0.10245           \$p.Alma.Almacam         1.00.0           \$p.Alma.Base         1.19.0.961           \$p.Alma.V35         1.19.0.961           \$p.Alma.V36         1.19.0.961           \$p.Alma.V37         1.19.0.961           \$p.Alma.V38         1.19.0.961           \$p.Alma.V39         1.19.0.961           \$p.Alma.V39         1.19.0.961           \$p.Alma.V39         1.00.061           \$p.Alma.V39         1.00.061           \$p.Alma.V39         1.00.061           \$p.AlmaCam.Loader         1.00.06           \$p.AlmaCam.Wrapper         1.00.0           \$p.AlmaCam.Wrapper.Drafter         1.00.0           \$p.Autocad         1.19.0.10245           \$p.Cam         1.19.0.10245           \$p.Cam.         1.19.0.10245           \$p.Cam.         1.200           \$p.Cloud.Client         1.21.200 | ~ |
| Sp.Cloud.CommonSigned                                                                                                    |   |

#### End user license agreement - Open the agreement license

| <b>6</b> D |     |      | P       |           |
|------------|-----|------|---------|-----------|
|            | End | user | license | agreement |

#### END-USER SOFTWARE LICENSE AGREEMENT FOR STEEL PROJECTS SOFTWARE

 $\mathbf{A}$ 

Print (

Close

#### IMPORTANT:

The STEEL PROJECTS software product in which this agreement is embedded, identified above with online, electronic or printed documentation ("Software") is protected by copyright laws and international copyright treaties, as well as other intellectual property laws and treaties. Unauthorized reproduction, display, modification or distribution of this software or any portion of it, may result in sever civil and criminal penalties and will be prosecuted to the full extent permitted by law.

The rights, including the warranties granted hereunder, are granted only to authorized users.

Installation, uploading, access or other copying or use of the software, any parts of it, or any accompanying documents or materials, except as permitted by the agreement, is unauthorized, constitutes a material breach of this agreement, an infringement of the copyright and other intellectual property rights in the software, documentation and materials. Such unauthorized use entitles STEEL PROJECTS to terminate the agreement and claim damages, and is also subject to criminal penalties.

Prevent production data transmission

| 🖮 Smart Program |                                             |                       | ?        | ×     |
|-----------------|---------------------------------------------|-----------------------|----------|-------|
|                 | STEEL PROJECTS FR                           | ANCE                  |          |       |
|                 | Current program version                     | 1 19 0                |          |       |
|                 | Maximum licensed version<br>Expiration date | 1.99.99<br>27/02/2019 |          |       |
| SMART           |                                             |                       |          |       |
|                 |                                             |                       |          |       |
|                 |                                             |                       | <u>ر</u> | Close |

# Smart Program - Displays data about version, license and expiration date

### Folder - Give you the main folders information.

| Folder       | ?                                                       | $\times$ |
|--------------|---------------------------------------------------------|----------|
| Installation | C:\Program Files (x86)\SteelProjects \Sp.Plm            |          |
| Base         | \`\SuperMacro\base\                                     |          |
| Parameter    | C:\Users .STEEL-PROJECTS0\AppData\Roaming\SteelProjects |          |
| Backup       | \' \Backup\                                             |          |
|              |                                                         |          |
|              | <u>ٺ</u>                                                | Close    |

# **Quick Access Tool-bar**

The quick access tool-bar is located at the top of the screen

| 3   🗯       | ÷                  |                                |         |                    |                    |  |  |
|-------------|--------------------|--------------------------------|---------|--------------------|--------------------|--|--|
| Steel-Proje | Custor             | Customize Quick Access Toolbar |         |                    |                    |  |  |
|             | Cu                 | Customize Quick Access Toolbar |         |                    |                    |  |  |
| ک           | Mir                | Minimize the Ribbon            |         |                    |                    |  |  |
| Import<br>• | Project<br>manager | Contract                       | Project | Fabrication<br>Job | Section<br>Nesting |  |  |

By customizing it, you can add various tool-bar icons to it for quick access by selecting them from the left menu, sending them to right and pressing confirm

| Customize Quick Access Toolbar                                                                                                    | ×            |
|----------------------------------------------------------------------------------------------------|--------------|
| Configuration         Ists         Ists         Report management         Configuration         Configuration         Local settings         Company         Users Group         Users         Users         Users         Users manager | uterity      |
|                                                                                                    | 🗸 Ok 🔀 Abort |

---

----

# Components

# Folder Selection:

Folder Selection by using the listing

C:\Users\test\Documents\Test\

| Directory                                                                                      |                                                                                                    |                                                                                                    |
|------------------------------------------------------------------------------------------------|----------------------------------------------------------------------------------------------------|----------------------------------------------------------------------------------------------------|
| Filter                                                                                         |                                                                                                    | Sélectionner un dossier                                                                                                    |
| » 🔞 💩 🥂                                                                                        |                                                                                                    | ← → ✓ ↑ → Ce PC → Data (D:) → Steel_Project →                                                                                                    |
| Name<br>\$\$1208.CAM<br>\$\$1_0001.CAM<br>\$\$593.CAM<br>15090-22_1208.CAM<br>15115-15_593.CAM | Creation Date<br>18/04/2018 17:50:<br>23/01/2019 16:58:<br>18/04/2018 17:50:<br>25/06/2018 13:10:<br>25/06/2018 13:10: | Organiser  Nouveau dossier Vidéos Vidéos Mom  Vidéos Data (D:) SRECYCLE.BII ApowersoftRi Backup Base_PLM Base_PLM BaseFolders BASEPLM Faadhack Ma |
| Delete Imported Files                                                                          |                                                                                                    | Install Mob                                                                                                    |

# Selection bar:

#### Select all the item

| 🔌 🖉 🖉 🎽           |                     | -                   |         |
|-------------------|---------------------|---------------------|---------|
| lave              | Creation Date       | Modification Date   | Size    |
| \$\$1208.CAM      | 18/04/2018 17:50:02 | 18/04/2018 17:50:02 | 4,13 Ko |
| \$\$1_0001.CAM    | 23/01/2019 16:58:17 | 23/01/2019 16:58:17 | 15,2 Ko |
| \$\$593.CAM       | 18/04/2018 17:50:02 | 18/04/2018 17:50:02 | 5,39 Ko |
| 15090-22_1208.CAM | 25/06/2018 13:10:53 | 25/06/2018 13:10:53 | 4,45 Ko |
| 15115-15_593.CAM  | 25/06/2018 13:10:53 | 25/06/2018 13:10:53 | 3,37 Ko |
|                   |                     |                     |         |
|                   |                     |                     |         |
|                   |                     |                     |         |
|                   |                     |                     |         |
|                   |                     |                     |         |
|                   |                     |                     |         |
|                   |                     |                     |         |

#### Unselect all the item

| ≫ <mark>⊗</mark> , @ C |                     |                     |         |  |  |  |
|------------------------|---------------------|---------------------|---------|--|--|--|
| Name 2                 | Creation Date       | Modification Date   | Size    |  |  |  |
| \$\$1208.CAM           | 18/04/2018 17:50:02 | 18/04/2018 17:50:02 | 4,13 Ko |  |  |  |
| 🛑 \$\$1_0001.CAM       | 23/01/2019 16:58:17 | 23/01/2019 16:58:17 | 15,2 Ko |  |  |  |
| 🛑 \$\$593.CAM          | 18/04/2018 17:50:02 | 18/04/2018 17:50:02 | 5,39 Ko |  |  |  |
| 15090-22_1208.CAM      | 25/06/2018 13:10:53 | 25/06/2018 13:10:53 | 4,45 Ko |  |  |  |
| 15115-15_593.CAM       | 25/06/2018 13:10:53 | 25/06/2018 13:10:53 | 3,37 Ko |  |  |  |
|                        |                     |                     |         |  |  |  |
|                        |                     |                     |         |  |  |  |
|                        |                     |                     |         |  |  |  |
|                        |                     |                     |         |  |  |  |
|                        |                     |                     |         |  |  |  |
|                        |                     |                     |         |  |  |  |
|                        |                     |                     |         |  |  |  |
|                        |                     |                     |         |  |  |  |

#### Invert the selection

| ≫ 🕺 🌺 C           |                     |                     |         |
|-------------------|---------------------|---------------------|---------|
| Name              | Creation Date       | Modification Date   | Size    |
| \$\$1208.CAM      | 18/04/2018 17:50:02 | 18/04/2018 17:50:02 | 4,13 Ko |
| \$\$1_0001.CAM    | 23/01/2019 16:58:17 | 23/01/2019 16:58:17 | 15,2 Ko |
| \$\$593.CAM       | 18/04/2018 17:50:02 | 18/04/2018 17:50:02 | 5,39 Ko |
| 15090-22_1208.CAM | 25/06/2018 13:10:53 | 25/06/2018 13:10:53 | 4,45 Ko |
| 15115-15_593.CAM  | 25/06/2018 13:10:53 | 25/06/2018 13:10:53 | 3,37 Ko |
|                   |                     |                     |         |
|                   |                     |                     |         |
|                   |                     |                     |         |
|                   |                     |                     |         |
|                   |                     |                     |         |
|                   |                     |                     |         |
|                   |                     |                     |         |
|                   |                     |                     |         |

Refresh the selection of all the item

| 🦻 🖉 🦉 🏹           |                     |                     |         |
|-------------------|---------------------|---------------------|---------|
| Name 😽            | Creation Date       | Modification Date   | Size    |
| \$\$1208.CAM      | 18/04/2018 17:50:02 | 18/04/2018 17:50:02 | 4,13 Ko |
| \$\$1_0001.CAM    | 23/01/2019 16:58:17 | 23/01/2019 16:58:17 | 15,2 Ko |
| \$\$593.CAM       | 18/04/2018 17:50:02 | 18/04/2018 17:50:02 | 5,39 Ko |
| 15090-22_1208.CAM | 25/06/2018 13:10:53 | 25/06/2018 13:10:53 | 4,45 Ko |
| 15115-15_593.CAM  | 25/06/2018 13:10:53 | 25/06/2018 13:10:53 | 3,37 Ko |
|                   |                     |                     |         |
|                   |                     |                     |         |
|                   |                     |                     |         |
|                   |                     |                     |         |
|                   |                     |                     |         |
|                   |                     |                     |         |
|                   |                     |                     |         |
|                   |                     |                     |         |

### **Grid Control:**

| Create a n                                   | Create a new item. |                     |       |           |                    |         |         |        |   |
|----------------------------------------------|--------------------|---------------------|-------|-----------|--------------------|---------|---------|--------|---|
| ★₩ -                                         | Compo              | onent               |       | 🔎 🤞       | 👕 🗌 Case sensitive | 2X - JA | Alphanu | imeric |   |
| 45                                           |                    | Component 🔍         |       | Quantity  | Profile            | Length  |         | Width  |   |
| •                                            | خ 😓                | PL1                 | i 🖉 🛷 | 1         | TOLE1              | 50.00   |         | 100.00 | ) |
| Component                                    | : 16025 / 160      | 25PL / 1000 / PL1 / |       |           |                    |         |         |        | × |
| Rew Save X Abort Delete Print Wext Input Out |                    |                     |       |           |                    |         |         | ?      |   |
| Projec                                       | ct 16025PL         |                     | 0     | Component |                    |         |         |        |   |

A new screen is displayed to add a new item.

| Delete an item. |                        |                    |
|-----------------|------------------------|--------------------|
| New Save Abort  | Delete Print Next Inpu | ıt 😃 Quit          |
| Contract 16025  | Project 1              | 6025PL             |
| 🕂 🏭 — Component | 🔎 🧍 👕 Case sensitive   | 🛃 👻 🖌 Alphanumeric |
| Component 🔍     | Quantity Profile       | Length Width       |

The selected line in the grid is disappeared. The buttons "Save" and "Abort" are enabled.

| Create | a new item | by using the Edi | t Gri | d. |          |                    |               |          |
|--------|------------|------------------|-------|----|----------|--------------------|---------------|----------|
| + 👪    | Compo      | onent            |       |    | ρ 🦊      | 👕 🗌 Case sensitive | e 🚺 👻 🗸 Alpha | anumeric |
|        | 5          | Component 🔍      |       |    | Quantity | Profile            | Length        | Width    |
| •      | 1          | PL1              | ø     | ۲  | 1        | TOLE1              | 50.00         | 100.00   |
| +      |            |                  |       |    |          |                    |               |          |
| -      |            |                  |       |    |          |                    |               |          |

A new line in the grid is added.

#### **Research Grid Control:**

Enter the characters in the field then click on the button "Search" or press the Enter key. Use the character "?" for an advanced search.

| Contra                  | ct 16022 |               | P           | roject 16022                                           |           |                |  |  |
|-------------------------|----------|---------------|-------------|--------------------------------------------------------|-----------|----------------|--|--|
| 🕂 🏢 🗕 Assembly Mark ?L? |          |               | 🔎 🤞 肯 🗌 Cas | 🔎 🌲 👕 Case sensitive 108 elements 🛛 🛐 👻 🖬 Alphanumeric |           |                |  |  |
|                         | Quantity | Assembly Took | Description | Delivery Date                                          | Treatment | Material Grade |  |  |
|                         | 1        | T4            | AUXENT      |                                                        |           |                |  |  |
|                         | 1        | Т3            | AUVENT      |                                                        |           |                |  |  |
|                         | 1        | L66           | LISSE       |                                                        |           |                |  |  |
|                         | 1        | L63           | LISSE       |                                                        |           |                |  |  |
|                         | 1        | L64           | LISSE       |                                                        |           |                |  |  |
|                         | 1        | L65           | LISSE       |                                                        |           |                |  |  |
|                         | 1        | L54           | LISSE       |                                                        |           |                |  |  |
|                         | 2        | CH17          | CHEVETRE    |                                                        |           |                |  |  |

| Contrac                 | ct 1602 | 22       |                                                      | <u></u> Рі | roject 16022  |           |                |
|-------------------------|---------|----------|------------------------------------------------------|------------|---------------|-----------|----------------|
| + 📰 — Assembly Mark ?L? |         |          | 🔎 🔩 🔲 Case sensitive 108 elements 🛛 🗹 🗸 Alphanumeric |            |               |           |                |
|                         |         | Quantity | Assembly Mark                                        | Descripton | Delivery Date | Treatment | Material Grade |
|                         |         | 1        | T4                                                   | AUVENT     |               |           |                |
|                         |         | 1        | Т3                                                   | AUVENT     |               |           |                |
|                         |         | 1        | L66                                                  | LISSE      |               |           |                |
|                         |         | 1        | L63                                                  | LISSE      |               |           |                |
| •                       |         | 1        | L64                                                  | LISSE      |               |           |                |
|                         |         | 1        | L65                                                  | LISSE      |               |           |                |
|                         | -       | 1        | L54                                                  | LISSE      |               |           |                |
|                         |         | 2        | CH17                                                 | CHEVETRE   |               |           |                |

#### Navigate to the Next or Previous.

#### User search can be in case sensitive.

| Contrac               | t 16022  |               | Project 16022                                                                                                    |               |           |                |  |  |
|-----------------------|----------|---------------|----------------------------------------------------------------------------------------------------|---------------|-----------|----------------|--|--|
| + 📰 — Assembly Mark 🕅 |          |               | 🔎 💺 👔 🔀 case sensitive 0 elements 🛛 🛨 🔽 Alphanumeric                                                                                                    |               |           |                |  |  |
|                       | Quantity | Assembly Mark | Description                                                                                                    | Delivery Date | Treatment | Material Grade |  |  |
|                       | 1        | T4            | and the second second s |               |           |                |  |  |
|                       | 1        | Т3            |                                                                                                    |               |           |                |  |  |
|                       | 1        | L66           |                                                                                                    |               |           |                |  |  |
|                       | 1        | L63           |                                                                                                    |               |           |                |  |  |
| •                     | 1        | L64           |                                                                                                    |               |           |                |  |  |
|                       | 1        | L65           |                                                                                                    |               |           |                |  |  |
|                       | 1        | L54           |                                                                                                    |               |           |                |  |  |
|                       | 2        | CH17          |                                                                                                    |               |           |                |  |  |

### Click on the button "Export" to export grid data in CSV or Excel file.

|                     | Contrac  | t CAM3E | 0_1           |                 | Projec        | Project CAM3D |           |                |  |  |
|---------------------|----------|---------|---------------|-----------------|---------------|---------------|-----------|----------------|--|--|
| 🕂 🏢 🛑 Assembly Mark |          |         |               | 🔎 🧍 👕 🖸 Case se | nsitive 🔣 👫   | 🝷 🔽 Alphanum  | eric      |                |  |  |
|                     | 4        |         | Assembly Mark | Quantity        | Description   | Delivery Date | Treatment | Material Grade |  |  |
| •                   | 1        |         | PROFILES      | 1               | Profils bruts |               |           |                |  |  |
|                     | 2        | 0       | HOLES         | 1               | Perçages      |               |           |                |  |  |
|                     | 2        | 0       | CHAMFERS      | 1               | Chanfreins    |               |           |                |  |  |
|                     | <i>i</i> | 0       | SCRIBING      | 1               | Scribing      |               |           |                |  |  |
|                     | <i>i</i> | 0       | CONTOURS      | 1               | Contours      |               |           |                |  |  |
|                     | 1        | 0       | MARKING       | 1               | Marquage      |               |           |                |  |  |
|                     | <i>i</i> | 0       | BREAKS        | 1               |               |               |           |                |  |  |
|                     | 1        | 0       | PLIAGES       | 1               |               |               |           |                |  |  |

| Onon o                    |        |      |             |                     |             |               |           |                |  |  |
|---------------------------|--------|------|-------------|---------------------|-------------|---------------|-----------|----------------|--|--|
| Co                        | ntract | 1602 | 22          |                     | Pi 🎬 Pi     | Project 16022 |           |                |  |  |
| + III - Assembly Mark ?!? |        |      | 🔎 🤞 👔 🗆 Cas | e sensitive 108 ele | ments 🛃 👻 🗸 | Alphanumeric  |           |                |  |  |
|                           |        |      | Quantity    | Assembly Mark       | Description | Delivery Date | Treatment | Material Grade |  |  |
|                           |        |      | 1           | Τ4                  | AUVENT      |               |           |                |  |  |
|                           |        |      | 1           | ТЗ                  | AUVENT      |               |           |                |  |  |
|                           |        |      | 1           | L66                 | LISSE       |               |           |                |  |  |
|                           |        |      | 1           | L63                 | LISSE       |               |           |                |  |  |
| •                         |        |      | 1           | L64                 | LISSE       |               |           |                |  |  |
|                           |        |      | 1           | L65                 | LISSE       |               |           |                |  |  |
|                           |        |      | 1           | L54                 | LISSE       |               |           |                |  |  |
|                           |        |      | 2           | CH17                | CHEVETRE    |               |           |                |  |  |
|                           |        |      |             |                     |             |               |           |                |  |  |

#### Click on the button "elements" to select all the search result

#### Filter:

| Cor      | itract 16022                      |                  | <b>1</b>    | Project 16022       |           |                              | Drawing     | I                | 0.      |
|----------|-----------------------------------|------------------|-------------|---------------------|-----------|------------------------------|-------------|------------------|---------|
| + 🏽 •    | <ul> <li>Assembly Mari</li> </ul> | k ?!?            | 🔎 🕹 👔 🗆 Ca  | se sensitive 108 el | lements 🛐 | Alphanumeric                 |             |                  |         |
|          | Quanti                            | ty Assembly Mark | Description | Delivery Date       | Treatm    | Assembly Mark                | - Ascending | - 🖌 Alphanumeric |         |
|          | 1                                 | T4               | AUVENT      |                     | -         | Assembly Mark                |             |                  | 07/03/  |
|          | 1                                 | Т3               | AUVENT      |                     |           | Jantity                      |             |                  | 07/03/2 |
|          | 1                                 | L66              | LISSE       |                     | 1         | Description                  |             |                  | 07/03/2 |
|          | 1                                 | L63              | LISSE       |                     |           | Delivery Date                |             |                  | 07/03/2 |
| F.       | 1                                 | 164              | LISSE       |                     |           | Ireatment<br>Material Create |             |                  | 07/03/3 |
| <u>i</u> | 1                                 | 165              | LISSE       |                     |           | Final Painting               |             |                  | 07/03/  |
|          | 1                                 | 154              | LICCE       |                     |           | Comment 1                    |             |                  | 07/02/  |
|          |                                   | 0.04             |             |                     |           | Comment 2                    |             |                  | 07/03/  |
|          | 2                                 | CHI/             | CHEVETRE    |                     |           | Comment 3                    |             |                  | 07/03/. |
|          | 1                                 | CH19             | CHEVETRE    | 1                   |           | Last Revision Update         |             |                  | 07/03/3 |
|          | 1                                 | CH18             | CHEVETRE    |                     |           | Weight                       |             |                  | 07/03/3 |
|          | 4                                 | N14              | RENFORT     |                     |           | Surface                      |             |                  | 07/03/2 |
|          | 4                                 | N15              | RENFORT     |                     |           | Drilling                     |             |                  | 07/03/3 |
|          | 1                                 | T12              | AUVENT      |                     |           | Marking                      |             |                  | 07/03/3 |
|          | 2                                 | N16              | RENFORT     |                     |           | Cutting                      |             |                  | 07/03/2 |
|          | - 1                               | T13              | AUVENT      |                     |           | Scribings                    |             |                  | 07/03/3 |
|          | 1                                 | T2               |             |                     |           | Bendings                     |             |                  | 07/03/  |
|          |                                   | 12               | AUVENT      |                     |           | Chamfers                     |             |                  | 07/03/1 |
|          | 1                                 | 11               | AUVENT      |                     |           | Creation Date                |             |                  | 07/03/3 |
|          | 1                                 | P6               | AMEPRS      |                     |           | Modification Date            |             |                  | 07/03/3 |
|          | 2                                 | D14              | LINCOLD     |                     |           |                              |             |                  | 07/02/  |

### Select the expected column to filter then, click on the button "Sort"

| Contrac  | t 16022           |          |             | Project 16022       |             |                | Draw           | ving 1    |
|----------|-------------------|----------|-------------|---------------------|-------------|----------------|----------------|-----------|
| + 🏽 🗕    | Assembly Mark ?!? |          | ) 🔎 🦊 🛊 🗔 G | ase sensitive 108 e | lements 🛃 🝷 | Alphanumeric   |                |           |
|          | Assembly Mark     | Quantity | Description | Delivery Date       | Treatment   | Material Grade | Final Painting | Comment 1 |
| 1        | L57               | 2 3      | LISSE       |                     |             |                |                |           |
|          | L2                | 2        | MONTANT     |                     |             |                |                |           |
| <b>Ø</b> | L39               | 2        | LISSE       |                     |             |                |                |           |
|          | L58               | 2        | LISSE       |                     |             |                |                |           |
|          | L13               | 2        | LISSE       |                     |             |                |                |           |
| <b>Ø</b> | E3                | 2        | GOUSSET     |                     |             |                |                |           |
|          | L19               | 2        | LISSE       |                     |             |                |                |           |
|          | B2                | 3        | BUTON       |                     |             |                |                |           |
|          | B15               | 3        | BUTON       |                     |             |                |                |           |
|          | T14               | 3        | AMEPRS      |                     |             |                |                |           |
|          | CH14              | 3        | CHEVETRE    |                     |             |                |                |           |
|          | B1                | 3        | BUTON       |                     |             |                |                |           |
| <b>Ø</b> | AT5               | 3        | ATTACHE     |                     |             |                |                |           |
| <b>Ø</b> | N11               | 3        | PANNE       |                     |             |                |                |           |
|          | CH15              | 3        | CHEVETRE    |                     |             |                |                |           |
| 1        | L33               | 4        | LISSE       |                     |             |                |                |           |
| 1        | L36               | 4        | LISSE       |                     |             |                |                |           |
|          | T6                | 4        | AMEPRS      |                     |             |                |                |           |

### **Advanced Search:**

Treatment

| + 🔍 |
|-----|
|     |

To create a new item, enter its name in the field then click on the button "+" or press [CTRL+INS]

| Treatment | TREAT001 |     |
|-----------|----------|-----|
| Painting  |          | - v |

| 🞡 Treatment | t                                            |
|-------------|----------------------------------------------|
| New         | Save X Abort Delete Print H Next Input U Qui |
| Treatr      | nent TREAT001                                |
| General 1   | Fooling                                      |
| Trea        | tment TREAT001                               |
| Des         | cription                                     |

3 ways to display the item listing :

- Click on the button "Search"
- Press [F3] When the cursor is inside the text-box
- You can also Double click the mouse

| Treatment | PEINTURE | + |
|-----------|----------|---|
| Painting  |          | + |
| O - · ·   |          |   |

| V Treatment |                  |        |  |
|-------------|------------------|--------|--|
| Treatment   |                  | Create |  |
| ID 🔺        | Treatment        |        |  |
| 1           | GALVA            |        |  |
| 2           | PEINTURE         |        |  |
| 3           | BRUT             |        |  |
| 5           | GALVA+PEINTURE   |        |  |
| 6           | RAL 7042         |        |  |
| 7           | RAL 9010         |        |  |
| 8           | GALVA LAQUE 7015 |        |  |
| 9           | RAL 7040         |        |  |

### Next value:

|                           | <u></u>                                         |
|---------------------------|-------------------------------------------------|
| Click on the button "Next | value" to update the current value to the next. |
| 8 Component : 16022 /     | 16022 / 1 / T13 /                               |
| New Save                  | Abort Delete Print                              |
| Project 16022             | Co                                              |
|                           |                                                 |
| Component                 | 400                                             |
| Quantity                  | 1 🔹                                             |
| Profile                   | TC70*3 🕂 🔍                                      |
| Unit                      | Metric (mm)     OImperial                       |
| Length                    | 430.17 mm                                       |
| Width                     | 0.00 mm                                         |
| Group                     | TUBES R/C <                                     |
|                           | 45                                              |

The next value is updated. The buttons "Save", "Abort" and "Delete" are enabled.

|              | 😂 Component : 16022 / 16022 / 1 / T13 / |  |  |
|--------------|-----------------------------------------|--|--|
| New Save     | Abort Delete Print                      |  |  |
| Project 1602 | 2                                       |  |  |
| Component    | 400                                     |  |  |
| Quantity     | 1 👤                                     |  |  |
| Profile      | TC70*3                                  |  |  |
| Unit         | Metric (mm)     OImperial               |  |  |
| Length       | 430.17 mm                               |  |  |
| Width        | 0.00 mm                                 |  |  |
| Group        | X-DIVERS                                |  |  |

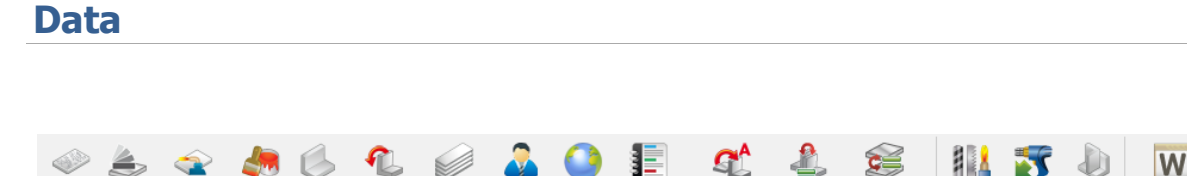

Country Addresses

Exact Profile / Profiles

Material gra

Toolings

### From this menu you can set up most of the Data for your company

Standard Customer

Folding

# **Material Grade**

Material Material Treatments Painting Profiles Grade type

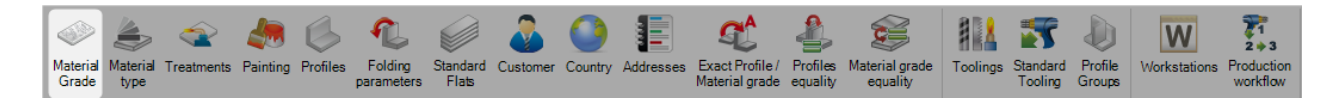

Profile Groups Workstations

Producti

From this menu you can view or set-up your specific Material Grades. Some standard grades are created automatically or you can modify these as you wish.

To add a new material grade to the database, type the name into the search box and then press NEW or [Ctrl+N].

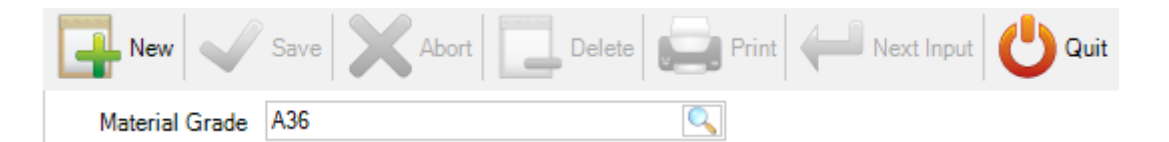

You can then add a description and density (the standard density of steel is 7.85) and then either press "SAVE" to save and close or "NEXT INPUT" to add another Material Grade.

| Material Grade | A26        |
|----------------|------------|
| Material Grade | <u>A30</u> |
| Description    |            |
| Density        | 7.85       |
| Material type  | <b>+</b> ⊂ |
| Short code     |            |
|                |            |

#### Steel Projects PLM 1.19.x

You can define a material type. This will help you to define and material code link.

| Material Grade | A36        |               |                                   |        |      |       |
|----------------|------------|---------------|-----------------------------------|--------|------|-------|
| Description    |            |               |                                   |        |      |       |
| Density        | 7.85       | O Material bu |                                   | _      |      | ~     |
| Material type  | <u>+</u> Q |               |                                   |        |      | ^     |
| Short code     |            | Material type |                                   | Create |      |       |
|                |            | ID            | <ul> <li>Material type</li> </ul> |        |      |       |
|                |            | 1             | ACIER                             |        |      |       |
|                |            | 46            | ALU                               |        |      |       |
|                |            | 130           | BOIS                              |        |      |       |
|                |            |               |                                   |        |      |       |
|                |            |               |                                   |        |      |       |
|                |            |               |                                   |        |      |       |
|                |            | All Visible   |                                   |        | Ok 🔀 | Abort |

Depending of the Project manager option, you will be able to define Equivalence between Material grades.

| Gener | al                                          |           |
|-------|---------------------------------------------|-----------|
| I − P | Project manager                             |           |
|       | Default treatment                           |           |
|       | Default material grade                      |           |
|       | Default painting                            |           |
| ►     | Status Management                           |           |
|       | Job management                              |           |
|       | Product Management                          |           |
| ⊳     | Sub assembly management                     | 1         |
|       | Drawing quantity                            |           |
|       | Revision Management                         | ✓         |
|       | Material Grade Upgrade                      |           |
| _     | Enabled by default                          |           |
| ₽     | Profiles Upgrade                            |           |
|       | Project customer management                 |           |
| ⊳     | Part checking                               |           |
|       | Warning if part is in drawing in production |           |
|       | Priority mode                               | Drawing - |
|       | Sites and departments management            |           |
|       | Workstation multi export                    | 1         |
| Þ     | EN 1090 standard management                 |           |

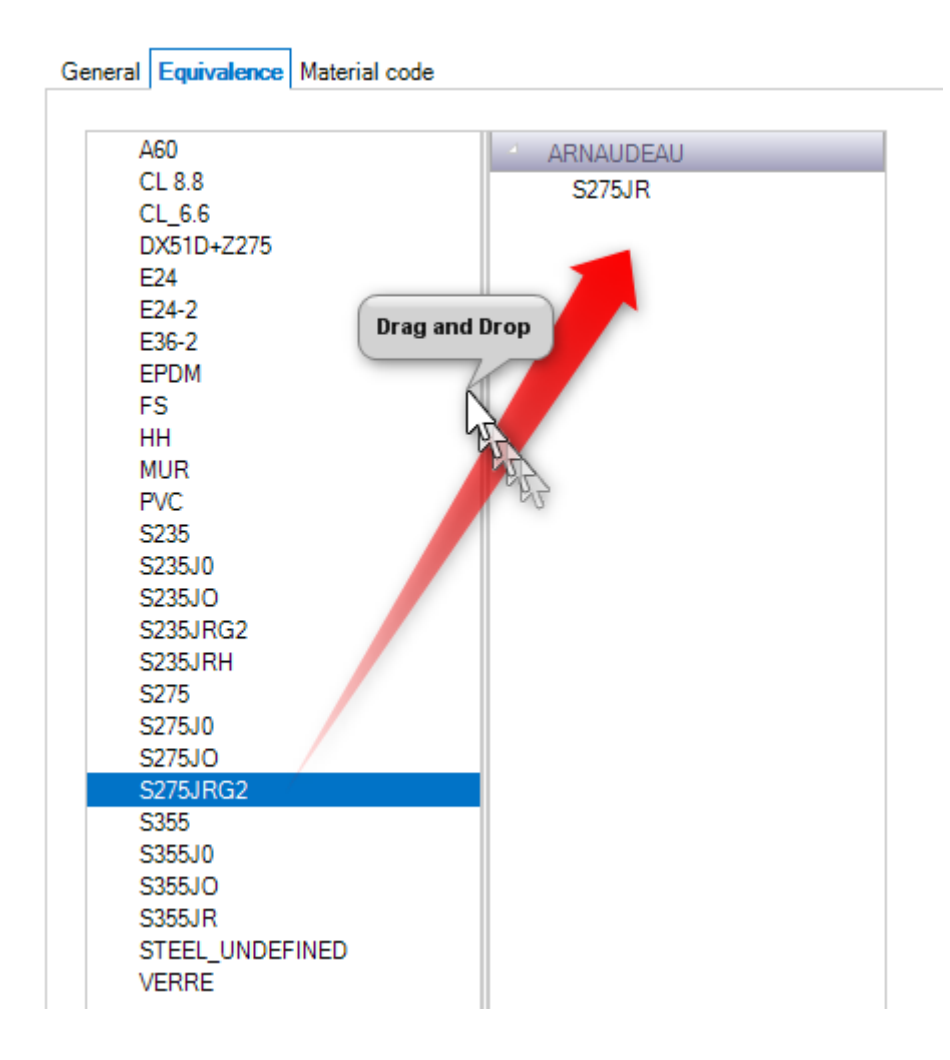

You can define Material Code for each Material Grade or according the Material type you define.

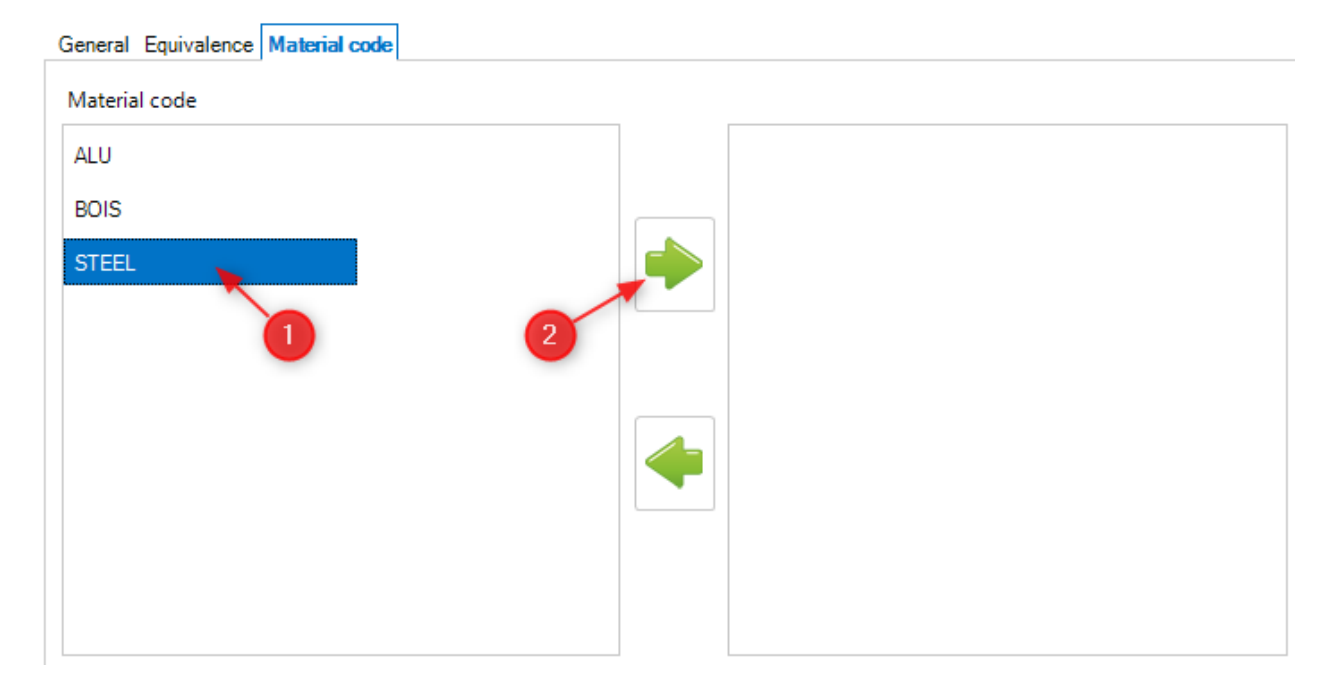

To view the list of material grades, either press [F3] or double click in the search box.

| 🔍 Material G   | rade                               | - |     | ×   |
|----------------|------------------------------------|---|-----|-----|
| Material Grade |                                    |   |     |     |
| ID             | <ul> <li>Material Grade</li> </ul> |   |     |     |
| 1              | S235JR                             |   |     |     |
| 4              | S275JR                             |   |     |     |
| 5              | S235JRG2                           |   |     |     |
| 7              | S355JR                             |   |     |     |
| 12             | S355J0                             |   |     |     |
| 14             | A60                                |   |     |     |
| 15             | E36-2                              |   |     |     |
| 16             | E24-2                              |   |     |     |
| 17             | STEEL_UNDEFINED                    |   |     |     |
| 18             | EPDM                               |   |     |     |
| 19             | S355JO                             |   |     |     |
| 20             | S235JO                             |   |     | _   |
| 21             | S275IO                             |   |     |     |
| All Visible    |                                    |   | k 🗙 | Abo |

Then double click on any of the grades to modify its name, description, or density, or delete it from the database.

| New Save               | Abort Delete Print How Next Input U Quit |
|------------------------|------------------------------------------|
| Material Grade S275JR  |                                          |
| General Equivalence Ma | aterial code                             |
| Material Grade         | S275JR                                   |
| Description            | EN10025/93                               |
| Density                | 7.85                                     |
| Material type          |                                          |
| Short code             |                                          |

A material Grade can be replaced by another one. Select the Material Grade to replace then, click on the button "Replace".

| Replace                 |                                        |
|-------------------------|----------------------------------------|
| New Save                | Abort Delete Print H Next Input U Quit |
| Material Grade S275JR   |                                        |
| General Equivalence Mat | erial code                             |
| Description             | EN10025/93                             |
| Density                 | 7.85                                   |
| Material type           | 🕂 🔍                                    |
| Short code              |                                        |

A Material Grade Selection screen is displayed. Select the expected one then click on the button "Ok".

# Material Type

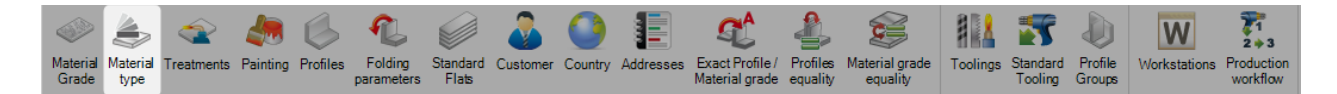

From this menu you can view or setup a specific Material Type.

Used only for Plate Nesting Module, this parameter will regroup a list of material grade to link with a specificity material code.

To add a new material type to the database, type the name into the search box and then press NEW or [Ctrl+N].

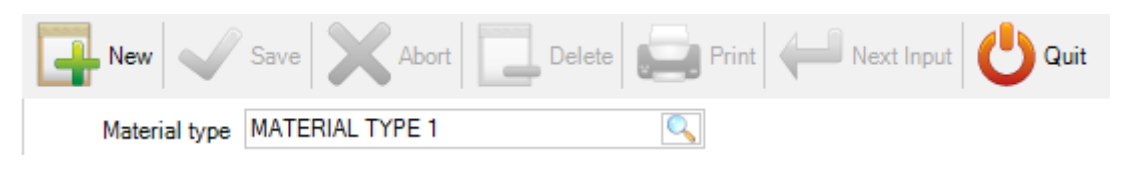

You can then add a description.

| New Vave              | Abort Delete    | Print Hext | Input 😃 Quit |
|-----------------------|-----------------|------------|--------------|
| Material type MATER   | IAL TYPE 1      | Q          |              |
| General Material code |                 |            |              |
| [                     |                 |            |              |
| Material type         | MATERIAL TYPE 1 |            |              |
| Description           |                 |            |              |
|                       |                 |            |              |

You can then affect a Material Code for this Material type.

| General Material code |   |  |
|-----------------------|---|--|
| Material code         |   |  |
| ALU                   |   |  |
| BOIS                  |   |  |
| STEEL                 |   |  |
|                       | 2 |  |
| -                     |   |  |
|                       |   |  |
|                       |   |  |
|                       |   |  |
|                       |   |  |

# Treatments

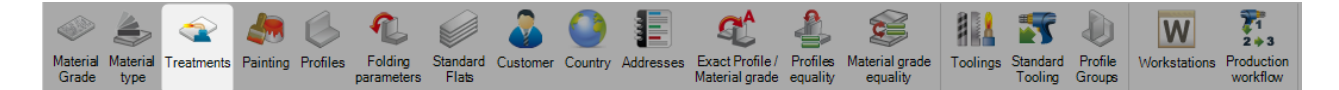

From this menu you can view or setup your different types of treatment. Treatments are extra processing that is not done on a CNC machine, for example Shot blasting or Galvanising. By using the treatments function in PLM you can create specific lists or custom workflows for automatic handling machines.

To add a new treatment to the database, type the name into the search box and then press NEW or [Ctrl+N].

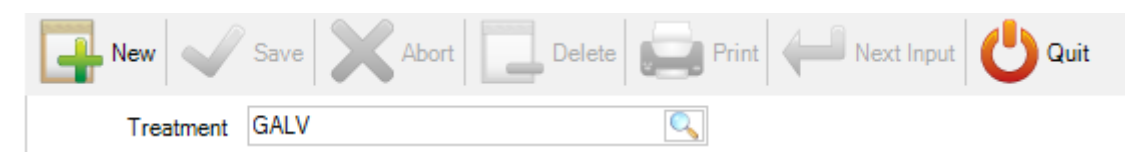

You can then add a description and then either press [SAVE] to save and close or [NEXT INPUT] to add another Treatment.

Tooling - To associate the treatment with a tooling, you must do this here. This is required when you have an CNC machine that can do the treatment automatically, for example an automatic Shot blast line.

For more information on tooling see here

| New Save X Abort Delete Print Wext Input U Qui | t |
|------------------------------------------------|---|
| Treatment GALV                                 |   |
| General Tooling                                |   |
| Tooling                                        |   |
| GALVA+PEINTURE Drag and Drop GALVA             |   |
| PEINTURE                                       |   |
|                                                |   |

To view the list of treatments, either press [F3] or double click in the search box. By default this list is blank.

| 🔍 Treatment |                  | - |     | ×     |
|-------------|------------------|---|-----|-------|
| Treatment   |                  |   |     |       |
| ID 🔺        | Treatment        |   |     |       |
| 1           | GALVA            |   |     |       |
| 2           | PEINTURE         |   |     |       |
| 3           | BRUT             |   |     |       |
| 5           | GALVA+PEINTURE   |   |     |       |
| 6           | RAL 7042         |   |     |       |
| 7           | RAL 9010         |   |     |       |
| 8           | GALVA LAQUE 7015 |   |     |       |
| 9           | RAL 7040         |   |     |       |
| 10          | RAL 5015         |   |     |       |
| 11          | RAL7040          |   |     |       |
| 12          | RAL 5012         |   |     |       |
| 13          | RAL 7035         |   |     |       |
| 14          | ANTERQUILLE      |   |     | -     |
| All Visible |                  |   | k 🗙 | Abort |

Double Click on a tooling to view it and add a description if required.

A treatment can be replaced by another one. Select the Treatment to replace then, click on the button "Replace".

| S<br>Replace                             |   |
|------------------------------------------|---|
| New Save Abort Delete Print Hext Input   | t |
| Treatment RAL 7042                       |   |
| General Tooling                          |   |
| Treatment     RAL 7042       Description |   |
| Parts                                    |   |
|                                          |   |
| Master                                   |   |
| Other                                    |   |
| O Finished Pieces                        |   |
| Finished Pieces or master                |   |

A treatment Selection screen is displayed. Select the expected one then click on the button "Ok".

# Painting

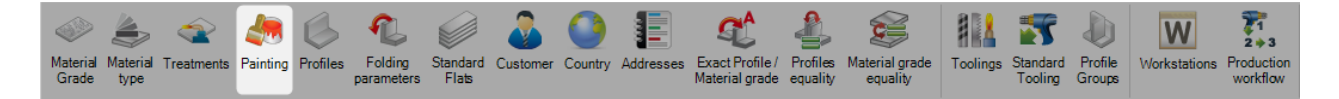

From this menu you can view or setup your different types of painting. This can be used to for reporting, automatic paint requirements calculation, or for custom workflows for different painted or none painted items.

You can also set up different rules more single flange unpainted bars.

To add a new type of Painting to the database, type the name into the search box and then press NEW or [Ctrl+N].

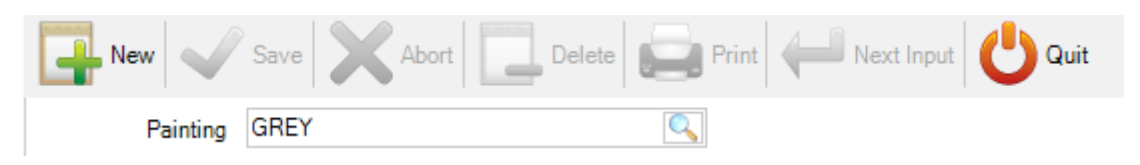

General - Specify the default thickness of this type of painting

| Painting      | GREY        |      |    | 0 | 2 |  |
|---------------|-------------|------|----|---|---|--|
| General Optim | ize Cutting |      |    |   |   |  |
|               |             |      |    |   |   |  |
| Painting      |             | GREY |    |   |   |  |
| Thickness     |             | 0.00 | mm |   |   |  |
|               |             |      |    |   |   |  |

Optimize Cutting - If you produce bars that are one flange unpainted, you can control this here by turning off the part rotations the section nesting module will use to optimize the nesting.

This allows for the top flange of the part always being at the same place in the bar for all nested parts with this painting type

| General | Optimize | Cutting       |
|---------|----------|---------------|
| Unitary | / bundle | <b>1</b>      |
|         |          | Symmetry      |
|         | X        | ✓ X Symmetry  |
|         | Y        | ✓ Y Symmetry  |
|         | ΧŶ       | ✓ XY Symmetry |
|         |          |               |

To view the list of treatments, either press F3 or double click in the search box. By default this list is blank.

| 🔍 Painting     |                | -   |     | ×     |
|----------------|----------------|-----|-----|-------|
| Final Painting |                |     |     |       |
| ID 🔺           | Final Painting |     |     |       |
| 45             | MIRROIR        |     |     |       |
| 51             | PEINT          |     |     |       |
|                |                |     |     |       |
|                |                |     |     |       |
|                |                |     |     |       |
|                |                |     |     |       |
|                |                |     |     |       |
|                |                |     |     |       |
|                |                |     |     |       |
|                |                |     |     |       |
|                |                |     |     |       |
|                |                |     |     |       |
| All Visible    |                | 🛹 c | k 🗙 | Abort |

Double Click on a painting type to view it and modify details if required.

# **Profiles**

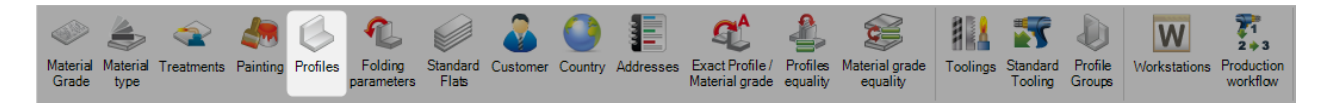

This menu opens up the Profile Manager. By default a full list of standard profiles are included in the database. Profiles are automatically added to the database when importing them from certain CAM files.

#### **View Profiles**

To view the list of profile, either press [F3] or double click in the search box.

A new window will open up. You can type in this box to filter the results.

| 🔍 Profile |          |          |             |                  | _                 |     | ×     |
|-----------|----------|----------|-------------|------------------|-------------------|-----|-------|
| Profile   |          |          |             |                  |                   |     |       |
| ID        | Category | Profile  | Description | Creation Date    | Modification Date |     |       |
| 1         | А        | C10X15.3 |             | 16/12/2015 13:45 | 16/12/2015 13:45  |     |       |
| 3         | A        | C10X25   |             | 16/12/2015 13:45 | 16/12/2015 13:45  |     |       |
| 4         | A        | C10X30   |             | 16/12/2015 13:45 | 16/12/2015 13:45  |     |       |
| 5         | A        | C12X20.7 |             | 16/12/2015 13:45 | 16/12/2015 13:45  |     |       |
| 6         | A        | C12X25   |             | 16/12/2015 13:45 | 16/12/2015 13:45  |     |       |
| 7         | A        | C12X30   |             | 16/12/2015 13:45 | 16/12/2015 13:45  |     |       |
| 8         | A        | C15X33.9 |             | 16/12/2015 13:45 | 16/12/2015 13:45  |     |       |
| 9         | A        | C15X40   |             | 16/12/2015 13:45 | 16/12/2015 13:45  |     |       |
| 10        | A        | C15X50   |             | 16/12/2015 13:45 | 16/12/2015 13:45  |     |       |
| 11        | A        | C3X4.1   |             | 16/12/2015 13:45 | 16/12/2015 13:45  |     |       |
| 12        | A        | C3X5     |             | 16/12/2015 13:45 | 16/12/2015 13:45  |     |       |
| 13        | A        | C3X6     |             | 16/12/2015 13:45 | 16/12/2015 13:45  |     |       |
| 14        | A        | C4X5.4   |             | 16/12/2015 13:45 | 16/12/2015 13:45  |     | -     |
|           |          |          |             |                  | 🗸 o               | k 🗙 | Abort |

| New Save Abort Delete Print How Next Input UB254*102*25   |                                |                               |                                              |  |  |  |
|-----------------------------------------------------------|--------------------------------|-------------------------------|----------------------------------------------|--|--|--|
| Profile<br>Description                                    | UB254*102*25                   | Metric (mm)     Maximum Scrap | Imperial                                     |  |  |  |
| H 257.200<br>B 101.900<br>C 4 6.000<br>E 8.400<br>R 7.600 | H1                             |                               | Ex       0.000         Ey                    |  |  |  |
| Weight 25.1<br>Surface 0.89<br>Section 3203               | 5 Kg/ml<br>70 m²/ml<br>.90 mm² |                               | ( ML<br>Ç M <sup>2</sup><br>\ UN<br><b>r</b> |  |  |  |

Double click on a profile to see its details. In here you can manually modify any of the dimensions if required.

### **Adding New Profiles**

If you need to manually draw a part with a bespoke profile size, you need to first add it into the Profile Manager.

To manually add a new profile to the database, type the name into the search box and then press NEW or [Ctrl+N].

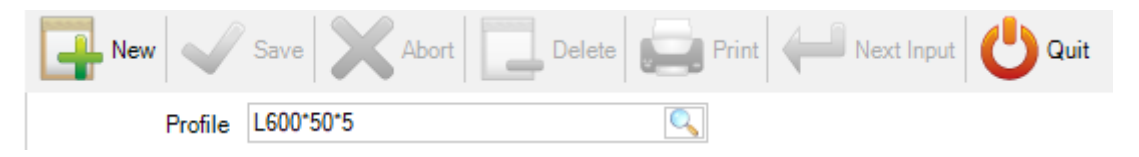

Then choose the type of profile by clicking on the corresponding icon, and add the profile measurements.

The weight, surface area and section are automatically calculated.

| Profile  |        | L600*50*5 | Metric (mm)                                         | mperial               |
|----------|--------|-----------|-----------------------------------------------------|-----------------------|
| Descript | ion    |           | Maximum Scrap 0.00                                  | mm                    |
| H 0.00   | 0      | H1        |                                                     | Ex 0.000              |
| 0.00     | 0      | B1        | BE                                                  | Ey 0.000              |
| :        |        | C1        | <b>.</b> ≜`                                         | Tr 0.000              |
| 0.00     | 0      | A1        | Fr Fr                                               | Tr1                   |
| 0.00     | 0      | E1        |                                                     | Prc 0.000             |
| 0.00     | 0      | R1 0.000  | <u>Ey</u> , ,<br>, Tr,                              | Prc1                  |
|          |        | R2        | <mark>,                                     </mark> |                       |
| Veight   | 0.00   | Kg/ml     |                                                     | 1L                    |
| Surface  | 0.0000 | m²/ml     |                                                     | <b>1</b> <sup>2</sup> |
| Section  | 0.00   | mm²       | C ΙΙ • Ն ω 、 ι                                      | JN                    |

When you are finished, press [SAVE] to save and close or [NEXT INPUT] to save and add another Profile.

### **Creating a Generic profile**

It's possible to create a parametrized profile. This is used when you don't want to create all dimensions of a profile.

In the profile name field, type the prefix of the profile, plus a "?".

| New 🗸   | Save Abort Delete | Print Print Quit |
|---------|-------------------|------------------|
| Profile | SHS?              |                  |

This question mark means some parameters are expected.

When you press [Enter], in the next screen, you will have to enter the parameters in their sequence.

| Replace                                            |                                        |                               |                                                 |   |
|----------------------------------------------------|----------------------------------------|-------------------------------|-------------------------------------------------|---|
| New Save<br>Profile SHS?                           | Abort D                                | elete                         | Quit                                            |   |
| General<br>Profile<br>Description                  | SHS?                                   | Metric (mm)     Maximum Scrap | Imperial                                        | m |
| H 1.000<br>B 2.000<br>C<br>A 3.000<br>E<br>R 4.000 | H1<br>B1<br>C1<br>A1<br>E1<br>R1<br>R2 |                               | E)<br>Ey<br>Ti<br>Ti<br>Pi<br>Pi                | x |
| Weight -0.24<br>Surface -0.000<br>Section -30.88   | Kg/ml<br>9 m²/ml<br>mm²                |                               | (ML<br>CM <sup>2</sup><br>CM <sup>2</sup><br>UN |   |

When you will use this profile, you will have to input as follow :

#### SHS100\*3

The first parameter after the profile name, 100, will be assigned to the height and the width of the square profile.

The second, 3, will be the thickness.

# **Folding Parameters**

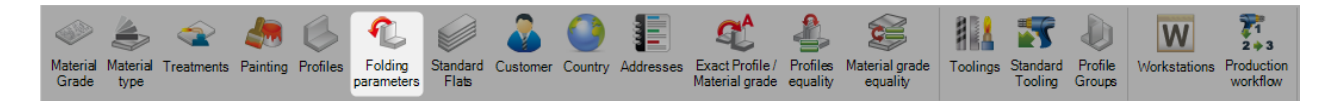

Steel Projects PLM includes a part unfolding tool. To use it, the folding parameters must have been set-up.

The goal is to define a ratio, r, for each folding case.

This ratio, in green here, is the position of the neutral fiber, as shown below : (0.5 is in the exact middle of the thickness, 1 is on the inside and 0 is on the outside)

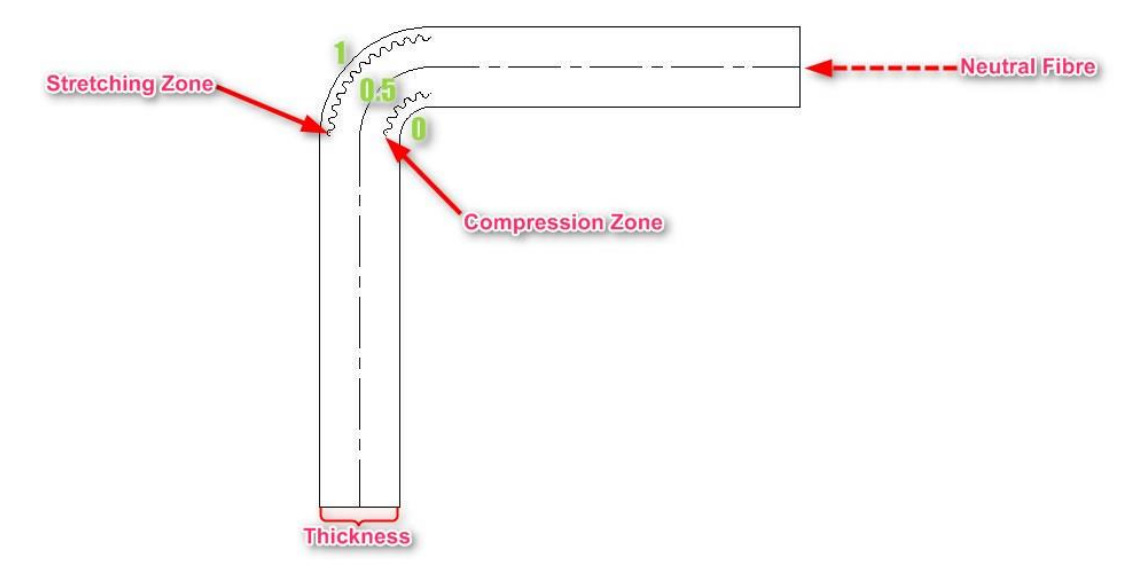

Let's analyse this example :

| - 🖌 | Category | Prefix | Material Grade | Fold type | Minimum angle | Maximum angle | Min Thickness | Max Thickness | Ratio |
|-----|----------|--------|----------------|-----------|---------------|---------------|---------------|---------------|-------|
|     | L        |        |                | ~         | -180.00       | 180.00        |               |               | 0.50  |
|     | L        |        | S235JR         | ~         | -180.00       | -90.00        |               |               | 0.30  |
|     | L        |        | S235JR         | ~         | -90.00        | -90.00        |               |               | 0.33  |
|     | L        |        | S235JR         | ~         | -90.00        | 180.00        |               |               | 0.35  |

The folded angle profiles have a 0.5 ratio.

A folded angle, with a S235JR material grade have a ratio of

0.30 for a bending angle -180° <> -90°

0.33 for a -90° angle

0.35 for a bending angle  $-90^{\circ} < > 180^{\circ}$ 

In our example, the first line is not mandatory.

By default, the ratio, if not defined in this grid, is equal to 0.5

# **Standard Flats**

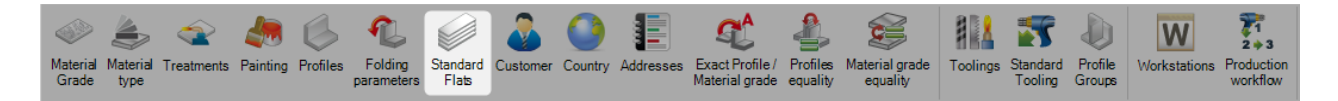

Standard Flats are parts that PLM can use section nesting for, in order to go through a linear machine such as a saw drill or angle line for example.

You can use this screen to set the standard flat sizes.

Any part with a size not in this list, or of a none standard shape, will be imported as a gusset\plate in order to be sent for plate nesting.

| 0.00  | -       | Thickness  |            |            |            |            |            |            |
|-------|---------|------------|------------|------------|------------|------------|------------|------------|
|       |         | 5.00       | 30.00      | 40.00      | 50.00      | 60.00      | 70.00      | 80.00      |
|       | ▶ 40.00 | $\bigcirc$ | $\bigcirc$ | $\bullet$  | $\bigcirc$ | $\bigcirc$ | $\bigcirc$ | $\bigcirc$ |
|       | 50.00   | $\bigcirc$ | lacksquare | $\bigcirc$ |            | $\bigcirc$ | $\bigcirc$ | $\bigcirc$ |
|       | 60.00   | $\bigcirc$ | $\bigcirc$ | $\bigcirc$ | $\bigcirc$ |            | $\bigcirc$ | $\bigcirc$ |
| Width | 70.00   | $\bigcirc$ | $\bigcirc$ | $\bigcirc$ | $\bigcirc$ | $\bigcirc$ | lacksquare | $\bigcirc$ |
|       | 80.00   | $\bigcirc$ | $\bigcirc$ | $\bigcirc$ | $\bigcirc$ | $\bigcirc$ | $\bigcirc$ | lacksquare |
|       | 120.00  | $\bigcirc$ | $\bigcirc$ | $\bigcirc$ | $\bigcirc$ | $\bigcirc$ | $\bigcirc$ | $\bigcirc$ |

To add a new size not already in the list, type the size in the box and press the right to add it

as a possible thickness, and the bottom 🛨 to add it as a width.

Then if you double click it the intersection point on the grid, it will make this option black and therefore recognized as a standard flat.

To multi select or deselect a row or column, choose the circles you want with the mouse while holding the

[Shift] or [Ctrl] key, and use

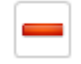

To totally delete a certain thickness or width from the list, press on the line and then press

# Customer

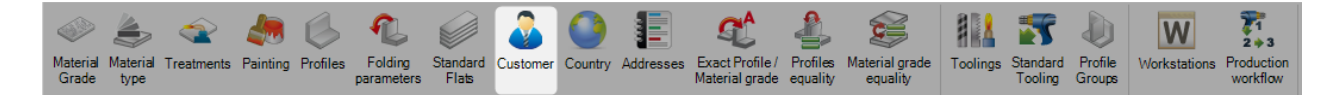

You can use this menu to add details of your customers in order to automate reports, and view attached documents from the document manager.

To add a new customer to the database, type the name into the search box and then press [NEW ]or [Ctrl+N].

| New 🗸    | Save Abort | Delete Print Next Input UQuit |  |
|----------|------------|-------------------------------|--|
| Customer | ACUSTOMER  |                               |  |

General - Add descriptions for the customer including their VAT codes and comments. This information can be associated with the customer and shown on reports

Attached Documents - Shows all documents that have been attached using the DOCUMENT MANAGER

Address - Add Address's associated with this customer.

| To add a new address press New address and enter the details below. |                                |                                    |                              |                    |  |  |  |
|---------------------------------------------------------------------|--------------------------------|------------------------------------|------------------------------|--------------------|--|--|--|
| Customer ACUSTOMER                                                  | <u>_</u>                       |                                    |                              |                    |  |  |  |
| General Attached documents Addresses                                | Contacts                       |                                    |                              |                    |  |  |  |
| 1                                                                   | Label<br>Description           | 1<br>Main Factory                  |                              |                    |  |  |  |
|                                                                     | Address 1<br>Address 2<br>City | 1 Steel St<br>Forgeland<br>ST33I01 | eMail<br>Telephone N°<br>Fax | steel@projects.com |  |  |  |
|                                                                     | Zip Code<br>Country            |                                    |                              |                    |  |  |  |

Add an extra address by repeating the same steps.

| To add a new contact press           |                                                       |  |  |  |  |  |
|--------------------------------------|-------------------------------------------------------|--|--|--|--|--|
| Customer ACUSTOMER                   |                                                       |  |  |  |  |  |
| General Attached documents Addresses | Contacts                                              |  |  |  |  |  |
| 🐣 M. STEEL                           | General Information                                   |  |  |  |  |  |
|                                      | Title Mr   Name STEEL   First Name                    |  |  |  |  |  |
| Once completed press                 | to save and exit or vext input to add a new customer. |  |  |  |  |  |

# Country

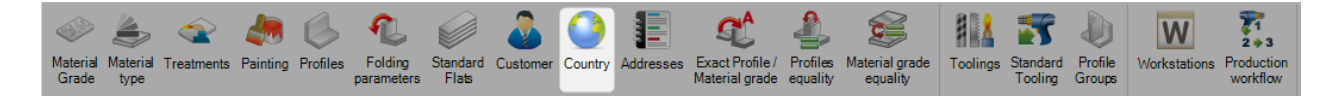

If you operate in multiple countries you can list them here to be available in drop down menus throughout the program.

To add a new country to the database, type the name into the search box and then press [NEW] or [Ctrl+N].

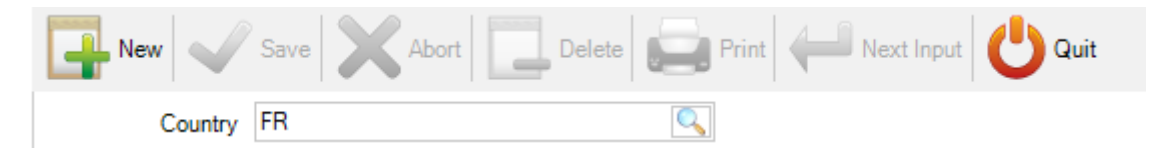

# Adresses

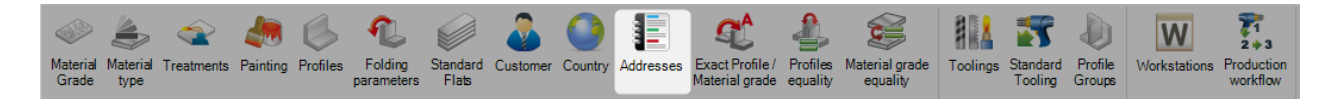

This menu allows the user to manage addresses which would be used in projects and carriages.

|           | 4 🕈 🗕          |                        |              |                    |
|-----------|----------------|------------------------|--------------|--------------------|
| SP VIENNE |                |                        |              |                    |
|           | Label          | SP VIENNE              |              |                    |
|           | Description    |                        |              |                    |
|           |                |                        |              | ]                  |
|           | Address 1      | rue des frères Lumière | eMail        | steel@projects.com |
|           | Address 2      |                        | Telephone N° |                    |
|           | City           | VIENNE                 | Fax          |                    |
|           | State / Region |                        | Contact      |                    |
|           | Zip Code       |                        | Туре         | Customer 🕞 💦       |
|           | Country        | FRANCE                 |              |                    |
# **Exact Profile \ Material Grade**

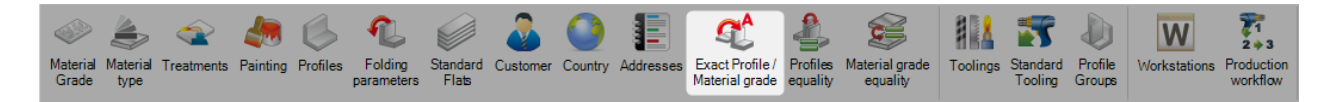

It is possible to associate none standard profiles or material grades with standard ones you have set up in your database. With this option they are automatically changed to be to profile or material grade you have set up.

To use this option you first need to activate the option in the <u>CONFIGURATION</u> menu .

The associations are created when parts are imported using an option at that stage. With the configuration option ticked when you try import a part with a profile or grade that is not in your database, the exact profile window will open.

| 🔮 E | kact Treatment |     |          | $\times$                  |
|-----|----------------|-----|----------|---------------------------|
| +   | -              | 🔎 🤞 | 👔 🗌 Case | e sensitive $\frac{1}{2}$ |
|     | Treatment      | ID  |          |                           |
| •   | •              |     |          |                           |
|     | SHOTBLAST      |     |          |                           |
|     |                |     |          |                           |
|     |                |     |          |                           |
|     |                |     |          |                           |
|     |                |     |          |                           |
|     |                |     |          |                           |
|     |                |     |          |                           |
|     |                |     |          | 0.0                       |
|     |                |     | 🥖 Ok     | Abort                     |

If you press the profile will be added to the database. If you double click in the ID box, it will open up a new window for you to find a profile to associate this one with.

You can type in the profile box to filter the results.

This menu allows you to view and delete all of the associations that have been made.

Click on the relevant tab to view the list.

To delete an association, click on it in the list and press

| New Save                      | Abort Delete Print Mext Input | Quit                |
|-------------------------------|-------------------------------|---------------------|
| Material Grade Profile Treatm | lent                          |                     |
| -                             |                               |                     |
| Material Grade                | Exact Material Grade          | Creation Date       |
| S275JR                        |                               |                     |
| S275JR                        | S235JR 1                      | 09/03/2016 16:57:56 |
| S275JR                        | S275JR 1                      | 09/03/2016 16:57:56 |

# **Products**

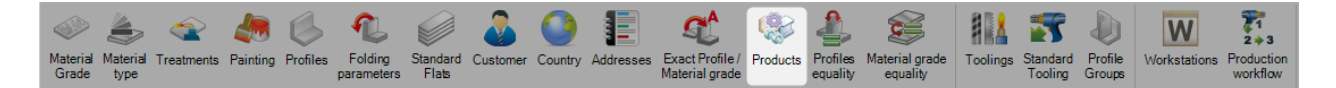

This option is only visible if you activate the product management option.

| Gene | ral                                         |                                       |
|------|---------------------------------------------|---------------------------------------|
| 4    | Project manager                             |                                       |
|      | Default treatment                           |                                       |
|      | Default material grade                      |                                       |
|      | Default painting                            |                                       |
| ⊳    | Status Management                           |                                       |
|      | Job management                              |                                       |
|      | Product Management                          |                                       |
| ⊳    | Sub assembly management                     |                                       |
|      | Drawing quantity                            |                                       |
|      | Revision Management                         | I I I I I I I I I I I I I I I I I I I |
| ⊳    | Material Grade Upgrade                      | $\checkmark$                          |
| ⊳    | Profiles Upgrade                            |                                       |
|      | Project customer management                 |                                       |
| ⊳    | Part checking                               |                                       |
|      | Warning if part is in drawing in production |                                       |
|      | Priority mode                               | Drawing -                             |
|      | Sites and departments management            |                                       |
|      | Workstation multi export                    | V                                     |
| ⊳    | EN 1090 standard management                 |                                       |
|      |                                             |                                       |

Activating this option will give you an extra option to manage products like bolts, washers, nuts, etc.

| Produit        |                |         |         |                |                 |         | —        |             |
|----------------|----------------|---------|---------|----------------|-----------------|---------|----------|-------------|
| Material Grade |                |         |         | Specification  | 2               |         |          |             |
| Treatment      |                |         |         |                | 3               |         |          |             |
| Painting       |                |         |         |                | 4               |         | Т        | oply Filter |
| Proc           | duct code      |         | P 🕹 🕯 🗆 | Case sensitive | 🚼 👻 🖌 Alphanume | eric    |          |             |
| Product code   | Product name   | Spec. 1 | Spec. 2 | Spec. 3        | Spec. 4         | Spec. 5 | Family   | Pr          |
|                | Troduct Hallie | opec. 1 | 0000.2  | 0,000.0        | 0000.4          | 6000.0  | , churky |             |
|                |                |         |         |                |                 |         |          |             |
|                |                |         |         |                |                 |         |          |             |
|                |                |         |         |                |                 |         |          |             |

# **Profiles equality**

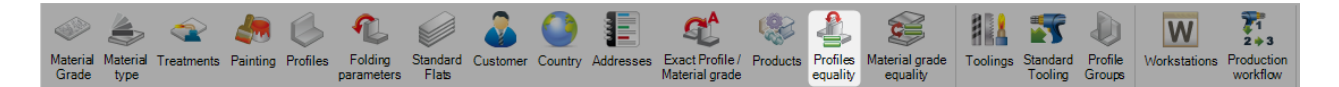

Profile in metric can be equal to a profile in imperial.

For this, you must configure this equality in this menu.

To add a new profile equality, type the name into the search box and then press [NEW] or [Ctrl+N].

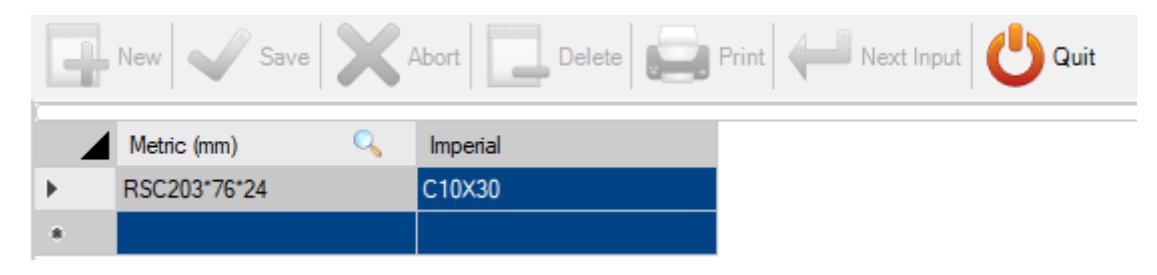

# Material grade equality

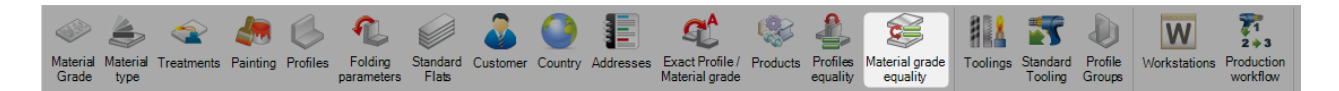

Material grade can be equal to another material grade.

For this, you must configure this equality in this menu.

To add a new material grade equality, type the name into the search box or press on the [F3] key and then press [NEW] or [Ctrl+N].

|   | New Save X Abort Delete Print H Next Input U Quit |                          |  |  |  |  |  |  |  |  |  |
|---|---------------------------------------------------|--------------------------|--|--|--|--|--|--|--|--|--|
|   | Material Grade 🔍                                  | Identical material grade |  |  |  |  |  |  |  |  |  |
| • | S355J0                                            | S355                     |  |  |  |  |  |  |  |  |  |
| + |                                                   |                          |  |  |  |  |  |  |  |  |  |

# Toolings

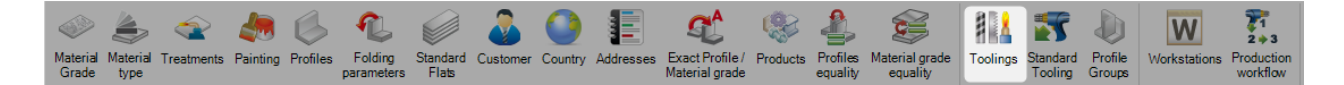

From this menu you can create all the toolings you can complete in your factory. This includes machine specific tooling such as drilling, cutting, coping etc and also none machined processes such as assembly, welding and delivery.

Toolings are associated with parts when they have been drawn or imported in the project manager. If a part has holes in it for example, it would have the drilling tooling associated to it.

When you set your workstations up, you state what toolings can be performed there. The system will then know that this part needs to be sent to a workstation that can do this tooling.

All of the standard toolings are already set up, but you can add extra ones if you require to have an advanced production routing, or achieve production piece monitoring from none CNC workstations.

| 🔍 Too   | oling |            |
|---------|-------|------------|
| Tooling |       |            |
| ID      |       | Tooling    |
| 1       |       | COUPE      |
| 2       |       | PERÇAGE    |
| 3       |       | GRUGEAGE   |
| 4       |       | MARQUAGE   |
| 5       |       | PLIAGE     |
| 6       |       | CHANFREIN  |
| 7       |       | CONTOUR    |
| 8       |       | CINTRAGE   |
| 9       |       | SCRIBING   |
| 10      |       | FRAISAGE   |
| 11      |       | OBLONG     |
| 12      |       | COUPE AILE |
| 13      |       | GALVA      |
|         |       |            |

To view the list of toolings, either press [F3] or double click in the search box.

To add a new tooling to the database type the name into the search box and then press [NEW] or [Ctrl+N].

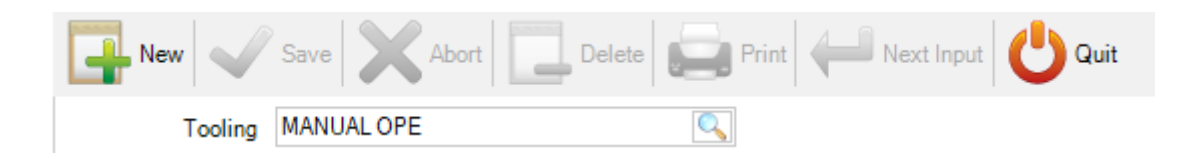

If a standard tooling exists that has not already been used then you can make this association from this screen. If it is a manual tooling, you must choose "Not Any".

| New Save                                    | Abort Delete Print Herring Message U Quit                              |
|---------------------------------------------|------------------------------------------------------------------------|
| Tooling MANUAL OP                           |                                                                        |
| Tooling MANU/<br>Description Short code MAO |                                                                        |
| Not any                                     | Marking                                                                |
| Cutting First Cut                           | Bending                                                                |
| O Drilling                                  | O Chamfer<br>O Outline                                                 |
| ⊂ Coping                                    | O Binding                                                              |
| O Assembly<br>Sub assembly                  | ○ Milling                                                              |
| ⊖ Treatment<br>⊖ Welding                    | <ul> <li>Painting</li> <li>Shipping</li> <li>Transformation</li> </ul> |

## **Standard Toolings**

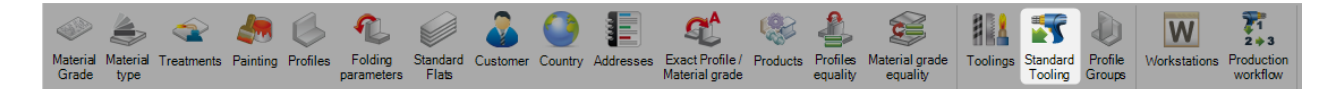

You can use this menu to apply rules to automatically assign certain toolings to parts. This is required for advanced machine routing and not required for standard usage.

To add a new standard tooling press the + button on the toolbar or right click and press [New].

From this window you can then choose a profile group and choose the tooling to be added to the either all the parts, the finished assembly, or the master part.

| Cenated Process Group Tooling Parts Quantity Description                                                                                                    |   |
|----------------------------------------------------------------------------------------------------|---|
| Created Process       Group       Tooling       Parts       Quantity       Description         Group       Save       Abort       Delete       Print       Next Input       Out         Group       Image: Created Process       SHOTBLASTING       Image: Created Process       SHOTBLASTING       Image: Created Process       Other         Quantity       Image: Created Process       SHOTBLASTING       Image: Created Process       Other         Description       Image: Created Process       SHOTBLASTING       Image: Created Process       Other | × |

**Group** - Use this list to create a process only for one profile group ( If empty the process will be created for all groups )

Tooling - Use this list to create a process only to replace an existent one

**Create Process** - This parameter defines the tooling process to create

Quantity of tooling process - This parameter defines the quantity

- Description Optional description
- **Parts** Define the part's type affected by the tooling creation.

## **Profile Groups**

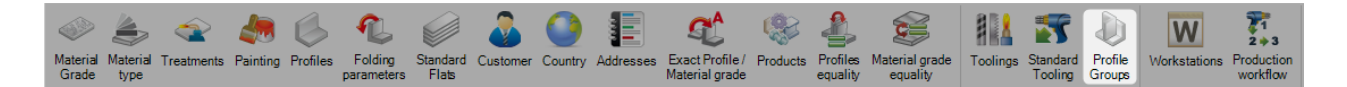

Custom profile groups are used to group similar parts together for specific production workflow routing or to help you for a selection.

For example, you may want parts with a certain tooling, or a different size or profile, to go through your factory in a different route than other parts with different characteristics.

The complexity of your profile groups will depend on the number of workstations you have in your factory and the complexity of your workflow.

The name of your groups can be a certain section, or any other name that means something to the way you work

To add a new profile group, type the name into the search box and then press [NEW] or [Ctrl+N].

|                                                                        | Group A                                                            | NGLES                                           |                                                                | 0          |                                                          |                                                          |
|------------------------------------------------------------------------|--------------------------------------------------------------------|-------------------------------------------------|----------------------------------------------------------------|------------|----------------------------------------------------------|----------------------------------------------------------|
| eral                                                                   |                                                                    |                                                 |                                                                |            |                                                          |                                                          |
| New 🗸                                                                  | Save 🗙 Ab                                                          | ort Delei                                       | te 📄 Print 🖊                                                   | Next Input | Quit                                                     |                                                          |
| Group                                                                  | ANGLES                                                             |                                                 |                                                                |            |                                                          |                                                          |
|                                                                        |                                                                    |                                                 | ,                                                              |            |                                                          |                                                          |
| General Tooling                                                        | g Detail Part                                                      |                                                 |                                                                |            |                                                          |                                                          |
|                                                                        |                                                                    |                                                 |                                                                |            |                                                          |                                                          |
|                                                                        |                                                                    |                                                 |                                                                |            |                                                          |                                                          |
| Group                                                                  | ANG                                                                | LES                                             |                                                                |            |                                                          |                                                          |
| Group<br>Description                                                   | ANG                                                                | LES                                             |                                                                |            |                                                          |                                                          |
| Group<br>Description                                                   | ANG                                                                | LES                                             |                                                                |            |                                                          |                                                          |
| Group<br>Description                                                   | ANG                                                                | LES                                             | Maxi Nb of D                                                   | Diameters  | Maxi 1                                                   | Nb if Gauge Lines                                        |
| Group<br>Description                                                   | ANG<br>Criteria<br>Minimum                                         | LES<br>Maximum                                  | Maxi Nb of E                                                   | Diameters  | Maxi I                                                   | Vb if Gauge Lines<br>On axis                             |
| Group<br>Description                                                   | Criteria<br>Minimum<br>0.00                                        | Maximum<br>0.00                                 | Maxi Nb of D<br>Web                                            | Diameters  | Maxi 1<br>Web                                            | NbifGauge Lines<br>On axis                               |
| Group<br>Description<br>Length<br>Width                                | Criteria<br>Minimum<br>0.00<br>0.00                                | Maximum<br>0.00<br>0.00                         | Maxi Nb of D<br>Web<br>Top Flange                              | Diameters  | Maxi I<br>Web<br>Top Flange                              | VbifGauge Lines<br>On axis                               |
| Group<br>Description<br>Length<br>Width<br>Weight                      | Criteria<br>Minimum<br>0.00<br>0.00<br>0.00                        | Maximum<br>0.00<br>0.00<br>0.00                 | Maxi Nb of D<br>Web<br>Top Flange<br>Bottom Flange             | Diameters  | Maxi 1<br>Web<br>Top Flange<br>Bottom Flange             | Nb if Gauge Lines<br>On axis                             |
| Group<br>Description<br>Length<br>Width<br>Weight<br>Angle             | Criteria<br>Minimum<br>0.00<br>0.00<br>0.00<br>0.00                | Maximum<br>0.00<br>0.00<br>0.00<br>0.00         | Maxi Nb of D<br>Web<br>Top Flange<br>Bottom Flange<br>Back Web | Diameters  | Maxi I<br>Web<br>Top Flange<br>Bottom Flange<br>Back Web | Nb if Gauge Lines<br>On axis<br>0 ÷<br>0 ÷<br>0 ÷        |
| Group<br>Description<br>Length<br>Width<br>Weight<br>Angle<br>Diameter | Ang<br>Criteria<br>Minimum<br>0.00<br>0.00<br>0.00<br>0.00<br>0.00 | Maximum<br>0.00<br>0.00<br>0.00<br>0.00<br>0.00 | Maxi Nb of D<br>Web<br>Top Flange<br>Bottom Flange<br>Back Web | Diameters  | Maxi Maxi Maxi Maxi Maxi Maxi Maxi Maxi                  | Vb if Gauge Lines<br>On axis<br>0 ÷<br>0 ÷<br>0 ÷<br>0 ÷ |

Description, Maxi Nb of Diameters, Maxi Nb of Gauge Lines - Specify criteria parts need to adhere to in order to be selected for this group. If left at 0.00 these are not used as criteria.

## Tooling

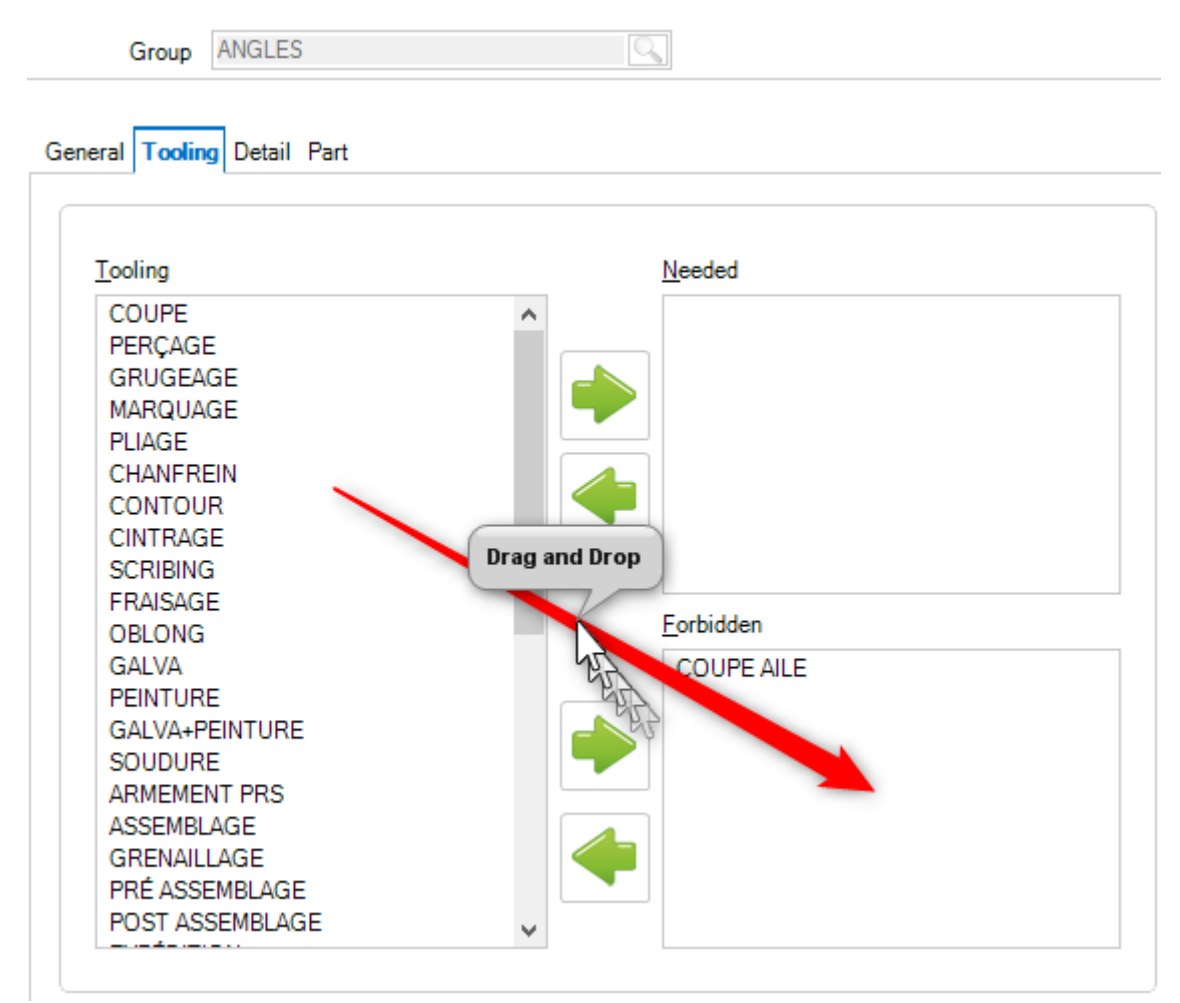

Specify toolings that are either Needed or Forbidden. Click on one of the toolings in the list on the left and

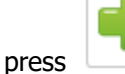

to add it to the correct window.

If the part is Needed, then a part must have this tooling associated with it in order to be assigned this group. If a tooling is forbidden, a part with this tooling can not be assigned in this group. Toolings that are not put in one of these options are not used as a criteria for the profile group.

## Detail

| Nev    | V 🗸 Save            | Abort  | Delete | Print 🔶 | Next Input | U Quit   |     |        |       |          |
|--------|---------------------|--------|--------|---------|------------|----------|-----|--------|-------|----------|
|        | Group ANGLES        |        | 0      |         |            |          |     |        |       |          |
| Genera | al Tooling Detail F | Part   |        |         |            |          |     |        |       |          |
|        |                     | + 😻 🗕  |        | [ Mini  | imum       |          |     | Maxir  | num ( |          |
|        |                     |        |        |         |            |          |     |        |       |          |
|        | Category            | Prefix | Web    | Flange  | E_Web      | E_Flange | Web | Flange | E_Web | E_Flange |

Specify the profiles or profile ranges to be included in this Profile Group

+ Add a new profile or profile range to the list

Add all profiles to the group

Delete a line from the list

Double Click in the Category window and choose the required profile from the drop down list :

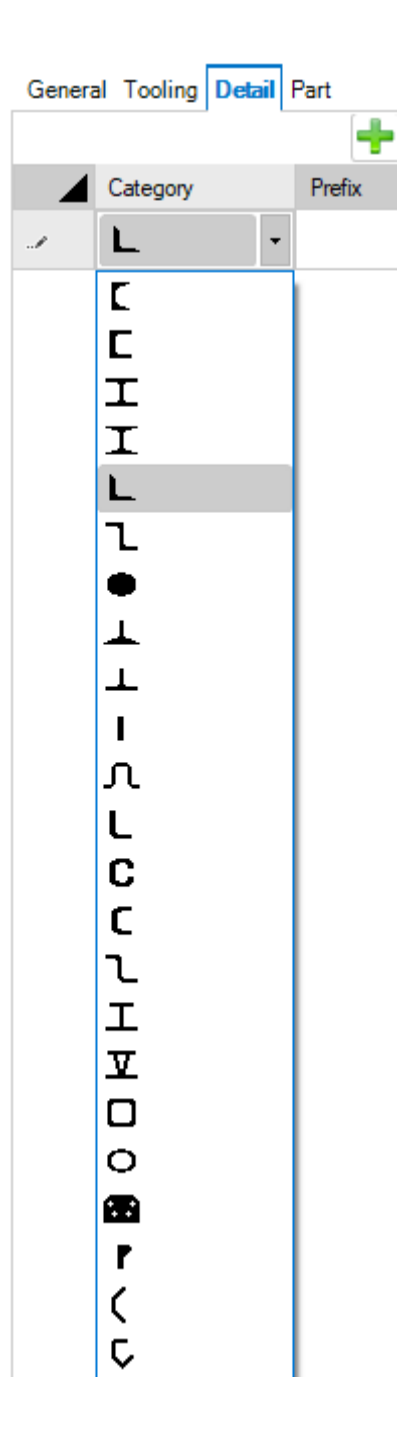

To create a detail profile group range, you can add more specific information.

Prefix - Specify a profile name prefix. For example, UC or UB if you want to have separate groups for these two types of Profile

Min \ Max Web Min \ Max Flange Min \ Max E\_Web (thickness) Min \ Max E\_Flange (Thickness)

### Part

| New Save X Abor             | rt 📃 Delete 🤤 Print 🖊 Next Input 🕑 Quit   |  |
|-----------------------------|-------------------------------------------|--|
| Group ANGLES                |                                           |  |
|                             |                                           |  |
| General Tooling Detail Part |                                           |  |
| General Tooling Detail Part | 🔎 💺 👕 Case sensitive 🛛 🛃 👻 🖌 Alphanumeric |  |
| General Tooling Detail Part | 🔎 🧍 👕 Case sensitive 🛛 🛨 🗸 💌 Alphanumeric |  |
| General Tooling Detail Part | 🔎 💺 👕 Case sensitive 🛛 🔁 🕶 🖌 Alphanumeric |  |

Specify the Prefix to this Profile Group.

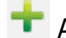

+ Add a new prefix

🔡 Edit the Prefix

Delete the selected Prefix

Click on the button "Save" to save the Profile Group or Next Input to save and create another group.

If you create a list of groups that have overlapping profiles, i.e, part can be attributed to more than one profile group, then it is assigned to the one which is first alphabetically.

### Use

If you change or add a profile group you can regenerate and affect the proper group to your parts with this tool :

| 5         | 1     |         | Ð           |      | P    | 8      | 2                   | C       |                       | Ĩ                   |                            |                   | ĉ              | K      |  |  |     |  |  |
|-----------|-------|---------|-------------|------|------|--------|---------------------|---------|-----------------------|---------------------|----------------------------|-------------------|----------------|--------|--|--|-----|--|--|
| Selection | Trees | Preview | Import<br>+ | Draw | Сору | Select | Template<br>project | Refresh | Priorities<br>edition | Nesting<br>Quantity | Additional<br>Informations | Profile<br>Groups | Weight/Surface | Search |  |  | ter |  |  |

You evaluate the profile group in the part list :

| Rew 🖌 Save 🗶 Abort 🛄 Delete 🚔 Print 🛹 Next Input 😃 Quit |          |             |      |   |          |    |               |      |           |        |   |                |                |           |                 |             |              |
|---------------------------------------------------------|----------|-------------|------|---|----------|----|---------------|------|-----------|--------|---|----------------|----------------|-----------|-----------------|-------------|--------------|
| Contract                                                | 16022    |             |      |   |          | 1  | Project 10    | 5022 |           |        |   | <u></u>        | Drawing 1      |           |                 | Assem       | bly Mark T13 |
| +=-                                                     | Componen | t           |      |   | P 🕴 🕯    | Ci | ase sensitive | ZA - | 🖌 Alphanu | imeric |   |                |                |           |                 |             |              |
|                                                         |          | Component 🔍 |      |   | Quantity |    | Profile       | L    | .ength    | Width  |   | Material Grade | Final Painting | Treatment | Group           | Description | Product Name |
| <b>F</b>                                                |          | 400         | - Çê | ۲ | 1        |    | TC70*3        | 4    | 30.17     |        |   | S235JR         |                | PEINTURE  | TUBES R/C <     | CONSOLE     |              |
|                                                         |          | 406         | ø    | 2 | 4        |    | L60*6         | 6    | 0.00      |        |   | S235JR         |                | PEINTURE  | L 40*4 -150*18< | EQUERRE     |              |
|                                                         |          | 480         |      | ۲ | 4        |    | TOLE6         | 8    | 0.00      | 200.00 | ) | S235JR         |                | PEINTURE  | TOLES - 10 MM   | PLATINE     |              |
|                                                         |          | 263         | Q:   | 2 | 4        |    | TOLE6         | 1    | 54.85     | 72.00  |   | S235JR         |                | PEINTURE  | TOLES - 10 MM   | TOLE        |              |

# Workstations

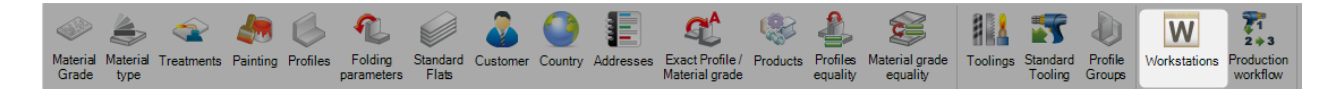

You use this menu to set-up and configure your factories machines \ workstations.

To view the list of workstation, either press [F3] or double click in the search box

To add a new workstation to the database, type the name into the search box and then press [NEW] or [Ctrl+N].

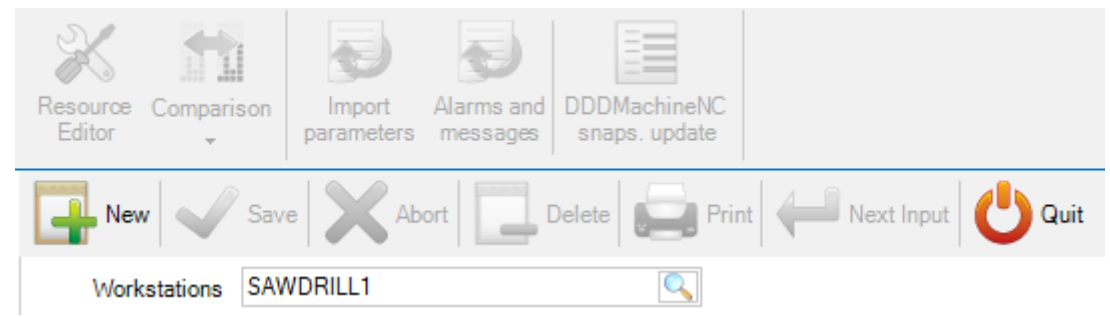

The configuration of the machine is dependent on the type specifics of the model.

General Tooling Parameters Cut parameters Hole parameters Export Profile Alarms and messages Unloading Zone

Configure the machine with the following tabs:

**GENERAL** - General setup of the machine

TOOLING - Set what toolings can be performed on the machine

PARAMETERS - Set tooling specific options

CUT PARAMETERS - For Coping Machines. Set the cutting tools the machine has

HOLE PARAMETERS - For Drilling machines. Set the drilling tools the machine has

EXPORT - Set extra CNC export options for the machine

PROFILE - Set profile specific nesting parameters

ALARMS AND MESSAGES - Set feedback messages to the workstation

### **General Options**

| General Tooling Paramet | ters Hole parameters Export Alarms and messages |
|-------------------------|-------------------------------------------------|
| Name<br>Description     | ROBOT                                           |
| Туре                    | Manual Sub-Contractor                           |
| Machine<br>NC Type      | (Unspecified)                                   |
| IP Address              |                                                 |
| Shop Drawing            |                                                 |
| Feedback type           |                                                 |
| Export                  | 🕂 🔍                                             |
| Output                  |                                                 |
| Alias                   |                                                 |
| End Cut Length          |                                                 |
| Bundle                  |                                                 |

Name - The name of the workstation

Description - Add a description of the station if required

**Type** - Choose the type of the workstation. Some of the later options are dependent on the type chosen. For example, if you choose saw, then the cutting option will be made available to you.

| Туре           | Manual 👻        |   |  |
|----------------|-----------------|---|--|
|                | Manual          |   |  |
| Machine        | Plate           |   |  |
| NO.7           | Shear           |   |  |
| NC Type        | Saw             |   |  |
| ID A LL        | Drill           |   |  |
| IP Address     | Robot - coping  |   |  |
|                | Notch           |   |  |
| Shop Drawing   | Shot blasting   |   |  |
| Feedback type  | Robot - welding |   |  |
| r coubdok type | Exit point      |   |  |
| Export         | Convoying Node  | 0 |  |
| CAPOIL         | Robot - Plate   |   |  |

Shop drawing - Automatically print out part drawings for parts when sent to this machine

**Feedback Type** - For Piece tracking / monitoring. Only activate if you want to use this workstation with feedback, double click and choose the type from the list. See <u>Feedback Type</u> <u>Export</u>

Export - Choose the pre setup export to use to send files to this workstation. See Project Manager - Export

## Tooling

|           | ers Cut parameters Hole para | meters Export Pr | ofile Alarms and messages Unio | bading Zone |
|-----------|------------------------------|------------------|--------------------------------|-------------|
| Tooling   |                              |                  | Workstation tooling            | Fee         |
| GRUGEAGE  | GALVA+PEINTURE               |                  | COUPE                          |             |
| PLIAGE    | SOUDURE                      |                  | PERÇAGE                        |             |
| CHANFREIN | ARMEMENT PRS                 |                  | MARQUAGE                       |             |
| CONTOUR   | ASSEMBLAGE                   |                  | SCRIBING                       |             |
| CINTRAGE  | GRENAILLAGE                  |                  | COUPE AILE                     |             |
| FRAISAGE  | PRÉ ASSEMBLAGE               |                  | COUPE_AME                      |             |
| OBLONG    | POST ASSEMBLAGE              |                  | SORTIE                         |             |
| GALVA     | EXPÉDITION                   |                  | UNLOAD                         |             |
| GALVA     | EXPEDITION<br>PRS            |                  | UNLOAD                         |             |
| . 2       |                              |                  |                                |             |

Select the toolings that can be performed at this workstation. To select them, click on the list on the left side and press the arrow to move to the right See  $\underline{\text{Toolings}}$ 

#### **Parameters**

#### **Parameters - Nesting**

| General Tooling Parameters Cut parameters Hole par | ameters Export Profile Alarms and messages Unloading Zone |
|----------------------------------------------------|-----------------------------------------------------------|
| <ul> <li>Nesting</li> </ul>                        |                                                           |
| First Cut                                          | 30.00 mm                                                  |
| End Bar Scrap                                      | 30.00 mm                                                  |
| Saw/Disk Thickness                                 | 0.00 mm                                                   |
| Distance Cuts Not //                               | 0.00 mm                                                   |
| Add saw/disk thickness if first cut                |                                                           |
| Remnant                                            | Pincher scrap 🔹                                           |
| Packing cut                                        |                                                           |
| X Symmetry                                         | 4                                                         |
| Y Symmetry                                         | 4                                                         |
| XY Symmetry                                        | 4                                                         |
| Optimise flange cut                                | 4                                                         |
| Sawing macro                                       | Not managed 🔹                                             |
| Unitary quantity                                   | 4                                                         |
| Split T                                            | Not managed -                                             |
| Nesting Haunch                                     |                                                           |
| Maximum length                                     | 16000.00 mm                                               |
| Maximum length Exit                                | 12000.00 mm                                               |
| Small Part Position                                | Pincher side 🔹                                            |
| Distance macro milling                             | 0.00 mm                                                   |
| Milling macros checking                            | Disabled                                                  |
| Coping checking                                    |                                                           |
| Flange cut for angles                              |                                                           |
| Macro Position                                     | Not any                                                   |
| U management                                       | Flange down 💌                                             |
| General                                            |                                                           |
| D Tooling                                          |                                                           |
| Performance indicator                              |                                                           |
| > Feedback                                         |                                                           |

These options are used by the SECTION NESTING module for linear CUTTING or COPING machines.

First Cut - Area cut at the front of the bar for a trim cut

End Bar Scrap - Area kept free at the end of a bar for the pincher area

Saw Thickness - Thickness left between parts to take into consideration the material lost with the cut

Distance Cut Not // The distance kept between cuts with different angles. Cuts with the same angle will always be cut common cut

Remnant - Leave the remnant at front or back of the bar

Packing cut - Configure the packing cut parameters

Width Of Packet - For pack nesting

Height of packet - for pack nesting

X, Y, XY Symmetry - Allow part rotations by section nester for optimization

**Optimize Flange Cut** - If selected, PLM will nest parts with flange bevels together. If not, flange cuts will be sent as straight cuts

Unitary Quantity - Instead of having identical bars with multiple quantities, bars will always be unique

**Sawing macro** - Configure the sawing macro parameters

Maximum length - The length of the machine in-feed which affects the maximum bar size

Small Part Position - Set if you want small parts to be nested with priority at the start or end of the bar

#### **Parameters - General**

| General                       |                 |  |  |  |  |  |
|-------------------------------|-----------------|--|--|--|--|--|
| Input Bench                   |                 |  |  |  |  |  |
| ▶ Exit Bench                  |                 |  |  |  |  |  |
| Capacity (%) 100.00           |                 |  |  |  |  |  |
| Bar loading time              | 30.00 s         |  |  |  |  |  |
| Part unloading time           | 30.00 s         |  |  |  |  |  |
| Workstation move speed        | 30000.00 mm/min |  |  |  |  |  |
| Mitrol workstation parameters |                 |  |  |  |  |  |
| Tooling                       |                 |  |  |  |  |  |
| Performance indicator         |                 |  |  |  |  |  |
| 🕖 Feedback                    |                 |  |  |  |  |  |

These settings affect the time calculation by the  $\ensuremath{\mathsf{PRODUCTION}}$  MANAGER module.

#### **Parameters - Tooling**

21

All of these options are machine specific and dependent on the Tooling the machine can do.

Maxi Nb of Gauge Lines - Set the max number of gauge lines the machine can do in any one bar each side

Maxi Nb of Diameters - Set the max number hole diameters the machine can do in any one bar each side

Maxi number of components per bar - Select if you want to minimize the number of components in any bar

**Verify cut angle min / max** - Set the minimum and maximum angle the machine can cut to. Anything outside of this range will be sent as square cut.

| 4 | Verify cut angle min/max | 1        |
|---|--------------------------|----------|
|   | Cut Angle min            | -60.00 🚖 |
|   | Cut Angle max            | 60.00 🜲  |

**Scribing** - Set the scribing options if this machine is capable of it. The settings affect the time estimation by the Production Manager module

| Scribing                        | 1       |        |
|---------------------------------|---------|--------|
| Scribing back web               |         |        |
| Scribing speed Web and Flanges  | 2500.00 | mm/min |
| Scribing speed Back Web         | 1500.00 | mm/min |
| Probing time per Scribing block | 3.00    | s      |

Marking - Set the type and speeds of part marking operations

| 4 | Marking                             | J.         |   |  |  |  |
|---|-------------------------------------|------------|---|--|--|--|
|   | Marking back web                    |            |   |  |  |  |
|   | Default marking type                | Punching - |   |  |  |  |
|   | Punching : Probing time per marking | 6.00       | s |  |  |  |
|   | Punching : Marking time per letter  | 2.00       | s |  |  |  |
|   | Scribing : Probing time per marking | 6.00       | s |  |  |  |
|   | Scribing : Marking time per letter  | 5.70       | s |  |  |  |
|   | Plasma : Probing time per marking   | 6.00       | s |  |  |  |
|   | Plasma : Marking time per letter    | 5.70       | s |  |  |  |
|   |                                     |            |   |  |  |  |

**Drilling** - Set the type of drilling performed by the machine, number of heads and speeds and loading times to be used by the Production Manager module

| Drilling                           | 1                  |        |  |  |
|------------------------------------|--------------------|--------|--|--|
| Speed                              | 70.00              | mm/min |  |  |
| Normal holes                       | Punching           | -      |  |  |
| Punching min. diameter             | 0.00 mm            |        |  |  |
| Punching max. diameter             | 30.00 mm           |        |  |  |
| Punching max. thickness            | 25.00              | mm     |  |  |
| Minimum Diameter for Flame Cutting | 40.00              | mm     |  |  |
| Probing time                       | 10.00              | s      |  |  |
| Drilling constraint                | Not any            | -      |  |  |
| Drilling type                      | 1 Fixed Head D     | rill 👻 |  |  |
| Tool loading time                  | 5.00               | s      |  |  |
| Slot                               | Drilling both ends |        |  |  |

#### Cutting - Set the default cutting speed of the machine

21

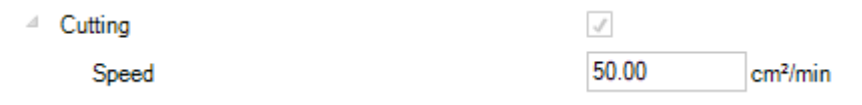

#### **Parameters - Bundle**

Use these settings when you have an automatic shot blast machine and need to create bundles of bars to send through at the same time.

| General Tooling Parameters Export |              |     |
|-----------------------------------|--------------|-----|
| ⊿ Bundle                          |              |     |
| Width                             | 1000.00      | mm  |
| Mini Length                       | 2500.00      | ]mm |
| Minimum distance                  | 50.00        | ]mm |
| Gap height                        | 5.00         | ]mm |
| Gap Length                        | 1500.00      | ]mm |
| Treatment Management              |              |     |
| Painting Distinct                 |              |     |
| Storage Distinction               | $\checkmark$ |     |

**Width** - Width of the rollers. The software calculates the amount of bars it can bundle together using this setting and also half of the height of the profile

Mini Length - The minimum length of a bar, normally the size of the gap between the rollers

Minimum distance - the min distance between bars

Gap height, Length - the height and length of the gap

Treatment Management - Bars with different treatments are bundled separately

Painting Distinction - Bars with different Painting are bundled separately

**Storage Distinction -** Bars with different storage areas are bundled separately

#### **Cut Parameters**

This tab is available only for Coping machines.

Using this tab you can set in the software the cutting tools that are available on this machine. This is used by the PART CHECKING function and also for detailed time calculation by the Production Manager module. These tables can be imported automatically from FICEP machines or added manually for none FICEP machines.

| Genera | al Tooling Par                                          | ameters | Cut parameters | Hole parameters | Export Deliv | verable dimensions St | tandards G | ap Alarms a | nd messages Unl | oading Zone              |
|--------|---------------------------------------------------------|---------|----------------|-----------------|--------------|-----------------------|------------|-------------|-----------------|--------------------------|
| + 🔛    | 🕂 🔛 — 🖉 🕹 🛊 🗋 Case sensitive 🛛 🕅 👻 🗸 🗸 🗸 🗹 Alphanumeric |         |                |                 |              |                       |            |             |                 |                          |
|        | Туре                                                    | M       | aterial Grade  | Mir             | n Thickness  | Max Thickness         | Kerf       | Speed       | Prime duration  | Plasma current intensity |
| •      | Oxycutting                                              | $\sim$  |                | 8.00            | 0 mm         | 15.00 mm              | 1.95 mm    | 600.00 mm   | 20              |                          |
| *      |                                                         | $\sim$  |                |                 |              |                       |            |             |                 |                          |

For automatic import of these settings see here: <u>Automatic Import From Ficep Machine</u>

| To add a tool manually, open the top menu by pressing on the hidden box at the top, then press |              |                |               |               |         |           |                |                          |   |  |
|------------------------------------------------------------------------------------------------|--------------|----------------|---------------|---------------|---------|-----------|----------------|--------------------------|---|--|
|                                                                                                | Туре         | Material Grade | Min Thickness | Max Thickness | Kerf    | Speed     | Prime duration | Plasma current intensity | ) |  |
| •                                                                                              | Oxycutting ~ |                | 8.00 mm       | 15.00 mm      | 1.95 mm | 600.00 mm | 20             |                          |   |  |
|                                                                                                | ~            |                |               |               |         |           |                |                          |   |  |

Make the selection of the type of tool from the dropdown (oxy\plasma) and then fill the rest of the details by typing in the corresponding boxes.

To delete a tool, click on it and then press 🧮

#### **Hole Parameters**

This tab is available only for Drilling machines.

Using this tab you can set in the software the drilling tools that are available on this machine. This is used by the PART CHECKING function and also for detailed time calculation by the Production Manager module. These tables can be imported automatically from FICEP machines or added manually for none FICEP machines

| Genera | General Tooling Parameters Cut parameters Hole parameters Export Deliverable dimensions Standards Gap Alarms and messages Unloading Zone |             |        |                |                |               |               |          |            |               |               |  |  |
|--------|----------------------------------------------------------------------------------------------------|-------------|--------|----------------|----------------|---------------|---------------|----------|------------|---------------|---------------|--|--|
| + 🏼    | -                                                                                                    |             |        | 🔎 🤞 🕯          | Case sensitive | 👫 👻 🗸 Alpł    | nanumeric     |          |            |               |               |  |  |
|        |                                                                                                    | Туре        |        | Material Grade | Tool code      | Min. diameter | Max. diameter | Diameter | Drill type | Min Thickness | Max Thickness |  |  |
| •      | 0                                                                                                    | Countersink | $\sim$ |                | 35             | 14.00 mm      | 14.00 mm      | 14.00 mm |            |               |               |  |  |
|        |                                                                                                    | Drilling    | $\sim$ |                | 33             | 14.00 mm      | 14.00 mm      | 14.00 mm |            |               |               |  |  |
|        |                                                                                                    | Drilling    | $\sim$ |                | 33             | 16.00 mm      | 16.00 mm      | 16.00 mm |            |               |               |  |  |
|        |                                                                                                    | Drilling    | $\sim$ |                | 33             | 18.00 mm      | 18.00 mm      | 18.00 mm |            |               |               |  |  |
|        |                                                                                                    | Drilling    | $\sim$ |                | 33             | 20.00 mm      | 20.00 mm      | 20.00 mm |            |               |               |  |  |
|        |                                                                                                    | Drilling    | $\sim$ |                | 33             | 22.00 mm      | 22.00 mm      | 22.00 mm |            |               |               |  |  |
|        |                                                                                                    | Drilling    | $\sim$ |                | 33             | 24.00 mm      | 24.00 mm      | 24.00 mm |            |               |               |  |  |
|        |                                                                                                    | Drilling    | $\sim$ |                | 33             | 26.00 mm      | 26.00 mm      | 26.00 mm |            |               |               |  |  |
|        |                                                                                                    | Drilling    | $\sim$ |                | 33             | 28.00 mm      | 28.00 mm      | 28.00 mm |            |               |               |  |  |
|        |                                                                                                    | Milling     | $\sim$ |                | 2              | 10.00 mm      | 10.00 mm      | 10.00 mm |            |               |               |  |  |
|        |                                                                                                    | Milling     | $\sim$ |                | 3              | 20.00 mm      | 20.00 mm      | 20.00 mm |            |               |               |  |  |
|        |                                                                                                    | Punching    | $\sim$ |                | 57             | 14.00 mm      | 14.00 mm      | 14.00 mm |            |               | 14.00 mm      |  |  |
|        |                                                                                                    | Punching    | $\sim$ |                | 57             | 16.00 mm      | 16.00 mm      | 16.00 mm |            |               | 16.00 mm      |  |  |
|        |                                                                                                    | Punching    | ~      |                | 57             | 18.00 mm      | 18.00 mm      | 18.00 mm |            |               | 18.00 mm      |  |  |

For automatic import of these settings see here: Automatic Import From Ficep Machine

To add a tool manually, open the top menu by pressing on the hidden box at the top, then press

| General Tooling Parameters Cut parameters Hole parameters Expe | export Deliverable dimensions Standards Gap Alarms and messages Unloading | Zon |
|----------------------------------------------------------------|---------------------------------------------------------------------------|-----|
|----------------------------------------------------------------|---------------------------------------------------------------------------|-----|

| [ |      |             |        |                |           |               |               | _        |            |        |         |               |
|---|------|-------------|--------|----------------|-----------|---------------|---------------|----------|------------|--------|---------|---------------|
|   | Туре |             |        | Material Grade | Tool code | Min. diameter | Max. diameter | Diameter | Drill type | Min Th | ickness | Max Thickness |
| • |      | Countersink | $\sim$ |                | 35        | 14.00 mm      | 14.00 mm      | 14.00 mm |            |        |         |               |
|   |      | Drilling    | $\sim$ |                | 33        | 14.00 mm      | 14.00 mm      | 14.00 mm |            |        |         |               |
|   |      | Drilling    | $\sim$ |                | 33        | 16.00 mm      | 16.00 mm      | 16.00 mm |            |        |         |               |
|   |      | Drilling    | $\sim$ |                | 33        | 18.00 mm      | 18.00 mm      | 18.00 mm |            |        |         |               |

Make the selection of the type of tool from the dropdown and then fill the rest of the details by typing in the corresponding boxes.

To delete a tool, click on it and then press

#### **Automatic Import From FICEP Machine**

The tool tables can be exported from a FICEP machine as a FNC file. This can then be imported into PLM for these tables to be added automatically

To create the file on the FICEP machine: In MINOSSE go to PROGRAMMING - ARCHIEVE - EXPORT

Choose the Table list and add all of the table lists into the ITEMS TO EXPORT window

Choose an output path and press OK to create the file

Then in SP PLM, in the Cut Parameters option, press the button import parameters and browse to the file to import the settings automatically

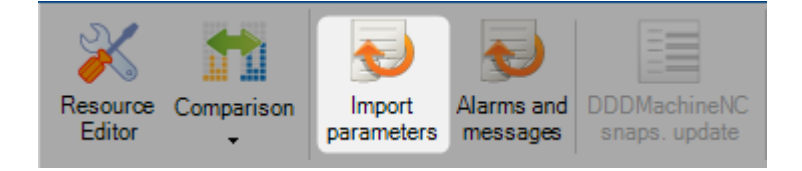

#### **Export**

It is possible to set up extra export interfaces for this machine as well as the default export. This is useful if you would like to automatically send backup files to a separate location, or if you want to export to multiple identical machines and let the capacity be decided at a shop floor level

To set the extra export, double click in the Export window and select one of the already defined exports.

| General Tooling F | arameters Cut paran | neters Hole parameters Export | Deliverable dimensions |
|-------------------|---------------------|-------------------------------|------------------------|
| + 🏭 —             |                     | 🔎 💺 👕 🗆 Case sensitive        | 🛃 👻 🗹 Alphanun         |
| Export            | Directory           |                               |                        |
| K126L             | \\                  | M-I:                          |                        |
| (Fer              | ~                   |                               |                        |
|                   | Link                |                               |                        |
|                   | ID 🔺                | Link                          |                        |
|                   | 1                   | TIPOB254                      |                        |
|                   | 2                   | MAP                           |                        |
|                   | 3                   | HANDLING                      |                        |
|                   | 5                   | 1203DD                        |                        |
|                   | 12                  | 1201FRC                       |                        |
|                   | 23                  | ARCHIVE                       |                        |
|                   | 24                  | DSTV                          |                        |
|                   | 25                  | DXF/DWG                       |                        |
|                   | 26                  | EXPORT LAQUE                  |                        |
|                   | 226                 | CAM                           |                        |
|                   |                     |                               |                        |
|                   |                     |                               |                        |

#### Profile

It is possible to set up different ranges of nesting parameters the section nesting module will use for different profiles this machine. This is made so you can be more specific than just having one set for all your different profiles.

| Ge | ieneral Tooling Parameters Cut parameters Hole parameters Export Profile Alarms and messages Unloading Zone |          |        |        |        |       |          |     |        |       |          |           |               |          |                   |                    |
|----|----------------------------------------------------------------------------------------------------|----------|--------|--------|--------|-------|----------|-----|--------|-------|----------|-----------|---------------|----------|-------------------|--------------------|
|    |                                                                                                    |          |        |        |        |       |          |     |        |       |          |           |               |          |                   |                    |
|    |                                                                                                    | Minimum  |        |        |        |       | Maximum  |     |        |       |          |           |               |          |                   |                    |
|    |                                                                                                    | Category | Prefix | Web    | Flange | E_Web | E_Flange | Web | Flange | E_Web | E_Flange | First Cut | End Bar Scrap | Saw/Disk | Distance Cuts Not | Remnant            |
|    | Þ                                                                                                    |          |        |        |        |       |          |     |        |       |          | 50.00     |               | 2.50     | 50.00             | Leading edge scrap |
|    |                                                                                                    | I        |        | 271.00 |        |       |          |     |        |       |          | 100.00    | 50.00         | 2.50     | 50.00             | Pincher scrap      |
|    |                                                                                                    | C        |        | 271.00 |        |       |          |     |        |       |          | 100.00    | 50.00         | 2.50     | 50.00             | Pincher scrap      |
|    |                                                                                                    | С        |        | 271.00 |        |       |          |     |        |       |          | 100.00    | 50.00         | 2.50     | 50.00             | Pincher scrap      |

To add a new range, press the + button and select the type of profile from the drop down. Then set the specific nesting parameters for that profile. These options are used instead of the <u>default nesting parameters</u> for any profile in this list

## Alarms and messages

It is possible to link feedback logs to workstation.

In the "Alarms and messages" tab, the user can manage this link.

| General Toolin             | g Paramete | rs Cut para | meters        | Hole parameters | Export    | Profile | Alarms and messages | Unloading Zone |
|----------------------------|------------|-------------|---------------|-----------------|-----------|---------|---------------------|----------------|
| $+ \blacksquare - \square$ |            |             | $\mathcal{P}$ | 👃 👔 🗌 Case      | sensitive | A Z     | 🔹 🔽 Alphanumeric    |                |
|                            | Туре       | Number      | Desc          | cription        |           |         |                     |                |

## Comparison

### Tools

This menu is available only for the workstation having the type "Plate".

| Resource<br>Editor | Comparison | Import<br>parameters | Alarms and messages | DDDMachineNC<br>snaps. update |
|--------------------|------------|----------------------|---------------------|-------------------------------|
| Nev                | 🔏 тоо      | ls                   |                     | Delete                        |
| Work               | Tec        | hnological para      | ameters             | <u></u>                       |

When the user selects the menu "Comparison/Tools", a new screen displays the difference of the tools data between the software SP.PLM and the current version of Actcut.

| 🏫 Tools                                 |            |               |            |            |        |                                         |          |                      | — [        | ⊐ ×   |
|-----------------------------------------|------------|---------------|------------|------------|--------|-----------------------------------------|----------|----------------------|------------|-------|
| New Save                                | Abort      | Dele          | te Print   | Next Input | Messag | e 🕛 Quit                                |          |                      |            | ?     |
|                                         |            | ~             |            |            |        |                                         |          |                      |            |       |
| te te te                                | 🕇 🚺        | <b>S</b>      |            |            |        |                                         |          |                      |            |       |
| expand conapse billeren                 | ice Add op | date          |            |            |        |                                         |          |                      |            |       |
|                                         |            | Steel Project | cts PLM    |            |        |                                         |          | Actcut 3.9           |            |       |
|                                         | Diameter   | Tool code     | Drill type | Properties | Width  |                                         | Diameter | Tool code Drill type | Properties | Wid 📥 |
| E- W TIPOB254                           |            |               |            |            |        | E- W TIPOB254                           |          |                      |            |       |
| 🖨 🔀 Countersink                         |            |               |            |            |        | 🗗 🔀 Countersink                         |          |                      |            |       |
| 🖻 📈                                     | 14.00      | 35            |            |            |        | 😐 📈                                     | 14.00    | 35                   |            |       |
| 🖨 🔀 Drilling                            |            |               |            |            |        | 🖨 🔀 Drilling                            |          |                      |            |       |
| <b>⊕</b> - <u>×</u>                     | 5.00       | 33            |            |            |        | 😐 📉                                     | 5.00     | 33                   |            |       |
| 🖽 📉                                     | 6.00       | 31            |            |            |        | 🖽 · 🏹                                   | 6.00     | 31                   |            |       |
| <b>⊕</b> - <b>X</b>                     | 7.00       | 31            |            |            |        | <b>⊕</b> - <b>%</b>                     | 7.00     | 31                   |            |       |
| 🖽 - ズ                                   | 8.00       | 31            |            |            |        | 😐 📈                                     | 8.00     | 31                   |            |       |
| <b>⊕</b> -%                             | 9.00       | 31            |            |            |        | 🖶 🏹                                     | 9.00     | 31                   |            |       |
| <b>⊡</b> - <b>%</b>                     | 10.00      | 31            |            |            |        | 😐 🏹                                     | 10.00    | 31                   |            |       |
| <u></u> ⊕-%                             | 11.00      | 31            |            |            |        | <b>⊕</b> -%                             | 11.00    | 31                   |            |       |
| <u>⊕</u> -%                             | 12.00      | 31            |            |            |        | 🖽 · ズ                                   | 12.00    | 31                   |            |       |
| <b>⊕</b> -%                             | 13.00      | 31            |            |            |        | 🖶 🏹                                     | 13.00    | 31                   |            |       |
| <u>⊕</u> - <u>%</u>                     | 14.00      | 33            |            |            |        | 🖶 📈                                     | 14.00    | 33                   |            |       |
| <u></u> ⊕- <u>%</u>                     | 16.00      | 33            |            |            |        | <u></u> ⊕- <u>×</u>                     | 16.00    | 33                   |            |       |
| <u>⊡-</u> 💢                             | 18.00      | 33            |            |            |        | <u>⊡</u> - 💢                            | 18.00    | 33                   |            |       |
| <u>⊕</u> - <u>×</u>                     | 20.00      | 33            |            |            |        | <u> </u>                                | 20.00    | 33                   |            |       |
| <u>⊡</u> - <u>×</u>                     | 22.00      | 33            |            |            |        |                                         | 22.00    | 33                   |            |       |
| <u>x</u>                                | 24.00      | 33            |            |            |        | <u>⊕</u> — 🔀                            | 24.00    | 33                   |            |       |
| <u>_</u> <u>X</u>                       | 26.00      | 33            |            |            |        | i i i i i i i i i i i i i i i i i i i   | 26.00    | 33                   |            |       |
| <u>_</u> . <u>×</u>                     | 28.00      | 33            |            |            |        | <u>_</u> _ <u>X</u>                     | 28.00    | 33                   |            |       |
| - X                                     | 29.00      | 33            |            |            |        |                                         | 29.00    | 33                   |            |       |
| L I II II II II II II II II II II II II | 30.00      | 33            |            |            |        | L I II II II II II II II II II II II II | 30.00    | 33                   |            |       |
|                                         | 32.00      | 33            |            |            |        | i i i i i i i i i i i i i i i i i i i   | 32.00    | 33                   |            |       |
| <u>₹</u>                                | 35.00      | 33            |            |            |        | L 🖬 🚀                                   | 35.00    | 33                   |            |       |
| L III III III III III III III III III I | 38.00      | 33            |            |            |        | L I II II II II II II II II II II II II | 38.00    | 33                   |            |       |
| L III III III III III III III III III I | 40.00      | 33            |            |            |        | │ ↓ ₩ 🕺                                 | 40.00    | 33                   |            |       |
| Et: S Million                           | 10.00      | ~             |            |            |        | Et: 🐼 Million                           | 10.00    |                      |            |       |
|                                         | 10.00      | 2             |            |            |        |                                         | 10.00    | 2                    |            |       |
| L L L                                   | 20.00      | 3             |            |            |        | L L L 💭                                 | 20.00    | 3                    |            |       |
| Et: Runching                            | 20.00      | Š             |            |            |        | Et: Runching                            | 20.00    | Ĭ                    |            |       |
|                                         |            |               |            |            |        |                                         |          |                      |            |       |
| •                                       |            |               |            |            | P'     |                                         |          |                      |            | F     |

To update the application SP.PLM, click on the button "Update" then save the modifications.

| Expand Collapse Difference     Add     Update |          |               |            |            |            |              |          |           |            |            |       |
|-----------------------------------------------|----------|---------------|------------|------------|------------|--------------|----------|-----------|------------|------------|-------|
|                                               |          | Steel Project | ts PLM     |            | Actcut 3.9 |              |          |           |            |            |       |
|                                               | Diameter | Tool code     | Drill type | Properties | Width      |              | Diameter | Tool code | Drill type | Properties | Width |
| E-W TIPOB254                                  |          |               |            |            |            | ⊡ W TIPOB254 |          |           |            |            |       |
| Ġ 📉                                           |          |               |            |            | 250        | Ē. 🔀         | 250.00   | 53        |            |            | 250   |
|                                               |          |               |            |            |            |              |          |           |            |            |       |

### Technological parameters

 Resource
 Comparison
 Import
 Alarms and parameters
 DDDMachineNC snaps. update

 Import
 Tools
 Pelete
 Print

 Work
 Technological parameters
 Import
 Import

This menu is available only for the workstation having the type "Plate".

When the user selects the menu "Comparison/Technological parameters", a new screen displays the difference of the technological data between the software SP.PLM and the current version of Actcut.

| 💏 Technological par                                                                      | ameters                                                                                              |           |           |         |           |       |                     |       |       |         |       | - 0     | ×      |
|------------------------------------------------------------------------------------------|----------------------------------------------------------------------------------------------------|-----------|-----------|---------|-----------|-------|---------------------|-------|-------|---------|-------|---------|--------|
| New Si                                                                                   | ave Ab                                                                                               | oort De   | elete     | Print N | ext Input | Messa | ge 😃 Quit           |       |       |         |       |         | ?      |
| Te Te                                                                                    | ъ +                                                                                                  | C         |           |         |           |       |                     |       |       |         |       |         |        |
| Expand Collapse Diff                                                                     | ference Add                                                                                          | Update    |           |         |           |       |                     |       | _     |         |       |         |        |
|                                                                                          |                                                                                                    | Steel Pro | jects PLM |         |           |       |                     |       | Acto  | out 3.9 |       |         |        |
|                                                                                          | Thickness Part Gap Left Gap Right Gap Top Gap Botton Thickness Part Gap Left Gap Right Gap Right Gap |           |           |         |           |       |                     |       |       |         |       | Top Gap | Botton |
| E- W TIPOB254                                                                            |                                                                                                    |           |           |         |           |       | E- W TIPOB25        | 4     |       |         |       |         |        |
| 🖨 🔜 STEEL                                                                                |                                                                                                    |           |           |         |           |       | 🗄 🔜 STEE            | L     |       |         |       |         |        |
| <b>D</b> 😥                                                                               | 4.00                                                                                                 | 15.00     | 15.00     | 15.00   | 15.00     | 15.00 | 🖶 🔂                 | 4.00  | 15.00 | 15.00   | 15.00 | 15.00   | 15.00  |
| <b>₽</b>                                                                                 | 5.00                                                                                                 | 15.00     | 15.00     | 15.00   | 15.00     | 15.00 | ₽ <u>8</u>          | 5.00  | 15.00 | 15.00   | 15.00 | 15.00   | 15.00  |
| E 🖄                                                                                      | 5.70                                                                                                 | 15.00     | 15.00     | 15.00   | 15.00     | 15.00 | ₽ <u>\$</u>         | 5.70  | 15.00 | 15.00   | 15.00 | 15.00   | 15.00  |
|                                                                                          | 6.00                                                                                                 | 15.00     | 15.00     | 15.00   | 15.00     | 15.00 | <u></u>             | 6.00  | 15.00 | 15.00   | 15.00 | 15.00   | 15.00  |
|                                                                                          | 7.00                                                                                                 | 15.00     | 15.00     | 15.00   | 15.00     | 15.00 |                     | 7.00  | 15.00 | 15.00   | 15.00 | 15.00   | 15.00  |
| L                                                                                        | 10.00                                                                                                | 15.00     | 15.00     | 15.00   | 15.00     | 15.00 | ±                   | 10.00 | 15.00 | 15.00   | 15.00 | 15.00   | 15.00  |
|                                                                                          | 12.00                                                                                                | 15.00     | 15.00     | 15.00   | 15.00     | 15.00 | царана<br>При 420   | 12.00 | 15.00 | 15.00   | 15.00 | 15.00   | 15.00  |
| L <u> </u>                                                                               | 12.70                                                                                                | 15.00     | 15.00     | 15.00   | 15.00     | 15.00 | L                   | 12.70 | 15.00 | 15.00   | 15.00 | 15.00   | 15.00  |
| ⊡ <u>-</u>                                                                               | 15.00                                                                                                | 20.00     | 20.00     | 20.00   | 20.00     | 20.00 | 🕁 🙀                 | 15.00 | 20.00 | 20.00   | 20.00 | 20.00   | 20.00  |
| ⊕- 🚘                                                                                     | 20.00                                                                                                | 20.00     | 20.00     | 20.00   | 20.00     | 20.00 | <b>⊡</b> - <u>5</u> | 20.00 | 20.00 | 20.00   | 20.00 | 20.00   | 20.00  |
| 🖽 - 🚘                                                                                    | 25.00                                                                                                | 25.00     | 20.00     | 20.00   | 20.00     | 20.00 | 🖶 - 🚘               | 25.00 | 25.00 | 20.00   | 20.00 | 20.00   | 20.00  |
| 🖶 🛱                                                                                      | 30.00                                                                                                | 30.00     | 30.00     | 30.00   | 30.00     | 30.00 | ф. 🚘                | 30.00 | 30.00 | 30.00   | 30.00 | 30.00   | 30.00  |
| 😐 - 🚘                                                                                    | 35.00                                                                                                | 30.00     | 30.00     | 30.00   | 30.00     | 30.00 | 🖻 🗠 🔛               | 35.00 | 30.00 | 30.00   | 30.00 | 30.00   | 30.00  |
| <u></u> <u> </u> <u> </u> <u> </u> <u> </u> <u> </u> <u> </u> <u> </u> <u> </u> <u> </u> | 40.00                                                                                                | 30.00     | 30.00     | 30.00   | 30.00     | 30.00 | 🖶 💆                 | 40.00 | 30.00 | 30.00   | 30.00 | 30.00   | 30.00  |
| ± <u>≋</u>                                                                               | 45.00                                                                                                | 30.00     | 30.00     | 30.00   | 30.00     | 30.00 | Ē. <u>₩</u>         | 45.00 | 30.00 | 30.00   | 30.00 | 30.00   | 30.00  |
| <b>₽ ≤</b>                                                                               | 50.00                                                                                                | 30.00     | 30.00     | 30.00   | 30.00     | 30.00 | ₽ <u>\$</u>         | 50.00 | 30.00 | 30.00   | 30.00 | 30.00   | 30.00  |
| L 1 1                                                                                    | 50.80                                                                                                | 30.00     | 30.00     | 30.00   | 30.00     | 30.00 | ± ≊                 | 50.80 | 30.00 | 30.00   | 30.00 | 30.00   | 30.00  |
| ₩ <u>₩</u>                                                                               | 55.00                                                                                                | 30.00     | 30.00     | 30.00   | 30.00     | 30.00 | ± ≝                 | 55.00 | 30.00 | 30.00   | 30.00 | 30.00   | 30.00  |
| ±+•• <u>1887</u> ,                                                                       | 60.00                                                                                                | 30.00     | 30.00     | 30.00   | 30.00     | 30.00 | <u>ل</u>            | 60.00 | 30.00 | 30.00   | 30.00 | 30.00   | 30.00  |
|                                                                                          |                                                                                                    |           |           |         |           |       |                     |       |       |         |       |         |        |
|                                                                                          |                                                                                                    |           |           |         |           |       |                     |       |       |         |       |         |        |
|                                                                                          |                                                                                                    |           |           |         |           |       |                     |       |       |         |       |         |        |
|                                                                                          |                                                                                                    |           |           |         |           |       |                     |       |       |         |       |         |        |
|                                                                                          |                                                                                                    |           |           |         |           |       |                     |       |       |         |       |         |        |
|                                                                                          |                                                                                                    |           |           |         |           |       |                     |       |       |         |       |         |        |
|                                                                                          |                                                                                                    |           |           |         |           |       |                     |       |       |         |       |         |        |
|                                                                                          |                                                                                                    |           |           |         |           |       |                     |       |       |         |       |         |        |
| •                                                                                        |                                                                                                    |           |           |         |           | ►     | •                   |       |       |         |       |         | ►      |

To update the application SP.PLM, click on the button "Update" then save the modifications.

| Expand Collapse Difference Add Update |              |                |                |                |                |                |  |              |                |                |                |                |                |
|---------------------------------------|--------------|----------------|----------------|----------------|----------------|----------------|--|--------------|----------------|----------------|----------------|----------------|----------------|
|                                       | Actcut 3.9   |                |                |                |                |                |  |              |                |                |                |                |                |
|                                       | Thickness    | Part Gap       | Left Gap       | Right Gap      | Top Gap        | Botton         |  | Thickness    | Part Gap       | Left Gap       | Right Gap      | Top Gap        | Botton         |
|                                       | 4.00<br>5.00 | 15.00<br>15.00 | 15.00<br>15.00 | 15.00<br>15.00 | 15.00<br>15.00 | 15.00<br>15.00 |  | 4.00<br>5.00 | 15.00<br>15.00 | 15.00<br>15.00 | 15.00<br>15.00 | 15.00<br>15.00 | 15.00<br>15.00 |

# **Production Workflow**

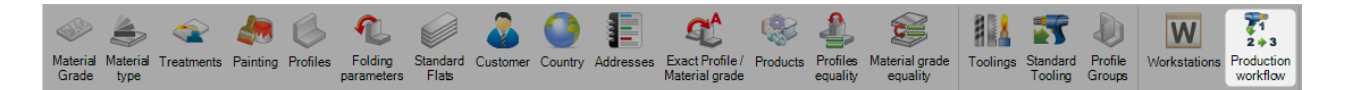

Once you have set up all of your machines, toolings and profile groups, you can use this screen to set-up your company's workflow.

The aim is to define the routing workflow all of your different profile groups can take through your workstations in all of your sites and departments.

The screen provides an easy to use drag and drop interface and uses standard process management rules.

The complexity of your workflow depends on the number of workstations and profile groups you have set up.

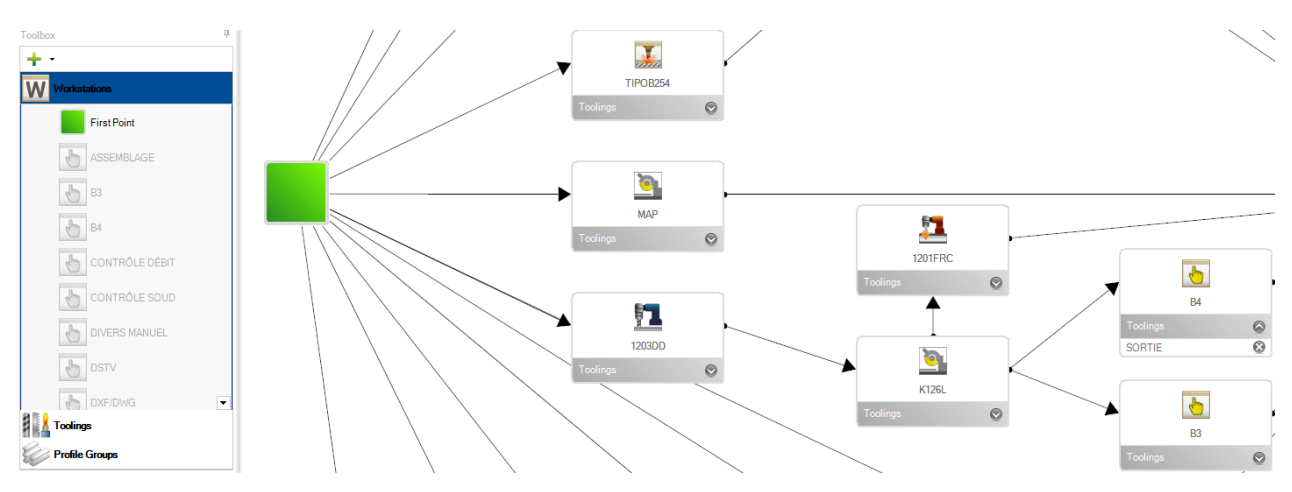

If you have a complicated workflow with multiple factories or departments, please SEE HERE

The basic function of this feature is that you have a quick access menu to the machines etc that you have already set up on the left hand side, and the white window to the right is where you can create your production workflow diagram.

At any stage you can add new workstations, toolings or profile groups by clicking on the corresponding list

on the left menu, and pressing the 🕂 📩 button. This gives a short cut the separate option screens

The first thing to do is to create a start point. Do this by first clicking on the Workstations list on the left hand side, and then dragging the icon into the white space.

| Toolbox        | <del></del> |
|----------------|-------------|
| + -            |             |
| Workstations   |             |
| First Point    |             |
| ASSEMBLAGE     |             |
| B3             |             |
| <b>B</b> 4     |             |
| CONTRÔLE DÉBIT |             |
| CONTRÔLE SOUD  |             |
| DIVERS MANUEL  |             |
| DSTV           |             |
| DXF/DWG        | •           |

You can then drag your workstations into the white space and place them in a logical order that represents the physical top down layout of your factory.

Then you can create a connection to the first point to each work station by first clicking the central point of the start point, and then one of the corner boxes in the workstation.

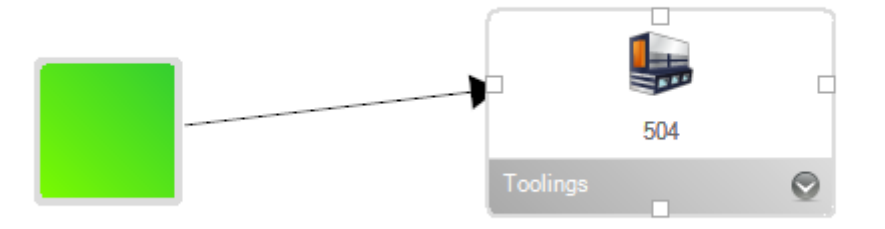

Continue to add your workstations and make connections until you have created your production workflow.

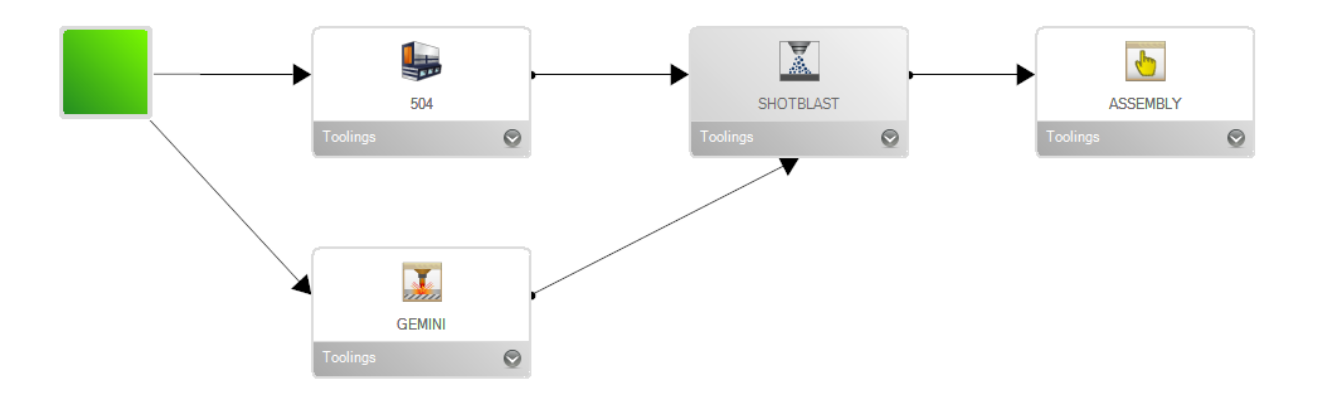

The next step is to create the specific workflow paths for your different profile groups.

Click on the profile groups list on the left menu and click on the group you want to set a path for.

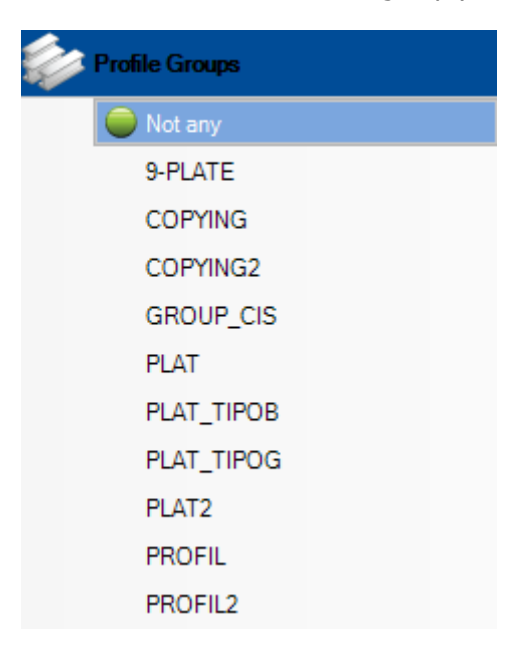

Then, starting from the first point, you need to click on each connection arrow for all the workstations

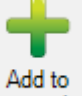

associated with this workflow path, and press "Add to Connection" connection

This will put a number next to the connection, representing the priority of the path.

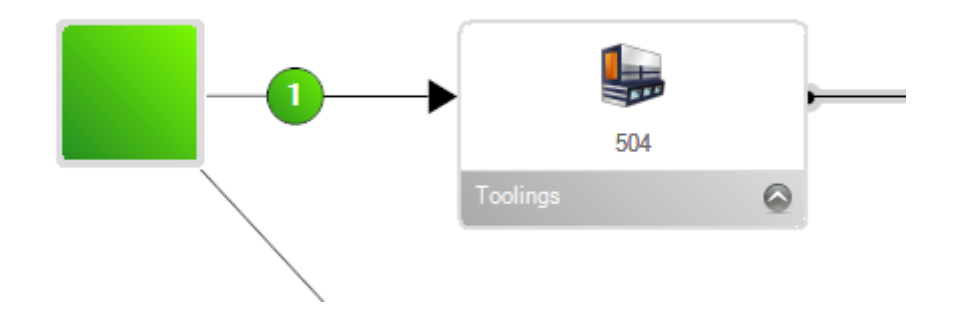

If multiple paths are possible, do the same for all connections and it will show a number representing the priority of the path. When there is more than one path available the parts can have multiple workstations opportunities.

You need to add to each of the connections from the start point to the last workstation in your workflow.

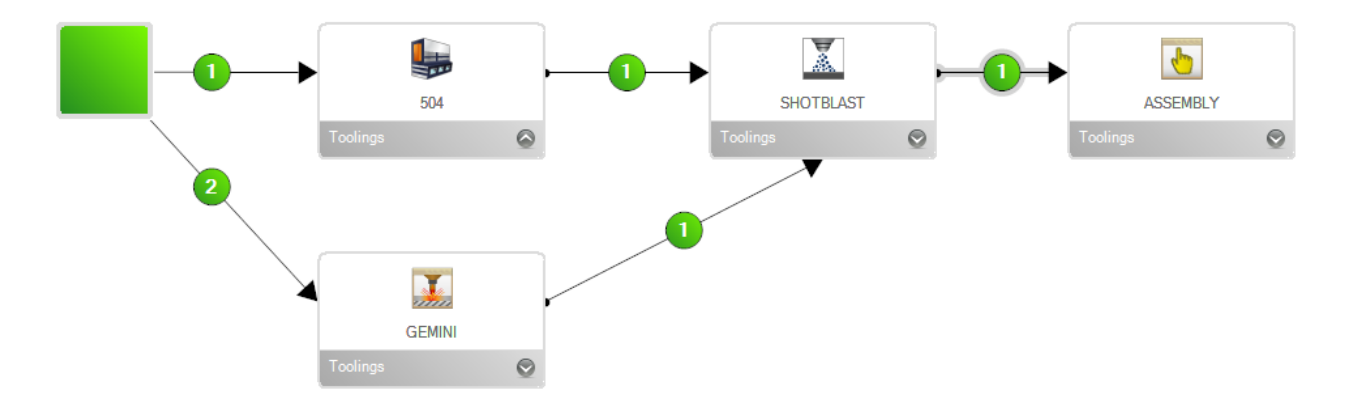

Do this for all of your different profile groups. Each group should have its own specific connection path.

#### **Sites and Departments Management**

If you have a more complex workflow including multiple sites and or departments, you can use the option for site and department management.

It basically adds some extra hierarchical layers of workflow to group together workstations instead of having large complicated single diagram flows.

The first thing is to activate the option in the Configurations - Company Options - Project Manager screen. With this option enabled, you get the more advanced options in the <u>Production Workflow</u> screen.

| Gene             | ral                    | STEEL                  | Search       |                  |  |         |  |   |  |   |  |  |
|------------------|------------------------|------------------------|--------------|------------------|--|---------|--|---|--|---|--|--|
| 4 F              | Project manager        |                        |              |                  |  |         |  |   |  |   |  |  |
|                  | Defa                   | Default treatment      |              |                  |  |         |  |   |  | 0 |  |  |
|                  | Default material grade |                        |              |                  |  |         |  |   |  | 0 |  |  |
|                  | Defa                   | Default painting       |              |                  |  |         |  |   |  | 0 |  |  |
| arphi            | Status Management      |                        |              | 1                |  |         |  |   |  |   |  |  |
|                  | Job management         |                        |              |                  |  |         |  |   |  |   |  |  |
|                  | Prod                   | luct Manag             | gement       |                  |  |         |  |   |  |   |  |  |
| $\triangleright$ | Sub                    | assembly               | manageme     | nt               |  |         |  |   |  |   |  |  |
|                  | Draw                   | ving quant             | ity          |                  |  |         |  |   |  |   |  |  |
|                  | Revision Management    |                        |              |                  |  |         |  |   |  |   |  |  |
| $\triangleright$ | Mate                   | Material Grade Upgrade |              |                  |  |         |  |   |  |   |  |  |
| arphi            | Profi                  | Profiles Upgrade       |              |                  |  |         |  |   |  |   |  |  |
|                  | Proje                  | ect custom             | ner manage   | ment             |  |         |  |   |  |   |  |  |
| $\triangleright$ | Part                   | checking               |              |                  |  | 1       |  |   |  |   |  |  |
|                  | Warr                   | ning if part           | is in drawir | ng in production |  |         |  |   |  |   |  |  |
|                  | Prior                  | rity mode              |              |                  |  | Not any |  | - |  |   |  |  |
|                  | Sites                  | and depa               | rtments ma   | nagement         |  |         |  |   |  |   |  |  |
|                  | Work                   | kstation m             | ulti export  |                  |  | 1       |  |   |  |   |  |  |
| ⊳                | EN 1                   | 090 stand              | ard manage   | ement            |  |         |  |   |  |   |  |  |
|                  |                        |                        |              |                  |  |         |  |   |  |   |  |  |
This will then activate two extra options in the sidebar menu in the Production Workflow screen.

| Toolbox     | <del>Р</del> |
|-------------|--------------|
| + -         |              |
| Site        |              |
| First Point |              |
|             |              |
|             |              |
|             |              |
|             |              |
|             |              |
|             |              |
|             |              |
| Department  |              |

To add a new site or department, click on 🕇

When you have added all your sites, you will see that you have extra tabs at the top of the white space.

At the top level, you need to set the potential flow between your sites. Do this by using the same drag and drop method as before.

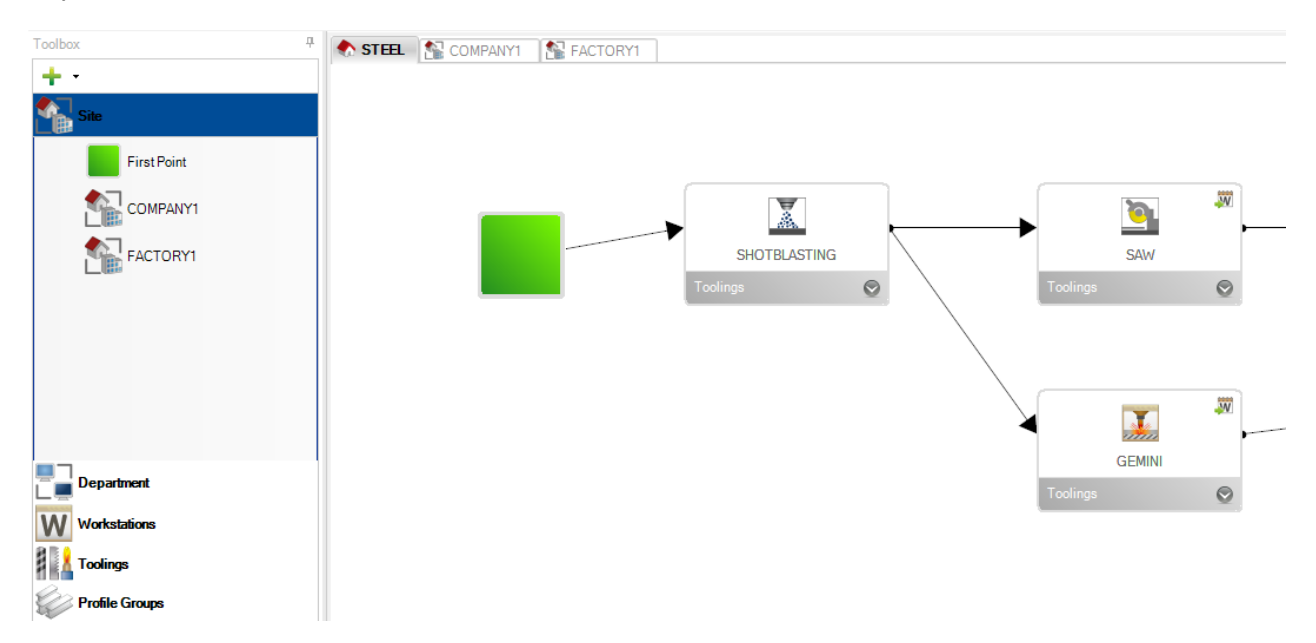

You then need to set the workflows for inside each of your sites. Do this by clicking on the tab on the top of the whitespace, and set the workflow of your workstations inside that site.

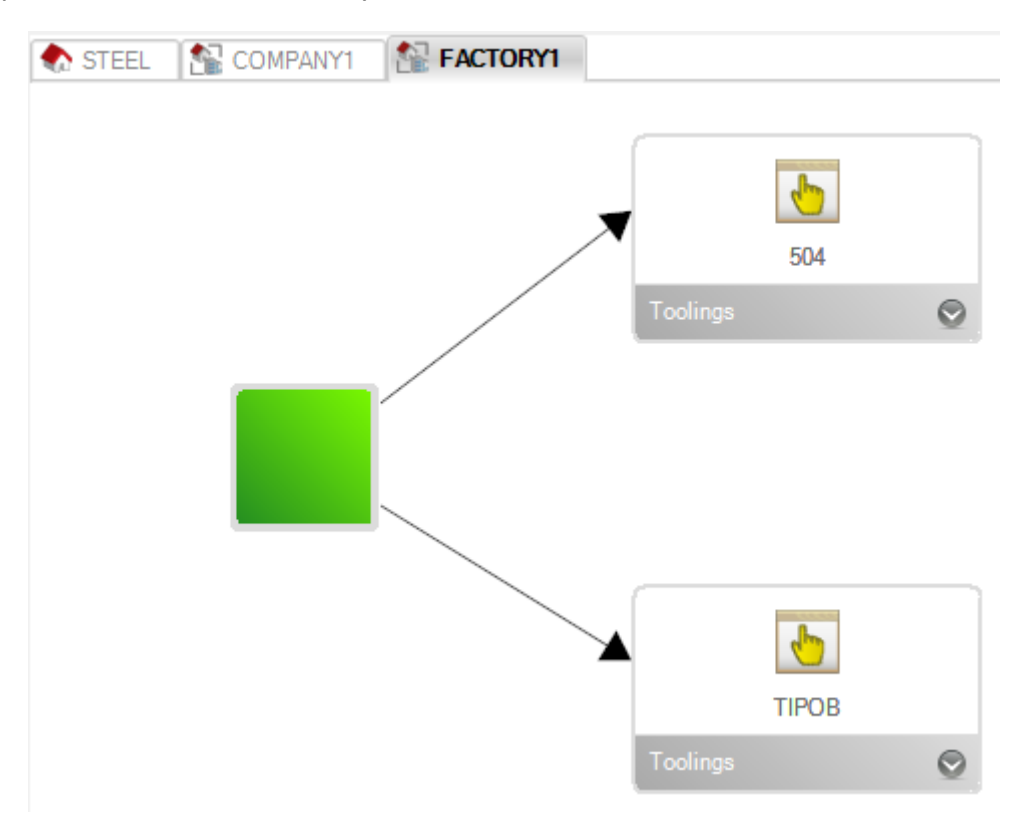

You can do the same for your departments if you want to group these together.

You then need to set the Profile Groups Connections as before, for all of the connections at each level, including site, department, and workstation flows.

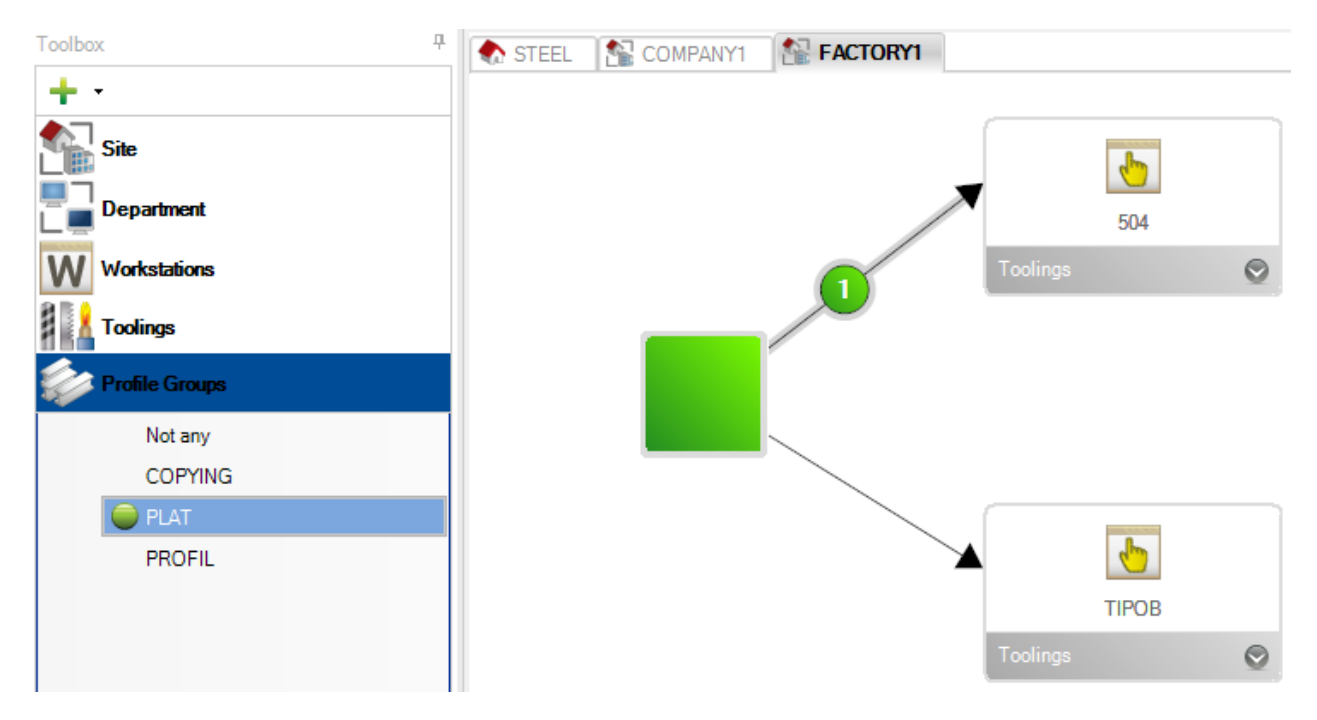

Steel Projects PLM 1.19.x

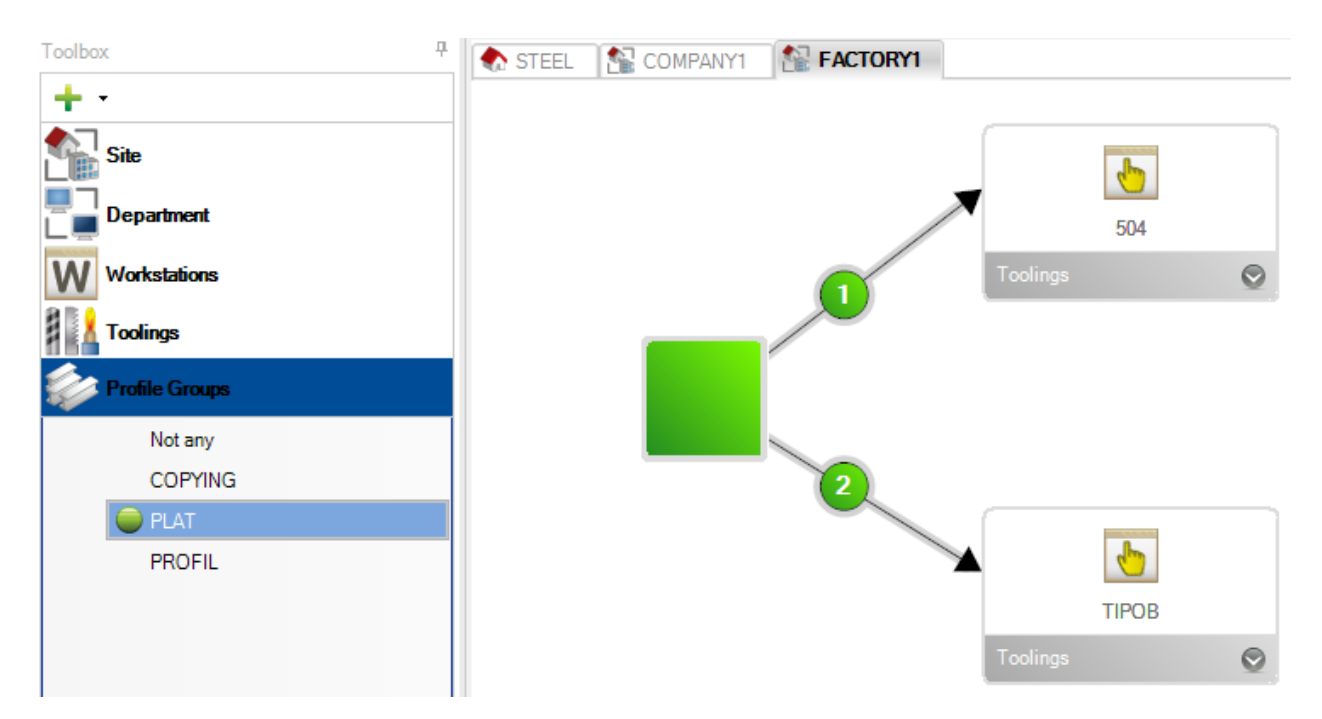

#### Connection

In the "Production workflow" screen, the user can configure a link by using a double-click on this one.

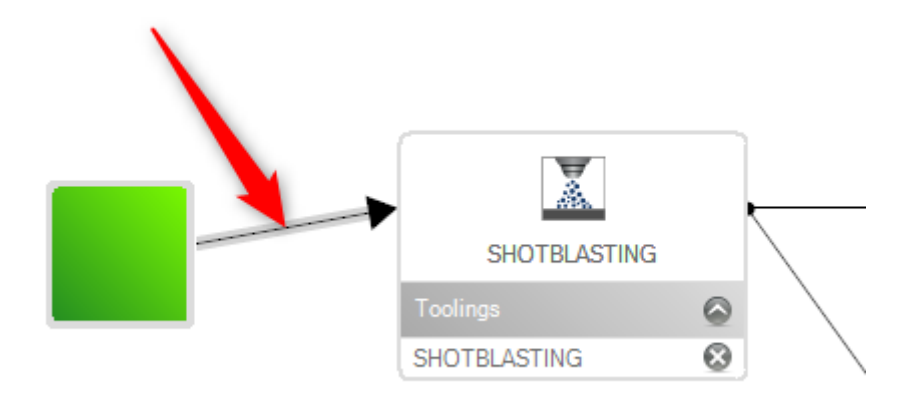

A "Connection" screen is displayed.

The user can assign a name for this link, a description and its type (Manual, Automatic and Handling).

| 🚾 Connection                           |                                                                                                    | — 🗆  | × |
|----------------------------------------|----------------------------------------------------------------------------------------------------|------|---|
| New Save Save                          | Abort Delete Print H Next Input Ressage                                                                                                    | Quit | 8 |
| Start workstation FIRST POINT          | End workstation SHOTBLASTING                                                                                                    | Q    |   |
| General<br>Name<br>Description<br>Type | Link 1     Needed       Link Start - Shootblasting     Image: Comparison of the start of the start of th |      |   |

When the connection is mandatory, the link in the "Production workflow" is displayed in bold.

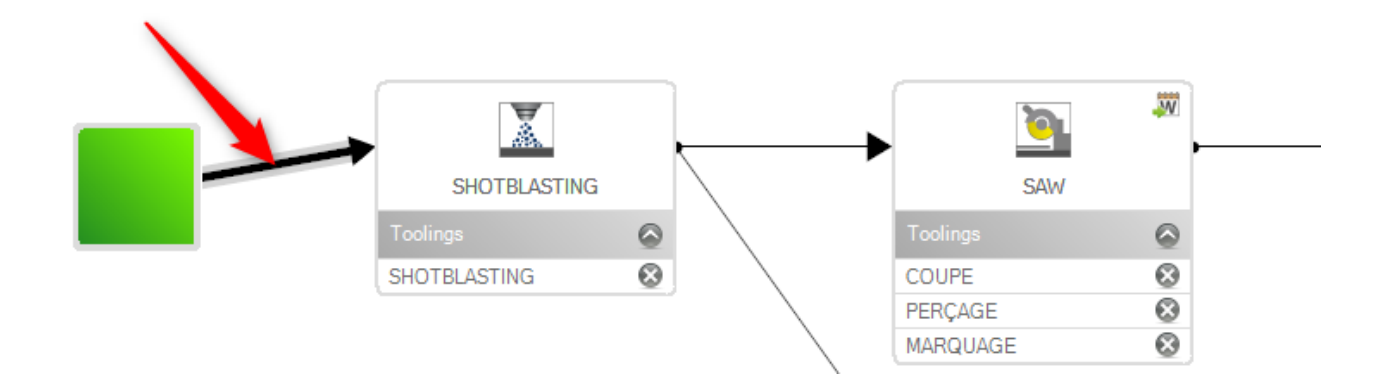

#### **Excel Formula**

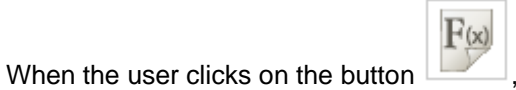

, the "Edit formula" screen is displayed.

#### It is composed by 3 tabs : Result, Var and Calc

| F   | Form            | ula       |        |   |   |   | - | - 🗆 | × | < |
|-----|-----------------|-----------|--------|---|---|---|---|-----|---|---|
| RES | SUL!A2          | - foð 🚽 = | VAR!B3 |   |   |   |   |     |   |   |
|     |                 | A         | В      | С | D | E | F | G   | н |   |
|     | 1               |           |        |   |   |   |   |     |   |   |
| ۰.  | 2               | 0         |        |   |   |   |   |     |   |   |
|     | 3               |           |        |   |   |   |   |     |   |   |
|     | 4               |           |        |   |   |   |   |     |   | _ |
|     | 5               |           |        |   |   |   |   |     |   | _ |
|     | 6               |           |        |   |   |   |   |     |   | _ |
|     | 7               |           |        |   |   |   |   |     |   | _ |
|     | 8               |           |        |   |   |   |   |     |   | _ |
|     | 9               |           |        |   |   |   |   |     |   | _ |
|     | 10              |           |        |   |   |   |   |     |   | _ |
|     | 11              |           |        |   |   |   |   |     |   | _ |
|     | 12              |           |        |   |   |   |   |     |   | _ |
|     | 13              |           |        |   |   |   |   |     |   | - |
| 4   |                 |           |        |   |   |   |   |     |   |   |
| Re  | Result Var Calc |           |        |   |   |   |   |     |   |   |
|     | 🗸 Ok 🔀 Abort    |           |        |   |   |   |   |     |   |   |

The screen works as an Excel document. The user can enter text, formulas.

| F= | Form       | nula<br>iantite - <i>f</i> ee 🗸 |       |   |   | _         |        | ×   |
|----|------------|---------------------------------|-------|---|---|-----------|--------|-----|
|    |            | A                               | В     | С | D | E         | F      | -   |
|    | 1          | 1, 0                            |       |   |   |           |        |     |
|    | 2          |                                 | Piece |   |   |           | Profil |     |
| ۰. | 3          | Piece_Quantite                  |       |   |   | Profil    |        |     |
|    | 4          | Piece_Poids                     |       |   |   | Profil_H  |        |     |
|    | 5          | Piece_Surface                   |       |   |   | Profil_B  |        |     |
|    | 6          | Piece_Longueur                  |       |   |   | Profil_C  |        |     |
|    | 7          | Piece_Largeur                   |       |   |   | Profil_A  |        |     |
|    | 8          | Piece_Quantite_Usinage          |       |   |   | Profil_E  |        |     |
|    | 9          | Piece_Quantite_Usinage1         |       |   |   | Profil_R  |        |     |
|    | 10         | Piece_Quantite_Usinage2         |       |   |   | Profil_H1 |        |     |
|    | 11         | Piece_Quantite_Usinage3         |       |   |   | Profil_B1 |        |     |
|    | 12         | Piece_Quantite_Usinage4         |       |   |   | Profil_C1 |        |     |
|    | 13         | Piece_Groupe                    |       |   |   | Profil_A1 |        | -   |
| •  |            |                                 |       |   |   |           |        |     |
| Re | sult V     | /ar Calc                        |       |   |   |           |        | 4 Þ |
|    | Ok 🎽 Abort |                                 |       |   |   |           |        |     |

#### **Formula Selection**

When the user clicks on the button

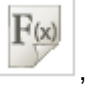

, the "Formula Selection" screen is displayed.

In the tab "Template", the user can create a new Formula sheet by selecting the empty line. Then, click on the button "Ok".

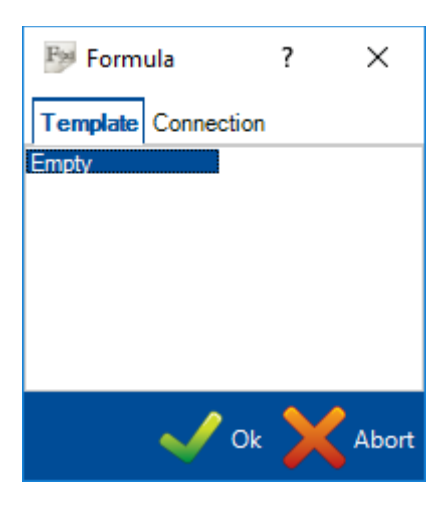

When a formula sheet exists, the user can select this one in the tab "Connection".

| Ferm Form | ula        | ?            | ×     |
|-----------|------------|--------------|-------|
| Template  | Connection |              |       |
| > SHOT    | BLASTING   |              |       |
|           |            |              |       |
|           |            |              |       |
|           |            |              |       |
|           |            | $\checkmark$ |       |
|           | V Ok       | $\sim$       | Abort |

In this case, the expected formula sheet is displayed.

# Configuration

When the software is completed the first thing you should do is to set the Global and Company configuration.

See help for Global Configuration

Then on each individual client computer you will need to set the local user settings.

See help for Local Settings

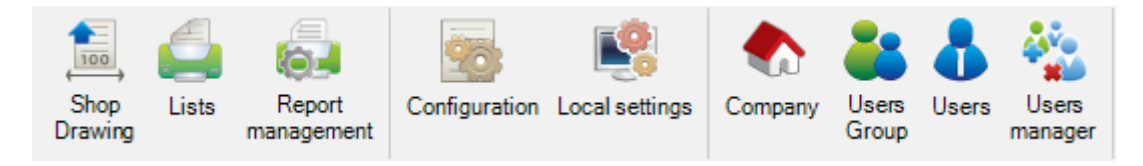

You can access numerous menus for configuring SP PLM from the configuration menu.

Click on an item to display the related chapter.

# Shop Drawing

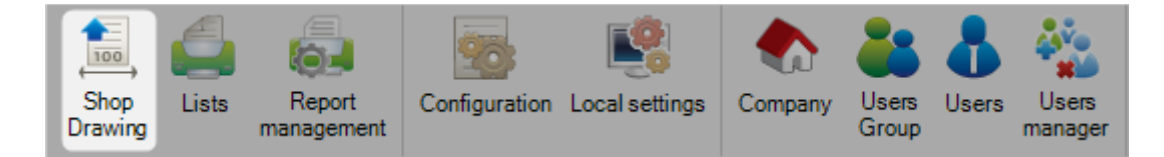

The shop drawing configuration is used to set up the format for the component shop drawings

#### Options

The shop drawing options allow the user to set-up the necessary formats, representation and parameters for the dimensioning text and lines, and the printers to be used.

| Options                                                                                                    |                                                                                     |                                                         |  |  |  |
|----------------------------------------------------------------------------------------------------|-------------------------------------------------------------------------------------|---------------------------------------------------------|--|--|--|
| Option Format Representation Comment Symbols                                                                                                    |                                                                                     |                                                         |  |  |  |
| Holes Dimensioning       AXE X     AXE Y       O Not any     O Not any       O Absolute     O Absolute                                                                                                    | Outline Dimensioning<br>AXE X<br>O Not any                                          | AXE Y<br>Not any<br>Absolute<br>Relative                |  |  |  |
| Axis Direction     Increasing     Decreasing     Decreasing                                                                                                    | Reduction of Pieces                                                                 | Both      Recall Line      Not any      Line      Arrow |  |  |  |
| Scale And Precision<br>Use Scaling<br>Dimensionin 0                                                                                                    | Presentation<br>Sides to Draw<br>Worked<br>All                                      | Draw<br>Marking<br>Scribing                             |  |  |  |
| Gusset 1/1     Angles     2       Gusset 1/1     Image: Constraint of the second second se | Dimensioning<br>✓ Angles<br>Bending<br>● Default<br>○ Open<br>○ Close<br>✓ Scribing | 3D Keep parts name Reference Point                      |  |  |  |
| Quantity<br>O Sum by Contract                                                                                                    | tail by Mark                                                                        | Sort                                                    |  |  |  |
|                                                                                                    |                                                                                     | Ok Abort                                                |  |  |  |

| Field        | Designation          |                                                                           |
|--------------|----------------------|---------------------------------------------------------------------------|
|              | Selection of the     | e type of dimensions for holes in the horizontal axis (X axis) and gauges |
|              | Not Any              | No Dimensioning                                                           |
| Holes        | Absolute             | Absolute dimension according to the reference point of the concerned      |
| Dimensioning | side                 |                                                                           |
|              | Relative             | The dimension of drilling is given in the relation to the previous one.   |
|              | The dimension        | of the first hole is relative to the reference point of the piece side    |
|              | Both                 | Absolute and Relative dimensions                                          |
|              | This option allo     | ws to move the X axis zero point                                          |
|              | Increasing           | The zero point will be on the left                                        |
| X Direction  |                      | The positive direction will go from left to right                         |
|              | Decreasing           | The zero point will be on the right                                       |
|              |                      | The positive direction will go from right to left                         |
|              | This option allo     | ws to place the slot holes relatively to the length                       |
| Slots        | Center               | The length will be calculated between the centers of the two half-circles |
|              | Extremity<br>circles | The length will be calculated between the extremities of the two half-    |

| Outline<br>Dimensioning | Not AnyNo DimensioningAbsoluteAbsolute dimension according to the reference point of the concerned side.RelativeThe dimension of drilling is given in the relation to the previous one. Thedimension of the first corner is relative to the reference point of the piece side.BothAbsolute and Relative options |
|-------------------------|----------------------------------------------------------------------------------------------------|
| Reduction<br>of Pieces  | This option allows omitting some unnecessary zones to make the graphic view clearer.NoNo cut will be authorized.YesSelected cuts will be carried out.                                                                                                    |
| Line Thickness          | Parameter which defines the line thickness.                                                                                                    |

|                                                                                | Use scaling Authorization to extend the piece in the X axis direction to avoid |  |
|--------------------------------------------------------------------------------|--------------------------------------------------------------------------------|--|
|                                                                                | character superimposition.                                                     |  |
|                                                                                | No In case of difference, outline lines will be continuous.                    |  |
| Scale and                                                                      | Yes In case of difference, outline lines will be interrupted.                  |  |
| Precision                                                                      | Decimal Dimensions The dimension will be represented with the number of the    |  |
|                                                                                | chosen decimals.                                                               |  |
|                                                                                | Decimal Angles The angles will be represented with the number of the chosen    |  |
|                                                                                | decimals.                                                                      |  |
| Drocontation                                                                   | Worked Only the worked sides will be edited.                                   |  |
| Presentation                                                                   | All All sides of the piece will be printed.                                    |  |
|                                                                                | Selection of the type of dimensioning line                                     |  |
| Recall                                                                         | None No type of dimensioning line                                              |  |
| Line                                                                           | Line A 45 degrees dash as an end of the dimension                              |  |
|                                                                                | Arrow A 30 degrees arrow as an end of the dimension line.                      |  |
| Angle This option allows the activation or deactivation of angle dimensioning. |                                                                                |  |
| Dimensioning                                                                   |                                                                                |  |

#### Format

The following screen gives the possibility to assemble all available prototypes for shop drawings. Each one will be assigned to a printer and its characteristics, a format of paper, an orientation, etc.

| Options<br>Option Format Represent      | ation Comment Symbols                                                                                                    | >     |
|-----------------------------------------|----------------------------------------------------------------------------------------------------|-------|
| Preview                                 | O Print O Save                                                                                                    |       |
| Prototype<br>A4H<br>A4V<br>Page Setting | Format         Profiles         Gussets         Printer           297 x 210         1         1           210 x 297         1         1           0 x 0         0         0 |       |
| Filter<br>Profiles<br>Gussets           | PAGINATION<br>Width Height X Step 2 Y Step 4                                                                                                    |       |
| *                                       | Top 0 Bottom 0 Left 0 Right 0 Direction Increasing Decreasing                                                                                                    |       |
| Mod                                     | lify Printer New Add                                                                                                    |       |
|                                         | Ok                                                                                                    | Abort |

| Format    | Dimensions of Paper                                                                      |
|-----------|------------------------------------------------------------------------------------------|
| Profiles  | Authorization to print log profiles (Beams, Angles, etc.)                                |
| Gussets   | Authorization to print profiles and gussets.                                             |
|           | Possibility to print with 1 scale and page setting.                                      |
| Printer   | Name of the printer configured in the system under Windows 95 or Windows NT or later.    |
| Preview   | Allows to view the shop drawing on the screen before printing                            |
| Prototype | Name of file which contains information of drawing sheet. This file is in the format DWG |
|           | or DXF.                                                                                  |

The Printer button accesses the configured printer in the system and allows modification of the characteristics, as on Fig 4-12 following:

| Options                                                                                                    | ×     |
|----------------------------------------------------------------------------------------------------|-------|
| Option Format Representation Comment Symbols                                                                                                    |       |
| Preview     O     Print     Save                                                                                                    |       |
| Prototype Format Profiles Gussets Printer                                                                                                    |       |
| A Impression ×                                                                                                    |       |
| Pe Imprimante Nom : \\SERV-SP-FILES\KONICA_C258_CLR V Propriétés                                                                                 |       |
| Statut :     Prêt       Type :     KONICA MINOLTA C368SeriesPCL       Emplacement :     1er ETAGE       Commentaire :     KONICA_C258_CLR        |       |
| Zone d'impression     Copies       Image: Sélection     Nombre de copies : 1 +         Image: Description     Image: Description de copies : 1 + |       |
| OK Annuler                                                                                                    |       |
| Modify Printer New Add                                                                                                    |       |
| Ok                                                                                                    | Abort |

# Representation

Selecting the type of representation for each profile.

| Options |         |                  |         |          |         |   |        |  |    | ×     |
|---------|---------|------------------|---------|----------|---------|---|--------|--|----|-------|
| Option  | Format  | Representation   | Comment | Symbols  |         |   |        |  |    |       |
|         |         |                  | Europ   | oean/Ame | ican    |   |        |  |    |       |
|         | A. UPI  | N                |         | •        | 0       | 4 | ~      |  |    |       |
|         | T. UA   | P                |         | $\odot$  | 0       | 4 | ~      |  |    |       |
|         | C. IPE  | HE A/B/M         |         | $\odot$  | 0       | 1 | ~      |  |    |       |
|         | B. IPN  | l                |         | $\odot$  | 0       | 1 | $\sim$ |  |    |       |
|         | D. Ang  | gles             |         | 0        | $\odot$ | 4 | ~      |  |    |       |
|         | V. Prof | files Z          |         | $\odot$  | 0       | 1 | ~      |  |    |       |
|         | G. Rou  | und Tubes        |         | $\odot$  | 0       | 2 | ~      |  |    |       |
|         | U. T R  | ound Comers      |         | $\odot$  | 0       | 1 | ~      |  |    |       |
|         | Z. T R  | ectangular Comen | s       | $\odot$  | 0       | 1 | $\sim$ |  |    |       |
|         | Y. Plat | es               |         | $\odot$  | 0       | 4 | $\sim$ |  |    |       |
|         | I. Ome  | ga               |         | $\odot$  | 0       | 1 | $\sim$ |  |    |       |
|         | L. Ang  | les              |         | 0        | $\odot$ | 4 | $\sim$ |  |    |       |
|         | M. Pro  | files C          |         | $\odot$  | 0       | 4 | $\sim$ |  |    |       |
|         | N. Pro  | files U          |         | $\odot$  | 0       | 4 | $\sim$ |  |    |       |
|         | O. Pro  | files Z          |         | $\odot$  | 0       | 1 | $\sim$ |  |    |       |
|         | Welde   | d Beams          |         | $\odot$  | 0       | 1 | $\sim$ |  |    |       |
|         | H. Cof  | fered Beams      |         | $\odot$  | 0       | 1 | $\sim$ |  |    |       |
|         | E. Rec  | tangular Tubes   |         | $\odot$  | 0       | 4 | $\sim$ |  |    |       |
|         | F. Rou  | ind Tubes        |         | $\odot$  | 0       | 2 | ~      |  |    |       |
|         | R. Gu   | ssets            |         | $\odot$  | 0       | 4 | $\sim$ |  |    |       |
|         | 1. Bulb | Flats            |         | $\odot$  | 0       | 4 | ~      |  |    |       |
|         |         |                  |         |          |         |   |        |  |    |       |
|         |         |                  |         |          |         |   |        |  |    |       |
|         |         |                  |         |          |         |   |        |  | Ok | Abort |

| Field    | Designation                                                                       |
|----------|-----------------------------------------------------------------------------------|
| European | Top flange of the profiles drawn below the web                                    |
| American | Top flange of the profiles drawn above the web                                    |
| Origin   | The reference origin of the piece which can be chosen on the table given in index |

# Comment

This section allows the user to personalize the shop drawing by inserting some comments.

| Code       | Description   | Width | ^ |
|------------|---------------|-------|---|
| COM_NAM    | Contract      | 15    |   |
| COM_DES    | Description   | 31    |   |
| COM_OBJ    | Object        | 31    |   |
| COM_CLI    | Customer      | 31    |   |
| COM_CRE    | Creation Date | 10    |   |
| COM_FIN    | Final date    | 10    |   |
| COM_TRT    | Treatment     | 31    |   |
| COM_MAT    | Grade         | 31    |   |
| COM_PNT    | Painting      | 31    |   |
| COM_TIM    | Creation Time | 10    |   |
| COM_PDS    | Weight        | 10    |   |
| COM_PRX    | Price         | 10    | ~ |
| Gusset 1/1 | le Block      | *     |   |

#### Lists

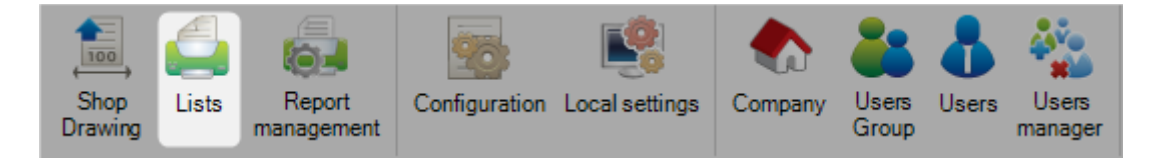

The program comes with a set of inbuilt reports but it is possible to add new ones or update existing ones using the Report Manager

To add a new report, type the name into the search box and then press [NEW] or [Ctrl+N].

| Reports    | BAR NESTING |         | Module Secti | on Nesting  | •                      |         |
|------------|-------------|---------|--------------|-------------|------------------------|---------|
| Supersedes |             |         | Category     |             |                        |         |
| Comment    |             |         |              |             |                        |         |
|            |             |         |              |             |                        |         |
| File       |             |         |              | Usual paran | neters for this module |         |
| Filters    | Table       | Colonne |              | Table       |                        | Colonne |
|            | *           |         |              | NEST        | ING N                  | IES_ID  |
|            |             |         |              |             |                        |         |
|            |             |         |              |             |                        |         |
|            |             |         |              |             |                        |         |
|            |             |         |              |             |                        |         |
|            |             |         |              |             |                        |         |
|            |             |         | Expo         | ort         |                        |         |
|            |             |         |              | Rename      |                        |         |
| Directory  |             |         |              |             |                        |         |

Reports - The name of the report

Supersedes - if it is to replace an existing report, specify it here

Module - the module name the report is to show in. Choose from the dropdown list

Category & Comment - Manual text box for you to make notes in

File - choose the file name of the new report. By default, all new reports are to go in the folder base\rpt\_cust

Filter - You need to specify a filter for the report. A different filter will be shown on the right side depending on the module it is to be shown in.

The standard process is to select this and press 🔚 to add it in as the standard filter for this report

it is possible to set up different filters depending on the report. your support engineer will advise if this is the case.

# **Reports Management**

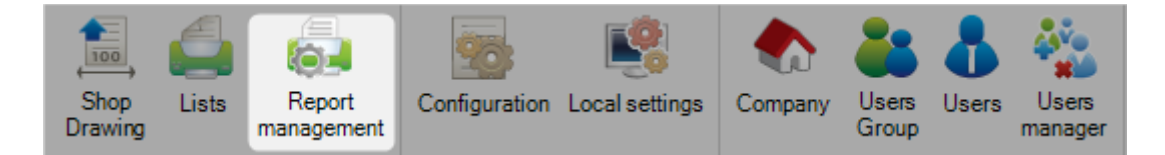

This screen is composed by 2 grid data.

The first one displays all the standard reports, the custom reports and all the files ".rpt". The second one displays all the user groups that are associated with the selected report.

|    | Reports                                                                                                    | Comment                                                                                                    | Module             | Category        | Is custom | File                               | Existing file | Existing record | Is used | Is replaced |
|----|----------------------------------------------------------------------------------------------------|----------------------------------------------------------------------------------------------------|--------------------|-----------------|-----------|------------------------------------|---------------|-----------------|---------|-------------|
| ۶. | -                                                                                                    |                                                                                                    | Analysis           | Analysis        | 0         | Alames.rpt                         | 0             | -               | -       |             |
|    |                                                                                                    |                                                                                                    | Analysis           | Production      | 0         | Analyse Production Machine - Res   | 0             | 0               | -       |             |
|    |                                                                                                    |                                                                                                    | Analysis           | Production      | 0         | Analyse Production Machine.rpt     | 0             |                 | 0       |             |
|    |                                                                                                    | No. I Concession of State                                                                                                    | Analysis           | Production      | 0         | Bilan Production Affaire.rpt       | 0             | <b></b>         | -       |             |
|    |                                                                                                    |                                                                                                    | Shipping           | Shipping        | 0         | Bordereau.rpt                      | 0             | <b></b>         | -       |             |
|    | -                                                                                                    |                                                                                                    | (Unspecified)      | Utilitaire      | 0         | chutes.rpt                         | 0             |                 | •       |             |
|    |                                                                                                    | the last                                                                                                    | (Unspecified)      | Utilitaire      | 0         | Code barre.rpt                     | 0             | 9               | -       |             |
|    |                                                                                                    |                                                                                                    | Packing List       | Packing List    | 0         | Packing List Barcode.rpt           | 0             | -               | -       |             |
|    |                                                                                                    |                                                                                                    | (Unspecified)      | Utilitaire      | 0         | employe.rpt                        | 0             | -               | 0       |             |
|    |                                                                                                    | Table 10 million                                                                                                    | Production manager | Fabrication Job | 0         | Mise en Fab Entites QR code.rpt    | 0             |                 | •       |             |
|    |                                                                                                    |                                                                                                    | Production manager | Fabrication Job | 0         | Mise en Fab Entites QR code - W    | 0             | 9               | -       |             |
|    |                                                                                                    | State Inc.                                                                                                    | Production manager | Fabrication Job | 0         | Etiquette - Assemblage.rpt         | 0             | <b></b>         | -       |             |
|    |                                                                                                    |                                                                                                    | Production manager | Fabrication Job | 0         | Etiquette QR code.rpt              | 0             | <b></b>         | -       |             |
|    |                                                                                                    | Name of Concession,                                                                                                    |                    | Fabrication Job | 0         | Etiquette QR Code - Assemblage.rpt | 0             |                 | -       |             |
|    |                                                                                                    |                                                                                                    | Production manager | Fabrication Job | 0         | Etiquette.rpt                      | 0             | 9               | -       |             |
|    | tana .                                                                                                    | Table and                                                                                                    | Production manager | Fabrication Job | 0         | Feuille_route.rpt                  | 0             | <b></b>         | -       |             |
|    |                                                                                                    |                                                                                                    | Project manager    | Parts           | 0         | Liste des articles.rpt             | 0             | -               | -       |             |
|    |                                                                                                    | the local data in the second second                                                                                                    | Project manager    | Parts           | 0         | Liste Piece.rpt                    | 0             | 9               | -       |             |
|    |                                                                                                    |                                                                                                    | Project manager    | Parts           | 0         | Liste Piece 3D.rpt                 | 0             | 9               | -       |             |
|    | the second second second second second second second second second second second second second second second s                                                                                                    | the second second second second second second second second second second second second second second second se                                                                                                    | Project manager    | Parts           | 0         | Liste Piece par profil.rpt         | 0             | <b></b>         | -       |             |
|    | the subscription of the                                                                                                    | the fact full strengt                                                                                                    | Project manager    | Parts           | 0         | Liste Piece Profil Usinages.rpt    | 0             | <b></b>         | -       |             |
|    |                                                                                                    | the first times                                                                                                    | Project manager    | Parts           | 0         | Liste Piece Usinages.rpt           | 0             |                 | •       |             |
|    |                                                                                                    | the local division of the local division of  | (Unspecified)      | Profiles        | 0         | Liste Profil.rpt                   | 0             | 9               | -       |             |
|    |                                                                                                    |                                                                                                    | (Unspecified)      | Utilitaire      | 0         | Machines.rpt                       | 0             | -               | -       |             |
|    | rear frances for the                                                                                                    | The same of the same                                                                                                    | Section Nesting    | Bars            | 0         | Bar Nesting - Code barre.rpt       | 0             | 0               | 0       |             |
|    | Construction of the local                                                                                                    | Name and Address of the Owner, or other                                                                                                    | Section Nesting    | Bars            | 0         | Bar Nesting - Code barre - 3D.rpt  | 0             | -               | •       |             |
|    | and the second second sec | Restaurant Concession of Street, Street, Stree | Production manager | Fabrication Job | 0         | Mise en fabrication.rpt            | 0             | -               | 0       |             |

# Configuration

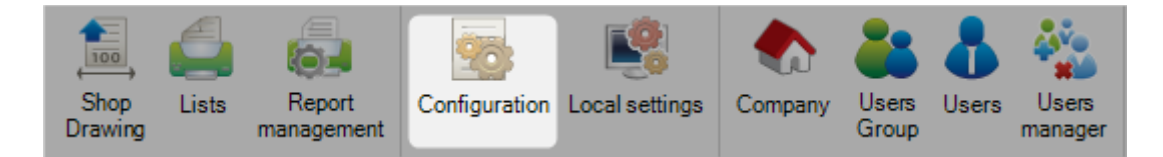

From this menu you can set the main shared program configuration of Steel Projects PLM.

| New Save X Abort Delete Print Wext Input U Quit |
|-------------------------------------------------|
| General STEEL Search                            |
| General General                                 |
| Standard Flats                                  |
| Project manager                                 |
| Draw                                            |
| Macros                                          |
| D Import                                        |
| Metric Import                                   |
| Imperial Import                                 |
| Reports                                         |
| Export Contemport                               |
| Nesting                                         |
| Products                                        |
| Feedback                                        |
| Supervisor                                      |

The configuration is split into two main sections:

General Configuration

Company Specific Configuration

#### **General Configuration**

#### **General:**

| General Search                   |               |
|----------------------------------|---------------|
| General                          |               |
| Contract management              | V             |
| Main Language                    | French 💌      |
| DataBase path                    |               |
| Exact Weight for Gussets         |               |
| Surface                          | Painted -     |
| Unit                             | Metric        |
| Default unit                     |               |
| Precision                        | Not any       |
| Backup Directory                 |               |
| Document management              | ✓             |
| SubBar Project Name              | @_[]_@?PLM@_[ |
| Use a specific domain controller |               |
| Standard Flats                   |               |
| Project manager                  |               |
| Draw                             |               |
| Macros                           |               |
| D Import                         |               |
| Metric Import                    |               |
| Imperial Import                  |               |
| Reports                          |               |
| Export                           |               |
| Nesting                          |               |
| Products                         |               |
| Feedback                         |               |
| Supervisor                       |               |

Contracts - Activate the Contract Hierarchy in the Project Manager. The default structure is to have a 4 tier hierarchy - Project - Drawing (Load \ Phase) - Assembly - Component. Activating this option gives you 5 tiers - Contract - Project - Drawing - Assembly - Component. This is useful if you work with multi project contracts

Database path - The path to the main shared Data folder. This needs to be accessible with the actual path to all clients. If it is on a shared server it is recommended to create a folder share, and use the share path instead of the local path

Exact Weights for Gussets - Use the actual weight for plates (material left after tooling), or the theoretical weight of the total area needed before tooling.

Surface - Calculate the actual painted area or the real surface area

Unit - Metric or Imperial units

Precision - Used for imperial weight rounding calculation

Backup Directory - The folder the system will use to create backups. it is recommended this is on a different server to the database. If it is on a shared server it is recommended to create a folder share, and use the share path instead of the local path

#### Document Management - Activate the Document Manager

#### **Standard Flats:**

| General Search    |              |
|-------------------|--------------|
| General           |              |
| Standard Flats    |              |
| Rectangular Shape | 4            |
| MaximumSize       |              |
| Any Rotation      | $\checkmark$ |
| Tolerance         | 0.10 mm      |
| Width             | Minimum      |
| Total             |              |
| Project manager   |              |
| Draw              |              |
| Macros            |              |
| > Import          |              |
| Metric Import     |              |
| > Imperial Import |              |
| Reports           |              |
| Export            |              |
| Nesting           |              |
| Products          |              |
| Feedback          |              |
| Supervisor        |              |

Extra options the system uses for Standard flats. For further options see here

Rectangular Shape - The fitting needs to be a rectangle to be recognized as a flat.

Any Width - Parts of any width, not just standard widths are recognized as flats.

Any Rotation - Allow the program to rotate parts to fit your standard flat sizes if possible

Tolerance - Set a tolerance for the software to round up or down the width to a standard flat size

Maximum NOTCH angle - If you have a machine that can cut notches out of flat bar, set the maximum angle it can cut here

#### **Project Manager:**

| General . Search            |                 |  |  |  |  |  |  |
|-----------------------------|-----------------|--|--|--|--|--|--|
| General                     | General         |  |  |  |  |  |  |
| Standard Flats              |                 |  |  |  |  |  |  |
| Project manager             |                 |  |  |  |  |  |  |
| Auto next tab               |                 |  |  |  |  |  |  |
| Clear selection on action   | 4               |  |  |  |  |  |  |
| Job                         | Assembly Mark 🔹 |  |  |  |  |  |  |
| Automatic Master Part       | Name 🔹          |  |  |  |  |  |  |
| Check automatic master part |                 |  |  |  |  |  |  |
| Manual Group                |                 |  |  |  |  |  |  |
| Tooling filter              |                 |  |  |  |  |  |  |
| Print before Shop drawing   |                 |  |  |  |  |  |  |
| Draw                        |                 |  |  |  |  |  |  |
| Macros                      |                 |  |  |  |  |  |  |
| > Import                    |                 |  |  |  |  |  |  |
| Metric Import               |                 |  |  |  |  |  |  |
| Imperial Import             |                 |  |  |  |  |  |  |
| Reports                     |                 |  |  |  |  |  |  |
| Export Export               |                 |  |  |  |  |  |  |
| Nesting                     |                 |  |  |  |  |  |  |
| Products                    |                 |  |  |  |  |  |  |
| Feedback                    |                 |  |  |  |  |  |  |
| Supervisor                  |                 |  |  |  |  |  |  |

Configuration for the Project Manager Module

Auto Next Tab - When you create a Project, it will automatically tab to the next level of the hierarchy.

Clear Selection on Action - When you press action, if you have any parts selected they will be cleared

Job - Decide if the drawing, assembly or component should be used for jobs

Automatic Master Part - Set how the software should calculate what the master part of an assembly is.

Check automatic master part - With this activated, a check box will open for you to validate the master part in an assembly.

Manual Group - Manually determine what profile group parts are allocated to

Tooling Filter - Activate the option to be able to filter by tooling

#### **Draw:**

| General         | Search    |        |    |
|-----------------|-----------|--------|----|
| General         |           |        |    |
| Standard Flats  |           |        |    |
| Project manager |           |        |    |
| Draw            |           |        |    |
| Back Web        |           |        |    |
| Gauge Line      |           | 1.50 🌲 |    |
| Edge Gap        |           | 1.00   | mm |
| Default markir  | ng height | 15.00  | mm |
| Macros          |           |        |    |
| Import          |           |        |    |
| Metric Import   |           |        |    |
| Imperial Import |           |        |    |
| Reports         |           |        |    |
| Export          |           |        |    |
| Nesting         |           |        |    |
| Products        |           |        |    |
| > Feedback      |           |        |    |
| Supervisor      |           |        |    |

Macros FENICE - Automatically recognize Stand FICEP macro codes on part import. Required if you have a coping robot

G1F33 - Activate the G1F33 macro recognition

#### G1F33

I U

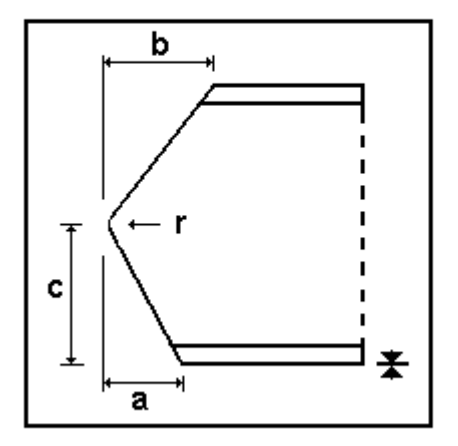

# Coping on initial sideMAC:ESTI33Coping on final sideMAC:ESTF33Coping axis:B / XCoping:Oxycutting / PlasmaAUTO\_DSTV:No

Leadcut - Lead cuts are used for internal cuts where there is no standard macro available. Use this option to convert these cuts to scribing lines or cuts

Coping - Set the coping drawing option and its radius

Back web- Activate the back web in the drawing module. Useful to be able to see back web scribing

Gauge line - Set the gauge line distance for the drawing module

#### **Import:**

| Genera | STEEL                       | Search     |  |  |  |  |  |
|--------|-----------------------------|------------|--|--|--|--|--|
| 🕨 Ger  | eral                        |            |  |  |  |  |  |
| Star   | Standard Flats              |            |  |  |  |  |  |
| > Pro  | ect manager                 |            |  |  |  |  |  |
| ) Dra  | N                           |            |  |  |  |  |  |
| ) Max  | ros                         |            |  |  |  |  |  |
| 4 Imp  | ort                         |            |  |  |  |  |  |
| E      | xact Materia                | l Grade    |  |  |  |  |  |
| E      | xact Profile                |            |  |  |  |  |  |
| E      | kact Treatme                | ent        |  |  |  |  |  |
| E      | Exact Painting              |            |  |  |  |  |  |
| s      | Standard flats prefix PLAT? |            |  |  |  |  |  |
| s      | Square tubes prefix         |            |  |  |  |  |  |
| n      | ctangular tu                | bes prefix |  |  |  |  |  |
| F      | ound tubes p                | orefix     |  |  |  |  |  |
| 0      | ellular beam                | s prefix   |  |  |  |  |  |
| D Met  | ric Import                  |            |  |  |  |  |  |
| D Imp  | erial Import                |            |  |  |  |  |  |
| D Rep  | orts                        |            |  |  |  |  |  |
| ) Exp  | ort                         |            |  |  |  |  |  |
| Nes    | ting                        |            |  |  |  |  |  |
| > Pro  | lucts                       |            |  |  |  |  |  |
| > Fee  | dback                       |            |  |  |  |  |  |
| Sup    | ervisor                     |            |  |  |  |  |  |

Exact Material Grade, Profile, Treatment, Painting: Normally, when you import parts from CAM files that have new profiles or material grades, the software will automatically add these to the relevant databases. With this option switched on, when you import parts that are not in your database, an extra option will ask you if you want to add it, or associate it with an existing grader or profile

Profile Prefixes - You can specify prefixes so the parts are renamed to standardized profile names. With this switched off, then profile name in the CAM file is used.

#### **Company Configuration**

#### **Project Manager:**

| Ger | hera | al Search                                   |          |
|-----|------|---------------------------------------------|----------|
| 4   | Ρ    | roject manager                              |          |
|     |      | Default treatment                           |          |
|     |      | Default material grade                      |          |
|     |      | Default painting                            |          |
|     | Þ    | Status Management                           |          |
|     |      | Job management                              |          |
|     |      | Product Management                          |          |
|     | Þ    | Sub assembly management                     |          |
|     |      | Drawing quantity                            |          |
|     |      | Revision Management                         |          |
|     | Þ    | Material Grade Upgrade                      |          |
|     | Þ    | Profiles Upgrade                            |          |
|     |      | Project customer management                 |          |
|     | Þ    | Part checking                               |          |
|     |      | Warning if part is in drawing in production |          |
|     |      | Priority mode                               | Not any  |
|     |      | Sites and departments management            | <b>V</b> |
|     |      | Workstation multi export                    |          |
|     | Þ    | EN 1090 standard management                 |          |
|     |      | Create a default drawing and assembly       |          |
|     |      | Welding management                          |          |
|     |      | Delete projects before date                 |          |
| - Þ | F    | abrication Job                              |          |
| ×.  | S    | ection Nesting                              |          |
| P.  | G    | ieneral                                     |          |
| P   | P    | late Nesting                                |          |
| P   | P    | roduction Progress                          |          |
| P   | S    | hipping                                     |          |
|     | 3    | D Geometry                                  |          |
|     | 0    | AD Analysis                                 |          |

Default Treatment - Specify a treatment to assign to all parts as a default. Double Click in the box to search and select

Material Grade By Default - Specify a material grade to assign to all parts as a default. Double Click in the box to search and select

Default Painting - Specify a painting to assign to all parts as a default. Double Click in the box to search and select

Status Management - Activate the Status management. option This lets you manually assign the current status of a project

1 4 Status Management To Produce Default drawing status Creation Job management Evaluation Aborted Product Management Purchase Sub assembly management To Produce Production Drawing quantity Finished Archive Revision Management

Jobs Management - Activate the option for the Phase Builder

Product Management - Activate Product Management

Sub Assembly Management - Activating the Sub Assembly option gives you the ability to break down beams into corresponding web and flanges plates. You can set the default weld thickness in the sub menu

| 1 | Sub assembly management | 1    |    |
|---|-------------------------|------|----|
|   | Remove flange thickness | 1    |    |
|   | Drilling after assembly | 1    |    |
|   | Weld thickness          | 0.00 | mm |
|   | Cut to Length           | 1    |    |

Drawing Quantity - By default, there can only be single quantity drawings. This is because for structural buildings, each drawing (load) is unique. However, if you are using the program for other sectors you may want to allow drawings to be multiple quantities. A multiple quantity drawing, will have all of the sub assemblies quantities multiplied by this number.

External GUID Management - GUIDs are used to identify assemblies and parts uniquely by assigning a hexadecimal characters consist of eight (0x00000001). This is for advanced BIM integration

Revision Management - Activate the option for Revision Management

Material & Profile Upgrade - Changes to the material or profile grades names are changed for all parts with those grades \ profiles

Part Checking - Activate Part Checking

Warning if drawing is in production - If you try and modify a part that has already been sent to production you will receive a warning

Sites and Departments Management - Activate this option for advanced options workflow configuration for large or multiple factories. See <u>Sites and Departments Management</u>

Workstations multi export - Allows the option for exporting to more than one workstation at a time. See <u>Workstation Export</u>

#### **Fabrication Job:**

| Project manager                                 |                              |
|-------------------------------------------------|------------------------------|
| Fabrication Job                                 |                              |
| Name prefix                                     | SELECT                       |
| Export through project manager                  | $\checkmark$                 |
| Report for shop drawing                         |                              |
| Grouping master parts and finished pieces       | Drawing and Assembly -       |
| Phase grouping master parts and finished pieces | Phase and Job 🔹              |
| Grouping other parts                            | Drawing and Assembly -       |
| Phase grouping other parts                      | Phase and Job 🔹              |
| Nesting by profil group                         |                              |
| Default priority                                | 99 🜩                         |
| Drawing Reservation                             |                              |
| Update nesting status by drawing status         |                              |
| Fabrication Job removing - Update workstation   |                              |
| Delete Job before date                          | 11 <b>- X</b>                |
| Fabrication Job checking Mode                   | Check sent Fabrication Job 🔹 |
| Tooling checking                                |                              |
| Section Nesting                                 |                              |
| General                                         |                              |
| Plate Nesting                                   |                              |
| Production Progress                             |                              |
| Shipping                                        |                              |
| 3D Geometry                                     |                              |
| CAD Analysis                                    |                              |
| Scheduling                                      |                              |

Report For Shop Drawing - Choose the report to use for your shop drawings

Grouping of parts - Determine the deciding factors in the grouping of parts in fabrication jobs

Cutting Sheet - The cutting sheet needs to be a unique number. It starts at 1 and increases by 1 every time you do a nesting. If you ever want to skip to a later cutting sheet number you can change the next sheet number here

Nesting by profile group - Parts with different profile groups can not be nested together

Default Priority - All part are given a default nesting priority of this setting. The higher the priority, the more it is prioritized.

Revision Management - Activate revision management for fabrication jobs

Update nesting status by drawing status - With this option and project manager status management activated, you can set to override the nesting status with the manually assigned status.

MEF checking mode - Decide if you should check all MEF or sent MEF

Toolings Checking - Do a <u>part check</u> at the Send to Production stage to be sure the machines have the correct tools set up in their tool tables to do the allocated parts

#### **Section Nesting:**

| Project manager          |              |
|--------------------------|--------------|
| Fabrication Job          |              |
| Section Nesting          |              |
| Material Distinction     | $\checkmark$ |
| Treatment Distinction    |              |
| Grouping Treatment       |              |
| Treatment before cutting |              |
| Grouping Painting        |              |
| Maximum Scrap            | Length       |
| Min. Remnant Allowed     | 0.00 mm      |
| Stock Bundles Management |              |
| Tolerance                | 0.00 mm      |
| Catalog part             | All bars 🔹   |
| General                  |              |
| Plate Nesting            |              |
| Production Progress      |              |
| Shipping                 |              |
| 3D Geometry              |              |
| CAD Analysis             |              |
| Scheduling               |              |

Material Distinction - With this activated, no parts with different material grades will be nested together Treatment Distinction - With this activated, no parts with different treatments will be nested together Grouping Treatment, Grouping Painting - Group together bars with the same treatment and or painting

#### **General:**

| General                               |           |
|---------------------------------------|-----------|
| Workstation tooling for profile group |           |
| Page Code                             | Default - |
| Default code page                     | <b>√</b>  |

Set the maximum scrap value by either length or percentage

Workstation tooling for profile group - Activate Workstation tooling for profile groups

#### **Plate Nesting:**

| Plate Nesting                         |      |    |  |
|---------------------------------------|------|----|--|
| Material Distinction                  | 1    |    |  |
| Delete offcuts                        | 1    |    |  |
| Default tolerance                     | 0.10 | mm |  |
| Default material code                 |      |    |  |
| Tolerance for thicknesses of profiles | 0.01 | mm |  |

Material Distinction - With this activated, no parts with different material grades will be nested together Treatment Distinction - With this activated, no parts with different treatments will be nested together Grouping Treatment, Grouping Painting - Group together bars with the same treatment and or painting

#### **Production Progress:**

| Production Progress              |         |   |
|----------------------------------|---------|---|
| Input individual production time | 1       |   |
| Input tracking ID                | Enabled | • |
| Show next/previous workstation   | 1       |   |
| Activate delay warning           | J       |   |
| Stopwatch                        | 1       |   |

Input individual production time - Allow the option to manually override the production time

Input casting numbers - Set whether you need to add a casting number before updating the production progress

Stopwatch - With this activated, the module Stopwatch is enabled in the Workshop Assistant application

#### **3D Geometry :**

| 3D Geometry            |  |
|------------------------|--|
| Assembly 3D Management |  |

Assembly 3D management - Activating this option allows you to view the 3d assembly drawing for projects that have been imported with the Tekla XML interface.

# Local Settings

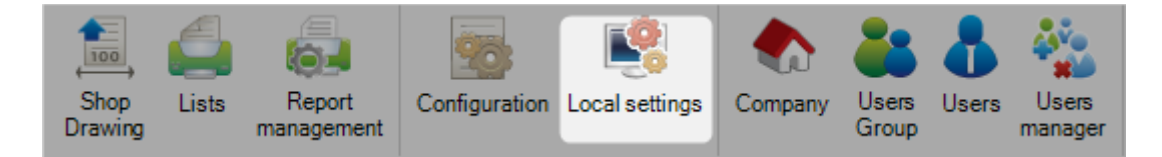

These local settings are independent for each workstation the software is installed on.

#### **GLOBAL OPTIONS:**

| Global options  | Graphic options      |                     |  |
|-----------------|----------------------|---------------------|--|
| Log             |                      |                     |  |
| ▶ Write in LO   | )G file              | $\checkmark$        |  |
| Proxy server    |                      |                     |  |
| Use auther      | ntication            |                     |  |
| - Tekla Structu | res                  |                     |  |
| Use Tekla I     | link                 |                     |  |
| Project mana    | ger                  |                     |  |
| ▷ Use 3D Robot  |                      |                     |  |
| General         |                      |                     |  |
| Search eng      | gine                 | Google -            |  |
| Update che      | ecking               | Monthly             |  |
| Disable the     | webservices checking |                     |  |
| Display inc     | hes only             |                     |  |
| CONFIRM         | ER AVANT SORTIE      |                     |  |
| Alma            |                      |                     |  |
| Actcutvers      | ion                  | Automatic version 🔹 |  |

Log - Update a log file in the PLM base folder. Used by Steel projects to understand technical problems. Set to off unless required as it will generate a large file

Proxy Server - If your company network uses a proxy server for internet access you need to activate this option to be able to update over the internet and use the customer FTP utility. Activate if needed and specify a username and password with access to use HTTP and FTP

TEKLA Structures - SP PLM has added integration with TEKLA Structures with this option activated. Both applications need to be installed on the same computer.

General - Specify your preferred search engine for internet queries

#### **GRAPHIC OPTIONS:**

| Global options | Graphic options                       |                 |  |          |
|----------------|---------------------------------------|-----------------|--|----------|
| d General      |                                       |                 |  |          |
| Show menu      | i i i i i i i i i i i i i i i i i i i | 1               |  |          |
| Show tabs      |                                       | 1               |  |          |
| 2D graphic     | style                                 | DotNetBar style |  | •        |
| 3D graphic     | style                                 | DotNetBar style |  | •        |
| Screenshot     | view                                  | 3D              |  | •        |
| Advanced r     | node                                  | 1               |  |          |
| Activation     |                                       |                 |  |          |
| Activate 3D    | engine                                | 1               |  |          |
| Activate 3D    | display                               | 1               |  |          |
| Activate 2D    | display                               | 1               |  |          |
| Performances   |                                       |                 |  |          |
| Use hardwa     | are acceleration                      | 1               |  |          |
| Force          |                                       | 4               |  |          |
| Antialiasing   | I                                     |                 |  |          |
| Tolerance      |                                       | 0.50 mm         |  |          |
| Views          |                                       |                 |  |          |
| Activate mu    | lti-views                             |                 |  |          |
| View types     |                                       |                 |  | v        |
| View 1         |                                       | 3D              |  | <b>v</b> |
| View 2         |                                       | 3D              |  | •        |
| View 3         |                                       | 3D              |  | •        |
| View 4         |                                       | 3D              |  | v        |

 $\mathsf{GENERAL}$  - Activate the 3D preview on this computer and set the options for the display window in the Project Manager

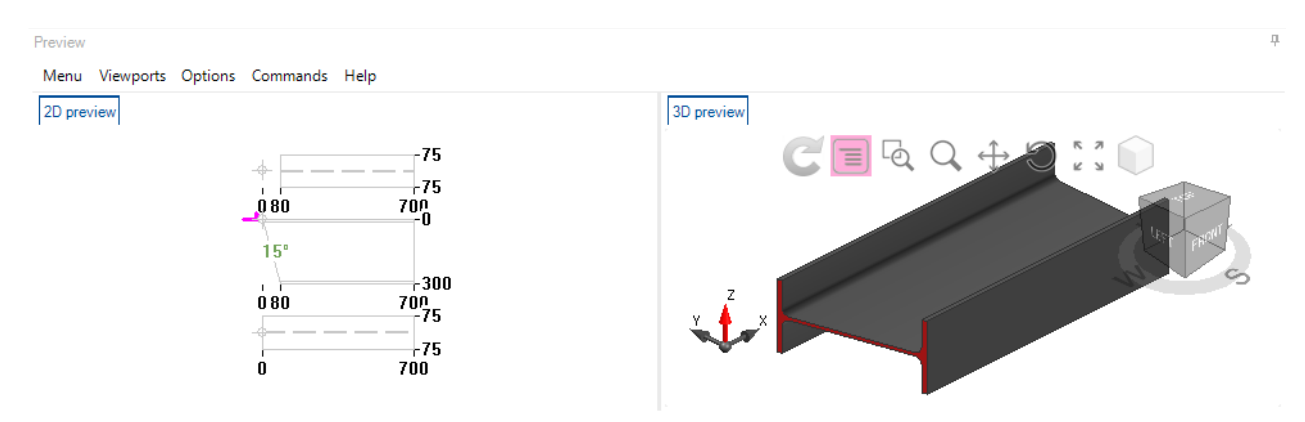

3D OPTIONS - Set various window display options for the 3D preview

3D MODELLING OPTIONS - Set various part display options for the 3D preview

# Company

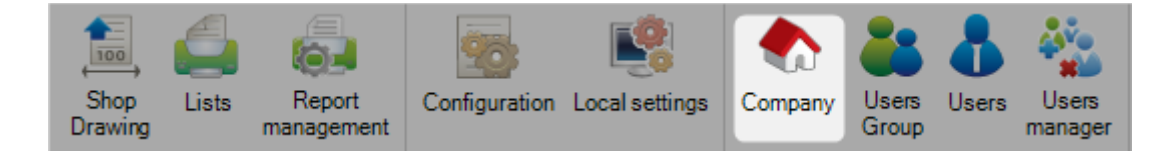

#### Specify your company details in order for them to be used in reports

|                       |   | i |      | 981 AC |
|-----------------------|---|---|------|--------|
| Company               | - |   | Logo |        |
| Description           |   |   |      |        |
| Code Company          |   |   |      |        |
| Code Register Company |   |   |      |        |
| Code Register Company |   |   |      |        |

If the management of the EN1090 norm is activated for the company (see <u>here</u>), you can fill in the related information in the CE Marking tab

| eral Address Material Grade Upgrade Profiles Upgrade CE marking |  |
|-----------------------------------------------------------------|--|
| Identification number of the notified orga                      |  |
| Application date of CE marking                                  |  |
| Certificate of compliance number                                |  |
| ATE number                                                      |  |
|                                                                 |  |
|                                                                 |  |

### **User Groups**

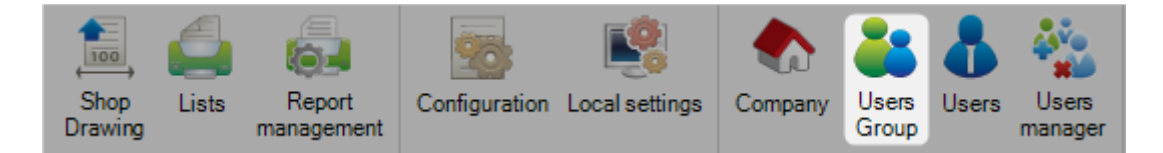

SP PLM has a full User Group management allowing you to control which users can have access to certain program functionality.

Different users can have their own logins and given certain rights to software menus and reports.

The default user group created is *administrator*. Users belonging to this group have access to all of the software. The default user is always in the administrator group.

You only need to add more user groups if you want to restrict access to any user.

To add a new user group, type the name into the search box and then press [NEW] or [Ctrl+N].

#### **GENERAL**

Type the name of your Profile Group.

| General | Rights Lists Das | hboard        |
|---------|------------------|---------------|
|         |                  |               |
| Use     | ers Group        | TECHNICAL     |
| Star    | rtup module      | Unspecified 🗸 |
|         |                  |               |

#### **RIGHTS**

Use this list to select the parts of SP PLM you would like users of this Profile Group to have access to.

Select the menus from the left list, and press 📂 to add it to the list on the right.

Then you need to allow the right for creation, modification and deletion with the box further to the right.

You can multi select from either list :

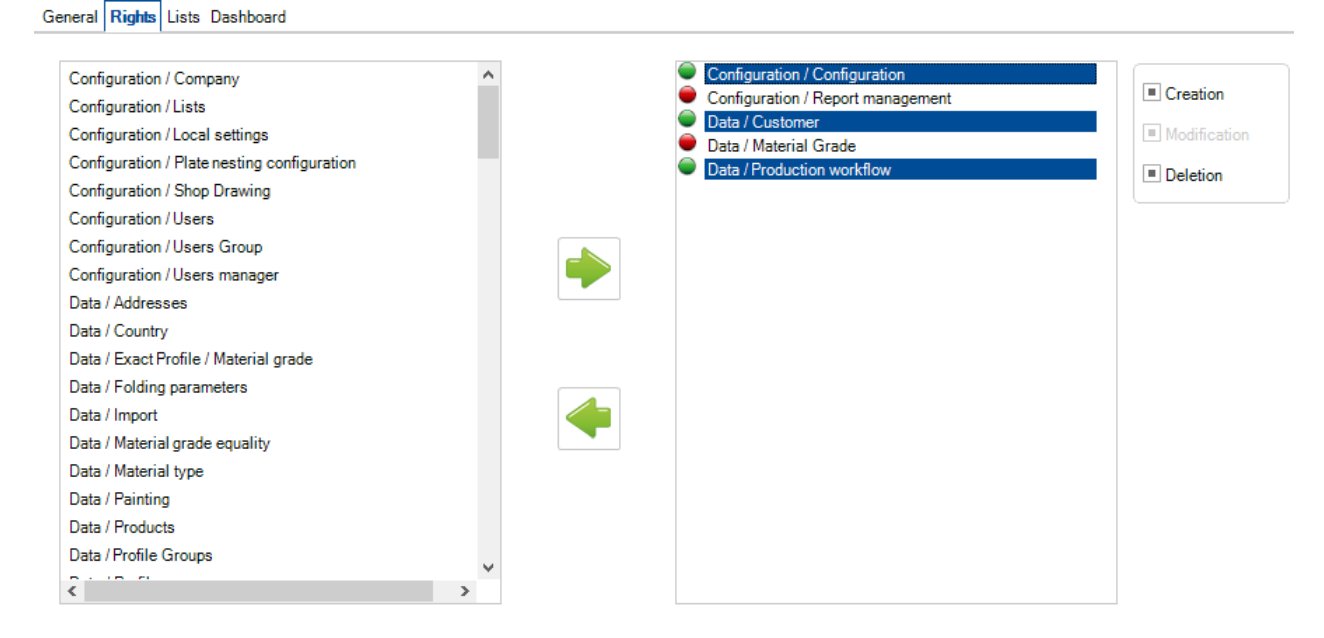

#### LISTS

Control which reports users in this group can have access to.

Select the allowed lists on the left menu and press 📂 to allow access.

| eral Rights Lists D   | ashboard   |              |                      |            |
|-----------------------|------------|--------------|----------------------|------------|
| Report                | Supersedes | ^            | Report               | Supersedes |
|                       |            |              | Analyse              |            |
| LISTE EMPLOYES        |            |              | Alarmes              |            |
| Synthèse              |            |              | Remontée d'Informati | ons        |
| Barres                |            |              |                      |            |
| Mise en barre Code Ba | arre       |              | MISE EN BARRES       |            |
| Mise en barre Code Ba | arre 3D    |              | STOCK BARRES         |            |
| Nesting               |            |              | TEMPS AFFAIRE        |            |
| Stock                 |            |              |                      |            |
| Synthèse mise en barr | re         |              |                      |            |
| Colisage              |            |              |                      |            |
| Colisage              |            |              |                      |            |
| Expedition            |            |              |                      |            |
| Bordereau             |            |              |                      |            |
| Nomenclature d'expéd  | lition     |              |                      |            |
| Synthèse expédition   |            |              |                      |            |
| Mise en Fabrication   |            |              |                      |            |
| Entite QR Code        |            |              |                      |            |
| Entite QR Code WA     |            | $\checkmark$ |                      |            |
| <                     |            | >            |                      |            |

Allow access to Production Feedback Dashboards.

Select the allowed dashboards on the left menu and press 🔶 to allow access

# General Rights Lists Dashboard

If you use the <u>Sites and Departments Management</u> option you can allow access to your different sites from this menu. To allow access to a site press it to add it to the list on the right.

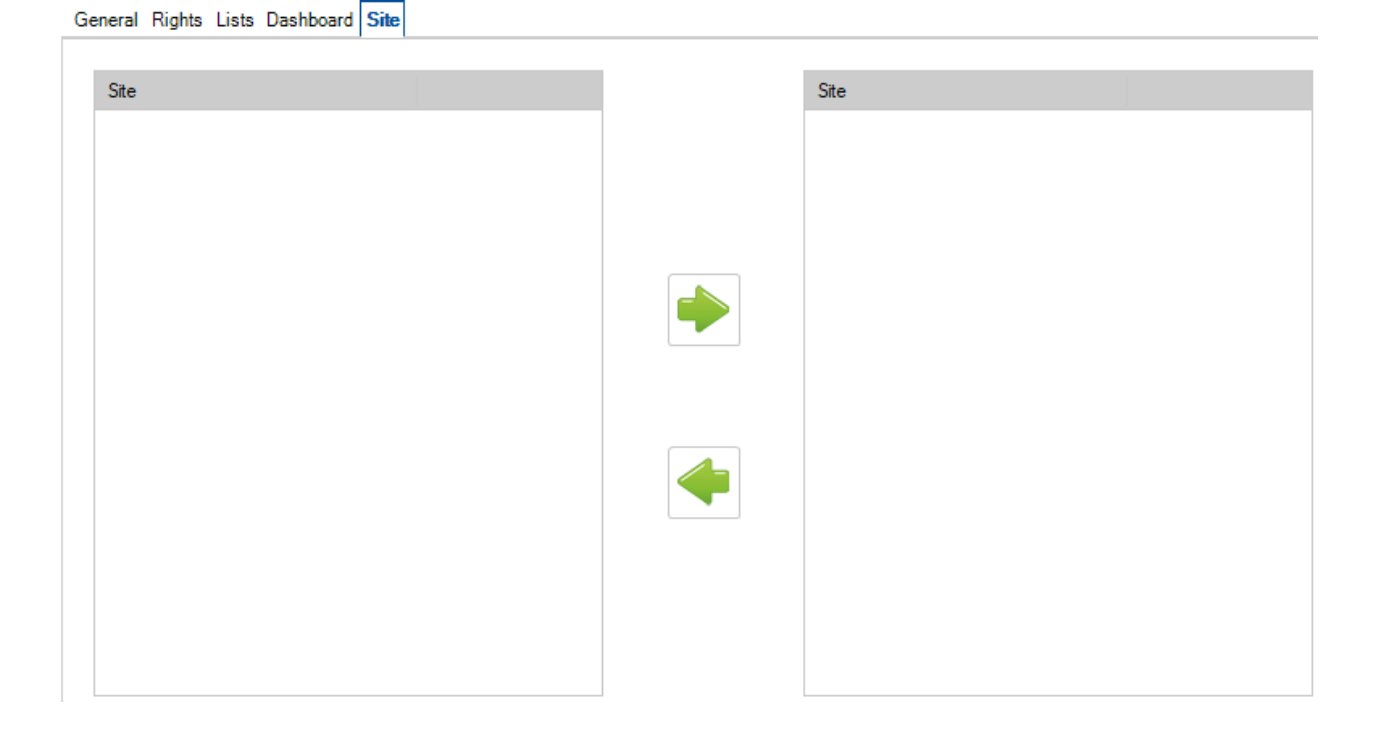

#### Users

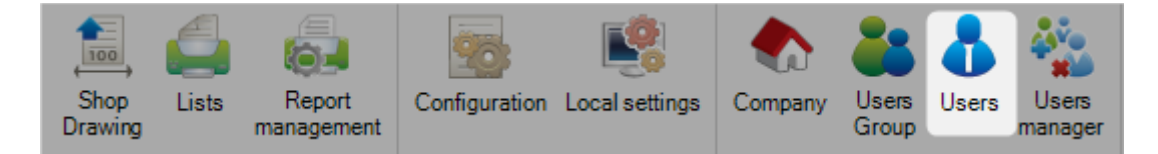

SP PLM has a full User Group management allowing you to control which users can have access to certain program functionality.

Different users can have their own logins and given certain rights to software menus and reports.

From this list, you can create and control the users, user names, and passwords, and assign them into a relevant <u>User Group</u>

When you log into the program, each user will need to specify his login and password to access the program :

| ᡖ Identification   | ×            |
|--------------------|--------------|
| Э 🚣 国              |              |
| Login              |              |
| Save Configuration |              |
| Reset              | V Ok 🗡 Abort |

Use the "save configuration" option to remember the login information and not have to refill it every time.

To add a user to the database, type a user name into the search box and then press [NEW] or [Ctrl+N].

#### GENERAL

Specify a password, and the first and last name of the user.

| Login          | TMERLIN     | ✓ Active user |
|----------------|-------------|---------------|
| Password       |             | Multi Company |
| Name           | MERLIN      |               |
| First Name     |             |               |
| Startup module | Unspecified | <b>-</b>      |

if the user is not active, unselect "active user" this is useful if you don't want to delete the user fully but would like to stop access using that account.

If you have a multi company database and the user can have access to multiple companies, select this option. In most cases this is not needed.

#### **USER GROUP**

| Users Group | + |   |                  |
|-------------|---|---|------------------|
|             |   |   | / ADMINISTRATEUR |
|             |   |   |                  |
|             |   |   |                  |
|             |   |   |                  |
|             |   |   |                  |
|             |   | - |                  |
|             |   |   |                  |

Specify the user group that the user belongs to, by selecting it from the list of the left side and pressing to add it to the right. The user will have all the rights and restrictions of this group.

# **Users Manager**

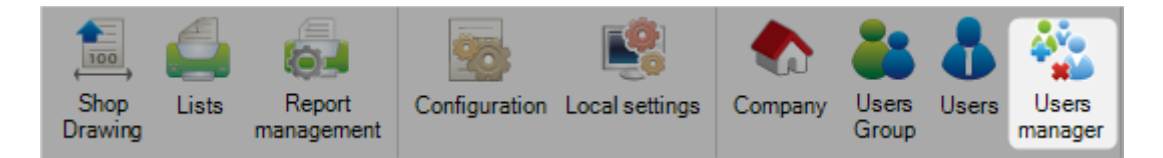

This functionality in SP PLM allows to manage the application users in the users groups.

It is possible to remove or add application users to any users groups.

| User | DAP<br>nport      | Abort Delete | Print HI Next Input U Quit |
|------|-------------------|--------------|----------------------------|
|      | Expand E Collapse | Name         | First Name                 |
|      | L ADMINISTRATI    | EUR          |                            |
|      | R                 |              |                            |

When a user click on the button <sup>import</sup>, a new screen is displayed. He can import users from an Active Directory.

LDAP

| 🔜 Import LDAP                 | >                                  | < |
|-------------------------------|------------------------------------|---|
| Select Active Director        | Y                                  |   |
| steel-projects.fr             |                                    |   |
|                               |                                    |   |
| User                          |                                    |   |
| Current user                  |                                    |   |
| User                          |                                    |   |
|                               |                                    |   |
| Display password              |                                    |   |
|                               | < Previous Next > Abort            |   |
| 🔜 Import LDAP                 | >                                  | < |
| Selectusers                   | Existing contact                   |   |
| ♦ Ø Ø C                       |                                    |   |
| Login Name                    | First Name Description             |   |
| adminazure Adminis            | adm_sqi                            |   |
| Administrateur                | Compte d'utilisateur d'adm<br>xefi |   |
| e agrolleau Grolleau Grolleau | u Alexandre                        |   |
| bamboo Bamboo<br>bmann Mann   | o<br>Bun                           |   |
| ebenarbia Ben arb             | pia Chaouki                        |   |
| CTI-Dackup backup             | appassure >                        |   |
|                               |                                    |   |
|                               | < Previous Import > Abort          |   |
# Messaging system configuration

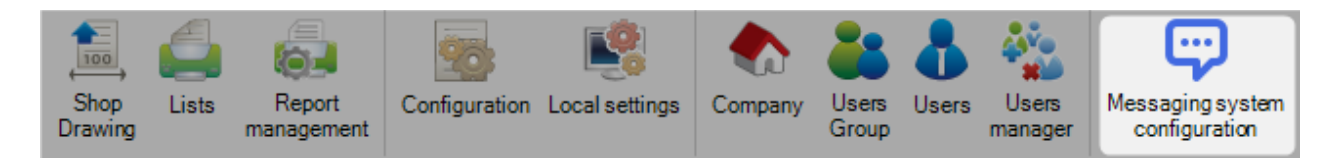

This menu allows to configure the SP.PLM messaging.

The fist tab is to define messaging type and the parameters.

| Shop<br>Drawing | Lists   | Report<br>management | Configuration  | Local settings | Company   | Users<br>Group | Users  | Users<br>manager | Messaging system<br>configuration |
|-----------------|---------|----------------------|----------------|----------------|-----------|----------------|--------|------------------|-----------------------------------|
| Ref. Ne         | ew 🖣    | Save Save            | Abort          | Delete         | Print     | Next Ir        | nput C | Mes              | sage 🕛 Quit                       |
| Message         | s type: | Messaging group      | s Predefined i | messages       |           |                |        |                  |                                   |
| + 🏼 -           | -       |                      | P 4            | 🖡 📋 Case :     | sensitive | 2×             | • J    | Alphanun         | neric                             |
|                 |         | Description          | Colour         | Duration       | n (s)     |                |        |                  |                                   |
| <u>۲</u>        | 8       | ERREUR               | Default        | 0              |           | Ģ              | )      |                  |                                   |
| 4               | Þ 😲     | AVERTISSEMENT        | Orange         | 5              | [         | Ģ              | )      | ]                |                                   |
| 6               | 0       | INFORMATION          | Default        | 3              |           | Ģ              | )      | ]                |                                   |

For each line, he can edit many parameters :

- Description : Text to display
- Duration : Displaying duration in seconds
- Priority : Set the priority
- Type : Type of message Error, Warning or Information
- Colour : Set the colour message

A preview button is available to display the expected message.

| ages types  |                                                | — 🗆     |
|-------------|------------------------------------------------|---------|
| New Si      | ave 🗙 Abort 🔲 Delete 📄 Print 🔶 Next Input 😃 Qu | uit     |
|             |                                                |         |
| Description | ERREUR                                         | Preview |
| Duration    | 0 s                                            |         |
| Priority    | High priority 🔹                                |         |
| Туре        | Error                                          |         |
| Colour      | Default 👻                                      |         |

The second tab allows the user to manage messaging groups. He can define a name then add users, employees and machines to this group.

| New Save XA                     | bort Delete Print Her Next Input Ressage UQuit |
|---------------------------------|------------------------------------------------|
| Messages types Messaging groups | Predefined messages                            |
| User                            | + -                                            |
| SP SP                           | E- TIPOB254                                    |
|                                 | SP SP                                          |
|                                 |                                                |
| GROISARD                        |                                                |
|                                 | BERENGER                                       |
|                                 |                                                |
| Le                              |                                                |
| TTLE2                           | GUIBERT                                        |
| •                               | BAERT                                          |
|                                 | TIPOB254                                       |

The third tab allows the user to define predefined messages. He can define a name then select messaging group, the message type and the text to display.

| Predefined messages                           | _ | ×    |
|-----------------------------------------------|---|------|
| New Vave Xabort Delete Print Vext Input UQuit |   | •    |
| Name                                          |   |      |
| TIPOB254 Message Maintenance                  |   |      |
|                                               |   | <br> |
| Messaging groups Description                  |   |      |
|                                               |   |      |
|                                               |   |      |
|                                               |   |      |
|                                               |   |      |
|                                               |   |      |
| b                                             |   |      |
|                                               |   |      |
| The machine should be in maintenance          |   | ^    |
|                                               |   |      |
|                                               |   |      |
|                                               |   |      |
|                                               |   |      |
| User                                          |   |      |
| Employees                                     |   |      |
| Workstations                                  |   | ~    |

# Utilities

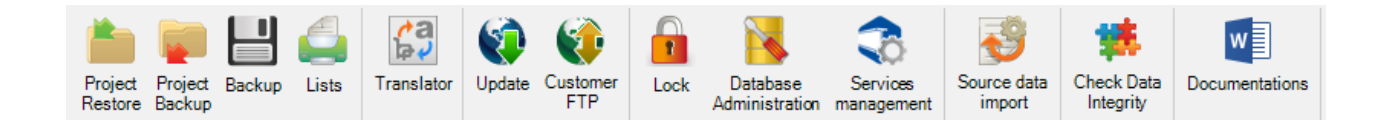

# **Project Restore**

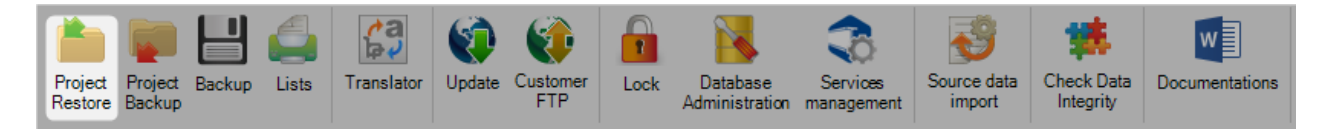

Restore a previously backup PLM Project or WinSteel Contract.

Press the browse button to search for the contract zip file. Select the file and press OK to import it into the program. It will go through the import routine and if there is no problem it will be available in the Project list.

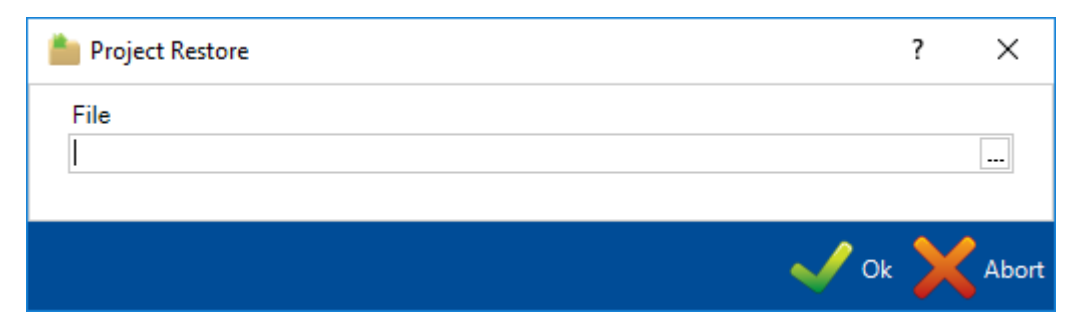

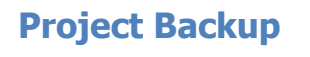

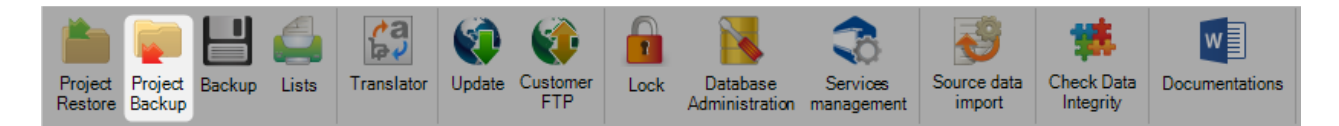

Backup one PLM or Multiple PLM Projects, to zip files. These can then be <u>restored</u> back into program at a later point if required.

| Project Backup |          | _ |      | ×            |
|----------------|----------|---|------|--------------|
| Directory      |          |   |      |              |
| Filter         |          |   |      |              |
|                |          |   |      |              |
| ≫ ⊗ @ C        |          |   |      |              |
| Project        | Customer |   |      | ^            |
| 16025          |          |   |      |              |
| 16022          |          |   |      |              |
| 🛑 15260A       |          |   |      |              |
| 15260          |          |   |      |              |
| 9 15264        |          |   |      |              |
| 9 15135        |          |   |      |              |
| 16028          |          |   |      |              |
| 15209          |          |   |      |              |
| 16032          |          |   |      |              |
| 15264A         |          |   |      |              |
| = 15264B       |          |   |      |              |
| 152040         |          |   |      | $\checkmark$ |
|                |          |   |      |              |
|                |          | - | ok 🖌 | AH           |
|                |          |   |      | •            |

Press the Browse button to set the folder that you would like to back the projects up to. We recommend this is a folder away from the main server.

Your full Project list will be shown below. For all of the Projects you want to backup, click on the red circle next to the name to turn to green. Or you can multi select the Projects while holding Ctrl, and use the selection icon  $\Im$  above.

To select all the Projects press the  $\overset{@}{@}$  icon.

When you have made your selection, press OK to start the backup process.

Once finished, you will have a number of zip folders in the selected directory.

### Backup

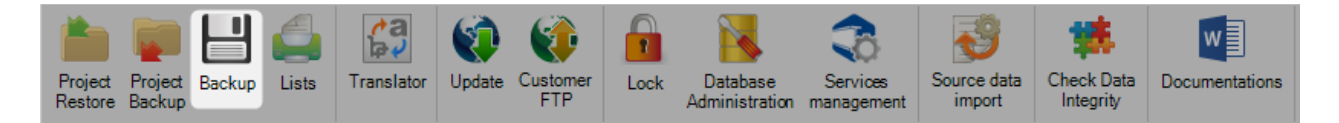

Backup the full SP PLM database and base folder.

The program will try and create the backup to the destination folder you have set up in your <u>general</u> <u>configuration options</u>

| 💾 Backup                      |      | ? | ×     |
|-------------------------------|------|---|-------|
| Backup Directory              |      |   |       |
| \Backup\                      |      |   |       |
| Backup file name              |      |   |       |
| Backup_20190315-1.19.0.61.zip |      |   |       |
| ✓ FTP                         |      |   |       |
| ✓ Plate Nesting               |      |   | ~     |
|                               | 🗸 Ok | × | Abort |

If you uncheck the Plat Nesting option, the plate nesting related elements (files in the MET folder) won't be included in the backup. Thus reducing quite a lot the size of the backup file.

To make the backup, simply press OK to start the process.

It is important to note that the destination folder needs to be accessible by the client and also the server. It is recommended to use a folder share with the correct user permissions

# Lists

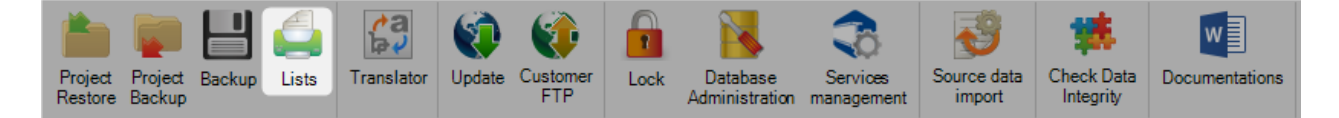

Some reports are available to run from the Utilities menu.

The default reports lists the profiles you have in your profile database, but you can also load extra reports in using the <u>report manager</u>

To preview the report double click on a report name and it will show on the right side :

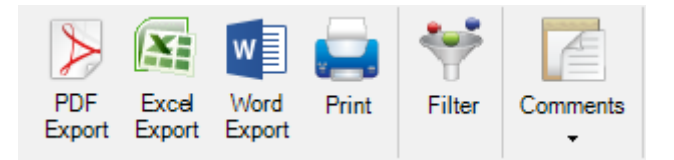

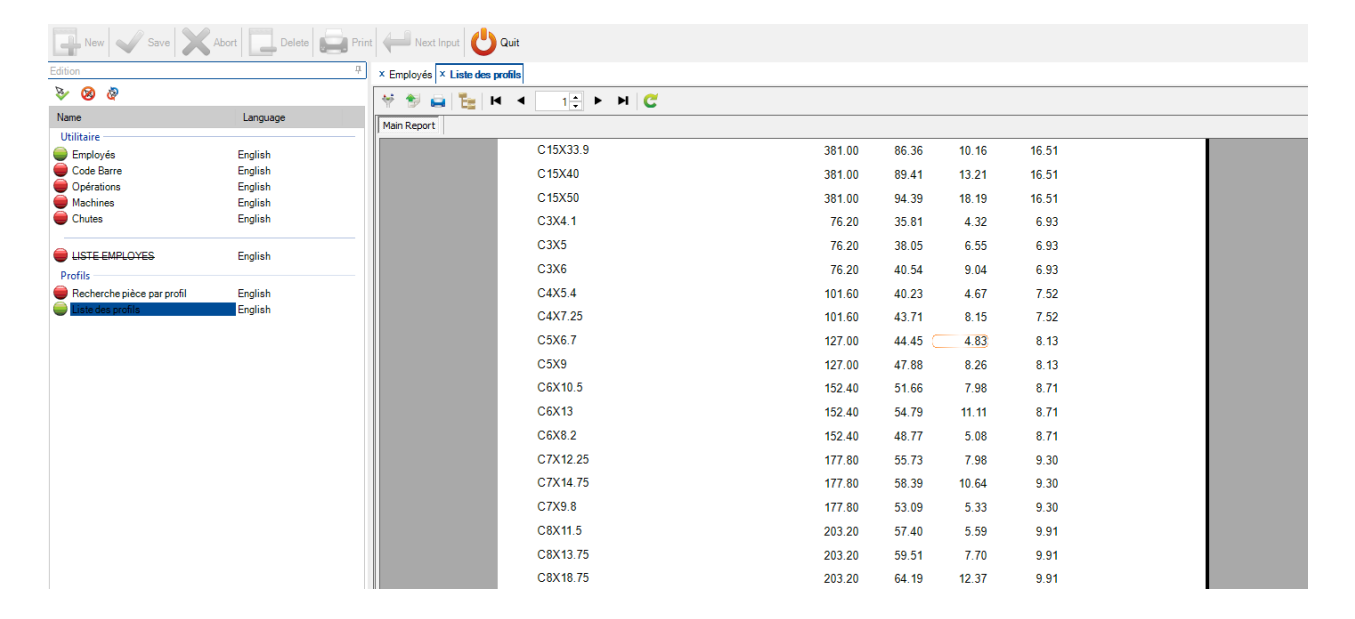

To filter the information shown on the report, press  $\stackrel{\text{tr}}{=}$  and set the required filters by project, profile, or date for example :

| 👎 Filter                                                                                                    |       | -     |      | ×     |
|----------------------------------------------------------------------------------------------------|-------|-------|------|-------|
| Criteria                                                                                                    | Value |       |      |       |
| □       Contract         □       Project         □       Project         □       Prosenbly Mark         □       Profile Groups         □       Profile Groups         □       Profile Groups         □       Profile Groups         □       Profile Groups         □       Profile Groups         □       Profiles         □       Profiles |       |       |      |       |
|                                                                                                    | Reset | 🚔 Арр | ly 🔀 | Abort |

To print the report to either a printer, excel file or pdf, click on the red circle next to the report name to turn it green. This will activate the corresponding options on the top toolbar.

| Edition                      |          |  |  |
|------------------------------|----------|--|--|
|                              |          |  |  |
| Name                         | Language |  |  |
| Utilitaire                   |          |  |  |
| Employés                     | English  |  |  |
| Code Barre                   | English  |  |  |
| Opérations                   | English  |  |  |
| Machines                     | English  |  |  |
| Chutes                       | English  |  |  |
|                              |          |  |  |
|                              | English  |  |  |
| Profils                      |          |  |  |
| 🛑 Recherche pièce par profil | English  |  |  |
| Liste des profils            | English  |  |  |

# **Translator**

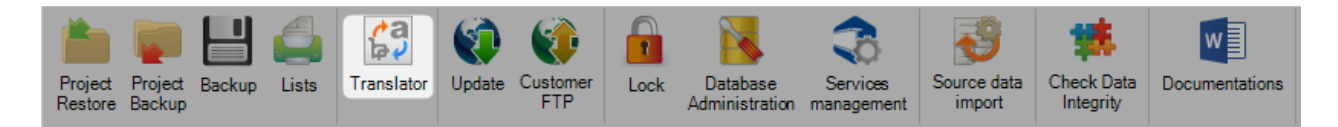

SP PLM contains a comprehensive translation tool, which can be used to modify the menu, icon, option names, and wording as required.

To set or check the default language, click the top ribbon toolbar menu and look at the language option :

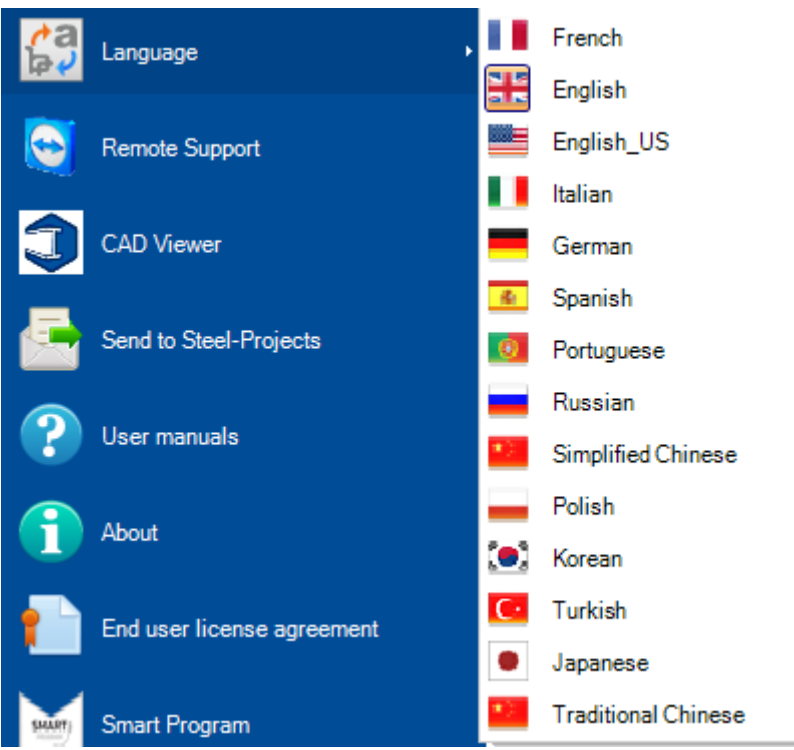

In the translation menu, the translation the software uses corresponds the selected language.

| rt Not                            |                |               |                    |                    |                 |                |               |                                   |                    |                 |               |                 |
|-----------------------------------|----------------|---------------|--------------------|--------------------|-----------------|----------------|---------------|-----------------------------------|--------------------|-----------------|---------------|-----------------|
| translated                        |                |               |                    |                    |                 |                |               |                                   |                    |                 |               |                 |
| New Save                          | Abort          | Delete        | Print Next In      | put 🕛 Quit         |                 |                |               |                                   |                    |                 |               |                 |
| Key 🔍                             | French         | English       | English_US         | Italian            | German          | Spanish        | Portuguese    | Russian                           | Simplified Chinese | Polish          | Korean        | Turkish         |
|                                   |                |               |                    |                    |                 |                |               |                                   |                    |                 |               |                 |
| •                                 | -              | -             | -                  | •                  | -               | -              | -             | •                                 | -                  | -               | -             | -               |
| %                                 | %              | %             | %                  | %                  | %               | %              | 2,            | %                                 | %                  | %               | %             | %               |
| % ACHEVE                          | % Achevé       | % Cleared     | % Cleared          | % Terminato        | % Abgeschlossen | % Acabado      | % Acabado     | % Завершено                       | % 已清除              | % Wyczyszczone  | % Cleared     | % Temizlendi    |
| % EFFECTUE                        | % Effectué     | % Operated    | % Operated         | % Eseguito         | % Ausgeführt    | % Realizado    | % Efetuado    | % Выполнено                       | %已操作               | % Obsługiwane   | % Operated    | % İşlendi       |
| % POIDS                           | % Poids        | % Weight      | % Weight           | % Peso             | % Gewicht       | % Peso         | % Peso        | % Bec                             | %重量                | % Waga          | % Weight      | % Ağırlık       |
| % TPS                             | % Tps          | % Time        | % Time             | % Tempo            | % Zeit          | % Tiempo       | % Tempo       | % Время                           | %时间                | % Czas          | % Time        | % Zaman         |
| %D PIECE(S)                       | %d Pièce(s)    | %d Piece(s)   | %d Piece(s)        | %d Pezzo(i)        | %d Stück(e)     | %d Pieza(s)    | %d peça(s)    | % Деталь(и)                       | %d 件数(s)           | %d Część (i)    | %d Piece(s)   | %d Parça(lar)   |
| (AUTRES)                          | (Autres)       | (Others)      | (Others)           | Altri/e            | weiteres        | (Otros)        | (Outras)      | (Другие)                          | (其它)               | (Inne)          | (Others)      | (diğerleri)     |
| (DE)INSTALLER                     | (Des)Installer | (Un)Install   | (Un)Install        | (Dis)installare    | deinstallieren  | desinstalación | (DE)INSTALLER | (DE)INSTALLER                     | (DE)安装             | (DE)INSTALLER   | (DE)INSTALLER | Yüklen(me)miş   |
| (INDEFINI)                        | (Indéfini)     | (Unspecified) | (Unspecified)      | (non definito)     | unbestimmt      | (INDEFINIDO)   | (INDEFINIDO)  | (Неопределенн                     | (未指定)              | (Niewyspecyfiko | (Unspecified) | (Belirlenmemiş) |
| (KG)                              | (kg)           | (kg)          | (kg)               | (kg)               | (kg)            | (kg)           | (kg)          | (кг)                              | (公斤)               | (kg)            | (kg)          | (kg)            |
| (KG/M²)                           | (kg/m²)        | (kg/m²)       | (kg/m²)            | (kg/m²)            | (kg/m²)         | (kg/m²)        | (kg/m²)       | (KF/M²)                           | (公斤/平方米)           | (kg/m²)         | (kg/m²)       | (kg/m²)         |
| (KG/ML)                           | (kg/ml)        | (kg/ml)       | (kg/ml)            | (kg/ml)            | (kg/ml)         | (kg/ml)        | (kg/ml)       | (кг/мл)                           | (公斤/耄升)            | (kg/ml)         | (kg/ml)       | (kg/ml)         |
| (M)                               | (m)            | (m)           | (m)                | (m)                | (m)             | (m)            | (m)           | (14)                              | (米)                | (m)             | (m)           | (m)             |
| (M <sup>2</sup> )                 | (m²)           | (m²)          | (m²)               | (m²)               | (m²)            | (m²)           | (m²)          | (M²)                              | (平方米)              | (m²)            | (m?)          | (m²)            |
| (M <sup>2</sup> /M <sup>2</sup> ) | (m²/m²)        | (m²/m²)       | (m²/m²)            | (m²/m²)            | (m²/m²)         | (m²/m²)        | (m²/m²)       | (M <sup>2</sup> /M <sup>2</sup> ) | (平方米/平方米)          | (m²/m²)         | (m²/m²)       | (m²/m²)         |
| (M²/ML)                           | (m²/ml)        | (m²/ml)       | (m²/ml)            | (m²/ml)            | (m²/ml)         | (m²/ml)        | (m²/ml)       | (м²/мл)                           | (平方米/耄升)           | (m²/ml)         | (m²/ml)       | (m²/ml)         |
| (MM?)                             | (mm²)          | (mm²)         | (mm <sup>-</sup> ) | (mm <sup>-</sup> ) | (mm²)           | (mm²)          | (mm²)         | (MM)                              | (平方鼋米)             | (mm²)           | (mm²)         | (mm²)           |
| (SC)                              | (SC)           | (SC)          | (SC)               | (SC)               | (SC)            | (SC)           | (SC)          | (SC)                              | (SC)               | (SC)            | (SC)          | (SC)            |
| (SL)                              | (SL)           | (SL)          | (SL)               | (SL)               | (SL)            | (SL)           | (SL)          | (SL)                              | (SL)               | (SL)            | (SL)          | (SL)            |
| (SP)                              | (SP)           | (SP)          | (SP)               | (SP)               | (SP)            | (SP)           | (SP)          | (SP)                              | (SP)               | (SP)            | (SP)          | (SP)            |
| (SRS)                             | (SRS)          | (SRS)         | (SRS)              | (SRS)              | (SRS)           | (SRS)          | (SRS          | (SRS)                             | (SRS)              | (SRS)           | (SRS)         | (SRS)           |
| (VIDE)                            | (Vide)         | (Empty)       | (Empty)            | (Vuoto)            | (LEER)          | (Vacio)        | (Vasio)       | (Пустой)                          | (空)                | (Pustv)         | (비어 있음)       | (Bos)           |

Click on the heading of the current language to organize the list alphabetically.

To view the hidden toolbar, press

To set the search to use that column, right click on the heading name. you will see that column now has a magnifying glass next to it.

| + 🏽 🗕 | Key           | <i>~</i>       | ) 👃 👔 🗌 Case s | ensitive    | <ul> <li>Alphanumeric</li> </ul> |                 |
|-------|---------------|----------------|----------------|-------------|----------------------------------|-----------------|
|       | Key 🔍         | French         | English        | English_US  | Italian                          | Geman           |
| •     |               |                |                |             |                                  |                 |
|       | -             | -              | -              | -           | -                                | -               |
|       | %             | %              | %              | %           | %                                | %               |
|       | % ACHEVE      | % Achevé       | % Cleared      | % Cleared   | % Terminato                      | % Abgeschlossen |
|       | % EFFECTUE    | % Effectué     | % Operated     | % Operated  | % Eseguito                       | % Ausgeführt    |
|       | % POIDS       | % Poids        | % Weight       | % Weight    | % Peso                           | % Gewicht       |
|       | % TPS         | % Tps          | % Time         | % Time      | % Tempo                          | % Zeit          |
|       | %D PIECE(S)   | %d Pièce(s)    | %d Piece(s)    | %d Piece(s) | %d Pezzo(i)                      | %d Stück(e)     |
|       | (AUTRES)      | (Autres)       | (Others)       | (Others)    | Altri/e                          | weiteres        |
|       | (DE)INSTALLER | (Des)Installer | (Un)Install    | (Un)Install | (Dis)installare                  | deinstallieren  |

Type in the search bar the word or phrase you want to change the translation for.

Press Enter or the search icon to scroll through the possible lines. All possibilities are highlighted in yellow.

| + 🌐 | - | Key drawing  | Ģ                  | 🔎 💺 👕 Case sensitive 1 elements 🛛 🔁 🔻 🗹 Alphanumeric |                   |                   |                    |  |  |
|-----|---|--------------|--------------------|------------------------------------------------------|-------------------|-------------------|--------------------|--|--|
|     |   | Key 🔍        | French             | English                                              | English_US        | Italian           | German             |  |  |
|     |   | DRAFTER INTR | Drafter non trouvé | Drafter not found                                    | Drafter not found | Drafter non trova | Drafter nicht gefu |  |  |
|     |   | DRAWING      | Dessin             | Drawing                                              | Phase             | Disegno           | Zeichnung          |  |  |
|     |   | DRAWING IS D | Plan en cours de   | Drawing is being                                     | Phase is being d  | Disegno in corso  | Bauphase wurde     |  |  |
|     |   | DRIVER       | Driver             | Driver                                               | Driver            | Driver            | Treiber            |  |  |
|     |   | DROIT        | Droit              | Right                                                | Right             | Destro            | Rechts             |  |  |

To modify the word, press the icon to edit the grid. Then this allows you to change the word and then save to commit the change.

| New Save Abort Delete Print Hard Next Input                                |              |                    |                   |                   |                   |                    |  |  |  |  |
|----------------------------------------------------------------------------|--------------|--------------------|-------------------|-------------------|-------------------|--------------------|--|--|--|--|
| 🕂 🔛 — Key drawing $\wp$ 💺 👔 🗌 Case sensitive 1 elements 🛐 🔹 🗹 Alphanumeric |              |                    |                   |                   |                   |                    |  |  |  |  |
|                                                                            | Key 🔍        | French             | English           | English_US        | Italian           | German             |  |  |  |  |
|                                                                            | DRAFTER INTR | Drafter non trouvé | Drafter not found | Drafter not found | Drafter non trova | Drafter nicht gefu |  |  |  |  |
|                                                                            | DRAWING      | Dessin             | Drawing           | Phase             | Disegno           | Zeichnung          |  |  |  |  |
|                                                                            | DRAWING IS D | Plan en cours de   | Drawing is being  | Phase is being d  | Disegno in corso  | Bauphase wurde     |  |  |  |  |
|                                                                            | DRIVER       | Driver             | Driver            | Driver            | Driver            | Treiber            |  |  |  |  |
|                                                                            | DROIT        | Droit              | Right             | Right             | Destro            | Rechts             |  |  |  |  |

The translation in the software will now reflect your changes instead of the default.

# Update

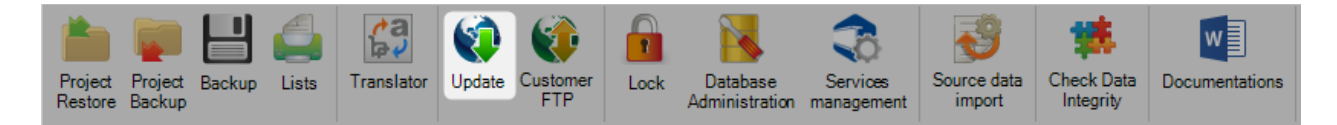

SP PLM can be automatically updated so long as you have a warranty period or active maintenance contract.

The database will first need to be updated and then once this is done the client programs will automatically recognize they need to be updated on program opening.

There are three possible options for updating the database

In Base Folder: If you have already downloaded the file from SP servers and not applied it yet, choose this option. There needs to be a valid folder and update.exe file in the base\update\ folder

On Steel Projects Servers - This method of update will attempt to connect to the SP servers to download the latest version over the internet.

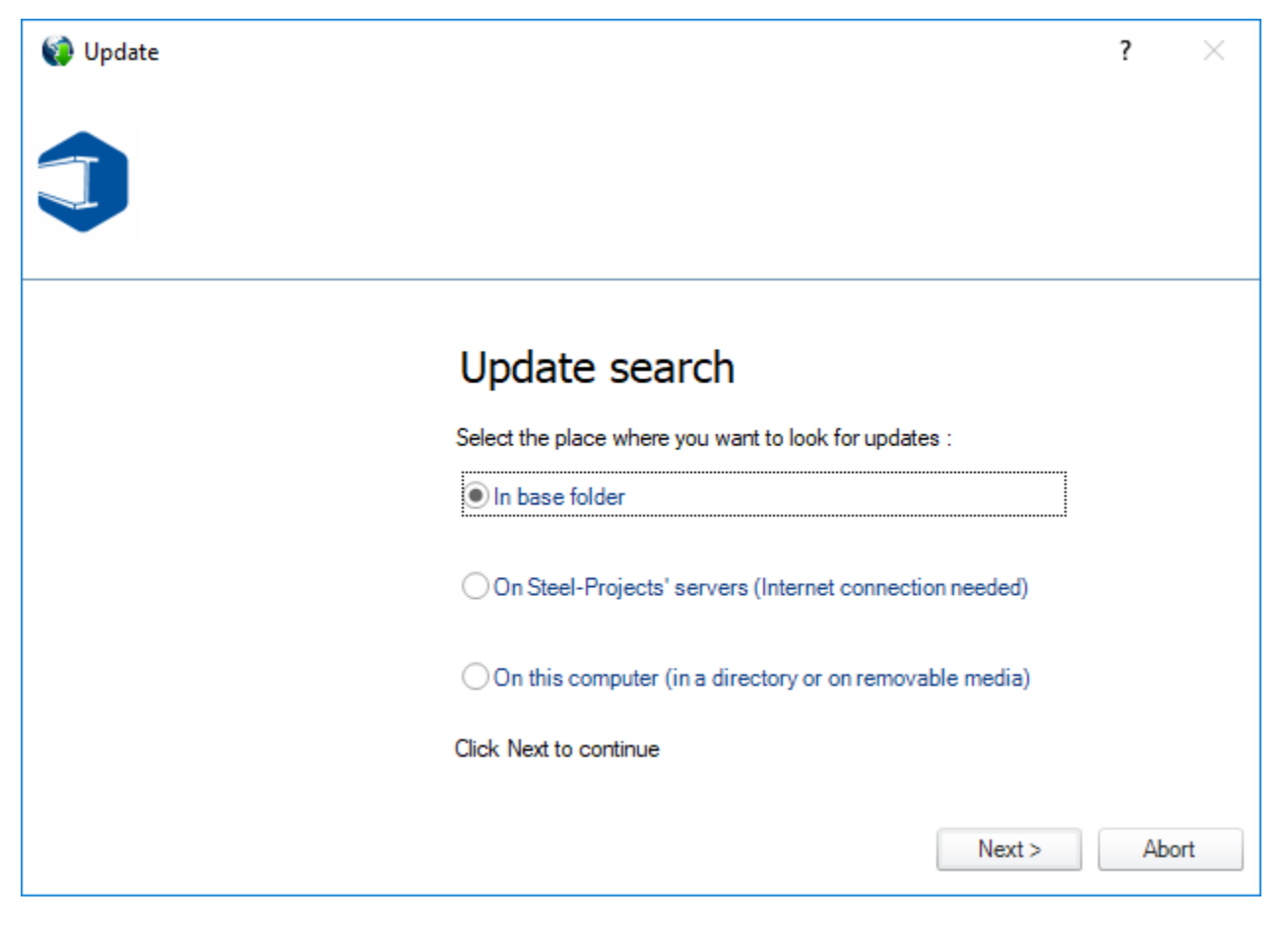

If an update is available it will tell you the version that is available and allow you to download. Once the file is downloaded, it will ask you if you want to apply the update now and automatically update the database.

On This Computer: If you are provided with a copy of the update on a disc, you can use this option to browse to the update.exe file

If you have a valid maintenance contract but the option to download the latest version is not available, please contact SP Support and you will be provided with a valid support file.

# **Customer FTP**

Then press 📂 to upload.

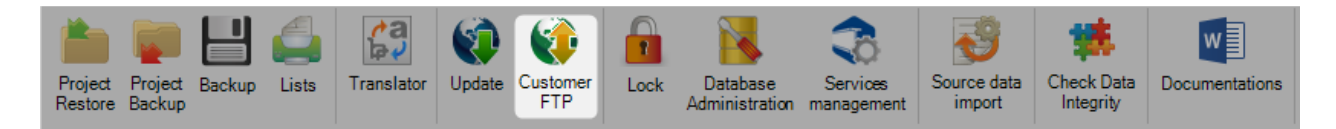

The customer FTP is a useful tool for you to be able to upload or download files to or from your private folder on the Steel Projects FTP server.

the left window allows you to browse to a folder on your computer and view the files. the window on the right shows the files in your FTP folder.

To upload a file to the FTP folder, browse to the correct location and click on the red circle to turn it to green.

| FTP client                                                             |                     |                      |            |       |                         |                     | — (                 |        |
|------------------------------------------------------------------------|---------------------|----------------------|------------|-------|-------------------------|---------------------|---------------------|--------|
| Local directory                                                        |                     |                      | FTP        | Custo | mer zone on Steel-Proje | cts FTP server      |                     |        |
| Isers\ttle.STEEL-PROJECTS0\Downloads\ 🔣 Customer STEEL PROJECTS FRANCE |                     |                      | FRANCE FTP |       |                         |                     |                     |        |
| × 🕺 🖉 🧲                                                                |                     |                      |            |       | ≫ 🕺 ở C 🗕               |                     |                     |        |
| ame                                                                    | Creation Date       | Modification Date    | Size       | ^     | Name                    | Creation Date       | Modification Date   | Size   |
| SP PLM Test.zip                                                        | 26/07/2017 15:37:03 | 26/07/2017 15:37:04  | 109 K      |       | Backup_20190312-1.1     | 12/03/2019 15:40:00 | 12/03/2019 15:40:00 | 22,8 M |
| SP-Week2018-Planning                                                   | 17/09/2018 09:43:42 | 17/09/2018 09:43:43  | 37,2 K     |       |                         |                     |                     |        |
| Sp.Plm.en.chm-revHEAD                                                  | 07/02/2019 15:15:35 | 06/11/2018 17:40:43  | 32,4 N     |       |                         |                     |                     |        |
| sp.PLM_1.12.1_New_feat                                                 | 03/07/2018 10:20:36 | 19/07/2018 16:52:07  | 14,0 K     |       |                         |                     |                     |        |
| Sp.Setup.Plm.1.19.0.12.exe                                             | 11/01/2019 10:54:36 | 11/01/2019 09:23:49  | 133 M      | - h   | 5                       |                     |                     |        |
| Sp.Setup.Plm.1.19.0.17.exe                                             | 16/01/2019 16:49:31 | 16/01/2019 08:11:10  | 132        |       |                         |                     |                     |        |
| Sp.Setup.Plm.1.19.0.19.exe                                             | 17/01/2019 15:49:44 | 17/01/2019 09:06:34  | .33 M      |       |                         |                     |                     |        |
| Sp.Setup.Plm.1.19.0.20.exe                                             | 22/01/2019 08:50:33 | 18/01/2019 08:09     | 133 M      |       |                         |                     |                     |        |
| Sp.Setup.Plm.1.19.0.25.exe                                             | 23/01/2019 09:24:32 | 22/01/2019 17 .0:17  | 133 M      |       |                         |                     |                     |        |
| Sp.Setup.Plm.1.19.0.26.exe                                             | 24/01/2019 09:23:37 | 24/01/20 09:02:54    | 133 M      |       |                         |                     |                     |        |
| Sp.Setup.Plm.1.19.0.29.exe                                             | 30/01/2019 08:45:57 | 30/01, 2019 08:32:43 | 133 M      |       |                         |                     |                     |        |
| Sp.Setup.Plm.1.19.0.33.exe                                             | 31/01/2019 15:30:07 | 2/01/2019 11:46:25   | 133 M      |       |                         |                     |                     |        |
| Sp.Setup.Plm.1.19.0.35.exe                                             | 01/02/2019 10:11:12 | 01/02/2019 09:41:29  | 133 M      |       |                         |                     |                     |        |
| Sp.Setup.Plm.1.19.0.38.exe                                             | 05/02/2019 15:53:24 | 05/02/2019 12:07:44  | 133 M      |       |                         |                     |                     |        |
| Sp.Setup.Plm.1.19.0.48.exe                                             | 27/02/2019 11:27:31 | 27/02/2019 09:24:45  | 135 M      | _     |                         |                     |                     |        |
| Sp.Setup.Plm.1.19.0.51.exe                                             | 01/03/2019 09:09:23 | 28/02/2019 09:42:41  | 135 M      |       |                         |                     |                     |        |
| Sp.Setup.Plm.1.19.0.56.exe                                             | 07/03/2019 13:59:25 | 06/03/2019 09:00:44  | 136 M      |       |                         |                     |                     |        |
| Sp.Setup.Plm.1.19.0.61.exe                                             | 14/03/2019 09:22:41 | 11/03/2019 16:14:17  | 136 M      |       |                         |                     |                     |        |
| Sp.Setup.Plm.Test.exe                                                  | 24/07/2018 15:59:55 | 06/03/2019 09:00:44  | 136 M      |       |                         |                     |                     |        |
| Sp.Setup.Tekla.3.47.0.91                                               | 27/09/2018 14:05:55 | 27/09/2018 14:06:15  | 23,8 N     |       |                         |                     |                     |        |
| Sp.Setup.Tekla.exe                                                     | 24/09/2018 17:59:47 | 27/08/2018 10:54:40  | 23,8 N     | ¥     |                         |                     |                     |        |
|                                                                        |                     |                      | >          |       | <                       |                     |                     |        |

To download an available file, select a folder on your pc to download it to, press the circle on the right to

change it to green and press

# Lock

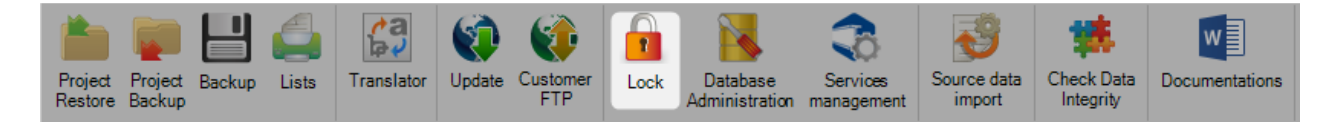

The lock screen shows a list of locked database files.

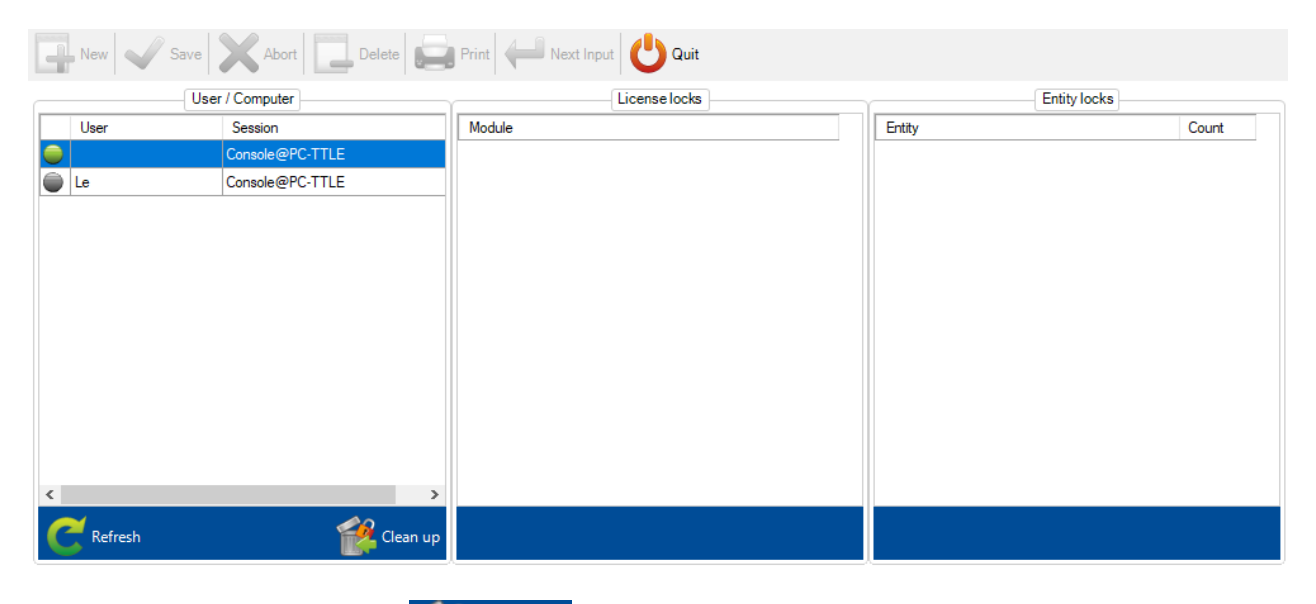

When a user clicks on the button Clean up, all the grey points are taken in account then will be removed.

| New Save  | Abort Delete    | Print 🛹 Next Input 🖰 Quit |              |       |  |
|-----------|-----------------|---------------------------|--------------|-------|--|
| Use       | er / Computer   | License locks             | Entity locks |       |  |
| User      | Session         | Module                    | Entity       | Count |  |
|           | Console@PC-TTLE |                           |              |       |  |
|           |                 |                           |              |       |  |
|           |                 |                           |              |       |  |
|           |                 |                           |              |       |  |
|           |                 |                           |              |       |  |
|           |                 |                           |              |       |  |
|           |                 |                           |              |       |  |
|           |                 |                           |              |       |  |
|           |                 |                           |              |       |  |
|           |                 |                           |              |       |  |
|           |                 |                           |              |       |  |
| <         | >               |                           |              |       |  |
| C Refresh | Clean up        |                           |              |       |  |

# **Database Administration**

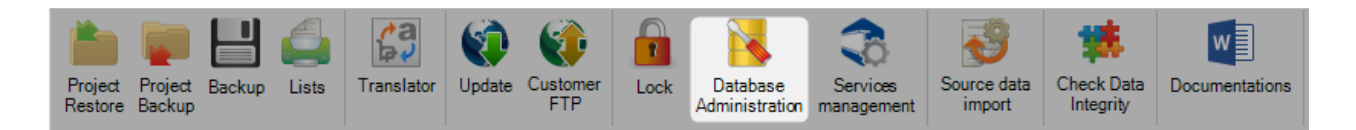

Tools for database administration and maintenance.

#### Information

| Reports       Express         Version       SQL Server 2016         Server       PC-TTLE\SP_SQLEXP2016         Database                                                       | Express   ion   SQL Server 2016   rer   PC-TTLE\SP_SQLEXP2016   base   base Size   4159.75 MB   42%     Free_Disk_Space   Data   C:\   3590.00 Mb   13919 Mb   Log   C:\   570.00 Mb                   | Inform | nation  | Administra    | tion         |           |        |            |   |                 |  |
|----------------------------------------------------------------------------------------------------|----------------------------------------------------------------------------------------------------|--------|---------|---------------|--------------|-----------|--------|------------|---|-----------------|--|
| Version SQL Server 2016<br>Server PC-TTLE\SP_SQLEXP2016<br>Database<br>Database Size 4159.75 MB 42%<br>Free_Disk_Space<br>Data C:\ 3590.00 Mb 13919 Mb                        | ion SQL Server 2016<br>PC-TTLE\SP_SQLEXP2016<br>ibase<br>ibase Size 4159.75 MB 42%<br>Type Drive Size Free_Disk_Space<br>Data C:\ 3590.00 Mb 13919 Mb<br>Log C:\ 570.00 Mb 13919 Mb                    | Report | ts      |               | Express      |           |        |            |   |                 |  |
| Server PC-TTLE\SP_SQLEXP2016<br>Database<br>Database Size 4159.75 MB 42%<br>Type Drive Size Free_Disk_Space<br>Data C:\ 3590.00 Mb 13919 Mb                                   | rer PC-TTLE\SP_SQLEXP2016<br>abase<br>abase Size 4159.75 MB 42%<br>Type Drive Size Free_Disk_Space<br>Data C:\ 3590.00 Mb 13919 Mb<br>Log C:\ 570.00 Mb 13919 Mb                                       | /ersio | n       |               | SQL Sen      | ver 2016  |        |            |   |                 |  |
| Database<br>Database Size 4159.75 MB 42%<br>Type Drive Size Free_Disk_Space<br>Data C:\ 3590.00 Mb 13919 Mb                                                                   | abase       4159.75 MB       42%         Type       Drive       Size       Free_Disk_Space         Data       C:\       3590.00 Mb       13919 Mb         Log       C:\       570.00 Mb       13919 Mb | erver  | r       |               | PC-TTLE      | SP_SQLE   | XP2016 |            |   |                 |  |
| Jatabase Size         4159.75 MB         42%           Type         Drive         Size         Free_Disk_Space           Data         C:\         3590.00 Mb         13919 Mb | abase Size     4159.75 MB     42%       Type     Drive     Size     Free_Disk_Space       Data     C:\     3590.00 Mb     13919 Mb       Log     C:\     570.00 Mb     13919 Mb                        | )ataba | ase     |               | -            |           |        |            |   |                 |  |
| Type         Drive         Size         Free_Disk_Space           Data         C:\         3590.00 Mb         13919 Mb                                                        | Type         Drive         Size         Free_Disk_Space           Data         C:\         3590.00 Mb         13919 Mb           Log         C:\         570.00 Mb         13919 Mb                    | )ataba | ase Siz | e             | 4159.75      | MB        |        | 42%        | ] |                 |  |
| ► Data C:\ 3590.00 Mb 13919 Mb                                                                                                    | Data         C:\         3590.00 Mb         13919 Mb           Log         C:\         570.00 Mb         13919 Mb                                                                                      |        |         | Туре          |              | Drive     |        | Size       |   | Free_Disk_Space |  |
|                                                                                                    | Log C:\ 570.00 Mb 13919 Mb                                                                                                    |        | •       | Data          |              | C:\       | ;      | 3590.00 Mb |   | 13919 Mb        |  |
| Log C:\ 570.00 Mb 13919 Mb                                                                                                    |                                                                                                    |        |         | Log           |              | C:\       | !      | 570.00 Mb  |   | 13919 Mb        |  |
|                                                                                                    |                                                                                                    | ataba  | ase Sta | tistics not u | up to date 6 | 89 Day(s) |        |            |   |                 |  |
| Database Statistics not up to date 689 Day(s)                                                                                                    | base Statistics not up to date 689 Day(s)                                                                                                    | Size o | f tempo | rary table !  | 58720 KB     |           |        |            |   |                 |  |

The main information, such as version, size of database are displayed here.

### Administration

| Maintenance               | Module                     |
|---------------------------|----------------------------|
| Update indexes            | Update used modules        |
| Delete terreserve telete  | △ 4D exports               |
| Delete temporary table    | 4D Export                  |
|                           | Applications and modules   |
| Shrink database           | Any nesting feature        |
|                           | Mobile Shipping management |
| Shrink log file           | Plate Nesting              |
|                           | Production Feedback        |
| <b>T</b> 1.2              | Production Manager         |
| Iranslation               | Project Manager            |
|                           | Section Nesting            |
| File stream               | Shipping management        |
|                           | BIM files import           |
|                           | TEKLA Import               |
| FileStream Option enabled | CAD files import           |
|                           | DSTV Import                |
| Activate                  | 4 Fabrication2ways         |
|                           | Vernet Interface           |

#### Maintenance

If the maintenance plan service is stopped, it can't perform all the necessary operation to avoid the database size to blow up.

In this case, you can manually update the indexes, delete the temporary tables and shrink the databases and log file to save disk space.

This operation has to be done preferably by a Steel Project expert.

The "Translation" button allows to launch the application update translation.

#### Filestream

This must always be activated. If not, click on "activate".

#### Module

After an update of the license file, an addition of new modules, it's mandatory to press "Update Used Modules".

### **Services Management**

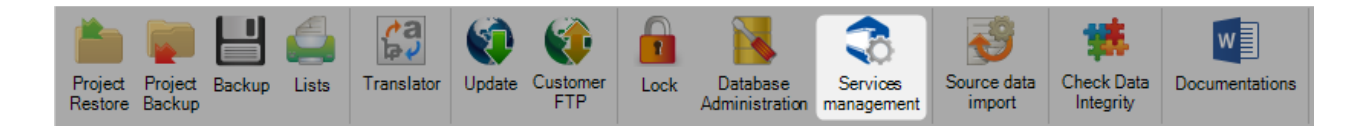

#### General

Set-up of the services (parameters, recurrence, etc.) This has to be done by a Steel Projects Expert.

#### Local

Management of the services installed on the server.

 $\Delta$ Each service, if needed, must be installed only once, preferably on the server $\Delta$ 

| C |         |            |                        | Local service appli | cations managemen | t         |         |     |      |
|---|---------|------------|------------------------|---------------------|-------------------|-----------|---------|-----|------|
|   |         | ~          | Name                   |                     | Installation      |           |         | Sta | rtup |
|   | in None | IP Address | Port number            | (Un)Install         | Statup mode       | Log       | Running |     |      |
|   |         |            | Sp.Refresh3D           |                     | -1                | Install   | ]       |     | OFF  |
|   | 9       | 0          | Sp.Feedback            |                     | 8001              | Uninstall | Manual  |     | OFF  |
|   | -       |            | Sp.BackgroundTasks     |                     | -1                | Install   | ]       |     | OFF  |
|   | -       |            | Sp.MaintenancePlan     |                     | -1                | Install   |         |     | OFF  |
|   | -       | 0          | Sp.Rest.FeedbackMobile |                     | 8001              | Uninstall | Manual  |     | OFF  |
|   | 9       |            | Sp.InterfaceService    |                     | -1                | Install   |         |     | OFF  |
| L | L       | Ļ          |                        |                     |                   |           |         |     |      |
| 1 | 2       | 3          | 4                      | 5                   | 6                 | 7         | 8       | 9   | 10   |

- 1 Activity indicator. Visible if a management operation is in progress.
- 2 Specifies whether the executable service file is present on disk.
- 3 Indicates whether the service is registered in Windows, and if the latter can run it.
- 4 Name of the executable file
- 5 When there are more than one network card interface on the server, indicate the IP address used. Must be set-up before installing the service
- 6 Defines the port used by the service. Must be set-up before installation.
- If -1, the port 8001 will be used
- 7 Install / Uninstall
- If the service is in use, it can't be uninstalled.
- 8 Once the service installed, defines the startup mode.
- 9 For an installed service, not started, allows to activate a log file to trace the execution.
- 10 If the service is installed, allow to start or stop it.

### Messaging

In this tab, the user can manage the messaging tool. First, he should launch the installer by clicking on the button "Install". The component RabbitMQ will be installed.

| Setup - RabbitMQ - Steel-Projects PLM                                                                                         | _ |       | × |
|----------------------------------------------------------------------------------------------------|---|-------|---|
| Install                                                                                                    |   |       |   |
| Downloading                                                                                                    |   | ]     |   |
| Downloading package Setup<br>Using FTP<br>Impossible to download with FTP and extract files.<br>Erreur système.<br>Using HTTP |   |       |   |
|                                                                                                    |   | Cance | 3 |

Then, the user could activate the option.

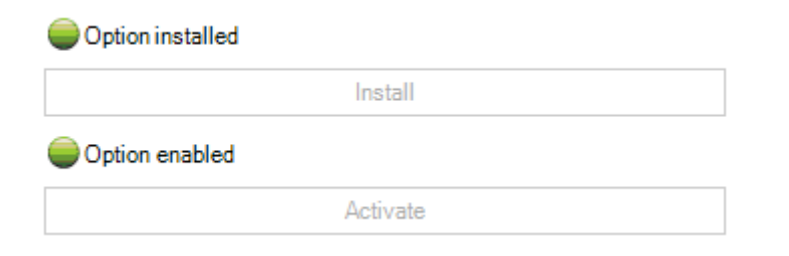

A restart of SP.PLM software is required.

|         | Status   |  |
|---------|----------|--|
| 🔵 Name  | PC-TTLE  |  |
| Server  | RabbitMQ |  |
| Version | 3.7.13   |  |
| Status  | Ok       |  |
| Users   | Ok       |  |

## **Source Data Import**

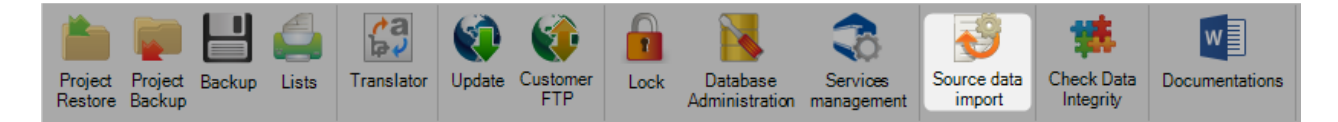

This functionality allows the user to create and configure many type of import.

| Feedback<br>data |                                    |                    |            |            |
|------------------|------------------------------------|--------------------|------------|------------|
| New VSav         | e Abort Delete Print               | Next Input         |            |            |
| Link CAN         | 13D                                |                    |            |            |
| Name             | CAM3D                              |                    |            |            |
| Туре             | Source Data Cam3D (1.19.0.4677)    | - Options          |            |            |
| Directory        | D:\Steel_Project\Interface 3D\CAM\ |                    |            |            |
|                  |                                    | S Options          |            | ? ×        |
|                  |                                    | Profile            | Add        | •          |
|                  |                                    | Material Grade     | Comparison | •          |
|                  |                                    | Folding parameters | Comparison | •          |
|                  |                                    |                    | <b>~</b>   | Dk 🗙 Abort |

In the Data tab, the user can use the import.

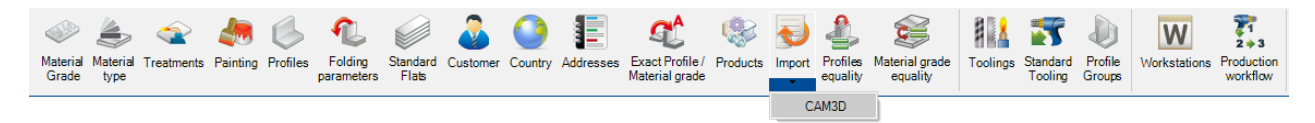

|                                                                                                    |                                                                                                    |                                                                                                    |                                                                                                    |                                                                                                    |                                                                                                    |                                                                                                    | ×     |
|----------------------------------------------------------------------------------------------------|----------------------------------------------------------------------------------------------------|----------------------------------------------------------------------------------------------------|----------------------------------------------------------------------------------------------------|----------------------------------------------------------------------------------------------------|----------------------------------------------------------------------------------------------------|----------------------------------------------------------------------------------------------------|-------|
| Directory                                                                                                    | 201004                                                                                                    | 15                                                                                                    |                                                                                                    |                                                                                                    |                                                                                                    |                                                                                                    |       |
| D:\Steel_Project\Interfa                                                                                                    | ace 3D/CA                                                                                                    | VI V                                                                                                    |                                                                                                    |                                                                                                    |                                                                                                    |                                                                                                    |       |
| Filter                                                                                                    |                                                                                                    |                                                                                                    |                                                                                                    |                                                                                                    |                                                                                                    |                                                                                                    |       |
|                                                                                                    |                                                                                                    |                                                                                                    |                                                                                                    |                                                                                                    |                                                                                                    |                                                                                                    |       |
|                                                                                                    |                                                                                                    |                                                                                                    |                                                                                                    |                                                                                                    |                                                                                                    |                                                                                                    |       |
| ≫ ⊗ @ C                                                                                                    |                                                                                                    |                                                                                                    |                                                                                                    |                                                                                                    |                                                                                                    |                                                                                                    |       |
| Name                                                                                                    | Cr                                                                                                    | eation Date                                                                                                    | Modification Date                                                                                                    | Size                                                                                                    |                                                                                                    |                                                                                                    |       |
| TeklaBaseDataExc                                                                                                    | oort.c 31                                                                                                    | /10/2018 09:14:56                                                                                                    | 31/10/2018 09:14:56                                                                                                    | 43.0 Ko                                                                                                    |                                                                                                    |                                                                                                    |       |
| -                                                                                                    |                                                                                                    |                                                                                                    |                                                                                                    |                                                                                                    |                                                                                                    |                                                                                                    |       |
|                                                                                                    |                                                                                                    |                                                                                                    |                                                                                                    |                                                                                                    |                                                                                                    |                                                                                                    |       |
|                                                                                                    |                                                                                                    |                                                                                                    |                                                                                                    |                                                                                                    |                                                                                                    |                                                                                                    |       |
|                                                                                                    |                                                                                                    |                                                                                                    |                                                                                                    |                                                                                                    |                                                                                                    |                                                                                                    |       |
|                                                                                                    |                                                                                                    |                                                                                                    |                                                                                                    |                                                                                                    |                                                                                                    |                                                                                                    |       |
|                                                                                                    |                                                                                                    |                                                                                                    |                                                                                                    |                                                                                                    |                                                                                                    |                                                                                                    |       |
|                                                                                                    |                                                                                                    |                                                                                                    |                                                                                                    |                                                                                                    |                                                                                                    |                                                                                                    |       |
|                                                                                                    |                                                                                                    |                                                                                                    |                                                                                                    | <u> </u>                                                                                                    |                                                                                                    | -                                                                                                    |       |
|                                                                                                    |                                                                                                    |                                                                                                    |                                                                                                    | 🚽 Ok                                                                                                    | Abort                                                                                                    | - <b>-</b>                                                                                                    | Optio |
|                                                                                                    |                                                                                                    |                                                                                                    |                                                                                                    |                                                                                                    |                                                                                                    | <b></b>                                                                                                    | opus  |
|                                                                                                    |                                                                                                    |                                                                                                    |                                                                                                    |                                                                                                    |                                                                                                    |                                                                                                    |       |
|                                                                                                    |                                                                                                    |                                                                                                    |                                                                                                    |                                                                                                    |                                                                                                    | _                                                                                                    |       |
| Comparison                                                                                                    |                                                                                                    |                                                                                                    |                                                                                                    |                                                                                                    |                                                                                                    |                                                                                                    | ~     |
|                                                                                                    |                                                                                                    | [ [                                                                                                    |                                                                                                    |                                                                                                    |                                                                                                    |                                                                                                    |       |
| 🆺 New 🗹 Save                                                                                                    | 🔀 Abort                                                                                                    | Delete                                                                                                    | Print Next Input                                                                                                    | Ouit                                                                                                    |                                                                                                    |                                                                                                    |       |
|                                                                                                    |                                                                                                    | Delete                                                                                                    |                                                                                                    | Quit                                                                                                    |                                                                                                    |                                                                                                    |       |
|                                                                                                    |                                                                                                    |                                                                                                    |                                                                                                    | Cedite                                                                                                    |                                                                                                    |                                                                                                    | G     |
| C C                                                                                                    |                                                                                                    |                                                                                                    |                                                                                                    | Ceunt                                                                                                    |                                                                                                    |                                                                                                    | G     |
| • C<br>d Update                                                                                                    |                                                                                                    |                                                                                                    |                                                                                                    | Grunt                                                                                                    |                                                                                                    |                                                                                                    | C     |
| - C<br>d Update                                                                                                    |                                                                                                    |                                                                                                    |                                                                                                    | <b>U</b> Guit                                                                                                    |                                                                                                    |                                                                                                    |       |
| - C<br>d Update<br>Ste                                                                                                    | el Projects F                                                                                                    | PLM                                                                                                    |                                                                                                    | Impo                                                                                                    | rt                                                                                                    |                                                                                                    | G     |
| • C<br>d Update<br>Ste                                                                                                    | el Projects F<br>Density                                                                                                    | PLM Description                                                                                                    |                                                                                                    | Impo<br>Dens                                                                                                    | rt<br>ty Desc                                                                                                    | ription                                                                                                    |       |
| Update<br>Ste                                                                                                    | el Projects F<br>Density<br>0                                                                                                    | PLM<br>Description<br>Tekla Structu                                                                                                    | 10.9                                                                                                    | Dens<br>0                                                                                                    | rt<br>ty Desc<br>Tekla                                                                                                    | ription<br>Structu                                                                                                    |       |
| d Update<br>Ste<br>10.9<br>4.6                                                                                                    | el Projects F<br>Density<br>0<br>0                                                                                                    | PLM<br>Tekla Structu<br>Tekla Structu                                                                                                    | 10.9<br>4.6                                                                                                    | Dens<br>0<br>0                                                                                                    | rt<br>ty Desc<br>Tekla<br>Tekla                                                                                                    | ription<br>Structu<br>Structu                                                                                                    |       |
| Update<br>Ste<br>10.9<br>4.6<br>6.8                                                                                                    | el Projects F<br>Density<br>0<br>0                                                                                                    | PLM<br>Tekla Structu<br>Tekla Structu<br>Tekla Structu<br>Tekla Structu                                                                                                    | 10.9<br>4.6<br>6.8                                                                                                    | Cont     Impo     Dens     0     0     0                                                                                                    | rt<br>ty Desc<br>Tekla<br>Tekla<br>Tekla                                                                                                    | ription<br>Structu<br>Structu                                                                                                    |       |
| Update<br>Ste<br>10.9<br>4.6<br>6.8<br>8.8                                                                                                    | el Projects F<br>Density<br>0<br>0<br>0                                                                                                    | PLM<br>Description<br>Tekla Structu<br>Tekla Structu<br>Tekla Structu<br>Tekla Structu<br>Tekla Structu                                                                                                    | 10.9<br>4.6<br>6.8<br>8.8                                                                                                    | Dens 0 0 0 0 0 0 0 0 0 0 0 0 0 0 0 0 0 0 0                                                                                                    | rt<br>ty Desc<br>Tekla<br>Tekla<br>Tekla<br>Tekla                                                                                                    | ription<br>Structu<br>Structu<br>Structu                                                                                                    |       |
| d Update<br>Ste<br>10.9<br>4.6<br>6.8<br>8.8<br>ACIER_Existant                                                                                                    | el Projects F<br>Density<br>0<br>0<br>0<br>0<br>7.85                                                                                                    | PLM<br>Description<br>Tekla Structu<br>Tekla Structu<br>Tekla Structu<br>Tekla Structu<br>Tekla Structu<br>Tekla Structu                                                                                                    | 10.9<br>4.6<br>6.8<br>8.8<br>ACIER_Exis                                                                                                    | Dens<br>0<br>0<br>0<br>0<br>0<br>0<br>0<br>0<br>0<br>0<br>0<br>0<br>0<br>0<br>0<br>0<br>0<br>0<br>0                                                                                                    | rt<br>ty Desc<br>Tekla<br>Tekla<br>Tekla<br>Tekla<br>Tekla                                                                                                    | ription<br>Structu<br>Structu<br>Structu<br>Structu<br>Structu                                                                                                    |       |
| Update<br>Ste                                                                                                    | el Projects F<br>Density<br>0<br>0<br>0<br>0<br>7.85<br>0                                                                                                   | PLM<br>Tekla Structu<br>Tekla Structu<br>Tekla Structu<br>Tekla Structu<br>Tekla Structu<br>Tekla Structu<br>Tekla Structu<br>Tekla Structu                                                                                                    | 10.9<br>4.6<br>6.8<br>8.8<br>ACIER_Exis<br>AGGLO CR                                                                                                    | Umpc<br>0<br>0<br>0<br>0<br>0<br>0<br>0<br>0<br>0<br>0<br>0<br>0<br>0<br>0<br>0<br>0<br>0<br>0<br>0                                                                                                    | rt<br>ty Desc<br>Tekla<br>Tekla<br>Tekla<br>Tekla<br>Tekla<br>Tekla                                                                                                    | ription<br>Structu<br>Structu<br>Structu<br>Structu<br>Structu                                                                                                    |       |
| Update<br>Ste                                                                                                    | el Projects F<br>Density<br>0<br>0<br>0<br>0<br>7.85<br>0<br>0                                                                                              | PLM<br>Description<br>Tekla Structu<br>Tekla Structu<br>Tekla Structu<br>Tekla Structu<br>Tekla Structu<br>Tekla Structu<br>Tekla Structu<br>Tekla Structu<br>Tekla Structu<br>Tekla Structu                                                                                                    | 10.9<br>4.6<br>6.8<br>8.8<br>ACIER_Exis<br>AGGLO_CR<br>AGGLO SE                                                                                                    | Impo<br>O<br>O<br>O<br>O<br>O<br>O<br>O<br>O<br>O<br>O<br>O<br>O<br>O<br>O<br>O<br>O<br>O<br>O<br>O                                                                                                    | rt<br>ty Desc<br>Tekla<br>Tekla<br>Tekla<br>Tekla<br>Tekla<br>Tekla<br>Tekla                                                                                              | ription<br>Structu<br>Structu<br>Structu<br>Structu<br>Structu<br>Structu                                                                                                    |       |
| Update<br>Ste<br>10.9<br>4.6<br>6.8<br>8.8<br>ACIER_Existant<br>AGGLO_CREUX<br>AGGLO_SEMI_PLEIN<br>AISI304                                                                                                    | el Projects F<br>Density<br>0<br>0<br>0<br>0<br>7.85<br>0<br>0<br>7.85                                                                                      | PLM<br>Description<br>Tekla Structu<br>Tekla Structu<br>Tekla Structu<br>Tekla Structu<br>Tekla Structu<br>Tekla Structu<br>Tekla Structu<br>Tekla Structu<br>Tekla Structu<br>Tekla Structu<br>Tekla Structu<br>Tekla Structu                                                                                                    | 10.9<br>4.6<br>6.8<br>8.8<br>ACIER_Exis<br>AGGLO_CR<br>AGGLO_SE<br>AISI304                                                                                                    | Dens           0           0           0           0           0           0           0           0           0           0           0           0           0           0           0           0           0           0           0           0           0           0           0           0           0           0           0           0           0           0           0           0           0           0           0           0           0           0           0      0           0           0           0           0           0           0           0           0           0           0           0           0           0                                | rt Desc<br>Tekla<br>Tekla<br>Tekla<br>Tekla<br>Tekla<br>Tekla<br>Tekla<br>Tekla<br>Tekla                                                                                  | ription<br>Structu<br>Structu<br>Structu<br>Structu<br>Structu<br>Structu<br>Structu                                                                                         |       |
| Update<br>Ste<br>10.9<br>4.6<br>6.8<br>8.8<br>ACIER_Existant<br>AGGLO_CREUX<br>AGGLO_SEMI_PLEIN<br>AISI304<br>AISI316                                                                                                 | el Projects F<br>Density<br>0<br>0<br>0<br>0<br>7.85<br>0<br>0<br>7.85<br>7.85<br>7.85                                                                      | PLM<br>Description<br>Tekla Structu<br>Tekla Structu<br>Tekla Structu<br>Tekla Structu<br>Tekla Structu<br>Tekla Structu<br>Tekla Structu<br>Tekla Structu<br>Tekla Structu<br>Tekla Structu<br>Tekla Structu<br>Tekla Structu<br>Tekla Structu                                                                                                    | 10.9<br>4.6<br>6.8<br>8.8<br>ACIER_Exis<br>AGGLO_CR<br>AGGLO_SE<br>AISI304<br>AISI316                                                                                                  | Ump<br>Dens<br>0<br>0<br>0<br>0<br>0<br>0<br>0<br>0<br>0<br>0<br>0<br>0<br>0<br>0<br>0<br>0<br>0<br>0<br>0                                                                                                    | rt Desc<br>Tekla<br>Tekla<br>Tekla<br>Tekla<br>Tekla<br>Tekla<br>Tekla<br>Tekla<br>Tekla                                                                                  | ription<br>Structu<br>Structu<br>Structu<br>Structu<br>Structu<br>Structu<br>Structu                                                                                         |       |
| d Update<br>Ste<br>10.9<br>4.6<br>6.8<br>8.8<br>ACIER_Existant<br>AGGLO_CREUX<br>AGGLO_SEMI_PLEIN<br>AISI304<br>AISI316<br>AI IMIAO                                                                                   | el Projects F<br>Density<br>0<br>0<br>0<br>7.85<br>0<br>7.85<br>7.85<br>0                                                                                   | PLM<br>Description<br>Tekla Structu<br>Tekla Structu<br>Tekla Structu<br>Tekla Structu<br>Tekla Structu<br>Tekla Structu<br>Tekla Structu<br>Tekla Structu<br>Tekla Structu<br>Tekla Structu<br>Tekla Structu<br>Tekla Structu<br>Tekla Structu                                                                                                    | 10.9<br>4.6<br>6.8<br>8.8<br>ACIER_Exis<br>AGGLO_CR<br>AGGLO_CR<br>AISI304<br>AISI316<br>AUIMIAO                                                                                       | Umpc<br>Dens<br>0<br>0<br>0<br>0<br>0<br>0<br>0<br>0<br>0<br>0<br>0<br>0<br>0<br>0<br>0<br>0<br>0<br>0<br>0                                                                                                    | rt Desc<br>Tekla<br>Tekla<br>Tekla<br>Tekla<br>Tekla<br>Tekla<br>Tekla<br>Tekla<br>Tekla<br>Tekla                                                                         | ription<br>Structu<br>Structu<br>Structu<br>Structu<br>Structu<br>Structu<br>Structu<br>Structu                                                                              |       |
| Update<br>Ste<br>10.9<br>4.6<br>6.8<br>8.8<br>ACIER_Existant<br>AGGLO_CREUX<br>AGGLO_CREUX<br>AGGLO_SEMI_PLEIN<br>AISI304<br>AISI316<br>ALIMIAO<br>ALIMINUUM                                                          | el Projects F<br>Density<br>0<br>0<br>0<br>7.85<br>0<br>7.85<br>7.85<br>0<br>0<br>0                                                                         | PLM<br>Description<br>Tekla Structu<br>Tekla Structu<br>Tekla Structu<br>Tekla Structu<br>Tekla Structu<br>Tekla Structu<br>Tekla Structu<br>Tekla Structu<br>Tekla Structu<br>Tekla Structu<br>Tekla Structu<br>Tekla Structu<br>Tekla Structu<br>Tekla Structu<br>Tekla Structu<br>Tekla Structu                                                                                                    | 10.9<br>4.6<br>6.8<br>8.8<br>ACIER_Exis<br>AGGLO_CR<br>AGGLO_CR<br>AISI304<br>AISI316<br>ALIMIAO<br>ALIMIAO                                                                            | Umpc<br>Dens<br>0<br>0<br>0<br>0<br>0<br>0<br>0<br>0<br>0<br>0<br>0<br>0<br>0<br>0<br>0<br>0<br>0<br>0<br>0                                                                                                    | rt Desc<br>Tekla<br>Tekla<br>Tekla<br>Tekla<br>Tekla<br>Tekla<br>Tekla<br>Tekla<br>Tekla<br>Tekla                                                                         | ription<br>Structu<br>Structu<br>Structu<br>Structu<br>Structu<br>Structu<br>Structu<br>Structu                                                                              |       |
| C    Update    Ste    10.9    4.6    6.8    8.8    ACIER_Existant    AGGLO_CREUX    AGGLO_SEMI_PLEIN    AISI316    ALIMIAO    ALUMINIUM    ANGELIOUE                                                                  | el Projects F<br>Density<br>0<br>0<br>0<br>7.85<br>0<br>0<br>7.85<br>7.85<br>0<br>0<br>0<br>0                                                               | PLM                                                                                                    | 10.9<br>4.6<br>6.8<br>8.8<br>ACIER_Exis<br>AGGLO_CR<br>AGGLO_SE<br>AISI304<br>AISI316<br>ALIMIAO<br>ALUMINIUM                                                                          | Umpc<br>Umpc<br>0<br>0<br>0<br>0<br>0<br>0<br>0<br>0<br>0<br>0<br>0<br>0<br>0                                                                                                    | rt Desc<br>Tekla<br>Tekla<br>Tekla<br>Tekla<br>Tekla<br>Tekla<br>Tekla<br>Tekla<br>Tekla<br>Tekla<br>Tekla                                                                | ription<br>Structu<br>Structu<br>Structu<br>Structu<br>Structu<br>Structu<br>Structu<br>Structu<br>Structu                                                                   |       |
|                                                                                                    | el Projects F<br>Density<br>0<br>0<br>0<br>7.85<br>0<br>0<br>7.85<br>7.85<br>0<br>0<br>0<br>0<br>0<br>0                                                     | PLM                                                                                                    | 10.9<br>4.6<br>6.8<br>8.8<br>ACIER_Exis<br>AGGLO_CR<br>AGGLO_SE<br>AISI304<br>AISI316<br>ALIMIAN<br>ALUMINIUM<br>ANGELIQUE                                                             | tant 7.85<br>EUX 0<br>MI_PLEIN 0<br>EUX 0<br>EUX 0<br>MI_PLEIN 0<br>7.85<br>7.85<br>0<br>0<br>0<br>0<br>0<br>0<br>0<br>0<br>0<br>0<br>0<br>0<br>0<br>0<br>0<br>0<br>0<br>0<br>0                                                                                                    | rt Desc<br>Tekla<br>Tekla<br>Tekla<br>Tekla<br>Tekla<br>Tekla<br>Tekla<br>Tekla<br>Tekla<br>Tekla<br>Tekla<br>Tekla<br>Tekla                                              | ription<br>Structu<br>Structu<br>Structu<br>Structu<br>Structu<br>Structu<br>Structu<br>Structu<br>Structu                                                                   |       |
| IO.9<br>4.6<br>6.8<br>8.8<br>ACIER_Existant<br>AGGLO_CREUX<br>AGGLO_SEMI_PLEIN<br>AISI304<br>AISI316<br>ALIMIAO<br>ALUMINIUM<br>ANGELIQUE<br>BETON                                                                    | el Projects F<br>Density<br>0<br>0<br>0<br>0<br>7.85<br>0<br>0<br>7.85<br>7.85<br>0<br>0<br>0<br>0<br>0<br>0<br>0                                           | PLM                                                                                                    | 10.9<br>4.6<br>6.8<br>8.8<br>ACIER_Exis<br>AGGLO_CR<br>AGGLO_SE<br>AISI304<br>AISI316<br>ALIMIAO<br>ALUMINIUM<br>ANGELIQUE<br>BETON                                                    | tant 7.85<br>EUX 0<br>MI_PLEIN 0<br>EUX 0<br>0<br>0<br>0<br>0<br>0<br>0<br>0<br>0<br>0<br>0<br>0<br>0<br>0<br>0<br>0<br>0<br>0<br>0                                                                                                    | rt<br>ty Desc<br>Tekla<br>Tekla<br>Tekla<br>Tekla<br>Tekla<br>Tekla<br>Tekla<br>Tekla<br>Tekla<br>Tekla<br>Tekla<br>Tekla<br>Tekla<br>Tekla<br>Tekla                      | ription<br>Structu<br>Structu<br>Structu<br>Structu<br>Structu<br>Structu<br>Structu<br>Structu<br>Structu<br>Structu                                                        |       |
| d Update<br>Ste<br>10.9<br>4.6<br>6.8<br>8.8<br>ACIER_Existant<br>AGGLO_CREUX<br>AGGLO_CREUX<br>AGGLO_SEMI_PLEIN<br>AISI304<br>AISI316<br>ALIMIAO<br>ALUMINIUM<br>ANGELIQUE<br>BETON<br>BETON<br>BETON                | el Projects F<br>Density<br>0<br>0<br>0<br>0<br>7.85<br>0<br>0<br>7.85<br>7.85<br>0<br>0<br>0<br>0<br>0<br>0<br>0<br>0                                      | PLM                                                                                                    | 10.9<br>4.6<br>6.8<br>8.8<br>ACIER_Exis<br>AGGLO_CR<br>AGGLO_SE<br>AISI304<br>AISI316<br>ALIMIAO<br>ALUMINIUM<br>ANGELIQUE<br>BETON<br>BETON_CEI                                       | Impo           Dens           0           0           0           0           0           0           0           0           0           0           0           0           0           0           0           0           0           0           0           0           0           0           10           10           10           11           12           12           13           14           14           15           16           16           17           18           18           19           10           10           10           11           12           13           14           15           16           16           17           18           18     < | rt<br>ty Desc<br>Tekla<br>Tekla<br>Tekla<br>Tekla<br>Tekla<br>Tekla<br>Tekla<br>Tekla<br>Tekla<br>Tekla<br>Tekla<br>Tekla<br>Tekla<br>Tekla<br>Tekla<br>Tekla             | ription<br>Structu<br>Structu<br>Structu<br>Structu<br>Structu<br>Structu<br>Structu<br>Structu<br>Structu<br>Structu<br>Structu                                             |       |
| Update<br>Ste<br>10.9<br>4.6<br>6.8<br>8.8<br>ACIER_Existant<br>AGGLO_CREUX<br>AGGLO_SEMI_PLEIN<br>AISI304<br>AISI316<br>ALIMIAO<br>ALUMINIUM<br>ANGELIQUE<br>BETON<br>BETON_CELLULAIRE<br>BETON_Existant             | el Projects F<br>Density<br>0<br>0<br>0<br>7.85<br>0<br>0<br>7.85<br>7.85<br>0<br>0<br>0<br>0<br>0<br>0<br>0<br>0<br>0<br>0<br>0<br>0<br>0                  | PLM<br>Description<br>Tekla Structu<br>Tekla Structu | 10.9<br>4.6<br>6.8<br>8.8<br>ACIER_Exis<br>AGGLO_CR<br>AGGLO_SE<br>AISI304<br>AISI316<br>ALIMIAO<br>ALUMINIUM<br>ANGELIQUE<br>BETON<br>BETON_CEI<br>BETON_Exi                          | LULLAIRE 0<br>stant 0<br>0<br>0<br>0<br>0<br>0<br>0<br>0<br>0<br>0<br>0<br>0<br>0<br>0                                                                                                    | rt Desc<br>ty Desc<br>Tekla<br>Tekla<br>Tekla<br>Tekla<br>Tekla<br>Tekla<br>Tekla<br>Tekla<br>Tekla<br>Tekla<br>Tekla<br>Tekla<br>Tekla<br>Tekla                          | ription<br>Structu<br>Structu<br>Structu<br>Structu<br>Structu<br>Structu<br>Structu<br>Structu<br>Structu<br>Structu<br>Structu<br>Structu<br>Structu                       |       |
| C Update<br>Ste<br>10.9<br>4.6<br>6.8<br>8.8<br>ACIER_Existant<br>AGGLO_CREUX<br>AGGLO_SEMI_PLEIN<br>AISI304<br>AISI316<br>ALIMIAO<br>ALUMINIUM<br>ANGELIQUE<br>BETON<br>BETON_CELLULAIRE<br>BETON_Existant<br>BITUME | el Projects F<br>Density<br>0<br>0<br>0<br>0<br>7.85<br>7.85<br>0<br>0<br>0<br>0<br>0<br>0<br>0<br>0<br>0<br>0<br>0<br>0<br>0<br>0<br>0<br>0<br>0<br>0<br>0 | PLM<br>Description<br>Tekla Structu<br>Tekla Structu | 10.9<br>4.6<br>6.8<br>8.8<br>ACIER_Exis<br>AGGLO_CR<br>AGGLO_SE<br>AISI304<br>AISI316<br>ALIMIAO<br>ALUMINIUM<br>ANGELIQUE<br>BETON<br>BETON_CEI<br>BETON_Exi<br>BITUME                | tant 7.85<br>EUX 0<br>MI_PLEIN 0<br>EUX 0<br>MI_PLEIN 0<br>T.85<br>0<br>0<br>E 0<br>0<br>0<br>E 0<br>0<br>0<br>0<br>0<br>0<br>0<br>0<br>0<br>0<br>0<br>0<br>0                                                                                                    | rt Desc<br>Tekla<br>Tekla<br>Tekla<br>Tekla<br>Tekla<br>Tekla<br>Tekla<br>Tekla<br>Tekla<br>Tekla<br>Tekla<br>Tekla<br>Tekla<br>Tekla<br>Tekla                            | ription<br>Structu<br>Structu<br>Structu<br>Structu<br>Structu<br>Structu<br>Structu<br>Structu<br>Structu<br>Structu<br>Structu<br>Structu<br>Structu                       |       |
| IU.9<br>4.6<br>6.8<br>8.8<br>ACIER_Existant<br>AGGLO_CREUX<br>AGGLO_SEMI_PLEIN<br>AISI304<br>AISI316<br>ALIMIAO<br>ALUMINIUM<br>ANGELIQUE<br>BETON<br>BETON_CELLULAIRE<br>BETON_Existant<br>BITUME<br>BOIS_Existant   | el Projects F<br>Density<br>0<br>0<br>0<br>0<br>7.85<br>7.85<br>0<br>0<br>0<br>0<br>0<br>0<br>0<br>0<br>0<br>0<br>0<br>0<br>0<br>0<br>0<br>0<br>0<br>0<br>0 | PLM<br>Description<br>Tekla Structu<br>Tekla Structu                                                                     | 10.9<br>4.6<br>6.8<br>8.8<br>ACIER_Exis<br>AGGLO_CR<br>AGGLO_SE<br>AISI304<br>AISI316<br>ALIMIAO<br>ALUMINIUM<br>ANGELIQUE<br>BETON<br>BETON_CEI<br>BETON_Exi<br>BITUME<br>BOIS_Exista | Densi           0           0           0           0           0           0           0           0           0           0           0           0           0           0           0           0           0           0           0           0           0           0           0           0           0           1           0           0           0           0           0           0           0           0           0                                                                                                    | rt Desc<br>Tekla<br>Tekla<br>Tekla<br>Tekla<br>Tekla<br>Tekla<br>Tekla<br>Tekla<br>Tekla<br>Tekla<br>Tekla<br>Tekla<br>Tekla<br>Tekla<br>Tekla<br>Tekla<br>Tekla<br>Tekla | ription<br>Structu<br>Structu<br>Structu<br>Structu<br>Structu<br>Structu<br>Structu<br>Structu<br>Structu<br>Structu<br>Structu<br>Structu<br>Structu<br>Structu<br>Structu |       |

Steel Projects PLM 1.19.x

#### Import (100%)

ſ

| Backup (100%)                                                                                  |             |
|------------------------------------------------------------------------------------------------|-------------|
| File : D:\Steel_Project\Interface 3D\CAM\TeklaBaseDataExport.cam3d<br>Profiles<br>Added : 2154 | ^           |
| Material Grade<br>Added : 186<br>Modified : 14<br>Folding parameters                           |             |
|                                                                                                |             |
|                                                                                                |             |
|                                                                                                |             |
|                                                                                                | ~           |
|                                                                                                | 🔷 🧹 Ok 🚽 Lo |

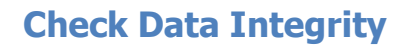

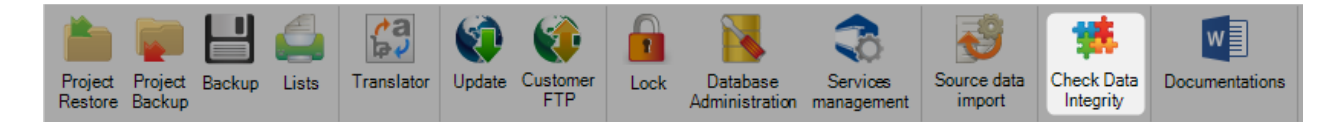

This functionality allows the user to analyze and fix the data integrity in the software.

| Check                           |   |           |
|---------------------------------|---|-----------|
| Assembly                        |   |           |
| Item/Quantity                   |   |           |
| No Master Part                  |   |           |
| Welds                           |   |           |
| Feedback                        |   |           |
| Bars                            |   |           |
| Parts                           |   |           |
| Plate                           |   |           |
| Material Grade                  |   |           |
| Density                         |   |           |
| Optimize Cutting                |   |           |
| Parts                           |   |           |
| Sub Bar                         |   |           |
| Parts                           |   |           |
| Graphics data                   |   |           |
| Item/Quantity                   |   |           |
| Profile                         | 1 |           |
| Weight/Surface                  |   |           |
| Plate Nesting                   |   |           |
| Automatic multiplicity          |   |           |
| Chamfer basic preparation files |   |           |
| ☐ Files                         |   |           |
| Menu Bar                        |   |           |
| Scraps                          |   |           |
| Technologies                    |   |           |
| Profiles                        |   |           |
| Dimensions                      |   |           |
| T Nesting                       |   |           |
| Weight/Surface                  |   |           |
|                                 |   |           |
|                                 |   |           |
|                                 |   | 🔍 Analyze |
|                                 |   |           |

For example, check the box "Technologies" then click on the button

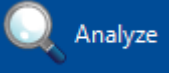

A fix report is displayed. Click on the button

```
100 %
```

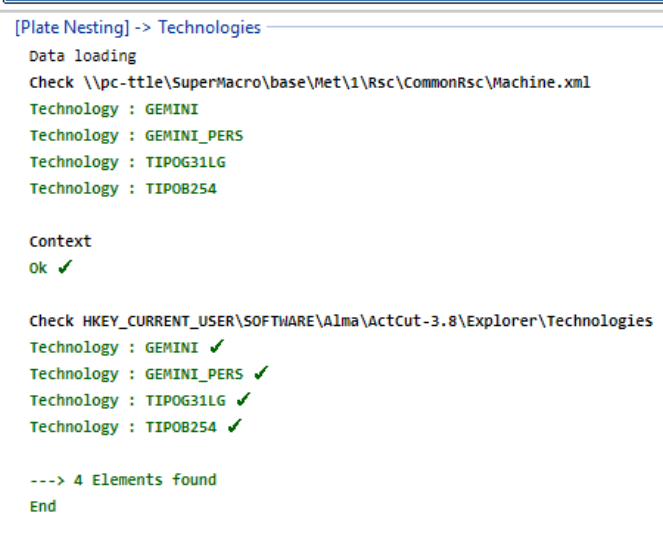

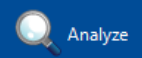

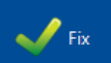

## **Documentations**

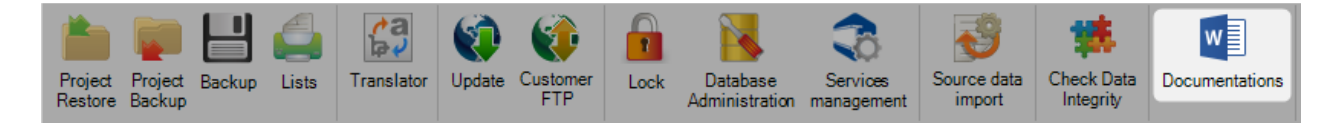

This menu allows users to read the previous SP.PLM Release Note.

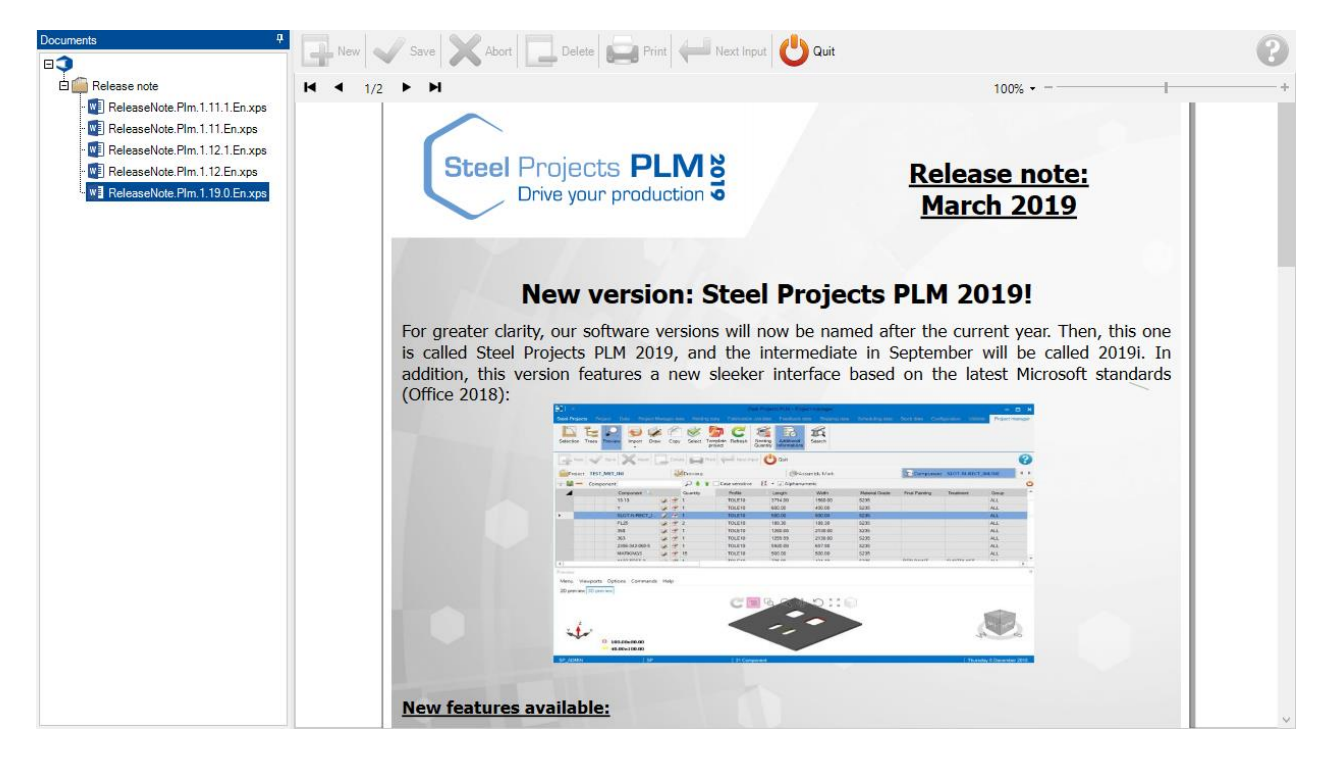

# **Project Manager - Modules**

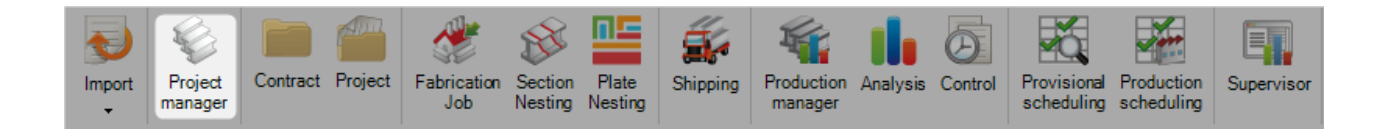

#### The main module to manage your projects

The project manager module in SPPLM is the "heart of our PLM solution". Its main use is to manage your Projects, <u>import CAD files</u> from other packages, <u>manually draw or edit parts</u>, assign grades, tooling, treatments, profile groups and other database information. It is also used to make selections of components to send to production and other advanced tools.

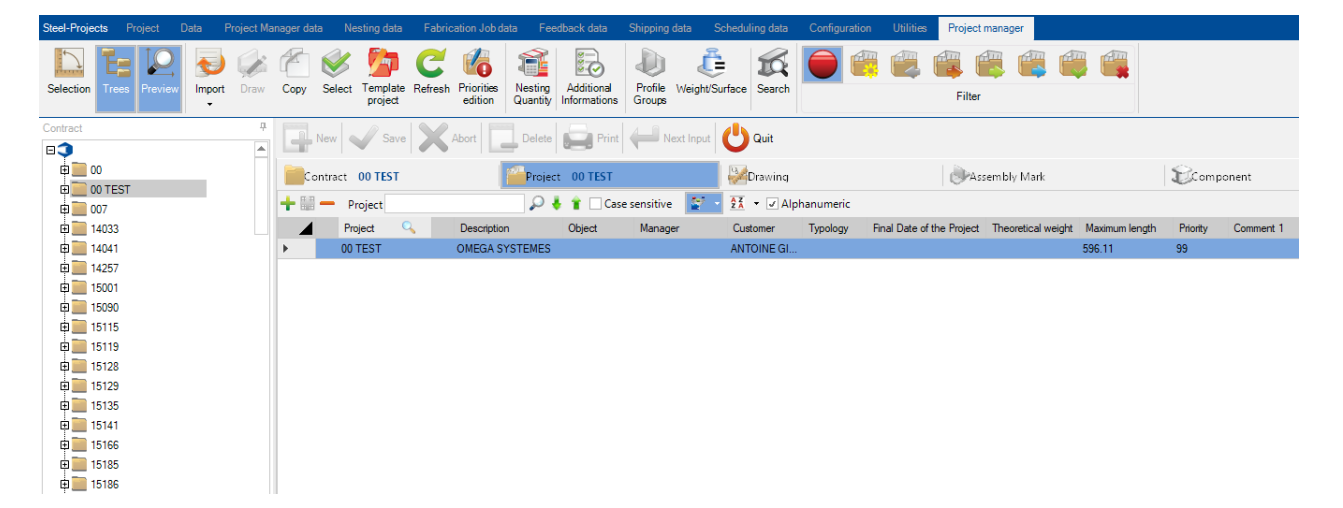

#### Layout

The main window is divided into 6 areas :

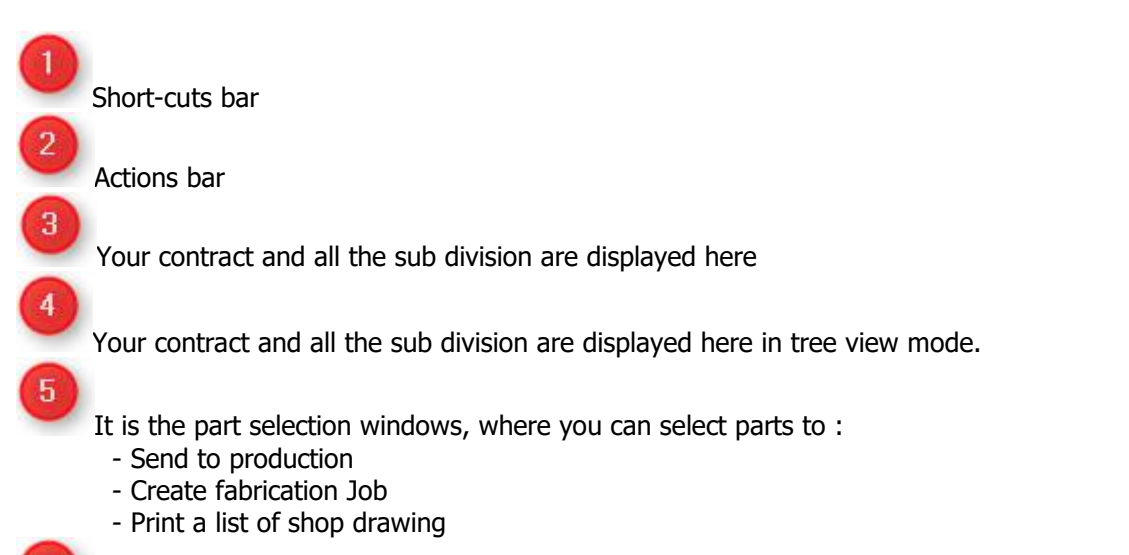

Here you can have 2D or 3D preview for component (Assembly if TEKLA import with WinSCRIBE option)

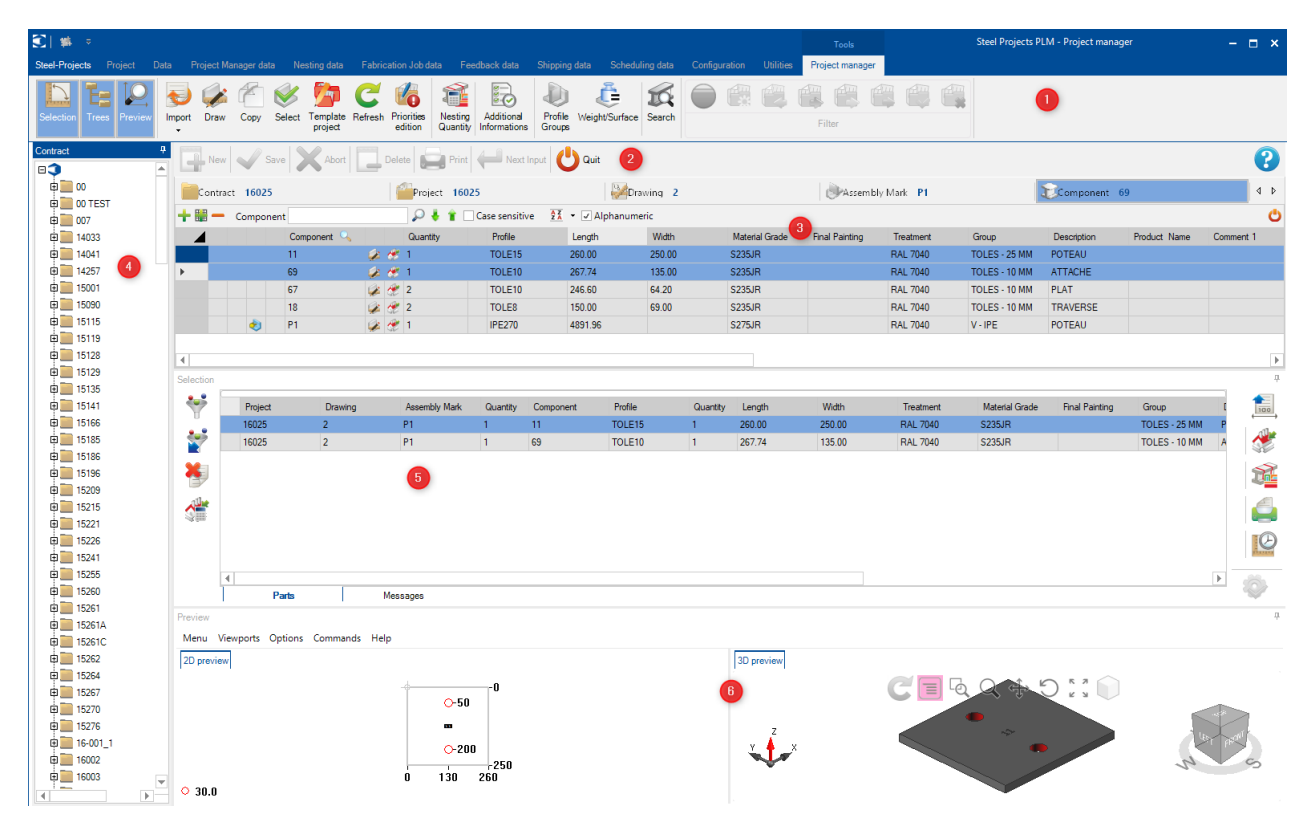

#### **Project Manager Navigation**

The Project Manager is laid out with the standard tool-bars at the top, and then a hierarchical layout of your Projects, drawings (Phases\Loads), Assemblies and Components. The default view shows a list of all of your Projects (if you have any otherwise the screen is blank)

The hierarchical filters are shown in Blue next to the tab name

To view all the Components in a Project, click on the relevant Project from the Project tab, ant then click on the Component tab

As you can see in this example, we have selected the Project number BAT01 and are viewing the components inside this Project

| New Save X Abort | Delete Print H | ut 😃 Quit |               |           |  |
|------------------|----------------|-----------|---------------|-----------|--|
| Contract 16025   | Project 16025  | Drawing   | Assembly Mark | Component |  |

To view only the components inside a drawing or assembly, select the Project and then the required part of the contract from those tabs. in this example I have selected to view the parts in Assembly Mark

|                 | ontrac | t 16025 |                                            |          | 6 | Project 16 | 025 |         |   | Han Dray | wing 2 |                | Assembly       | Mark P1   |               | Component 1 | 1            |         |
|-----------------|--------|---------|--------------------------------------------|----------|---|------------|-----|---------|---|----------|--------|----------------|----------------|-----------|---------------|-------------|--------------|---------|
| 🕂 🏢 🗕 Component |        |         | 🔎 🧍 👔 🗌 Case sensitive 🛛 🛐 👻 🖌 Alphanumeri |          |   |            | ric |         |   |          |        |                |                |           |               |             |              |         |
|                 | 1      |         | Component 🔍                                |          |   | Quantity   |     | Profile | 1 | Length   | Width  | Material Grade | Final Painting | Treatment | Group         | Description | Product Name | Comment |
| •               |        |         | 11                                         | <i>.</i> | # | 1          |     | TOLE15  | 2 | 260.00   | 250.00 | S235JR         |                | RAL 7040  | TOLES - 25 MM | POTEAU      |              |         |
|                 |        |         | 69                                         | ø        | ۲ | 1          |     | TOLE10  | 2 | 267.74   | 135.00 | S235JR         |                | RAL 7040  | TOLES - 10 MM | ATTACHE     |              |         |
|                 |        |         | 67                                         | <i></i>  | ۲ | 2          |     | TOLE10  | 2 | 246.60   | 64.20  | S235JR         |                | RAL 7040  | TOLES - 10 MM | PLAT        |              |         |
|                 |        |         | 18                                         | <i>i</i> | ۲ | 2          |     | TOLE8   | 1 | 150.00   | 69.00  | S235JR         |                | RAL 7040  | TOLES - 10 MM | TRAVERSE    |              |         |
|                 |        | ۵       | P1                                         | 1        | ۲ | 1          |     | IPE270  | 4 | 1891.96  |        | S275JR         |                | RAL 7040  | V - IPE       | POTEAU      |              |         |

#### **Project Manager Tool-Bar**

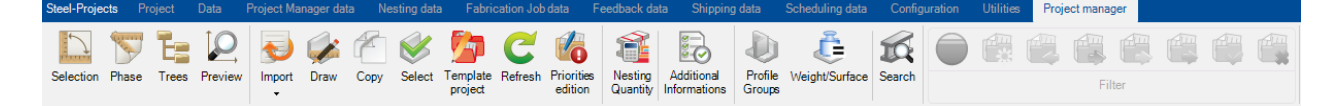

#### Selection

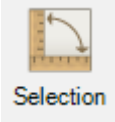

#### Open the Selection Window

You can then drag items into the Window to process for section nesting, creating a fabrication job, view drawings or create reports. The selection Window opens automatically if you drag an item anywhere on the screen.

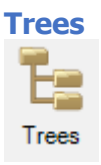

The trees window shows the hierarchical structure in a tree menu. You can navigate around your Projects and make selections from this window instead of the main window

#### **Preview**

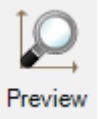

#### Open the Preview Window

If you have a valid Component or Assembly selected, you will see a view of the part in 2D or 3D. To activate 3D view you need to have it enabled in your <u>Local Settings</u>. You can also change the way the item is displayed with these options

You can change the 2D display options in the <u>Shop Drawings</u> configuration

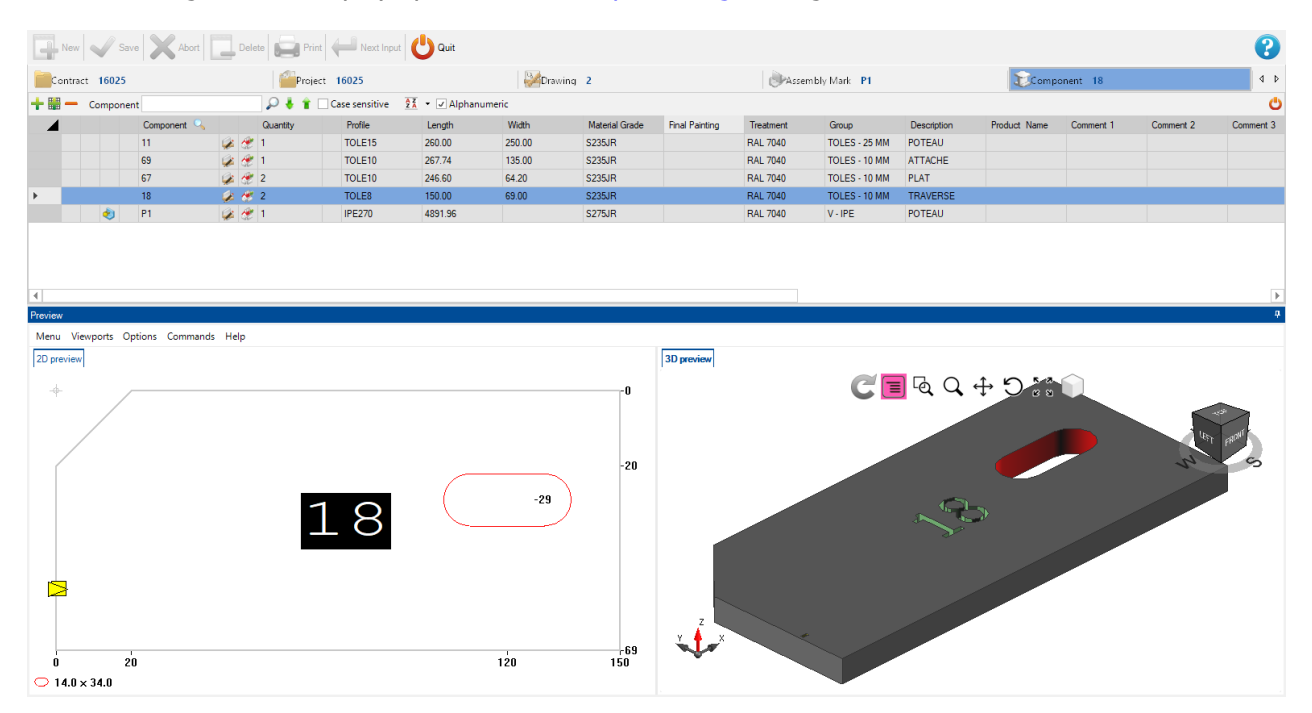

#### Import

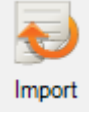

Import data into your Project Manager by pressing the arrow to view your configured Imports

#### Draw

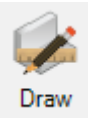

Open the <u>Drawing Module</u> to add or modify tooling details of your components such as drilling, cutting and marking

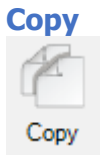

Copy a project, Drawing, Assembly or Component into another place in the Project Manager. If the item you copy has lower hierarchy items, these will also be copied.

For example, if you copy a Project, all of the sub drawings, Assemblies and Components will be copied. if you Copy a Component, then that will be the only item copied.

Select the desired item in the main window and either press the Copy button, or right click -Copy, or press the keyboard shortcut [Ctrl+C]

this will open the Copy options. the node shows the item that is to be copied, the destination shows where it is to be copied to.

| 🎢 Сору        |             | ×              |
|---------------|-------------|----------------|
|               | Node        |                |
| Project       | 16025       |                |
| Drawing       | 2           | Q              |
| Assembly Mark | P1          |                |
| Component     | 18          |                |
|               |             |                |
|               | Destination |                |
| Project       | 16022       | <u></u>        |
| Drawing       | 12          |                |
| Assembly Mark | L100        |                |
| Component     | 18          |                |
| Quantity      | 2 🜲         |                |
|               |             | ]              |
|               | ~           | 🖊 Copy 🔀 Abort |
| 🥙 Сору        |             | ×              |
|               | Node        |                |
| Contract      | 16025       |                |
| Project       | 16025PL     |                |
|               | Destination |                |
| Contract      | 15260       |                |
| Project       | 16025PZ     |                |
|               |             |                |
| Parameters    | •           | 🗸 Copy 🔀 Abo   |

You can modify the destination selections to rename them by typing or double click in the windows to choose existing locations. press OK and the items will be copied

Open <u>Copy Function</u> to have more information.

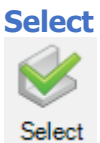

You can use the Select icon to multi select items and open and send them to the selection window.

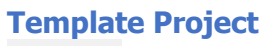

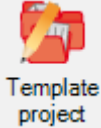

You can assign any of your Projects as templates. When you do this, the items inside them can be copied over to other projects quickly. For more information <u>Template Project</u>

Refresh Refresh

Refresh the screen

### **Priorities edition**

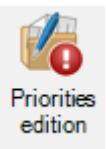

This option allows to display the priority of each projects/drawing.

| 🂰 Pr | iorities edition |          |                |                  |                           |          | ? | ×       |
|------|------------------|----------|----------------|------------------|---------------------------|----------|---|---------|
| -    | -                | 🔎 🕹 🕯 🗆  | Case sensitive | 🖌 🖌 Alphanumeric |                           |          |   | Ċ       |
|      | Contract         | Project  | Drawing        | Customer         | Final Date of the Project | Priority |   | <b></b> |
| •    | 16189            | 0        | 1              |                  |                           | 99       |   |         |
|      | 00               | 00       | 00             |                  |                           | 99       |   |         |
|      | 00               | 00       | 105            |                  |                           | 99       |   |         |
|      | 00 TEST          | 00 TEST  | 12             |                  |                           | 99       |   |         |
|      | 00               | 00-16125 | 01             |                  |                           | 99       |   |         |
|      | 007              | 007      | 01             |                  |                           | 99       |   |         |
|      | 007              | 007      | 02             |                  |                           | 99       |   |         |
|      | 00               | 00A      | 1              |                  |                           | 99       |   |         |
|      | 00               | 00B      | 01             |                  |                           | 99       |   |         |
|      | 00               | 00C      | 01             |                  |                           | 99       |   |         |
|      | 00               | 00D      | 00D            |                  |                           | 99       |   |         |
|      | 00               | 00TG     | TG             |                  |                           | 99       |   |         |
|      | 00               | 00TL     | 1              |                  |                           | 99       |   |         |
|      | 00               | 00TPS    | TPS            |                  |                           | 99       |   |         |
|      | 007              | 01       | 01             |                  |                           | 99       |   |         |
|      | 00               | 1203DD   | 1              |                  |                           | 99       |   |         |
|      | 14033            | 14033PL  | 1000           |                  |                           | 99       |   |         |
|      | 14033            | 14033TPS | TPS            |                  |                           | 99       |   |         |
|      | 14041            | 14041PL  | 1000           |                  |                           | 99       |   | -       |
|      |                  |          |                |                  |                           | 🗸 Ok     | X | Abort   |

### **Nesting Quantity**

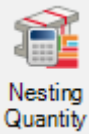

When this icon has been selected, it activates an extra column in the main components window so you can visualise in the Project manager the parts and quantities that have already been nested in the <u>Section</u> <u>Nesting Module</u>

| 🕄   🗰       | \$          |          |                      |              |                  |                       |                            |                      |                |                 | Tools      | Steel           | Projects PLM - P | roject manager |
|-------------|-------------|----------|----------------------|--------------|------------------|-----------------------|----------------------------|----------------------|----------------|-----------------|------------|-----------------|------------------|----------------|
| Steel-Proje | cts Project | Data     | Project Manager data | Nesting data | Fabrication Jol  | odata Feedback dat    | a Shipping data            | Scheduling data      | Configuration  | Utilities Proje | ct manager |                 |                  |                |
| Selection   | Phase Tre   | Preview  | Import Draw          | Copy Select  | Template Refresh | Priorities<br>edition | Additional<br>Informations | ofile Weight/Surface | Search         |                 | Filter     |                 |                  |                |
| Nev         | v 🖌 Sav     | e 🗙 A    | bort Delete          | Print        | Next Input       | Quit                  |                            |                      |                |                 |            |                 |                  |                |
| Contr       | act 16117   |          |                      | Project      | 6117             |                       | Drawing                    | в                    |                | Assembly        | Mark CH7   |                 | Compon           | ent 512        |
| + 🎟 –       | Compone     | nt       |                      | 🔎 🤞 🛊 🔲 G    | ase sensitive    | 🔹 🗹 Alphanumeric      |                            |                      |                |                 |            |                 |                  |                |
| 4           |             | Componen | t 🔍 🛛 Q              | uantity      | Nesting Q dity   | Profile               | Length                     | Width                | Material Grade | Final Painting  | Treatment  | Group           | Description      | Product Name   |
| <b>F</b>    |             | 512      | 🧀 🛷 2                |              | 12/12            | TOLE6                 | 75.00                      | 40.00                | S235JR         |                 | RAL 9010   | TOLES - 10 MM   | ATTACHE          |                |
|             | 1           | CH7      | i 🖉 🎯 🖉              |              | 6/6              | UPF-150*50*3          | 2086.00                    |                      | S235JR         |                 | RAL 9010   | UPN/AF 80-300 < | CHEVETRE         |                |
|             |             |          |                      |              |                  |                       |                            |                      |                |                 |            |                 |                  |                |

#### **Additional Informations**

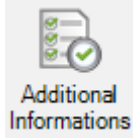

When the user activates this menu, additional columns are displayed in the data grid :

- Weight
- Surface
- Drilling (in quantity)
- Marking (in quantity)
- Cutting (in quantity)
- Coping (in quantity)
- Scribings (in quantity)
- Bendings (in quantity)
- Chamfers (in quantity)

| New         Save         Abort         Delete         Print         Next Input         Out           Contract         16117         Project         16117         Project         16117         Component         512           + III - Component         P & IIII         Case sensitive         IIIIIIIIIIIIIIIIIIIIIIIIIIIIIIIIIIII | Selection Phase Trees Preview                                                                                                    | nport Draw Copy Select Template Refres       | sh Priorities Quantity         | Profile Weight/Surface Search | <b>•</b> • • • • • • • • • • • • • • • • • • | ilter                     |                        |                                |  |  |  |  |  |
|----------------------------------------------------------------------------------------------------|----------------------------------------------------------------------------------------------------|----------------------------------------------|--------------------------------|-------------------------------|----------------------------------------------|---------------------------|------------------------|--------------------------------|--|--|--|--|--|
| ■ Contract 16117         ■ Project 16117         ■ Component 512           + Ⅲ - Component         > + ▮ □ Case sensitive X + ☑ Alphanumeric                                                                                                    | New Save Abort                                                                                                    | Rev V Save X Abort Delete Print H Next Input |                                |                               |                                              |                           |                        |                                |  |  |  |  |  |
| + III - Component P + 1 Case sensitive II - 2 Alphanumeric                                                                                                    | Contract 16117                                                                                                    | Project 16117                                | Dr                             | awing 8                       | Assembly Mark                                | CH7                       | Component 512          |                                |  |  |  |  |  |
|                                                                                                    | + III — Component 🖉 🔎 ♣ 🛊 🗆 Case sensitive 🛛 🛪 💌 (Alphanumeric                                                                                                    |                                              |                                |                               |                                              |                           |                        |                                |  |  |  |  |  |
| Component 🔍 Quantity Comment 4 Weight Surface Drilling Marking 🛆 Cutting Scribings Bendings Coping Chamfers Creation Date                                                                                                    | Component Component                                                                                                    | ·····                                        |                                |                               |                                              |                           |                        |                                |  |  |  |  |  |
| 512 2 0.14 Kg 0.01 m <sup>2</sup> 1 0 0 0 0 0 0 05/07/2016 164                                                                                                    | Component Component                                                                                                    | Quantity Commen                              | nt 4 Weight Sur                | rface Drilling M              | larking 🛆 Cutting                            | Scribings Bendings        | Coping Chamfers        | Creation Date                  |  |  |  |  |  |
| 🛃 🙀 CH7 🕼 😤 1 12.05 Kg 1.03 m² 0 1 1 8 0 0 0 0.05/07/2016 164                                                                                                    | Component Component Compon | Quantity Commen                              | tt.4 Weight Su<br>0.14 Kg 0.01 | rface Drilling M<br>1 m² 1 0  | larking 🛆 Cutting<br>0                       | Scribings Bendings<br>0 0 | Coping Chamfers<br>0 0 | Creation Date 05/07/2016 16:4. |  |  |  |  |  |

These information are computed for each tab : Contract, Project, Drawing, Assembly and Component

#### **Profile Groups**

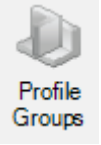

This button is activated and displayed when, at least, one profile group is modified. The user can click on this button to update the profile groups.

# Weight/Surface

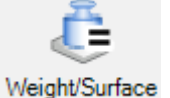

You can recalculate weight and surface values if profile or material grade parameters as changed.

#### Search

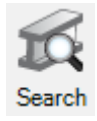

Search for an Assembly or Component using the search tool. You need to type the name in the left or right window press enter to search. All the results that match up will be shown in the window. Double click on one of the entries and it will take you to that item in the Project Manager

You can search Macro with the second tab window.

You can search Profile with the third tab window.

| ic s | earch            |         |           |                      |           |           |     | _ |   | ×     |
|------|------------------|---------|-----------|----------------------|-----------|-----------|-----|---|---|-------|
| Gene | aral Macro Profi | ile     |           |                      |           |           |     |   |   |       |
|      | Assembly         | Mark    |           |                      | Or        | Component | 512 |   |   |       |
| +8   | -                |         | 🔎 🤞 🕯 🗆 G | ase sensitive 🔽 Alpł | nanumeric |           |     |   |   | Ċ     |
|      | Contract         | Project | Drawing   | Assembly Mark        | Component | Phase     | Job |   |   |       |
| •    | 15119            | 15119   | 31        | P5016                | 5126      |           |     |   |   |       |
|      | 15119            | 15119   | 31        | P5016                | 5127      |           |     |   |   |       |
|      | 15119            | 15119   | 31        | P5017                | 5126      |           |     |   |   |       |
|      | 15119            | 15119   | 31        | P5017                | 5127      |           |     |   |   |       |
|      | 15119            | 15119   | 31        | P5029                | 5128      |           |     |   |   |       |
|      | 15119            | 15119   | 31        | P5029                | 5129      |           |     |   |   |       |
|      | 15119            | 15119   | 31        | P5030                | 5128      |           |     |   |   |       |
|      | 15119            | 15119   | 31        | P5030                | 5129      |           |     |   |   |       |
|      | 15119            | 15119A  | 28        | P5013                | 5122      |           |     |   |   | -     |
|      |                  |         |           |                      |           |           |     |   | C | Close |

### **Top Tool-bar**

Þ

In order to see this tool bar you must either press the bar to expand, or press [Ctrl+B]

| Steel-Projects Proje | ct Data Project Mar | nager data Nesting data F     | abrication Job c | lata Fee | edback data S                    | Shipping data | Scheduling data         | Config  | uration    | Utilities Pr | oject manager |           |
|----------------------|---------------------|-------------------------------|------------------|----------|----------------------------------|---------------|-------------------------|---------|------------|--------------|---------------|-----------|
|                      | E 🛛 🔊               | 🥩 🖆 💕 🧏                       | P C              |          |                                  | 6             | ) Č                     | K       |            |              |               |           |
| Selection Phase T    | rees Preview Import | Draw Copy Select Temp<br>proj | ect              | edition  | Resting Addit<br>Quantity Inform | ations Group  | le Weight/Surface<br>os | Search  |            |              | Filter        |           |
| New VS               | Save Abort          | Delete Print                  | Next Input       | Quit     |                                  |               |                         |         |            |              |               |           |
| Contract 16117       | 7                   | Project 16117                 | ,                |          | Click Here                       | Drawing 8     |                         |         |            | Assemb       | ly Mark CH7   |           |
|                      | Component 🔍         | Quantity                      | Final Painting   | Treatm   | ment 🔓 Gro                       | oup           | Description             | Product | Name       | Comment 1    | Comment 2     | Comment 3 |
| •                    | CH7                 | 2 🛷 2<br>2 🖑 1                |                  | RAL 9    | 010 TO<br>010 UP                 | N/AF 80-300 < | CHEVETRE                |         |            |              |               |           |
|                      |                     |                               |                  |          |                                  |               |                         |         |            |              |               |           |
|                      |                     |                               |                  |          |                                  |               |                         |         |            |              |               |           |
| + 🏼 -                | Component           |                               |                  |          | Q 👃                              |               | Case sensit             | tive    | A Z<br>Z A | - J/         | Alphanume     | eric      |
|                      |                     |                               |                  |          |                                  |               |                         |         |            |              |               |           |
| + Create             | a new hiera         | archy dependin                | a on w           | hich t   | tab vou                          | are in        | - Proiect               | . Dra   | wina       | - Asse       | mblv -        |           |
| Component            | :                   |                               | 9 011 11         |          | us ,eu                           |               |                         | , 2.4   | g          | ,            |               |           |
|                      |                     |                               |                  |          |                                  |               |                         |         |            |              |               |           |
| Delete               | the current         | selection                     |                  |          |                                  |               |                         |         |            |              |               |           |
| <b>HH</b>            |                     | 072                           |                  |          |                                  | <u>А</u> г    |                         |         |            |              |               |           |
| -                    | Component           | t 971                         | _                |          | 2                                | •             |                         |         |            |              |               |           |
|                      |                     | Component 🔍                   |                  |          | Quantity                         |               |                         |         |            |              |               |           |
|                      |                     | 975                           | i 🖉              | 1 党      | 1                                |               |                         |         |            |              |               |           |
|                      |                     | 957                           | 1                | ۲ 🗶      | 3                                |               |                         |         |            |              |               |           |
|                      |                     | 970                           |                  | ء        | 1                                |               |                         |         |            |              |               |           |

Search the current tab. Change the search column by right clicking on the column header and replace any characters by [?]. In this case the goal is to search all part starting by 97.

i 🥩 🎉

🍰 🖑 1

1191

P28

# Project

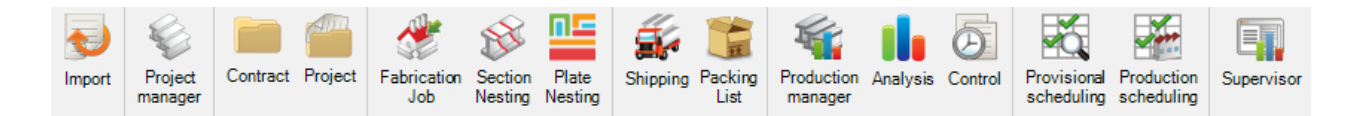

#### The Project Toolbar gives access to all the main Steel-Projects PLM modules:

Import - Import CAD/ CAM files in a variety of formats

<u>Contract</u> - Edit an existing Contract.

Project - Edit an existing Project.

Fabrication Job - Edit and resend jobs \ nestings to production

Section Nesting - Nest your Linear products into commercial sizes or user defined bars

Plate Nesting - Nest your flat product into plates

Shipping - Control your shipping and create delivery notes

Production Manager - Production work flow management, time estimation and real time feedback

<u>Analysis</u> - Analyse your Production Feedback information with a variety of reports and widgets

<u>Control</u> - The main module to control your Production Feedback information

Provisional scheduling - Control the production feedback and the consolidation status

Production scheduling - Control the production feedback and the consolidation status

Supervisor - Check the lay-out in the real time

### Import

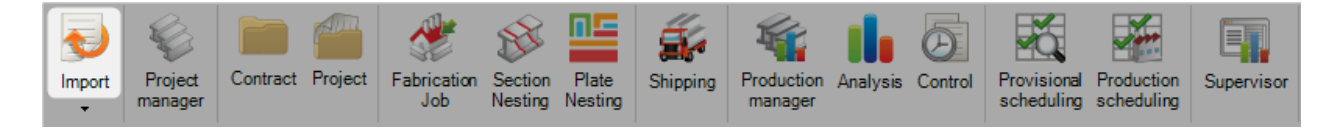

#### The Import CAD files entry point

Import parts from a variety of third party software using the imports you have set-up in your Project Manager Import options.

this can be done from the main screen of PLM, or from inside the project Manager.

Press the drop down arrow under the import tab, and will show the available imports. Click on the required one to open a new import window.

The window will show all of the files in the default import folder which are available.

| Import Te                                             | kla (1, 50, 7, 72) |       | - 0                                                                                            | ×                 |  |  |  |  |  |  |
|-------------------------------------------------------|--------------------|-------|------------------------------------------------------------------------------------------------|-------------------|--|--|--|--|--|--|
| Directory D:\STEEL_PROJECT\INTERFACE 3D\TEKLA\*.XML ~ |                    |       |                                                                                                |                   |  |  |  |  |  |  |
| Available                                             |                    | 0     | Selected                                                                                       | 3                 |  |  |  |  |  |  |
| File                                                  |                    | C >>> | File<br>17-193_Phase 1.xml<br>17-193_Prescellement.xml<br>ttle_ComponentCatalogUIModelSettings | C<br>2<br>S.xml 2 |  |  |  |  |  |  |
| <                                                     |                    | >     | <                                                                                              | >                 |  |  |  |  |  |  |
|                                                       | Ok                 | Abort | Optic                                                                                          | ons               |  |  |  |  |  |  |
Steel Projects PLM 1.19.x

| Import [D314]                                   |                                            |                                            |                       | _ |   |
|-------------------------------------------------|--------------------------------------------|--------------------------------------------|-----------------------|---|---|
| Directory                                       |                                            |                                            |                       |   |   |
| D:\Steel_Project\Interface                      | e 3D\DSTV\BOCAD\DSTV\                      |                                            |                       |   | • |
| ilter                                           |                                            |                                            |                       |   |   |
|                                                 |                                            |                                            |                       |   |   |
| 8 🐼 🖉 🧭                                         |                                            |                                            |                       |   |   |
| Name                                            | Creation Date                              | Modification Date                          | Size                  |   | ^ |
| z3000p1001.nc                                   | 25/09/2017 15:49:11                        | 11/10/2017 16:02:20                        | 1,46 Ko               |   |   |
| a 2000-1002 ma                                  | 25/09/2017 15:49:11                        | 23/08/2017 14:13:07                        | 1,50 Ko               |   |   |
| 23000p1002.nc                                   |                                            |                                            |                       |   |   |
| z3000p1002.nc                                   | 25/09/2017 15:49:11                        | 23/08/2017 14:13:07                        | 1,50 Ko               |   |   |
| z3000p1002.nc<br>z3000p1003.nc<br>z3000p1004.nc | 25/09/2017 15:49:11<br>25/09/2017 15:49:11 | 23/08/2017 14:13:07<br>23/08/2017 14:13:07 | 1,50 Ko<br>462 octet( |   |   |

You can press on

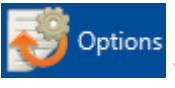

to view and change the import options from this screen

Parts selected or with green circles will be imported into the system when you press OK. Available or red ones will be ignored

Double click, or select or multiple select parts that you don't want to import and press 🧟 to unselect them

Press start.

when you have the required parts to imported selected green, and the import process will

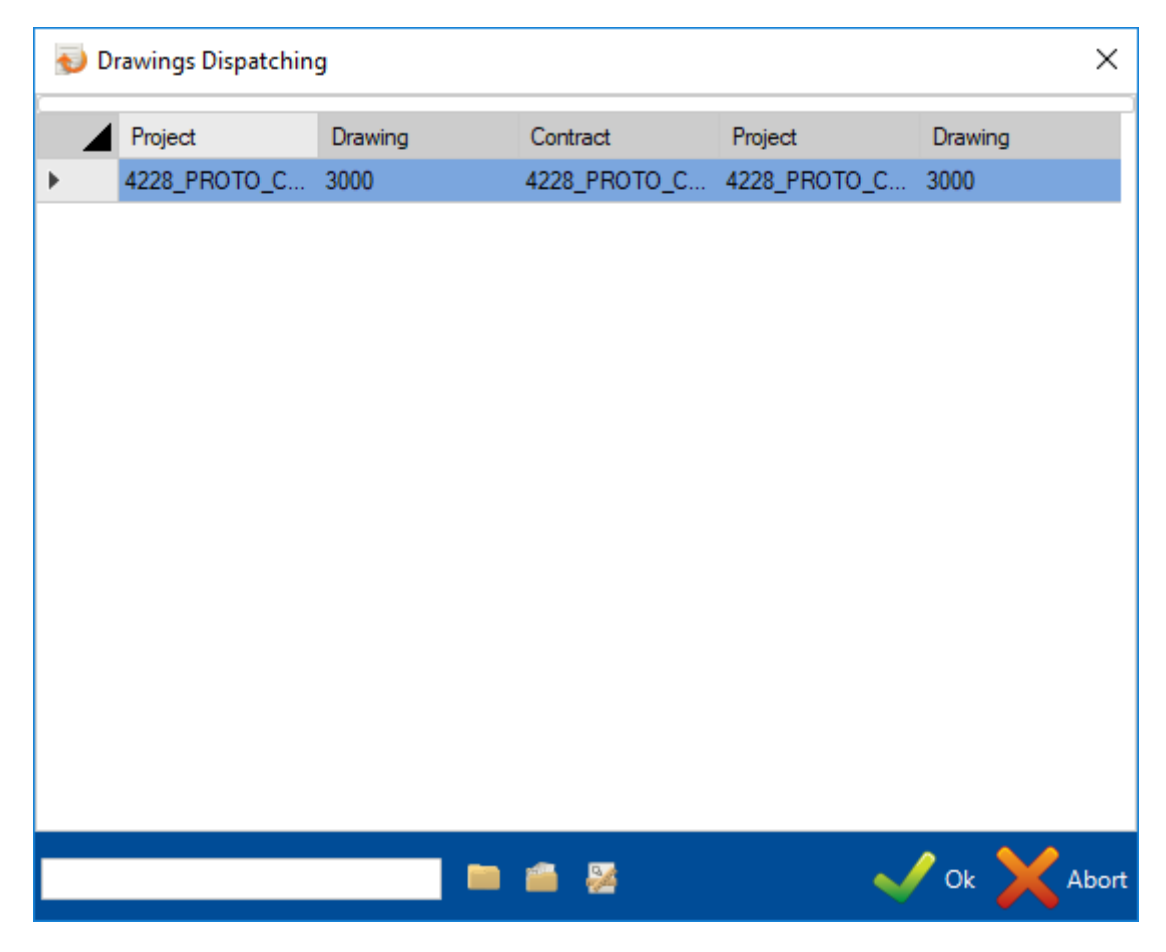

If the Drawings Dispatching option is selected you can change Contract Name, Projects Name or Drawing Name.

To continue select [OK].

The program will refresh the 3D information and you should press [OK] to continue.

| 😼 Import                                                                                                    | $\times$ |
|----------------------------------------------------------------------------------------------------|----------|
| Finished (100%)                                                                                                    |          |
| Modified : 0<br>Ignored : 0<br>Processing Job<br>Added : 0<br>Modified : 0<br>Ignored : 0<br>Processing JobDet<br>Added : 0<br>Modified : 0<br>Ignored : 0 | ^        |
| *** Refresh 3D ***<br>Total part count : 43<br>Processed part count : 43<br>*** Finished ***                                                               | ~        |
| $\checkmark$                                                                                                    | Ok 🥌 Log |

To finish the import Windows will confirm the project(s) imported.

# Unit selection

For the plate component, the application allows to prefix a Gusset name according to the unit (Metric or Imperial).

The user must define the name in the general configuration.

| New Save Abort Delete | Print Next Input | Crossage 😃 Quit |
|-----------------------|------------------|-----------------|
| General               |                  |                 |
| General               |                  |                 |
| Standard Flats        |                  |                 |
| Project manager       |                  |                 |
| > Draw                |                  |                 |
| Macros                |                  |                 |
| > Import              |                  |                 |
| Metric Import         |                  |                 |
| Gusset Prefix         | TOLE?            |                 |
| Imperial Import       |                  |                 |
| Gusset Prefix         | PLATE?           |                 |
| > Reports             |                  |                 |
| > Export              |                  |                 |
| > Nesting             |                  |                 |
| Products              |                  |                 |
| Feedback              |                  |                 |
| > Supervisor          |                  |                 |

### Steel Projects PLM 1.19.x

During an import loading, a selection screen allows the user to select the expected unit.

| 崎 P    | rofile          |           |        |           |        |        | ? | ×     |
|--------|-----------------|-----------|--------|-----------|--------|--------|---|-------|
| Origin | Metric Imperial |           |        |           |        |        |   |       |
|        | Origin          | Thickness | Metric | Imperial  | Unit   |        |   |       |
| •      | TOLE6           | 6.00      | TOLE6  | PLATE.236 | Metric | $\sim$ |   |       |
|        |                 |           |        |           |        |        |   |       |
|        |                 |           |        |           |        |        |   |       |
|        |                 |           |        |           |        |        |   |       |
|        |                 |           |        |           |        |        |   |       |
|        |                 |           |        |           |        |        |   |       |
|        |                 |           |        |           |        |        |   |       |
|        |                 |           |        |           |        |        |   |       |
|        |                 |           |        |           |        |        |   |       |
|        |                 |           |        |           |        |        |   |       |
|        |                 |           |        |           |        |        |   |       |
|        |                 |           |        |           |        |        |   |       |
|        |                 |           |        |           |        |        |   |       |
|        |                 |           |        |           |        | 🗸 Ok   | × | Abort |

# Contract

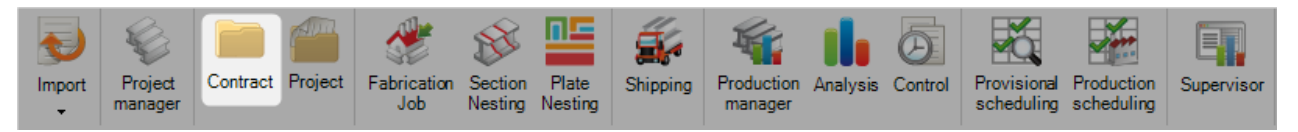

In Part Manager, it is not possible to add a new and modify an existing contract.

# View an existing Contract

Double click in the Contract box to open up a list of your existing contract.

Choose the required one from the list, or type in the new window to filter the selection then Press [Ok]

| Import<br>T | ct Fabrication Se<br>Job Ne | ction Plate<br>sting Nesting | Shipping | Production<br>manager | <b>III</b><br>Analysis | Control | Provisional<br>scheduling      | Production scheduling | Supervisor |
|-------------|-----------------------------|------------------------------|----------|-----------------------|------------------------|---------|--------------------------------|-----------------------|------------|
| New Save A  | port Delete                 | Print                        | Next     | Input                 | Quit                   |         |                                |                       |            |
| Contract    |                             | Q                            |          |                       |                        |         |                                |                       |            |
|             | Contract                    |                              |          |                       |                        |         | _                              |                       | ×          |
|             | ID 🖌                        | Contract                     |          |                       |                        |         |                                |                       |            |
|             | 21                          | 16025                        |          |                       |                        |         |                                |                       |            |
|             | 24                          | 16022                        |          |                       |                        |         |                                |                       |            |
|             | 26                          | 15260                        |          |                       |                        |         |                                |                       |            |
|             | 20                          | 15125                        |          |                       |                        |         |                                |                       |            |
|             | 31                          | 16028                        |          |                       |                        |         |                                |                       |            |
|             | 33                          | 15209                        |          |                       |                        |         |                                |                       |            |
|             | 34                          | 16032                        |          |                       |                        |         |                                |                       |            |
|             | 35                          | 15221                        |          |                       |                        |         |                                |                       |            |
|             | 36                          | 15196                        |          |                       |                        |         |                                |                       |            |
|             | 37                          | 16039                        |          |                       |                        |         |                                |                       |            |
|             | 45                          | 15261                        |          |                       |                        |         |                                |                       |            |
|             | 46                          | 15270                        |          |                       |                        |         |                                |                       | Ŧ          |
|             | All Visible                 |                              |          |                       |                        |         | <ul> <li></li> <li></li> </ul> | 0k 🔀 /                | Abort      |

You can consult the details of the contract.

|   | Contract 15209                |           |         |
|---|-------------------------------|-----------|---------|
| 6 | eneral Information            |           |         |
|   |                               |           | Comment |
|   | Contract                      | 15209     |         |
|   | Description                   | 100.000   |         |
|   | Customer                      | <b>₩</b>  |         |
|   | Theoretical weight            | 0.0000 Kg |         |
|   | Calculated theoretical weight | 0.0000 Kg |         |
|   |                               |           |         |

### Project

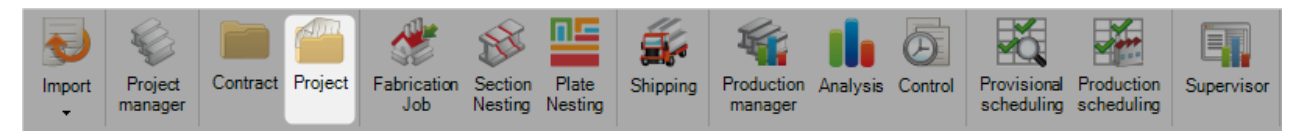

# **Create or edit a Project**

The project tab allows you to view and create new projects and view or modify your existing projects options, without needing to go into the Project Manager module

Type the name of the new project you want to create, and press [NEW] or [TAB]

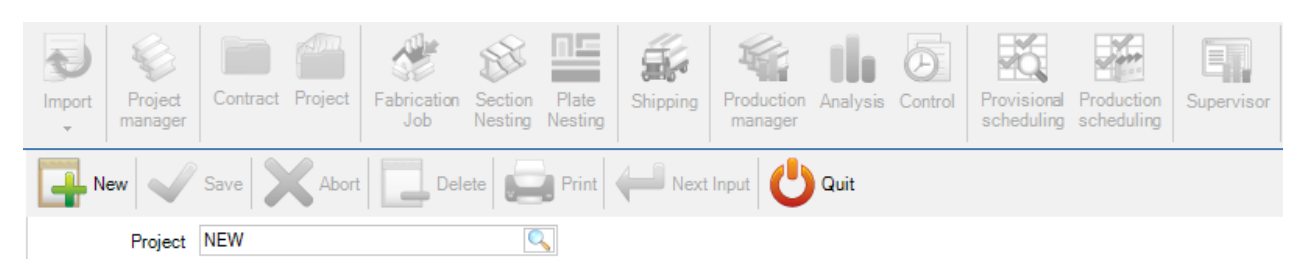

#### Confirm with [Yes]

| 3 | :                     | × |
|---|-----------------------|---|
|   |                       |   |
|   | Do you want to create |   |
|   |                       |   |
|   |                       |   |
|   | Yes No                |   |

You can then add the required project options the instructions for this are the same as in the Project Manager

| roject               | NEW       | Contract                             |                |
|----------------------|-----------|--------------------------------------|----------------|
| )escription          |           | Phase                                | V              |
| lanager              |           | Material Grade Upgrade               | le 🗌           |
| )bject               |           | Profiles Upgrade                     | V              |
| inal Date of the Pro | oj / /    | <ul> <li>Project customer</li> </ul> |                |
| lustomer             | +         | Туре                                 | Default        |
| ypology              | + (       | Origin                               | Manual project |
| itatus               | Purchase  | Priority                             | 99 🚖           |
| beeretical weight    | 0.0000 Ka | Execution class                      | EXC2           |

To add further details to the Project you need to do this in the Project Manager module

### **View Or Modify Existing Project**

Double click in the Project box to open up a list of your existing projects.

Choose the required one from the list, or type in the new window to filter the selection. Press [OK]

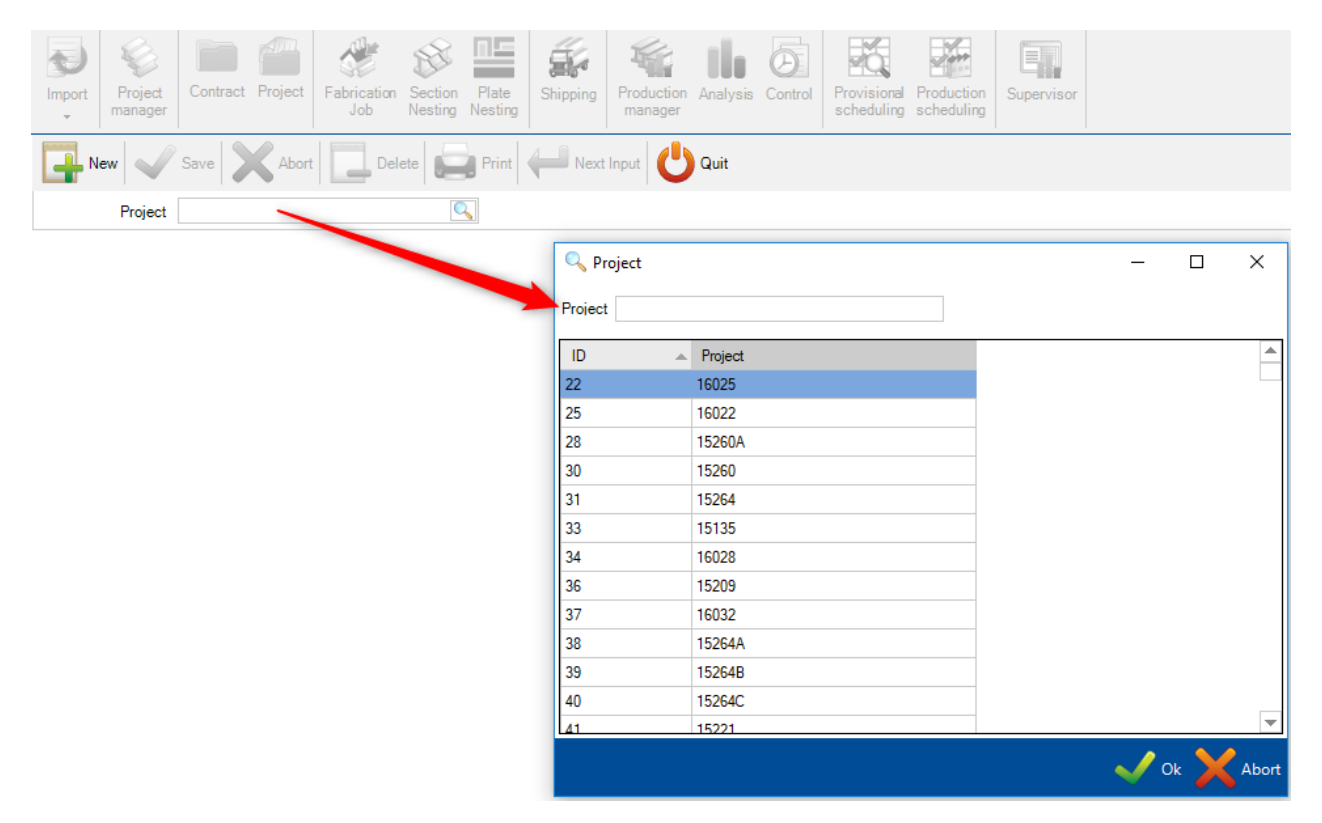

You can then modify and save any of the details, or click on the Summary tab to see a summary of the project without needing to go into the Project Manager module

| 0 | General Default values | Information Status Summary Assembli | estoolings Partstoolings Addresse | s Attached documents Contacts |
|---|------------------------|-------------------------------------|-----------------------------------|-------------------------------|
|   |                        |                                     | Π                                 |                               |
|   | Project                | 16025                               | Contract                          | 16025 🕂 🔍                     |
|   | Description            | OLVAC                               | Phase                             |                               |
|   | Manager                |                                     | Material Grade Upgrade            |                               |
|   | Object                 |                                     | Profiles Upgrade                  |                               |
|   | Final Date of the Proj | - 11 -                              | Project customer                  | 16-025                        |
|   | Customer               | <b>∔</b> ⊆                          | Туре                              | Default 🔹                     |
|   | Typology               | <b>+</b> Q                          | Origin                            | Tekla Structures              |
|   | Status                 | To Produce -                        | Priority                          | 99 🔶                          |
|   | Theoretical weight     | 0.0000 Kg                           | Execution class                   | EXC2                          |
|   | Calculated theoretica  | al weight 0.0000 Kg                 | Account manager                   |                               |
|   |                        |                                     |                                   |                               |

# You can access the options, view and edit parameters and data of Projects, Drawings, Assemblies and Components by double clicking on them in the main lists.

# **Project Options**

General:

View and change the general project information.

Project - The project name

Description - Description of the project

Manager - Manual field to specify the project manager

Object - Extra description field

Final Date of the Project - Press the drop down option to choose a final delivery date from the calendar

Customer - Double click to bring up your customer list

Typology - Allows you to choose a project typology

Template Project - Set this contract as a template (see above)

Origin - States if the project was created by importing files or manually by a user

| New Save Abort Delete Print                                 | Next Input 😃 Quit               |                                |  |
|-------------------------------------------------------------|---------------------------------|--------------------------------|--|
| Project 15260                                               |                                 |                                |  |
|                                                             |                                 |                                |  |
| eneral Default values Information Status Summary Assemblies | stoolings Partstoolings Address | es Attached documents Contacts |  |
| Project 15260                                               | Contract                        | 15260 + 🔍                      |  |
| Description                                                 | Phase                           |                                |  |
| Manager                                                     | Material Grade Upgrade          |                                |  |
| Object                                                      | Profiles Upgrade                |                                |  |
| Final Date of the Proj / /                                  | Project customer                | 15260                          |  |
| Customer 🕂                                                  | Туре                            | Default -                      |  |
| Typology 🕂                                                  | Origin                          | Imported project               |  |
| Status To Produce 💌                                         | Priority                        | 99 🜩                           |  |
| Theoretical weight 0.0000 Kg                                | Execution class                 | EXC2                           |  |
|                                                             | • •                             |                                |  |

### Default Value:

Allows you to specify default values for parts in this project that are added manually

| Project: 15260 /      |                                                                                                    |  | ) |
|-----------------------|----------------------------------------------------------------------------------------------------|--|---|
| New 🗸 Save            | 🗙 Abort 🔲 Delete 📄 Print 🖊 Next Input 😃 Quit                                                        |  |   |
| Project 15260         |                                                                                                    |  |   |
|                       |                                                                                                    |  |   |
| eneral Default values | Information Status Summary Assemblies toolings Parts toolings Addresses Attached documents Contacts |  |   |
| Material Grade        | E36-2 <b>+ </b>                                                                                     |  |   |
| Treatment             | RAL7040                                                                                             |  |   |
| Painting              | PEINT                                                                                               |  |   |
| Unit                  | Metric (mm)                                                                                         |  |   |
|                       |                                                                                                    |  |   |
|                       |                                                                                                    |  |   |
|                       |                                                                                                    |  |   |
|                       |                                                                                                    |  |   |
|                       |                                                                                                    |  |   |
|                       |                                                                                                    |  |   |
|                       |                                                                                                    |  |   |
|                       |                                                                                                    |  |   |

#### Information:

Shows information on the creation and modification information, weights, and number of assemblies and components

| roject : CONT_STEEL    | _001_1 /                |                   |               |               |                         |                  |            |  |  |
|------------------------|-------------------------|-------------------|---------------|---------------|-------------------------|------------------|------------|--|--|
| New Save               | Abort Delete            | Print             | Next I        | nput 😯        | Nessage 😃 Quit          |                  |            |  |  |
| Project AFF_S          | TEEL_001                | 0                 |               |               |                         |                  |            |  |  |
| ieneral Default values | Information Summary Ass | emblies toolings  | Parts tooling | s Addresses , | Attached documents Cont | acts Provisional | scheduling |  |  |
|                        | Comment                 | ]                 |               |               | Weight                  | 1155.80          | Ka         |  |  |
|                        |                         |                   |               |               | Average part weight     | 35.02            | Ka         |  |  |
|                        |                         |                   |               |               | Surface                 | 31.47            | m²         |  |  |
|                        |                         |                   |               |               | Weight coef for galva   |                  | 1.0000 🜲   |  |  |
|                        |                         |                   |               |               | Packaging max weight    | 0.00             | Kg         |  |  |
| Created on             | 14/05/2018 15:31:27     |                   | Ву            | SP_ADMIN      |                         |                  |            |  |  |
| Modified on            | 14/05/2018 15:31:27     |                   | Ву            | SP_ADMIN      |                         |                  |            |  |  |
|                        | Quantity Num            | ber of definition |               |               |                         |                  |            |  |  |
| Component              | 33 13                   |                   |               |               |                         |                  |            |  |  |
| Assembly Mark          | 4 4                     |                   |               |               |                         |                  |            |  |  |
|                        |                         |                   |               |               |                         |                  |            |  |  |

# Status:

Shows a summary of the project status.

|            | ATALOGI     | JE_TEST /             |                          |                                     |                          | — 🗆 |
|------------|-------------|-----------------------|--------------------------|-------------------------------------|--------------------------|-----|
| New        | Sav         | e 🗙 Abort [           | Delete 📄 Print 🔶         | 🛋 Next Input 🕛 Quit                 |                          |     |
| Proj       | ect CAT     | ALOGUE_AFF            | <u></u>                  |                                     |                          |     |
|            |             |                       | _                        |                                     |                          |     |
| ieneral De | efault valu | es Information Status | s Summary Assemblies too | lings Parts toolings Addresses Atta | ached documents Contacts |     |
| + =        |             |                       | 🔎 👃 👔 🗌 Case sen         | isitive 🔀 👻 🖌 Alphanumeric          | Ċ                        |     |
|            | Version     | Status                | Date                     | User                                |                          |     |
| •          | 0           | Purchase              | 02/02/2018 17:36:4       | 46 TTLE2                            |                          |     |
|            |             |                       |                          |                                     |                          |     |
|            |             |                       |                          |                                     |                          |     |
|            |             |                       |                          |                                     |                          |     |
|            |             |                       |                          |                                     |                          |     |
|            |             |                       |                          |                                     |                          |     |
|            |             |                       |                          |                                     |                          |     |
|            |             |                       |                          |                                     |                          |     |
|            |             |                       |                          |                                     |                          |     |
|            |             |                       |                          |                                     |                          |     |
|            |             |                       |                          |                                     |                          |     |
|            |             |                       |                          |                                     |                          |     |
|            |             |                       |                          |                                     |                          |     |
|            |             |                       |                          |                                     |                          |     |
|            |             |                       |                          |                                     |                          |     |
|            |             |                       |                          |                                     |                          |     |
|            |             |                       |                          |                                     |                          |     |

# Summary:

Shows a summary of the project by profile and category. Click on the tab on the left to switch between profiles and lengths

| i Proj | ect : CATALOGUE_TEST /         |                      |                   |                          |                          | _                             |   | × |
|--------|--------------------------------|----------------------|-------------------|--------------------------|--------------------------|-------------------------------|---|---|
|        | lew Save Ab                    | ort Delete           | Print H           | Next Input 🔱 Quit        |                          |                               |   | ? |
|        | Project CATALOGUE_AF           | F [                  | 2                 |                          |                          |                               |   |   |
| Gen    | eral Default values Informatio | on Status Summary As | semblies toolings | Parts toolings Addresses | s Attached documents Con | tacts                         |   |   |
| 3      |                                | Length               | Quantity          | Weight                   | Quantity                 |                               |   |   |
|        | Total by profile category      | 1000.00              |                   | E4 11 K-                 |                          |                               |   |   |
| E E    |                                | 0.00 mm              | 1                 | 30.00 Ka                 |                          | Profile categories (Quantity) |   |   |
| g#     | Total by profile               | 0.00 mm              | 1                 | 50.00 Ng                 |                          |                               | B |   |
|        | I IPN300                       | 1000.00 mm           | 1                 | 54.11 Kg                 |                          |                               | X |   |
|        | UN TOLEGS 4000 312             | 0.00 mm              | 1                 | 30.00 Kg                 |                          |                               |   |   |
|        |                                |                      |                   |                          | 4                        | 50.00%                        |   |   |
|        |                                |                      |                   |                          |                          |                               |   |   |
|        |                                |                      |                   |                          | Þ                        |                               |   |   |
|        |                                |                      |                   |                          |                          | 50.00%                        |   |   |
|        |                                |                      |                   |                          |                          | 50.00%                        |   |   |
|        |                                |                      |                   |                          |                          |                               |   |   |
|        |                                |                      |                   |                          |                          |                               |   |   |
|        |                                |                      |                   |                          |                          |                               |   |   |
|        |                                |                      |                   |                          |                          |                               |   |   |

Assemblies and Parts Toolings:

# A summary of the total amount of toolings in the project

| New Sa<br>Project 16                                                                                                    | ave A                                                                                         | bort                                                                                                    | De                                                                                     | elete                                         | Print 🔲 Next Input 💾 Quit                                                                                                    |   |        |
|----------------------------------------------------------------------------------------------------|-----------------------------------------------------------------------------------------------|----------------------------------------------------------------------------------------------------|----------------------------------------------------------------------------------------|-----------------------------------------------|----------------------------------------------------------------------------------------------------|---|--------|
| Project 16                                                                                                    |                                                                                               | DUIL                                                                                                    |                                                                                        |                                               |                                                                                                    |   | 0      |
| Project 16                                                                                                    |                                                                                               |                                                                                                    |                                                                                        |                                               |                                                                                                    |   | U      |
|                                                                                                    | 5202PL                                                                                        |                                                                                                    |                                                                                        |                                               |                                                                                                    |   |        |
|                                                                                                    |                                                                                               |                                                                                                    |                                                                                        |                                               |                                                                                                    |   |        |
| eneral Default va                                                                                                    | alues Informat                                                                                | ion Status                                                                                                    | s Sur                                                                                  | mmary                                         | y Assemblies toolings Parts toolings Addresses Attached documents Contacts                                                                                                    |   | <br>   |
|                                                                                                    |                                                                                               |                                                                                                    | 0                                                                                      | 6 1                                           | Case sensitive 🛃 👻 🖌 Alphanumeric                                                                                                    |   | Ċ      |
| Tooling                                                                                                    | Quantity                                                                                      | 1 2                                                                                                    | 3 4                                                                                    | 4                                             |                                                                                                    |   |        |
|                                                                                                    |                                                                                               |                                                                                                    |                                                                                        |                                               |                                                                                                    |   |        |
|                                                                                                    |                                                                                               |                                                                                                    |                                                                                        |                                               |                                                                                                    |   |        |
|                                                                                                    |                                                                                               |                                                                                                    |                                                                                        |                                               |                                                                                                    |   |        |
|                                                                                                    |                                                                                               |                                                                                                    |                                                                                        |                                               |                                                                                                    |   |        |
|                                                                                                    |                                                                                               |                                                                                                    |                                                                                        |                                               |                                                                                                    |   |        |
|                                                                                                    |                                                                                               |                                                                                                    |                                                                                        |                                               |                                                                                                    |   |        |
|                                                                                                    |                                                                                               |                                                                                                    |                                                                                        |                                               |                                                                                                    |   |        |
|                                                                                                    |                                                                                               |                                                                                                    |                                                                                        |                                               |                                                                                                    |   |        |
|                                                                                                    |                                                                                               |                                                                                                    |                                                                                        |                                               |                                                                                                    |   |        |
|                                                                                                    |                                                                                               |                                                                                                    |                                                                                        |                                               |                                                                                                    |   |        |
|                                                                                                    |                                                                                               |                                                                                                    |                                                                                        |                                               |                                                                                                    |   |        |
|                                                                                                    |                                                                                               |                                                                                                    |                                                                                        |                                               |                                                                                                    |   |        |
|                                                                                                    |                                                                                               |                                                                                                    |                                                                                        |                                               |                                                                                                    |   |        |
|                                                                                                    |                                                                                               |                                                                                                    |                                                                                        |                                               |                                                                                                    |   |        |
|                                                                                                    |                                                                                               |                                                                                                    |                                                                                        |                                               |                                                                                                    |   |        |
|                                                                                                    |                                                                                               |                                                                                                    |                                                                                        |                                               |                                                                                                    |   |        |
|                                                                                                    |                                                                                               |                                                                                                    |                                                                                        |                                               |                                                                                                    |   |        |
| roject : 16202 /                                                                                                    |                                                                                               |                                                                                                    |                                                                                        |                                               |                                                                                                    |   | ×      |
| roject : 16202 /                                                                                                    |                                                                                               |                                                                                                    |                                                                                        | -1-1-                                         |                                                                                                    |   | ×      |
| roject: 16202 /<br>, New Sa                                                                                                    | ave XA                                                                                        | bort                                                                                                    | De                                                                                     | elete                                         | Print Vext Input Ouit                                                                                                    | _ | ×      |
| roject : 16202 /<br>, New Sa<br>Project 16                                                                                                    | ave A                                                                                         | bort                                                                                                    | De                                                                                     | elete                                         | Print Vext Input Ouit                                                                                                    |   | ><br>• |
| roject : 16202 /<br>, New Sa<br>Project 16                                                                                                    | ave A                                                                                         | bort                                                                                                    | De                                                                                     | elete                                         | Print Vext Input Ouit                                                                                                    |   | >      |
| roject : 16202 /<br>, New Sa<br>Project 16<br>eneral Default va                                                                                 | ave AAAAAAAAAAAAAAAAAAAAAAAAAAAAAAAAAAAA                                                      | bort to Status                                                                                                    | De<br>s Sur                                                                            | elete                                         | Print Mext Input Cuit                                                                                                    |   | >      |
| roject : 16202 /<br>New Sa<br>Project 16<br>eneral Default va<br>Toolina                                                                        | ave A<br>S202PL<br>alues Informat                                                             | bort                                                                                                    | De<br>s Sur<br>2 3                                                                     | elete mmar,                                   | Print Mext Input Ouit Quit S Y Assemblies toolings Parts toolings Addresses Attached documents Contacts Distribution                                                                                                    |   | ><br>• |
| roject : 16202 /<br>, New Sa<br>Project 16<br>eneral Default va<br>Tooling<br>CONTOUR                                                           | ave A<br>5202PL<br>alues Informat<br>Quantity<br>8000                                         | bort<br>ion Status                                                                                                    | De<br>s Sur<br>2 3<br>0 0                                                              | elete                                         | y Assemblies toolings Parts toolings Addresses Attached documents Contacts                                                                                                    |   | >      |
| roject : 16202 /<br>, New Sa<br>Project 16<br>eneral Default va<br>Tooling<br>CONTOUR<br>EXPÉDITION                                             | ave A<br>5202PL<br>alues Informat<br>Quantity<br>8000<br>1000                                 | bort<br>ion Status                                                                                                    | De<br>s Sur<br>2 3<br>0 0<br>0 0                                                       | elete<br>4<br>0<br>0                          | Print       Image: Addresses Attached documents Contacts         Distribution                                                                                                    |   | >      |
| roject : 16202 /<br>New Sz<br>Project 16<br>eneral Default va<br>Tooling<br>CONTOUR<br>EXPÉDITION<br>PLI FACONNE                                | ave A<br>5202PL<br>alues Informat<br>Quantity<br>8000<br>1000<br>1000                         | bort<br>ion Status<br>1 000 0<br>0 0<br>0 0                                                                                                    | De<br>s Sur<br>2 3<br>0 0<br>0 0<br>0 0<br>0 0                                         | elete<br>4<br>0<br>0<br>0                     | Print Mext Input Ouit     Quit     Addresses Attached documents Contacts  Distribution                                                                                                    |   | >      |
| roject : 16202 /<br>New Sz<br>Project 16<br>eneral Default va<br>Tooling<br>CONTOUR<br>EXPÉDITION<br>PLI FACONNE<br>PLIAGE                      | ave A<br>5202PL<br>alues Informat<br>Quantity<br>8000<br>1000<br>1000<br>1000                 | bort<br>ion Status<br>1  1  1000  0  0  0  0  0  0  0  0  0  0  0  0                                                                                                    | De<br>s Sur<br>2 3<br>0 0<br>0 0<br>0 0<br>0 0<br>0 0                                  | elete<br>4<br>0<br>0<br>0<br>0<br>0           | Print       Image: Print         Print       Print         Image: Print       Image: Print         Image: Print       Image: Print         Image: Prin |   | >      |
| roject : 16202 /<br>New Sz<br>Project 16<br>eneral Default va<br>Tooling<br>CONTOUR<br>EXPÉDITION<br>PLI FACONNE<br>PLIAGE<br>SORTIE            | ave A<br>5202PL<br>alues Informat<br>Quantity<br>8000<br>1000<br>1000<br>1000<br>1000         | bort<br>ion Status<br>1 000 0<br>0 0<br>0 0 | De<br>s Sur<br>2 3<br>0 0<br>0 0<br>0 0<br>0 0<br>0 0<br>0 0<br>0 0<br>0 0<br>0 0<br>0 | elete<br>4<br>0<br>0<br>0<br>0<br>0<br>0<br>0 | Print       Image: Print         Print       Print         Image: Print       Image: Print         Image: Print       Image: Print         Image: Prin |   | >      |
| roject : 16202 /<br>New Sz<br>Project 16<br>eneral Default va<br>Tooling<br>CONTOUR<br>EXPÉDITION<br>PLI FACONNE<br>PLIAGE<br>SORTIE<br>UNI QAD | ave A<br>5202PL<br>alues Informat<br>Quantity<br>8000<br>1000<br>1000<br>1000<br>1000<br>1000 | bort<br>ion Status<br>1 000 0<br>0 0<br>0 0 | De<br>s Sur<br>2 3<br>0 0<br>0 0<br>0 0<br>0 0<br>0 0<br>0 0<br>0 0<br>0 0<br>0 0<br>0 | elete                                         | Print       Image: Print         Print       Image: Print         Image: Print       Image: Print         Image: Print       Image: Print         Imag |   |        |

# Addresses

A list of addresses you can define for your project

| 🥌 Project : 16202 /                       |                      |                                                 |                        | — 🗆 | × |
|-------------------------------------------|----------------------|-------------------------------------------------|------------------------|-----|---|
| New Vave Abort                            | Delete               | Print Hext Input Ouit                           |                        |     | ? |
| Project 16202PL                           | Q.,                  |                                                 |                        |     |   |
| General Default values Information Status | s Summary Asse       | mblies toolings Parts toolings Addresses Attach | ned documents Contacts |     |   |
| SP VIENNE                                 |                      |                                                 |                        |     |   |
|                                           | Label<br>Description | SP VIENNE                                       |                        |     |   |
|                                           | Address 1            | RUE DES FRERES LUMIERE                          | eMail                  |     |   |
|                                           | Address 2<br>City    | VIENNE                                          | Fax                    |     |   |
|                                           | State / Region       |                                                 | Contact                |     |   |
|                                           | Zip Code             | 38200                                           |                        |     |   |
|                                           | Country              |                                                 |                        |     |   |
| -                                         |                      |                                                 |                        |     |   |

### Attached Documents:

Use the **Document Manager** to attach documents to the project

| 🕋 Project: 16202 /                                                                                                    | ×        |
|----------------------------------------------------------------------------------------------------|----------|
| Rew Vave Xabort Delete Print + Next Input UQuit                                                                            | ?        |
| Project 16202PL                                                                                                    |          |
| General Default values Information Status Summary Assemblies toolings Parts toolings Addresses Attached documents Contacts |          |
| [r0] SMART Program Brochure<br>SMART Program Brochure EN<br>18,3 Ko                                                        | «        |
| 21/02/2019 08:55:38                                                                                                    |          |
|                                                                                                    |          |
|                                                                                                    |          |
|                                                                                                    | 2        |
|                                                                                                    | peration |
|                                                                                                    | ð        |
|                                                                                                    |          |
|                                                                                                    |          |
|                                                                                                    |          |
|                                                                                                    |          |
|                                                                                                    |          |

### Contacts: A list of contacts you can define for your project

| 🕌 Project : 16202 /                      |                                                                                    | _ | ×    |
|------------------------------------------|------------------------------------------------------------------------------------|---|------|
| New Vave Abort                           | Delete Print Hext Input UQuit                                                      |   | 0    |
| Project 16202PL                          |                                                                                    |   |      |
| General Default values Information Statu | s Summary Assemblies toolings Parts toolings Addresses Attached documents Contacts |   | <br> |
| II M. STEPHANE                           | General Information                                                                |   |      |
|                                          | Title     Mr       Name     STEPHANE       First Name                              |   |      |
| ~                                        |                                                                                    |   |      |

# **Part Options**

Change the part name, quantity, profile etc from the double click list. The screen also shows a summary of the part creation and modification information, weight and surface area.

| Component : 1620 | 02 / 16202PL / / /       |                      |                           |                   |                  |                |   |
|------------------|--------------------------|----------------------|---------------------------|-------------------|------------------|----------------|---|
| New Sa           | ve Abort Delete          | 🛛 Print 🖊 Hext Input | Quit                      |                   |                  |                | ( |
| Project 16       | 202PL                    | Component PL1        |                           | Q                 |                  |                |   |
| Component        | PL1                      | Information          | Toolings Preview Subassem | bly Profile Drill | ing Attached doc | uments         | _ |
| Quantity         | 1000 🚖                   |                      |                           | Comment           |                  |                |   |
| Profile          | TOLE1                    | + 🤇                  |                           |                   |                  |                |   |
| Unit             | Metric (mm)     OImperia | 1                    |                           |                   |                  |                |   |
| Length           | 50.00 mm                 |                      |                           |                   |                  |                |   |
| Width            | 100.00 mm                |                      |                           |                   |                  |                |   |
| Group            | TOLES - 0 A 4MM          | Created on           | 02/03/2017 17:03:10       | By                |                  |                |   |
|                  |                          | Modified or          | 02/03/2017 17:03:10       | By                |                  |                |   |
| Description      |                          | ▼ Weight             | 0.0395 Kg                 | Surface           | 0.0103           | m <sup>2</sup> |   |
| Article Code     |                          |                      |                           |                   |                  | 1              |   |
|                  | C005.1D                  |                      | Node                      |                   | Perime           | eter           |   |
| Material Grade   | 5230JR                   | Project              | 16201PI Versio            | n Ex              | ternal 300.00    | mm             |   |
| l reatment       |                          |                      |                           |                   | 000.00           |                |   |
| Painting         |                          | Part Part            | PL1                       | Int               | ernal 0.00       | mm             |   |
|                  |                          |                      |                           |                   |                  |                |   |

# Toolings:

| Project 16     | 202PL           | Co       | omponent PL1        |           |        |     |      | Q    |                                  |             |  |
|----------------|-----------------|----------|---------------------|-----------|--------|-----|------|------|----------------------------------|-------------|--|
| Component      | PL1             |          | Information Tooling | s Preview | Sub a: | sen | ıbly | Prof | file Drilling Attached documents |             |  |
| Quantity       | 1000 🛬          |          | Tooling             | Quantity  | 1      | 2   | 3    | 4    | Description                      | Not machine |  |
|                |                 |          | PLIAGE              | 1         | 0      | 0   | 0    | 0    |                                  |             |  |
| Profile        | TOLE1           |          | CONTOUR             | 8         | 1      | 0   | 0    | 0    |                                  |             |  |
| Jnit           | Metric (mm)     | mperial  | EXPÉDITION          | 1         | 0      | 0   | 0    | 0    |                                  |             |  |
| Length         | 50.00 mm        |          | SORTIE              | 1         | 0      | 0   | 0    | 0    |                                  |             |  |
| ∿idth          | 100.00 mm       |          | UNLOAD              | 1         | 0      | 0   | 0    | 0    | Forcer K126L pour déchargement   |             |  |
| Group          | TOLES - 0 A 4MM | Q 🖊      | PLI FACONNE         | 1         | 0      | 0   | 0    | 0    |                                  |             |  |
|                |                 |          |                     |           |        |     |      |      |                                  |             |  |
| Description    |                 | -        |                     |           |        |     |      |      |                                  |             |  |
| Article Code   |                 |          |                     |           |        |     |      |      |                                  |             |  |
| Material Grade | S235JR          | + 🔍      |                     |           |        |     |      |      |                                  |             |  |
| Freatment      |                 | +        |                     |           |        |     |      |      |                                  |             |  |
| Detectors      |                 | <b>_</b> |                     |           |        |     |      |      |                                  |             |  |

# Lists the number of different toolings in the part

#### Preview:

Shows a preview of the part. Double click on the preview to open the part in the Drawing Module

| Component : 1620 | 02 / 16202PL / / /              |              |                              |                               |                        | × |
|------------------|---------------------------------|--------------|------------------------------|-------------------------------|------------------------|---|
| New Sa           | we Abort De                     | lete Print 🖊 | Next Input                   |                               |                        | 6 |
| Project 16       | 202PL                           | Co           | mponent PL1                  | 9                             |                        |   |
| Component        | PI 1                            |              | Information Toolings Preview | v Sub assembly Profile Drilli | ing Attached documents |   |
| Quantity         | 1000                            |              |                              | ÷                             | -0                     |   |
| Profile          | TOLE1                           | + 🔍          |                              |                               |                        |   |
| Unit             | <ul> <li>Metric (mm)</li> </ul> | Imperial     |                              |                               |                        |   |
| Length           | 50.00 mm                        |              |                              |                               |                        |   |
| Width            | 100.00 mm                       |              |                              |                               |                        |   |
| Group            | TOLES - 0 A 4MM                 | ➡ 🔎          |                              |                               | -50                    |   |
| Description      |                                 | •            |                              | 90°                           | -50                    |   |
| Article Code     |                                 |              |                              |                               |                        |   |
| Material Grade   | S235JR                          | + 🔍          |                              |                               |                        |   |
| Treatment        |                                 | + 🔍          |                              |                               |                        |   |
| Painting         |                                 | + 🔍          |                              |                               | -100                   |   |
| Execution class  | EXC2                            |              |                              | Ó                             | 50                     |   |

Sub assembly :

If the component is define by Sub assemblies ( Break down part ) you can see the composition.

| New Sa         | ve Abort Delete | Print 🔶      | Next Input  | U Quit       |                 |              |                   |             | ? | ) |
|----------------|-----------------|--------------|-------------|--------------|-----------------|--------------|-------------------|-------------|---|---|
| Project 16     | 094             | Co           | mponent T2  |              |                 | 0            |                   |             |   |   |
| Component      | 12              |              | Information | n Toolings P | review Sub asse | mbly Profile | Drilling Attached | d documents |   |   |
| Quantity       | 1               |              |             |              | Component       |              | Quantity          | Profile     | l |   |
|                |                 |              | ۱.          |              | T2_2            | ø            | 1                 | TOLE9.5     | 6 |   |
| Profile        | HEA180          |              |             | 0            | T2_1            | <i>i</i>     | 1                 | TOLE9.5     | 6 |   |
| Jnit           | Metric (mm)     | mperial      |             | 0            | T2_0            | <i>i</i>     | 1                 | TOLE6       | 6 |   |
| ength          | 6504.77 mm      |              |             |              |                 |              |                   |             |   |   |
| Vidth          | 0.00 mm         |              |             |              |                 |              |                   |             |   |   |
| Group          | ANGLES          | <del>(</del> |             |              |                 |              |                   |             |   |   |
| Description    | TRAVERSE        | -            |             |              |                 |              |                   |             |   |   |
| Article Code   |                 |              |             |              |                 |              |                   |             |   |   |
| Material Grade | S275JR          |              |             |              |                 |              |                   |             |   |   |
| reatment       |                 |              |             |              |                 |              |                   |             |   |   |
| Painting       |                 |              |             |              |                 |              |                   |             |   |   |
|                | EVC2            |              |             |              |                 |              |                   |             |   |   |

### Profile:

Shows the type of profile that the part is

| Component : 1609            | 94 / 16094 / 2 / T2 /           | _                                                                                                    |   | × |
|-----------------------------|---------------------------------|----------------------------------------------------------------------------------------------------|---|---|
| New Sa                      | ve Abort Delete Print 🔶         | Next Input 😃 Quit                                                                                                    | ? |   |
| Project 16                  | 094 C                           | omponent T2                                                                                                    |   |   |
| Component                   | 1                               | Information Toolings Preview Sub assembly Profile Drilling Attached documents                                                 |   |   |
| Profile<br>Unit             | HEA180<br>Metric (mm) Imperial  | $ \begin{array}{c} F = 171.00 \\ F = 180.00 \\ A = 6.00 \\ F = 9.50 \\ R = 15.00 \\ F x = 0.00 \\ T r = 0.00 \\ \end{array} $ |   |   |
| Length<br>Width<br>Group    | 6504.77 mm<br>0.00 mm<br>ANGLES |                                                                                                    |   |   |
| Description<br>Article Code | TRAVERSE                        | Ex                                                                                                    |   |   |
| Material Grade<br>Treatment | S275JR                          | <u> ,                                     </u>                                                                                |   |   |
| Painting                    | Even                            |                                                                                                    |   |   |
| Execution class             | EAC2                            |                                                                                                    |   |   |

# Drilling:

Allows you to change the critical reference point for all the parts in a certain face.

| Component : 1609      | 4 / 16094 / 2 / T2 /  |                                                                               |   | × |
|-----------------------|-----------------------|-------------------------------------------------------------------------------|---|---|
| New Sav               | ve Abort Delete Print | Hext Input 😃 Quit                                                             | 2 |   |
| Project 160           | 094                   | Component T2                                                                  |   |   |
| Component             | T2                    | Information Toolings Preview Sub assembly Profile Drilling Attached documents |   | - |
| Quantity              | 1                     | Web                                                                           |   |   |
| Profile<br>Unit       | HEA180                | O Top OCentre Line OBottom                                                    |   |   |
| Length                | 6504.77 mm            | Top Flange                                                                    |   |   |
| Width<br>Group        | 0.00 mm<br>ANGLES     | OTop     OCentre Line     OBottom                                             |   |   |
| Description           | TRAVERSE              | Bottom Flange                                                                 |   |   |
| Article Code          |                       | O Top  Centre Line OBottom                                                    |   |   |
| Material Grade        | S275JR                | Back Web                                                                      |   |   |
| Treatment<br>Painting |                       | O Top     O Centre Line     O Bottom                                          |   |   |
| Execution class       | EXC2                  |                                                                               |   |   |

#### Attached Documents:

Attach documents to a part using the Document Manager

| Component : 1609                                                     | 4 / 16094 / 2 / T2 /                                                                                   |                   |                                                                                                    |                                                                            |                                                                          |       |                    | > |
|----------------------------------------------------------------------|----------------------------------------------------------------------------------------------------|-------------------|----------------------------------------------------------------------------------------------------|----------------------------------------------------------------------------|--------------------------------------------------------------------------|-------|--------------------|---|
| 🖡 New 🗸 Sar                                                          | ve 🗙 Abort 📃 Delete                                                                                    | Print 🖊           | Next Input                                                                                                    |                                                                            |                                                                          |       |                    | ( |
| Project 160                                                          | 094                                                                                                    | Co                | mponent T2_2                                                                                                    |                                                                            | <u>,</u>                                                                 |       |                    |   |
| Component<br>Quantity<br>Profile<br>Unit<br>Length<br>Width<br>Group | T2_2<br>1 €<br>TOLE9.5<br>@ Metric (mm)<br>6456.74 mm<br>180.00 mm<br>X - AUTRES TOLE<br>Retter Record | Imperial          | Information Toolings Preview Preview Preview Prevision 0<br>Revision 0<br>Introduction.docx<br>1,36 Mo<br>13/09/2018 09:50:47 | rofile Drilling<br>Document<br>Name<br>Introductio<br>Delete<br>Revision 0 | Attached documents Operations on e New from file File Introduction .docx | Renar | >> 10<br>ne<br>pc. |   |
| Description<br>Article Code                                          | Bottom Flange                                                                                          | •                 |                                                                                                    |                                                                            | 1,36 Mo<br>13/09/2018 09:50:47                                           |       |                    |   |
| Material Grade<br>Treatment<br>Painting                              | S275JR                                                                                                 | + Q<br>+ Q<br>+ Q |                                                                                                    | Author<br>19/03/                                                           | Preview   Load  /2019 10:32:01  19/03/2                                  | Delet | 2                  |   |
| Execution class                                                      | EXC2                                                                                                   |                   |                                                                                                    |                                                                            |                                                                          |       |                    |   |

### **Right Click Menu**

Further options can be found from the right click menu by right clicking on specific Projects, Drawings, Assemblies and components

| +      | New            | Ins        |
|--------|----------------|------------|
|        | Edit Grid      | Ctrl+Ins   |
| -      | Delete         | Del        |
|        | Toolbars       | Ctrl+B     |
| ¢      | Edit           | Enter      |
| ۲      | Add product    | Ctrl+Maj+P |
| P      | Сору           | Ctrl+C     |
| ۲      | Master Part    | Ctrl+M     |
| P      | Cut to Length  | Ctrl+K     |
| E      | Rename for ass | embly      |
|        | Draw           | •          |
| $\geq$ | Tools          | •          |
|        | Distribution   | •          |

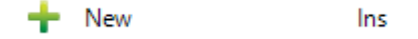

Create a new Project, Drawing, Assembly or Component. See creating a manual project

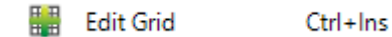

Allows you to make changes to the information on the screen you are in by modifying the grid instead of going into the individual EDIT OPTIONS - INFORMATION window. This option can also be selected from the hidden toolbar

- Delete Del

Delete the current selection

Toolbars Ctrl+B

View or hide the hidden toolbar

🄄 Edit Enter

open the EDIT OPTIONS - INFORMATION for the selection. If you have multiple selections then you can edit all of them at the same time. for example, if you wanted to change the material grade of a full assembly at the same time, select all of the parts in the assembly with Shift & left click, then right click - edit

|        | Draw           | Ŷ | Drafter    | Ctrl+D |
|--------|----------------|---|------------|--------|
| $\geq$ | Tools +        |   | 3D dimens  | ioning |
|        | Distribution + |   | Refresh 3D |        |
|        |                |   | Delete cac | he     |

🥩 Drafter 🛛 Ctrl+D

Open the Drawing Module to modify the drawing of the part you have selected

3D dimensioning

Open the 3D dimensioning Module

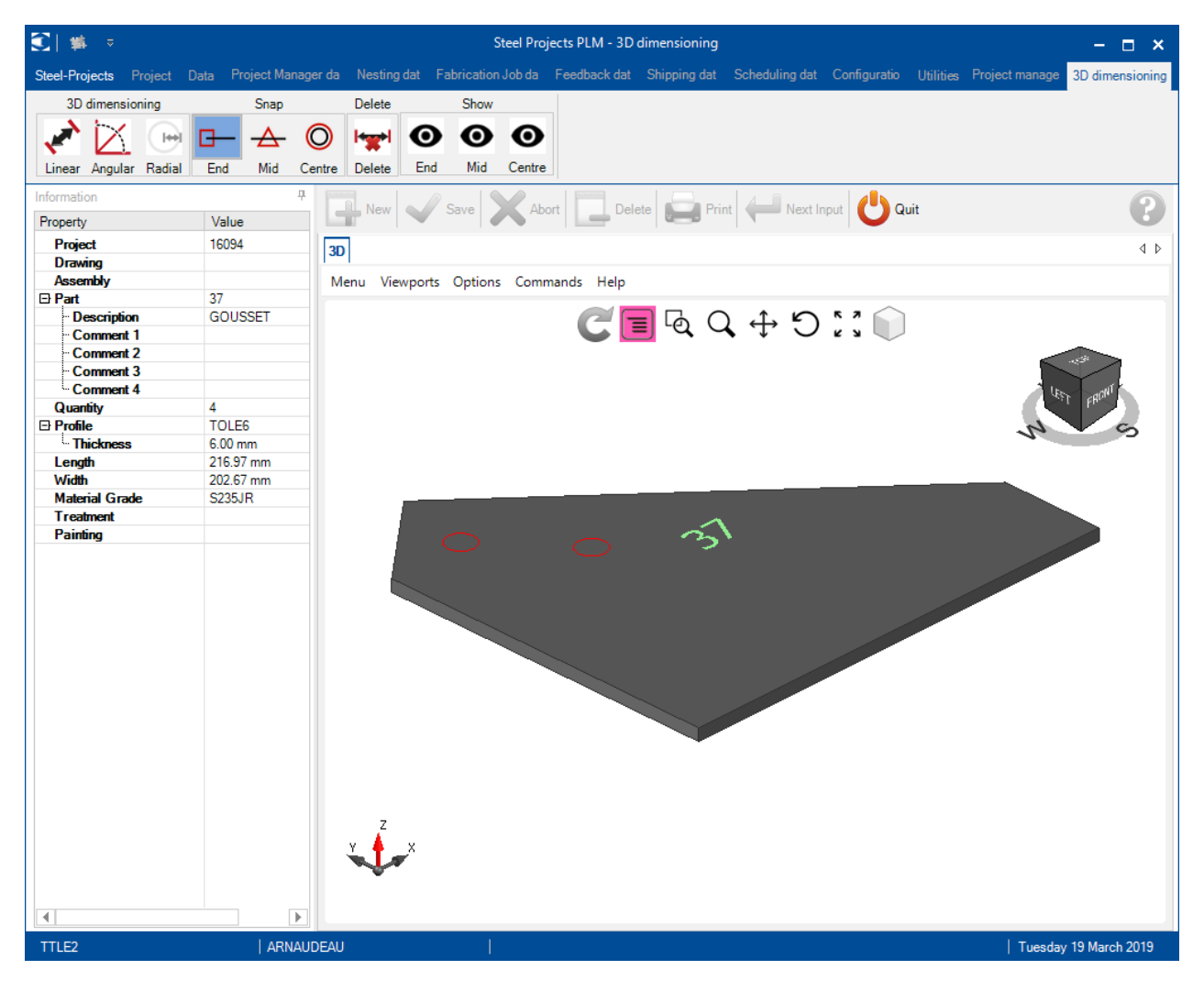

Refresh 3D

Refresh the 3D view of the parts

Delete cache

Fix the issues in the drawing module

Ctrl+C

🐔 Сору

Copy the Project or Part

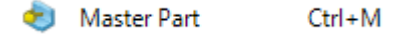

Define the master part of the assembly. This is usually the main beam of an assembly and the other parts are associated part. This is automatically defined on creation or import but this function allows you to manually define it.

🖆 Cut to Length Ctrl+K

Rename a part in an assembly.

This sets the selected part or parts as cut to length, so they will not be nested into bars in the section nesting module, and when they are sent to the machine they will include no cut information. This is useful of you have the correct sizes bars and would like to just send them to machines for extra tooling such as drilling

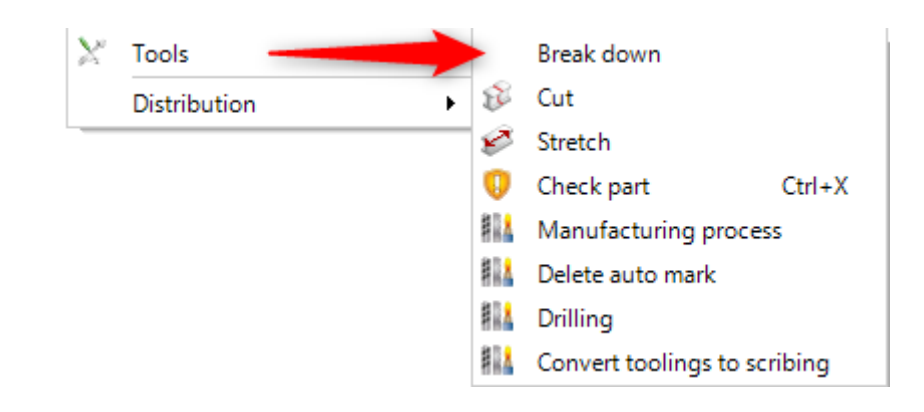

Break down

Break down : Convert beam to flats.

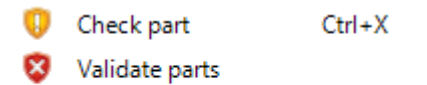

😵 Fix part

<u>Check the selected parts</u> for feasibility on your machines or force part(s) as valid one(s).

| 🚻 Manufacturing process | ?           | ×   |       |
|-------------------------|-------------|-----|-------|
| Tooling                 | Value       |     |       |
| Marking                 | Unspecified |     |       |
|                         | ✓ ∘         | k 🔀 | Abort |

Allows you to specify the tool used to mark the part if there is a choice of more than one tool on the machine it is sent to.

- 🚻 Adding auto mark
- 🚻 Delete auto mark

Allows you to determine in the software if the part of group of parts is to be marked on the machine. This function requires you to activate the associated option on the WinCN or DSTV export options for it to work.

|   | Drilling                    |     |                      | - | × |
|---|-----------------------------|-----|----------------------|---|---|
| ÷ | 🔛 — 🛛 🔎 🤞 👔 🗌 Case sensitiv | ive | 👔 🔹 Alphanumeric     |   | Ċ |
|   | Drilling                    |     | Substituted drilling |   |   |
| ۲ | Normal, Diameter: 14.0 mm   |     |                      |   |   |
|   |                             |     |                      |   |   |

Drilling will substitute a diameter or change the type or drill the propriety for parts selection.

| Drilling                       | - 🗆 X                                                     |
|--------------------------------|-----------------------------------------------------------|
| + 🔛 — 🛛 🔎 🦊 🛊 🗌 Case sensitive | ŽX ▼ JAlphanumeric                                        |
| Drilling                       | Substituted drilling                                      |
| Normal, Diameter: 14.0 mm      | X -                                                       |
|                                | Type Normal Parameters Diameter HD Alpha 0.0 ° Beta 0.0 ° |
|                                |                                                           |
|                                | Delete Ok                                                 |

You need to double click in the line to open the property box.

Convert to standard Flats 💦 🖬 Convert to plate

Convert parts that have been defined as flat to plates, or plates to flats. this is a manual override of the <u>Standard Flats</u> settings and allows you to change if the part is to be done on a linear or plate machine

| Distribution | • | Drawing | Assembly Mark | Quantity = 4 |   |
|--------------|---|---------|---------------|--------------|---|
|              |   | 2       | T2            | 2            | - |
|              |   | 2       | T1            | 2            | - |

This lets you see the distribution of a part in a project, and also lets you see if the part is nested in a particular nest. if it is you can click on it and it will take you into the nesting number.

Create Revision

Manually create a <u>revision number</u> for the Project.

| Konvert toolings to scribing |               |            | ?   | ×     |
|------------------------------|---------------|------------|-----|-------|
| Toolings                     | Parameters    |            |     |       |
| ✓ Web cut                    | Cut Angle min | 0.00       | •   |       |
| Flange cut                   | Cut Angle min | 0.00       | •   |       |
|                              |               |            |     |       |
| Leadcut                      |               |            |     |       |
| Bending                      |               |            |     |       |
| Chamfer                      |               |            |     |       |
|                              |               | <b>√</b> 0 | k 🔀 | Abort |

Allows you to Convert toolings to scribing Convert toolings to scribing

# Manage the revisions and compare

The Revision management tool can be used to keep track of different revisions .

Any changes to the facts of the Project, drawing, assemblies, component and sub-assemblies are stored in the system

Enable revision management:

The Revision management parameter needs to be activated in the Company Configuration.

| General                                     |           |
|---------------------------------------------|-----------|
| Project manager                             |           |
| Default treatment                           |           |
| Default material grade                      |           |
| Default painting                            |           |
| Status Management                           |           |
| Job management                              |           |
| Product Management                          |           |
| Sub assembly management                     |           |
| Drawing quantity                            |           |
| Revision Management                         |           |
| Material Grade Upgrade                      |           |
| Profiles Upgrade                            |           |
| Project customer management                 |           |
| Part checking                               |           |
| Warning if part is in drawing in production |           |
| Priority mode                               | Project 🔹 |
| Sites and departments management            |           |
| Workstation multi export                    |           |
| EN 1090 standard management                 |           |
| Create a default drawing and assembly       |           |
| Welding management                          |           |
| Delete projects before date                 |           |

## **Create a Revision**

There are two ways to create a revision:

- Through the Project Manager.
- Through an import.

# **Create Revision In the Project Manager**

It is possible to create a revision on an individual Project . Right click on the Project in question and select Create a revision in the right click context menu.

| <b>T</b> C |   |          |    |           |   |        |   |       |          |        |        |
|------------|---|----------|----|-----------|---|--------|---|-------|----------|--------|--------|
| It.        | а | revision | IC | noccible  | а | create | а | new   | revision | window | onenc  |
| τι         | u | 10131011 | 13 | possible, | u | cicate | u | IIC W | 1013011  | window | opens. |

| Contra | ct 17051 |   |             |   |        | Proj        | ect 17051 | PL           |          |
|--------|----------|---|-------------|---|--------|-------------|-----------|--------------|----------|
| + = -  | Project  |   | 🔎 🍦         | 1 | Cas    | e sensitive | 27 -      | 🕺 👻 🗸 Alphar | numeric  |
|        | Project  | Q | Description |   | Objec  | t M         | anager    | Customer     | Typology |
| •      | 17051PL  |   | PLIAGE      |   |        |             |           |              |          |
|        | 17051TPS |   | TEMPS       |   | +      | New         | Ins       |              |          |
|        |          |   |             |   |        | Edit Grid   | Ctrl+Ins  |              |          |
|        |          |   |             |   | -      | Delete      | Del       |              |          |
|        |          |   |             |   |        | Toolbars    | Ctrl+B    |              |          |
|        |          |   |             |   | ٩      | Edit        | Enter     |              |          |
|        |          |   |             |   | P      | Сору        | Ctrl+C    |              |          |
|        |          |   |             |   |        | Create Rev  | ision     |              |          |
|        |          |   |             |   |        | Status      |           | •            |          |
|        |          |   |             |   |        | Draw        |           | •            |          |
|        |          |   |             |   | $\geq$ | Tools       |           | •            |          |

| Version         |                                              | ×        |
|-----------------|----------------------------------------------|----------|
| New Vare        | 🕻 Abort 📃 Delete 💭 Print 🛹 Next Input 🕑 Quit | 3        |
| Project 17051PL | Version 1                                    | <u>_</u> |
| Revision Date   | 18/03/2019 👻                                 |          |
| Description     | New Révision                                 |          |
|                 |                                              |          |

A revision is then created. All changes to the details of the Project will now be performed on the current revision.

# **Create Revision From an Import**

When parts are imported any differences between the new version and the current version are compared The import will ask you if wants to modify the data by making a revision or not.

If yes you need to fill the check-box and [OK]

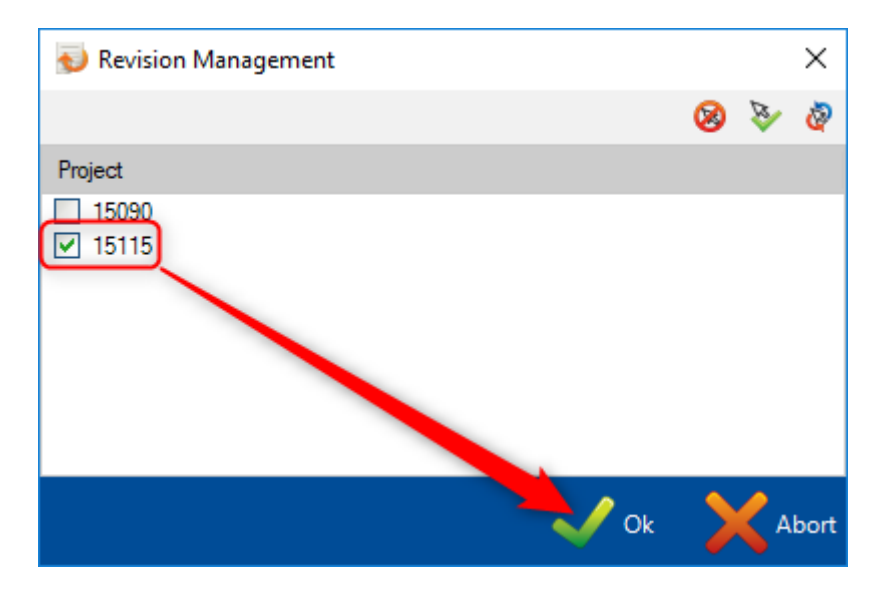

# Project Review, Drawing, Assembly, Component

| Revi  | sions    | of F | Project     | S          |          |                |          |                  |                  |                     |             |                      |            |                 |
|-------|----------|------|-------------|------------|----------|----------------|----------|------------------|------------------|---------------------|-------------|----------------------|------------|-----------------|
| + 🖩 🗕 | Project  |      | P 🕴 🕯       | Case sensi | tive 🛃   | 👫 👻 🖌 Alpha    | numeric  |                  |                  |                     |             |                      |            |                 |
|       | Project  | 0    | Description | Object     | Typology | Maximum length | Priority | Project customer | Creation Date    | Modification Date   | Nb Revision | Last Revision Update | Status     | Execution class |
| •     | 15090    |      |             | SERRURE    |          | 3238.56        | 99       | 15-090           | 11/05/2016 08:54 | 19/10/2017 16:08:09 | 256         | 1                    | Purchase   | EXC2            |
|       | 15090PL  |      | PLIAGE      |            |          | 100.00         | 99       |                  | 12/07/2016 14:03 | 12/07/2016 14:03:17 | 0           | 0                    | To Produce | EXC2            |
|       | 15090TPS |      |             |            |          | 1000.00        | 99       | 16086TPS         | 18/07/2016 14:43 | 18/07/2016 14:43:26 | 0           | 0                    | To Produce | EXC2            |

On this screen, two concepts relate to revisions.

Revision No. column indicates the current revision of this case. In the example above, the selected case is currently under revision 1.

Last revision column indicates the last revision that changed the database of the Project

### **Revisions of Drawings**

| Con   | tract 15090                 |   |             |               | Project   | 15090        |                | Assembly I      | Mark              |            |                 |                      |  |
|-------|-----------------------------|---|-------------|---------------|-----------|--------------|----------------|-----------------|-------------------|------------|-----------------|----------------------|--|
| + 🖩 - | <ul> <li>Drawing</li> </ul> |   | 6           | 🔾 🦊 👔 🗌 Case  | sensitive | Alphanumeric |                |                 |                   |            |                 |                      |  |
|       | Drawing                     | 0 | Description | Delivery Date | Drawer    | Treatment    | Material Grade | Creation Date   | Modification Date | Status     | Execution class | Last Revision Update |  |
| •     | 22                          |   | SERRURERIE  |               |           |              |                | 11/05/2016 08:5 | 05/09/2018 23:3   | Production | EXC2            | 1                    |  |

On this screen, the column last revision indicates which revision data on this drawing are active.

# **Revisions of assemblies**

Modification of an assembly may involve two actions:

Changing the amount of an assembly in a project, addition of an assembly to a project

The modification of data assembly as such (description, master part)

On this screen, the last revision column indicates which revision assembly is active.

| Contract 15090 |               | Project 15 | 5090          | Dra           | wing 22      |                | Assembly Mari   | k GC26            | Comp            | onent                |
|----------------|---------------|------------|---------------|---------------|--------------|----------------|-----------------|-------------------|-----------------|----------------------|
| 🕂 🎆 🗕 Assembly | / Mark        | <i>P</i>   | 🕴 👕 🗆 Case se | nsitive 👫 🕶 🗸 | Alphanumeric |                |                 |                   |                 |                      |
|                | Assembly Mark | Quantity   | Description   | Delivery Date | Treatment    | Material Grade | Creation Date   | Modification Date | Execution class | Last Revision Update |
|                | GC21          | 1          | -GARDE-C      |               |              |                | 11/05/2016 08:5 | 05/02/2019 15:4   | EXC2            | 255                  |
|                | GC23          | 1          | -GARDE-C      |               |              |                | 11/05/2016 08:5 | 11/05/2016 08:5   | EXC2            | 0                    |
|                | GC27          | 1          | -GARDE-C      |               |              |                | 11/05/2016 08:5 | 11/05/2016 08:5   | EXC2            | 0                    |
| Þ              | GC26          | 1          | -GARDE-C      |               |              |                | 11/05/2016 08:5 | 11/05/2016 08:5   | EXC2            | 0                    |
|                | GC22          | 1          | -GARDE-C      |               |              |                | 11/05/2016 08:5 | 11/05/2016 08:5   | EXC2            | 0                    |
|                | GC16          | 1          | -GARDE-C      |               |              |                | 11/05/2016 08:5 | 11/05/2016 08:5   | EXC2            | 0                    |
|                | GC24          | 2          | -GARDE-C      |               |              |                | 11/05/2016 08:5 | 11/05/2016 08:5   | EXC2            | 0                    |

# **Revisions of Components**

Modification of a part can be of 4 types:

- Changing the quantity of the part in an assembly, the addition of a component to an assembly
- Modification of part data (grade, profile, length, width)
- Changing the machining of the component
- The composition of the pre-assembly part.

| Contrac | t 15090   |             | Pr    | oject 15090 |                | Drawing      | 22    | Asse           | embly Mark GC26 |               | 🗊Component 🤇 | GC26                 | ۹ ۵     |
|---------|-----------|-------------|-------|-------------|----------------|--------------|-------|----------------|-----------------|---------------|--------------|----------------------|---------|
| + 🏼 –   | Component |             |       | ] 🔎 🦊 🛊 [   | Case sensitive | 🔹 🔽 Alphanun | neric |                |                 |               |              |                      | Ċ       |
|         |           | Component 🔍 |       | Quantity    | Profile        | Length       | Width | Material Grade | Treatment       | Group         | Description  | Last Revision Update | Weight  |
|         |           | 1208        | i 🕼   | 2           | TOLE6          | 80.00        | 80.00 | S235JR         | -GALVA          | TOLES - 10 MM | -GARDE-C     | 3                    | 0.24 Kg |
|         |           | 1214        | i 🖉   | 1           | TOLE6          | 80.00        | 80.00 | \$235JR        | -GALVA          | TOLES - 10 MM | -GARDE-C     | 0                    | 0.24 Kg |
|         |           | 1236        | i 🕼 🐲 | 1           | ROND10         | 140.45       |       | S235JR         | GALVA           | RONDS         | rond         | 0                    | 0.09 Kg |
|         |           | 1239        | i 🕼 🐲 | 1           | D16            | 203.54       |       | S235JR         | GALVA           | RONDS         | rond         | 0                    | 0.32 Kg |
|         |           | 1240        | i 🖉   | 1           | D16            | 201.35       |       | S235JR         | GALVA           | RONDS         | rond         | 0                    | 0.32 Kg |

# **Display Of Revision History**

# **View Project Revisions**

It is possible to compare the different revisions of a Project from the Project Options Information Screen (Double click the Project from the main Projects list)

On Projects that have been revised, the there is a tab called "revision" which sows all the revision history

| roject : | 15090 /       |                       |                            |                                                                | — 🗆 |
|----------|---------------|-----------------------|----------------------------|----------------------------------------------------------------|-----|
| New      | Save          | Abort Abort           | Delete                     | Next Input Uuit                                                |     |
| F        | Project 1509  | 0                     |                            |                                                                |     |
|          |               |                       |                            |                                                                |     |
| ieneral  | Default value | es Information Status | Summary Assemblies tooling | s Parts toolings Version Addresses Attached documents Contacts |     |
|          |               |                       |                            |                                                                |     |
|          | Number        | Version Date          |                            |                                                                |     |
| •        | 1             | 19/10/2017 16:08:09   | Description                |                                                                |     |
|          | 2             | 19/10/2017 16:12:22   |                            |                                                                |     |
|          | 3             | 19/10/2017 16:21:40   |                            |                                                                |     |
|          | 4             | 19/10/2017 16:43:17   |                            |                                                                |     |
|          | 5             | 19/10/2017 16:59:14   |                            |                                                                |     |
|          | 6             | 19/10/2017 17:29:50   |                            |                                                                |     |
|          | 7             | 19/10/2017 17:32:33   |                            |                                                                |     |
|          | 8             | 19/10/2017 17:38:51   |                            |                                                                |     |
|          | 9             | 19/10/2017 17:42:16   |                            |                                                                |     |
|          | 10            | 19/10/2017 17:44:45   |                            |                                                                |     |
|          | 11            | 19/10/2017 17:46:18   |                            |                                                                |     |
|          | 10            | 20/10/2017 09:15:38   |                            |                                                                | -   |

This tab shows the dates of any revisions, as well as the description that has been entered.

It also allows you to compare two revisions by right-clicking on the line that you want to compare.

Then simply choose how you want to review the comparison.

| roject: 15090 /     |                       |                                                                                          |   |
|---------------------|-----------------------|------------------------------------------------------------------------------------------|---|
| New Sav             | e 🗙 Abort 🛄           | Delete 📰 Print 🖊 Next Input 😃 Quit                                                       |   |
| Project 150         | 90                    |                                                                                          |   |
|                     |                       |                                                                                          |   |
| eneral Default valu | es Information Status | Summary Assemblies toolings Parts toolings Version Addresses Attached documents Contacts |   |
|                     |                       |                                                                                          |   |
| + = _               |                       | 🔎 💺 👕 Case sensitive 🛛 🛐 👻 🖌 Iphanumeric                                                 | Ċ |
| Number              | Version Date          | Description                                                                              |   |
| ▶ 1                 | 19/10/2017 16:08:09   |                                                                                          |   |
| 2                   | 19/10/2017 16:12:22   | Compare with  Version 0                                                                  |   |
| 3                   | 19/10/2017 16:21:40   |                                                                                          |   |
| 4                   | 19/10/2017 16:43:17   |                                                                                          |   |
| 5                   | 19/10/2017 16:59:14   |                                                                                          |   |
| 6                   | 19/10/2017 17:29:50   |                                                                                          |   |
| 7                   | 19/10/2017 17:32:33   |                                                                                          |   |
| 8                   | 19/10/2017 17:38:51   |                                                                                          |   |
| 9                   | 19/10/2017 17:42:16   |                                                                                          |   |
| 10                  | 19/10/2017 17:44:45   |                                                                                          |   |
|                     | 19/10/2017 17:46:18   |                                                                                          |   |
| 11                  |                       |                                                                                          |   |

The comparison review screen appears:

| Project : 15090                                                                                                    |                       |         |       |                                                                                                    |                       |         | Х    |
|----------------------------------------------------------------------------------------------------|-----------------------|---------|-------|----------------------------------------------------------------------------------------------------|-----------------------|---------|------|
| New Save X                                                                                                    | Abort                 | Delete  | Print | Next Input                                                                                                    |                       |         | ?    |
| E E E                                                                                                    |                       |         |       |                                                                                                    |                       |         |      |
| Versi                                                                                                    | on 1                  |         |       | Versi                                                                                                    | on 0                  |         |      |
|                                                                                                    | Quantity              | Profile | Lengt |                                                                                                    | Quantity              | Profile | Le 📥 |
| □ ·<br>□ ·<br>□ · ·<br>□ ·<br>□ · ·<br>□ ·<br>□ · ·<br>□ ·<br>□ · · | 1<br>1<br>1<br>2<br>1 |         |       | □ 15090<br>□ 22<br>□ 22<br>□ CC16<br>□ CC2<br>□ CC2<br>□ | 1<br>1<br>1<br>2<br>1 |         |      |

The colors used on the nodes:

- Green color: the element was added compared to the initial revision (in the example above PART4 not exist in the assembly revision 0).
- The color orange: the data has been changed between the two revisions (in the above example PART1 saw its length increased from 1500 to 1600 between revision 0 and revision 2)
- The color red: data no longer exists (eg, a piece has been removed from Revision 0 and Revision 1).
- Yellow: the data concerned has not been changed, but one of its nodes has been attached (in the example above ASSEMBLY has not been changed, but the elements of its composition so).
- No color : any changes to the element and its descendants.
- The window buttons:

### **Comparison of Components:**

Navigate in the Tree hierarchy to the part you are looking for and it will view the part in both revisions of the project

### **View Component Revisions**

It is also possible to view the history of changes to a particular component.

In the component Options screen, a component which had had revisions have a VERSION tab for viewing the design of different versions of the piece.

| 😮 Component : 1509          | 00 / 15090 / / / |                |             |            |               |                                          | _         |       | × |
|-----------------------------|------------------|----------------|-------------|------------|---------------|------------------------------------------|-----------|-------|---|
| New Sa                      | ve Abort         | Delete Print 싁 | Next Input  | U Quit     |               |                                          |           |       | ? |
| Project 15                  | 090              | Cor            | mponent 22_ | 1208       |               |                                          |           |       |   |
| Component                   | 22_1208          |                | Information | n Toolings | Preview Sub a | assembly Profile Drilling Version Attack | hed docun | nents |   |
| Quantity                    | 2                |                |             | -          |               | 🔎 🗼 👔 🗌 Case sensitive                   | 2         |       |   |
| Profile                     | TOLE6            | + 🔍            | Start       | End        | Modificatio   | Modification Date                        |           |       |   |
| Unit                        | Metric (mm)      | OImperial      | 254         | 254        | TECNO-M       | 05/09/2018 11:11:48                      |           |       |   |
| Length                      | 80.00 mm         |                | 255         | 255        | CAM           | 05/02/2019 15:45:26                      |           |       |   |
| Width                       | 80.00 mm         |                | 256         |            | CAM           | 19/03/2019 09:02:01                      |           |       |   |
| Group                       | TOLES - 10 MM    | 🛶 💫            |             |            |               |                                          |           |       |   |
| Description<br>Article Code | -GARDE-C         | •              |             |            | -+            | -15<br>-16<br>-27<br>-39<br>-40<br>-47   |           |       |   |
| Material Grade              | S235JR           | + 🔍            |             |            | 1             | 65 -59<br>-56<br>-76                     |           |       |   |
| Painting                    |                  |                | 01          | 4.0        | 0             | 17 21 4053 80                            |           |       |   |
| Execution class             | EXC2             |                |             |            |               |                                          |           |       |   |
| L                           |                  |                |             |            |               |                                          |           |       |   |

The left grid shows the range of validity of the component (in the example above the component was amended in Revision 1 and Revision 2).

As in the comparison sheet revision, it is possible to display the version with a double click on the preview picture.

# Check if your parts can be produced

SPPLM has the ability to check the feasibility of the parts in the Project Manager in order to assess if the parts can be done on your machines

# Configuration

To use this option you first need to activate it in the <u>Company Configuration</u> - Project Manager tab

| Genera | l la la la la la la la la la la la la la    |             |
|--------|---------------------------------------------|-------------|
| -4 Pr  | roject manager                              |             |
|        | Default treatment                           |             |
|        | Default material grade                      |             |
|        | Default painting                            |             |
| ►      | Status Management                           | 4           |
|        | Job management                              | 4           |
|        | Product Management                          | 4           |
| ⊳      | Sub assembly management                     | ✓           |
|        | Drawing quantity                            |             |
|        | Revision Management                         | ✓           |
| ⊳      | Material Grade Upgrade                      | ✓           |
| ⊳      | Profiles Upgrade                            | 4           |
|        | Project customer management                 |             |
| ▶      | Part checking                               |             |
| _      | Warning if part is in drawing in production |             |
|        | Priority mode                               | Project 🔹   |
|        | Sites and departments management            | 4           |
|        | Workstation multi export                    | ✓           |
| ⊳      | EN 1090 standard management                 | 4           |
|        | Create a default drawing and assembly       |             |
|        | Welding management                          |             |
|        | Delete projects before date                 | // <b>×</b> |

From this menu you can activate the different types of checks the software will perform :

- **Export Unchecked Part** If this option is not switched on, parts can not be exported if they have not been checked, or if they have failed the check. With it on, it is just used as a visual indicator.
- Edge Gap Max distance a hole will be to the edge of a part that you will get a drilling error
- Hole Gap Max distance to another hole. Anything less than this you will get a drilling error
- Bending checking -
- Leadcut checking If there are any leadcuts (unrecognized coping macros) in the part you will get a warning
- Hole Checking- Warning if there are holes outside the part or too close to an edge or other hole

- Scribing Checking Warning if there is any bad scribing lines on the part
- Marking Checking Warning if there is a mark off the part or too close to an edge
- **Tooling checking** The check looks at the tool tables you have set up for your available machines, and warns you if there is a tooling that you do not have a tool set up for
- **Coping Checking** Works in conjunction with Ficep cope checking software and gives you a warning if there are any coping macros that can not be done on your machine In order to use this option you need to copy the folder d:\Minosse from the machine itself to a local \ accessible network location. You then need to set this path here
- EN1090 cheking -

# Functionality

With this option enabled you will notice a shield icon next to all of your Projects, drawings, assemblies and components. If you put the mouse over the icon it tells you the state of the checking

| Con   | ntract 15 | 5260     |   | Project     | 15260A         |          | Prawing        |          |                  | Assembly Ma      | ark                 | Com         | ponent               |
|-------|-----------|----------|---|-------------|----------------|----------|----------------|----------|------------------|------------------|---------------------|-------------|----------------------|
| + 🖩 • | – Proj    | ect      |   | 🔎 🤞 🕯       | Case sensitive | 💇 - 🕅    | 🔹 🗹 Alphanum   | eric     |                  |                  |                     |             |                      |
|       |           | Project  | 0 | Description | Object         | Typology | Maximum length | Priority | Project customer | Creation Date    | Modification Date   | Nb Revision | Last Revision Update |
| ۱.    |           | 15260A   |   |             |                |          | 14020.02       | 99       | 15260            | 18/02/2016 15:15 | 10/03/2016 10:23:17 | 0           | 0                    |
|       | 0         | 15260    |   |             |                |          | 12564.10       | 99       | 15260            | 18/02/2016 16:31 | 18/02/2016 16:32:56 | 0           | 0                    |
|       | 0         | 15260B   |   |             |                |          | 14212.27       | 99       | 15260            | 10/03/2016 10:21 | 10/03/2016 10:24:07 | 0           | 0                    |
|       | 0         | 15260C   |   |             |                |          | 6020.00        | 99       | 15260            | 18/04/2016 15:38 | 18/04/2016 15:39:01 | 0           | 0                    |
|       | 0         | 15260D   |   |             |                |          | 6702.10        | 99       | 15260            | 17/06/2016 10:19 | 17/06/2016 10:20:27 | 0           | 0                    |
|       | 0         | 15260E   |   |             |                |          | 6136.81        | 99       | 15260            | 20/06/2016 10:14 | 20/06/2016 10:14:10 | 0           | 0                    |
|       | 0         | 15260PL  |   |             |                |          | 100.00         | 99       | 15255PL          | 12/07/2016 15:37 | 12/07/2016 15:37:38 | 0           | 0                    |
|       |           | 15260TPS |   |             |                |          | 1000.00        | 99       | 15255TPS         | 18/07/2016 17:12 | 18/07/2016 17:12:04 | 0           | 0                    |

The default status for all items is Not CHecked.

You can check parts from a Project to a Component level by selecting items (using Ctrl or Shift to multi select) and going to the Right Click Menu. In there is an option for Tools - Check Part

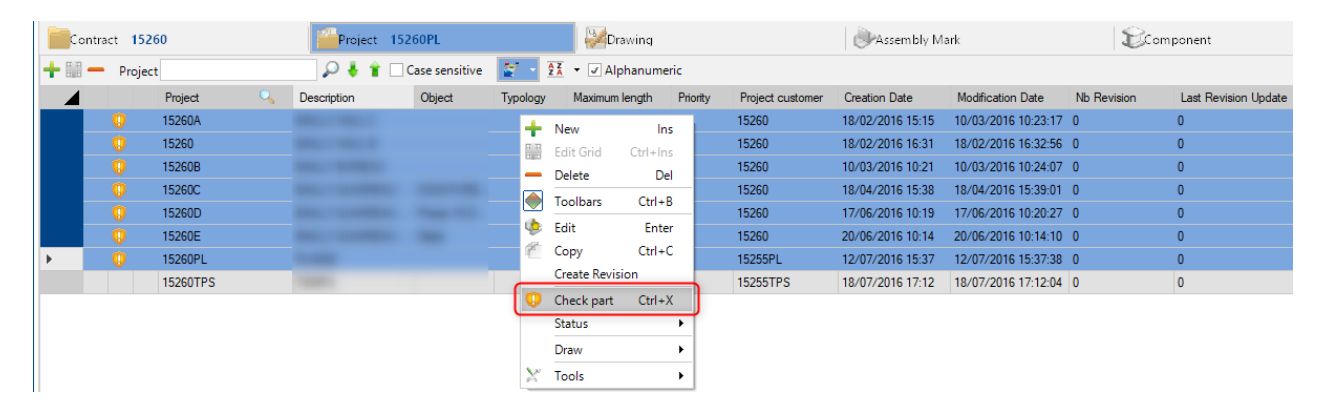

Once the parts have been checked the shield icon will change to either Valid vor Not Valid epending on whether the part can be done on your machines

| Contr | act 15 | 260     |    | Project     | 15260TPS       |          | Drawing        |          |                  | Assembly Ma      | ark                 | Com         | ponent               |
|-------|--------|---------|----|-------------|----------------|----------|----------------|----------|------------------|------------------|---------------------|-------------|----------------------|
| + 🖩 – | Proje  | ct      |    | 🔎 🕹 肯 [     | Case sensitive | 2× 2X    | 🔹 🗹 Alphanum   | eric     |                  |                  |                     |             |                      |
|       |        | Project | О, | Description | Object         | Typology | Maximum length | Priority | Project customer | Creation Date    | Modification Date   | Nb Revision | Last Revision Update |
|       | 0      | 15260A  |    |             |                |          | 14020.02       | 99       | 15260            | 18/02/2016 15:15 | 10/03/2016 10:23:17 | 0           | 0                    |
|       | 0      | 15260   |    |             |                |          | 12564.10       | 99       | 15260            | 18/02/2016 16:31 | 18/02/2016 16:32:56 | 0           | 0                    |
|       | 0      | 15260B  |    |             |                |          | 14212.27       | 99       | 15260            | 10/03/2016 10:21 | 10/03/2016 10:24:07 | 0           | 0                    |
|       | 0      | 15260C  |    |             |                |          | 6020.00        | 99       | 15260            | 18/04/2016 15:38 | 18/04/2016 15:39:01 | 0           | 0                    |
|       | 0      | 15260D  |    |             |                |          | 6702.10        | 99       | 15260            | 17/06/2016 10:19 | 17/06/2016 10:20:27 | 0           | 0                    |
|       | 0      | 15260E  |    |             |                |          | 6136.81        | 99       | 15260            | 20/06/2016 10:14 | 20/06/2016 10:14:10 | 0           | 0                    |
|       | 0      | 15260PL |    |             |                |          | 100.00         | 99       | 15255PL          | 12/07/2016 15:37 | 12/07/2016 15:37:38 | 0           | 0                    |

To check what the problem is with the un-valid parts, double click on the component to go into its Options page and press the ERROR tab

| Component : 1526 | 60 / 15260A / 1 / B10 | /            |                     |                                               |                    |   |
|------------------|-----------------------|--------------|---------------------|-----------------------------------------------|--------------------|---|
| New Sa           | ve Abort              | Delete Print | Next Input          | it                                            |                    | 2 |
| Project 15       | 260A                  | Co           | mponent 213         |                                               |                    |   |
| Company          | 212                   |              | Information Tooling | s Preview Sub assembly Profile Drilling Error | Attached documents |   |
| Component        | 213                   |              | Error               | Validation                                    |                    |   |
| Quantity         | 2 🖨                   |              | 😵 Drilling          | Validate error                                |                    |   |
| Profile          | TOLE6                 | + 🔍          | 😵 Tools             | Validate error                                |                    |   |
| Unit             | Metric (mm)           | OImperial    |                     |                                               |                    |   |
| Length           | 170.00 mm             |              |                     |                                               |                    |   |
| Width            | 80.00 mm              |              |                     |                                               |                    |   |
| Group            | TOLES - 10 MM         | ➡            |                     |                                               |                    |   |
| Description      |                       | T            |                     |                                               |                    |   |
| Article Code     |                       |              |                     |                                               |                    |   |
| Material Grade   | S235JR                | + 🔍          |                     | v v                                           |                    |   |
| Treatment        | RAL 5015              | + 🔍          |                     |                                               |                    |   |
| Painting         |                       |              |                     |                                               |                    |   |
| Execution class  | EXC2                  |              |                     |                                               |                    |   |

The errors will be shown in the list. If you click on the error in the list you can see the error details.

If you have checked the part and the issue is not a problem, press "Validate Error" on this screen. The part will then be recorded as  $\checkmark$  "Validated by the User"

| Component : 1526 | i0 / 15260A / 1 / B10 / |          |                           |                                                 |             | $\times$ |
|------------------|-------------------------|----------|---------------------------|-------------------------------------------------|-------------|----------|
| New Sav          | ve Abort Delete         | Print 🖊  | lext Input 🔱 Quit         |                                                 |             | ?        |
| Project 152      | 260A                    | Comp     | ponent 213                |                                                 |             |          |
| Component        | 212                     |          | Information Toolings Prev | view Subassembly Profile Drilling Error Attache | d documents |          |
| Component        | 213                     |          | Error                     | Validation                                      |             |          |
| Quantity         | 2 🜲                     |          | 🦋 Drilling                | Validated on 19/03/2019 10:02:10 By TTLE2       |             |          |
| Profile          | TOLE6                   | + 🔍      | 🤸 Tools                   | Validated on 19/03/2019 10:02:10 By TTLE2       |             |          |
| Unit             | Metric (mm)             | mperial  |                           |                                                 |             |          |
| Length           | 170.00 mm               |          |                           |                                                 |             |          |
| Width            | 80.00 mm                |          |                           |                                                 |             |          |
| Group            | TOLES - 10 MM           | ➡        |                           |                                                 |             |          |
| Description      |                         | <b>•</b> |                           |                                                 |             |          |
| Article Code     |                         |          |                           |                                                 |             |          |
| Material Grade   | S235JR                  | + 🔍      |                           | v v                                             |             |          |
| Treatment        | RAL 5015                | +Q       |                           |                                                 |             |          |
| Painting         |                         | +Q       |                           |                                                 |             |          |
|                  |                         |          |                           |                                                 |             |          |

### Steel Projects PLM 1.19.x

It is also possible to validate parts with errors from the right click tools menu

| Contra | act 15260 |             |             |               | Projec      | :t 15 | 260A                        |       |
|--------|-----------|-------------|-------------|---------------|-------------|-------|-----------------------------|-------|
| + 🏽 –  | Component |             |             | 🔎 🦊 🕯         | Case sensit | ive   | 🛃 👻 Alphanumeric            |       |
|        |           | Component 🔍 |             | Quantity      | Pro         | ofile | Length                      | Width |
| •      | 8         | 213         |             | New           | Ins         | 56    | 170.00                      | 80.00 |
| _      | 🗸 🌖       | B10         |             | Edit Grid     | Ctrl+Ins    | *3    | 4505.90                     |       |
|        |           | -           |             | Delete        | Del         |       |                             |       |
|        |           |             |             | Toolbars      | Ctrl+B      |       |                             |       |
|        |           | 6           | Þ           | Edit          | Enter       |       |                             |       |
|        |           | 0           | 3           | Add product   | Ctrl+Maj+P  |       |                             |       |
|        |           | ů.          | 8           | Сору          | Ctrl+C      |       |                             |       |
|        |           |             | <b>2</b>    | Master Part   | Ctrl+M      |       |                             |       |
|        |           | 1           |             | Cut to Length | Ctrl+K      |       |                             |       |
|        |           | 4           | I.          | Draw          | mbiy        | -     |                             |       |
|        |           |             | <b>\</b> ,# | Draw          |             | 5     | Convert to standard Elate   |       |
|        |           |             | ^           | Distribution  |             | 0     | Convert to standard riats   | rl+X  |
|        |           | L           | _           | Distribution  |             | Ø     | Validate parts              |       |
|        |           |             |             |               |             | 8     | Fix part                    | _     |
|        |           |             |             |               |             | 814   | Manufacturing process       |       |
|        |           |             |             |               |             | 814   | Delete auto mark            |       |
|        |           |             |             |               |             |       | Drilling                    |       |
|        |           |             |             |               |             |       | Convert toolings to scribin | ng    |

# Drawing

This screen displays the summary of the selected drawing.

It is composed by existing tabs from Project view.

The general tab describes the drawing parameters.

| Warawing: 15141 / 15141A /                                        |                                         |  | $\times$ |
|-------------------------------------------------------------------|-----------------------------------------|--|----------|
| New Save Abort Delete Print                                       | - Next Input Ouit                       |  | ?        |
| Project 15141A                                                    | Drawing 16                              |  |          |
| General Default values Information Status Summary Assemblies tool | ings Parts toolings Attached documents  |  |          |
| Drawing     16       Description                                  | Divers Priority 99 Execution class EXC2 |  |          |

# **Assembly Mark**

This screen displays the summary of the selected assembly.

It is composed by existing tabs from Project view.

The general tab describes the assembly parameters.

| Assembly Mark : 15141 /   | / 15141A / /                                                               | _ | × |
|---------------------------|----------------------------------------------------------------------------|---|---|
| New Save                  | Abort Delete Print H Next Input U Quit                                     |   | ? |
| Project 15141A            | Assembly Mark G21                                                          |   |   |
| General Default values I  | sformation Summary Assemblics toolings Date toolings Attached documents    |   |   |
| General Delauit values in | normation. Summary Assemblies toolings, Parts toolings, Attached documents |   |   |
| Assembly Mark             | G21                                                                        |   |   |
| Description               | PLATINE                                                                    |   |   |
| Quantity                  | 1 🚔                                                                        |   |   |
| Delivery Date             | <i>11</i> •                                                                |   |   |
| Execution class           | EXC2                                                                       |   |   |
| Finished Pieces           |                                                                            |   |   |
|                           | Comment                                                                    |   |   |
|                           | Continuous                                                                 |   |   |
|                           |                                                                            |   |   |
|                           |                                                                            |   |   |
|                           |                                                                            |   |   |

# Component

This screen displays the summary of the selected component.

| 😮 Component : 1514                                                         | 1 / 15141A / 16 / G21 /                                                     |                                                                                                    |   |
|----------------------------------------------------------------------------|-----------------------------------------------------------------------------|----------------------------------------------------------------------------------------------------|---|
| New Sa                                                                     | ve Abort Delete Print +                                                     | Axt Input Ouit                                                                                                    | 2 |
| Project 15                                                                 | 141A C                                                                      | omponent 1194                                                                                                    |   |
| Component<br>Quantity                                                      | <mark>1194</mark>                                                           | Information Toolings Preview Sub assembly Profile Drilling Attached documents Comment                                                                                                    |   |
| Profile<br>Unit<br>Length<br>Width<br>Group<br>Description<br>Article Code | TOLE6<br>Metric (mm) Imperial<br>240.00 mm<br>147.00 mm<br>TOLES - 10 MM    | Created on         13/09/2016 09:42:24         By         TEKLA           Modified on         13/09/2016 09:44:37         By         POILVERT           Weight         1.5064         Kg         Surface         0.0679         m² |   |
| Material Grade<br>Treatment<br>Painting<br>Execution class                 | \$235JR         •••••           GALVA         ••••           EXC2         • | Node     Perimeter       Project     Version       Part     Internal       0.00     mm                                                                                                    |   |
The parameters Profile, Unit, Length, Width and Material Grade are mandatory.

In the "Toolings" tab, a list of the tooling required for this component is displayed.

| Component : 1514 | 11 / 15141A / 16 / G21 / |               |                     |             |        |     |      |      |                                 |          | >  |
|------------------|--------------------------|---------------|---------------------|-------------|--------|-----|------|------|---------------------------------|----------|----|
| New Sa           | ve Abort De              | ete 📄 Print 🖊 | Next Input          | t           |        |     |      |      |                                 |          | •  |
| Project 15       | 141A                     | Co            | omponent 1194       |             |        |     |      | Q    |                                 |          |    |
| Component        | 1194                     |               | Information Tooling | s Preview S | iub as | sem | ıbly | Prof | ile Drilling Attached documents | i        | -  |
| Quantity         | 1 🚔                      |               | Tooling             | Quantity    | 1      | 2   | 3    | 4    | Description                     | Not mach | in |
|                  |                          |               | PERÇAGE             | 2           | 0      | 0   | 0    | 0    |                                 |          |    |
| Profile          | TOLE6                    | + 🔍           | MARQUAGE            | 1           | 4      | 0   | 0    | 0    |                                 |          |    |
| Unit             | Metric (mm)              | Imperial      | CONTOUR             | 9           | 1      | 0   | 0    | 0    |                                 |          |    |
| Length           | 240.00 mm                |               | ASSEMBLAGE          | 1           | 0      | 0   | 0    | 0    |                                 |          |    |
| Width            | 147.00 mm                |               | SORTIE              | 1           | 0      | 0   | 0    | 0    |                                 |          |    |
| Group            | TOLES - 10 MM            |               | UNLOAD              | 1           | 0      | 0   | 0    | 0    | Forcer K126L pour déchargement  | t 🗆      |    |
|                  |                          |               |                     |             |        |     |      |      |                                 |          |    |
| Description      | TOLE                     | •             |                     |             |        |     |      |      |                                 |          |    |
| Article Code     |                          |               |                     |             |        |     |      |      |                                 |          |    |
| Material Grade   | S235JR                   | + 🔍           |                     |             |        |     |      |      |                                 |          |    |
| Treatment        | GALVA                    | + 🔍           |                     |             |        |     |      |      |                                 |          |    |
| Painting         |                          | + 🔍           |                     |             |        |     |      |      |                                 |          |    |
| Execution class  | EXC2                     | Q             |                     |             |        |     |      |      |                                 |          |    |

The "Preview" screen displays the component in the 2D preview.

| Component: 1514 | 41 / 15141A / 16 / G21 / |         |                              |                                      | — 🗆                   |  |
|-----------------|--------------------------|---------|------------------------------|--------------------------------------|-----------------------|--|
| New Sa          | we Abort Delete          | Print 🖊 | Next Input                   |                                      |                       |  |
| Project 15      | 141A                     | Cor     | mponent 1194                 | <u>_</u>                             |                       |  |
| Component       | 1194                     |         | Information Toolings Preview | <b>v</b> Sub assembly Profile Drilli | ng Attached documents |  |
| Quantity        | 1 🛓                      |         |                              |                                      |                       |  |
| Profile         | TOLE6                    | + 🔍     |                              |                                      | -0                    |  |
| Unit            | Metric (mm)              | perial  |                              | /                                    |                       |  |
| Length          | 240.00 mm                |         |                              |                                      | <u> </u>              |  |
| Width           | 147.00 mm                |         |                              |                                      |                       |  |
| Group           | TOLES - 10 MM            | ➡       |                              | 1191                                 | -70                   |  |
| Description     | TOLE                     | •       |                              | 1194                                 | <u> </u>              |  |
| Article Code    |                          |         |                              |                                      |                       |  |
| Material Grade  | S235JR                   | + 🔍     |                              |                                      |                       |  |
| Treatment       | GALVA                    | + 🔍     |                              |                                      | -147                  |  |
| Painting        |                          | +       | Ó                            | 100                                  | 215 240               |  |
| Execution class | EXC2                     | Q       | 0 14 0                       |                                      |                       |  |

The "Sub assembly" tab displays the component parameters if it is existed.

The "Profile" tab displays the profile drawing. It is the same drawing from the <u>Profiles</u> screen.

| Component : 1514 | 11 / 15141A / 16 / G21 / |                                                                           | — 🗆  | × |
|------------------|--------------------------|---------------------------------------------------------------------------|------|---|
| New Sa           | ve Abort Delete          | nt Hext Input Ouit                                                        |      | ? |
| Project 15       | 141A                     | Component 1194                                                            |      |   |
| Component        | 1194                     | Information Toolings Preview Sub assembly Profile Drilling Attached docum | ents | - |
| Quantity         | 1 🔹                      | A = 6.00                                                                  |      |   |
| Profile          | TOLE6 🕂                  |                                                                           |      |   |
| Unit             | Metric (mm)  Imperial    |                                                                           |      |   |
| Length           | 240.00 mm                |                                                                           |      |   |
| Width            | 147.00 mm                |                                                                           |      |   |
| Group            | TOLES - 10 MM            |                                                                           |      |   |
| Description      | TOLE                     |                                                                           |      |   |
| Article Code     |                          |                                                                           |      |   |
| Material Grade   | S235JR 🔶                 |                                                                           |      |   |
| Treatment        | GALVA 🔶                  |                                                                           |      |   |
| Painting         | +                        |                                                                           |      |   |
| Execution class  | EXC2                     |                                                                           |      |   |

The "Drilling" tab displays the drilling parameters. It is not working for plate profiles.

| Component : 1614      | 0 / 16140A / 35 / TC33 / |                  |                  |                     |                               | _         | Х |
|-----------------------|--------------------------|------------------|------------------|---------------------|-------------------------------|-----------|---|
| New Sav               | ve 🗙 Abort 🛄 Delete      | Print Heat Input | U Quit           |                     |                               |           | ? |
| Project 161           | 140A                     | Component 304    |                  | <u>_</u>            |                               |           |   |
| Component             | 304                      | Information      | Toolings Preview | w Sub assembly Prof | file <b>Drilling</b> Attached | documents |   |
| Quantity              | 1 🛓                      |                  |                  | Web                 |                               |           |   |
| Profile               | PLAT40*6                 | <u>+</u> ⊆       | ОТор             | O Centre Line       | OBottom                       |           |   |
| Unit<br>Length        | Metric (mm)     Imperia  |                  |                  | Top Flange          |                               |           |   |
| Width                 | 0.00 mm                  | •                | ОТор             | O Centre Line       | OBottom                       |           |   |
| Deseriation           | CADRE                    |                  |                  | Bottom Flange       |                               |           |   |
| Article Code          | CADAL                    |                  | ОТор             | O Centre Line       | OBottom                       |           |   |
| Material Grade        | S235JR                   | +                |                  | Back Web            |                               |           |   |
| Treatment<br>Painting | BRUN ROUGE               |                  | ОТор             | O Centre Line       | OBottom                       |           |   |
| Execution class       | EXC2                     |                  |                  |                     |                               |           |   |

Documents could be attached in the "Attached documents" tab. Please see the <u>Document Manager</u> form.

It is possible to edit many components by selecting these one in the grid then click on the button "Enter". A new screen is displayed. The user can edit data for all the selected components :

- Description
- Treatment
- Painting
- Group
- Comments
- Tooling

| 😮 Component : TES                                           | T_CUT_WS_1 / TEST_0 | CUT_WS / 01 / 01 / |                |           |              | — [    | - X        |
|-------------------------------------------------------------|---------------------|--------------------|----------------|-----------|--------------|--------|------------|
| New 🗸 Sa                                                    | ave X Abort         | Delete             | nt Next Inp    | ut Messag | e 😃 Quit     |        | ?          |
| General Tooling                                             | Drilling            |                    |                |           |              |        |            |
| Description                                                 | Test description    |                    |                |           |              |        |            |
| Profile<br>Material Grade<br>Treatment<br>Painting<br>Group | PEINTURE            |                    |                | Con       | Inment       |        |            |
| Component                                                   | Profile             | Material Grade     | Final Painting | Treatment | Group        | Descri | ption      |
| ▶ P7                                                        | IPN220              | S355               |                | PEINTURE  | PROFIL_MON_P | Test o | lescriptio |
| P6                                                          | IPN220              | S355               |                | PEINTURE  | PROFIL_NON_P | Test o | lescriptio |
| P5                                                          | IPE200              | S275               | -              | PEINTURE  | IPE 80-300   | Test o | lescriptio |
| P4                                                          | IPN300              | S355               |                | PEINTURE  | PROFIL_NON_P | Test o | lescriptio |
| 4                                                           |                     |                    |                |           |              |        |            |

## **Template Project**

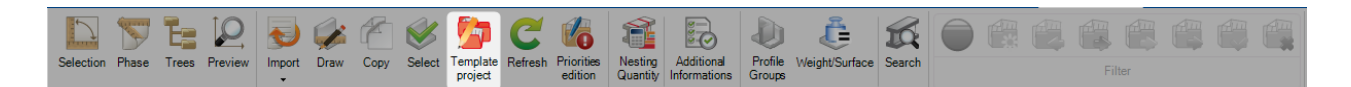

### Define Project as Template and use it to create a new one

You can assign any of your Projects as templates.

When you do this, the items inside them can be copied over to other projects quickly.

To assign a Project as a template, double click on it in the Project list to bring up the option page, and select the type "Standard".

| New Save                | Abort Delete Print                    | Next Input 🕐 Quit                    |                                            |     |
|-------------------------|---------------------------------------|--------------------------------------|--------------------------------------------|-----|
| Project AFF_ST          | rD_01                                 |                                      |                                            |     |
|                         | 14 × 01 0 4 15                        |                                      |                                            |     |
| meral Default values    | Information Status Summary Assemblie: | s toolings Parts toolings Profiles ( | Jpgrade Addresses Attached documents Conta | cts |
| Project                 | AFF_STD_01                            | Contract                             | AFF_STD 🕂 🔍                                |     |
| Description             |                                       | Phase                                | $\checkmark$                               |     |
| Manager                 |                                       | Material Grade Upgrade               |                                            |     |
| Object                  |                                       | Profiles Upgrade                     | $\checkmark$                               |     |
| Final Date of the Proj. | . 11 .                                | Project customer                     |                                            |     |
| Customer                | + 🔍                                   | Туре                                 | Standard -                                 |     |
| Typology                | 🕂 🔍                                   | Origin                               | Manual project                             |     |
| Status                  | Purchase 🔹                            | Priority                             | 99 🚖                                       |     |
| Theoretical weight      | 0.0000 Kg                             | Execution class                      | EXC2                                       |     |
| Colorian data and       | weight 0.0000 Kg                      | Account manager                      |                                            |     |

In the list the Project will now have a briefcase icon next to it to show it is a template.

| New    | Save Save                 | Abort | Delete      | Print       | Next Input     | U Quit        |          |                   |
|--------|---------------------------|-------|-------------|-------------|----------------|---------------|----------|-------------------|
| Contra | ct AFF_STD                |       |             |             | Project AFF_   | STD_01        |          |                   |
| + 🖩 –  | Project                   |       | P 🍕         | 👔 🗌 Case se | ensitive 🛛 💇 🕞 | 👫 👻 🗸 Alphanu | umeric   |                   |
|        | Project                   | 0     | Description | Object      | Manager        | Customer      | Typology | Final Date of the |
| •      | <pre>6// AFF_STD_01</pre> |       |             |             |                |               |          |                   |

Then to copy the items in a template project to another project, simply press the icon in the tool-bar, double click in the Project window and select the Project you want to copy to from the list

| Project as<br>prefix |                         |        |
|----------------------|-------------------------|--------|
| New Save Abort       | Delete Print Heat Input | U Quit |
| Project 16028        |                         |        |
|                      | Description             | Mama   |
|                      | Description             | Name   |

## **Fabrication Job**

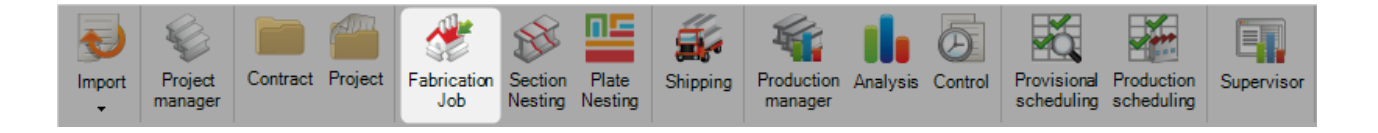

## **Open the Fabrication Job list**

The Fabrication Job screen shows a list of all the jobs \ nestings you have already created and allows you to view, edit and resend them to production.

You can create a fabrication job by selecting parts and sending them to the <u>selection window</u> in either the Project Manager or production manager modules

A fabrication job is described as / group of parts consisting of the same or multiple projects which you want to nest and send to production at the same time.

The functionality of the screen if different depending on whether you have the Production Management Module or not. If you have this module you can also monitor the production status of your jobs and manage the factory workflow.

Fabrication Job Screen With No Production Management - Backup and manage your section nestings

**Fabrication Job Screen With Production Management -** <u>Send to production</u>, workflow management, tooling time calculation, piece time feedback

### **Fabrication Job Navigation**

The Fabrication Job screen is viewed in a tabbed format, with the default view showing a list of your current jobs.

You can select a specific job and tab into the components window to show a list of the components in the job, and the optimize cutting window which shows the details of your nesting results

### Fabrication Job

The fabrication job tab lists all of the jobs you have already created and shows details of them.

The optimize cutting bar lets you visualize the amount of parts in the job that have already been nested. red - unnested, orange - pending, green nested.

Production bar indicates the parts production status. see production manager

If any parts are in a section nesting then the number\s are indicated in the cutting sheet column :

| Stee | l-Projec | <b>ts</b> Proj |                          |           |               |                       |                     |           |              |         |   |              |    |             |        | ilities  | Fabricat   | ion Job |               |        |         |       |                  |
|------|----------|----------------|--------------------------|-----------|---------------|-----------------------|---------------------|-----------|--------------|---------|---|--------------|----|-------------|--------|----------|------------|---------|---------------|--------|---------|-------|------------------|
| Re   | fresh    | E Pr           | eview Section<br>Nesting | Plate Nes | ting Check    | Send to<br>production | riorities Time Calo | ulation   | ) 👶 🚺<br>F   | Filter  |   |              |    |             | Status |          |            |         | sev<br>Import | Export | Action  | Stock | Refresh<br>Stock |
|      | New      |                | Save X                   | Abort     | Delete        | Print                 | Next Input          | U Quit    |              |         |   |              |    |             |        |          |            |         |               |        |         |       |                  |
| 6    | Fabrica  | ation Job      | 16025 OLVA               | C 01      |               |                       | C₀                  | mposition |              |         |   |              |    |             | 20pt   | imize Cu | utting     |         |               |        |         |       |                  |
| ÷    | -        | Fabrica        | tion Job                 |           |               | 🔎 🕹 🕯 🗆               | Case sensitive      | 💇 🔹 👯     | • 🖃 Alphar   | numeric |   |              |    |             |        |          |            |         |               |        |         |       |                  |
|      | 4        |                | Fabrication Job          | s 🔍       | Optimize Cutt | ing Product           | tion Statu:         | 3         | Project      |         | ( | Cutting Shee | et | Customer    |        | Descript | tion       | Time    |               | Cor    | mment 1 | (     | Comment 2        |
| ۰.   |          | 8              | 16025 OLVAC              | 01        |               |                       | Finishe             | ed .      | 16025        |         | 9 | , 10, 1467   |    |             |        |          |            | 24:50   |               |        |         |       |                  |
|      |          | 10             | 16020 BAILLY             | CHALLA    |               |                       | Finishe             | d         | 16022        |         | 1 | 5            |    | BAILLY QU   | AIRE   | PRECSE   | ELLEME     | 06:21   |               |        |         |       |                  |
|      | <u>_</u> | <b>16</b>      | 15260 BAILLY             | QUERE     |               |                       | Finishe             | d         | 15260        |         | 2 | 3            |    | BAILLY QU   | AIRE   | Pièce 12 | 203 DD     | 07:40   |               |        |         |       |                  |
|      |          | 10             | 15260 BAILLY             | QUERE     |               |                       | Finishe             | d         | 15260A       |         | 2 | 4            |    | BAILLY QU   | AIRE   | Pièce 12 | 203 DD     | 13:10   |               |        |         |       |                  |
|      |          | 10             | 15273 SICADI             | MA 02     |               |                       | Finishe             | d         |              |         | 2 | 7            |    |             |        | SICADI   | MA Atelier | 04:40   |               |        |         |       |                  |
|      |          | 10             | PRESCELLEM               | NET FO    |               |                       | Finishe             | d         | 15135, 16028 |         | 2 | 9            |    | GOINARD     |        | PRESCE   | ELLEME     | 11:37   |               |        |         |       |                  |
|      |          | 10             | 15264 ABCM 0             | 1         |               |                       | Finishe             | d         | 15264        |         | 3 | 0            |    | ABCM        |        | ABCM C   | HARPE      | . 19:52 |               |        |         |       |                  |
|      |          | 10             | 15264 ABCM 0             | 2         |               |                       | Finishe             | d         | 15264        |         | 3 | 1            |    | ABCM        |        | ABCM C   | HARPE      | 85:46   |               |        |         |       |                  |
|      |          | 10             | 15209 DIFAGR             | 1 01      |               |                       | Finishe             | ed        | 15209        |         | 3 | 2, 33        |    | S.C.I. IBUK | A      | DIFAGR   | II Trappe  | 04:17   |               |        |         |       |                  |
|      |          | 10             | 16032 HOTEL              | D' ELBE   |               |                       | Finishe             | ed be     | 16032        |         | 3 | 4, 35        |    |             |        | HOTEL    | D' ELBE.   | . 07:17 |               |        |         |       |                  |
|      |          | 10             | 15264 ABCM 0             | 3         |               |                       | Finishe             | ed .      | 15264A       |         | 3 | 6, 37        |    | ABCM        |        | ABCM d   | hemin de   | 16:23   |               |        |         |       |                  |

# Composition

If you click on a particular fabrication job, then on the composition tab, it lists all of the parts that are part of that job. The optimize cutting and production tabs are also active in this tab and show the details of the individual parts

| Steel-Proj   | ects    |          |                       |              |                          |                       |               |              |                |            | tion Utilities | Fabrication Job |                  |                        |                  |            |
|--------------|---------|----------|-----------------------|--------------|--------------------------|-----------------------|---------------|--------------|----------------|------------|----------------|-----------------|------------------|------------------------|------------------|------------|
| C<br>Refresh | Tree    | Preview  | Section Pl<br>Nesting | late Nesting | Check Send to production | Priorities Time Calco | ulation       | Filter       |                | <b>8</b> 🖗 | Status         | limp            | rt Export Action | Stock Refresh<br>Stock | Save Restore     |            |
| Ne Ne        | ew      | Save     | Abo                   | ort De       | elete                    | Next Input            | U Quit        |              |                |            |                |                 |                  |                        |                  |            |
| 🔓 Fabr       | ication | Job 1602 | 25 OLVAC 0            | )1           |                          |                       | Composition   | 16025/2/ P5/ | .//P5          |            |                | 👔 👔 ptimize     | Cutting          |                        |                  |            |
| + = -        | - Co    | mponent  |                       |              | P 🖡 🕯 🛛                  | Case sensitive 🛛 불    | 🔹 🕺 🔹 🗸 Alpha | numeric      |                |            |                |                 |                  |                        |                  |            |
|              |         | Project  | Dr                    | rawing       | Assembly Mark            | Component 🔍           | Phase         | Profile      | Material Grade | Job        | Width          | Group           | Quantity         | Length                 | Optimize Cutting | Production |
| E.           |         | 16025    | 2                     |              | P5                       | P5                    |               | PE270        | S275JR         |            |                | V - IPE         | 1                | 4891.96                |                  |            |
|              |         | 16025    | 2                     |              | P3                       | P3                    |               | PE270        | S275JR         |            |                | V - IPE         | 1                | 4891.96                |                  |            |
|              |         | 16025    | 2                     |              | P1                       | P1                    |               | PE270        | S275JR         |            |                | V - IPE         | 1                | 4891.96                |                  |            |
|              |         | 16025    | 2                     |              | T1                       | AILET1                |               | TOLE10       | S275JR         |            | 140.00         | X - AUTRES TOLE | : 1              | 5697.41                |                  |            |
|              |         | 16025    | 2                     |              | T1                       | AILET2                |               | TOLE10       | S275JR         |            | 140.00         | X - AUTRES TOL  | 1                | 5697.41                |                  |            |
|              |         | 16025    | 2                     |              | T2                       | AILET2                |               | TOLE10       | S275JR         |            | 140.00         | X - AUTRES TOLE | : 1              | 5697.41                |                  |            |
|              |         | 16025    | 2                     |              | P4                       | P4                    |               | PE270        | S275JR         |            |                | V - IPE         | 1                | 4891.96                |                  |            |
|              |         | 16025    | 2                     |              | T3                       | AILET2                |               | TOLE10       | S275JR         |            | 140.00         | X - AUTRES TOL  | 1                | 5697.41                |                  |            |
|              |         | 16025    | 2                     |              | T5                       | AILET2                |               | TOLE10       | S275JR         |            | 140.00         | X - AUTRES TOL  | 1                | 5697.41                |                  |            |
|              |         | 16025    | 2                     |              | P2                       | P2                    |               | PE270        | S275JR         |            |                | V - IPE         | 1                | 4891.96                |                  |            |
|              |         | 16025    | 2                     |              | T5                       | AILET5                |               | TOLE10       | S275JR         |            | 140.00         | X - AUTRES TOLE | 1                | 5697.41                |                  |            |

# Optimize Cutting

The optimize cutting tab shows a summary of all of the section nests that are part of this job. Any parts that have not be nested are listed as "not processed"

| New Save                  | Abort Delete | Print Next Input | Message 🕐 Quit |         |            |                 |                   |   |
|---------------------------|--------------|------------------|----------------|---------|------------|-----------------|-------------------|---|
| Fabrication Job           |              | Compo            | sition         |         | 3          | Optimize Cuttin | q                 | ٩ |
| E E 🖉                     |              |                  |                |         |            |                 |                   |   |
| xpand Collapse To Produce | •            |                  |                |         |            |                 |                   |   |
| umber                     | Machine      | Profile          | Material Grade | Length  | Width      | Quantity        | Produced Quantity |   |
| 🖃 🏪 Plate Nesting         |              |                  |                |         |            |                 |                   |   |
| E- 🌇 Cutting Sheet 29     |              |                  |                |         | To Produce | 5               | 5                 |   |
| E Plate 1                 | TIPOB254     | TOLE8            | \$235JB        | 3000.00 | 1500.00    | 1               | 1                 |   |
| Project                   | Component    | Drawing          | Assembly Mark  | Length  | Width      | Quantity        |                   |   |
|                           |              | 11               | PB5            | Longar  |            | 2               |                   |   |
| 16028                     | PR1          | 1                | PR1            | 410.00  | 270.00     | 2               |                   |   |
| 16028                     | PR2          | 1                | PR2            | 170.00  | 270.00     | 6               |                   |   |
| 15135                     | PR2          | 11               | PR2            | 300.00  | 270.00     | 2               |                   |   |
| 16028                     | PR3          | 1                | PR3            | 410.00  | 270.00     | 4               |                   |   |
| 15135                     | PR3          | 11               | PR3            | 370.00  | 550.00     | 1               |                   |   |
| 15135                     | PR4          | 11               | PR4            | 240.00  | 420.00     | 6               |                   |   |
| 16028                     | PR4          | 1                | PR4            | 270.00  | 270.00     | 4               |                   |   |
| 16028                     | PR5          | 1                | PR5            | 190.00  | 270.00     | 6               |                   |   |
| 16028                     | PR6          | 1                | PR6            | 240.00  | 270.00     | 4               |                   |   |
| 15135                     | PR6          | 11               | PR6            | 300.00  | 270.00     | 1               |                   |   |
| 15135                     | PR7          | 11               | PR7            | 360.00  | 270.00     | 4               |                   |   |
| 🕀 🞼 Plate 2               | TIPOB254     | TOLE8            | S235JR         | 3000.00 | 1500.00    | 1               | 1                 |   |
| 🕀 航 Plate 3               | TIPOB254     | TOLE10           | S235JR         | 3000.00 | 1500.00    | 1               | 1                 |   |
| 🛱 🐘 Plate 4               | TIPOB254     | TOLE20           | S235JR         | 3000.00 | 1500.00    | 1               | 1                 |   |
| EL Dib Dista 6            | TIPOB254     | TOLE12           | \$235.IB       | 3000.00 | 1500.00    | 1               | 1                 |   |

## Fabrication Job Tool-bars

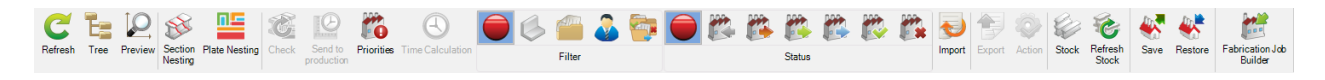

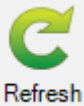

Refresh the screen

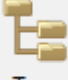

Tree Activate the tree menu window

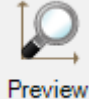

When on the Composition tab you can see a preview of the components

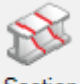

Section Nesting

Creates a new section nesting for all of the unnested linear parts in the selected fabrication job

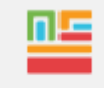

Plate Nesting

Creates a new plate nesting for all of the unnested flat parts in the selected fabrication job

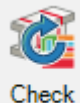

If there has been a change to any of the parts in the fabrication job, pressing this will let the system check for potential issues with the routing.

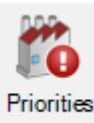

Displays the list of priorities which has been modified

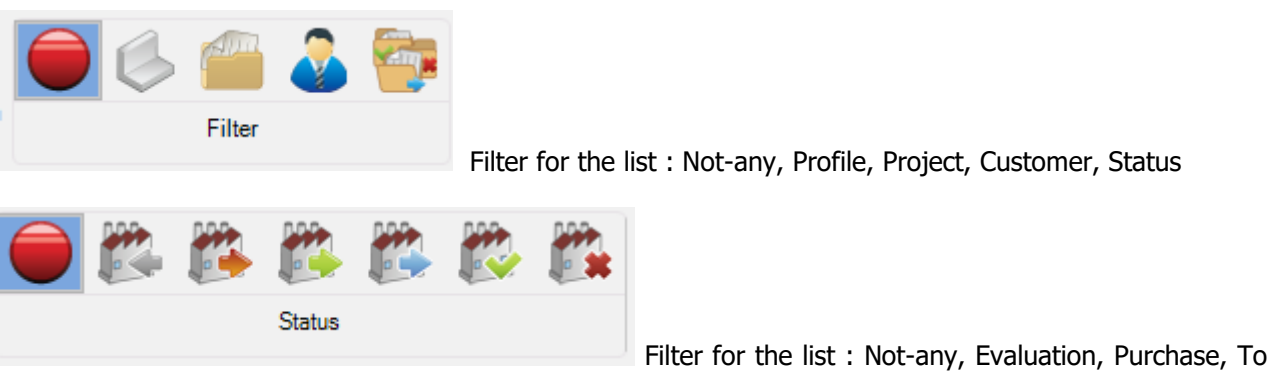

Produce, Production, Finished, Aborted

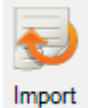

# Create a fabrication job selection using a configured import

Stock

Add a column to the Job grid in order to see the Stock status.

| Steel-Proje  | ects Pro     | oject Data                 | Project Manager | r data Nes         | sting data Fabri     | cation Job data        | Feedback data | Shipping data Schedul | ng data Configuration | Utilities Fabricati | ion Job     |                  |                     |              |
|--------------|--------------|----------------------------|-----------------|--------------------|----------------------|------------------------|---------------|-----------------------|-----------------------|---------------------|-------------|------------------|---------------------|--------------|
| C<br>Refresh | Tree F       | Preview Section<br>Nesting | Plate Nesting   | Check Ser<br>produ | d to<br>priorities T | (L)<br>ime Calculation | 0             | Filter                | 🔰 🎉 🎉 🗱<br>Status     | <b>()</b>           |             | xport Action Sto | ck Refresh<br>Stock | Save Restore |
| Real Net     |              | Save A                     | bort De         | lete               | Print Next           | Input 😃 Q              | uit           |                       |                       |                     |             |                  |                     | 6            |
| 🔒 Fabri      | cation Jol   | 15135 FORD                 | 01              |                    |                      | Compo                  | sition        |                       |                       | Sptimize Cuttin     | ng          |                  |                     | 4            |
| + = -        | - Fabric     | ation Job                  |                 | ρ,                 | 🖡 📄 Case ser         | isitive 🛛 🛃 👻          | 👫 👻 🖌 Alpha   | anumeric              |                       |                     |             |                  |                     |              |
|              |              | Fabrication Job            | 🔍 Optim         | nize Cutting       | Stock                | Production             | Status        | Project               | Cutting Sheet         | Customer            | Description | Time             | Comment 1           | Comment      |
| <u>í</u>     | 1            | 16025 (                    |                 |                    |                      |                        | Finished      | 160.00                | 9, 10, 1467           |                     |             | 24:50            |                     |              |
| 6            | 6            | 16020                      |                 |                    |                      |                        | Finished      | 16022                 | 15                    |                     |             | 06:21            |                     |              |
| <u>í</u>     | 6            | 15260                      |                 |                    |                      |                        | ninished      | 15260                 | 23                    |                     |             | 07:40            |                     |              |
| <u>í</u>     | 6            | 15260                      |                 |                    |                      |                        | Finished      | 15260A                | 24                    |                     |             | 13:10            |                     |              |
| É            | 1            | 15273                      |                 |                    |                      |                        | Finished      |                       | 27                    |                     |             | 04:40            |                     |              |
| <u>í</u>     |              | PRESC                      |                 |                    |                      |                        | Finished      | 15135, 16028          | 29                    |                     |             | 11:37            |                     |              |
|              | 1 6          | 15264                      |                 |                    |                      |                        | Finished      | 15264                 | 30                    |                     |             | 19:52            |                     |              |
|              | 1 6          | 15264                      |                 | _                  |                      |                        | Finished      | 15264                 | 31                    |                     |             | 85:46            |                     |              |
|              |              | 15209                      |                 | _                  |                      |                        | Finished      | 15209                 | 32, 33                |                     |             | 04:17            |                     |              |
|              | 1 6          | 16032                      | -               |                    |                      |                        | Finished      | 16032                 | 34, 35                |                     |             | 07:17            |                     |              |
|              | I (G)        | 15264                      |                 |                    |                      |                        | Finished      | 15264A                | 36, 37                |                     |             | 16:23            |                     |              |
|              |              | 15264                      |                 |                    |                      |                        | Finished      | 152648                | 39,40                 |                     |             | 03:05            |                     |              |
|              | 1 (G)<br>    | 15264                      | _               |                    |                      |                        | Finished      | 152640                | 41, 42                |                     |             | 03:38            |                     |              |
|              |              | 15221                      |                 |                    |                      |                        | Pinished      | 10221                 | 30                    | _                   |             | 00:43            |                     |              |
| -            | - 0 <u>-</u> | 15135                      |                 |                    |                      |                        | Finished      | 15135A                | 43                    | _                   |             | 62:24            |                     |              |
| 4            | - 49<br>- 62 | 15196                      |                 |                    |                      |                        | Finished      | 15196 15196A          | 40 59                 |                     |             | 06-02            |                     |              |
| -            | *            | 16039                      | -               | _                  |                      |                        | Finished      | 16039                 | 45, 50                |                     |             | 07:55            |                     |              |
| -            | *            | 15135                      |                 | _                  |                      |                        | Finished      | 151358                | 62                    |                     |             | 26:17            |                     |              |
|              | *            | 15135                      |                 |                    |                      |                        | Finished      | 151358                | 63 64                 |                     |             | 14:42            |                     |              |
|              | 8            | MANU                       |                 |                    |                      |                        | Finished      |                       | 65                    |                     |             | 00:31            |                     |              |
| -            | 8            | 16022                      |                 | _                  |                      |                        | Finished      | 16022                 | 67                    |                     |             | 101:26           |                     |              |
| 6            | 8            | 16022                      |                 |                    |                      |                        | Finished      | 16022                 | 68, 69                |                     |             | 44:11            |                     |              |
| 6            | 18           | 15261 (                    |                 |                    |                      |                        | Finished      | 15261                 | 70                    |                     |             | 07:20            |                     |              |
| 6            | 8            | 15209                      |                 |                    |                      |                        | Finished      | 15209A                | 71, 72                |                     |             | 07:56            |                     |              |
| 6            | 10           | 15209                      |                 |                    |                      |                        | Finished      | 15209B                | 73, 74                |                     |             | 06:01            |                     |              |
| 6            | 16           | 15209                      |                 |                    |                      |                        | Finished      | 15209C                | 75, 76                |                     |             | 08:24            |                     |              |
| í.           | 16           | 15209                      |                 |                    |                      |                        | Finished      | 15209D                | 95                    |                     |             | 06:46            |                     |              |
| 6            | 6            | 15270                      |                 |                    |                      |                        | Finished      | 15270                 | 77                    |                     |             | 01:18            |                     |              |
| 6            | 1            | SCI GF                     |                 | _                  |                      |                        | Finished      | 15226                 | 78, 79                |                     |             | 03:42            |                     |              |
| <u>í</u>     | 1            | 16016                      |                 |                    |                      |                        | Finished      |                       | 83                    |                     |             | 20:24            |                     |              |

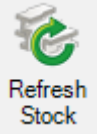

Stock Refresh the stock status in the data grid

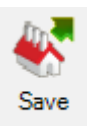

Perform a backup of the selected Fabrication Job. The user select the save folder and the file name.

| 😽 Fabrication Backup                      | ?   | $\times$ |
|-------------------------------------------|-----|----------|
| Backup Directory                          |     |          |
| C:\temp\                                  |     |          |
| Backup file name                          |     |          |
| 16025 OLVAC 01_201909051728-1.19.1.21.zip |     |          |
|                                           |     |          |
|                                           |     |          |
|                                           | •   | •        |
|                                           | k 🔪 | Abort    |

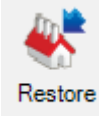

Restore a backup of a Fabrication Job

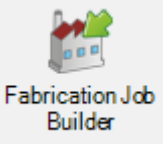

Generate name and weight for projects without Fabrication Job

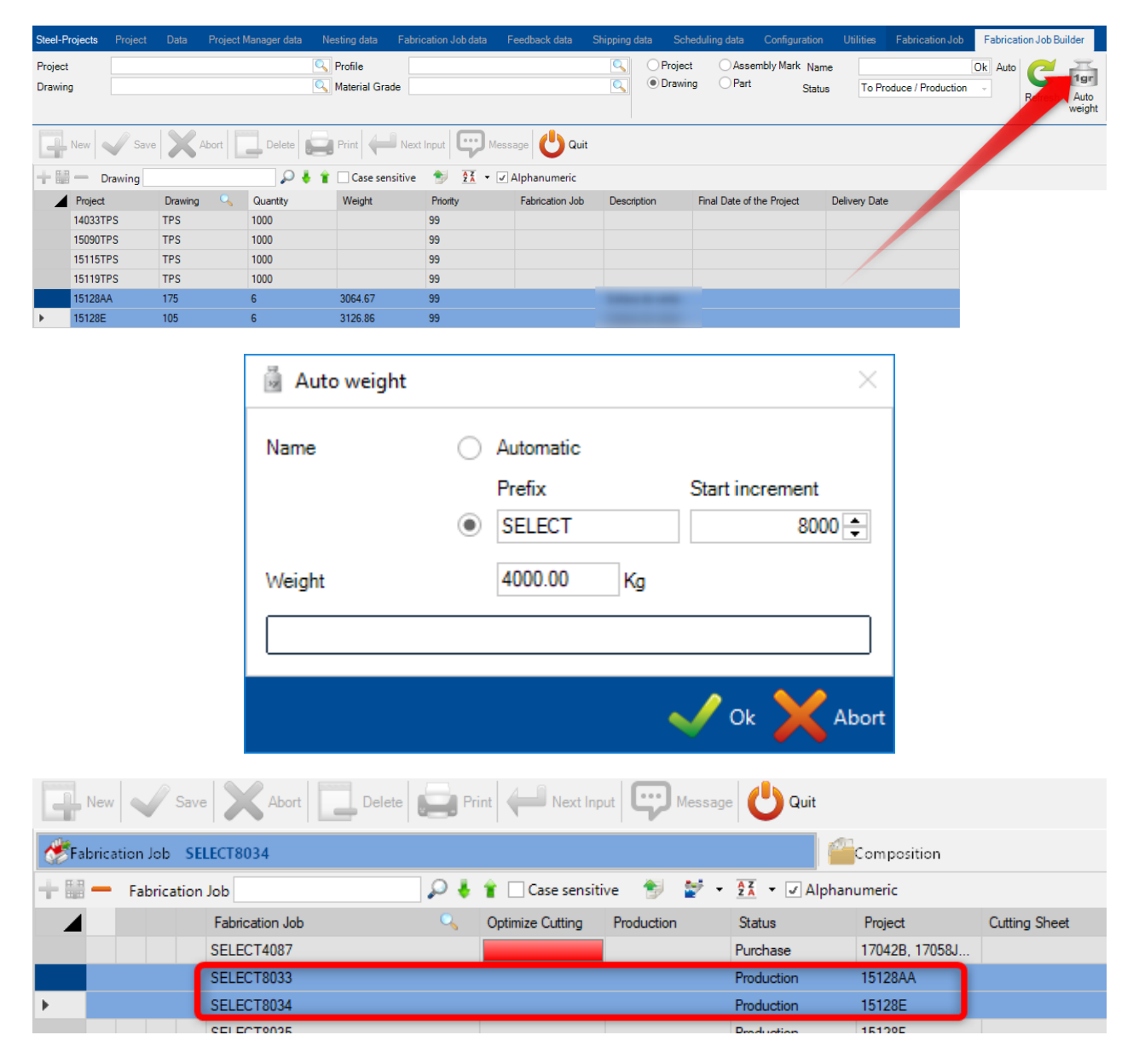

## Fabrication Job Edit Options

If you double click on a fabrication job in the main list it opens up the edit options screen.

## General

Change the name of the job, or add a description or comment.

| 🕈 Fabrication Job     |                                          | —     |   | × |
|-----------------------|------------------------------------------|-------|---|---|
| New Save              | Abort Delete 🚔 Print 🖊 Next Input 😃 Quit |       | 8 | • |
| Fabrication Job 16025 | OLVAC 01                                 |       |   |   |
| General Information   | Composition Summary Status               |       |   |   |
|                       |                                          | amont |   |   |
| Name                  | 16025 OLVAC 01                           | iment |   |   |
| Description           |                                          |       |   |   |
| Priority              | 99 🚖                                     |       |   |   |
| Status                | Finished                                 |       |   |   |
|                       |                                          |       |   |   |
|                       |                                          |       |   |   |
|                       |                                          |       |   |   |
|                       |                                          |       |   |   |
|                       |                                          |       |   |   |
|                       |                                          |       |   |   |
|                       |                                          |       |   |   |

# Information

Shows information on the time and user who created and last modified the job.

| New Save     Abort     Print     Print     Next Input     Composition Summary Status     Component   250   Number of definition   168   Optimize Cutting     168     Delete     Number of definition     168     Delete     Veight     3357.96   Kg   Surface     122.73     m2                            | t Cuit Cuit                                                                   |
|----------------------------------------------------------------------------------------------------|-------------------------------------------------------------------------------|
| Fabrication Job       16025 OLVAC 01         General       Information         Component       250         Number of definition       168         Optimize Cutting       168         Surface       122.73                                                                                                  | Weight         3357.96         Kg           Surface         122.73         m² |
| General       Information       Composition       Summary       Status         Component       250       Weight       3357.96       Kg         Number of definition       168       Surface       122.73       m²         Optimize Cutting       168       Description       Description       Description | Weight         3357.96         Kg           Surface         122.73         m² |
| Component     250       Number of definition     168       Optimize Cutting     168                                                                                                    | Weight         3357.96         Kg           Surface         122.73         m² |
| Number of definition     168       Optimize Cutting     168                                                                                                    | Surface 122.73 m <sup>2</sup>                                                 |
| Optimize Cutting 168                                                                                                    |                                                                               |
|                                                                                                    |                                                                               |
| Created on 15/02/2016 15:52:55 By                                                                                                    |                                                                               |
| Modified on 08/02/2017 17:49:07 By                                                                                                    |                                                                               |

# Composition

Shows a list of the components that make up the fabrication job.

| Fabric  | ation Job          |                   |                 |              |              |         |     |      |
|---------|--------------------|-------------------|-----------------|--------------|--------------|---------|-----|------|
| L Nev   | w Save             | Abort             | Delete Print    | Hext Input   | U Quit       |         |     | 2    |
| Fabrica | ation Job 16025 OL | VAC 01            | 0               |              |              |         |     |      |
| Genera  | al Information Co  | mposition Summary | Status          |              |              |         |     |      |
| - 88    | -                  |                   | 👃 👕 🗌 Case sens | sitive 🔀 🕶 🗸 | Alphanumeric |         |     | Ċ    |
|         | Project            | Drawing           | Assembly Mark   | Component    | Phase        | Profile | Job | Grou |
| •       | 16025              | 2                 | P2              | 67           |              | TOLE10  |     | TOLE |
|         | 16025              | 2                 | Q1              | 66           |              | TOLE10  |     | TOLE |
|         | 16025              | 2                 | P1              | 11           |              | TOLE15  |     | TOLE |
|         | 16025              | 2                 | P2              | 11           |              | TOLE15  |     | TOLE |
|         | 16025              | 2                 | P4              | 11           |              | TOLE15  |     | TOLE |
|         | 16025              | 2                 | P5              | 11           |              | TOLE15  |     | TOLE |
|         | 16025              | 2                 | P3              | 11           |              | TOLE15  |     | TOLE |
|         | 16025              | 2                 | P6              | 11           |              | TOLE15  |     | TOLE |
|         | 16025              | 2                 | Т6              | 41           |              | TOLE12  |     | TOLE |
|         | 16025              | 2                 | T6              | 42           |              | TOLE12  |     | TOLE |
|         | 16025              | 2                 | T5              | 41           |              | TOLE12  |     | TOLE |
|         |                    |                   |                 |              |              |         |     |      |

# Summary

Shows a list of all the workstations that make up the fabrication job.

| Fabrication Job                                                                                                    |                                                                         |                                                                                                    |                                                                                                    |                                                                                                    |       | — D ×                                                                                                    |
|----------------------------------------------------------------------------------------------------|-------------------------------------------------------------------------|----------------------------------------------------------------------------------------------------|----------------------------------------------------------------------------------------------------|----------------------------------------------------------------------------------------------------|-------|----------------------------------------------------------------------------------------------------|
| New Save Ab                                                                                                    | ort De                                                                  |                                                                                                    | Print H                                                                                                    | Next Input                                                                                                    | 5     | Quit 🕄 🧃                                                                                                    |
| Fabrication Job 16025 OLVAC 01                                                                                                    |                                                                         | 0                                                                                                    |                                                                                                    |                                                                                                    |       |                                                                                                    |
| General Information Composition                                                                                                    | Summary St                                                              | atus                                                                                                    |                                                                                                    |                                                                                                    |       |                                                                                                    |
| Vorkstation                                                                                                    | Quantity                                                                | %                                                                                                    | Weight                                                                                                    | %                                                                                                    |       | Quantity -                                                                                                    |
| TIPOB254  TIPOB254  K126L  K126L  MAP  K120  K120 K120 | 211<br>33<br>33<br>0<br>0<br>0<br>0<br>36<br>250<br>64<br>64<br>64<br>2 | 84.40 %<br>13.20 %<br>13.20 %<br>0.00 %<br>0.00 %<br>0.00 %<br>14.40 %<br>100.00 %<br>25.60 %<br>0.80 %<br>0.00 % | 2861.79 Kg<br>2024.71 Kg<br>2024.71 Kg<br>0.00 Kg<br>0.00 Kg<br>0.00 Kg<br>2238.85 Kg<br>3357.96 Kg<br>2272.41 Kg<br>16.68 Kg<br>0.00 Kg | 85.22 %<br>60.30 %<br>60.30 %<br>0.00 %<br>0.00 %<br>0.00 %<br>66.67 %<br>100.00 %<br>67.67 %<br>0.50 %<br>0.00 % | ¢<br> | Quantity<br>300<br>250<br>211<br>200<br>150<br>100<br>33 33 36<br>64 64<br>64 64<br>50<br>33 33 36<br>64 64<br>64 64<br>50<br>2 4<br>2 4<br>2 4<br>2 4<br>2 4<br>2 4<br>2 5<br>6 11<br>0<br>0<br>0<br>0<br>0<br>0<br>0<br>0<br>0<br>0<br>0<br>0<br>0 |

# Status

Shows the status traceability of the fabrication job.

| New Save Abort Delete Print Hext Input Out                                                                                                    |   |
|----------------------------------------------------------------------------------------------------|---|
| eneral Information Composition Summary Status eneral Information Composition Summary Status tatus Date User tished 08/02/2017 17:49:07                                                                                                    | 2 |
| eneral Information Composition Summary Status Case sensitive X * " tatus Date User ished 08/02/2017 17:49:07                                                                                                    |   |
| Image: Case sensitive     Case sensitive     Case sensitive |   |
| Itatus     Date     User       hished     08/02/2017 17:49:07                                                                                                    |   |
| nished 08/02/2017 17:49:07                                                                                                    |   |
|                                                                                                    |   |
|                                                                                                    |   |
|                                                                                                    |   |
|                                                                                                    |   |
|                                                                                                    |   |
|                                                                                                    |   |
|                                                                                                    |   |
|                                                                                                    |   |
|                                                                                                    |   |
|                                                                                                    |   |
|                                                                                                    |   |
|                                                                                                    |   |
|                                                                                                    |   |
|                                                                                                    |   |
|                                                                                                    |   |
|                                                                                                    |   |
|                                                                                                    |   |
|                                                                                                    |   |
|                                                                                                    |   |

It is also possible to add extra components from your existing projects to the fabrication job from this screen.

To do this, press the 💼 icon. This opens a window to select a Project name. Either type the name in the window or double click to bring up a list.

This shows a list of all the available components. to add one, select it in the list and press [+]:

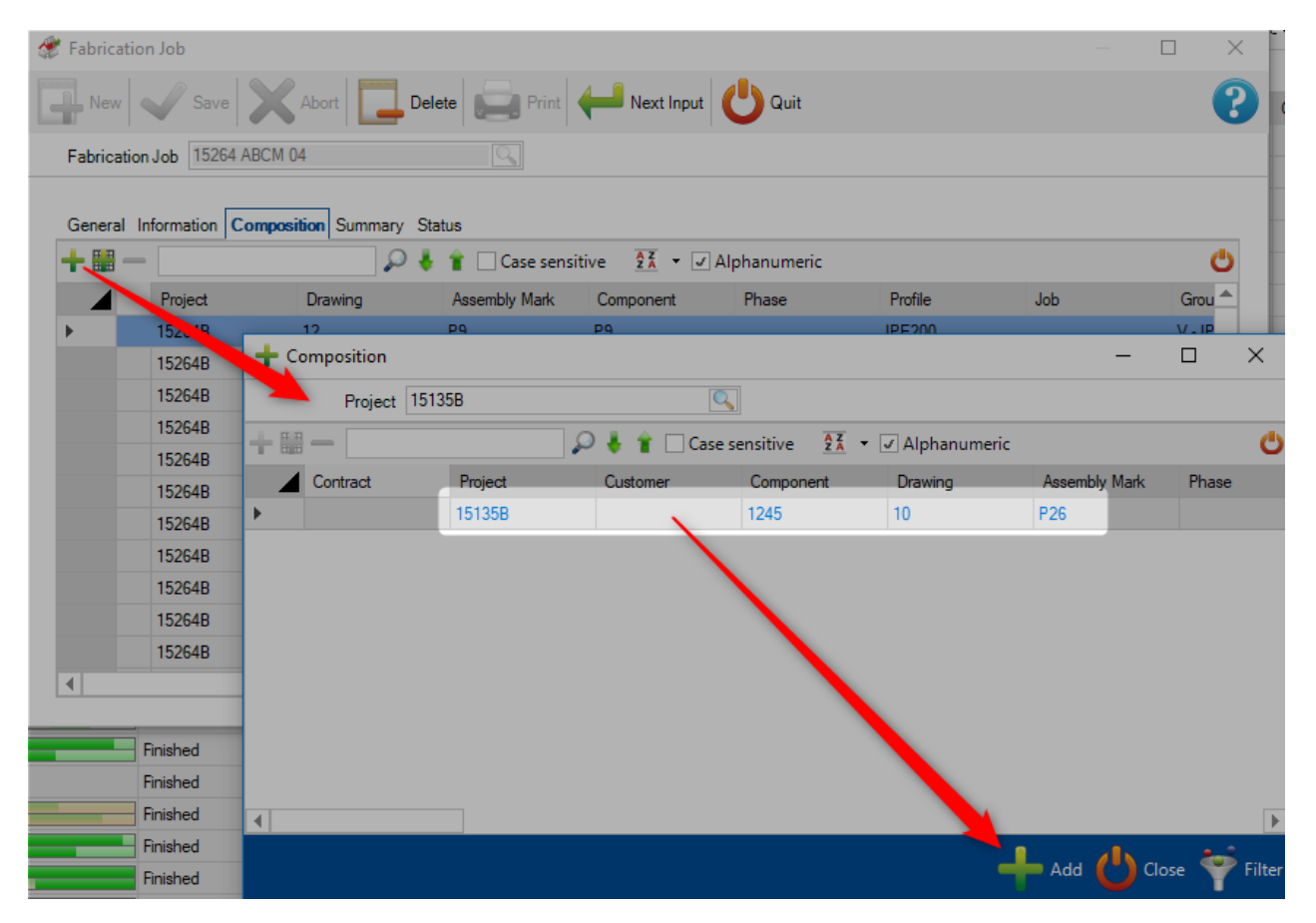

## Fabrication Job Right Click Menu

| + | New              | Ins       |
|---|------------------|-----------|
|   | Edit Grid        | Ctrl+Ins  |
| - | Delete           | Del       |
|   | Toolbars         | Ctrl+B    |
| Ø | Send to product  | ion       |
| 5 | Export           |           |
| ۵ | Action           |           |
| 0 | Check part       |           |
| 8 | Check            |           |
| × | Delete not expor | ted parts |
|   | Status           | +         |
|   |                  |           |

- New Add extra components
- Edit Insert data directly in the grid
- Delete Delete the fabrication job and all the information inside it
- Toolbars Show \ hide the hidden toolbar
- Send to Production If you have the production manager, use this option to progress to the <u>Send to</u> <u>Production</u> screen
- Export Export a document according the parameters in the Fabrication Job Data
- Action Run expected exports and Shop Drawings print
- Check part run the Part Checking option on the parts
- Check Update the selected Fabrication Job
- Delete not exported parts Delete all the components which are not present in a bar/plate
- Status Change the status of the selected Fabrication Job
- Unlock Unlock Fabrication Job which is locked

## **Priorities**

In the Fabrication Job screen, a menu "Priorities" allows the user to check the "Fabrication job" which the priority has changed.

| Refresh Tree Previe | w Section Plate Nesting Check Send to Production | iorities Time Calculation | Filter         | E E E E E E<br>Satus     | Import Export Action St | Refresh<br>Stock | Save Restore |
|---------------------|--------------------------------------------------|---------------------------|----------------|--------------------------|-------------------------|------------------|--------------|
| 🃸 Prioriti          | es                                               |                           |                |                          |                         | ?                | ×            |
| + = -               |                                                  | 📃 🔎 🦊 🕯 [                 | Case sensitive | Alphanumeric             |                         |                  | Ċ            |
|                     | Fabrication Job                                  | Optimize Cutting          | Description    | Fabrication Job priority | New priority            |                  |              |
| 🕨 👸                 | 17049 ABCM                                       |                           |                | 99                       | 60                      |                  |              |
| 6                   | 17051 OSM                                        |                           |                | 99                       | 75                      |                  |              |
| 6                   | 17066 LA FOURNEE D                               |                           |                | 99                       | 90                      |                  |              |
|                     |                                                  |                           |                |                          |                         |                  |              |
|                     |                                                  |                           |                |                          | - 🗸 c                   | )k               | Abort        |

If the user clicks on the button "Ok", the new priorities are applied for each "Fabrication Job".

## Export

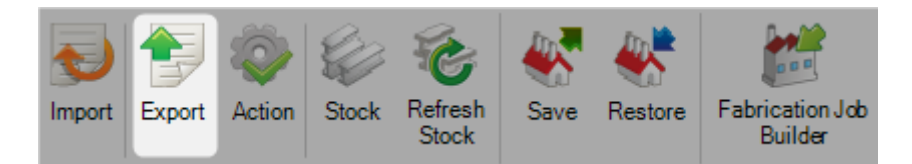

This menu allows perform a workstations export from a Fabrication Job.

These exports should be configured in the workstation data.

| 🖅 Export             |                                                                          |                                          |          | —     |     | $\times$ |
|----------------------|--------------------------------------------------------------------------|------------------------------------------|----------|-------|-----|----------|
| Machines             |                                                                          |                                          |          |       |     |          |
|                      | 🗞 🔕 🖉                                                                    |                                          |          |       |     |          |
| Section Nesting 1362 | Machine<br>1203DD<br>ASSEMBLAGE<br>EXPÉDITION<br>K126L<br>SNG<br>SOUDURE | Export<br>TECNO-METAL<br>CAM<br>HANDLING | Director | y     |     |          |
|                      |                                                                          | ~                                        | / Ok     | Abort | 202 | Options  |

### Restore

In the Fabrication screen, the user can restore a backup by using the menu "Restore".

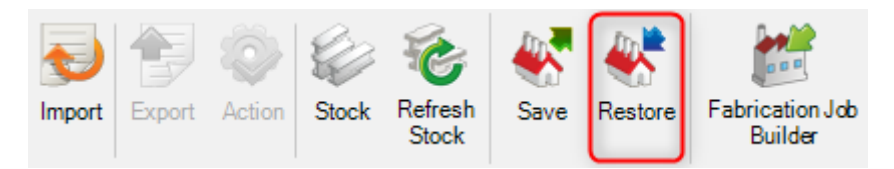

A new screen is displayed. The user can select the backup file to restore.

| 😽 Fabrication Restore |      | ? | $\times$ |
|-----------------------|------|---|----------|
| Backup file name      |      |   |          |
| C:\temp\SpInfo.zip    |      |   |          |
|                       |      |   |          |
|                       |      |   |          |
|                       | 🗸 Ok | X | Abort    |

Click on the button "Ok", the fabrication job is restored.

# **Creating Manual Projects**

### You can import your contract but also create from zero with all subdivisions.

As well as being able to import projects from third party CAD\CAM systems, you can create projects manually using the project manager, add the required project hierarchy, and add component and component drawings

## **Creating A Project**

From the Projects list in the project manager, press new + New on the top tool bar or right click menu,

💼 on the hidden tool bar, or press INS short cut on the keyboard

Enter the name of the new project in the window and press New

| Contract 17051 |                   |               | Project 17051 | PL            |            |                      | Drawing                 |
|----------------|-------------------|---------------|---------------|---------------|------------|----------------------|-------------------------|
| + 🔲 🗕 Project  | P 🖡               | 👕 🗌 Case sens | sitive 💇 🔹    | 🕺 👻 🖌 Alphanu | imeric     |                      |                         |
| Project C      | Description       | Object        | Manager       | Customer      | Typology   | Final Date of the Pr | oject Theoretical weigh |
| ► 1705.11      | 뗼 Project : 17051 | /             |               |               |            |                      |                         |
|                | New 🗸             | Save Abo      | ort Delete    | Print 4       | Next Input | U Quit               |                         |
|                | Project           | MANUAL_PRJ    |               |               |            |                      |                         |
|                |                   |               |               |               |            |                      |                         |
|                |                   |               |               |               |            |                      |                         |
|                |                   |               |               |               |            |                      |                         |
|                |                   |               |               |               |            |                      |                         |
|                |                   |               |               |               |            |                      |                         |

You can then add all of the project parameter and set all of the required parameters in the Project Options window.

| New Vave               | Abort Delete                          | Next Input U Quit                  |                          |                       |  |  |
|------------------------|---------------------------------------|------------------------------------|--------------------------|-----------------------|--|--|
| Project MANUA          | L_PRJ                                 |                                    |                          |                       |  |  |
|                        |                                       |                                    |                          |                       |  |  |
| eneral Default values  | Information Status Summary Assemblies | toolings Parts toolings Profiles ( | Upgrade Addresses Attach | ed documents Contacts |  |  |
| Project                | MANULAL DD I                          |                                    | 17051                    |                       |  |  |
| Project                |                                       | Contract                           | 17051                    |                       |  |  |
| Description            |                                       | Phase                              | 1                        |                       |  |  |
| Manager                |                                       | Material Grade Upgrade             |                          |                       |  |  |
| Object                 |                                       | Profiles Upgrade                   | 4                        |                       |  |  |
| Final Date of the Proj | · / /                                 | Project customer                   |                          |                       |  |  |
| Customer               | <b>∔</b> Q                            | Туре                               | Default                  | •                     |  |  |
| Typology               | + 🔍                                   | Origin                             | Manual project           |                       |  |  |
| Status                 | Purchase 🔹                            | Priority                           | 99 🌩                     |                       |  |  |
|                        | 0.0000 Kg                             | Execution class                    | EXC2                     |                       |  |  |
| Theoretical weight     |                                       |                                    |                          |                       |  |  |

Press OK to save and you will then have a new project in the project list.

If you have the <u>configuration option</u> setting for Auto next tab set, you will automatically go into the Project - Drawing screen. If not, then click on the Project in the list and press the Drawing tab

| Ger | neral                       |             |
|-----|-----------------------------|-------------|
| Þ   | General                     |             |
| Þ   | Standard Flats              |             |
| 4   | Project manager             |             |
|     | Auto next tab               |             |
|     | Clear selection on action   |             |
|     | Job                         | Component 🔹 |
|     | Automatic Master Part       | Name        |
|     | Check automatic master part |             |
|     | Manual Group                |             |
|     | Tooling filter              |             |
|     | Print before Shop drawing   |             |
| Þ   | Draw                        |             |
| Þ.  | Macros                      |             |
| Þ   | Import                      |             |
| Þ.  | Metric Import               |             |
| Þ.  | Imperial Import             |             |
| Þ., | Reports                     |             |
| Þ.  | Export                      |             |
| Þ.  | Nesting                     |             |
| Þ.  | Products                    |             |
| Þ.  | Feedback                    |             |
| Þ.  | Supervisor                  |             |

### **Creating Drawings**

Every Project must have at least 1 Drawing. you can use Drawings to act as Phases or Loads, in order to split your project up into sub-sections.

To create a drawing press new + New on the top tool bar or right click menu, + on the hidden tool bar, or press INS short cut on the keyboard

You can then give the drawing a name and change the drawing options.

For a single level project just call the drawing 1 and then press next input

### **Creating Assembly Marks**

Every Project must have at least 1 Assembly. You can use Assemblies Marks to group together components that make up a single fabricated piece

To create a drawing press new <sup>+</sup> <sup>New</sup> on the top tool bar or right click menu, <sup>+</sup> on the hidden tool bar, or press INS short cut on the keyboard

You can then give the Assembly a name and change the Assembly options, including the quantity. if you change the quantity the total number of components in the project will be multiplied by assembly quantity

For a single level project just call the drawing 1 and then press next input

# **Creating Components**

Project 17051PL

You can then use the same method to add components to the relevant drawings and assemblies

Ensure that you have a Drawing and Assembly selected and that the selections are stated in blue text next to the relevant tabs (NOTE to reset a tab filter, right click on the tab)

Assembly Marl PL1

Component

| To create a component press new 🕇 New       | on the top tool bar or right click menu, 💼 on the hidden tool |
|---------------------------------------------|---------------------------------------------------------------|
| bar, or press INS short cut on the keyboard |                                                               |

Type the name of the component and press new

Drawing 1000

| 😰 Component: 17051 / 17051PL / 1000 / PL1 / |                        |   |  |  |  |  |  |  |
|---------------------------------------------|------------------------|---|--|--|--|--|--|--|
| New Save Abort Delete                       | Print Vext Input UQuit |   |  |  |  |  |  |  |
| Project 17051PL                             | Component NEWPART      | 0 |  |  |  |  |  |  |

Add the relevant details in the component options menu

| Component: 170 | 51 / 17051PL / 1000 / PL1 / |                                                                             | — 🗆 | × |
|----------------|-----------------------------|-----------------------------------------------------------------------------|-----|---|
| New Vsa        | we Abort Delete             | Print 🖊 Next Input 😃 Quit                                                   |     | ? |
| Project 17     | 051PL                       | Component NEWPART                                                           |     |   |
| Component      | NEWPART                     | Information Toolings Preview Sub assembly Profile Drilling Attached documer | nts |   |
| Quantity       | 1                           | Comment                                                                     |     |   |
| Profile        | C15X40                      |                                                                             |     |   |
| Unit           | Metric (mm)                 |                                                                             |     |   |
| Length         | 5000.00 mm                  |                                                                             |     |   |
| Width          | 0.00 mm                     |                                                                             |     |   |
| Group          | ANGLES                      | Created on 01/01/0001 00:00:00 By                                           |     |   |
|                |                             | Modified on 01/01/0001 00:00:00 By                                          |     |   |
| Description    |                             | <ul> <li>Weight 294.3000 Kg Surface 5.4290 m<sup>2</sup></li> </ul>         |     |   |
| Article Code   |                             |                                                                             |     |   |
| Material Grade | S235JR                      | Node                                                                        |     |   |
| Treatment      |                             | Project Version                                                             |     |   |
| Painting       |                             | Part Description                                                            |     |   |
|                |                             |                                                                             |     |   |

It is critical that you add at a minimum the following details -

• **Profile** - type the profile name or double click in the window to open up the profile list. Enter the name and the available options are shown

| 😮 Component : 1705 | i1 / 17051PL / 1000 / I | PL1 /            |            |              |                      |                         |              | 1 ×         |                  |                   |     |       |
|--------------------|-------------------------|------------------|------------|--------------|----------------------|-------------------------|--------------|-------------|------------------|-------------------|-----|-------|
| 📑 New 🗸 Sar        | ve 🗙 Abort              | Delete 📄 Print 🖊 | Next Input | U Quit       |                      |                         |              | 8           |                  |                   |     |       |
| Project 170        | 051PL                   | Co               | mponent NE | WPART        |                      | Q.                      |              |             |                  |                   |     |       |
| Component          | NEWDADT                 |                  | Informatio | m Toolings F | Preview Sub assembly | Profile Drilling Attach | ed documents |             |                  |                   |     |       |
| Component          | NEWFART                 |                  | _          | Q Profile    |                      | -                       |              |             |                  | _                 |     | ×     |
| Quantity           | 1 ≑                     |                  |            |              |                      |                         |              |             |                  |                   |     |       |
| Profile            | C15V40                  |                  |            | Profile      |                      |                         | Create       |             |                  |                   |     |       |
| Linit              | CT3X40                  |                  |            | ID           | Category             | Profile                 |              | Description | Creation Date    | Modification Date |     |       |
| L                  | Connectic (mm)          |                  |            | 1            | A                    | C10X15.3                |              |             | 16/12/2015 13:45 | 16/12/2015 13:45  |     |       |
| Length             | 5000.00 mm              |                  |            | 3            | A                    | C10×25                  |              |             | 16/12/2015 13:45 | 16/12/2015 13:45  |     |       |
| Width              | 0.00 mm                 |                  |            | 4            | A                    | C10×30                  |              |             | 16/12/2015 13:45 | 16/12/2015 13:45  |     |       |
| Group              | ANGLES                  | <u> </u>         | Created    | 5            | A                    | C12X20.7                |              |             | 16/12/2015 13:45 | 16/12/2015 13:45  |     |       |
|                    |                         |                  | Modified   | 6            | A                    | C12X25                  |              |             | 16/12/2015 13:45 | 16/12/2015 13:45  |     |       |
| Description        |                         | •                | Weight     | 7            | A                    | C12X30                  |              |             | 16/12/2015 13:45 | 16/12/2015 13:45  |     |       |
| Article Code       |                         |                  |            | 8            | A                    | C15X33.9                |              |             | 16/12/2015 13:45 | 16/12/2015 13:45  |     |       |
|                    |                         |                  |            | 9            | A                    | C15X40                  |              |             | 16/12/2015 13:45 | 16/12/2015 13:45  |     |       |
| Material Grade     | S235JR                  | + 🔍              |            | 10           | A                    | C15×50                  |              |             | 16/12/2015 13:45 | 16/12/2015 13:45  |     |       |
| Treatment          |                         | + 🔍              | Projec     | 11           | A                    | C3X4.1                  |              |             | 16/12/2015 13:45 | 16/12/2015 13:45  |     |       |
| Painting           |                         | 🕂 🔍              | Part       | 12           | A                    | C3X5                    |              |             | 16/12/2015 13:45 | 16/12/2015 13:45  |     |       |
|                    |                         |                  |            | 13           | A                    | C3X6                    |              |             | 16/12/2015 13:45 | 16/12/2015 13:45  |     |       |
| Execution class    |                         | <u></u>          |            | 14           | A                    | C4X5.4                  |              |             | 16/12/2015 13:45 | 16/12/2015 13:45  |     | ~     |
|                    |                         |                  |            |              |                      |                         |              |             |                  | 🗸 o 🗸             | k 🗙 | Abort |

- Length Add a length of the part in mm
- Width (Only for plate PLT profiles) Add a width of the part in mm
- Material grade Double click in the window to show a list of your available material grades

All of the other options are optional, and some are filled in automatically when you have set these fields.

In order to add tooling to the part, you need to use the Drawing Module

### **Document Manager**

### Add documents directly attached on contract, drawing , assembly and parts

The document management in SPPLM gives you the ability to attach one or more electronic documents to your Projects, drawings, assemblies, components and customers

Attached documents are stored on the server database.

Steel-Projects PLM functionality applies a version to these documents and can preserve a history of changes.

### **Parameters**

You need to enabling the document management in the general configuration settings

In the tab-Steel Projects PLM, select the tab "Settings" icon and then "Configuration". Check the box to enable document management in the general settings section.

| General                          |                            |
|----------------------------------|----------------------------|
| General                          |                            |
| Contract management              | ✓                          |
| Main Language                    | French                     |
| DataBase path                    | \\pc-ttle\SuperMacro\base\ |
| Exact Weight for Gussets         |                            |
| Surface                          | Painted -                  |
| Unit                             | Metric                     |
| Default unit                     |                            |
| Precision                        | Not any                    |
| Backup Directory                 | \\pc-ttle\Backup\          |
| Document management              |                            |
| SubBar Project Name              | @_[]_@?PLM@_[              |
| Use a specific domain controller |                            |

# Functionality

Once the document management enabled, an additional tab appears in the relevant options page.

| 🦀 Project: 17051 /                                                                                           | -                              |            |
|----------------------------------------------------------------------------------------------------|--------------------------------|------------|
| 👍 New 🗸 Save 🗙 Abort 🛄 Delete 🥽 Print 🕂 Next Input 😃 Quit                                                    |                                | 2          |
| Project 17051PL                                                                                              |                                |            |
| General Default values Information Status Summary Assemblies toolings Parts toolings Addresses Attached docu | ments Contacts                 |            |
| ⊿ Jira_045 (7)                                                                                               | Operations                     | *          |
| Revision 0                                                                                                   | Document                       |            |
| Jira_045.pptx                                                                                                | Name                           | 8          |
| 545 NO                                                                                                    | Introduction                   | Rename     |
| 16/01/2018 11:47:40                                                                                          | Delete New from file           | New Dee    |
| Introduction (8)                                                                                             | Delete New from file           | New Doc.   |
| Revision 0                                                                                                   | Revision 0                     |            |
| Introduction.docx                                                                                            | File                           | New Rev.   |
| 1,00110                                                                                                    |                                |            |
| 13/09/2018 09:50:47                                                                                          | Introduction.docx              |            |
|                                                                                                    | 1,36 Mo                        |            |
|                                                                                                    | 13/09/2018 09:50:47            |            |
|                                                                                                    | Author                         |            |
|                                                                                                    |                                |            |
|                                                                                                    | Preview - Load                 | Delete     |
|                                                                                                    | 18/03/2019 17:49:23 18/03/2019 | 9 17:49:23 |
|                                                                                                    | L                              |            |
|                                                                                                    |                                |            |
|                                                                                                    |                                |            |

## **Default view**

This view displays only the attached documents and their revisions:

| 🥌 Project: 17051 / —                                                                                                    | ×       |
|----------------------------------------------------------------------------------------------------|---------|
| Rew Vave Xabort Delete Print Hard Next Input Out                                                                           | ?       |
| Project 17051PL                                                                                                    |         |
| General Default values Information Status Summary Assemblies toolings Parts toolings Addresses Attached documents Contacts |         |
| [r0] Jira_045     [r0] Introduction       Jira_045 pptx     Introduction.docx       349 Ko     1.36 Mo                     | *       |
| 16/01/2018 11:47:40 13/09/2018 09:50:47                                                                                    |         |
|                                                                                                    |         |
|                                                                                                    | suo     |
|                                                                                                    | Operati |
|                                                                                                    |         |
|                                                                                                    |         |
|                                                                                                    |         |
|                                                                                                    |         |

The information is displayed :

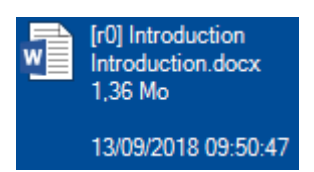

[review] Document Name (identical to the file name here)

File name for the revision of the document

The file size on the disk (same units and rounded to Windows)

Author of file revision

Date and time of file modification.

No change is possible in this view. Double-clicking the icon launches the preview using the default Windows program (which means that if there is no program associated with the file type, Windows will ask which application to use).

The transition to full is done by clicking on the vertical bar "Operations" on the right

### **Expanded View**

To open the expanded menu press the expansion arrow on the right side

Once in full view, you can perform various operations on the documents and revisions.

The icon representing the document comes from the operating system when loading the file. It can be generic (as above) or represent a preview if it exists and is supported by Windows.

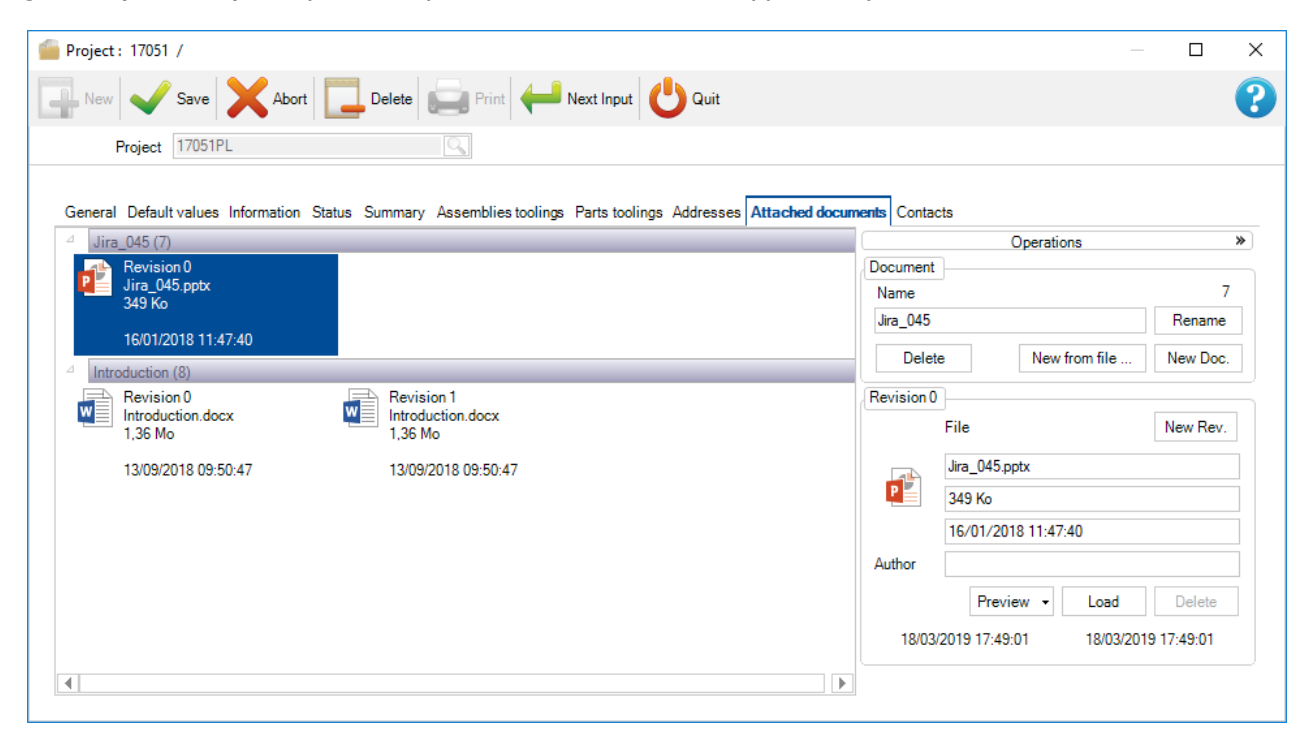

### **Management rules**

- You can always create a new document.
- You can always rename a document.
- You can not delete a document if it does not exist in revision 0.
- The same file can be associated with several documents / revision.
- Creating a new revision, it duplicates the previous revision is locked.
- You can not change the current revision of a document.
- You can not delete the last revision of a document
- The author is optional
- Revision dates (creation and modification) and the modification date of file can not be edited manually

### **Document Management**

|          | Operations    | *        |
|----------|---------------|----------|
| Document |               |          |
| Name     |               | 7        |
| Jira_045 |               | Rename   |
| Delete   | New from file | New Doc. |

### **New Doc**

Create a document. May enter a document name and click "Nv.doc. ". If no name has been entered, the document created without a name. It may be renamed later.

### New from file

Click "Nv. from ... ". Dialogue open file appears. You can select multiple files. Many documents as selected file will be created. The name of each new document without the corresponding file extension.

### Rename

Select any revision of the document in the list on the left. Enter a new name. Click "Rename". All revisions are known, the files are not affected.

### Delete

Select document revision 0 to remove (delete prohibited if more than one revision). Click on "Remove".

## **Revision Management**

| Revision 0 | ·]                 |                     |          |  |  |  |  |  |
|------------|--------------------|---------------------|----------|--|--|--|--|--|
|            | File               |                     | New Rev. |  |  |  |  |  |
|            | Jira_045.pptx      |                     |          |  |  |  |  |  |
| P          | 349 Ko             |                     |          |  |  |  |  |  |
|            | 16/01/2018 11:47:4 | 40                  |          |  |  |  |  |  |
| Author     |                    |                     |          |  |  |  |  |  |
|            | Preview -          | Load                | Delete   |  |  |  |  |  |
| 18/03      | /2019 17:49:01     | 18/03/2019 17:49:01 |          |  |  |  |  |  |

### **New Rev**

Select any revision of a document. Click "New. Rev.". The latest revision of the document is duplicated and locked.

### File

File information and author assignment.

### Load

Update an existent revision of a document. Click on "Load". A file selection dialog appears. Select the file. The size of extracted automatically. Modification date of the revision is updated.

### **Preview**

Viewing a file

### Rename

Select any revision of the document in the list on the left. Enter a new name. Click "Rename". All revisions are known, the

### Delete

Select the latest revision of a document (only the latter can be deleted). Click on "Delete"

### **Shop Drawings**

### Print and configure shop drawing

You can print out shop drawings for your components using the parameters you have set up in the <u>shop</u> <u>drawing configurations</u>

# Single Shop Drawing

To view or print out a single shop drawing, open the part in the <u>Drawing module</u> with [Draw], then select the Drafter menu. Or press [Ctrl+D] or double click in the draw 2d or 3D preview.

| + 🏼 – | Component |             |   | 🔎 🦊 🕯 🗆  | Case sensitive | 👫 🔹 Alphanumeric |       |          |                 |              |    |            |         |             |
|-------|-----------|-------------|---|----------|----------------|------------------|-------|----------|-----------------|--------------|----|------------|---------|-------------|
|       |           | Component 🔍 |   | Quantity | Profile        | Length           | Width |          | Material Grad   | le Treatment |    | Group      |         | Description |
| •     | 🦁 📀       | A1          | 4 | 🛷 1      | L70*50*6       | 6 140.00         |       | Ŧ        | New             | Ins          |    | L 40*4 ·   | 150*18< | ATTACHE     |
|       |           |             |   |          |                |                  |       |          | Edit Grid       | Ctrl+Ins     |    |            |         |             |
|       |           |             |   |          |                |                  |       | -        | Delete          | Del          |    |            |         |             |
|       |           |             |   |          |                |                  |       |          | Toolbars        | Ctrl+B       |    |            |         |             |
|       |           |             |   |          |                |                  |       | ٢        | Edit            | Enter        |    |            |         |             |
|       |           |             |   |          |                |                  |       | -        | Add product     | Ctrl+Maj+P   |    |            |         |             |
|       |           |             |   |          |                |                  |       | (P       | Сору            | Ctrl+C       |    |            |         |             |
|       |           |             |   |          |                |                  |       | ۲        | Master Part     | Ctrl+M       |    |            |         |             |
|       |           |             |   |          |                |                  |       | P        | Cut to Length   | Ctrl+K       |    |            |         |             |
|       |           |             |   |          |                |                  |       | Ē        | Rename for asse | embly        |    |            |         |             |
|       |           |             |   |          |                |                  |       |          | Draw            | •            | Ç, | Drafter    | Ctrl+D  |             |
|       |           |             |   |          |                |                  |       | $\Sigma$ | Tools           | •            |    | 3D dimen   | sioning |             |
|       |           |             |   |          |                |                  |       |          | Distribution    | •            |    | Refresh 31 | D       |             |
|       |           |             |   |          |                |                  |       |          |                 |              | _  | Delete cao | :he     |             |

Press the 🚨 button in the toolbar, press Ctrl+P or go to the menu file - preview

| E 16094 \ 7           |                       |            |            |                    |                |          |         |     |       |     |
|-----------------------|-----------------------|------------|------------|--------------------|----------------|----------|---------|-----|-------|-----|
| File Edit Vie         | w Draw To             | ooling     |            |                    |                |          |         |     |       |     |
| 📔 🖬 🖪 🖉               | ] ∽ ~   °             | @, @, ⊕, @ | ର୍ର୍ଷ୍ ଏ   | 😂 WEB              |                | ~ [ CD ] | ×       |     |       |     |
| 📘 😓 🖊 🗖 🗌             | $\odot  \odot  \odot$ | 0 66       | a a.   🗡 🧟 | $  \cap \cap \cap$ | ſ  <i>   /</i> | ″ ┺   %  | 🌒 🖪 ="; | ′ ≁ | 🗋 🖾 🗄 | × 🥵 |
| <b>∲</b> ∂ <b>1</b> 2 | 3 4 🗮                 | 비 🗄   꾬    | 1 C 🕄 🕄    | 🗘 🕉 🚱              |                |          |         |     |       |     |
| 🤇 # 🗞 🤇               | ) 🖆 🖺 /               | A ノッロ      | 🔳 🔳 🖽      | 9   🕫 🛍 🛛          |                | •        |         |     |       |     |

This will open the shop drawing preview window.

press Print  $\stackrel{\textcircled{\mbox{-}}}{=}$  to send it to the configured printer

| ■ 16094 \ 7                                               |                                        |
|-----------------------------------------------------------|----------------------------------------|
| File Edit View Draw Tooling                               |                                        |
| 🍺 🖥 🖪 🧲 🕋 🔍 🔍 🕀 🏵 🔍 🔍 🔍 🔍                                 | WEB 🗸 🖾 🔀                              |
| <b> </b> ≥  / □ 0 0 0 0   <i>C C C K</i>   ¥ <i>A</i>   C | ГССГ  // // 💵   👗 🔦 🗅 🗂 / -/ 🛇 🖸 🖓 🖏 🏅 |
| �⊕   1 2 3 4   ☵ 🖽 🎛   ☵ 🕅 🎇   🗈 🖆   🖨                    | <ul> <li>У Бо</li> </ul>               |
| 🦕  🗞 🔿 🖆 🖺   A ノ ଅ       🖿 🖿 🗃 🗣                          |                                        |
|                                                           |                                        |
|                                                           |                                        |
|                                                           |                                        |
|                                                           |                                        |
|                                                           |                                        |
|                                                           |                                        |
|                                                           |                                        |
|                                                           |                                        |
|                                                           |                                        |
|                                                           |                                        |
|                                                           |                                        |
|                                                           |                                        |
|                                                           |                                        |
|                                                           |                                        |
|                                                           |                                        |
|                                                           |                                        |
|                                                           |                                        |
|                                                           |                                        |
|                                                           |                                        |
|                                                           |                                        |
|                                                           |                                        |
|                                                           |                                        |
|                                                           |                                        |
|                                                           |                                        |

# **Multiple Drawings**

To view or print multiple component drawings at the same time, drag the required parts into the <u>selection</u> <u>window</u>

|         |         |     |          |               |          |           |              |          |         |        |           |                | (              |     |
|---------|---------|-----|----------|---------------|----------|-----------|--------------|----------|---------|--------|-----------|----------------|----------------|-----|
| - 🐳 - I | Project | Job | Drawing  | Assembly Mark | Quantity | Component | Profile      | Quantity | Length  | Width  | Treatment | Material Grade | Final Painting | V 📷 |
|         | 16094   |     | 2        | T2            | 1        | 37        | TOLE6        | 2        | 216.97  | 202.67 |           | S235JR         |                |     |
| 1 🐨 🗌   | 16094   |     | 2        | T2            | 1        | 26        | TOLE6        | 1        | 217.69  | 126.11 |           | S235JR         |                |     |
| _       | 16094   |     | 2        | T2            | 1        | 24        | PLAT184.81*6 | 1        | 374.06  |        |           | S235JR         |                |     |
|         | 16094   |     | 2        | T2            | 1        | T2        | HEA180       | 1        | 6504.77 |        |           | S275JR         |                |     |
|         |         |     |          |               |          |           |              |          |         |        |           |                |                |     |
|         | Parts   |     | Messages |               |          |           |              |          |         |        |           |                | Þ              |     |

0

Set any required filters if you want to filter the selection down

Ensure the shop drawings icon is ticked  $\checkmark$  and then press Action

This will open all the selected parts in the drawing preview window

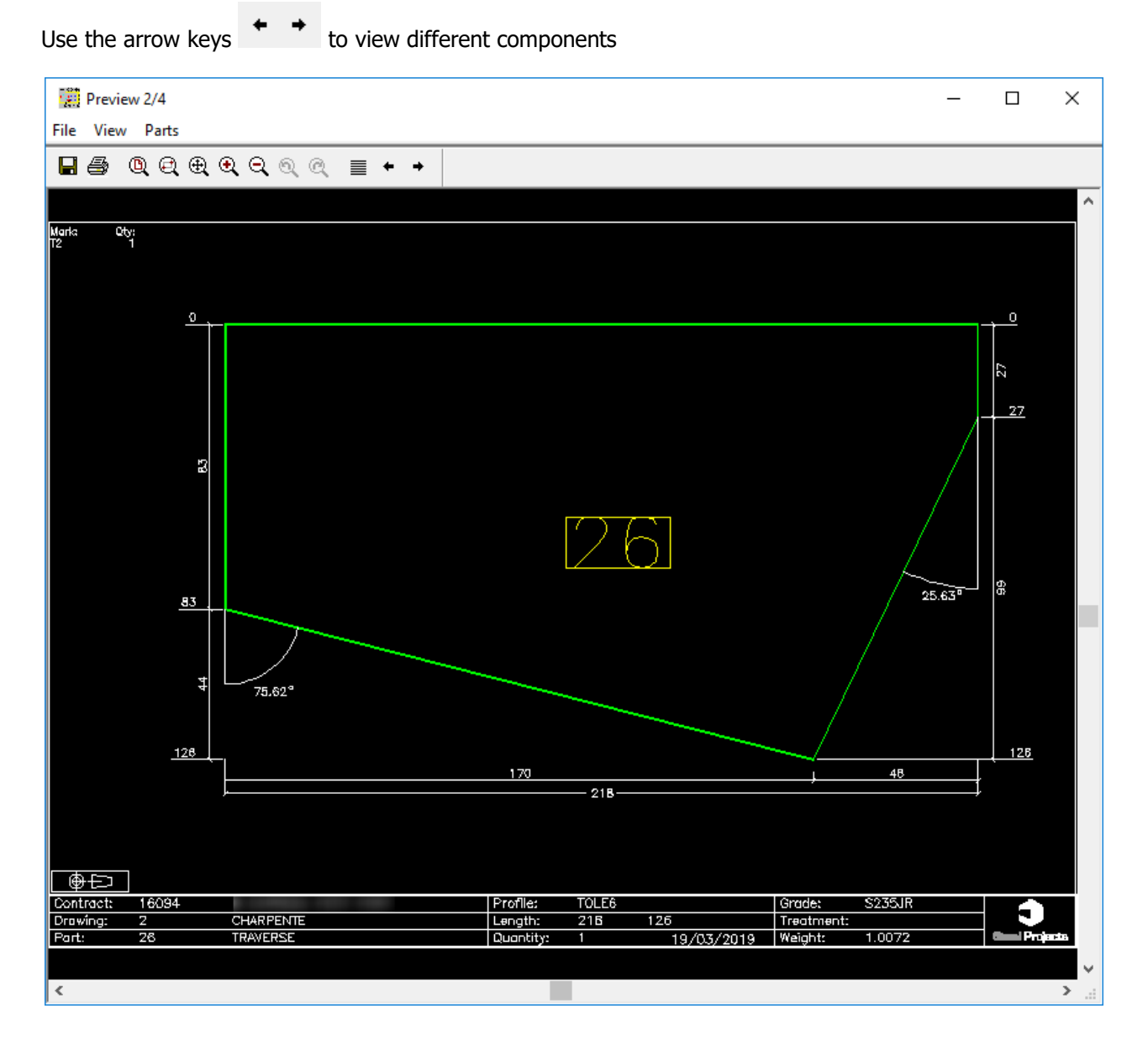

Print All to print all the documents in one go, print will print the current view.

| Preview 2/4 |            |        |  |  |  |  |  |
|-------------|------------|--------|--|--|--|--|--|
| File        | View Parts |        |  |  |  |  |  |
|             | Save       | Ctrl+S |  |  |  |  |  |
|             | Save all   |        |  |  |  |  |  |
|             | Prototype  |        |  |  |  |  |  |
|             | Print      | Ctrl+P |  |  |  |  |  |
|             | Print all  |        |  |  |  |  |  |
|             | Options    | Ctrk+0 |  |  |  |  |  |

### **Print Reports**

### Print parts, assemblies .... list

You can print out reports for your components and all items from your projects.

### **Multiple selection**

To view or print multiple component drawings at the same time, drag the required parts into the <u>selection</u> <u>window</u>

| Project | Job | Drawing | Assembly Mark | Quantity | Component | Profile      | Quantity | Length  | Width  | Treatment | Material Grade | Final Painting |
|---------|-----|---------|---------------|----------|-----------|--------------|----------|---------|--------|-----------|----------------|----------------|
| 16094   |     | 2       | T2            | 1        | 36        | TOLE6        | 1        | 348.49  | 188.25 |           | S235JR         |                |
| 16094   |     | 2       | T2            | 1        | 37        | TOLE6        | 2        | 216.97  | 202.67 |           | S235JR         |                |
| 16094   |     | 2       | T2            | 1        | 26        | TOLE6        | 1        | 217.69  | 126.11 |           | S235JR         |                |
| 16094   |     | 2       | T2            | 1        | 24        | PLAT184.81*6 | 1        | 374.06  |        |           | S235JR         |                |
| 16094   |     | 2       | T2            | 1        | T2        | HEA180       | 1        | 6504.77 |        |           | S275JR         |                |
|         |     |         |               |          |           |              |          |         |        |           |                |                |
|         |     |         |               |          |           |              |          |         |        |           |                |                |
|         |     |         |               |          |           |              |          |         |        |           |                |                |
|         |     |         |               |          |           |              |          |         |        |           |                | 1              |

Set any required filters if you want to filter the selection down.

Ensure the shop drawings icon is ticked  $\checkmark$  and then press Action

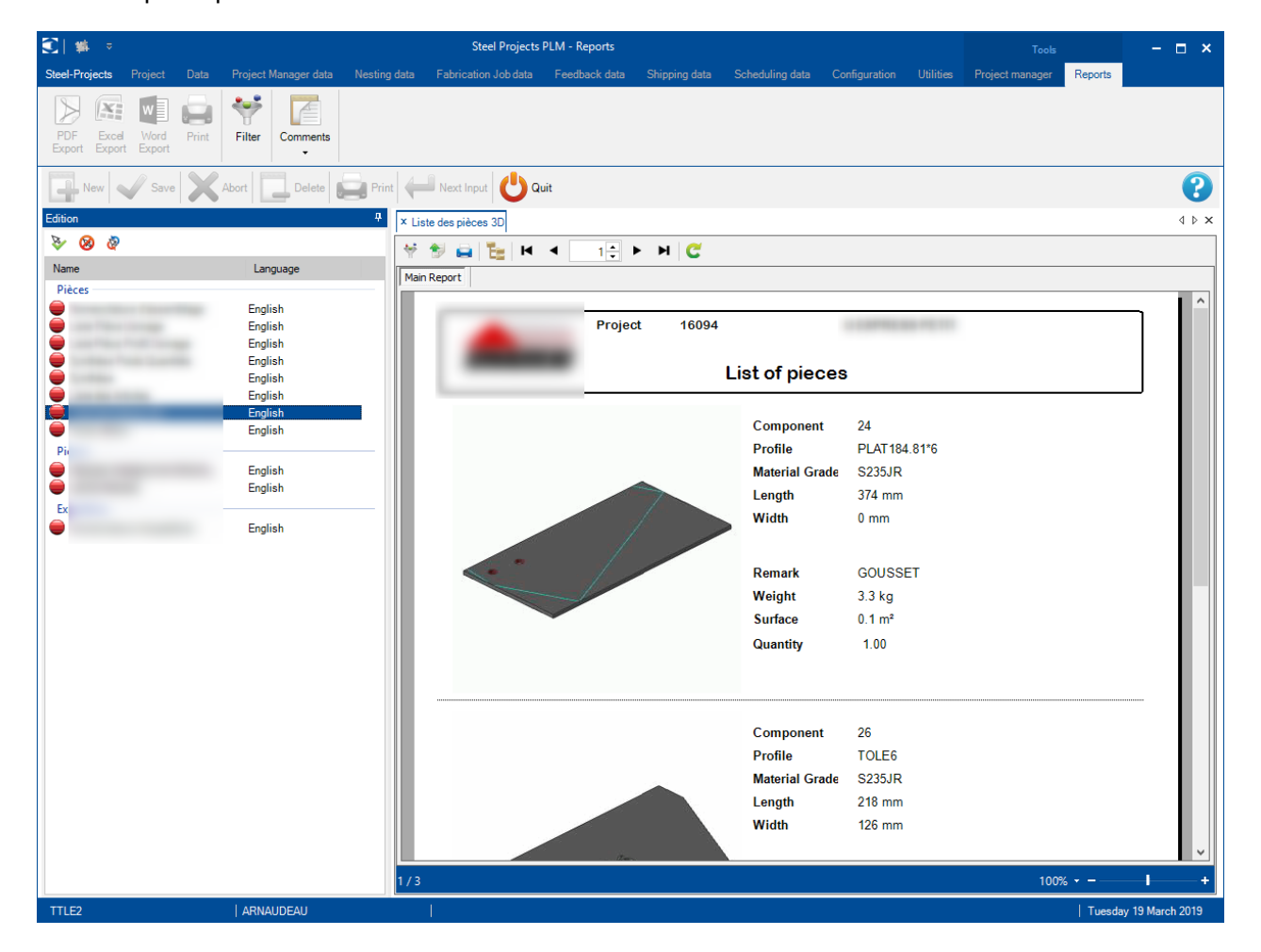

This will open report module.

## Phase/Job

The Job management is activated from the society configuration.

| Ger | ner             | al                                          |               |  |  |  |  |  |  |  |
|-----|-----------------|---------------------------------------------|---------------|--|--|--|--|--|--|--|
| 4   | Project manager |                                             |               |  |  |  |  |  |  |  |
|     |                 | Default treatment                           |               |  |  |  |  |  |  |  |
|     |                 | Default material grade                      |               |  |  |  |  |  |  |  |
|     |                 | Default painting                            |               |  |  |  |  |  |  |  |
|     | ₽,              | Status Management                           |               |  |  |  |  |  |  |  |
|     |                 | Job management                              |               |  |  |  |  |  |  |  |
|     |                 | Product Management                          |               |  |  |  |  |  |  |  |
|     | Þ               | Sub assembly management                     | 1             |  |  |  |  |  |  |  |
|     |                 | Drawing quantity                            |               |  |  |  |  |  |  |  |
|     |                 | Revision Management                         | ✓             |  |  |  |  |  |  |  |
|     | Þ               | Material Grade Upgrade                      | ✓             |  |  |  |  |  |  |  |
|     | Þ               | Profiles Upgrade                            |               |  |  |  |  |  |  |  |
|     |                 | Project customer management                 | 4             |  |  |  |  |  |  |  |
|     | Þ               | Part checking                               | 4             |  |  |  |  |  |  |  |
|     |                 | Warning if part is in drawing in production |               |  |  |  |  |  |  |  |
|     |                 | Priority mode                               | Drawing       |  |  |  |  |  |  |  |
|     |                 | Sites and departments management            |               |  |  |  |  |  |  |  |
|     |                 | Workstation multi export                    | ✓             |  |  |  |  |  |  |  |
|     | Þ               | EN 1090 standard management                 | 4             |  |  |  |  |  |  |  |
|     |                 | Create a default drawing and assembly       |               |  |  |  |  |  |  |  |
|     |                 | Welding management                          | 4             |  |  |  |  |  |  |  |
|     |                 | Delete projects before date                 | // <b>* X</b> |  |  |  |  |  |  |  |
| Þ   | F               | abrication Job                              |               |  |  |  |  |  |  |  |
| Þ.  | S               | Section Nesting                             |               |  |  |  |  |  |  |  |
| P.  | 0               | General                                     |               |  |  |  |  |  |  |  |
| P.  | P               | Plate Nesting                               |               |  |  |  |  |  |  |  |
|     | P               | Production Progress                         |               |  |  |  |  |  |  |  |
| 2   | S               | Shipping                                    |               |  |  |  |  |  |  |  |
|     | 3               | D Geometry                                  |               |  |  |  |  |  |  |  |
|     | 0               | AD Analysis                                 |               |  |  |  |  |  |  |  |

When this option is checked, the menu "Phase" is displayed in the Project Manager screen.

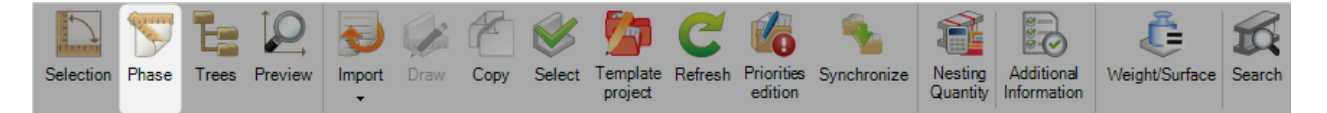
| Selection | on Ph          | sy<br>nase   | Trees    | Preview  | Impor | t D  | Draw     | Сору  |
|-----------|----------------|--------------|----------|----------|-------|------|----------|-------|
|           | New            | $\checkmark$ | Save     | Ab       | ort   |      | Delete   |       |
| Contra    | Contract Phase |              |          |          |       |      |          |       |
| + 🖩       | -              | Project      |          |          |       |      | $\rho$   | 🕹 🕯 ( |
|           |                |              | Projec   | t 🔍      |       | Desc | cription | ı     |
| •         |                |              | 16025    |          |       | OLV/ | AC       |       |
|           |                |              | 16025    | PL       |       | PLIA | GE       |       |
|           |                |              | 16025TPS |          |       | TEM  | PS       |       |
|           |                | )            | 16025BIS |          |       | OLV  | AC       |       |
|           |                | ) 💋          | AFF_S    | TD_16025 |       |      |          |       |

The module "Phase" is composed by the tabs Contract, Project, Phase, Job and Composition.

| New Save       | Abort Delete  | rint Next Input Sector | sage 😃 Quit |                       |
|----------------|---------------|------------------------|-------------|-----------------------|
| Contract Phase |               |                        |             |                       |
| Contract 16078 | Project 16078 | Phase FDV0120          | bb LNC5601  | Composition 1/T3 : T3 |

# Phase

From a project, the user can create a Phase.

He must enter a phase name and can add a description.

| 🐼 Phase: 16078 / 16078 /                                            |        |   | × |
|---------------------------------------------------------------------|--------|---|---|
| New Save Abort Delete Print Hext Input Ressage                      | U Quit |   | ? |
| Project 16078 Phase FDV0120                                         |        | 0 | ] |
| General Information         Phase       FDV0120         Description |        |   |   |

## Job

From a phase, the user can create a Job.

In this screen, he must define a Job Name then a Delivery Date.

### A comment is not mandatory.

| 🐯 Job: 16078 / 16078                                       | / FDV0120 /                      |                          | _    |   | × |
|------------------------------------------------------------|----------------------------------|--------------------------|------|---|---|
| New Save                                                   | Abort Delete                     | Print Hext Input Message | Quit |   | ? |
| Project 16078                                              | 3                                | Job LNC5601              |      | Q |   |
| General Information<br>Job<br>Description<br>Delivery Date | Composition  LNC5601  04/09/2019 | Comment                  |      |   |   |

# Composition

From a job, the user can create a Composition.

In this screen, he must create a link between the Composition and the Component. So it is mandatory to select the expected Drawing, the Assembly Mark and the Component.

He can select the Component Quantity for this Composition. A comment is not mandatory.

| 🐷 Composition : 16078 | / 16078 / FDV0120 / LNC56 | 01 / |                      | _      | × |
|-----------------------|---------------------------|------|----------------------|--------|---|
| New Save              | Abort Delete              | Prin | t Next Input Message | U Quit | ? |
|                       |                           |      |                      |        |   |
| Drawing               | 1                         | 0    | Comment              |        |   |
| Assembly Mark         | Т3                        | 0    |                      |        |   |
| Component             | Т3                        | Q    |                      |        |   |
| Quantity              | 1 🚔 Maxim                 | um   |                      |        |   |
|                       |                           |      |                      |        |   |
|                       |                           |      |                      |        |   |
|                       |                           |      |                      |        |   |
|                       |                           |      |                      |        |   |

# **Project Manager Data**

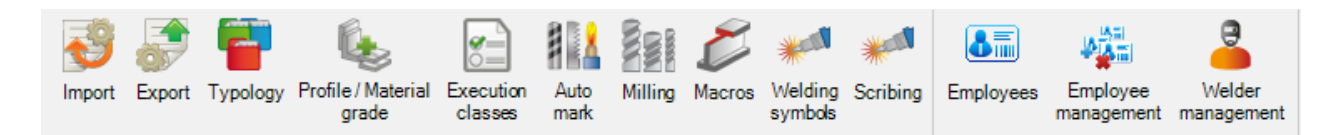

The Project Manager Data menu is an advanced configuration tab concerned with the import and export of data into and from the Project Manager and other advanced option.

#### Import

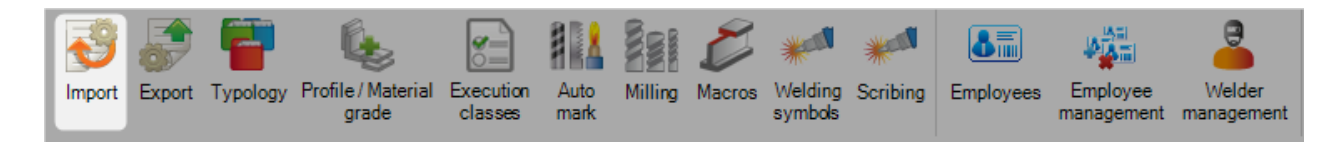

If you want to import data from any other software, you must first configure your imports here. This includes imports from other CAD\CAM software, excel spreadsheets and Steel Projects CAM files.

It is important to note the imports, with the exception of the SP CAM import, require the purchase of a site import license being available.

You can control a lot of the information that is imported with each type through the configuration options. You can have multiple imports of the same type with different configurations, for example, DSTV files.

To add a new import, type the name into the search box and then press [Ctrl+N] or click on the button "New".

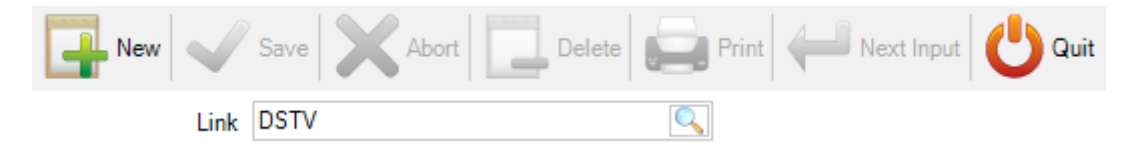

Type: You need to choose a type of import from the type drop-down list. The type of file can represent either the file extension or program the files were created in for program specific import types.

#### **DSTV IMPORT**

DXF \ DWG IMPORT

TEKLA XML IMPORT

Directory: Specify the default directory where the program will look to import the files from. If you use sub directories then choose the top level.

Important You must specify the file extension after the directory path in order filter for only the correct files. As DSTV files have an extension .nc, type \*.nc\* at the end of the path. For DXF files it would be \*.dxf. for XML files \*.xml\*

| Гуре             | DSTV File (1.19.1.5002) | - Options  | 3       |   |
|------------------|-------------------------|------------|---------|---|
| Directory        | S:\*.XSR                |            |         |   |
|                  |                         | Parameters |         |   |
| Automatic        |                         | Compare    | Project | - |
| 🗸 Assign Analyti | cal Group               |            |         |   |
| ✓ Drawings Disp  | patching                |            |         |   |
|                  |                         | D: 1       | 0.00    |   |

- ASSIGN ANALYTICAL GROUP Automatically puts parts into relevant profile group on import
- DRAWINGS DESPATCHING Gives you the option to change the Project or Drawing name when importing the parts

| 🔊 D | )rawings Dispatchin | g       |          |         | ×          |
|-----|---------------------|---------|----------|---------|------------|
|     | Project             | Drawing | Contract | Project | Drawing    |
| •   | 17-193              | 1       | 17-193_1 | 17-193  | 1          |
|     | 17-193              | 100     | 17-193_1 | 17-193  | 100        |
|     |                     |         |          |         |            |
|     |                     |         |          |         |            |
|     |                     |         |          |         |            |
|     |                     |         |          |         |            |
|     |                     |         |          |         |            |
|     |                     |         |          |         |            |
|     |                     |         |          |         |            |
|     |                     |         |          |         |            |
|     |                     |         |          |         |            |
|     |                     |         |          |         |            |
|     |                     |         |          |         |            |
|     |                     |         |          |         |            |
|     |                     |         |          |         |            |
|     |                     |         | · 🛎 🔏    | ×       | Ok 📈 Abort |

To change the project or drawing name, type the change in the bottom box and press the corresponding box next to it to change the relevant information.

If you have the configuration option "customer project" activated, you will still be able to see the original project name

If there are multiple different Projects or drawings then you can multi-select them and change them all in one go.

- DRILLING CHECKING Set a distance and SP PLM will flag up a warning if there are any holes too close to an edge
- COMPARE With the compare function selected, you can check if the parts you are importing already exist in the database, and if so, what the differences are with the existing parts

| Comparison                                                                                                    |                                                                                             |                                                                                                    |                                                                                                    | _    |     | ×     |
|----------------------------------------------------------------------------------------------------|---------------------------------------------------------------------------------------------|----------------------------------------------------------------------------------------------------|----------------------------------------------------------------------------------------------------|------|-----|-------|
| Es Es Es 🕂<br>Expand Collapse Difference Ad                                                                                                    | • — C<br>d Delete Update                                                                    |                                                                                                    |                                                                                                    |      |     |       |
| Ste                                                                                                    | eel Projects PLM                                                                            |                                                                                                    | Import                                                                                                    |      |     |       |
|                                                                                                    | Quantity                                                                                    |                                                                                                    | Quantity                                                                                                   |      |     |       |
| E→<br>17-193<br>AT1<br>E→<br>AT1<br>E→<br>AT1<br>AT1<br>E→<br>AT1<br>E→<br>AT1<br>AT1<br>E→<br>AT1<br>AT1<br>E→<br>AT1<br>AT1<br>AT1<br>AT1<br>AT1<br>AT1<br>AT1<br>AT1 | 2<br>1<br>1<br>1<br>1<br>2<br>1<br>1<br>1<br>1<br>1<br>1<br>1<br>1<br>1<br>1<br>1<br>1<br>1 | □       17-193         □       ▲ T1         □       ▲ AT1         □       ⓐ G13         □       ⓐ G13         □       ⓐ B1         □       ⓑ 1001         □       월 1001         □       ⓐ 1003         □       ⓑ 166         □       ⓑ 167         ⓐ 5       □         □       ■ 100         □       ■ 9 | 2<br>1<br>1<br>1<br>1<br>2<br>1<br>1<br>2<br>1<br>1<br>1<br>1<br>1<br>1<br>1<br>1<br>1<br>1<br>1<br>1<br>1 |      |     |       |
|                                                                                                    |                                                                                             |                                                                                                    |                                                                                                    | V or | • 🗙 | Abort |

If the parts are different then it will show the difference in red highlight. If the change is in the profile, width, length or grade you can see it in the list, or you can see the previous and new previews in the windows below.

Please <u>See here</u> for instructions on how to use the imports.

## DXF \ DWG Import

#### Automatic procedure

Each file describes one piece of steel construction (beam, angle, channel, plate ...) each side should be defined in one different layer (i.e. layer WEB, TOP, BOTTOM, and BACK).

Each layer contains the complete definition of the side: outlines, holes, inlines ... All the sides should be aligned in X direction and drawn horizontally.

To pass the information of the pieces, an AUTOCAD bloc should be inserted. This bloc has the following attributes:

| Attribute | Description                               |  |  |
|-----------|-------------------------------------------|--|--|
| COM_NAM   | Contract name                             |  |  |
| DWG_NAM   | Drawing name                              |  |  |
| ASS_NAM   | Assembly name or mark                     |  |  |
| PCE_NAM   | Position                                  |  |  |
| PCE_PRF   | Profile                                   |  |  |
| PCE_QTY   | Quantity                                  |  |  |
| PCE_LEN   | Length                                    |  |  |
| PCE_WDH   | Width                                     |  |  |
| PCE_THK   | Thickness for plates                      |  |  |
| PCE_MAT   | Material                                  |  |  |
| PCE_TRT   | Treatment                                 |  |  |
| PCE_DES   | Description                               |  |  |
| PCE_CMT1  | Remark                                    |  |  |
| PCE_ECH   | Scale factor (i.e. for $1/20$ scale = 20, |  |  |
|           | for 2 :1 scale = 0.5)                     |  |  |
| PCE_UNI   | Unit (0: Millimeter / 1: Inch)            |  |  |

#### **HEAD block**

If this bloc is not defined in the drawing, the information will be asked when the file is imported.

## **Defining block with AUTOCAD**

- Start a new drawing
- Command DDATTDEF : define all attributes you need
- Save this drawing as name HEAD.DWG

#### **Inserting block in the drawing**

- Command INSERT
- Enter HEAD=HEAD.DWG (<bloc name>=<file definition>)
- Fill the attributes in when asked

To get a dialog box for the attributes use command ATTDIA and enter 1

## **Modifying attributes**

- Command DDATTE
- Select the bloc you want to edit

# Configuration

# Options

| Import Parameters                                                          | 1                            |                       | ×        |
|----------------------------------------------------------------------------|------------------------------|-----------------------|----------|
| Options Head Blo                                                           | ck Drilling M                | lanual                |          |
| Option<br>Scale(1 / x)<br>Precision (mm)<br>Ellipse 0.0<br>Maximum Drillin | 5<br>g Diameter              | 0.5<br>SPLINE 1<br>40 |          |
| Gusset Prefix                                                              | eneration                    | TOLE                  |          |
| Outline<br>Web<br>Top Flange<br>Bottom Flange<br>Back Web                  | WEB<br>TOP<br>BOTTOM<br>BACK | Marking               | Scribing |
| Bending<br>Cutting                                                         |                              | Bending<br>Cutting    |          |
|                                                                            |                              |                       | Ok Abort |

- Scale (1/x)
- Precision
- Ellipse

•

- Maximum Drilling Diameter
- Gusset Prefix
- Outline Regeneration
  - Layer
- : Scale of the AutoCAD Drawing.
- : Precision of the line on the Drawing.
- : Precision of the ellipse on the Drawing.
  - : After this Diameters the drill is defined by InLine contour
- : The name of the Plate Profile defined in Data Base
- : Regeneration of the Outline after Import
- : Correspondence of Layer in Drawing / Flange of Profile

## **Head Block**

| Import P                            | arameters                                                               |              |                                                                           |           | $\times$ |  |
|-------------------------------------|-------------------------------------------------------------------------|--------------|---------------------------------------------------------------------------|-----------|----------|--|
| Options                             | Head Block                                                              | Drilling Man | ual                                                                       |           |          |  |
| Autor<br>Prei<br>SU                 | Automatic  HEAD Informations Only the First Time  Prefix  SUFFIX  Reset |              |                                                                           |           |          |  |
|                                     | k<br>Block<br>Text                                                      | HEAD         | _                                                                         |           |          |  |
|                                     | Excel                                                                   | Option       |                                                                           | Default   |          |  |
| Co                                  | entract                                                                 | Option       | COM_NAM                                                                   | Default / | ^        |  |
| Co<br>Dra                           | excel<br>entract<br>awing                                               | Option       | COM_NAM<br>DWG_NAM                                                        | Default   | ^        |  |
| Co<br>Dra<br>Ma                     | excel<br>antract<br>awing<br>ark                                        | Option       | COM_NAM<br>DWG_NAM<br>ASS_NAM                                             | , Default | ^        |  |
| Co<br>Dra<br>Ma<br>Pa               | excel<br>antract<br>awing<br>ark<br>rt                                  | Option       | COM_NAM<br>DWG_NAM<br>ASS_NAM<br>PCE_NAM                                  | Default   | ^        |  |
| Co<br>Dra<br>Ma<br>Pa<br>Pro        | excel<br>awing<br>ark<br>rt<br>ofile                                    | Uption       | COM_NAM<br>DWG_NAM<br>ASS_NAM<br>PCE_NAM<br>PCE_PRF                       | Default   | ~        |  |
| Co<br>Dra<br>Ma<br>Pa<br>Pro<br>Qu  | excel<br>antract<br>awing<br>ark<br>rt<br>ofile<br>Jantity              | Uption       | COM_NAM<br>DWG_NAM<br>ASS_NAM<br>PCE_NAM<br>PCE_PRF<br>PCE_QTY            | Default   | *        |  |
| Co<br>Dra<br>Pa<br>Pro<br>Qu<br>Lei | excel<br>antract<br>awing<br>ark<br>rt<br>ofile<br>uantity<br>ngth      | Uption       | COM_NAM<br>DWG_NAM<br>ASS_NAM<br>PCE_NAM<br>PCE_PRF<br>PCE_QTY<br>PCE_LEN | Default   | *        |  |

- Head Information .
- : Not Used

Prefix •

: Not Used : Not Used

Suffix • Block •

- : The Name of HEAD Bloc on AutoCAD File
- Thickness, Grade ... •
- : The Name of information in HEAD Block.

Note\*\*:

By default, the correspondence for drawing Unit is PCE\_UNI. If you use PCE\_UNIT on your drawing Head Block (Old DXF Import) you can change this parameter or change your HEAD Block on your Draw.

## Drilling

If you prefer you can use Block definition instead of drawing Circle in Scale on you Drawing. It can be useful also for Pop Marking definition.

To do that:

- Create a symbol and name this symbol by Block Name (For Example create a crew for Pop marking and name this Draw POP)
- Insert this Bloc (POP) where do you want on your Profile Drawing.
- Modify Drilling Option (Bloc = POP, Diameter = 0)

| lm | port Parameters                    |   |          | ×          |  |  |  |
|----|------------------------------------|---|----------|------------|--|--|--|
| 0  | Options Head Block Drilling Manual |   |          |            |  |  |  |
|    | Block                              |   | Diameter | Attributes |  |  |  |
|    | POP                                | 0 |          | <b>▼</b>   |  |  |  |
|    |                                    |   |          | <b>-</b>   |  |  |  |

You can also define the tool in DXF instead of using Drilling or punching machine definition. To do that:

• In the Drilling Window input the tooling correspondence (You can change the colors if you want, each color is a number (1 to 6))

| Colour | Attributes  |   | Ignored |
|--------|-------------|---|---------|
| 1      | Drilling    | • |         |
| 2      | Punching    | • |         |
| 3      | Tapping     | • |         |
| 4      | Countersink | • |         |
|        |             | • |         |
|        |             |   |         |

At DXF file creation:

• Change the tool color to your circle hole definition.

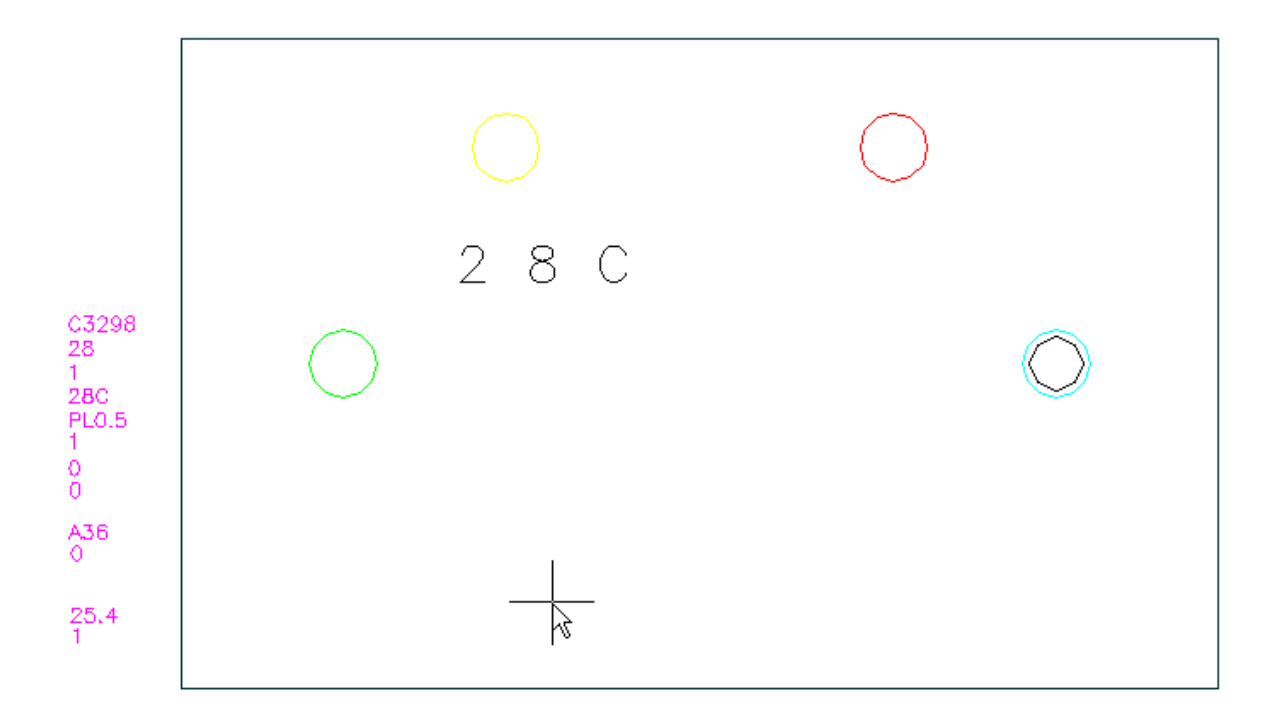

- Yellow circle = PUNCH
- $\circ$  Red circle = DRILL
- $\circ$  Green circle = TAPPING ( Diameter = Hole diameter + Tapping )
- $\circ$  Blue circle = COUNTERSINK ( Create Drilled or punched hole and the countersink diameter as the same center definition )

## Manual

| Import Parameters                                                                     |                 |                            | × |
|---------------------------------------------------------------------------------------|-----------------|----------------------------|---|
| Options Head Block                                                                    | Drilling Manual |                            |   |
| Options<br>Selection<br>Automatic Proc<br>Automatic Unse<br>ZOOM TOTAL<br>MODEL SPACE | ess<br>Hect     | Unit<br>Millimetre<br>Inch |   |
| OverWrite All D                                                                       | ata             |                            |   |
| 🗌 Log                                                                                 | C:\DXF.LOG      |                            |   |
| 11.11                                                                                 |                 |                            |   |

Selection

Zoom all

Log

٠

٠

- Automatic Process
- Automatic Unselect
- : Color of the selected lines
- : Automatically begin to analyze the drawing
- : Automatically unselect the lines after analyze
- : Automatically Zoom the entire Drawing
- :
  - : Create a file with all import information

### Import

### Head Bloc check

If this bloc is not defined in the drawing, the empty or wrong information will be asked when the file is imported the following window appear :

| Detailing Data |                       | ×      |
|----------------|-----------------------|--------|
| Project        | 7477                  | ~      |
| Drawing        | 701-03A-PY1           | ~      |
| Assembly Mark  | B1046                 | ~      |
| Component      | DXFPAR0100            | ~      |
| Quantity       | 1                     |        |
| Profile        | L127X127X7.9          | $\sim$ |
| Length         |                       |        |
| Width          |                       |        |
| Material Grade |                       | $\sim$ |
| Treatment      |                       | $\sim$ |
| Description    |                       | $\sim$ |
| Comment        |                       | $\sim$ |
| Comment        |                       | $\sim$ |
| Comment        |                       | $\sim$ |
| Purchase       |                       | $\sim$ |
| Scale          | 1                     |        |
| Unit           | ● Millimetre   ○ Inch |        |
| Ok             | Abort Profiles        | ]      |

If you press OK all information is checked and the cursor will show which parameter is wrong, if any.

If the cursor is highlighted in Profile parameter that means the Profile doesn't exist in Database.

You can access directly in Profile Database to modify or create a new Profile.

### Layers check

If the Layers are not created or created with a wrong name the following window appear :

|               |       | ×      |
|---------------|-------|--------|
| Layer         |       |        |
| Web           | 0     | $\sim$ |
| Top Flange    | 0     | $\sim$ |
| Bottom Flange |       | $\sim$ |
| Back Web      |       | $\sim$ |
|               |       |        |
| Ok            | Abort |        |

This window show you with parameters are found. If the parameter (Web / Top Flange ... ) is empty that mean the software can't find any correspondence from Layer found and Layer in your drawing. You can select the name of the correct Layer in the list.

The list of Layer's is all the layers found in the drawing.

Be careful, if you change the layer correspondence, It will be changed in the Import configuration and your modification is active for the other drawings.

You can select empty line if you don't want to import this layer

#### **Dimension check**

If the dimensions doesn't correspond with the Profiles or the software have found no contour on the layers, the following window appear :

| DXFPAR0100.DXF |         |        |              |
|----------------|---------|--------|--------------|
| L127X127X7.9   |         | Width  | (Millimetre) |
| Side           | Outline | Draw   | Profile      |
| Web            |         |        |              |
| Top Flange     | ОК      | 16.31  | 127.00       |
| Bottom Flange  |         |        |              |
| Πk             |         | Abort  | 1 1          |
| - OK           | l l     | HEOR . |              |

Color meaning:

- Red Nothing found for this side
- Yellow Closed contour found but the width of the side is different than the expected one Draw Width = Dimension in the Draw
- Profile Width = Dimension expected (On the Profile Data Base)
- Green Closed contour found matching the width of the side.

## Manual procedure

By selecting the file and clicking 'Manual', you enter in the drawing with the following menu :

| Directory | D:\STEEL_PF<br>ed Files | ROJECTVINTE | RFACE 3 | 3D\DXF\*.DXF   | ∼ Bro      | iwse  |
|-----------|-------------------------|-------------|---------|----------------|------------|-------|
| Available |                         | (0)         |         | Selected       |            | (2    |
| File      | Date                    | Time        |         | File           | Date       | Time  |
|           |                         |             |         | DXFPAR0100.dxf | 23/08/2017 | 14:1: |
|           |                         |             | >>      | DXFPAR0101.dxf | 23/08/2017 | 14:1: |
|           |                         |             |         | DXFPAR0102.dxf | 23/08/2017 | 14:1: |
|           |                         |             |         | DXFPAR0103.dxf | 23/08/2017 | 14:1: |
|           |                         |             |         | DXFPAR0104.dxf | 23/08/2017 | 14:1: |
|           |                         |             | 11      | DXFPAR0105.dxf | 23/08/2017 | 14:1: |
|           |                         |             | ~~~     | DXFPAR0106.dxf | 23/08/2017 | 14:1: |
|           |                         |             |         | DXFPAR0107.dxf | 23/08/2017 | 14:1: |
| <         |                         | >           |         | <              | 7100/00/7  | >     |
|           |                         | Abort       | 1       | Manual         | Option     | s     |

#### **Detailing Piece**

H

When you choose the selection mode you have to enter the information of the piece and the profile.

If the piece is drawn with one different layer by side with all information inside each layer (outlines, in lines, holes ...), you can select the complete piece with all different side at the same time and then click 'Analyze'.

If the layers are not well defined, select one side at a time and click on the corresponding button. The whole selection will refer to the specified side without regarding the layers.

Color meaning on the button: (the scale and the profile is very important

- red Nothing found for this side
- yellow Closed contour found but the width of the side is different than the expected one
- green Closed contour found matching the width of the side.

#### Selection/Unselection

After selecting the mode you can choose the entities in 3 ways:

- Double clicking on the entity will only select/unselect this entity.
- Defining a window from left to right will select/unselect all the entities that are completely inside this window.
- Defining a window from right to left will select/unselect all the entities inside and also crossing the window.

When you are in deselecting mode, clicking again the button will unselect all the entities.

#### **Preview**

This will show you the shop drawing of the current piece.

#### Validation

When the piece is detailed, click OK to confirm. Then you can begin another piece.

When you quit the drawing, you will see on the files list a hand at the left of all detailed files.

Clicking OK will only import in WinSTEEL the pieces of the corresponding files.

#### Options

In the options, you can specify the layer linked for each side (if you want to work in this way).

You can also give the name of the blocks that you want to be recognized as holes and for these blocks you give the corresponding diameter (i.e. block M12 is diameter 14) or -1 if the scale of the block is equal to the diameter.

## Tekla XML Import

## Installation

To use this macro, it first needs to be installed inside the TEKLA environment.

A file "Sp.Setup.Tekla.exe" is available to download from <u>https://warehouse.tekla.com/#/catalog/details/u5bc2c6a4-c283-4ef4-b6a4-5aee5d07ac6d</u>

| Li                                    | angue de l'assistant d'install                                     | ation X                                          |                    |
|---------------------------------------|--------------------------------------------------------------------|--------------------------------------------------|--------------------|
|                                       | Veuillez sélectionner l<br>par l'assistant d'instal                | a langue qui sera utilisée<br>lation :           |                    |
|                                       | English                                                            | ~                                                |                    |
|                                       |                                                                    | OK Annuler                                       |                    |
| Setup - Steel-Pro                     | ojects TEKLA                                                       |                                                  |                    |
| License Agreen<br>Please read the     | <b>1ent</b><br>e following important informatio                    | on before continuing.                            | 1                  |
| Please read the<br>agreement bef      | e following License Agreement.<br>ore continuing with the installa | You must accept the terms o<br>tion.             | f this             |
|                                       | END-USER SOFTWARE LIC                                              | ENSE AGREEMENT                                   | ^                  |
|                                       | FOR STEEL PROJECT                                                  | S SOFTWARE                                       |                    |
| IMPORTANT<br>The STEEL F<br>embedded, | :<br>PROJECTS software produ<br>identified above with              | ct in which this agreer<br>online, electronic or | nent is<br>printed |
| documentati                           | ion ("Software") is prot                                           | ected by copyright law                           | vs and             |
| internationa                          | l copyright treaties, as we                                        | ell as other intellectual p                      | roperty v          |
| <ul> <li>I accept the</li> </ul>      | e agreement                                                        |                                                  |                    |
| O I do not acc                        | :ept the agreement                                                 |                                                  |                    |
|                                       |                                                                    | Next >                                           | Cancel             |

| Setup - Steel-Projects TEKLA                                                                                                    |                                    | _           |        | × |
|----------------------------------------------------------------------------------------------------|------------------------------------|-------------|--------|---|
| Select Destination Location<br>Where should Steel-Projects TEKLA be insta                                                                                                    | alled?                             |             |        |   |
| Setup will install Steel-Projects TEP                                                                                                    | SLA into the following fold        | er.         |        |   |
| To continue, click Next. If you would like to                                                                                                    | select a different folder,         | click Brows | se.    |   |
| C:\Program Files (x86)\SteelProjects                                                                                                    |                                    | Brov        | vse    |   |
|                                                                                                    |                                    |             |        |   |
|                                                                                                    |                                    |             |        |   |
|                                                                                                    |                                    |             |        |   |
|                                                                                                    |                                    |             |        |   |
| At least 1,5 MB of free disk space is require                                                                                                    | d.                                 |             |        |   |
|                                                                                                    | < Back Nex                         | t > 💦       | Cancel |   |
|                                                                                                    |                                    |             |        |   |
| Setup - Steel-Projects TEKLA                                                                                                    |                                    | —           |        | × |
| Setup - Steel-Projects TEKLA<br>Select Components<br>Which components should be installed?                                                                                                    |                                    | _           |        | × |
| Setup - Steel-Projects TEKLA Select Components Which components should be installed? Select the components you want to install; install. Click Next when you are ready to component to use an additional to the component to use an additional to use an additional to use a select to use the text of the component to use a select to use the text of the text of the text of the text of the text of the text of text of tex | dear the components you<br>ntinue. | u do not w  | ant to | × |
| Setup - Steel-Projects TEKLA Select Components Which components should be installed? Select the components you want to install; install. Click Next when you are ready to constant of the stallation Standard installation                                                                                                    | dear the components you<br>ntinue. | u do not w  | ant to | × |
| <ul> <li>Setup - Steel-Projects TEKLA</li> <li>Select Components<br/>Which components should be installed?</li> <li>Select the components you want to install;<br/>install. Click Next when you are ready to constall<br/>Standard installation</li> <li>Core files</li> </ul>                                                                                                    | dear the components you<br>ntinue. | u do not w  | ant to | × |
| <ul> <li>Setup - Steel-Projects TEKLA</li> <li>Select Components<br/>Which components should be installed?</li> <li>Select the components you want to install;<br/>install. Click Next when you are ready to constant of the second standard installation</li> <li>Core files</li> </ul>                                                                                                    | dear the components you<br>ntinue. | u do not w  | ant to | × |
| <ul> <li>Setup - Steel-Projects TEKLA</li> <li>Select Components<br/>Which components should be installed?</li> <li>Select the components you want to install;<br/>install. Click Next when you are ready to constant of the second standard installation</li> <li>Core files</li> </ul>                                                                                                    | dear the components you<br>ntinue. | u do not w  | ant to | × |
| Setup - Steel-Projects TEKLA Select Components Which components should be installed? Select the components you want to install; install. Click Next when you are ready to co Standard installation Core files                                                                                                    | dear the components you<br>ntinue. | u do not w  | ant to | × |
| Setup - Steel-Projects TEKLA Select Components Which components should be installed? Select the components you want to install; install. Click Next when you are ready to co Standard installation Core files                                                                                                    | dear the components you<br>ntinue. | u do not w  | ant to | × |
| <ul> <li>Setup - Steel-Projects TEKLA</li> <li>Select Components<br/>Which components should be installed?</li> <li>Select the components you want to install;<br/>install. Click Next when you are ready to constant of the select installation</li> <li>Core files</li> <li>Current selection requires at least 62,0 MB</li> </ul>                                                                                                    | dear the components you<br>ntinue. | u do not w  | ant to | × |

| Setup - Steel-Projects TEKLA – X                                                                                      |
|----------------------------------------------------------------------------------------------------|
| Select Start Menu Folder<br>Where should Setup place the program's shortcuts?                                         |
| Setup will create the program's shortcuts in the following Start Menu folder.                                         |
| SteelProjects Browse Browse                                                                                           |
|                                                                                                    |
|                                                                                                    |
|                                                                                                    |
| < Back Next >> Cancel                                                                                                 |
| Setup - Steel-Projects TEKLA – X                                                                                      |
| Select Additional Tasks<br>Which additional tasks should be performed?                                                |
| Select the additional tasks you would like Setup to perform while installing<br>Steel-Projects TEKLA, then dick Next. |
| Additional shortcuts:                                                                                                 |
|                                                                                                    |
|                                                                                                    |
|                                                                                                    |
| < Back Next > Cancel                                                                                                  |

| Ready to Install         Setup is now ready to begin installing Steel-Projects TEKLA on your computer.         Click Install to continue with the installation, or click Back if you want to review or change any settings.         Destination location:         C: Program Files (x86) \SteelProjects         Setup type:         Standard installation         Selected components:         Core files         Start Menu folder:         SteelProjects         Additional tasks: | Ready to Install Setup is now ready to begin installing Steel-Projects TEKLA on your computer.  Click Install to continue with the installation, or click Back if you want to review or change any settings.  Destination location: C:\Program Files (x86)\SteelProjects Setup type: Standard installation Selected components: Core files Start Menu folder: SteelProjects Additional tasks: Cancel  Files (x80)\SteelProjects\Sp.Tekla.Macro.Setup.ee  wres environments have been correctly updated ! wironments. et ed - Press ENTER | Ready to Install         Setup is now ready to begin installing Steel-Projects TEKLA on your computer.         Click Install to continue with the installation, or click Back if you want to review or change any settings.         Destination location:<br>C:\Program Files (x86)\SteelProjects         Setup type:<br>Standard installation         Selected components:<br>Core files         Start Menu folder:<br>SteelProjects         Additional tasks:             deditional tasks:             cancel             rese environments have been correctly updated !         updated :         vironments.         sted - Press ENTER                                                                                                    | Ready to Install         Setup is now ready to begin installing Steel-Projects TEKLA on your computer.         Click Install to continue with the installation, or click Back if you want to review or change any settings.         Destination location:         C:\Program Files (x86)\SteelProjects         Setup type:         Standard installation         Selected components:         Core files         Start Menu folder:         SteelProjects         Additional tasks:               Cancel | Ready to Install         Setup is now ready to begin installing Steel-Projects TEKLA on your computer.         Click Install to continue with the installation, or click Back if you want to review or change any settings.         Destination location:         C:\Program Files (x86)\SteelProjects         Setup type:         Standard installation         Selected components:         Core files         Start Menu folder:         SteelProjects         Additional tasks:               (200)SteelProject/Sp.Tekla/Sp.Tekla.Macro.Setup.exe         ures environments         tree environments         tree         /press ENTER | Ready to Install<br>Setup is now ready to begin installing Steel-Projects TEKLA on your computer.<br>Click Install to continue with the installation, or click Back if you want to review or<br>change any settings.<br>Destination location:<br>C:\Program Files (x86)\SteelProjects<br>Setup type:<br>Standard installation<br>Selected components:<br>Core files<br>Start Menu folder:<br>SteelProjects<br>Additional tasks:<br>                                                                                                    | Ready to Install Setup is now ready to begin installing Steel-Projects TEKLA on your computer.  Click Install to continue with the installation, or click Back if you want to review or change any settings.  Destination location: C: \Program Files (x86)\SteelProjects Setup type: Standard installation Selected components: Core files Start Menu folder: SteelProjects Additional tasks: Cancel  Res (400)SteelProjects\Sp.Tekla\Sp.TeklaMero.Stup.ex  Cancel  res environments have been correctly updated ! updated : ironments.  ted - Press ENTER |                                                                                                    |                                       | _           |       | ^  |
|----------------------------------------------------------------------------------------------------|----------------------------------------------------------------------------------------------------|----------------------------------------------------------------------------------------------------|----------------------------------------------------------------------------------------------------|----------------------------------------------------------------------------------------------------|----------------------------------------------------------------------------------------------------|----------------------------------------------------------------------------------------------------|----------------------------------------------------------------------------------------------------|---------------------------------------|-------------|-------|----|
| Click Install to continue with the installation, or click Back if you want to review or<br>change any settings.<br>Destination location:<br>C:\Program Files (x86)\SteelProjects<br>Setup type:<br>Standard installation<br>Selected components:<br>Core files<br>Start Menu folder:<br>SteelProjects<br>Additional tasks:<br>Cancel<br>Files (x80)\SteelProjects\Sp.Tekla\Sp.TeklaMacro.Setup.exe<br>ures environments have been correctly updated !<br>updated :<br>vironments.    | Click Install to continue with the installation, or click Back if you want to review or<br>change any settings.<br>Destination location:<br>C:\Program Files (x86)\SteelProjects<br>Setup type:<br>Standard installation<br>Selected components:<br>Core files<br>Start Menu folder:<br>SteelProjects<br>Additional tasks:<br>Cancel<br>Cancel<br>Files (x80)\SteelProjects\Sp.Tekla\Macro.Setup.exe<br>ures environments have been correctly updated !<br>updated :<br>vironments.<br>eted - Press ENTER                                | Click Install to continue with the installation, or click Back if you want to review or change any settings. Destination location: C:\Program Files (x86)\SteelProjects Setup type: Standard installation Selected components: Core files Start Menu folder: SteelProjects Additional tasks: <   Additional tasks:                                                                                                    | Click Install to continue with the installation, or click Back if you want to review or<br>change any settings.<br>Destination location:<br>C:\Program Files (x86)\SteelProjects<br>Setup type:<br>Standard installation<br>Selected components:<br>Core files<br>Start Menu folder:<br>SteelProjects<br>Additional tasks:<br>Cancel<br>tice (x80)\SteelProjects\Sp.TeklaMacro.Setup.exe<br>ures environments have been correctly updated !<br>updated :<br>vironments.<br>ated - Press ENTER            | Click Install to continue with the installation, or click Back if you want to review or<br>change any settings.<br>Destination location:<br>C:\Program Files (x86)\SteelProjects<br>Setup type:<br>Standard installation<br>Selected components:<br>Core files<br>Start Menu folder:<br>SteelProjects<br>Additional tasks:<br>Cancel<br>Lec (x80)\SteelProjects\Sp.Tetda\Sp.Tetda.Macro.Setup.exe<br>- unces environments have been connectly updated !<br>updated :<br>/ironments.<br>tet of _ Press ENTER                                                                                                    | Click Install to continue with the installation, or click Back if you want to review or change any settings.  Destination location: C:\Program Files (x86)\SteelProjects Setup type: Standard installation Selected components: Core files Start Menu folder: SteelProjects Additional tasks: Cancel  ( <back !="" 'ironments.="" (d0)\steelprojects\sp.tekla\sp.tekla.macro.setup.exe="" -="" :="" been="" cancel="" correctly="" enter<="" environments="" have="" install="" press="" res="" ted="" th="" updated=""><th>Click Install to continue with the installation, or click Back if you want to review or change any settings.  Destination location: C:\Program Files (x86)\SteelProjects Setup type: Standard installation Selected components: Core files Start Menu folder: SteelProjects Additional tasks: Cancel  de (d0)\SteelProject\Sp.TeklA\Sp.TeklA\Sp.TeklA\Ascro.Setup.ove res environments have been correctly updated ! updated : ironments. ted &lt; Press ENTER</th><th>Ready to Install<br/>Setup is now ready to begin installi</th><th>ng Steel-Projects TEKLA on your co</th><th>omputer.</th><th></th><th></th></back> | Click Install to continue with the installation, or click Back if you want to review or change any settings.  Destination location: C:\Program Files (x86)\SteelProjects Setup type: Standard installation Selected components: Core files Start Menu folder: SteelProjects Additional tasks: Cancel  de (d0)\SteelProject\Sp.TeklA\Sp.TeklA\Sp.TeklA\Ascro.Setup.ove res environments have been correctly updated ! updated : ironments. ted < Press ENTER                                                                                                 | Ready to Install<br>Setup is now ready to begin installi                                                                           | ng Steel-Projects TEKLA on your co    | omputer.    |       |    |
| Destination location:<br>C:\Program Files (x86)\SteelProjects<br>Setup type:<br>Standard installation<br>Selected components:<br>Core files<br>Start Menu folder:<br>SteelProjects<br>Additional tasks:<br>Cancel<br>Cancel<br>iles (x80)\SteelProjects\Sp.Tekla\Sp.Tekla.Macro.Setup.exe<br>ures environments have been correctly updated !<br>updated :<br>vironments.                                                                                                    | Destination location:<br>C:\Program Files (x86)\SteelProjects<br>Setup type:<br>Standard installation<br>Selected components:<br>Core files<br>Start Menu folder:<br>SteelProjects<br>Additional tasks:<br>Additional tasks:     < Back   Install Cancel                                                                                                    | Destination location:<br>C:\Program Files (x86)\SteelProjects<br>Setup type:<br>Standard installation<br>Selected components:<br>Core files<br>Start Menu folder:<br>SteelProjects<br>Additional tasks:<br><<br>Additional tasks: Cancel iles (x80)\SteelProjects\Sp.Tekla\Sp.Tekla\Metro.Setup.exe — — — — — — Install Cancel Iles (x80)\SteelProjects\Sp.Tekla\Sp.Tekla\Metro.Setup.exe — — <p< th=""><th>Destination location:<br/>C:\Program Files (x86)\SteelProjects<br/>Setup type:<br/>Standard installation<br/>Selected components:<br/>Core files<br/>Start Menu folder:<br/>SteelProjects<br/>Additional tasks:<br/>&lt;<br/> Additional tasks:<br/>Cancel ites (x80)\SteelProjects\Sp.Tekla\Sp.TeklaMacro.Setup.exe ures environments have been correctly updated !<br/>updated :<br/> // Press ENTER</th><th>Destination location:      </th><th>Destination location:       C:\Program Files (x86)\SteelProjects         Setup type:       Standard installation         Selected components:       Core files         Start Menu folder:       SteelProjects         Additional tasks:               Back         Install       Cancel</th><th>Destination location:       C:\Program Files (x86)\SteelProjects         Setup type:       Standard installation         Selected components:       Core files         Core files       Start Menu folder:         Start Menu folder:       SteelProjects         Additional tasks:</th><th>Click Install to continue with the ins<br/>change any settings.</th><th>stallation, or click Back if you want</th><th>to review o</th><th>or</th><th></th></p<> | Destination location:<br>C:\Program Files (x86)\SteelProjects<br>Setup type:<br>Standard installation<br>Selected components:<br>Core files<br>Start Menu folder:<br>SteelProjects<br>Additional tasks:<br><<br>Additional tasks:<br>Cancel ites (x80)\SteelProjects\Sp.Tekla\Sp.TeklaMacro.Setup.exe ures environments have been correctly updated !<br>updated :<br>// Press ENTER                                                                                                    | Destination location:                                                                                                    | Destination location:       C:\Program Files (x86)\SteelProjects         Setup type:       Standard installation         Selected components:       Core files         Start Menu folder:       SteelProjects         Additional tasks:               Back         Install       Cancel                                                                                                    | Destination location:       C:\Program Files (x86)\SteelProjects         Setup type:       Standard installation         Selected components:       Core files         Core files       Start Menu folder:         Start Menu folder:       SteelProjects         Additional tasks:                                                                                                    | Click Install to continue with the ins<br>change any settings.                                                                     | stallation, or click Back if you want | to review o | or    |    |
| Selected components:<br>Core files<br>Start Menu folder:<br>SteelProjects<br>Additional tasks:<br>Cancel<br>iles (x86)\SteelProjects\Sp.Tekla\Sp.Tekla.Macro.Setup.exe<br>res environments have been correctly updated !<br>updated :<br>ironments.                                                                                                    | Selected components:<br>Core files<br>Start Menu folder:<br>SteelProjects<br>Additional tasks:<br>Cancel<br>iles (x86)\SteelProjects\Sp.Tekla\Macro.Setup.exe<br>res environments have been correctly updated !<br>updated :<br>/ironments.<br>ted - Press ENTER                                                                                                    | Selected components:<br>Core files<br>Start Menu folder:<br>SteelProjects<br>Additional tasks:<br>Cancel<br>iles (x86)\SteelProjects\Sp.Tekla\Sp.Tekla.Macro.Setup.exe<br>ares environments have been correctly updated !<br>updated :<br>/ironments.<br>eted - Press ENTER                                                                                                    | Selected components:<br>Core files<br>Start Menu folder:<br>SteelProjects<br>Additional tasks:<br>Cancel<br>iles (x80)/SteelProjects/Sp.Tekla.Macro.Setup.exe -<br>res environments have been correctly updated !<br>updated :<br>/ironments.<br>eted - Press ENTER                                                                                                    | Selected components:<br>Core files<br>Start Menu folder:<br>SteelProjects<br>Additional tasks:<br>Cancel<br>es (x80)\SteelProjects\Sp.Tekla.Macro.Setup.exe<br>rres environments have been correctly updated !<br>updated :<br>/ironments.<br>eted - Press ENTER                                                                                                    | Selected components:<br>Core files<br>Start Menu folder:<br>SteelProjects<br>Additional tasks:<br>Cancel<br>iles (x88)/SteelProjects/Sp.Tekla/Sp.Tekla.Macro.Setup.exe<br>rres environments have been correctly updated !<br>updated :<br>ironments.<br>tted - Press ENTER                                                                                                    | Selected components:<br>Core files<br>Start Menu folder:<br>SteelProjects<br>Additional tasks:<br>Cancel<br>des (x80)/SteelProjects/Sp.Tekla/Sp.Tekla/Macro.Setup.exe<br>ress environments have been correctly updated !<br>updated :<br>rironments.<br>ted - Press ENTER                                                                                                    | Destination location:<br>C:\Program Files (x86)\SteelP<br>Setup type:<br>Standard installation                                     | rojects                               |             | ^     |    |
| Additional tasks:<br>Additional tasks:       < Back                                                                                                    | Additional tasks:<br>Additional tasks:       < Back                                                                                                    | Additional tasks:<br>Cancel<br>Cancel<br>les (x86)\SteelProjects\Sp.Tekla.Macro.Setup.exe<br>res environments have been correctly updated !<br>updated :<br>ironments.<br>ted - Press ENTER                                                                                                    | Additional tasks:<br>Cancel<br>Les (x86)\SteelProjects\Sp.Tekla\Sp.Tekla.Macro.Setup.exe<br>res environments have been correctly updated !<br>updated :<br>ironments.<br>ted - Press ENTER                                                                                                    | Additional tasks:<br>Additional tasks: Cancel les (x80)\SteelProjects\Sp.Tekla\Sp.Tekla.Macro.Setup.exe res environments have been correctly updated ! updated : ironments. ted - Press ENTER                                                                                                    | Additional tasks:<br><pre></pre>                                                                                                    | Additional tasks:<br>Additional tasks: Cancel Reservice Projects/Sp.Tekla.Macro.Setup.exe res environments have been correctly updated ! updated : ironments. ted - Press ENTER                                                                                                    | Selected components:<br>Core files<br>Start Menu folder:<br>SteelProjects                                                          |                                       |             |       |    |
| <pre></pre>                                                                                                    | <pre></pre>                                                                                                    | <pre>&lt; Back Install Cancel  iles (x86)\SteelProjects\Sp.Tekla\Sp.Tekla.Macro.Setup.exe res environments have been correctly updated ! updated : ironments. ted - Press ENTER</pre>                                                                                                    | <pre>&lt; Back Install Cancel iles (x86)\SteelProjects\Sp.Tekla\Sp.Tekla.Macro.Setup.exe res environments have been correctly updated ! updated : ironments. ted - Press ENTER</pre>                                                                                                    | <pre>&lt; Back Install Cancel  des (x80)\SteelProjects\Sp.Tekla\Sp.Tekla.Macro.Setup.exe </pre>                                                                                                    | <pre>&lt; Back Install Cancel  iles (x86)\SteelProjects\Sp.Tekla\Sp.Tekla.Macro.Setup.exe - res environments have been correctly updated ! updated : ironments. tted - Press ENTER</pre>                                                                                                    | <pre>&lt; Back Install Cancel  iles (x80)\SteelProjects\Sp.Tekla\Sp.Tekla.Macro.Setup.exe - rres environments have been correctly updated ! updated : ironments. cted - Press ENTER </pre>                                                                                                    | Additional tasks:                                                                                                    |                                       |             | >     |    |
| iles (x86)\SteelProjects\Sp.Tekla\Sp.Tekla.Macro.Setup.exe —<br>ures environments have been correctly updated !<br>updated :<br>vironments.                                                                                                    | <pre>iles (x86)\SteelProjects\Sp.Tekla\Sp.Tekla.Macro.Setup.exe</pre>                                                                                                    | <pre>iles (x86)\SteelProjects\Sp.Tekla\Sp.Tekla.Macro.Setup.exe</pre>                                                                                                    | <pre>iles (x86)\SteelProjects\Sp.Tekla\Sp.Tekla.Macro.Setup.exe</pre>                                                                                                    | <pre>iles (x86)\SteelProjects\Sp.Tekla\Sp.Tekla.Macro.Setup.exe</pre>                                                                                                    | <pre>ides (x86)\SteelProjects\Sp.Tekla.Macro.Setup.exe</pre>                                                                                                    | <pre>iles (x80)\SteelProjects\Sp.Tekla\Sp.Tekla.Macro.Setup.exe</pre>                                                                                                    |                                                                                                    |                                       |             |       |    |
| updated :                                                                                                    | updated :<br>ironments.<br>eted - Press ENTER                                                                                                    | updated :<br>fironments.<br>ted - Press ENTER                                                                                                    | updated :<br>rironments.<br>.ted - Press ENTER                                                                                                    | updated :<br>rironments.<br>ted - Press ENTER                                                                                                    | updated :<br>rironments.<br>rted - Press ENTER                                                                                                    | updated :<br>/ironments.<br>/ted - Press ENTER                                                                                                    |                                                                                                    | < Back Insta                          |             | Cance | el |
| And Deser ENTER                                                                                                    | ated - Press ENTER                                                                                                    | eted - Press ENTER                                                                                                    | eted - Press ENTER                                                                                                    | eted - Press ENTER                                                                                                    | eted - Press ENTER                                                                                                    | eted - Press ENTER                                                                                                    | iles (x86)\SteelProjects\Sp.Tekla\Sp.Tekla.Macro.Setup.exe<br>ures environments have been correctly upd                            | < Back Insta                          |             | Cance | el |
| eted - Press Enter                                                                                                    |                                                                                                    |                                                                                                    |                                                                                                    |                                                                                                    |                                                                                                    |                                                                                                    | iiles(x86)\SteelProjects\Sp.Tekla\Sp.Tekla.Macro.Setup.exe<br>ures environments have been correctly upd<br>updated :<br>vironments | < Back Insta                          |             | Cance | 4  |

The automatic installation will copy the file Steel-Projects\_XMLexport on the macros folder of TEKLA.

The Scribing interface will then appear, if it does not or an error message appears then please check previous steps then contact either TEKLA, or Steel Projects support.

| S                                                   | cribing – 🗆 🗾  |
|-----------------------------------------------------|----------------|
| Chier Aide<br>Options                               |                |
| Langues 🕨 pdèle                                     |                |
| Licence on<br>Quitter                               |                |
| <ul> <li>Scribing des pièces secondaires</li> </ul> | Steel Projects |
| Démarrer                                            |                |

The two radio buttons ("With full model" and "With the selection") allow the user to generate scribing either for the full model or for specific elements selected directly in the model.

To create scribing for all parts activate the tick box "Scribing secondary parts"; if scribing is required for the main part only do not select this option.

## **TEKLA Options**

#### **Parameters**

| Options                                                      | _ 🗆 🗙                          |
|--------------------------------------------------------------|--------------------------------|
| Paramètres Import profils   Filtres   Attributs utilisateurs |                                |
| Chemin du fichier XML C:\TeklaStructuresModels\Ste           | elProjectsBuild Parcourir      |
| Paramètres                                                   | Gestion des plans              |
| Précision globale (mm) 4                                     | Phases                         |
| Distance maximale entre 2 pièces (mm) 3                      | C Colisage                     |
| Detrompeur (mm) 2                                            | Options scribing               |
| Angle des boulons max (°) 1                                  | Activer le scribing 🔽          |
|                                                              | Pas de contrôle des soudures 🔽 |
| Options générales                                            | Options PLM                    |
| Importer les matériaux inconnus de Tekla 🔽                   | Export PLM 🔽                   |
| Importer les boulons                                         | Importer GUID 🔽                |
| Double détrompeurs                                           | Importer les soudures          |
| Description du fichier                                       | Assemblages 3D 🔽               |
|                                                              |                                |
| Ok Annuler                                                   |                                |

- XML File Path: Path where the exported files for scribing are created. By default they are created in the following folder: C:\TeklaStructuresModels\
- Global Precision (mm): precision for test for comparison regarding a drawing
- Minimal Distance Between 2 parts (mm) : precision for test for comparison of parts
- Import materials not known by TEKLA : import even if profile do not exist in TEKLA
- Import Bolt: Import of bolt in XML file
- Import all parts identifiers: import identifiers for every parts
- No welding check: the macro will generate scribing data even if two parts are not welded together if this option is checked. This option is useful if parts have been added with the option "Add to assembly"
- Import Welds: the macro will generate scribing data even if two parts are not welded together if this option is checked. This option is useful if parts have been added with the option "Add to assembly"
- Drawing (Phases/Lots): import by phases or by lots

# **Profile import**

| Э                            |                             | Options | _ 🗆 × |
|------------------------------|-----------------------------|---------|-------|
| Paramètres Import profils Fi | tres Attributs utilisateurs |         |       |
|                              |                             |         |       |
|                              | •                           | ₹       |       |
|                              | V                           | i 0     |       |
|                              |                             |         |       |
|                              |                             |         |       |
| Ok Annu                      | ler                         |         |       |

Importation only of parts whom profile are ticked.

## Filter

| Э                                                          | Options - | □ × |
|------------------------------------------------------------|-----------|-----|
| Paramètres   Import profils Filtres Attributs utilisateurs |           |     |
| Les pièces supérieures (mm):                               | 0         |     |
| Filtre sur le nom des pièces :                             |           |     |
| Description différent de :                                 |           |     |
|                                                            |           |     |
|                                                            |           |     |
|                                                            |           |     |
|                                                            |           |     |
| Ok Annuler                                                 |           |     |

- Only part with length taller than (mm): import only parts with a length bigger than the value
- Filters on parts name: do not import only parts with name beginning by the entered value
- Description different of: do not import part with a description beginning by the entered value

| 3                                     | Options                | - 🗆 × |
|---------------------------------------|------------------------|-------|
| Paramètres   Import profils   Filtres | Attributs utilisateurs |       |
|                                       |                        |       |
| Commentaire 1                         |                        |       |
| Community 2                           |                        |       |
| Commentaire 2                         |                        |       |
| Commentaire 3                         |                        |       |
|                                       |                        |       |
|                                       |                        |       |
|                                       |                        |       |
|                                       |                        |       |
|                                       |                        |       |
|                                       |                        |       |
|                                       |                        |       |
| Ok Annuler                            |                        |       |

Select the Start button and the scribing process will start to run.

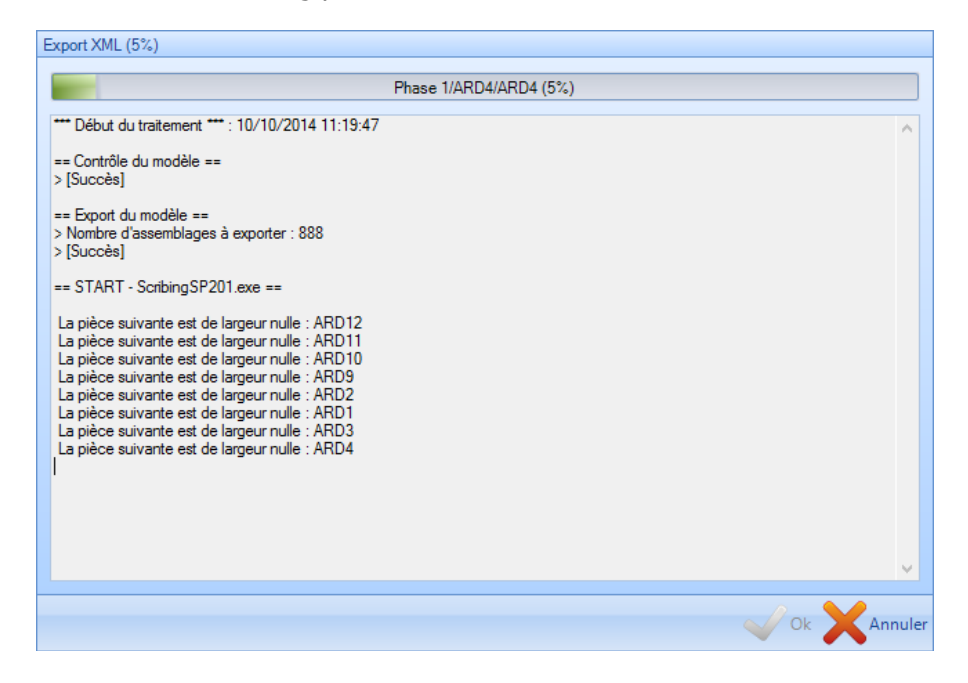

An XML file will then be created by the Scribing macro; this file can then be imported into SP PLM for processing.

The next steps explain how to open this file into the Steel Projects Software.

For any models created in earlier versions of TEKLA Structures it is possible to open the Model in TeklaStructures V15.0 process and then exit the model without saving.

If it is important that the model remains in the previous version then it is suggested that the file is opened in TEKLA Structures V15.0 Viewer mode.

Then it will not be possible to save the model by error into V15 format.

Another option is to make a copy of the model and process the copy version; this will protect the original from any accidental saves.

# In Steel-Projects PLM

# Import Use

| Import Te | kla (1, 50, 7, 72) |             |       |                                                                       | _                         |             | $\times$         |
|-----------|--------------------|-------------|-------|-----------------------------------------------------------------------|---------------------------|-------------|------------------|
| Directory | D:\STEEL_P         | ROJECTVINTE | RFACE | 3D\TEKLA\*.XML                                                        | ~ [                       | Browse      | 9                |
| Available |                    | 0           |       | Selected                                                              |                           |             | 3                |
| File      |                    | C           | >>    | File<br>17-193_Phase 1.xm<br>17-193_Prescelleme<br>ttle_ComponentCata | l<br>:nt.xml<br>ilogUIMod | lelSettings | C<br>2<br>.xml 2 |
| <         |                    | >           |       | <                                                                     |                           |             | >                |
|           | Ok                 | Abort       | ]     |                                                                       |                           | Optio       | ns               |

## **Import Setup**

| Name      | TEKLA                                     |  |
|-----------|-------------------------------------------|--|
| Туре      | Import Tekla (1, 50, 7, 72)               |  |
| Directory | D:\Steel_Project\Interface 3D\Tekla\*.XML |  |

Enter the setup as indicated above. Use the Browse button to locate the designated folder.

Remember to add \*.xml at the end of the path.

Then press on the options button and move to the next section.

Select "Options" tab on the above screen

| Import Pa                       | arameters                                 |                     |            |                                                             | × |
|---------------------------------|-------------------------------------------|---------------------|------------|-------------------------------------------------------------|---|
| Options<br>Option<br>Cutt       | Scribing<br>ns                            | Position            | Category   | Option                                                      |   |
| Mini<br>Max                     | mum Diam<br>bolt angle                    | eter for Fla<br>(°) | me Cutting | 40                                                          |   |
| Gusse<br>Squai<br>Recta<br>Roun | ets<br>re Tubes<br>Ingular Tub<br>d Tubes | [<br>]<br>[         |            | Millimetre     Inch     Gussets     Unpolygonize     FABTRO |   |
|                                 |                                           |                     |            | Ok Abort                                                    |   |

| Parameter                          | Values                                                                     |
|------------------------------------|----------------------------------------------------------------------------|
| Outline regeneration               | If a coping robot is connected to the system, then this has to be checked. |
| Cutting Tolerance (MM)             |                                                                            |
| For Round                          | Rounds up the cut to the nearest integer value                             |
| Minimum Diameter for Flame Cutting | Any diameter greater than this value will be transformed to an inline      |
| Max bolt angle                     |                                                                            |
| Gussets                            | Default prefix for plates. (usually PL or PLT)                             |
| Square Tubes                       | Default prefix for SHS. (usually SHS)                                      |
| Rectangular Tubes                  | Default prefix for RHS. (usually RHS)                                      |
| Round Tubes                        | Default prefix for CHS. (usually CHS)                                      |
| Fabtrol                            | Thick to import an XML file from Fabtrol                                   |

| Import P | arameters |          |          |           |         |            | ×    |
|----------|-----------|----------|----------|-----------|---------|------------|------|
| Options  | Scribing  | Position | Category | Option    |         |            |      |
| Marki    | ng        |          | Positi   | oning m   | ark —   |            |      |
|          | Not any   |          | F        | ositionin | ig mark | Not any    |      |
|          | O Right   |          |          |           |         | Missing to | ol   |
|          | ◯Left     |          |          |           |         | O Special  |      |
|          | O Both    |          | Rotat    | tion      |         |            |      |
|          | Default   | $\sim$   |          | Scribing  | g Ba    | ack Web    |      |
| Copin    | g         |          |          |           |         |            |      |
|          | •         |          | Radiu    | s (       | )       |            |      |
|          | 0         | 5        | 0        | Ę         | F       |            |      |
|          | 0         |          | 0        | Ę         | ₅       |            |      |
|          |           |          |          |           |         |            |      |
|          |           |          |          |           | Ok      | د A        | bort |

| Parameter                    | Values                                                                                     |  |  |  |
|------------------------------|--------------------------------------------------------------------------------------------|--|--|--|
| Marking                      | Scribe the component's name aside the scribing                                             |  |  |  |
|                              | Not any : No                                                                               |  |  |  |
|                              | Right : Scribes on the right of the scribing                                               |  |  |  |
|                              | Left: Scribes on the left of the scribing                                                  |  |  |  |
| Position mark                | Adds scribing to make sure there is only one orientation for a part                        |  |  |  |
| Rotation / scribing back web | Do a X symmetry in case there are more scribing on back web than<br>on web fir the I beam. |  |  |  |
|                              | Do not activate this option for customer using "erection mark".                            |  |  |  |
| Out                          |                                                                                            |  |  |  |
| Coping                       | No modification or Transformation in this macro                                            |  |  |  |
| Radius                       | Diameter for hole                                                                          |  |  |  |

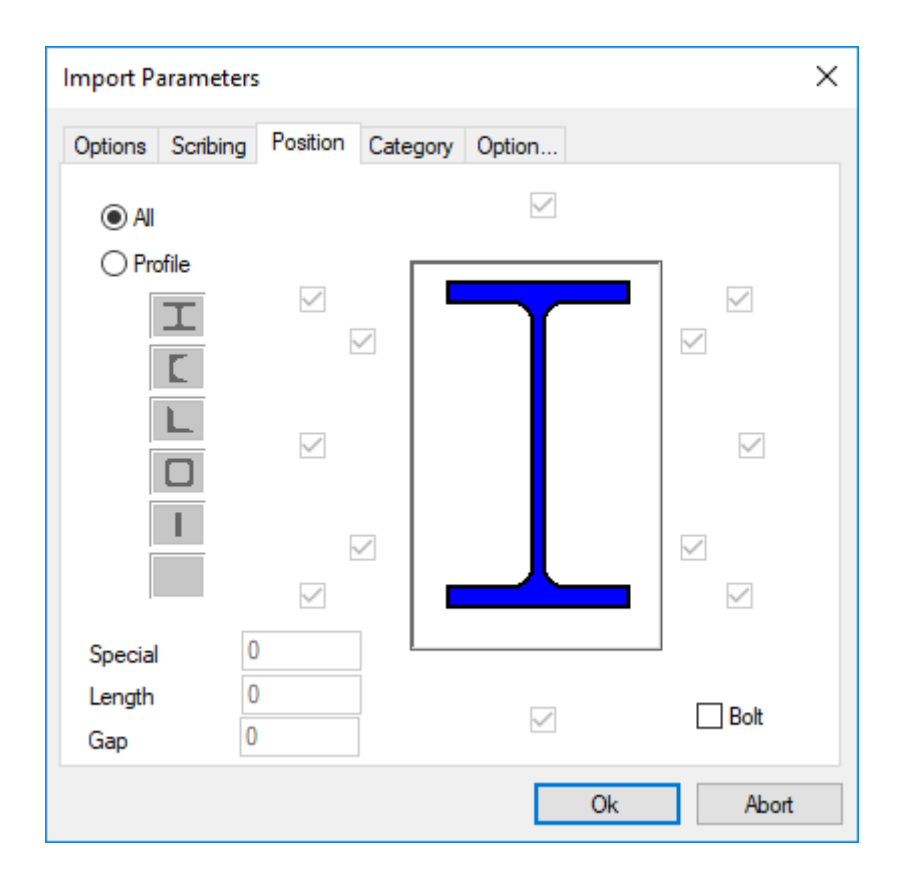

| Parameter | Values                                                                |
|-----------|-----------------------------------------------------------------------|
| All       | Scribe all faces in full                                              |
| Profile   | Select profile and then select faces to be scribed for that profile : |
|           | 🗵 : scribes all the line                                              |
|           | • : scribes the line from each corner, on a distance                  |
|           | "Length"                                                              |
|           | <ul> <li>: doesn't scribe the selected side</li> </ul>                |
| Special   | For Wards (Kingspan) purlin cleat, will draw a line on flange of      |
|           | the rafter representing the front face of the cleat equal to the      |
|           | dimension inserted – use hole centers to enable shop location         |
| Length    | Length equals the actual length of the line that will be scribed if   |
|           | the "web" is selected - in the cut down version of the scribing       |

Steel Projects PLM 1.19.x

| Import Paramete  | ers                        | × |
|------------------|----------------------------|---|
| Options Scribing | g Position Category Option | _ |
| Prefix           | Category                   |   |
| IPN              | B I                        |   |
| INP              | B <u>−</u> I               |   |
| PRS              | P <u> </u>                 |   |
| UPN              |                            |   |
| UNP              | Α – Γ                      |   |
|                  |                            |   |
|                  |                            |   |
|                  |                            |   |
|                  |                            |   |
|                  |                            |   |
|                  |                            |   |
|                  |                            |   |
|                  |                            |   |
|                  | Ok Abort                   |   |
|                  |                            |   |
| Import Paramete  | ers                        | × |
| Options Scribing | g Position Category Option |   |
| T<br>Transform   | T C. IPE HE A/B/M          |   |

| Import Par         | ameters      |                 |                |        |      |       | Х |
|--------------------|--------------|-----------------|----------------|--------|------|-------|---|
| Options \$         | Scribing     | Position        | Category       | Option |      |       |   |
| T<br>Trar<br>Macro | nsform       | T<br>B          | C. IPE HE      | A/B/M  | 0    |       |   |
| Millir Split       | ng<br>Welded | Beams to<br>Pre | Flats H<br>fix | 0      | Back | Web   |   |
| Gros               | ss length    |                 |                |        |      |       |   |
|                    |              |                 |                |        | Ok   | Abort |   |

| Parameter                  | Values                                                                                                    |
|----------------------------|----------------------------------------------------------------------------------------------------|
| Transform                  | Tick to transform a T in IPE; If a profile with same dimensions (web and flanges thickness and flanges width) is found, the name of profile before transformation is written in field comment 1. If quantity $>2$ and height of T is twice inferior to height of new profile, quantity is divided by 2. |
| Macro                      | Input the value of the macro                                                                                                    |
| Chamfer                    | To import chamfer created in TEKLA                                                                                                    |
| Milling                    | To recognize pocketing plates (only for GEMINI machines)                                                                                                    |
| Split welded beams to flat | To split welded beams to flat beams                                                                                                    |

## DSTV Import

DSTV is a world defined format for the steel construction.

So many different software are able to export using this format, which have an .NC extension file.

You can find here below a real example:

| 5T<br>** F6<br>387<br>1<br>F67<br>F67 | 57.nc1<br>7/BBS                                                                        |                                                                   | FORMATIC                                        | DN • IMPORT-EXAI                                                                                                    | MPLES > DSTV >                               | • 387-BBS                            |                                                                                                    |                                                                                 |   |
|---------------------------------------|----------------------------------------------------------------------------------------|-------------------------------------------------------------------|-------------------------------------------------|----------------------------------------------------------------------------------------------------|----------------------------------------------|--------------------------------------|----------------------------------------------------------------------------------------------------|---------------------------------------------------------------------------------|---|
| PFC<br>U                              | 2-180*75*20<br>3835.00<br>180.00<br>75.00<br>10.50<br>6.00<br>12.00<br>20.300<br>0.640 | Organiser<br>Sent Aris<br>Sent Empl<br>Mart Téléc<br>Sent Bibliot | accurents récents<br>hargements<br>su<br>nèques | <ul> <li>Partager ave</li> <li>Nom</li> <li>assar</li> <li>F66.ng</li> <li>F67.ncl</li> <li>F68.ncl</li> <li>F80.ncl</li> </ul> | ly_part_list.xsr                             | Nouveau dos                          | Modifié le<br>08/01/2004 12:14<br>08/01/2004 12:15<br>08/01/2004 12:15<br>08/01/2004 12:15<br>08/01/2004 12:15 | Type<br>Fichier XSR<br>Fichier NC1<br>Fichier NC1<br>Fichier NC1<br>Fichier NC1 |   |
| AK<br>V                               | 0.000<br>0.000<br>45.000<br>45.000<br>3835.00<br>3835.00<br>0.000                      | 0.00<br>0.00<br>180.00<br>180.00                                  | 0.00<br>0.00<br>0.00<br>0.00                    | 0.00<br>45.00<br>0.00<br>45.00                                                                                                  | 0.00<br>0.00<br>0.00<br>0.00                 | 0.00<br>0.00<br>0.00<br>0.00         | 0.00<br>0.00<br>0.00<br>0.00                                                                                   |                                                                                 | ш |
| AK<br>O                               | 0.00<br>0.000<br>75.00<br>3760.00<br>3835.00<br>0.00                                   | 0.00<br>75.00<br>75.00<br>0.00<br>0.00                            | 0.00<br>0.00<br>0.00<br>0.00<br>0.00<br>0.00    | 0.00<br>0.00<br>0.00<br>0.00<br>0.00<br>0.00                                                                                    | 0.00<br>0.00<br>0.00<br>0.00<br>0.00<br>0.00 | 0.00<br>0.00<br>0.00<br>0.00<br>0.00 | 0.00<br>0.00<br>0.00<br>0.00<br>0.00<br>0.00                                                                   |                                                                                 |   |
| u<br>EN<br>∢                          | 0.000<br>3835.00<br>3760.00<br>75.00<br>0.00                                           | 0.00<br>0.00<br>75.00<br>75.00<br>0.00                            | 0.00<br>0.00<br>0.00<br>0.00<br>0.00            | 0.00<br>0.00<br>0.00<br>0.00<br>0.00                                                                                            | 0.00<br>0.00<br>0.00<br>0.00<br>0.00         | 0.00<br>0.00<br>0.00<br>0.00<br>0.00 | 0.00<br>0.00<br>0.00<br>0.00<br>0.00                                                                           |                                                                                 |   |

This type of files can be opened with the notepad windows tool and it is possible to find project name, part name, etc... as well as the part definition on their data.

Steel-Projects PLM is importing this type of files in order to integrate the customer's structural projects on its interface which is specially designed for project and production management.

## Configuring import files \*.NC

To configure your import it is necessary to access SP.PLM's Project Manager Data, then import and then type the name:

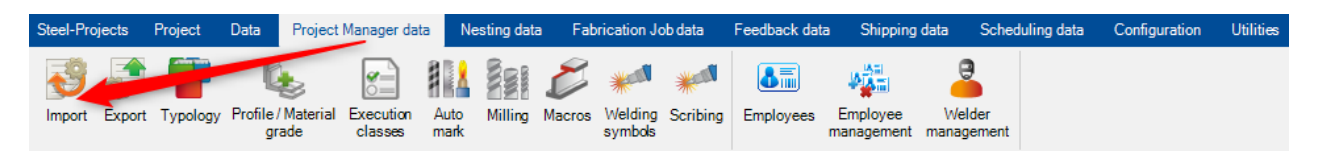

After this step you will be on the import configuration screen as following, you need to fill the next: <u>Name:</u> you can choose the name you want

#### Type: DTSV files

| Feedback<br>data        |                                             |
|-------------------------|---------------------------------------------|
| New Save                | Abort Delete Print H Next Input U Quit      |
| Link DSTV               |                                             |
|                         |                                             |
| Name                    | DSTV                                        |
| Туре                    | Import DSTV Files (2, 50, 7, 150)           |
| Directory               | D:\Steel_Project\Interface 3D\DSTV\CN\*.XSR |
|                         |                                             |
|                         | Parameters                                  |
|                         |                                             |
| Automatic               |                                             |
| Assign Analytical Group |                                             |
| Drawings Dispatching    |                                             |
| Drilling checking       | Distance 0.00 mm                            |
| ✓ Compare               |                                             |
|                         |                                             |

Directory: the path we you can files your \*.NC projects + \\*.NC\* extension

To configure options and parameters you need Steel-Projects technician.

## Configuring assembly list \*.XSR

The assembly list can has many different extension types as it is a simple text document.

One of the most popular is the .XSR extension, it is generated by TEKLA software and some different default possibilities are included by default on the software.

The SP.PLM need is to have the necessary information to make a correct distribution of the project and follow designers divisions.

Here following an example of assembly list:

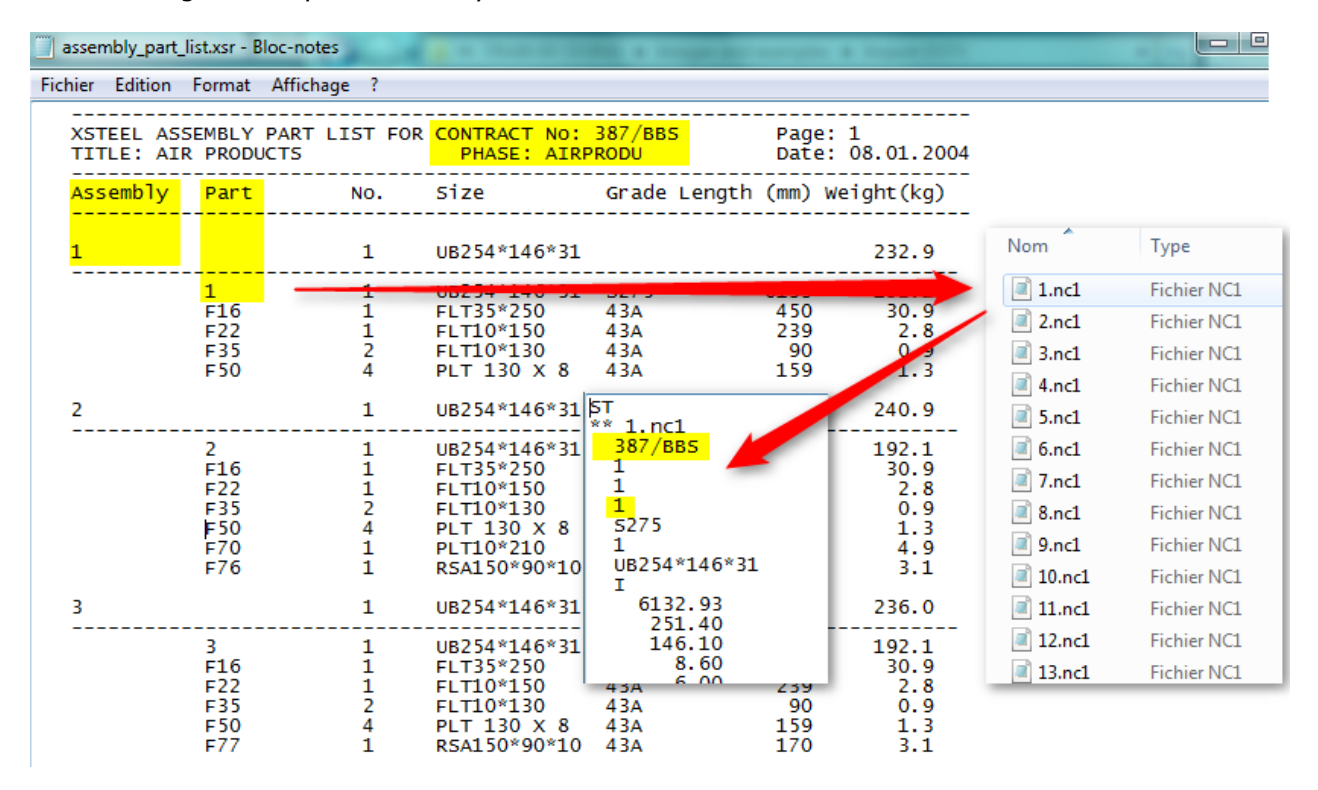

The assembly-list.XSR and the parts.NCshould be on the same folder in order to permit SP.PLM to find the files it found on the assembly list.

SP.PLM will find Project name, drawing name (phase is usually used as), assembly and part name.

When read the information, SP.PLM will find the correct file .NC, compare Project and part name so if it is correct the part will be imported.

If the file .NC is not found we get an error, if the file information doesn't feet we also get an error.

This will be explained after on "Main issues", click on it to access.

The way to configure the import on SP.PLM is equal as \*.NC files, difference that we look for and \*.XSR file so we may change the extension as following:

| Name DSTV Type Import DSTV Files (2, 50, 7, 150)  Options Directory D:\Steel_Project\Interface 3D\DSTV\Ct\*XSR Parameters | Options Report Drilling Category Option Coping Type Not any Name XSTEEL                                                                  |
|----------------------------------------------------------------------------------------------------|----------------------------------------------------------------------------------------------------|
| Automatic  Assign Analytical Group  Drawings Dispatching  Drilling checking  Distance 0.00  Compare                       | Phase Phase Contract for Pieces Reference NOMENCLATURE SEULE NOMENCLATURE SEULE Head Block Project Project Drawing Project Assembly Mark |

When name, type and directory completed (with \*.XSR extension) you should click on the options button and select one of the default report names (XSTEEL for example) and accept.

Then save you changes and quit back to the main menu.

This doesn't means that you are ready to import assembly list as you also need the Steel-projects technician to configure well the assembly list reading options.

As \*.NC files, you also need a Steel-Projects technician to configure Options and Parameters before starting to well-using the import.
#### **Import DSTV into SP.PLM:**

### Part files (\*.NC)

Some steps are necessary to import files into SP.PLM:

- Go to the main menu and select "Project Manager" (you can also use the import icon if you don't want to enter Project Manager).
- Select the import you want to use.
- When selected, look for the path where are your files by clicking the "browse" button.

| Import DS | TV Files (2, 50, 7, 150) |             |                             | -        |           | ×      |
|-----------|--------------------------|-------------|-----------------------------|----------|-----------|--------|
| Directory | D:\STEEL_PROJEC          | TNINTERFACE | 3D\DSTV\CN\*.XSR            | ~        | Browse    | •      |
| Available |                          | (0)         | Selected                    |          |           | (1)    |
| File      |                          | >>          | File<br>liste_assemblages_\ | WINSTEEL | . avec P⊦ | IASE.: |
| <         |                          | >           | <                           |          |           | >      |
| [         | Ok                       | Abort       |                             | Options  |           |        |

The import window is common for all our import.

All the items (found items) will be on the right side. If you don't want to import them, put on the left side.

If you just want to import some, leave them on the right side and move the other to the left.

Items can be moved by double clicking them or by selecting them and move with the central arrows.

- Once the correct items on the right side, press Ok to import them.
- After this, just validate the new windows and you can access your project.

| ស Import                                                                                                    | ×             |
|----------------------------------------------------------------------------------------------------|---------------|
| Fir                                                                                                    | nished (100%) |
| Modified : 0<br>Ignored : 0<br>Processing Job<br>Added : 0<br>Modified : 0<br>Ignored : 0<br>Processing JobDet<br>Added : 0<br>Modified : 0<br>Ignored : 0 |               |
| *** Refresh 3D ***<br>Total part count : 7<br>Processed part count : 7                                                                                     |               |
| rinisned                                                                                                    | ~             |
|                                                                                                    |               |

## Assembly list (\*.XSR)

As below, when using assembly list import you will find a few differences on the process:

- Go to the main menu and select "Project manager" (you can also use the import icon if you don't want to enter Project Manager).
- Select the import you want to use.
- When selected, look for the path where are your files by clicking the "browse" button.
- Once the correct items on the right side, press ok to import them (import only 1 assembly list)
- Check your project on the "project validation window" that appears
- After this, just validate the new windows and you can access your project.

| Steel-Proj | jects | Project | Data     | Pro      | ject Manager     | data l   | Nesting da | ta Fabrication Jo                           | bdata Fee     | dback data | Shippin     |
|------------|-------|---------|----------|----------|------------------|----------|------------|---------------------------------------------|---------------|------------|-------------|
|            | ę     | 3       |          |          | 1                | B        |            | <b>%</b>                                    |               | Ø          |             |
| Import     | Proje | ct Con  | tract f  | Project  | Fabrication      | Section  | Plate      | Shipping Produc                             | tion Analysis | Control    | Provisional |
| -          | manag | lm 🕄    | iport D  | STV File | es (2, 50, 7, 15 | 0)       |            |                                             | - 0           | ı ×        | chequing    |
|            |       |         |          |          |                  |          |            |                                             |               |            |             |
|            |       | Dire    | ctory    | D:       | STEEL_PRO        | JECTVINT | ERFACE 3   | BDVXSRV*.XSR                                | ✓ B           | rowse      |             |
|            |       |         | Delete I | mported  | Files            |          |            |                                             |               |            |             |
|            |       | Availa  | ble      |          |                  | ()       | ))         | Selected                                    |               | (4)        |             |
|            |       | File    |          |          | Date             | Time     |            | File                                        | Date          | Time       |             |
|            |       |         |          |          |                  |          |            | assembly-part-list.xs                       | 14/06/2018    | 13:41:03   |             |
|            |       |         |          |          |                  |          | >>         | material-list.xsr                           | 12/06/2018    | 15:38:26   |             |
|            |       |         |          |          |                  |          |            | material-listA.xsr<br>material-list-BHS xsr | 07/06/2018    | 14:59:51   |             |
|            |       |         |          |          |                  |          |            | indicinal not in rothor                     | 0110012010    | 10.00.00   |             |
|            |       |         |          |          |                  |          |            |                                             |               |            |             |
|            |       |         |          |          |                  |          |            |                                             |               |            |             |
|            |       |         |          |          |                  |          |            |                                             |               |            |             |
|            |       |         |          |          |                  | ,        |            | ×                                           |               |            |             |
|            |       |         |          | Oł       | <                |          | Abort      |                                             | Options       |            |             |

| eport Control |          |             |     |         |
|---------------|----------|-------------|-----|---------|
| Name          | Quantity | Description |     | Profile |
|               |          |             |     |         |
|               | 2        | 1 454190    | 440 |         |
| KU62B         | 2        | THEATOU     | 440 |         |
| KU63B         | 3        |             |     |         |
| 🧳 KU68        | 16       |             |     |         |
| 🚀 KU74        | 4        |             |     |         |
|               |          |             |     |         |
|               |          |             |     |         |
|               |          |             |     |         |
|               |          |             |     |         |
| <             |          |             |     |         |

After this step, the new project validation window will appear:

This is the assembly list. In blue color all the correct information (it means that SP.PLM found the \*.NC file and it feets) In red color all the information that doesn't feet. NC file should be missing or information between NC file and assembly list doesn't fit.

#### **DSTV Import Options**

| Import Para                                                     | meters                                                        | ;                                                    |                          |       |            |                                      |                                     |                         | ×   |
|-----------------------------------------------------------------|---------------------------------------------------------------|------------------------------------------------------|--------------------------|-------|------------|--------------------------------------|-------------------------------------|-------------------------|-----|
| Options Re                                                      | eport                                                         | Drilling                                             | Category                 | Optio | n          | Copir                                | ng                                  |                         |     |
| Options -<br>Dele<br>Dele<br>De<br>Outi<br>Verif<br>Cutting     | ete Pop<br>ete Mari<br>fault<br>ine Reg<br>fy Oper<br>Tolerar | Marking<br>king<br>generatio<br>ations fo<br>nce (MM | a<br>on<br>r Tubes<br>)) | ST    | ATI<br>Web |                                      | Haun<br>Backu<br>Angle<br>For R     | ch<br>up<br>s<br>ound   | •   |
| Cutting<br>Prefix<br>Gussets<br>Square T<br>Rectangu<br>Round T | Tolerar<br>Tubes<br>ular Tul<br>ubes                          | nce (MM                                              |                          |       | Flan       | ge<br>Millir<br>Inch<br>HOF<br>Scril | 0<br>metre<br>RAIRE<br>bing<br>bing | AILE SUP<br>KO<br>Bocad | ER  |
|                                                                 |                                                               |                                                      |                          |       | C          | 0                                    | k                                   | Abo                     | ort |

Delete Pop Marking - Delete all pop marks / pointing from the file if it is not required

Delete Marking - Delete all marking from the file if you want the position to be controlled by PLM  $\$  WinCN, or specify the default tool for imported marking

Outline Regeneration - This needs to be switched on for SP PLM to convert the outline to coping macros

Verify Operations For Tubes - Turn this on for RDHS and SHS profiles to be rotated for best rotation for machining

JARRETT -

Backup -

Angles - Rotates angle profiles so that the bevel is in the web and not the leg

Cutting Tolerance - Round up web or flange cuts by an angle or distance

Prefix - Rename profile names into a standard format instead of using the names in the DSTV file

#### Report

Import a report as well as the DSTV files to import full assembly information.

| Import Pa             | arameter                | s                 |                    |        |                                                         | ×             |
|-----------------------|-------------------------|-------------------|--------------------|--------|---------------------------------------------------------|---------------|
| Options               | Report                  | Drilling          | Category           | Option | Coping                                                  |               |
| Type<br>N<br>N<br>XS1 | lot any<br>lame<br>FEEL |                   | ~                  | Bolts  | <ul> <li>Norma</li> <li>Speci</li> <li>Screw</li> </ul> | al<br>al<br>v |
|                       |                         | Pha               | se                 |        |                                                         |               |
|                       | ontract fo              | r Pieces<br>ATURE | Reference<br>SEULE |        | Separation                                              |               |
| Head                  | Block —                 |                   |                    | Fo     | mat                                                     |               |
| Projec                | ct                      |                   | 1 🛓                |        | ] Drawing as Pref                                       | fix           |
| Drawi                 | ing                     |                   | 2                  |        | ASSEMBLAGE                                              | EN PRE        |
| Asser                 | nbly Mark               |                   | 3 💂                |        | Separation                                              | -             |
| Comp                  | onent                   |                   | 4 💌                |        | Quantity                                                |               |
|                       |                         |                   |                    | [      | Ok                                                      | Abort         |

Head Block - Set the head block to import the correct information from the files

Its main use is to set a different import for Strucad and TEKLA import.

Strucad uses a none standard head block structure, so you need to change this in the import for the information to be imported correctly

TEKLA Structures 1,2,3,4 Strucad 1,4,3,2

Drawing \ Assembly As Prefix - rename the component names with a prefix of either the Project Drawing or Assembly, depending on your naming conventions.

## Drilling

| Imp | port P         | aramete        | ers       |              |              |           |      | ×   |
|-----|----------------|----------------|-----------|--------------|--------------|-----------|------|-----|
| Ор  | otions         | Report         | Drilling  | Category     | Option       | Coping    |      |     |
|     | -Copin<br>Mini | ng<br>imum Dia | meter for | Flame Cuttir | ng           | 0         |      |     |
|     |                | Slot           |           |              | $\checkmark$ | Macros FE | NICE |     |
|     |                | Generate       | Pop Mark  | king         |              | LEAD/CU   | т    |     |
|     | ٦              | уре            | Diame     | ter T        | ype<br>•     | Diameter  | V0   |     |
|     |                |                | -         |              |              |           |      |     |
|     |                |                |           |              |              |           |      |     |
|     |                |                |           |              |              |           |      |     |
|     |                |                |           |              |              |           |      |     |
| [   | <              |                |           |              |              |           |      | >   |
|     |                |                |           |              | [            | Ok        | Ab   | ort |

Minimum Diameter for flame cutting - Any hole greater than this setting will be converted to be a flame cut instead of a drill.

Slot - When this is not ticked, slots are imported as a tooling. With it ticked, they are imported as an outline  $\$  flame cut

Macros FENICE - Imports coping macros

Lead Cut - Imports and shows none standard coping as blue lines

## Category

| Ir | mport P | aramete | rs       |            |        |        |       | ×  |
|----|---------|---------|----------|------------|--------|--------|-------|----|
|    | Options | Report  | Drilling | Category   | Option | Coping |       |    |
|    | P       | refix   | Catego   | ory        |        |        |       | Ľ. |
|    | IPN     |         | В        | <u>-</u> I |        |        |       |    |
|    | INP     |         | В        | JI         |        |        |       |    |
|    | PRS     |         | Р        | JI         |        |        |       |    |
|    | UPN     |         | А        | - C        |        |        |       |    |
|    | UNP     |         | А        | - C        |        |        |       |    |
|    |         |         |          | •          |        |        |       |    |
|    |         |         |          |            |        |        |       |    |
|    |         |         |          |            |        |        |       |    |
|    |         |         |          |            |        |        |       |    |
|    |         |         |          |            |        |        |       |    |
|    |         |         |          |            |        |        |       |    |
|    |         |         |          |            |        |        |       |    |
|    |         |         |          |            |        |        |       |    |
|    |         |         |          |            |        |        |       |    |
|    |         |         |          |            |        |        |       |    |
|    |         |         |          |            | Г      | Ok     | Abort |    |
|    |         |         |          |            | L      | UK     | ADOIL |    |

# Option

| Import Parameters                                                                   | ×                                                                                                    |
|-------------------------------------------------------------------------------------|----------------------------------------------------------------------------------------------------|
| Options Report Drilling Category C                                                  | Option Coping                                                                                            |
| Round Tubes                                                                         | Options<br>Split Welded Beams to<br>H 0<br>Prefix                                                        |
| T<br>Transform T C. IPE HE A/<br>Macro B 0 C 0                                      | /B/M                                                                                                    |
| Options  Profile Special  Drawing Error  Section Nesting Import Sheet Import Bar N° | Comment           1         PCE_DES           2         PCE_CMT1           3         PCE_TRT           4 |
|                                                                                     | Ok Abort                                                                                                 |

## AUTOCAD Import

For AUTOCAD Import, the user should enter the Project Manager data then define the expected preview.

| 1 🖉 📄 🚈                                                                                                    | roject Manager data Mesting da                              | ita Fabrication Job data F                                      | eedback data Shi         | pping data       | Scheduling of | data Confi | guration |
|----------------------------------------------------------------------------------------------------|-------------------------------------------------------------|-----------------------------------------------------------------|--------------------------|------------------|---------------|------------|----------|
|                                                                                                    | A 🕰 🕺                                                       | H. 😁 🕍                                                          |                          |                  |               |            |          |
| Project Contract Project                                                                                                    | t Enhvirontion Constant Plate                               | Chine Dealting Deaduating                                       |                          | Ma<br>Devisional | Production    |            |          |
| manager                                                                                                    | Job Nesting Nesting                                         | List manager                                                    | n Analysis Control       | scheduling       | scheduling    | Supervisor |          |
| TEKLA                                                                                                    |                                                             | 1                                                               |                          |                  | I             |            |          |
| DSTV                                                                                                    |                                                             |                                                                 |                          |                  |               |            |          |
| DSTV BOCAD                                                                                                    |                                                             |                                                                 |                          |                  |               |            |          |
| DSTV BOCAD E2C                                                                                                    |                                                             |                                                                 |                          |                  |               |            |          |
| STRUCAD                                                                                                    |                                                             |                                                                 |                          |                  |               |            |          |
| NC                                                                                                    |                                                             |                                                                 |                          |                  |               |            |          |
|                                                                                                    |                                                             |                                                                 |                          |                  |               |            |          |
|                                                                                                    |                                                             |                                                                 |                          |                  |               |            |          |
| DXF                                                                                                    |                                                             |                                                                 |                          |                  |               |            |          |
| AUTOCAD                                                                                                    |                                                             |                                                                 |                          |                  |               |            |          |
|                                                                                                    |                                                             |                                                                 |                          |                  |               |            |          |
|                                                                                                    |                                                             |                                                                 |                          |                  |               | _          | $\sim$   |
| mport [AUTOCAD]                                                                                                    |                                                             |                                                                 |                          |                  |               |            | $\sim$   |
|                                                                                                    |                                                             |                                                                 |                          |                  |               |            |          |
| Directory                                                                                                    |                                                             |                                                                 |                          |                  |               |            |          |
| D:\Steel_Project\Campagne                                                                                                    | e de Test\CAD\                                              |                                                                 |                          |                  |               |            | -        |
| Filter                                                                                                    |                                                             |                                                                 |                          |                  |               |            |          |
|                                                                                                    |                                                             |                                                                 |                          |                  |               |            |          |
|                                                                                                    |                                                             |                                                                 |                          |                  |               |            |          |
|                                                                                                    |                                                             |                                                                 |                          |                  |               |            |          |
|                                                                                                    |                                                             |                                                                 |                          |                  |               |            |          |
| ≫ 🙆 @ C                                                                                                    |                                                             |                                                                 |                          |                  |               |            |          |
| ≫ 😣 🙋 🧲<br>Name                                                                                                    | Creation Date                                               | Modification Date                                               | Size                     |                  |               |            |          |
| Image: Weight of the second second secon  | Creation Date 12/07/2019 15:30:04                           | Modification Date 12/07/2019 15:30:05                           | Size<br>108 Ko           |                  |               |            |          |
| Image: Weight of the second second        | Creation Date<br>12/07/2019 15:30:04<br>12/07/2019 15:30:09 | Modification Date<br>12/07/2019 15:30:05<br>12/07/2019 15:30:09 | Size<br>108 Ko<br>119 Ko |                  |               |            |          |
| Image: Weight of the second second | Creation Date<br>12/07/2019 15:30:04<br>12/07/2019 15:30:09 | Modification Date<br>12/07/2019 15:30:05<br>12/07/2019 15:30:09 | Size<br>108 Ko<br>119 Ko |                  |               |            |          |
| Image: Weight of the second second | Creation Date<br>12/07/2019 15:30:04<br>12/07/2019 15:30:09 | Modification Date<br>12/07/2019 15:30:05<br>12/07/2019 15:30:09 | Size<br>108 Ko<br>119 Ko |                  |               |            |          |
| Image: Weight of the second second | Creation Date<br>12/07/2019 15:30:04<br>12/07/2019 15:30:09 | Modification Date<br>12/07/2019 15:30:05<br>12/07/2019 15:30:09 | Size<br>108 Ko<br>119 Ko |                  |               |            |          |
| Image: Weight of the second second | Creation Date<br>12/07/2019 15:30:04<br>12/07/2019 15:30:09 | Modification Date<br>12/07/2019 15:30:05<br>12/07/2019 15:30:09 | Size<br>108 Ko<br>119 Ko |                  |               |            |          |
| Image: Weight of the second system     Image: Weight of the second system       Image: Weight of the second system     Image: Weight of the second system       Image: Weight of the second sys                                                                                                    | Creation Date<br>12/07/2019 15:30:04<br>12/07/2019 15:30:09 | Modification Date<br>12/07/2019 15:30:05<br>12/07/2019 15:30:09 | Size<br>108 Ko<br>119 Ko |                  |               |            |          |
| Image: Weight of the second second | Creation Date<br>12/07/2019 15:30:04<br>12/07/2019 15:30:09 | Modification Date<br>12/07/2019 15:30:05<br>12/07/2019 15:30:09 | Size<br>108 Ko<br>119 Ko |                  |               |            |          |
| Image: Second system   Image: Second system                                                                                                    | Creation Date<br>12/07/2019 15:30:04<br>12/07/2019 15:30:09 | Modification Date<br>12/07/2019 15:30:05<br>12/07/2019 15:30:09 | Size<br>108 Ko<br>119 Ko |                  |               |            |          |
| Image: Weight of the system     Image: Weight of the system       Image: Weight of the system     Image: Weight of the system                                                                                                    | Creation Date<br>12/07/2019 15:30:04<br>12/07/2019 15:30:09 | Modification Date<br>12/07/2019 15:30:05<br>12/07/2019 15:30:09 | Size<br>108 Ko<br>119 Ko |                  |               |            |          |
| Image: Symplectic symplectic symplecti symplecte symplectic symplectic symplectic symplectic symplectic  | Creation Date<br>12/07/2019 15:30:04<br>12/07/2019 15:30:09 | Modification Date<br>12/07/2019 15:30:05<br>12/07/2019 15:30:09 | Size<br>108 Ko<br>119 Ko |                  |               |            |          |
| Image: Name       Image: Output of the second second                         | Creation Date<br>12/07/2019 15:30:04<br>12/07/2019 15:30:09 | Modification Date<br>12/07/2019 15:30:05<br>12/07/2019 15:30:09 | Size<br>108 Ko<br>119 Ko |                  |               |            |          |

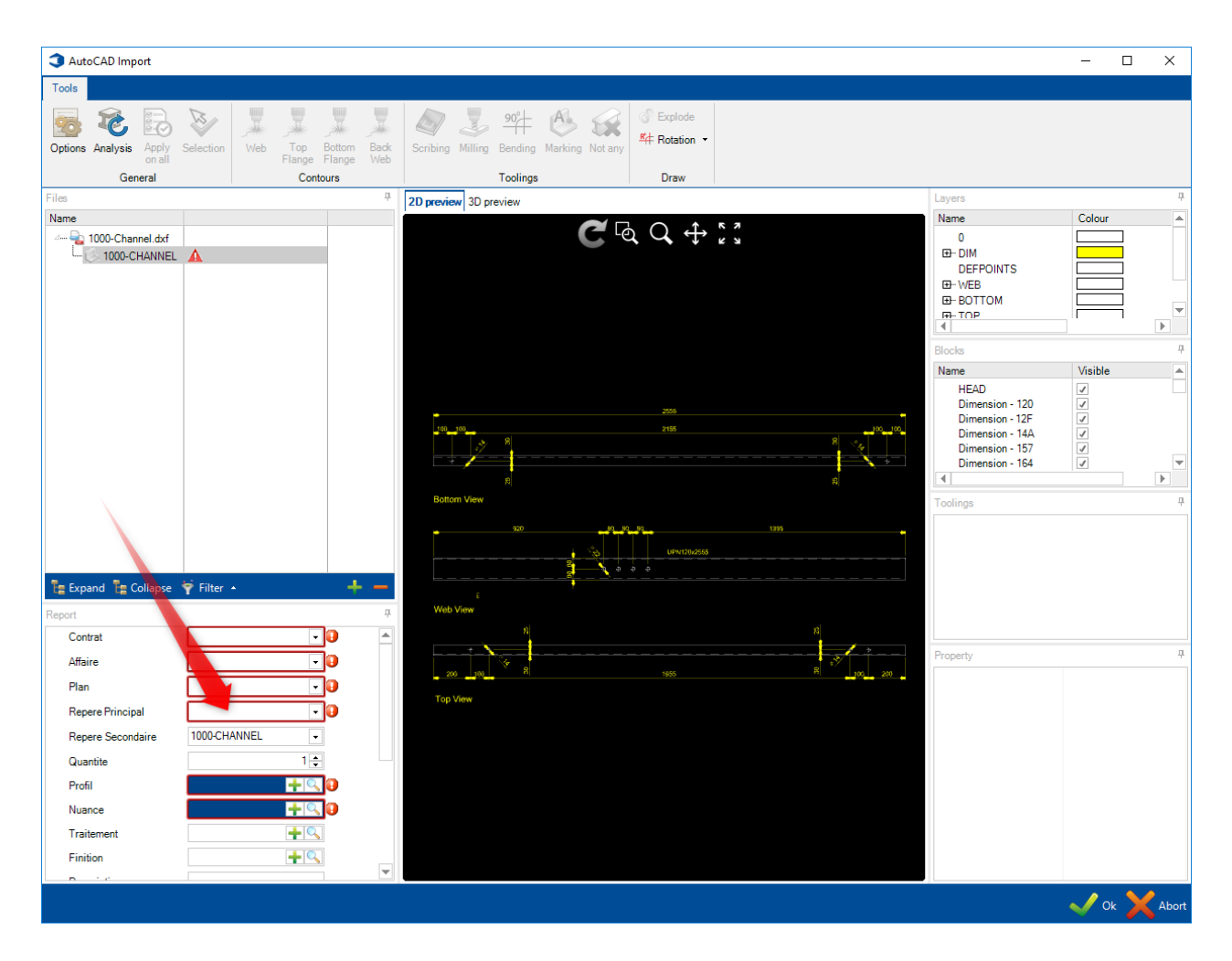

| 3 AutoCAD Import                                                                                                    |                                                                                                    | - 0    | ×     |
|----------------------------------------------------------------------------------------------------|----------------------------------------------------------------------------------------------------|--------|-------|
| Tools                                                                                                    |                                                                                                    |        |       |
| Image: Selection on an analysis       Image: Selection on analysis       Image: Selection onanalysis       Image: Selection on analysis |                                                                                                    |        |       |
| Files <sup>#</sup> 2D preview 3D preview                                                                                                    | Layers                                                                                                    |        | 4     |
|                                                                                                    | Name 0 B-DIM DEFPOINTS B-WEB DEBOTTOM m-TCP 4 Blocks Name HEAD Dimension - 120 Dimension - 127 Dimension - 127 Dimension - 127 Dimension - 164 C-Utime B-Cutine B-Leadcut | Colour |       |
| The Expand The Collapse 🛉 Filter • + -                                                                                                    |                                                                                                    |        |       |
| Report   Web View                                                                                                    |                                                                                                    |        |       |
| Contrat TT120                                                                                                    | Property                                                                                                    |        |       |
| Affaire IA121  200 100 R 3555 R 200 200 200                                                                                                    | - Toporty                                                                                                    |        | · ·   |
| Plan PLI2U3  Top View                                                                                                    |                                                                                                    |        |       |
| Repere Principal ASSUI                                                                                                    |                                                                                                    |        |       |
|                                                                                                    |                                                                                                    |        |       |
| Profil IPN280                                                                                                    |                                                                                                    |        |       |
| Nuance S235JR + 🔍                                                                                                    |                                                                                                    |        |       |
| Traitement                                                                                                    |                                                                                                    |        |       |
| Finition + C                                                                                                    |                                                                                                    |        |       |
|                                                                                                    |                                                                                                    |        |       |
|                                                                                                    |                                                                                                    | 🗸 Ok 🔰 | Abort |

Click on the button "Ok" to validate this import.

#### Export

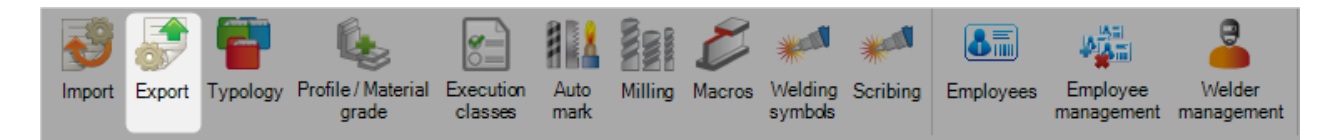

You can set up exports for all of your CNC machines from this screen. You need to have a separate export for each machine.

To add a new export, type the name into the search box (usually the name of the machine) and then press [Ctrl+N] or click on the button "NEW".

| New Sa  | re 🔀 Abort 📃 Delete 📄 Print 싁 Next Input 😃 Quit |
|---------|-------------------------------------------------|
| Link CA | M                                               |
|         |                                                 |
| Name    | CAM                                             |
| Туре    | CAM File (1.19.0.4677)                          |
|         |                                                 |

Then add the type of export and the directory you want to export the files to.

The type of export depends on the machine you are sending to.

If you are exporting to a machine with a WinCN post processor installed on it, then you want to choose CAM files.

This will send a Steel Projects CAM file to the machine to be imported into this software.

For none WinCN machines you would normally choose either DSTV or DXF\DWG (Site licenses required) depending on the import choices and post processing capabilities on the machine

## Type of export

- CAM Export
- File Created Choose the options for the name of the CAM file generated by SP.PLM
- Drawing as Prefix Prefix the drawing name before the file name

| Options                             | ?     | $\times$ |
|-------------------------------------|-------|----------|
| File created                        |       |          |
| One File per each Selection         |       |          |
| One user file                       |       |          |
| One File per Contract               |       |          |
| One file per Cutting sheet          |       |          |
| One File per Drawing                |       |          |
| Drawing as Prefix<br>Enabled Separa | ation |          |
| 🗸 (                                 | ok 🔀  | Abort    |

## Typology

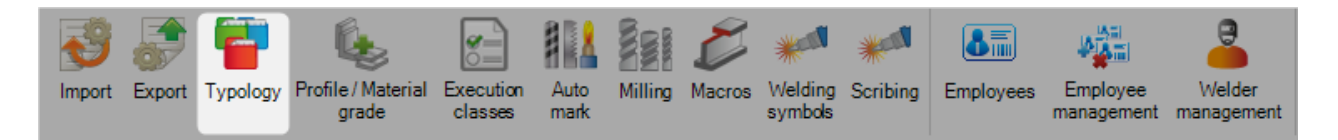

It is possible to create different types of projects and assign them a different typology.

To add a new typology to the database, type the name into the search box and then press [Ctrl+N] or click on the button "NEW"  $\,$ .

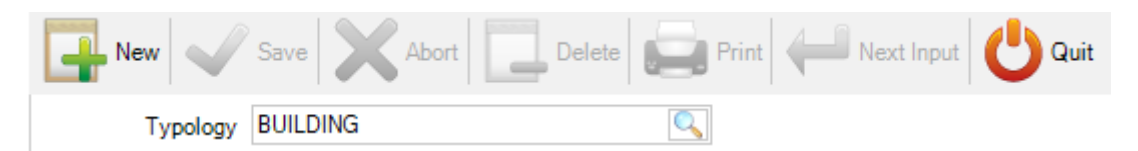

You can give the typology a description and then set controls on whether it is allowed to have drilling or punching for this type of building.

| New Vare          | 🕻 Abort 📃 Delete 📄 Print 🖊 Next Input 😃 Quit |
|-------------------|----------------------------------------------|
| Typology BUILDING |                                              |
| General           |                                              |
| Typology          | BUILDING                                     |
| Description       |                                              |
| Allow drilling    | $\checkmark$                                 |
| Allow punching    |                                              |
|                   |                                              |
|                   |                                              |
|                   |                                              |

## **Profile / Material Grade**

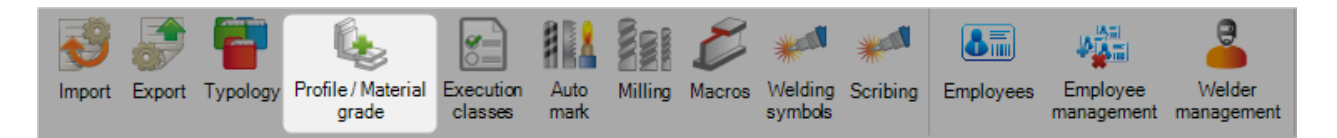

This option allows you to restrict certain material grades for particular profile. The default is for all grades to be available, you only need to change this setting if there are profiles you want to specify the allowed grades.

| New Save Abort                                                                                                    | Delete Print Next Inp                                                                                                    | Quit                    | 8 |
|----------------------------------------------------------------------------------------------------|----------------------------------------------------------------------------------------------------|-------------------------|---|
| Profiles                                                                                                    | Available material grades                                                                                                    | Allowed material grades |   |
| BOUDIN            C10X15.3         C10X25           C10X30         C12X20.7           C12X20.7         C12X20.7           C12X20.7         C12X20.7           C12X20.7         C12X20.7           C15X50         C260/200           C3X4.1         C3X5           C3X6         C4X5.4           C4X5.4         C4X5.4 | 10.9<br>4.6<br>6.8<br>8.8<br>AGLO_CREUX<br>AGGLO_CREUX<br>AGGLO_SEMI_PLEIN<br>AISI304<br>AISI316<br>ALIMIAO<br>ALUMINIUM<br>ANGELIQUE<br>BETON<br>BETON_CELLULAIRE<br>BETON_Existant<br>DITUME |                         |   |
| C4X/25<br>C5X6.7<br>C5X9<br>C6X10.5<br>C6X13<br>C6X8.2<br>C7X12.25<br>C7X14.75                                                                                                    | BTUME<br>BOIS_Existant<br>C12/15<br>C16/20<br>C18 - BMASSIF<br>C20/25<br>C22 - BMASSIF<br>C24 - RMASSIF<br><                                                                                   |                         |   |

To set a material grade restriction for a profile, click on the grade on the list on the left side.

Then click on the allowed material grades on the second list, and press to add them to the right side window.

This will mean this profile will only have the option to be one of the listed grades.

| rofiles  |   | Available material grades |   | Allowed material grades |  |
|----------|---|---------------------------|---|-------------------------|--|
| BOUDIN   | ^ | 10.9                      | ~ | AGGLO_CREUX             |  |
| C10X15.3 |   | 4.6                       |   | C16/20                  |  |
| C10X25   |   | 6.8                       |   |                         |  |
| C10X30   |   | 8.8                       |   |                         |  |
| C12X20.7 |   | A60                       |   |                         |  |
| C12X25   |   | ACIER_Existant            |   |                         |  |
| C12X30   |   | AGGLO_SEMI_PLEIN          |   |                         |  |
| 2140-1.5 |   | AISI304                   |   |                         |  |
| :15X33.9 |   | AISI316                   |   |                         |  |
| :15X40   |   | ALIMIAO                   |   |                         |  |
| 15X50    |   | ALUMINIUM                 |   |                         |  |
| 260/200  |   | ANGELIQUE                 |   |                         |  |
| :3X4.1   |   | BETON                     |   |                         |  |
| :3X5     |   | BETON_CELLULAIRE          |   |                         |  |
| :3X6     |   | BETON_Existant            | 4 |                         |  |
| 4X5.4    |   | BITUME                    |   |                         |  |
| 4X7.25   |   | BOIS_Existant             |   |                         |  |
| 5X6.7    |   | C12/15                    |   |                         |  |
| :5X9     |   | C18 - BMASSIF             |   |                         |  |
| 6X10.5   |   | C20/25                    |   |                         |  |
| 6X13     |   | C22 - BMASSIF             |   |                         |  |
| C6X8.2   |   | C24 - BMASSIF             |   |                         |  |
| 7X12.25  |   | C25/30                    |   |                         |  |
| °7X14 75 | ~ | C27 - RMASSIE             | ~ |                         |  |

#### **Execution Classes**

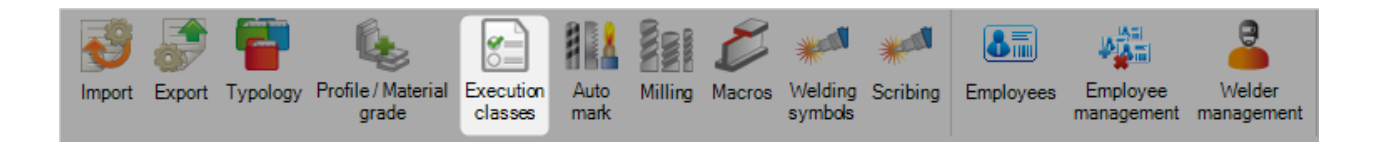

In order to activate the execution classes management, you first have to go to the configuration menu of the company and enable the following option :

| General                                         |           |            |
|-------------------------------------------------|-----------|------------|
| Project manager                                 |           |            |
| Default treatment                               |           |            |
| Default material grade                          |           | <u></u>    |
| Default painting                                |           | $\bigcirc$ |
| Status Management                               | 1         |            |
| Job management                                  | 1         |            |
| Product Management                              | 1         |            |
| Sub assembly management                         | 1         |            |
| Drawing quantity                                |           |            |
| Revision Management                             | 1         |            |
| Material Grade Upgrade                          | 1         |            |
| Profiles Upgrade                                | 1         |            |
| Project customer management                     | 4         |            |
| Part checking                                   | 1         |            |
| Warning if part is in drawing in production     |           |            |
| Priority mode                                   | Project - |            |
| Sites and departments management                | 1         |            |
| Workstation multi export                        | 1         |            |
| <ul> <li>EN 1090 standard management</li> </ul> | ✓         |            |
| Default execution class                         | EXC2      | $\bigcirc$ |
| Create a default drawing and assembly           |           |            |
| Welding management                              |           |            |
| Delete projects before date                     | 11        | - X        |

You can define the default execution class to be applied for each new contract. Here, we select EXC2.

When you go into the Execution Classes menu, the list of all 4 classes is displayed.

| New Save X Abort Delete Print Wext In | put 😃 Quit |
|---------------------------------------|------------|
| Name                                  |            |
| Name                                  | Туре       |
| EXC1                                  | EXC1       |
| EXC2                                  | EXC2       |
| EXC3                                  | EXC3       |
| EXC4                                  | EXC4       |

This list is not modifiable. It corresponds to the EN1090 norm.

However, you can rename the classes.

#### **Auto Mark**

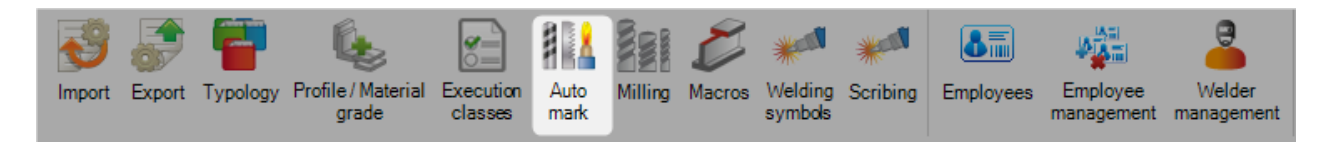

When set-up, this feature allows you to add a specific marking to a group of parts.

|                                                                                                    |                                    | Manut     | facturing process |                   |   |
|----------------------------------------------------------------------------------------------------|------------------------------------|-----------|-------------------|-------------------|---|
| Unspecified                                                                                               | ODisc                              | Scribing  | CLeadcut          | ◯ Inkjet          |   |
|                                                                                                    |                                    |           | Text              |                   |   |
| eparation                                                                                                 | _                                  | Free text |                   | Multilin          | e |
| Composition                                                                                               |                                    |           |                   |                   |   |
| Value                                                                                                    |                                    |           | Current Va        | alue Size         | 4 |
| Project<br>Drawing<br>Assembly Mar<br>Material short<br>Project descri<br>Drawing desc<br>Part descriptio | k<br>code<br>ption<br>ription<br>n |           | Comp              | onent 0           | • |
| {Component}                                                                                               |                                    |           | Method            |                   |   |
| Edge Gap                                                                                                  | 0.50<br>Plate                      | mm        |                   | Haunch            |   |
| Position                                                                                                  |                                    |           | Position          | ■□□ - Side Flange | • |

It's possible to manage the automatic for all the parts, without any distinction, or set-up a different marking pattern and process for each type of part (Master, Finished, Other).

Do so, you have to activate the "Part Type Configuration" check box :

|                                                                                                    | Manu      | facturing process | 4         | 5 |
|----------------------------------------------------------------------------------------------------|-----------|-------------------|-----------|---|
| Unspecified     Disc                                                                                                    | Scribing  |                   | jet       |   |
|                                                                                                    |           | Text              |           |   |
| Separation _                                                                                                    | Free text |                   | Multiline |   |
| Composition                                                                                                    |           |                   |           |   |
| Value                                                                                                    |           | Current Value     | Size      | 4 |
| Project<br>Drawing<br>Assembly Mark<br>Material short code<br>Project description<br>Drawing description<br>Part description |           | Component         | 0         | + |
| Preview                                                                                                    |           |                   |           |   |
| {Component}                                                                                                    |           | Method            |           |   |
| Edge Gap 0.50 m<br>Plate                                                                                                    | Im        |                   | Haunch    |   |
|                                                                                                    |           |                   | nungo     |   |

The manufacturing process is made to force a marking process, if the machine is able to do it.

| Masters Finished Pieces Other |           |                  |           | ✓ Part    | type configuration |
|-------------------------------|-----------|------------------|-----------|-----------|--------------------|
|                               | Manuf     | acturing process |           |           |                    |
| O Unspecified                 | Scribing  | CLeadcut         | ◯ Inkjet  |           |                    |
|                               |           | Text             |           |           |                    |
| Separation _                  | Free text | •                |           | Multiline |                    |
| Composition                   |           |                  |           |           |                    |
| Value                         |           | Current Va       | lue       | Size      | <b></b>            |
| Part description              |           | Free te          | ext       | 0         | +                  |
| Comment 2                     |           | Assen            | bly Mark  | 0         |                    |
| Comment 3                     |           |                  |           |           |                    |
| Source project                |           |                  |           |           |                    |
| Source part                   |           |                  |           |           |                    |
| Preview                       |           |                  |           |           |                    |
| *_{Assembly Mark}             |           |                  |           |           |                    |
|                               |           |                  |           |           |                    |
|                               |           |                  |           |           |                    |
|                               |           | Method           |           |           |                    |
| Edge Gap 0.50                 | mm        |                  |           |           |                    |
| Plate                         |           |                  | Haunch    | ı         |                    |
|                               |           |                  |           |           |                    |
| Position                      |           | Position         | ■□□ - Sid | le Flange | •                  |
|                               |           |                  |           |           |                    |
|                               |           |                  |           |           |                    |

| The content of the marking is set up as follows | The | content | of the | marking | is | set-up | as | follows |
|-------------------------------------------------|-----|---------|--------|---------|----|--------|----|---------|
|-------------------------------------------------|-----|---------|--------|---------|----|--------|----|---------|

|                    |                             |               | Man       | ufacturing process |            |           |   |
|--------------------|-----------------------------|---------------|-----------|--------------------|------------|-----------|---|
| Unspec             | fied                        | Disc          | Scribing  | CLeadcut           | ◯ Inkjet   |           |   |
|                    |                             |               |           | Text               |            |           |   |
| Separation         | _                           |               | Free text | CE145              |            | Multiline |   |
| Compositio         | ı                           |               |           |                    |            |           |   |
| Value              |                             |               |           | Current            | /alue      | Size      |   |
| Drawin             | ,                           |               |           | Proj               | ect        | 0         | • |
| Project            | l short code<br>description |               |           | Free               | text       | 15        |   |
| Drawin             | description                 |               |           | Asse               | embly Mark | 15        |   |
| Part de            | scription                   |               |           |                    |            |           |   |
| Comme              | nti<br>nt2                  |               | -         |                    |            |           |   |
| Preview<br>{Projec | ₿_CE145_{A                  | ssembly Mark} |           |                    |            |           |   |
|                    |                             |               |           | Method             |            |           |   |
| Edge Gap           |                             | 0.50 mm       | ı         |                    |            |           |   |
|                    |                             | Plate         |           |                    | Haunch     |           |   |
|                    |                             |               |           |                    |            | -         |   |

Select an item among the available ones on the left hand side section, and move it to the right hand side.

You can change the order of each selected item by selecting it and using the and  $\bigtriangledown$  buttons.

If you insert the "Free text" item, it will be replaced in the marking pattern by the text you enter in the free text field.

#### Milling

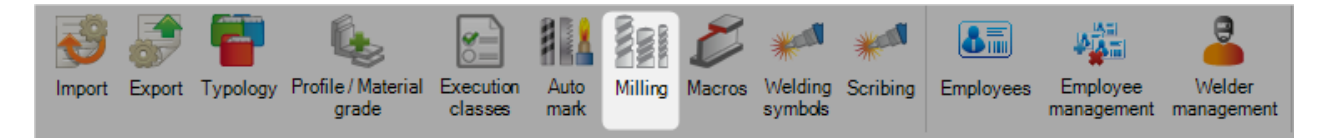

This menu allows to check the milling macros.

The data grid displays all the data in the file "MILL.INI".

The first 2 columns "Existing file" and "Existing record" display if the expected macros are present in the file "MILL.INI" and/or in the database.

If the values "Tools", "Diameter" and "Code" are missing, the default values from company options are displayed in the data grid.

These one are displayed in italic format in the data grid.

| New S         | New Save X Abort Delete Print Wext Input |         |         |        |           |       |          |  |  |
|---------------|------------------------------------------|---------|---------|--------|-----------|-------|----------|--|--|
| Existing file | Existing record                          | Profile | Macro   | Tools1 | Diameter1 | Code1 | ▼ Tools2 |  |  |
| <b></b>       | <b></b>                                  | D       | SCAF01  | 62     | 20        |       |          |  |  |
| <b></b>       | <b></b>                                  | Q       | INTBA02 | 62     | 20        |       |          |  |  |
| <b></b>       | <b></b>                                  | Q       | INTBA01 | 62     | 20        |       |          |  |  |
| <b></b>       | <b></b>                                  | Q       | INTAA03 | 62     | 20        |       |          |  |  |
| <b></b>       |                                          | Q       | INTAA02 | 62     | 20        |       |          |  |  |
| <b></b>       |                                          | Q       | INTAA01 | 62     | 20        |       |          |  |  |
| -             | -                                        | Q       | ESTI40  | 62     | 20        |       |          |  |  |
| <b></b>       | -                                        | Q       | ESTF40  | 62     | 20        |       |          |  |  |
| -             | -                                        | L       | SBAI06  | 62     | 20        |       |          |  |  |
| -             | -                                        | L       | SBAF06  | 62     | 20        |       |          |  |  |

A button "Import" is available.

The user can import 3 packs of configuration :

- Liberty Vanguard
- Endeavour Base
- Endeavour Advanced

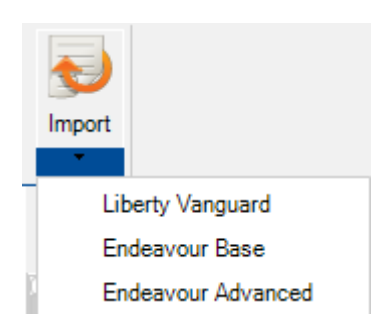

Each pack of configuration initializes the database and overwrites the existing data.

#### Macros

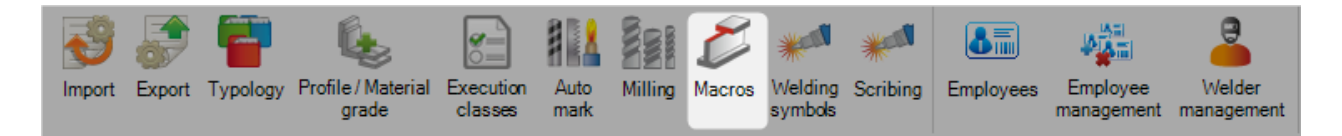

This menu is available when :

- The configuration General > Macros > FICEP Macros is checked
- The configuration General > Macros > FICEP Macros > Coping Robot > Ceptrol and/or Oxycutting and/or Plasma and/or Milling are checked

| General                          | General General General General General General General General General General General General General General |  |  |  |  |
|----------------------------------|----------------------------------------------------------------------------------------------------|--|--|--|--|
| General                          |                                                                                                    |  |  |  |  |
| Standard Flats                   |                                                                                                    |  |  |  |  |
| Project manager                  |                                                                                                    |  |  |  |  |
| Draw                             |                                                                                                    |  |  |  |  |
| Macros                           |                                                                                                    |  |  |  |  |
| <ul> <li>FICEP Macros</li> </ul> | 1                                                                                                    |  |  |  |  |
| Coping Robot                     | 1                                                                                                    |  |  |  |  |
| Ceptrol                          |                                                                                                    |  |  |  |  |
| Oxycutting                       | 1                                                                                                    |  |  |  |  |
| Plasma                           | 1                                                                                                    |  |  |  |  |
| Milling                          | 1                                                                                                    |  |  |  |  |
| ⊿ Notch                          |                                                                                                    |  |  |  |  |
| Angles                           |                                                                                                    |  |  |  |  |
| Flats                            |                                                                                                    |  |  |  |  |

This functionality allows the user to check the relationship between Macros and the Profile according the technologies Oxycutting, Plasma and Milling.

The data grid displays the data from the files ROBOT.INI and MILL.INI

It allows the user to know if the technologies are enabled or not for the macros.

|   | New V Save Abort Delete Print Wext Input U Quit |                 |         |         |            |              |              |        |              |         |         |         |         |            |
|---|-------------------------------------------------|-----------------|---------|---------|------------|--------------|--------------|--------|--------------|---------|---------|---------|---------|------------|
|   | + 🔛 — 🖉 🦆 Case sensitive 🛛 👻 🗸 Alphanumeric     |                 |         |         |            |              |              |        |              |         |         |         |         |            |
|   | Existing file                                   | Existing record | Profile | Macro 🛆 | Oxycutting | Enabled      | Default      | Plasma | Enabled      | Default | Milling | Enabled | Default | Common cut |
| • | <b></b>                                         | -               | 1       | ESTF01  | 0          |              | $\checkmark$ | 0      | $\checkmark$ |         | 0       |         |         |            |
|   | <b></b>                                         | 9               | U       | ESTF01  | 0          |              |              | 0      |              |         | 0       |         |         |            |
|   | <b></b>                                         | 0               | L       | ESTF01  | 0          |              | $\checkmark$ | 0      |              |         | 0       |         |         |            |
|   | •                                               | -               | U       | ESTF02  | 0          |              | $\checkmark$ | 0      |              |         | 0       |         |         |            |
|   | <b></b>                                         | 0               | 1       | ESTF02  | 0          | $\checkmark$ | $\checkmark$ | 0      | $\checkmark$ |         | 0       |         |         |            |
|   | <b></b>                                         | 9               | Q       | ESTF08  | 0          |              |              | 0      | $\checkmark$ |         | 0       |         |         |            |
|   | <b></b>                                         | 0               | R       | ESTF08  | 9          |              |              | 0      | $\checkmark$ |         | 0       |         |         |            |
|   | <b></b>                                         | 0               | L       | ESTF08  | 0          |              | $\checkmark$ | 0      |              |         | 0       |         |         |            |
|   | •                                               | 9               | U       | ESTF08  | 0          | $\checkmark$ | $\checkmark$ | 0      |              |         | 0       |         |         |            |
|   |                                                 | 0               | 1       | ESTF08  | 0          |              | $\checkmark$ | 0      | $\checkmark$ |         | 0       |         |         |            |
|   | <b></b>                                         | 9               | R       | ESTF09  | 0          |              |              | 0      | $\checkmark$ |         | 0       |         |         |            |
|   | <b></b>                                         | 0               | 1       | ESTF09  | 0          |              | $\checkmark$ | 0      | $\checkmark$ |         | 0       |         |         |            |
|   | •                                               | 0               | L       | ESTF09  | 0          | $\checkmark$ | $\checkmark$ | 0      | $\checkmark$ |         | 0       |         |         |            |
|   |                                                 | 0               | U       | ESTF09  | 0          | $\checkmark$ | $\checkmark$ | 0      | $\checkmark$ |         | 0       |         |         |            |
|   | <b></b>                                         | 9               | Q       | ESTF09  | 0          | $\checkmark$ | $\checkmark$ | 0      |              |         | 0       |         |         |            |
|   | <b></b>                                         | 9               | 1       | ESTF11  | 0          |              |              | 0      | $\checkmark$ |         | 0       |         |         |            |
|   |                                                 |                 | D       | ESTF11  |            |              | $\checkmark$ |        | $\checkmark$ |         | 0       |         |         |            |

In the data grid, the white field can be edited.

The user can cancel the modifications by clicking on the button

The data grid will be initialized and will be refreshed.

To apply the modifications, the user should click on the button

The selection buttons per line are available when the user clicks on the button "Edit Grid"

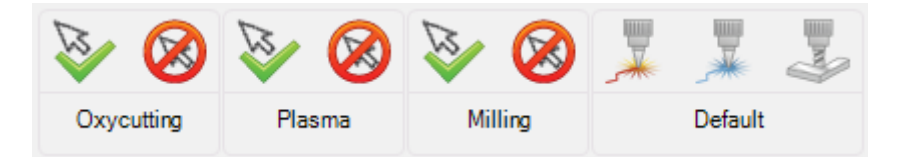

The modifications are applied on the selection of line.

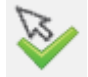

: Allow all technologies only if it is applicable

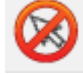

: Forbidden all technologies

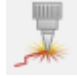

: Allow the technology Oxycutting only if it is applicable

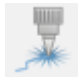

: Allow the technology Plasma only if it is applicable

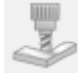

: Allow the technology Milling only if it is applicable

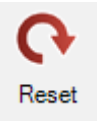

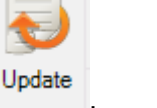

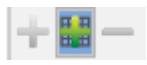

## Welding symbols

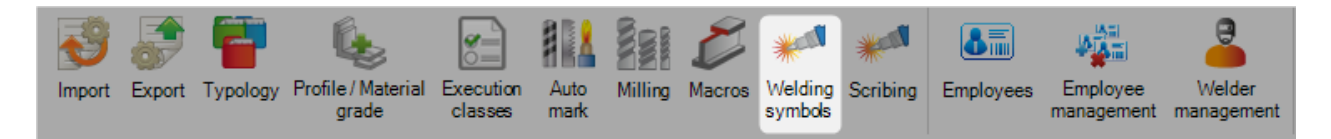

This menu displays the default values used in the Project Manager screens.

|                     | Parameters                |
|---------------------|---------------------------|
| Representation mode | ANSI/AWS 2.4              |
| Details             | Default 🗨                 |
| Position            | Priority to secondaries - |
| Edge Gap            | 1.00 mm                   |
| Maximum distance    | 100.00 mm                 |
| Precision           | 1.50 mm                   |
| Text                |                           |
| Width               | 10 mm                     |
| Height              | 10 mm                     |
|                     |                           |

- Representation mode : Allows to select a standard for the Welding symbols
- Details : The user can select a level detail for the symbol
- Position : He can select the priority to compute the position (to secondaries, to master part or to only master part
- Edge Gap : Maximum distance from the edge of each face where scribing is proscribed. This option avoids having scribing at a certain distance from the edge
- Maximum distance : Maximum search distance where the weld symbol should be positioned from the point of application of the weld
- Precision : Parameter used to compute the welding symbol position
- Text : Text size in the welding symbol

#### Scribing

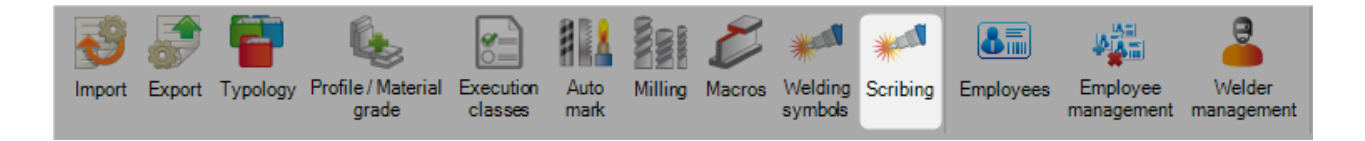

This menu is composed by 2 tabs : Options and Profiles It displays the scribing configuration.

#### **Options**

|                                              | Parameters |
|----------------------------------------------|------------|
| <ul> <li>Scribing secondary parts</li> </ul> |            |
|                                              |            |
| Max distance between 2 parts                 | 2.00 mm    |
| Edge Gap                                     | 1.00 mm    |
| Flange gap                                   | 15.00 mm   |
| Parts on web                                 | Default 👻  |
|                                              |            |

- Scribing secondary parts : When this box is checked, the scribing is applied also to the secondary parts
- No welding check : When this box is checked, the welding will not take in account
- Max distance between 2 parts : Maximum distance maximum between 2 different parts
- Edge Gap : Set a distance from the edge
- Flange gap : Set a distance from the flange
- Parts on web : Configure the parts on web in the Top or Bottom Flange

|                  | Marking     |
|------------------|-------------|
| Add marking      |             |
| Position         |             |
|                  | Automatic 🗨 |
| Maximum distance | 100.00 mm   |
| ✓ Orient marking |             |

- Add marking : When this box is checked, the text marking indicates the name of the other parts to be positioned at the assembly scribing
- Position : Defines the marking position around the scribing on the face
   Automatic : The algorithm itself determines the position of the text around the scribing
   Both side : The algorithm will position 2 text markings on both sides of the assembly scribing
   Four sides : The algorithm will add 4 text markings
- Maximum distance : Sets the maximum distance between the scribing line and the text mark to be added

• Orient marking : When this box is checked, text marking will be parallel or perpendicular to the scribing lines

|                       | Positioning mark |  |
|-----------------------|------------------|--|
| Add positioning marks |                  |  |
| Length                | 10.00 mm         |  |

- Add positioning marks : When this box is checked, the scribing generation is taken in account the positioning marks
- Length : Enabled when the previous box is checked. Set the length of the positioning marks

## **Profiles**

| Category            |              |  |  |  |  |  |
|---------------------|--------------|--|--|--|--|--|
| I C L D I           |              |  |  |  |  |  |
| Length 10.00        | mm           |  |  |  |  |  |
|                     |              |  |  |  |  |  |
|                     |              |  |  |  |  |  |
| Quick configuration |              |  |  |  |  |  |
| Full                | Apply        |  |  |  |  |  |
| Partial             |              |  |  |  |  |  |
| O Not any           | Apply on all |  |  |  |  |  |

The goal of this functionality is to configure for each profile the segments to be scribed or ignored.

The user should select a category of profile then select the length of a scribed segment.

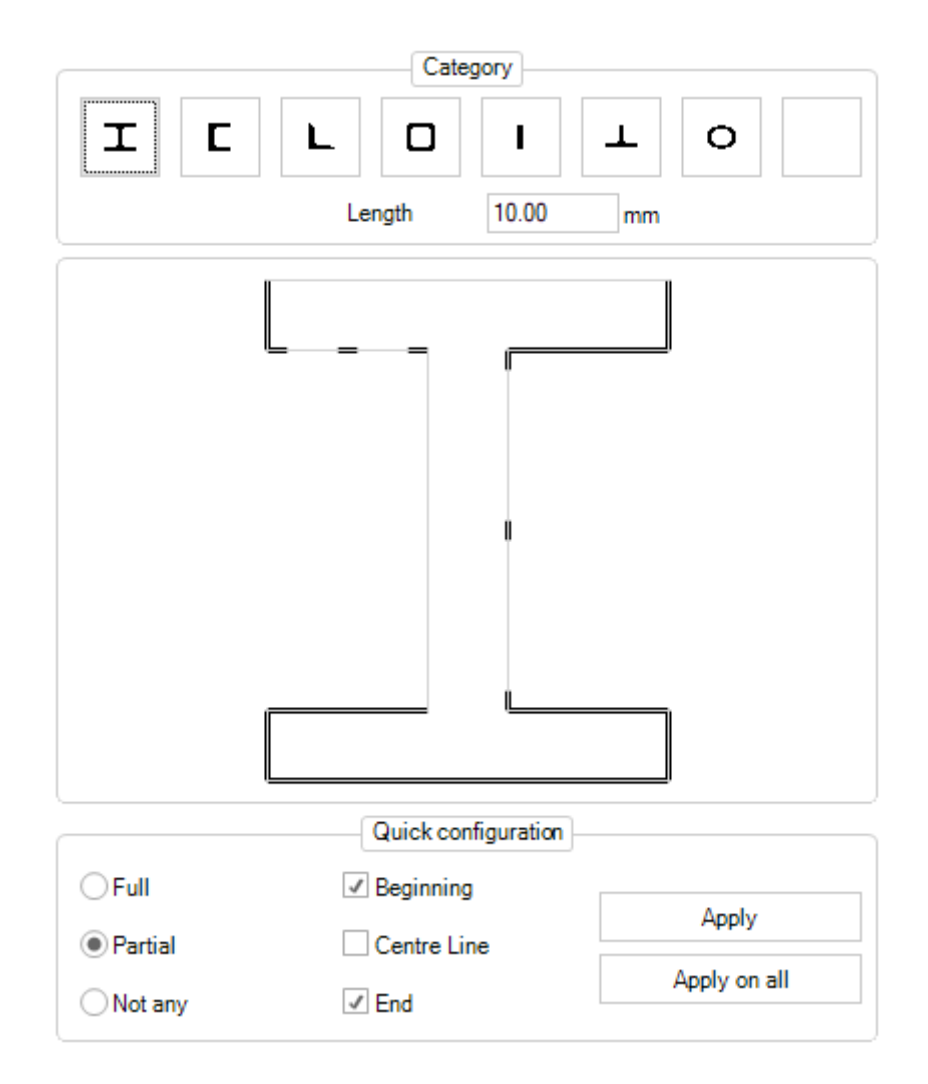

When a user clicks on a segment, he can select a state of this one :

- Full : The segment is full scribed
- Partial : The segment is composed by 1, 2 or 3 segments. Each segment has the "length" value. No scribing is performed if "length" is equal to 0
- Not any : No segment is scribed

When the segment state is partial, the user can select the position of new segments : Beginning, Centre line and End

This part allows the user to perform the configuration quickly.

| When the user click on the button | Apply        | , the selection is on the displaying profile. |
|-----------------------------------|--------------|-----------------------------------------------|
| When the user click on the button | Apply on all | , the selection is on all the profile.        |

## Leadcuts

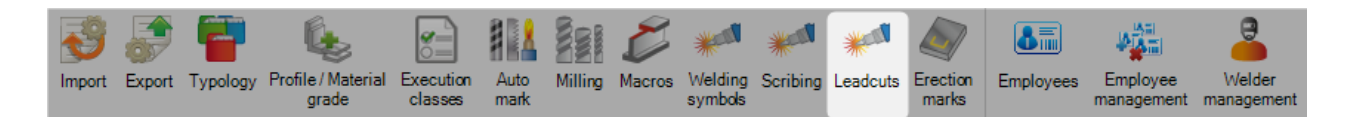

This menu allows the configuration of the leadcuts parameters.

|                    | Parameters           |
|--------------------|----------------------|
| Technology         | Automatic -          |
| ✓ Leadcut checking |                      |
| ✓ Group            |                      |
| L                  |                      |
|                    | Optimisation         |
| Configuration      | Manual               |
| Priority           | Web before flanges - |
| Web                |                      |
| Outline            |                      |
| Orientation        | Path -               |
| Compensation       | Left                 |
| Path               | Towards the edges -  |
| Inline             |                      |
| Compensation       | Left                 |
| Flange             |                      |
| Outline            |                      |
| Orientation        | Path -               |
| Compensation       | Left                 |
| Path               | From bottom to top   |
| Inline             |                      |
| Compensation       | Left                 |
|                    |                      |
|                    |                      |

The user can select many technologies : Automatic, Plasma, Oxycutting :

- If the value is "Automatic", the production defines the technology according to the machine
- When the option "Leadcut checking" is checked, SP.PLM defines the drawing to separate leadcuts. The leadcuts impossible to perform have the status "Not any tooling"
- If the option "Group" is checked, the software generates groups of leadcuts to optimize the treatment.

Optimization options are Not any, Manual and Automatic.

The priority defines the execution order for the cutting.

For the Web and the Flange, the user can configure the outlines and the inlines to define the orientation, compensation and the path.

#### **Employees**

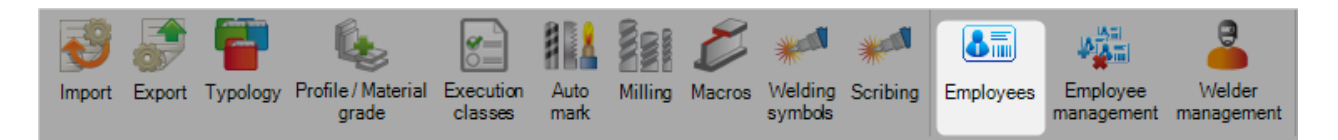

If you use the Production Feedback Module, you can use this option to set up your employees and link them to their SP PLM user name.

To add an employee to the database, type their user ID into the search box and then press NEW or [Ctrl+N].

#### General

Fill in the employees details including start date and end dates if necessary.

Double click in the user field to associate this employee with a user.

| General Information Company Workstation |              |                      |  |  |  |  |
|-----------------------------------------|--------------|----------------------|--|--|--|--|
| ID<br>ID Number                         | 00052<br>52  |                      |  |  |  |  |
| Name                                    | CAVILLON     | Functions            |  |  |  |  |
| First Name                              | 1000         | Account manager      |  |  |  |  |
| Date in                                 | 20/06/2016 🔹 | Sales representative |  |  |  |  |
| Date out                                | 11           |                      |  |  |  |  |
| User                                    | Q            |                      |  |  |  |  |
| Supervisor                              |              |                      |  |  |  |  |
| Telephone N°                            |              |                      |  |  |  |  |

## Information

Comments can be entered in this tab.

| General Informatio | Company Workstation |    |  |  |  |  |  |
|--------------------|---------------------|----|--|--|--|--|--|
|                    |                     |    |  |  |  |  |  |
| Created on         | 01/07/2016 10:43:41 | By |  |  |  |  |  |
| Modified on        | 01/07/2016 10:44:16 | Ву |  |  |  |  |  |
| Comment            |                     |    |  |  |  |  |  |
|                    |                     |    |  |  |  |  |  |
|                    |                     |    |  |  |  |  |  |
|                    |                     |    |  |  |  |  |  |
|                    |                     |    |  |  |  |  |  |

#### Company

For Multi company databases, select the company this employee is associated with by selecting it from the

list of the left side and pressing 📕 to add it to the right

| Gener | ral Information | Company | Workstation |   |                    |  |
|-------|-----------------|---------|-------------|---|--------------------|--|
| Co    | ompany          |         |             |   | Employee's company |  |
|       |                 |         |             |   |                    |  |
|       |                 |         |             |   |                    |  |
|       |                 |         |             |   |                    |  |
|       |                 |         |             | 4 |                    |  |
|       |                 |         |             |   |                    |  |

#### Workstation

You can assign an employee to each machine he's working on.

In this case, in the production feedback module, only these machines will be displayed when this employee will log on.

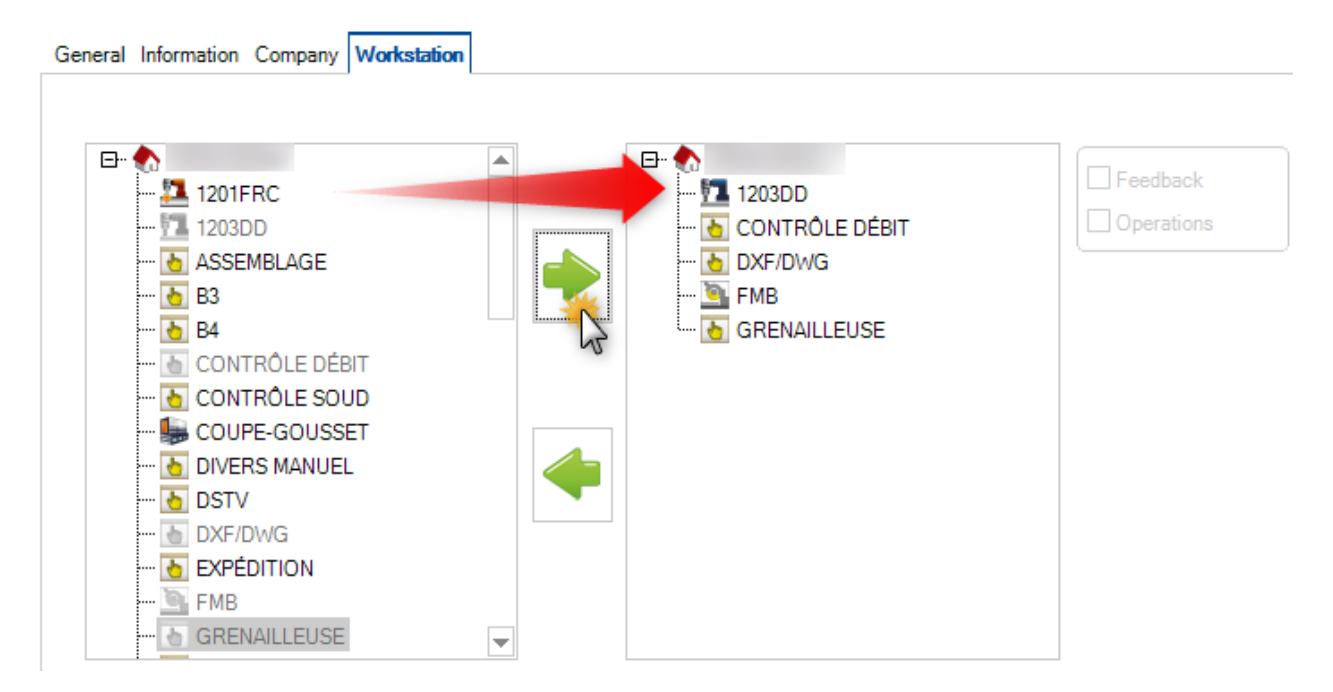

## **Employee Management**

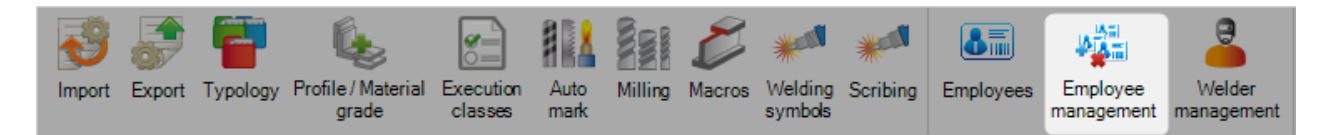

This is an overview of all the employees and workstations for each company.

When wis selected, it displays the list of the employees assigned by workstation.

| Employee            | Ф       | New Save                   | Abort Delete | Print Next Input | U Quit     |              |                      | 8 |  |  |  |  |  |
|---------------------|---------|----------------------------|--------------|------------------|------------|--------------|----------------------|---|--|--|--|--|--|
| 🌆 00002             |         | The Service of the College |              |                  |            |              |                      |   |  |  |  |  |  |
| 🌆 00003             |         | LE Expand LE Conapse       | ID Number    | Mana             | Circl Name | Talashasa MP | Dista                |   |  |  |  |  |  |
| 🌆 00004             |         |                            | ID Number    | Name             | First Name | Telephone N  | right                |   |  |  |  |  |  |
| 🌆 00005             |         |                            |              |                  |            |              |                      |   |  |  |  |  |  |
| 🌆 00006             |         | EF La TIPOB254             |              |                  |            |              |                      |   |  |  |  |  |  |
| 🌆 00007             |         | - 5 00010                  | 10           |                  |            |              | Feedback, Operations |   |  |  |  |  |  |
| 🌆 00008             |         | - 🍋 00015                  | 15           |                  |            |              | Feedback, Operations |   |  |  |  |  |  |
| 🌆 00009             |         | - 🌢 🗐 00017                | 17           |                  |            |              | Feedback, Operations |   |  |  |  |  |  |
| 🌆 00010             |         | - 🖉 00030                  | 30           |                  |            |              | Feedback, Operations |   |  |  |  |  |  |
| <b>&amp;=</b> 00011 | -       | - 🚛 00042                  | 42           |                  |            |              | Feedback, Operations |   |  |  |  |  |  |
| Workstation         | <b></b> | 🛱 🏝 K126L                  |              |                  |            |              |                      |   |  |  |  |  |  |
| Workstation         |         | - 5 00010                  | 10           |                  |            |              | Feedback, Operations |   |  |  |  |  |  |
| ₽                   |         | - 🌆 00013                  | 13           |                  |            |              | Feedback, Operations |   |  |  |  |  |  |
|                     |         | - 🌆 00015                  | 15           |                  |            |              | Feedback, Operations |   |  |  |  |  |  |
| 1203DD              |         | - 🌆 00017                  | 17           |                  |            |              | Feedback, Operations |   |  |  |  |  |  |
| to ASSEMBLAGE       |         | - 🖉 00040                  | 40           |                  |            |              | Feedback, Operations |   |  |  |  |  |  |
| 👌 B3                |         | - <b>M</b> 00049           | 49           |                  |            |              | Feedback, Operations |   |  |  |  |  |  |
| 👌 B4                |         | 🛱 📅 1203DD                 |              |                  |            |              |                      |   |  |  |  |  |  |
| 👌 CONTRÔLE DÉBIT    |         | - <b>6</b> 00010           | 10           |                  |            |              | Feedback, Operations |   |  |  |  |  |  |
| 👌 CONTRÔLE SOUD     |         | - 5 00013                  | 13           |                  |            |              | Feedback, Operations |   |  |  |  |  |  |
| 🏣 COUPE-GOUSSET     |         | - 🚛 00015                  | 15           |                  |            |              | Feedback, Operations |   |  |  |  |  |  |
| TOTERS MANUEL       |         | - 5 00017                  | 17           |                  |            |              | Feedback, Operations |   |  |  |  |  |  |
| 🔁 DSTV              |         | - 5 00040                  | 40           |                  |            |              | Feedback Operations  |   |  |  |  |  |  |
| DXF/DWG             | •       | 00049                      | 49           |                  |            |              | Feedback, Operations | - |  |  |  |  |  |

If

is selected, the list of the workstations assigned by employee is displayed.

| Employee              | Ф | New Save                | Abort Delete | Print Next Input | U Quit     |              |        | 2 |
|-----------------------|---|-------------------------|--------------|------------------|------------|--------------|--------|---|
| 🌆 00002               |   | The Expand The Collapse |              |                  |            |              |        |   |
| 🌆 00003               |   | ID                      | ID Number    | Name             | First Name | Telephone N° | Rights |   |
| 🌆 00004               |   |                         |              | Hume             | Thornamo   |              | rugno  |   |
| 🌆 00005               |   |                         | 02           |                  |            |              |        |   |
| 🌆 00006               |   | ±+ ≥≡ 00003             | 03           |                  |            |              |        |   |
| 🍋 00007               |   | EF- ₩= 00004            | 04           |                  |            |              |        |   |
| 🌆 00008               |   | · ⊡-· 🍋 00005           | 05           |                  |            |              |        |   |
| 🌆 00009               |   | ⊞- &= 00006             | 06           |                  |            |              |        |   |
| 🌆 00010               |   | ⊞- ▲≣ 00007             | 07           |                  |            |              |        |   |
| <b>&amp;</b> = 00011  | - | E 00008                 | 08           |                  |            |              |        |   |
| Workstation           | 4 | E- M= 00009             | 09           |                  |            |              |        |   |
|                       |   | ⊞ ▲== 00010             | 10           |                  |            |              |        |   |
|                       |   |                         | 11           |                  |            |              |        |   |
| 1201FRC               |   | ⊞- ▲= 00012             | 12           |                  |            |              |        |   |
| 1203DD                |   | ⊞- ▲= 00013             | 13           |                  |            |              |        |   |
| ASSEMBLAGE            |   | ⊞- ▲= 00014             | 14           |                  |            |              |        |   |
|                       |   | ⊞- 🌆 00015              | 15           |                  |            |              |        |   |
| 👌 B4                  |   | <b>M</b> 00016          | 16           |                  |            |              |        |   |
| 👌 CONTRÔLE DÉBIT      |   | ⊞- ▲= 00017             | 17           |                  |            |              |        |   |
| ····· 💽 CONTRÔLE SOUD |   | Am 00018                | 18           |                  |            |              |        |   |
| 🌆 COUPE-GOUSSET       |   |                         | 19           |                  |            |              |        |   |
| to DIVERS MANUEL      |   |                         | 20           |                  |            |              |        |   |
| 🛅 DSTV                |   | ⊡- 🌆 00021              | 21           |                  |            |              |        |   |
| DXF/DWG               | T | ⊞- 🌆 00022              | 22           |                  |            |              |        | • |
## Welder Management

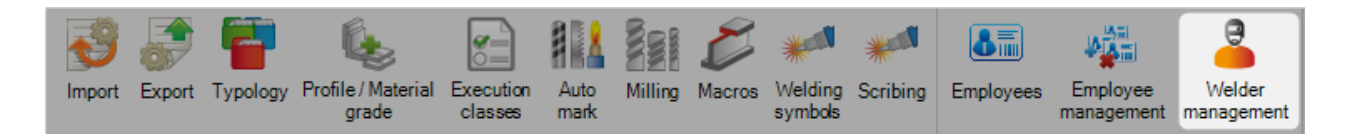

You can manage here the welding qualifications

To add a new qualification and assign it to an employee, select him on le left panel and right click, new on the right one.

In the new window, insert the test number and press NEW

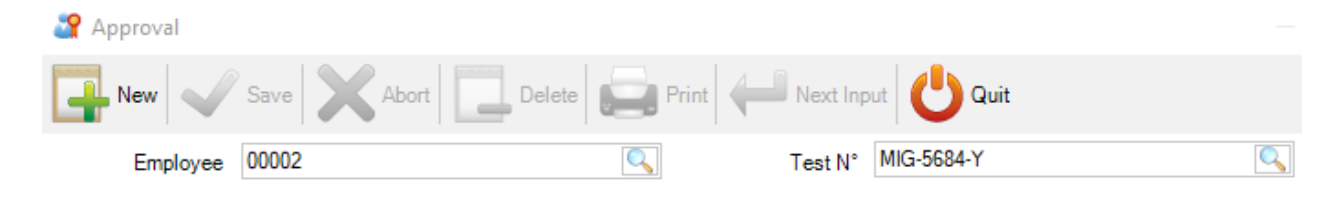

# Approval

In the Approval form, the general tab contains the main information about the approval test itself

| New 🖌 Save 💙            | Abort Delete Print | Next Input | Quit       |                |              |
|-------------------------|--------------------|------------|------------|----------------|--------------|
| Employee 00002          | 9                  | Test N°    | AIG-5684-Y | <u></u>        |              |
|                         | Deservels          |            |            |                |              |
| eneral mornation rest i | nellewals          | Norm       |            |                |              |
|                         |                    | Nom        |            |                |              |
| Test N°                 | MIG-5684-Y         | Reference  |            |                |              |
| Procedure specification |                    |            |            |                |              |
| Norm                    |                    |            |            | 1              | K -          |
|                         | F                  | arameters  |            |                |              |
|                         | Test details       |            | Ran        | ge of approval |              |
| Process                 |                    | <b>X</b> - |            | 1              | × -          |
| Plate or tube           |                    | × -        |            | 1              | <b>K</b>   - |
| Joint type              |                    | <b>X</b> - |            | 1              | K -          |
| Material group          |                    | <b>X</b> - |            | 1              | K -          |
| Type of filler material |                    | × -        |            | 1              | <b>K</b> -   |
| Shielding gas           |                    | × -        |            | 1              | K -          |
| Auxiliaries             |                    |            |            |                |              |
| Test piece thickness    | 0.00               | mm         | 0.00       | mm             | I            |
| Deposited thickness     | 0.00               | mm         | 0.00       | mm             | I.           |
| Pipe outside diameter   | 0.00               | mm         | 0.00       | mm             | I.           |
|                         |                    |            |            |                | _            |

| The fields like this one                      | allow a multiple selection, except for |
|-----------------------------------------------|----------------------------------------|
| Shielding gas, Plate or Tube, and Joint Type. |                                        |

# Hold [Ctrl] while selecting the items

|                         |            |              | Norm       |     |                                       |     |
|-------------------------|------------|--------------|------------|-----|---------------------------------------|-----|
| Test N°                 | MIG-5684-Y |              | Reference  |     |                                       |     |
| Procedure specification |            |              |            |     |                                       |     |
| Norm                    |            |              |            |     |                                       | × - |
|                         |            |              | Parameters |     |                                       |     |
|                         |            | Test details |            |     | Range of approval                     |     |
| Process                 |            |              | ć          | × - |                                       | × - |
| Plate or tube           |            |              |            |     | ծ ⊗                                   | 0   |
| Joint type              |            |              |            | 111 | (MMAW/SMAW)                           |     |
| Material group          |            |              | _          | 114 | (Flux cored wire without gas)         |     |
| and group               |            |              |            | 121 | SAW                                   |     |
| Type of filler material |            |              |            | 122 | (SAW+strip)                           |     |
| Shielding gae           |            |              |            | 123 | (SAW+multiple wire)                   |     |
| oniciding guo           |            |              |            | 124 | (SAW+metal powder)                    |     |
| Auxiliaries             |            |              |            | 125 | (SAW+flux cored wire)                 |     |
| Testeland               | 0.00       |              |            | 131 | (MIG)                                 |     |
| l est pièce thickness   | 0.00       |              | ¶          | 135 | (MAG)                                 |     |
| Deposited thickness     | 0.00       |              | m          | 136 | (FCAW)                                |     |
|                         |            |              |            | 138 | (MAG with metal cored wire electrode) |     |
| Pipe outside diameter   | 0.00       |              | m          |     | Ok Ab                                 | ort |
| Welding position        |            |              |            |     |                                       |     |

The test tab gives additional information about how the approval test has been done (name of the inspector, Address of the inspection center, ...)

| New       Save       Abort       Delete       Print       Hext Input       Out         Employee       00002       Test N <sup>1</sup> MG-5684-Y       Image: Comparison of the second of the second                                                                                                    | Approval   |                    |                    |                    |                   | — |   | 2 |
|----------------------------------------------------------------------------------------------------|------------|--------------------|--------------------|--------------------|-------------------|---|---|---|
| Employee 00002     General Information     Test Renewals     Inspector     MR INSPECTOR     Address     RUE DES FRÈRES LUMIÈRES 38200 VIENNE FRANCE     Case sensitive     Test type     Done     Ignored     Visual inspection     Religoraphy     Test type     Done     Ignored     Visual inspection     Radiography     Test ure     Bending test   Notch tensile test     Macroscopic inspection     Ultrasound     Test und                                                                                                    | New        | Save Save          | Abort Delete       | Print 🖊            | Next Input        |   |   | ( |
| General Information Test Renewals                                                                                                    | Emplo      | oyee 00002         |                    | С, т               | est N° MIG-5684-Y | 0 |   |   |
| Inspector MR INSPECTOR Address RUE DES FRÈRES LUMIÈRES 38200 VIENNE FRANCE  Test type  Test type  Test type Done Ignored Visual inspection Radiography Texture Bending test Bending test Be | General Ir | nformation Test Re | enewals            |                    |                   |   |   |   |
| Inspector MR INSPECTOR<br>Address RUE DES FRÈRES LUMIÈRES 38200 VIENNE FRANCE                                                                                                    |            |                    |                    | Informatio         | n                 |   |   |   |
| Address RUE DES FRÈRES LUMIÈRES 38200 VIENNE FRANCE                                                                                                    | Inspecto   | or                 | MR INSPECTOR       |                    |                   |   |   |   |
| Test type     Test type     Done     Ignored     Visual inspection     Radiography     Texture     Bending test   Notch tensile test   Macroscopic inspection   Ultrasound                                                                                                    | Address    | s                  | RUE DES FRÈRES LUI | MIÈRES 38200 VIENN | E FRANCE          |   | Q |   |
| Image: Sector of the sector of the sector of th            |            |                    |                    | Test typ           | a                 |   |   |   |
| Image: Construction   Image: Construction   Radiography   Texture   Bending test   Notch tensile test   Macroscopic inspection   Ultrasound                                                                                                    | [          |                    |                    |                    |                   |   |   |   |
| Test type       Done       Ignored         Visual inspection       Ignored         Radiography       Ignored         Texture       Ignored         Bending test       Ignored         Notch tensile test       Ignored         Macroscopic inspection       Ignored         Ultrasound       Ignored                                                                                                    | + #        | -                  | 🔎 🤞                | 👕 🗌 Case sensitive | • -               |   |   |   |
| Visual inspection       Image: Constraint of the constraint of the constraint of                                         |            | Test type          | Done               | Ignored            |                   |   |   |   |
| Radiography   Texture   Bending test   Notch tensile test   Macroscopic inspection   Ultrasound                                                                                                    | •          | Visual inspection  |                    |                    |                   |   |   |   |
| Texture                                                                                                    |            | Radiography        |                    |                    |                   |   |   |   |
| Bending test                                                                                                    |            | Texture            |                    |                    |                   |   |   |   |
| Notch tensile test                                                                                                    |            | Bending test       |                    |                    |                   |   |   |   |
| Macroscopic inspection     Image: Comparison       Ultrasound     Image: Comparison                                                                                                    |            | Notch tensile test |                    |                    |                   |   |   |   |
| Ultrasound 📃                                                                                                    |            | Macroscopic inspec | tion               |                    |                   |   |   |   |
|                                                                                                    |            | Ultrasound         |                    |                    | T                 |   |   |   |
|                                                                                                    |            |                    |                    |                    |                   |   |   |   |
|                                                                                                    |            |                    |                    |                    |                   |   |   |   |
|                                                                                                    |            |                    |                    |                    |                   |   |   |   |
|                                                                                                    |            |                    |                    |                    |                   |   |   |   |
|                                                                                                    |            |                    |                    |                    |                   |   |   |   |

The renewals tab contains the list of the dates the certificate has been renewed and its validity date. In the name field is the name of the inspector who renewed it.

An employee who has qualifications for welding appears with this icon

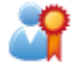

# Tools

# **Manufacturing process**

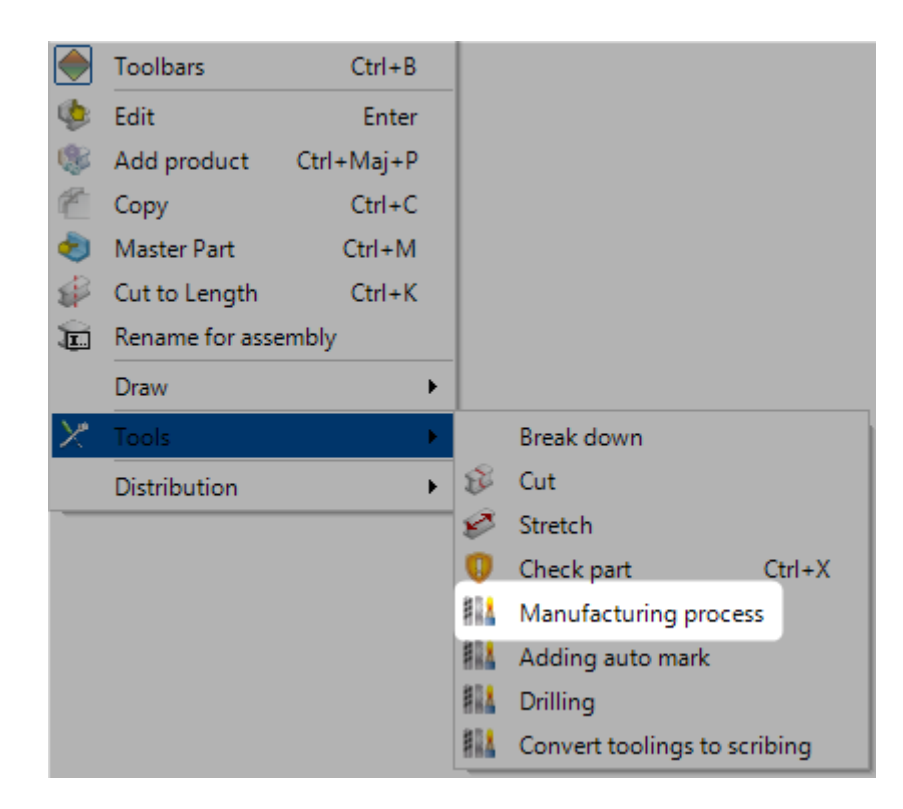

This menu is available in the tabs Project, Drawing, Assembly Mark and Component.

The user allows to select the tooling for the Marking, the Chamfer (internal and external) and the Macro.

| Manufacturing process                | ;           | ? | ×     |
|--------------------------------------|-------------|---|-------|
| Tooling                              | Value       |   |       |
| Marking                              | Unspecified |   |       |
| Macro Default Unspecified Oxycutting |             |   | •     |
|                                      | V Ok        | X | Abort |

For the Marking, the value can be : Unspecified, Disc, Scribing and Leadcut For the Chamfer and the Macro, the value can be : Unspecified, Oxycutting, Plasma and Milling

When the user clicks on the button "Ok", the new values are took in account.

#### **Adding auto mark**

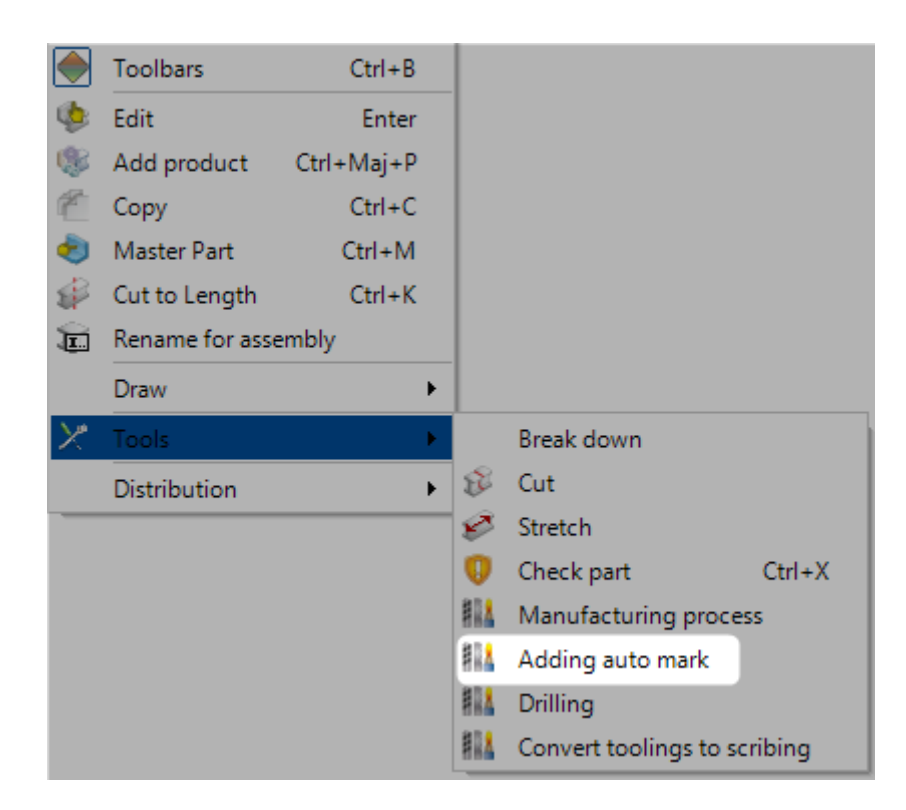

This menu is available in the tabs Project, Drawing, Assembly Mark and Component.

The user allows to configure the mark in the component.

He has to select the :

- Manufacturing process
- Text in the component
- Position of the text
- Edge Gap distance

|                                                                                                  |                                              |           |                  |          | Par        | rt type configu |
|--------------------------------------------------------------------------------------------------|----------------------------------------------|-----------|------------------|----------|------------|-----------------|
|                                                                                                  |                                              |           |                  |          |            | t type comige   |
|                                                                                                  |                                              | Manuf     | acturing process |          |            |                 |
| <ul> <li>Unspecified</li> </ul>                                                                  | ODisc                                        | Scribing  | CLeadcut         | ◯ Inkjet |            |                 |
|                                                                                                  |                                              |           | Text             |          |            |                 |
| Separation                                                                                       | _                                            | Free text |                  |          | Multiline  |                 |
| Composition                                                                                      |                                              |           |                  |          |            |                 |
| Value                                                                                            |                                              |           | Current V        | alue     | Size       | 4               |
| Project<br>Drawing<br>Assembly M<br>Material sho<br>Project desc<br>Drawing des<br>Part descript | ark<br>rt code<br>ription<br>cription<br>ion |           | Com              | ponent   | 0          | •               |
| {Component                                                                                       | 9                                            |           |                  |          |            |                 |
|                                                                                                  |                                              |           | Method           |          |            |                 |
| Edge Gap                                                                                         |                                              | nn        | Position         | Haunch   | h<br>Hange | T               |
|                                                                                                  |                                              |           |                  |          | . /        | ~               |

When the user clicks on the button "Ok", the mark is took in account.

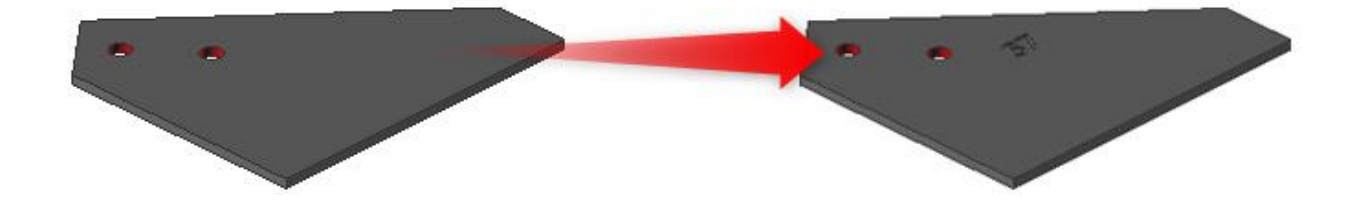

# Drilling

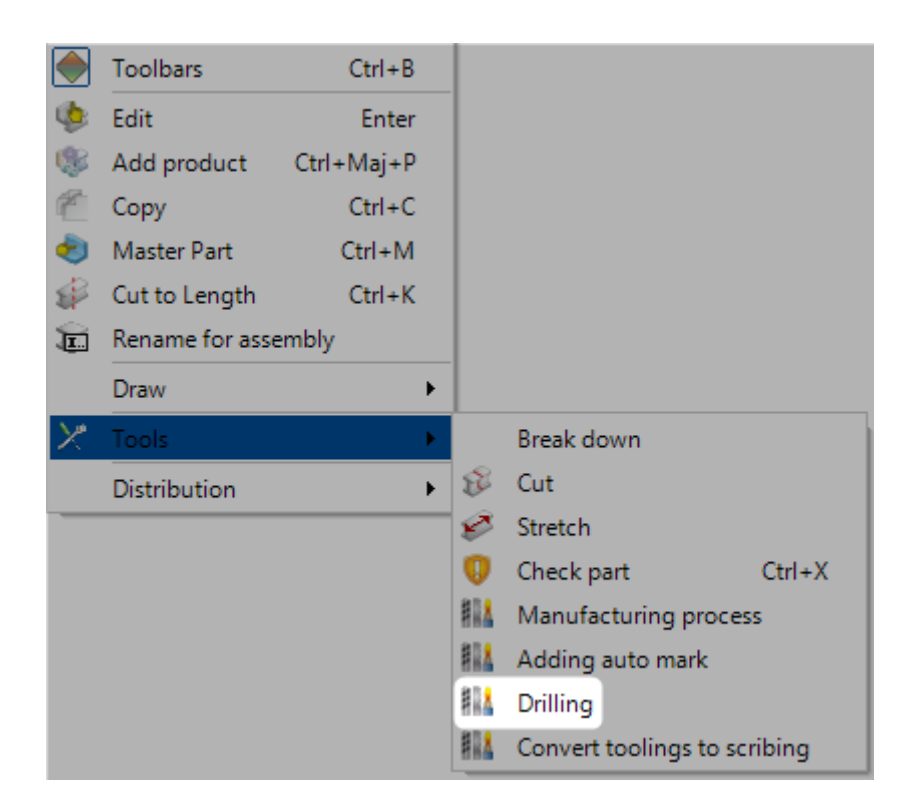

This menu is available in the tabs Project, Drawing, Assembly Mark and Component.

When a drilling is applied in a component, the user allows to substitute this one by another type.

| Image: Case sensitive       Image: Case sensitive       Image: Case sensi | Prilling                                   | - 🗆 X                                                                                                    |
|----------------------------------------------------------------------------------------------------|--------------------------------------------|----------------------------------------------------------------------------------------------------|
| Drilling       Substituted drilling         Image: Normal, Diameter: 14.0 mm       Image: Type         Image: Normal, Diameter: 100.0 mm       Type         Image: Normal, Diameter: 100.0 mm       Image: Normal Diameter: 100.0 mm         Image: Normal, Diameter: 100.0 mm       Type         Image: Normal, Diameter: 100.0 mm       Image: Normal Diameter: 100.0 mm         Image: Normal, Diameter: 100.0 mm       Type         Image: Normal, Diameter: 100.0 mm       Image: Normal Diameter: 100.0 mm         Image: Normal, Diameter: 100.0 mm       Image: Normal Diameter: 100.0 mm         Image: Normal, Diameter: 100.0 mm       Image: Normal Diameter: 100.0 mm         Image: Normal, Diameter: 100.0 mm       Image: Normal Diameter: 100.0 mm         Image: Normal, Diameter: 100.0 mm       Image: Normal Diameter: 100.0 mm         Image: Normal, Diameter: 100.0 mm       Image: Normal Diameter: 100.0 mm         Image: Normal, Diameter: 100.0 mm       Image: Normal Diameter: 100.0 mm         Image: Normal, Diameter: 100.0 mm       Image: Normal Diameter: 100.0 mm         Image: Normal, Diameter: 100.0 mm       Image: Normal Diameter: 100.0 mm         Image: Normal, Diameter: 100.0 mm       Image: Normal Diameter: 100.0 mm         Image: Normal, Diameter: 100.0 mm       Image: Normal Diameter: 100.0 mm         Image: Normal, Dimage: Normal Diameter: 100.0 mm       Image:                                                                                                    | + 🔛 — 🛛 🔎 🦊 🛊 🗌 Case sensitive 🚺 👻 🗸 Alpha | numeric 😃                                                                                                    |
| ▶ Nomal, Diameter: 14.0 mm       Type         ▶ Nomal, Diameter: 100.0 mm       Type         ■ Normal       Drilling         Punching       Rectangle         Slot       Tapping         Countersink       Milling         Deburring       Pecial         Inline       Scribing         Notch       Deletion                                                                                                    | Drilling                                   | Substituted drilling                                                                                                    |
| Wormal, Diameter: 100.0 mm       Type         Normal       Drilling         Drilling       Punching         Rectangle       Stot         Stot       Tapping         Countersink       Milling         Deburring       Pecial         Inline       Scribing         Notch       Deletion         Delete       Ok                                                                                                    | Normal, Diameter: 14.0 mm                  | X -                                                                                                    |
| Normal         Drilling         Punching         Rectangle         Slot         Tapping         Countersink         Milling         Deburring         Pointing         Special         Inline         Scribing         Notch         Delete         Ok                                                                                                    | Normal, Diameter: 100.0 mm                 | Туре                                                                                                    |
|                                                                                                    |                                            | Normal<br>Drilling<br>Punching<br>Rectangle<br>Slot<br>Tapping<br>Countersink<br>Milling<br>Deburring<br>Pointing<br>Special<br>Inline<br>Scribing<br>Notch<br>Deletion |

| No Drilling                                                                                                    | X                                                                                                    |
|----------------------------------------------------------------------------------------------------|----------------------------------------------------------------------------------------------------|
| + 🔛 — 🛛 🔎 🦆 🕆 🖸 Case sensitive 🛛 🕅 🗸 🗸 Alphar                                                                                                    | umeric 😃                                                                                                    |
| Drilling                                                                                                    | Substituted drilling                                                                                                    |
| Normal, Diameter: 14.0 mm                                                                                                    | × -                                                                                                    |
| Normal, Diameter: 100.0 mm                                                                                                    | Туре                                                                                                    |
|                                                                                                    | Milling -                                                                                                    |
|                                                                                                    | Parameters                                                                                                    |
|                                                                                                    | Diameter 30.0 mm                                                                                                    |
|                                                                                                    | Depth 10.0 mm                                                                                                    |
|                                                                                                    |                                                                                                    |
|                                                                                                    |                                                                                                    |
|                                                                                                    |                                                                                                    |
|                                                                                                    |                                                                                                    |
|                                                                                                    |                                                                                                    |
|                                                                                                    |                                                                                                    |
|                                                                                                    |                                                                                                    |
|                                                                                                    | Delete Ok                                                                                                    |
|                                                                                                    |                                                                                                    |
|                                                                                                    | Ok 🗡 Abort                                                                                                    |
| A Drilling                                                                                                    | - C ×                                                                                                    |
| Image: Second second secon        | - C ×                                                                                                    |
| Image: Case sensitive     Image: Case sensitive       Image: Drilling                                                                                                    | Unmeric Construction of the second second se |
| Image: Case sensitive       Image: Case sensitive       Image: Case sensi                                                                                                    | Ok Abort     Ok Abort     Ok     Ok     Substituted drilling Milling, Diameter: 30.0 mm, Depth: 10.0 mm                                                                                                    |
| Image: Case sensitive       Image: Case sensitive       Image: Case sensi                                                                                                    | Ok Abort<br>— □ ×<br>substituted drilling<br>Milling, Diameter: 30.0 mm, Depth: 10.0 mm                                                                                                    |
| Image: Case sensitive       Image: Case sensitive       Image: Case sensi                                                                                                    | Ok     Abort       -     -       Substituted drilling       Milling, Diameter: 30.0 mm, Depth: 10.0 mm                                                                                                    |
| Image: Second second second                     | v Ok → Abort<br>− □ ×<br>sumeric <sup>(1)</sup><br>Substituted dnlling<br>Milling, Diameter: 30.0 mm, Depth: 10.0 mm                                                                                                    |
| Image: Second second second                     | Ok     Abort       -     -       sumeric     •       Substituted drilling     •       Milling, Diameter: 30.0 mm, Depth: 10.0 mm                                                                                                    |
| Image: Drilling   Image: Drilling   Image: Drilling   Image: Normal, Diameter: 14.0 mm   Image: Normal, Diameter: 100.0 mm                                                                                                    | Ok     Abort       —     —       ×     ************************************                                                                                                    |
| Image: Drilling   Image: Drilling   Image: Drilling   Image: Diameter: 14.0 mm   Image: Diameter: 14.0 mm                                                                                                    | Ok     Abort       —     —       Numeric     Image: Comparison of the second second secon                                                                                         |
| Image: Case sensitive   Image: Case sensitive   Image: Case sensiti                                                                                                    | Ok     Abort       -     -       sumeric     Image: Comparison of the second second secon                                                                                         |
| Image: Case sensitive   Image: Case sensitive   Image: Case sensiti                                                                                                    | Ok     Abort       -     -       sumeric     Image: Comparison of the second second secon                                                                                         |
| Image: Case sensitive       Image: Case sensitive         Image: Drilling       Image: Case sensitive         Image: Normal, Diameter:       14.0 mm         Image: Normal, Diameter:       100.0 mm                                                                                                    | Ok     Abort       -     -       sumeric     ************************************                                                                                                    |
| Image: Case sensitive       Image: Case sensitive       Image: Case sensi                                                                                                    | Ok     Abort       -     -       sumeric     Image: Comparison of the second second secon                                                                                         |
| Image: Second second second                     | Ok     Abort       -     -       xumeric     Image: Comparison of the second second secon                                                                                         |
| Image: Case sensitive   Image: Case sensitive   Image: Case sensiti                                                                                                    | Ok     Abort       -     -       sumeric     Image: Comparison of the second second secon                                                                                         |
| Image: Second second secon | Ok       Abort         -       -         sumeric       Image: Comparison of the second second s                                                                                                    |

When the user clicks on the button "Ok", the drilling update is took in account.

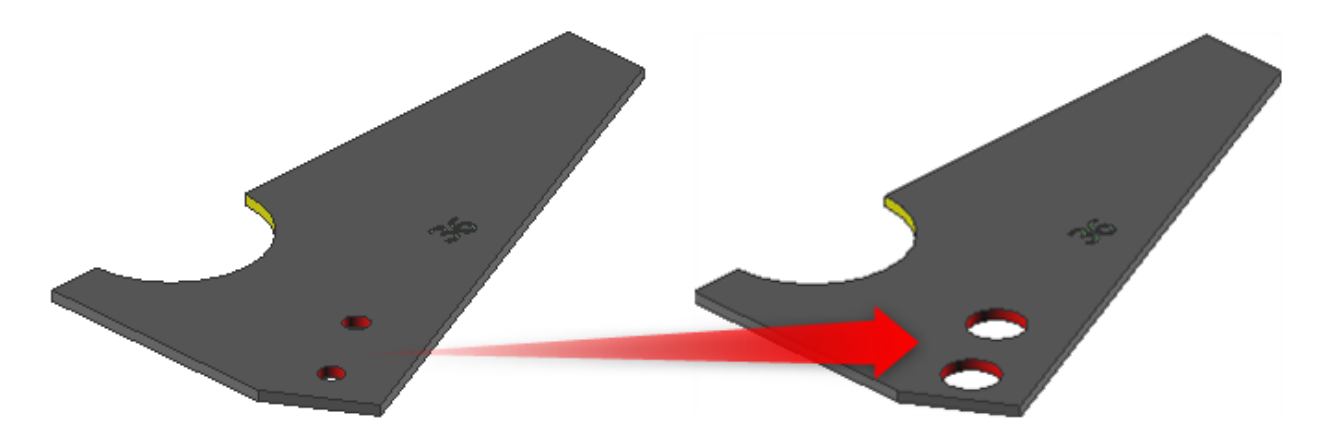

# **Convert toolings to scribing**

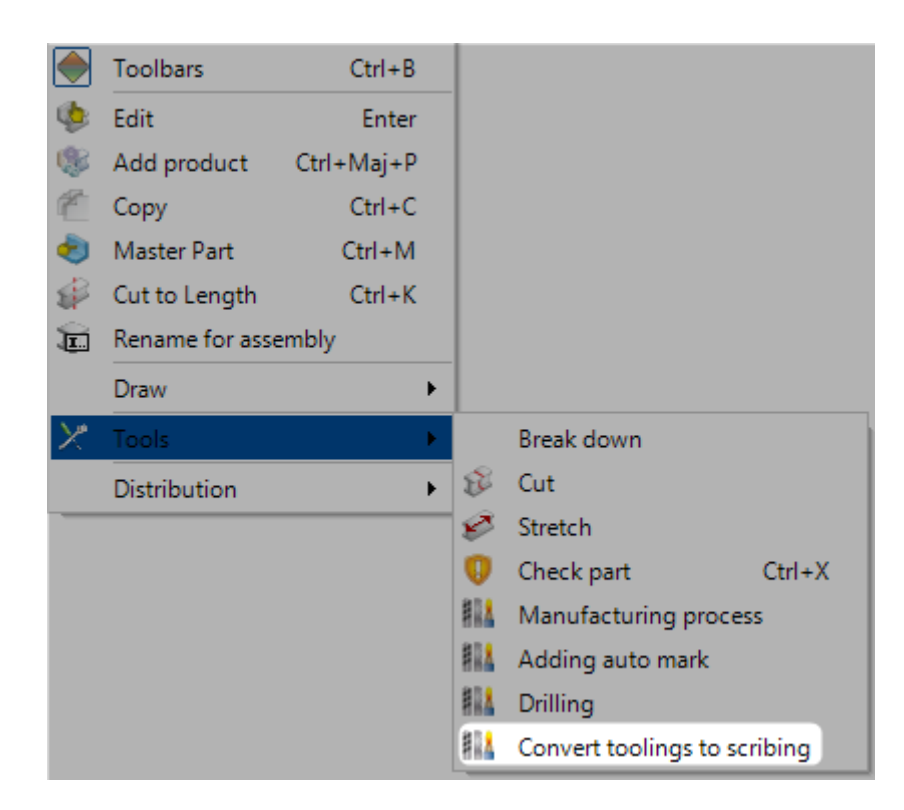

This menu is available in the tabs Project, Drawing, Assembly Mark and Component.

| 👫 Convert toolings to scribing |               |        | ? | ×     |
|--------------------------------|---------------|--------|---|-------|
| Toolings                       | Parameters    | ;      |   | _     |
| ☐ Web cut                      | Cut Angle min | 0.00   | • |       |
| Flange cut                     | Cut Angle min | 0.00   |   |       |
| Double cuts                    |               |        |   |       |
|                                |               |        |   |       |
|                                |               |        |   |       |
| Chamfer                        |               |        |   |       |
|                                |               |        |   |       |
|                                |               | - 🗸 oi |   | Abort |

The user has to select the Toolings type he wants to convert.

When he clicks on the button "Ok", the preview screens are updated.

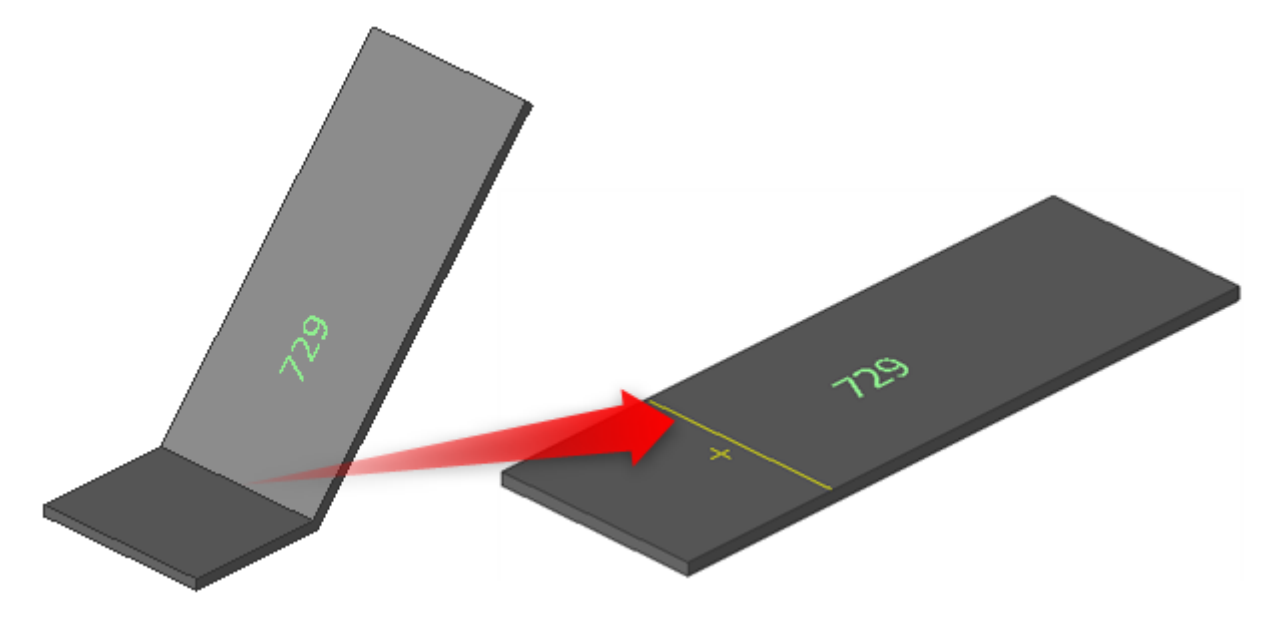

# **Adding scribing**

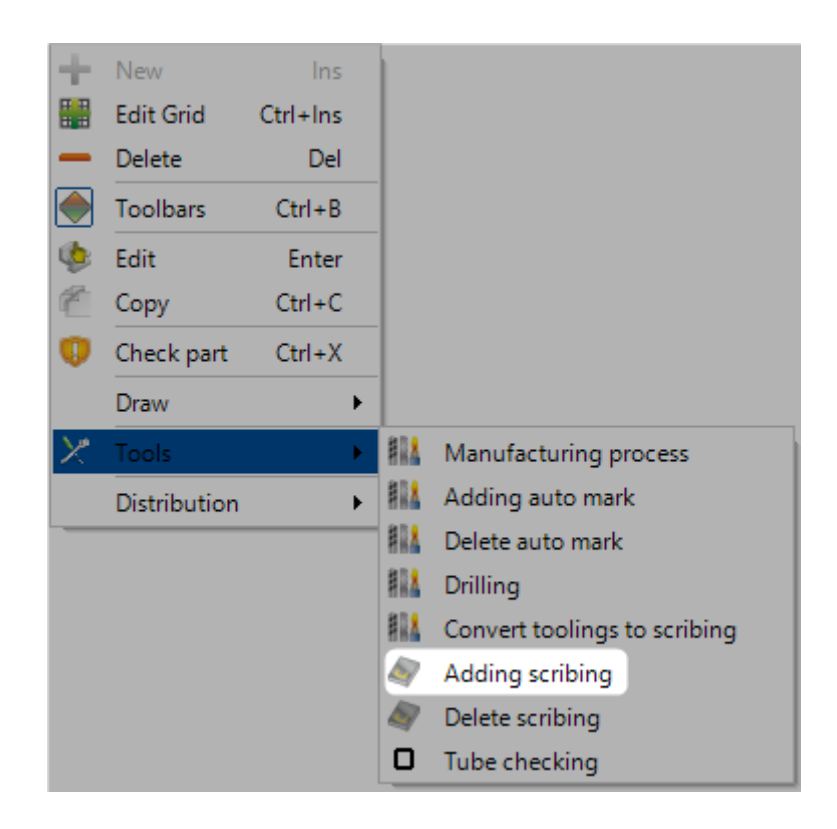

This menu is available in the tabs Project, Drawing and Assembly Mark.

| 🔛 Scribing computation       | ? ×         |
|------------------------------|-------------|
| Options Profiles             | Ψ           |
| Par                          | ameters     |
|                              |             |
| Scribing secondary parts     |             |
| Max distance between 2 parts | 2.00        |
| Max distance between 2 parts | 2.00 mm     |
| Edge Gap                     | 1.00 mm     |
| Flange gap                   | 15.00 mm    |
| Parts on web                 | Default -   |
| M                            | arking      |
|                              |             |
| Add marking                  |             |
| Position                     |             |
|                              | Automatic 👻 |
| Maximum distance             | 100.00 mm   |
| ✓ Orient marking             |             |
| (                            | ning mark   |
| Posta                        | oning mark  |
| Add positioning marks        |             |
| Length                       | 10.00 mm    |
|                              |             |
|                              |             |
|                              |             |

The user can configure the scribing parameters : Scribing configuration

## **Adding Welding symbols**

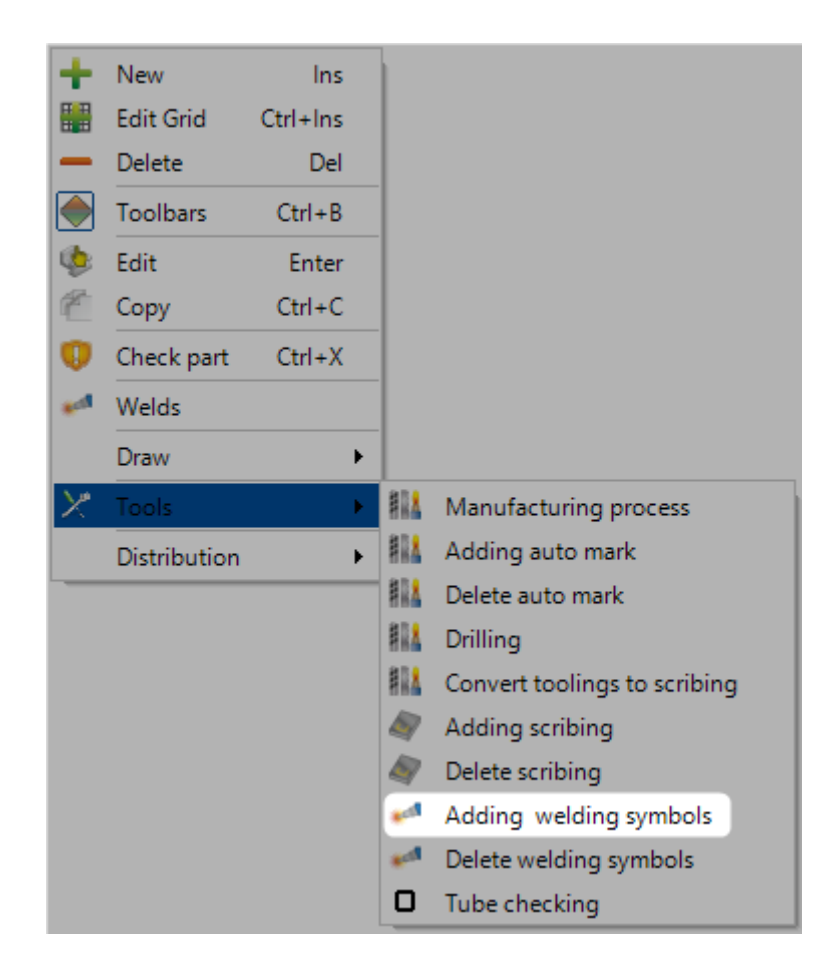

This menu is available in the tabs Project, Drawing and Assembly Mark.

| 🛹 Welding symbols computation |                      |       | ? | ×    |
|-------------------------------|----------------------|-------|---|------|
|                               |                      |       |   |      |
| (                             | Parameters           |       |   |      |
| Representation mode           | ANSI/AWS 2.4         | -     |   |      |
| Details                       | Default              | -     |   |      |
| Position                      | Priority to secondar | ies 👻 |   |      |
| Edge Gap                      | 1.00                 | mm    |   |      |
| Maximum distance              | 100.00               | mm    |   |      |
| Precision                     | 1.50                 | mm    |   |      |
| Text                          |                      |       |   |      |
| Width                         | 10                   | mm    |   |      |
| Height                        | 10                   | mm    |   |      |
|                               |                      |       |   |      |
|                               |                      |       |   |      |
|                               |                      |       |   | Abor |
|                               |                      |       | A | Aboi |

The user can configure the welding symbols parameters : <u>Welding symbols configuration</u>

#### Cut

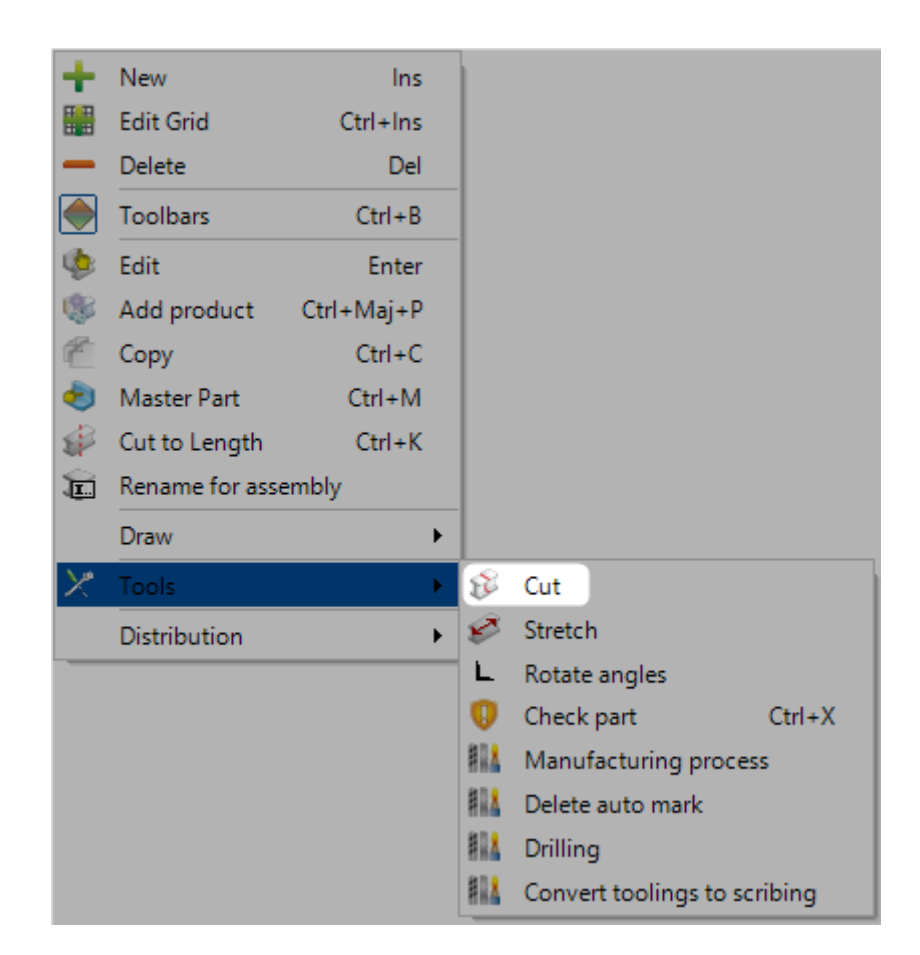

This menu is not available for the plate profiles.

| 😵 Cut |     |           |     | ? ×          |
|-------|-----|-----------|-----|--------------|
| 0.00  | 1/4 | 105.00 mm | 3/4 | 140.00       |
|       |     |           |     | 🗸 Ok 🔀 Abort |

The user can manually scroll or enter the distance to cut.

It is possible to click on the buttons to generate automatically the expected ratio.

When the user click on the button "Ok", the ratio is applied.

# In the data grid, the component is composed by 2 components.

| Contra | ct 16094  |             |          |          | Project 16094  | Ļ               |       |
|--------|-----------|-------------|----------|----------|----------------|-----------------|-------|
| + 🏽 🗕  | Component |             |          | P 🖡 🕯 🗆  | Case sensitive | 🝷 🔽 Alphanumer  | ic    |
|        |           | Component 🔍 |          | Quantity | Profile        | Length          | Width |
| •      | 0 🕹       | A1          | <i>i</i> | 🛷 1      | L70*50*6       | 140.00          |       |
| Contra | -+ 16094  |             |          |          | Project 16094  |                 |       |
| - = -  | Component |             |          |          | Care repritive | • 🗸 Alabaaumeri | ie .  |
|        | component | -           |          |          |                | Aphandmen       |       |
|        |           | Component 🔍 |          | Quantity | Profile        | Length          | Width |
| •      | - 😲 🍫 📮   | A1          | <i>i</i> | 💰 1 🔽    | 🗐 🕼 L70*50*6   | 140.00          |       |
|        |           | A1_0        | <i>i</i> | 1        | L70*50*6       | 105.00          |       |
|        | 😲 L       | A1_1        | <i>i</i> | 1        | L70*50*6       | 35.00           |       |

The preview screens are refreshed.

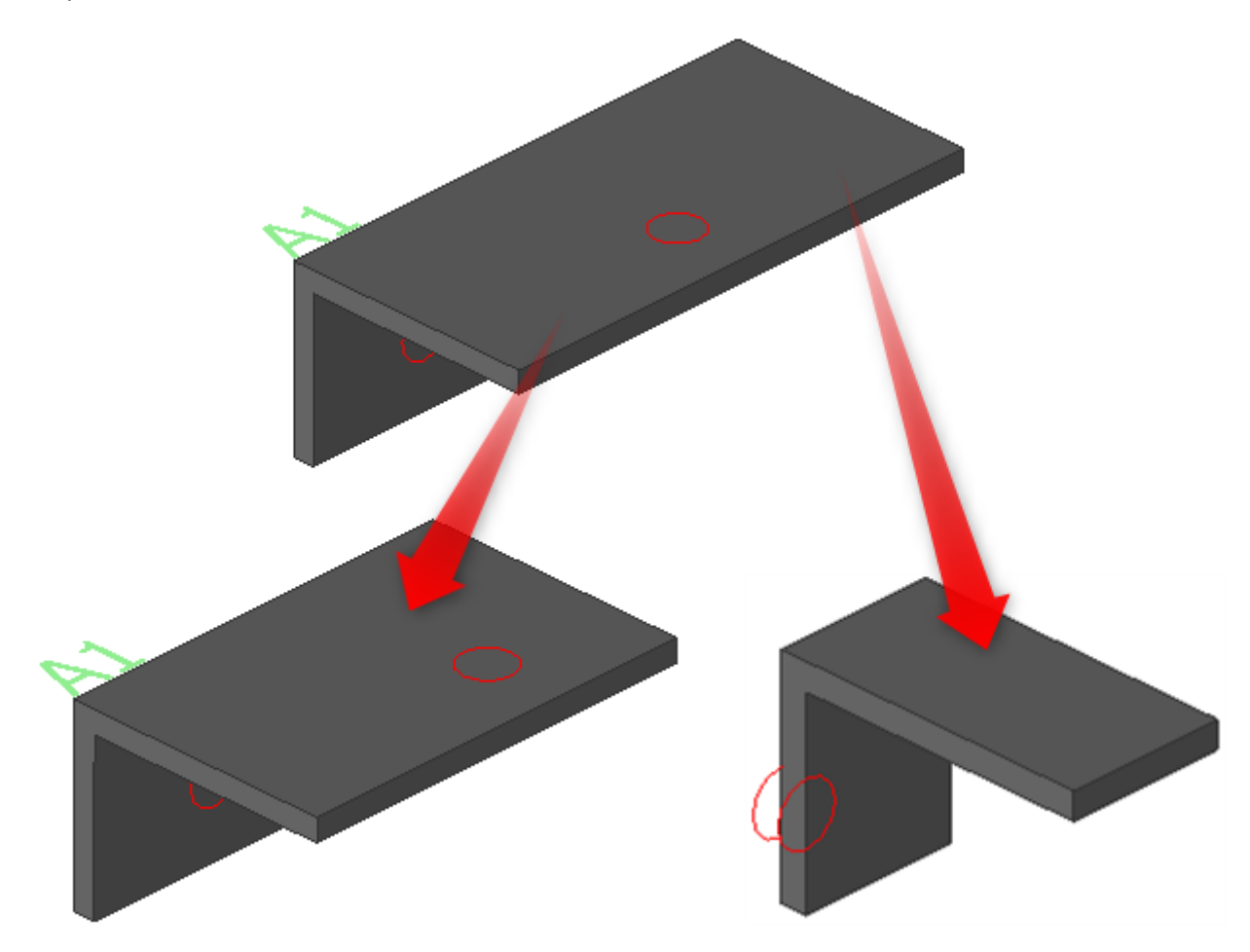

## Stretch

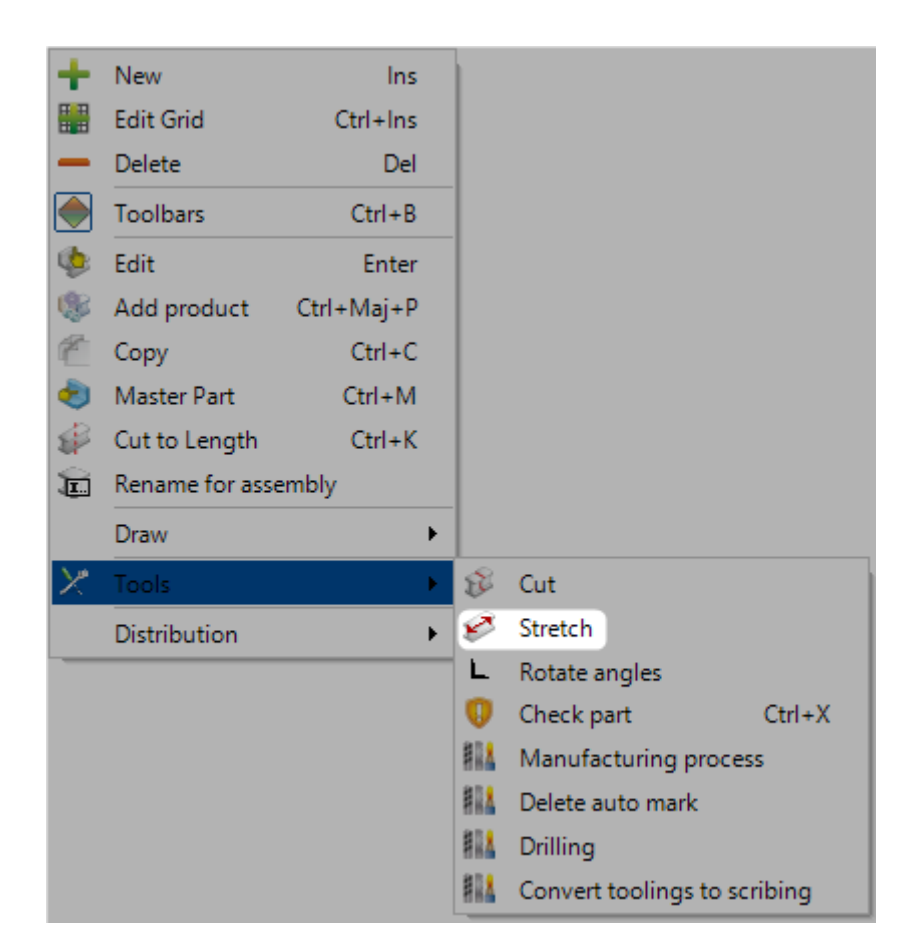

This menu is available for the components having a profile type I, L, N or M.

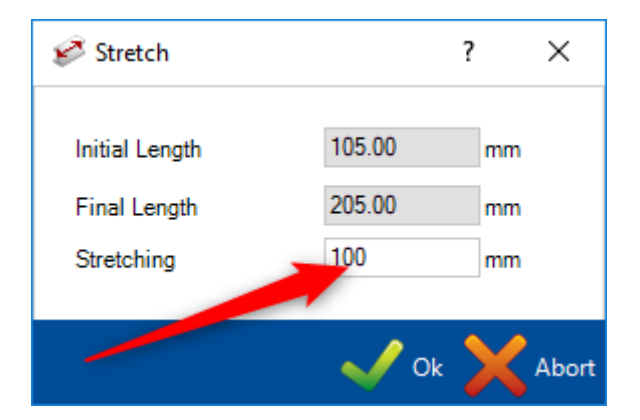

The user can manually enter the distance to stretch.

Steel Projects PLM 1.19.x

When the user click on the button Ok, the stretching is applied.

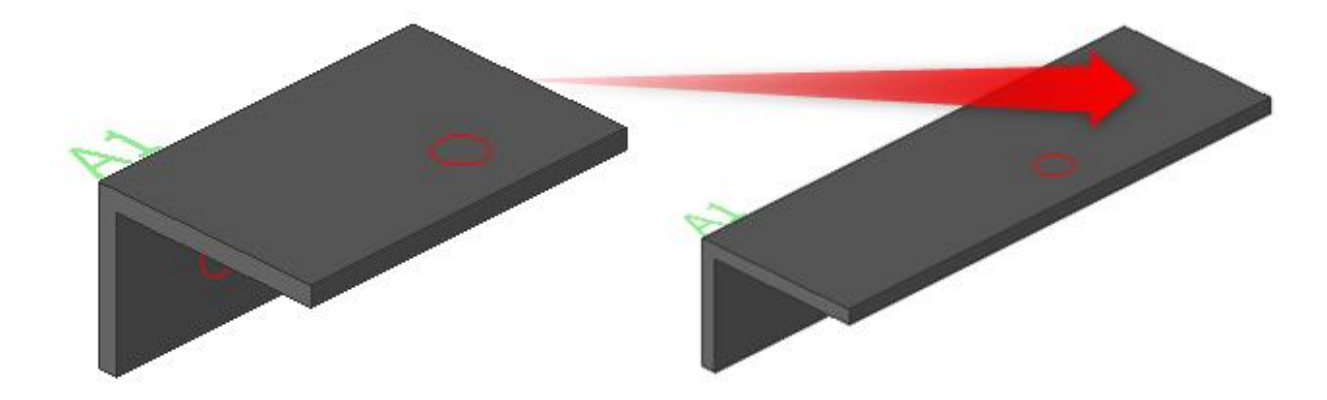

#### **Break Down**

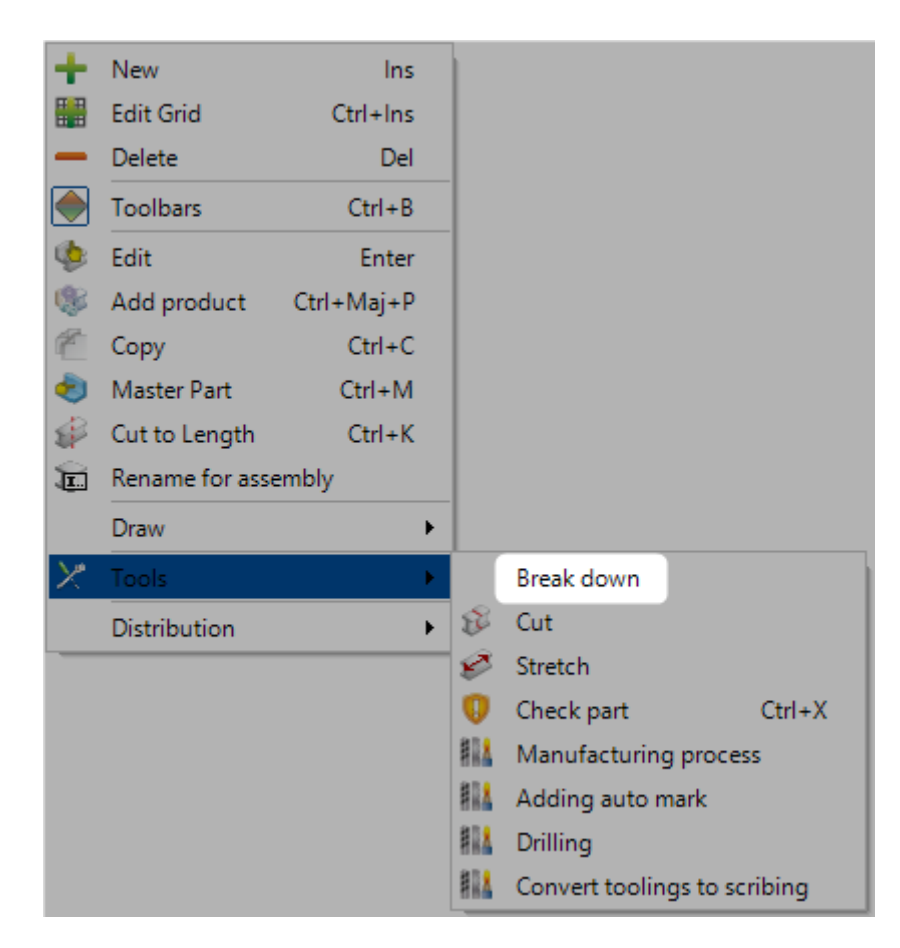

First, the user should activate a parameter in the general configuration screen :

| Ge               | neral                                                                                    |       |  |
|------------------|------------------------------------------------------------------------------------------|-------|--|
| - Þ              | General                                                                                  |       |  |
| - Þ              | Standard Flats                                                                           |       |  |
| Þ                | Project manager                                                                          |       |  |
| Þ                | Draw                                                                                     |       |  |
| Þ                | Macros                                                                                   |       |  |
|                  | Import                                                                                   |       |  |
| 4                | Metric Import                                                                            |       |  |
|                  |                                                                                          |       |  |
|                  | Gusset Prefix                                                                            | TOLE? |  |
| Þ                | Gusset Prefix<br>Imperial Import                                                         | TOLE? |  |
| Þ                | Gusset Prefix<br>Imperial Import<br>Reports                                              | TOLE? |  |
| )<br>)<br>)      | Gusset Prefix<br>Imperial Import<br>Reports<br>Export                                    | TOLE? |  |
| )<br>)<br>)      | Gusset Prefix<br>Imperial Import<br>Reports<br>Export<br>Nesting                         | TOLE? |  |
| Þ<br>Þ<br>Þ      | Gusset Prefix<br>Imperial Import<br>Reports<br>Export<br>Nesting<br>Products             | TOLE? |  |
| )<br>)<br>)<br>) | Gusset Prefix<br>Imperial Import<br>Reports<br>Export<br>Nesting<br>Products<br>Feedback | TOLE? |  |

This menu is available for the components having a profile type C, P or Z.

| 3 Break down beam       | ? ×          |
|-------------------------|--------------|
| Drilling after assembly | 1            |
| Remove flange thickness | 1            |
| Weld thickness          | 100 mm       |
| Cut to Length           | <b>v</b>     |
|                         | V Ok 🔀 Abort |

When the user selects this one, the component is broken down into 3 plates : the web, top flange and bottom flange

| + 🏼 – | Component |             |          | 🔎 🦊 🛊 🗆 G | ase se | ensitive 👫 - | 🚼 👻 Alphanumeric |        |  |  |
|-------|-----------|-------------|----------|-----------|--------|--------------|------------------|--------|--|--|
|       |           | Component 🔍 |          | Quantity  |        | Profile      | Length           | Width  |  |  |
|       | 0         | 36          | i 🎉 🗧    | 🛫 1       |        | TOLE6        | 348.49           | 188.25 |  |  |
|       | 0         | 37          | i 🎉 🗧    | 🋫 2       |        | TOLE6        | 216.97           | 202.67 |  |  |
|       | 0         | 26          | i 🖗      | 🛫 1       |        | TOLE6        | 217.69           | 126.11 |  |  |
|       | 0         | 24          | i 🖗      | 🛫 1       |        | PLAT184.81*6 | 374.06           |        |  |  |
| •     | 0 📀       | 📮 Т2        | 🤹 (      | 🗩 1       | \$     | HEA180       | 6504.77          |        |  |  |
|       | 0         | ··· T2_2    |          | 1         |        | TOLE9.5      | 6456.74          | 180.00 |  |  |
|       | 0         | ··· T2_1    |          | 1         |        | TOLE9.5      | 6456.77          | 180.00 |  |  |
|       | 0         | т2_0        | <i>i</i> | 1         |        | TOLE6        | 6487.50          | 48.00  |  |  |

# **Unfold part**

| 1         | New           | Ins        | -   |                | TOLES - TO MM   |
|-----------|---------------|------------|-----|----------------|-----------------|
|           | Edit Grid     | Ctrl+Ins   |     |                | TOLES - 10 MM   |
| _         | Delete        | Del        |     |                | UPAF150 - AME   |
|           | Delete        | Der        | -   |                | L 40*4 - 150*18 |
|           | Toolbars      | Ctrl+B     |     | Unfold part    |                 |
| ٩         | Edit          | Enter      | E   | Cut            |                 |
|           | Add product   | Ctrl+Maj+P | ø   | Stretch        |                 |
| £.        | Сору          | Ctrl+C     | 0   | Check part     | Ctrl+X          |
| ٢         | Master Part   | Ctrl+M     | 814 | Manufacturin   | g process       |
| P         | Cut to Length | Ctrl+K     | 814 | Delete auto m  | ark             |
|           | Draw          | •          | 814 | Drilling       |                 |
| $\succeq$ | Tools         | •          | 814 | Convert toolin | gs to scribing  |
|           | Distribution  | •          |     |                |                 |

This menu is available for the components having a profile type L, N or M.

When the user selects this one, the component is transformed into a plate.

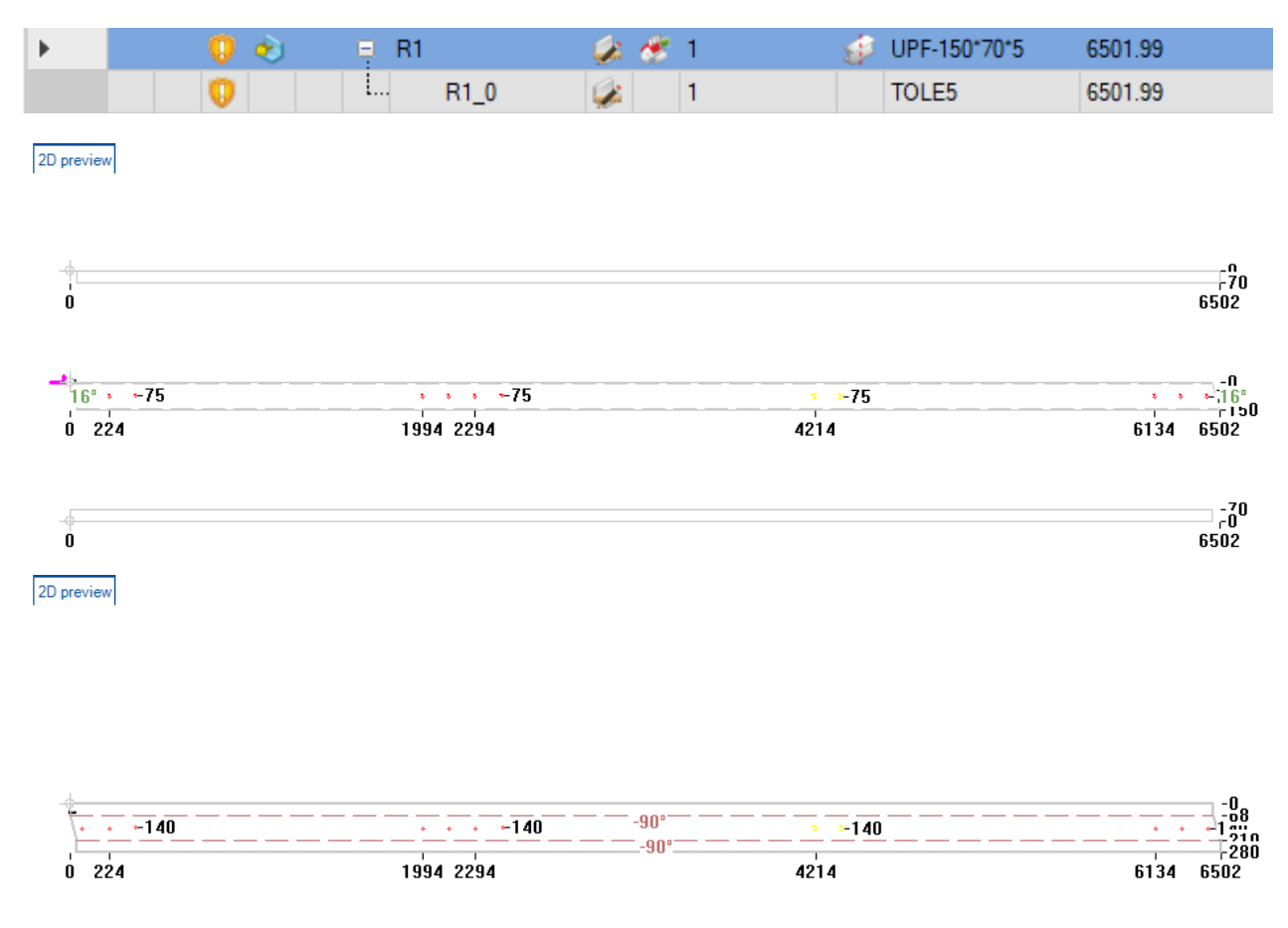

#### **Adding erection marks**

This option is available from an assembly.

The aim of this mark is to indicate the direction of assembly by creating a scribing.

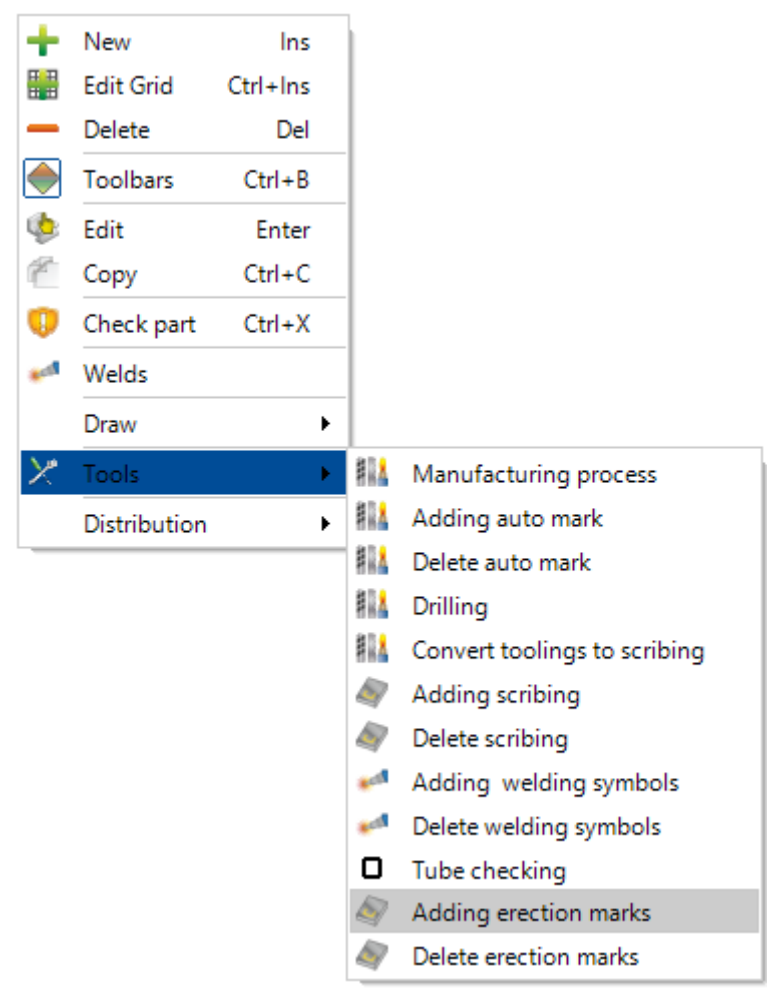

The user has to indicate then validate parameters to create the scribing.

| Erection marks           | ×             |
|--------------------------|---------------|
|                          | Parameters    |
| North location           | 90.00 °       |
| Mark location            | North or East |
| Maximum distance         | 100.00 mm     |
| Maximum angle for column | 10.00 °       |
|                          |               |
| ۱                        | )             |
|                          |               |
|                          |               |
|                          | V Ok 📈 Abort  |

Steel Projects PLM 1.19.x

After validating, the erection mark is displayed in the component.

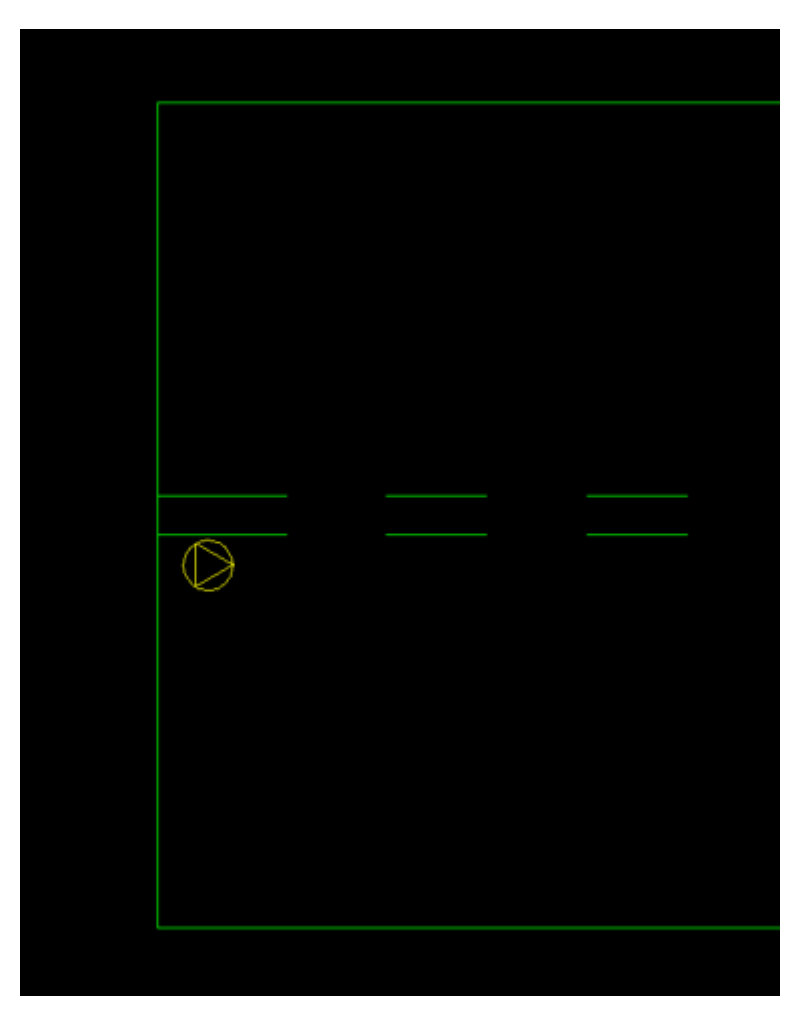

This scribing can be removed by using the option "Delete erection mark".

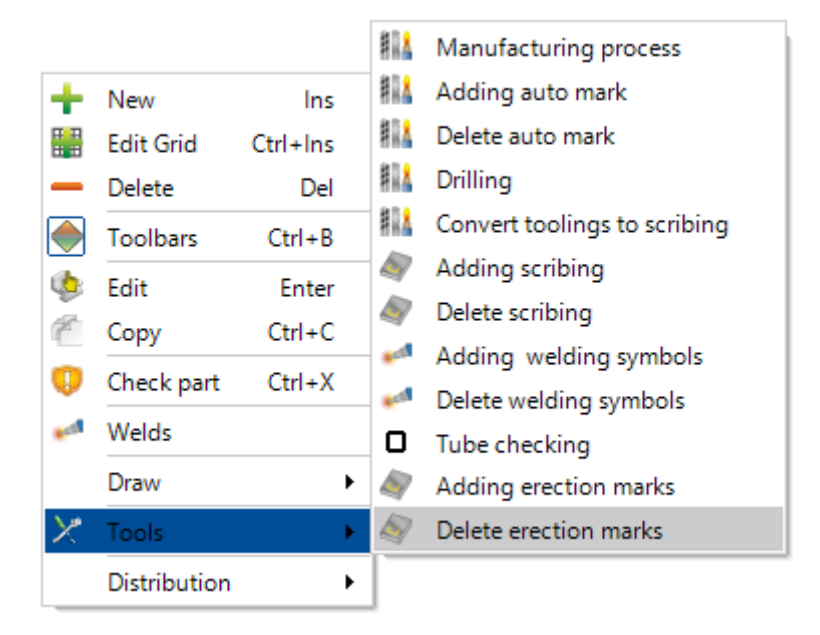

#### **Convert to standard flat**

This menu is available in the tabs Component only on plate. This functionality allows the user to convert the plate type by standard flat.

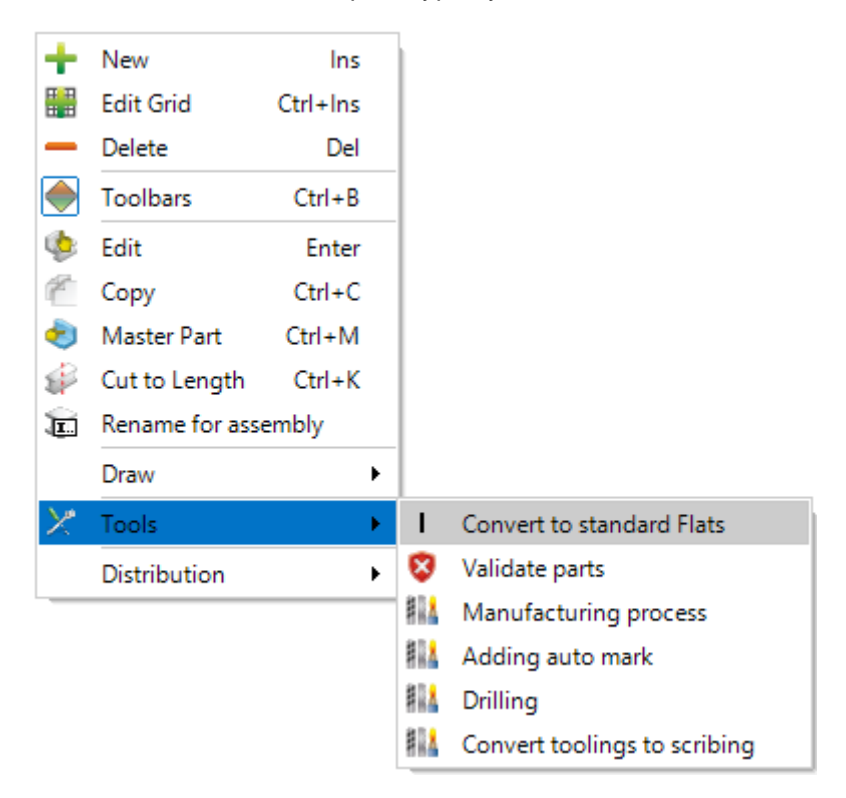

A new screen is displayed, the user can configure many parameters :

| Convert to standard Flats |           | ?    | $\times$ |
|---------------------------|-----------|------|----------|
| Rectangular Shape         |           |      |          |
| MaximumSize               |           |      |          |
| Max Width                 | 500.00 mm |      |          |
| Max Thickness             | 40.00 mm  |      |          |
| Any Rotation              | 1         |      |          |
| Tolerance                 | 0.10 mm   |      |          |
| Width                     | Minimum 🗨 |      |          |
| Total                     |           |      |          |
| Table                     |           |      |          |
|                           |           |      |          |
|                           |           | Ok 🔀 | Abort    |

# Draw

## Leadcuts

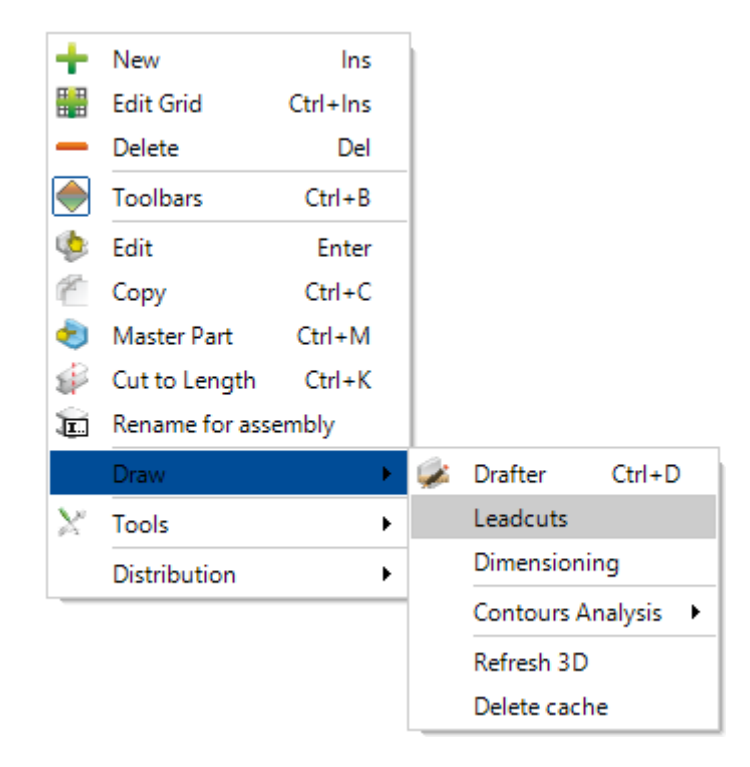

This menu is available in the "Component" tab.

The user can consult the properties of leadcuts.

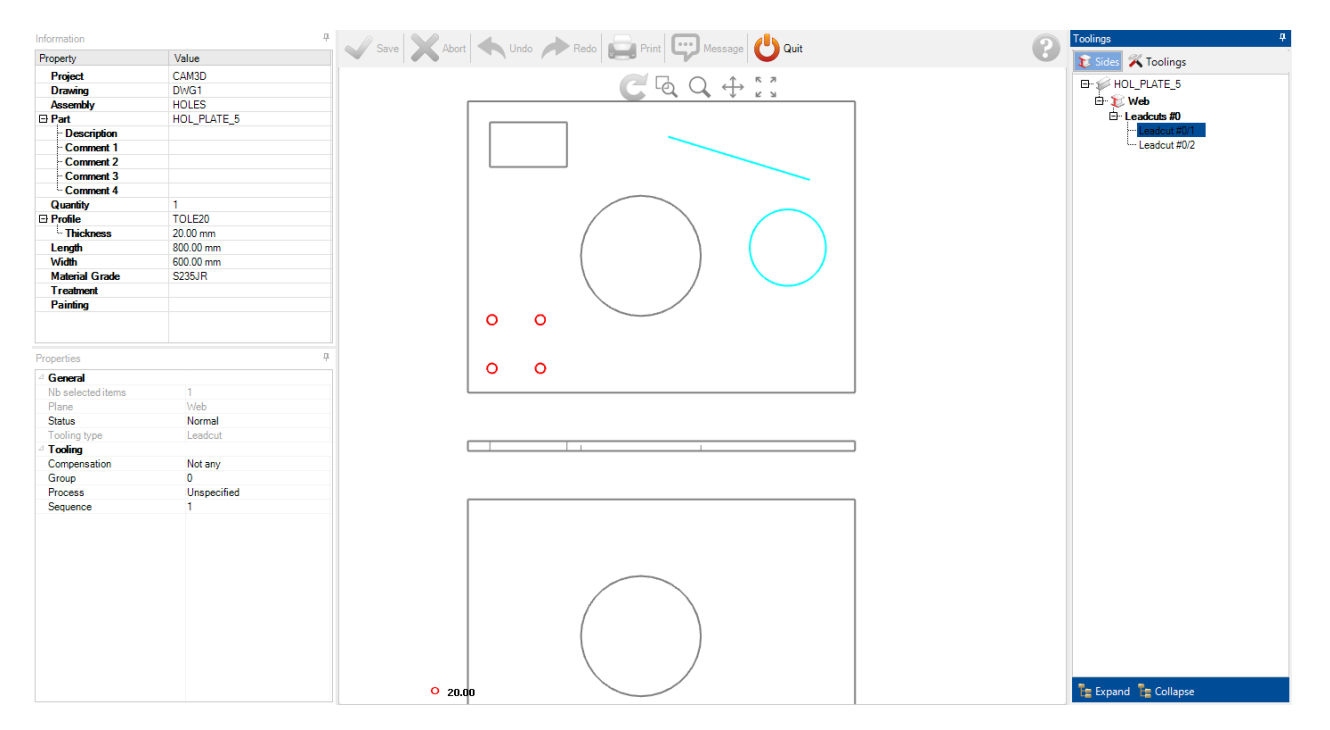

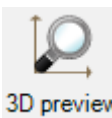

He can consult the 3D preview with the following option : <sup>3D preview</sup>

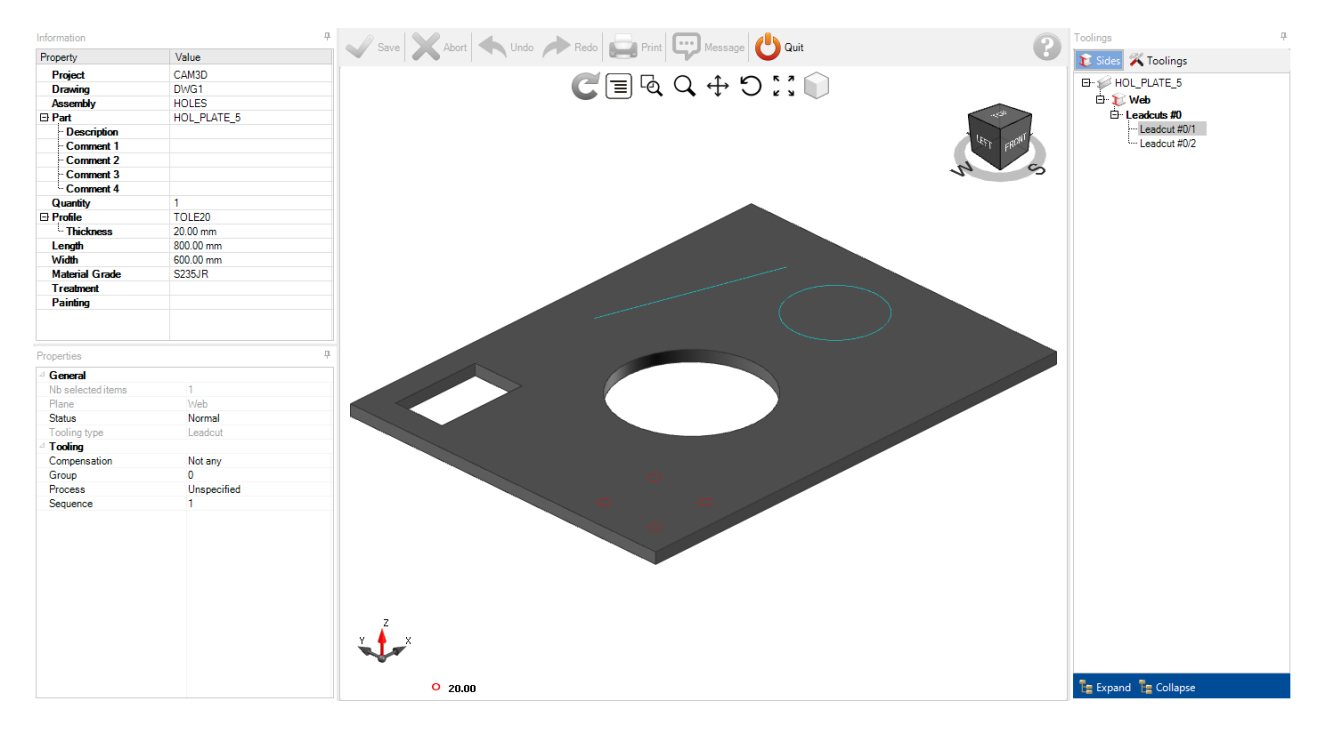

# Dimensioning

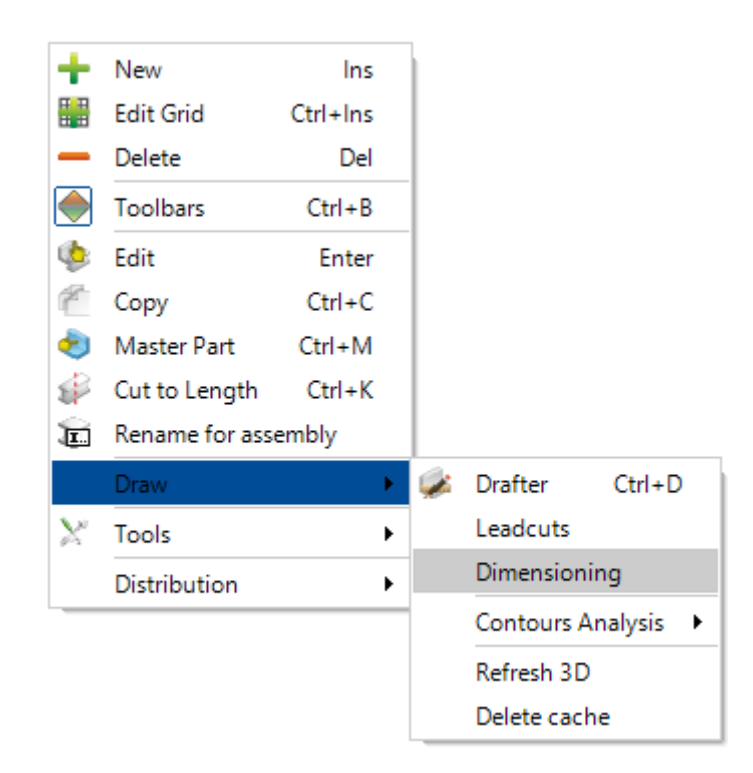

This menu is available in the "Component" tab.

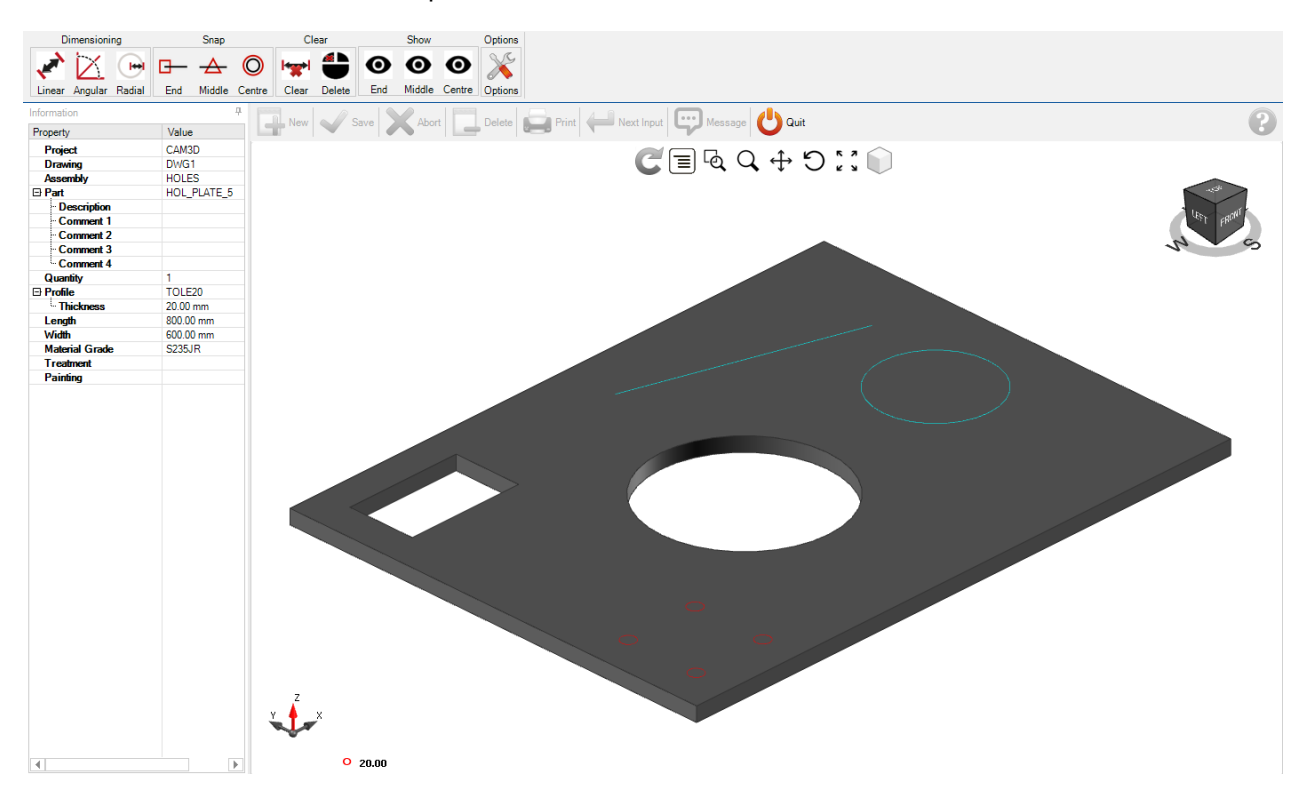

The aim of this functionality is to measure distances, angles of the component.

#### The user can use many options for these dimensioning.

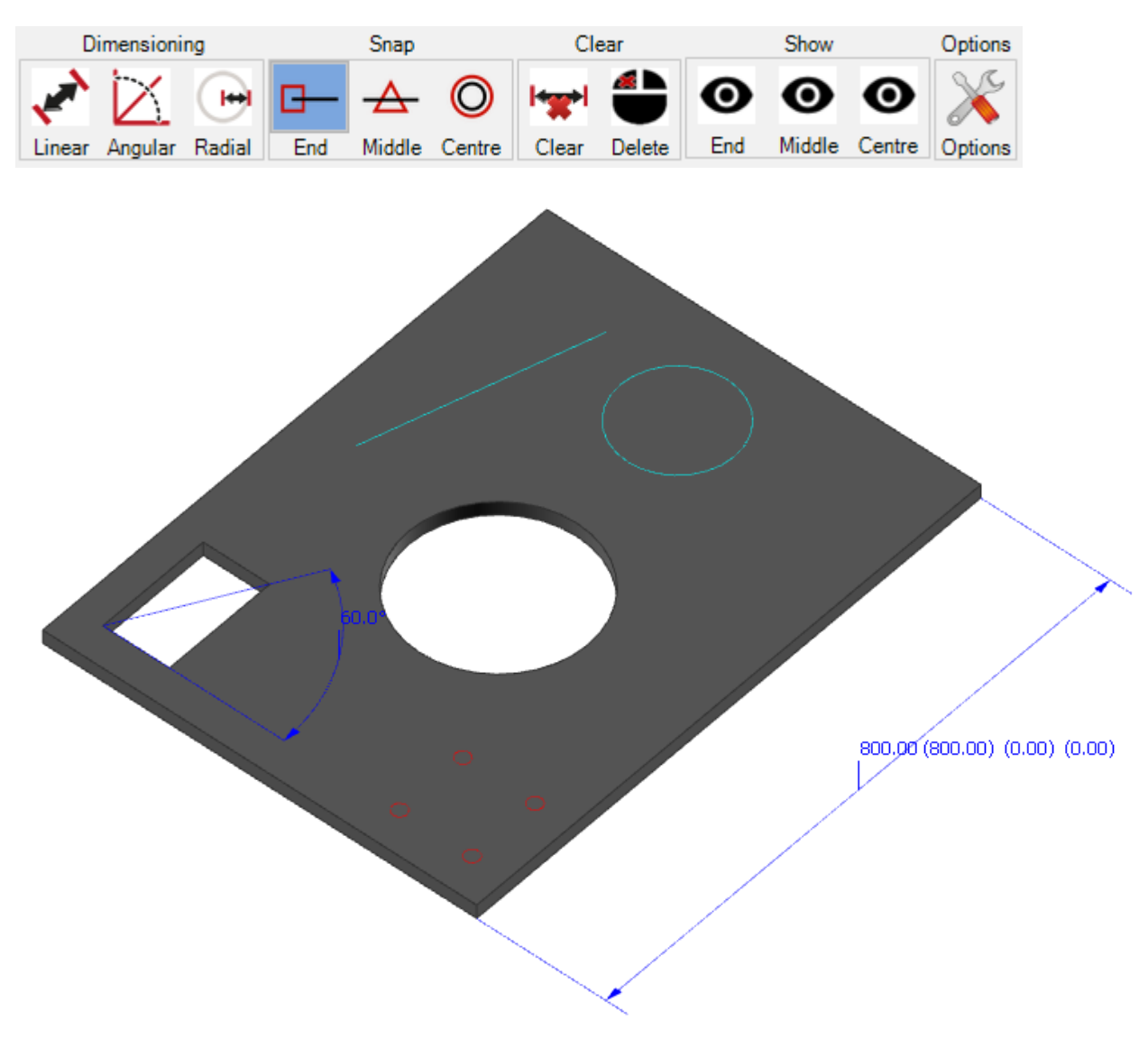

# **Contours Analysis**

This menu is available in the project management in the tabs Project, drawing, assembly and component. It allows to launch 3 actions :

| E      | Rename for assembly |     |                     | -                          |
|--------|---------------------|-----|---------------------|----------------------------|
|        | Draw                | ۶ 🧯 | 🌡 Drafter Ctrl+D    |                            |
| $\geq$ | Tools               | •   | Leadcuts            |                            |
|        | Distribution        | •   | Dimensioning        |                            |
| _      |                     |     | Contours Analysis 🔸 | Run analysis               |
|        |                     |     | Refresh 3D          | Convert macros to leadcuts |
|        |                     |     | Delete cache        | Convert leadcuts to macros |

## **Run analysis**

This option allows to run manually the contours analysis.

The parameter "Contours Analysis" should be checked in the CAD analysis configuration.

#### **Convert macros to leadcuts**

This option allows to run manually the analysis by deactivating the macros to be recognized as leadcut.

#### **Convert leadcuts to macros**

This option allows to run manually the analysis by deactivating the leadcut check to be recognized as macos.

# **Production Manager- Modules**

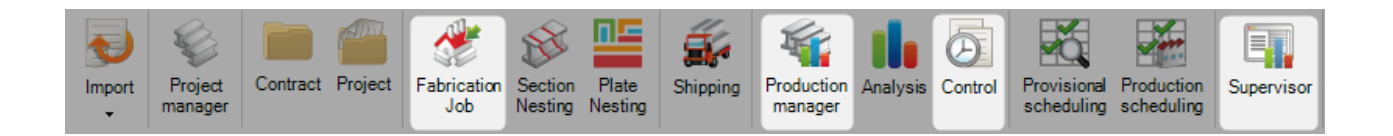

#### The main module to manage your production

Production Manager allows to send pieces to workstations and to follow the production work-flow. You have the same possibility defined in <u>Module - Project Manager</u> with additional functionality to manage and follow the production.

With this module 4 possibilities will be activated.

- Send to Production
- Production Manager
- Fabrication Job
- Supervisor

The main difference with the project manager is that the production status displayed for each element (Project/Drawing/Assembly/Component).

When you move the mouse over the production's progress bar, a grid with detailed information appears.

When an element has a feedback level completed, the colour of the progress bar changes according to what has been set-up in the <u>feedback parameters</u>.

| New     | $\checkmark$ | Save |   | K | Abort Dele  | ete | 9 | Print      | Next     | Input      | Quit         |          |       |              |            |               |            |            |        |         |
|---------|--------------|------|---|---|-------------|-----|---|------------|----------|------------|--------------|----------|-------|--------------|------------|---------------|------------|------------|--------|---------|
| Contrac | t 1609       | 94   |   |   |             |     |   | 6          | Project  | 16094      |              |          |       |              | Drawing    |               |            |            |        | d       |
| + 🖩 🗕   | Compo        | nent |   |   |             | 8   | ) | 👔 🗌 Case : | sensitiv | ve Žž -    | Alphanume    | ric      |       |              |            |               |            |            |        |         |
|         |              |      |   |   | Component 🔍 |     |   | Quantity   |          | Production | Profile      |          | Lengt | h            | Width      | Material Grad | le Treatm  | ent        | Group  |         |
|         | 0            |      |   |   | 41          | ø   | 2 | 8          |          |            | TOLE6        |          | 140.0 | 0 !          | 90.00      | S235JR        |            |            | TOLES  | - 10 MM |
|         | 0            |      |   |   | 34          |     | 2 | 2          |          |            | TOLE6        |          | 332.7 | 6            | 172.16     | S235JR        |            |            | TOLES  | - 10 MM |
|         | 0            |      |   |   | 35          |     | 2 | 2          |          |            | TOLE6        |          | 192.1 | 8            | 167.12     | S235JR        |            |            | TOLES  | - 10 MM |
|         | 0            | ۲    |   | ٠ | R1          | ø   | 2 | 1          | \$       |            | UPF-150*     | 70*5     | 6501. | 99           |            | S235JR        |            |            | ANGLE  | S       |
|         | 0            | ۲    | 8 |   | C10         | 1   | 2 | 1          |          |            | 1.1011       |          | 0000  |              |            | 000510        |            |            | 1 1011 | 150*18  |
|         | 0            | 1    | 8 |   | C9          |     | 2 | 1          |          |            | R1           | ENVOY    | E     | DÉBIT        | PERCAGE    | POINTAGE      | SOUDURE    | EXPEDI     | TION   | 50*18   |
|         | 0            | ۲    | ø |   | A3          | ø   | 2 | 6          |          |            | Quantity (1) | 100.00 % | ញ     | 100.00 % (1) | 0.00 % (0) | 0.00 % (0)    | 0.00 % (0) | 0.00 % (0) |        | 50*18<  |
|         | 0            |      |   |   | 23          | Ç,  | Ċ | 1          |          |            |              |          |       |              |            |               |            |            |        | 10 MM   |

# **Production Manager**

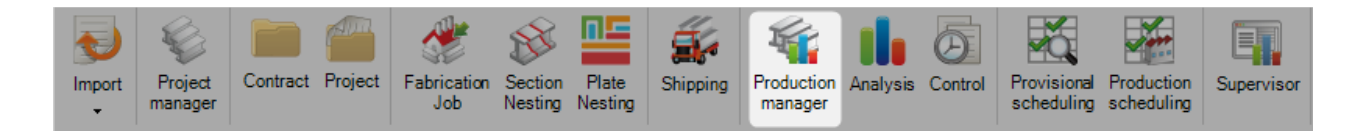

# **Selection Window & Select function**

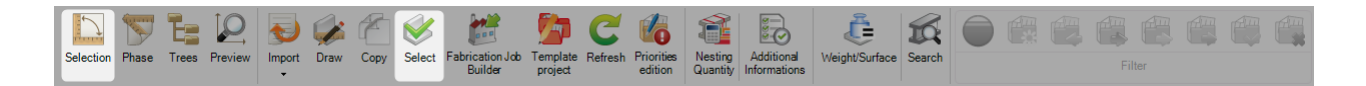

# Select part to send to production or Print list

The selection window in the Project manager is the tool to progress selections to the next stages of the software - export them to production, and generate shop drawings and reports.

You can open the selection window using the top icon, or if you make a selection of parts and drag them with the mouse the window automatically opens.

You can also make a multi-selection in the grid and press the Select button to "move" the selected items in the Selection section.

| ₩ | Project | Job | Drawing  | Assembly Mark | Quantity | Component | Profile | Quantity | Length | Width  | Treatment | Material Grade | Final Painting | Group         | Desc |     |
|---|---------|-----|----------|---------------|----------|-----------|---------|----------|--------|--------|-----------|----------------|----------------|---------------|------|-----|
|   | 16094   |     | 2        | G1            | 1        | 729       | TOLE6   | 1        | 300.00 | 100.00 |           | S235JR         |                | TOLES - 10 MM |      |     |
| 1 | 16094   |     | 2        | G1            | 1        | G1        | TOLE6   | 1        | 373.46 | 322.80 |           | S235JR         |                | TOLES - 10 MM | GOU  |     |
| × |         |     |          |               |          |           |         |          |        |        |           |                |                |               |      |     |
|   |         |     |          |               |          |           |         |          |        |        |           |                |                |               |      |     |
|   |         |     |          |               |          |           |         |          |        |        |           |                |                |               |      |     |
|   |         |     |          |               |          |           |         |          |        |        |           |                |                |               | Þ    |     |
|   | Parts   |     | Messages |               |          |           |         |          |        |        |           |                |                |               |      | - 9 |

The aim of the tool is to drag the projects or components that you want to process together into the window, use the filters on the left side to filter out any unwanted parts, choose what you want to do with the selection on the right side, and then press the Action Button to process.

# \*

Button to set the filter criteria

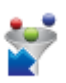

: Button to apply or remove the filter

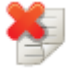

: Button to reset the selection. All of the selected parts are removed from the grid.

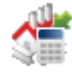

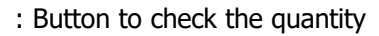

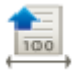

: Button to prepare shop drawings of the parts

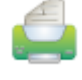

: Open the <u>Reports Window</u>

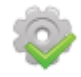

Action Button - press this to apply the actions you have selected

#### **The Selection Filter**

Once parts are selected, it is possible to filter to refine a selection. The exact options in the filter are determined by your profile group and tooling set-up.

You can create specific filters for your selection by phase, assembly or component (By name, profile, material, treatment or thickness).

You can also filter by specific profile groups or toolings using the windows. To set these filters click on the traffic light button to the left to turn them green.

With this set only parts belonging to the green profile groups or toolings will be visible in the selection window.

| 💎 Filtre                                |                       | — D            | $\times$ |
|-----------------------------------------|-----------------------|----------------|----------|
| Name                                    |                       |                |          |
| Project Drawing Assembly Mark Component |                       |                |          |
| Component                               | Finished Pieces       | Unit Thickness |          |
| Profile                                 | Master Part           |                |          |
| Material Grade                          | Sub assembly          |                |          |
| Treatment                               | Not in MEF            |                |          |
|                                         |                       |                |          |
|                                         | Ø ∛ Ø                 | <b>8</b>       | 🐼 🎸      |
| Profile Groups                          | ▲ Tooling             |                | ^        |
| 🔵 0 COUPE AILE                          | ARMEMENT PRS          |                |          |
| 0 GRUGEAGES                             | SSEMBLAGE             |                |          |
| HEA/B 100-180                           |                       |                |          |
| HEAVE 100-180 <                         |                       |                |          |
| HEA/B 181-1000<                         | COUPE                 |                |          |
| e IPE 301-600                           | COUPE AILE            |                |          |
| IPE 301-600 <                           | COUPE_AME             |                |          |
| ipf 80-300                              | Y 🖨 EXPÉDITION        |                | ×        |
| Inversion                               | Save 🗙 Abort 📃 Delete | Reset 🚰 Apply  | Uuit 🕑   |

| 🚏 Filtre               |                               |              |         |                |      | _           |     | ] | $\times$ |
|------------------------|-------------------------------|--------------|---------|----------------|------|-------------|-----|---|----------|
| Name SAVE              | ED-FILTER                     | 0            |         |                |      |             |     |   |          |
| <u> </u>               |                               |              |         |                |      |             |     |   |          |
| Project Drawing Assemb | bly Mark Component Informatio | n            |         |                |      |             |     |   |          |
| Component              |                               | Finished Pie | ces     |                | Unit | Thickness   |     |   | 1        |
| Profile                |                               | Master Part  |         |                |      | ×           |     |   |          |
| Material Grade         |                               | Sub assembl  | У       |                |      |             |     |   |          |
| Treatment              |                               |              |         |                |      |             |     |   |          |
|                        |                               |              |         |                |      |             |     |   | 1        |
|                        |                               | 🔕 🦻 🧟        |         |                |      |             | 8   | 3 | 2        |
| Profile Groups         |                               | ^            | Tooling |                |      |             |     |   | ^        |
| 0 COUPE AILE           |                               |              |         | IENT PRS       |      |             |     |   |          |
|                        |                               |              |         |                |      |             |     |   |          |
| HEA/B 100-180          |                               |              |         | AGE            |      |             |     |   |          |
| 🝎 HEA/B 100-180 <      |                               |              | ONTC    | DUR            |      |             |     |   |          |
| e HEA/B 181-1000       |                               |              | COUPE   |                |      |             |     |   |          |
| HEA/B 181-1000<        |                               |              |         | AILE           |      |             |     |   |          |
| IPE 301-600 <          |                               | ~            |         | :_AME<br>ITION |      |             |     |   | ~        |
|                        |                               |              | _       |                |      |             |     | - |          |
|                        | ~                             | 🖊 sa👯 🗙      | Abort   | Delete         | R R  | eset 🛛 🛃 Ap | ply | C | Quit     |

You can save specific filters by typing the name in the top window, and then press [Save].

The saved filters will be available from a drop down list under the filter icon in the selection window.

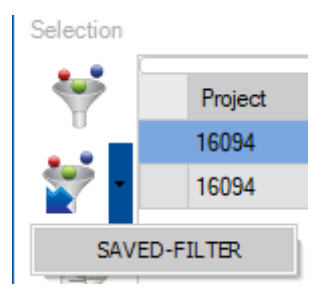
#### **Phases & Phase Builder**

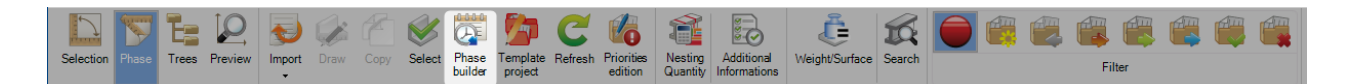

#### As an option you can organize your contract by phase of production

The phase builder allows you to organize your projects into phases and loads.

To use this facility you first need to activate "jobs management" in the company configuration settings

To make a Project a phased project, open the project options and choose the selection as below after that you will see this symbol behind the project line

| oject: 15115 /           |                                         |                               |                                       | - 0 | × |
|--------------------------|-----------------------------------------|-------------------------------|---------------------------------------|-----|---|
| New Save                 | Abort Delete Print                      | Next Input                    |                                       |     | 6 |
| Project 15115            |                                         |                               |                                       |     |   |
|                          |                                         |                               |                                       |     |   |
| eneral Default values Ir | nformation Status Summary Assemblies to | olings Parts toolings Version | Addresses Attached documents Contacts |     |   |
| Project                  | 15115                                   | Contract                      | 15115                                 |     |   |
| Description              |                                         | Phase                         |                                       |     |   |
| Manager                  |                                         | Material Grade Upgrade        |                                       |     |   |
| Object                   |                                         | Profiles Upgrade              |                                       |     |   |
| Final Date of the Proj   | 11                                      | Project customer              | 15-115                                |     |   |
| Customer                 | <b>₽</b>                                | Туре                          | Default                               |     |   |
| Typology                 |                                         | Origin                        | Tekla Structures                      |     |   |
| Status                   | Purchase 🔹                              | Priority                      | 99 🗢                                  |     |   |
| Theoretical weight       | 0.0000 Kg                               | Execution class               | EXC2                                  |     |   |
| ·····                    |                                         | Account manager               |                                       |     |   |

Pressing the phase button will activate an extra top level tab called phase

| Contract Phase |          |          |      |             |               |          |                |          |  |  |  |  |
|----------------|----------|----------|------|-------------|---------------|----------|----------------|----------|--|--|--|--|
| Contract 17060 |          |          |      |             |               |          |                |          |  |  |  |  |
| + 🖩            | 🗕 Projec | t        |      | 🔎 🦊 🛊 🗆 a   | ase sensitive | 🚰 - 🛃 -  | Alphanumeric   |          |  |  |  |  |
|                |          | Project  | О, г | Description | Object        | Typology | Maximum length | Priority |  |  |  |  |
| •              | 0        | 17060PL  |      | PLIAGE      |               |          | 100.00         | 99       |  |  |  |  |
|                |          | 17060TPS |      | TEMPS       |               |          | 1000.00        | 99       |  |  |  |  |

When you click the phase builder button a new window will open. This will allow you to build your phases by drawing, assembly or component.

| Steel-         | Projects Proje                                     | ect Data Projec | t Manager data | Nesting data Fa | abrication Job data  | Feedback data | Shipping data | Scheduling data | Configuration | Utilities | Project manager | Phase builder |
|----------------|----------------------------------------------------|-----------------|----------------|-----------------|----------------------|---------------|---------------|-----------------|---------------|-----------|-----------------|---------------|
| OD<br>As<br>OC | rawing Ph<br>ssemblyMark <sub>Jo</sub><br>omponent | lase            | + (<br>+ (     | C C Refresh     | 1gr<br>Auto<br>eight |               |               |                 |               |           |                 |               |
|                | Rew Very Save X Abort Delete Print + Next Input    |                 |                |                 |                      |               |               |                 |               |           |                 |               |
|                | Project 1                                          | 5115            |                | <u>_</u>        |                      |               |               |                 |               |           |                 |               |
|                | Drawing                                            | Assembly Mark   | Component      | Profile         | Quantity             | Phase         | Job           | Quantity Job    | Weight        | D         | escription      |               |
| •              | 15                                                 | GC8             | 15_593         | TOLE8           | 4                    |               |               | 0               | 1.64          |           |                 |               |
|                | 15                                                 | GC8             | 594            | TRO60.3*2.9     | 7                    |               |               | 0               | 20.90         |           |                 |               |
|                | 15                                                 | GC8             | 595            | TRO60.3*2.9     | 1                    |               |               | 0               | 18.67         |           |                 |               |
|                | 15                                                 | GC8             | 601            | TOLE3           | 2                    |               |               | 0               | 6.69          |           |                 |               |
|                | 15                                                 | GC8             | GC8            | TRO60.3*2.9     | 1                    |               |               | 0               | 18.67         |           |                 |               |
|                | 9                                                  | GC19            | 413            | TOLE8           | 2                    |               |               | 0               | 5.31          |           |                 |               |
|                | 9                                                  | GC19            | 414            | TOLE6           | 8                    |               |               | 0               | 1.72          |           |                 |               |
|                | 9                                                  | GC19            | 422            | TOLE6           | 4                    |               |               | 0               | 1.85          |           |                 |               |
|                | 9                                                  | GC19            | 425            | IPE120          | 4                    |               |               | 0               | 38.29         |           |                 |               |
|                | 9                                                  | GC19            | 445            | TOLE8           | 2                    |               |               | 0               | 5.31          |           |                 |               |
|                | 9                                                  | GC19            | 598            | TRO88.9*5       | 2                    |               |               | 0               | 24.89         |           |                 |               |
|                | 9                                                  | GC19            | GC19           | TRO88.9*5       | 2                    |               |               | 0               | 27.07         |           |                 |               |
|                | 9                                                  | Т9              | Т9             | TOLE2           | 2                    |               |               | 0               | 5.91          |           |                 |               |

If you press the auto weight button you can get the system to create your phases automatically to the assigned weight. This is useful for creating loads by trailer weights etc.

| 📓 Auto weight |             | ? ×             |
|---------------|-------------|-----------------|
| Name          | Prefix      | Start increment |
| Name          | JOB         |                 |
| Jobs weight   | 500 Kg      |                 |
|               | Description |                 |
|               |             |                 |
|               |             | 🗸 Ok 🔀 Abort    |

## Drawing Module

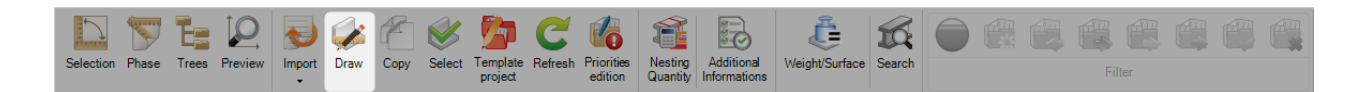

### Open the drawing module to modify or create a part

The drawing module in Steel Project PLM Project Manager allows the user to create and/or edit the parts that are required to be processed in the workshop.

Select a part in the Component tab then click on the "Draw" button or double-click on the Preview screen.

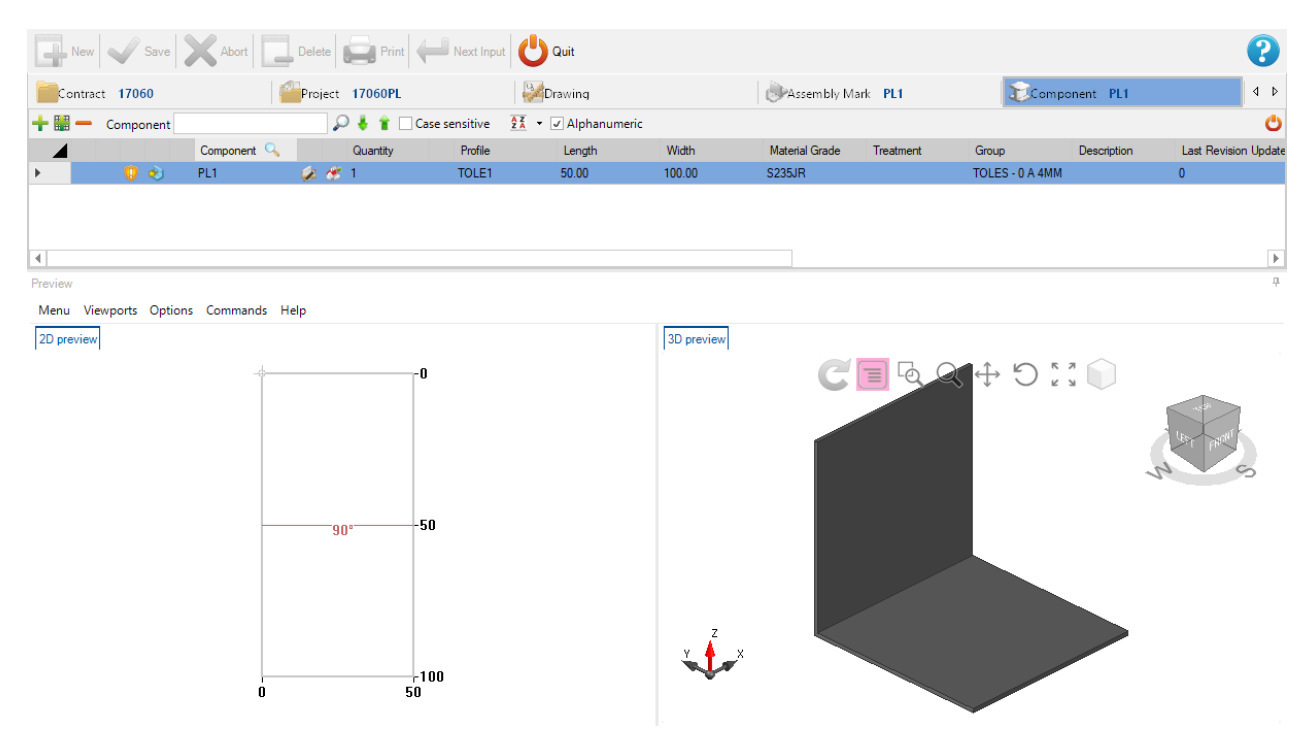

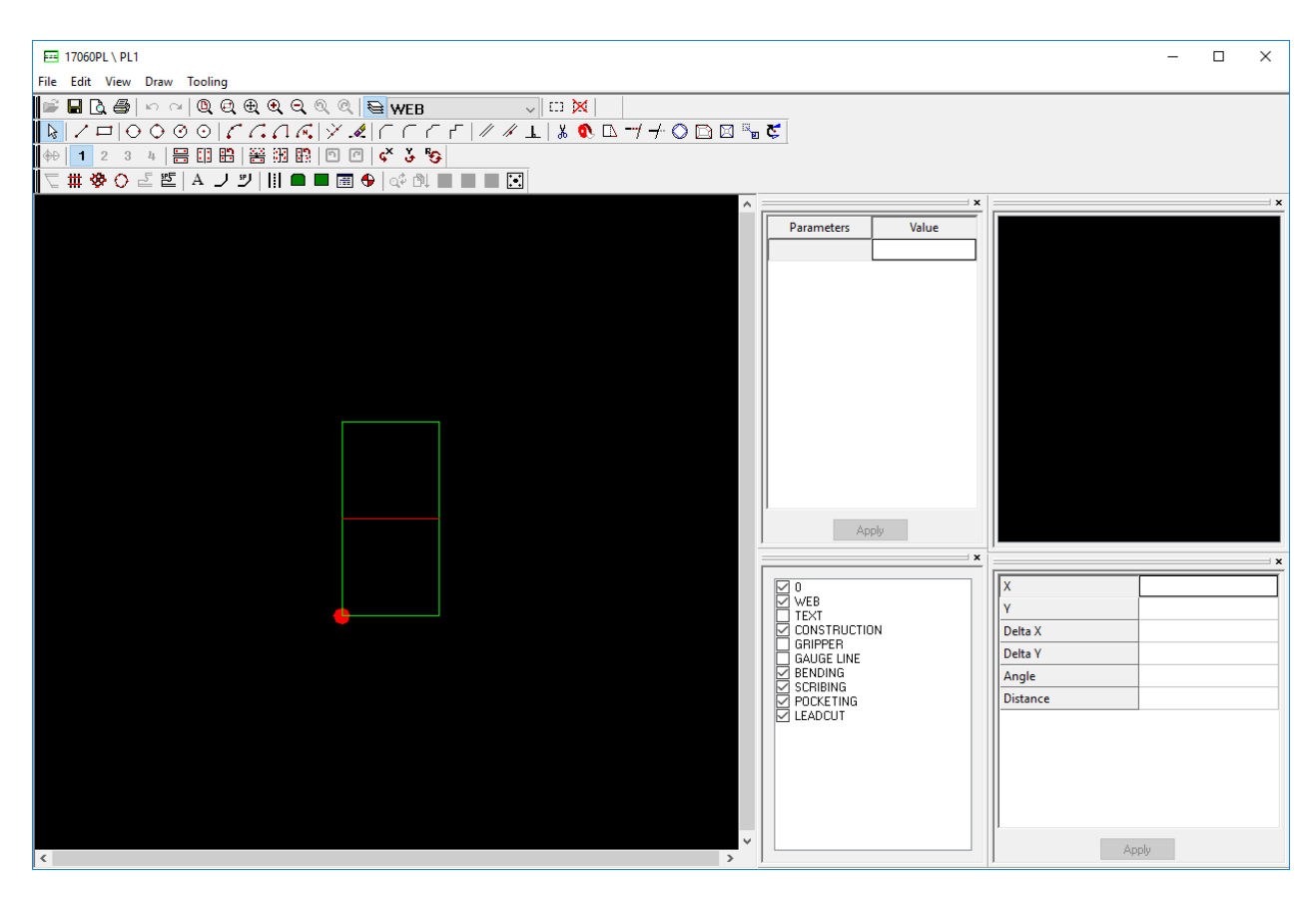

For more information : Drawing module

## **Part Preview Window**

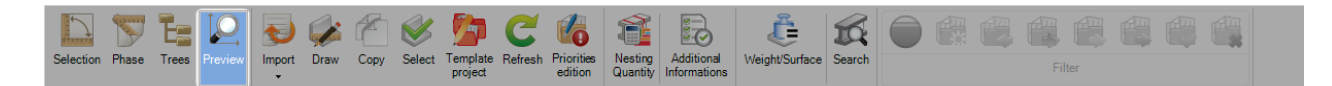

#### You can have 2D or 3D preview

The part preview window lets you view the current selected part in a 2D and or 3D view.

To activate the 3D view you need to first activate it in the local settings

The way the parts are represented can be set in the Shop Drawing - Representation option, and the local settings - 3D settings.

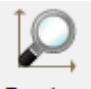

Press the Preview button to activate the preview window. This will default to open at the bottom of the screen, you can drag and drop the window onto other areas of the screen if you prefer it to be there.

The default view shows the current selection in either 2D or 3D.

If you want to show both views in the same window you can drag the top of the view ribbon tab

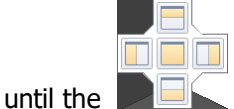

icon appears, and then drag it to the left or the right to activate both displays.

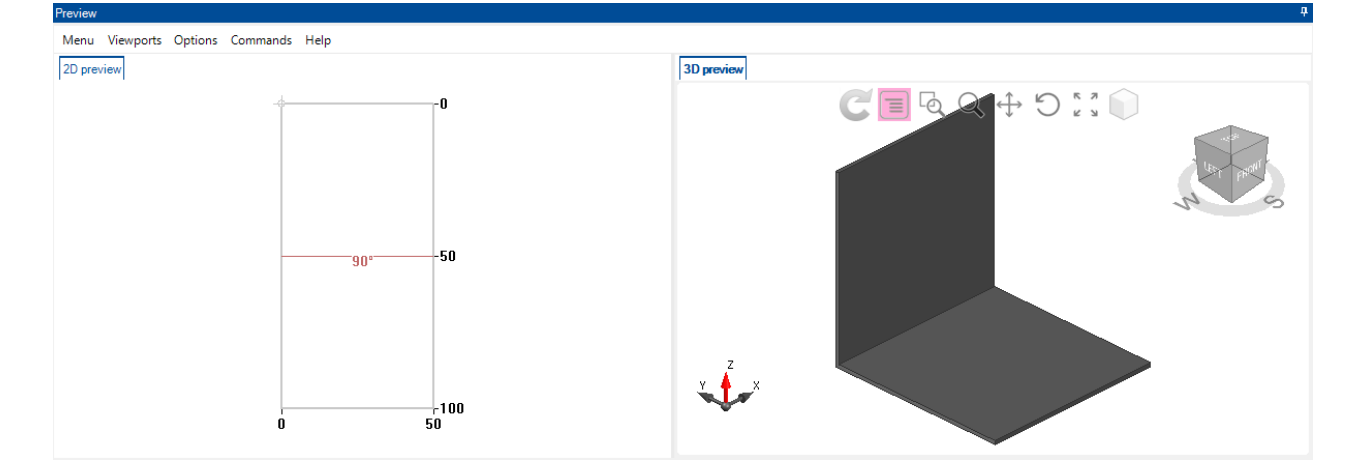

The 2D view shows a graphic of the part with the tooling, dimensions, coping macros all shown.

If you double click in the window, it opens the part up in the Drawing Module

The view of the 3D view can be set to show exactly what you want by changing the View and Modelling options.

The angle of the view can be changed by using the box icon. Simply click and rotate the box to change the view of the part.

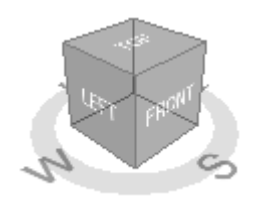

The other options for changing the default view of the 3D display can be accessed from the icon menu at the top of the window.

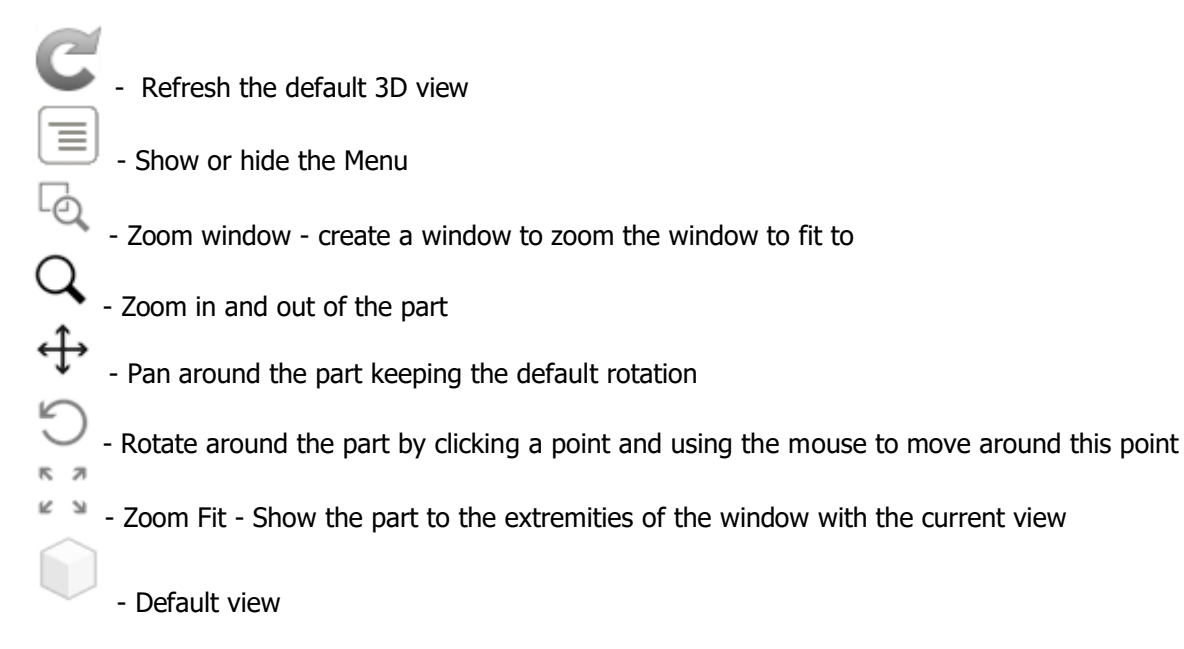

You can open the full screen view of the part by pressing [Shift+F].

## **Copy Function**

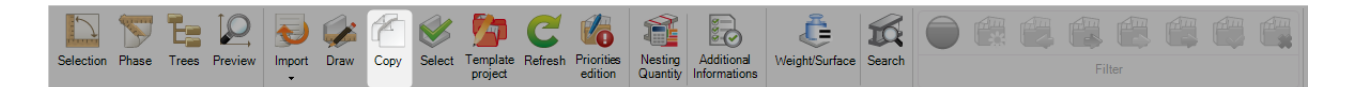

#### Copy a Project, Drawing, Assembly or Part

It is possible to copy projects, or parts of a project, to another one inside the Project Manager. If you do this it will copy all of parts and the lower hierarchical levels, including all of the component tooling and outlines. To copy a project simply select the project from the main list and either press [Ctrl + C], choose "Copy" from

the right click menu, or press the Copy icon on the tool bar.

This opens the copy window. Choose the name of the new project in the destination window, press on the button "OK" and then, you will have a second identical project in the project list.

| 🎢 Сору     |             | ×     |
|------------|-------------|-------|
|            | Node        |       |
| Contract   | 17060       | 0     |
| Project    | 17060PL     | Q     |
|            | Destination |       |
| Contract   | 17060       | 0     |
| Project    | 17060PL     |       |
|            |             |       |
| Parameters | 🗸 Сору      | Abort |

You can also copy Drawings and Assemblies in a similar way.

To copy individual components, also use the same method as above but the copy window gives you the extra options to be able to copy it to specific levels of a project.

This can be the same one you are in now or a different one. Double click in the window to see a list of all the available options.

| 🧨 Сору        | ×            |  |  |  |  |  |  |  |
|---------------|--------------|--|--|--|--|--|--|--|
|               | Node         |  |  |  |  |  |  |  |
| Project       | 17060PL      |  |  |  |  |  |  |  |
| Drawing       | 1000         |  |  |  |  |  |  |  |
| Assembly Mark | PL1          |  |  |  |  |  |  |  |
| Component     | PL1          |  |  |  |  |  |  |  |
| Destination   |              |  |  |  |  |  |  |  |
| Project       | 17060PL      |  |  |  |  |  |  |  |
| Drawing       | 1000         |  |  |  |  |  |  |  |
| Assembly Mark | PL1          |  |  |  |  |  |  |  |
| Component     | PL1          |  |  |  |  |  |  |  |
| Quantity      | 1 束          |  |  |  |  |  |  |  |
|               | Copy 🔀 Abort |  |  |  |  |  |  |  |

## **Template Project**

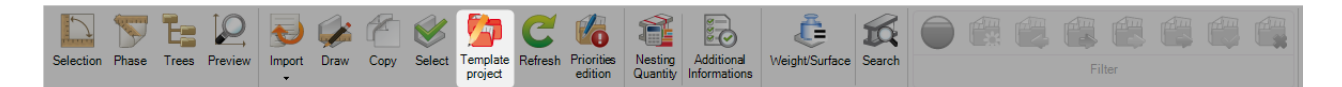

Click on the menu "Template project".

Select a project then, assign to this one to a template project.

Click on the button "Save" to validate.

| Projectas<br>prefix  |                        |          |          |
|----------------------|------------------------|----------|----------|
| New Save Abort       | Delete Print Hext Inpu | t 😃 Quit |          |
| Project 15260        |                        |          |          |
|                      | Description            | Name     | Quantity |
| 3                    |                        |          |          |
| 🖨 🗹 📁 AFF_STD_01 🛛 🗸 |                        |          |          |
| 🖻 🗹 👺 DRW_STD        |                        | DRW_STD  |          |
| 🖻 🕢 🧼 ASS_STD (1)    |                        | ASS_STD  | 1        |
| 🗹 😰 IPE_STD (1)      |                        | IPE_STD  | 1        |
|                      |                        | TOLE_STD | 1        |
|                      |                        |          |          |

## Refresh

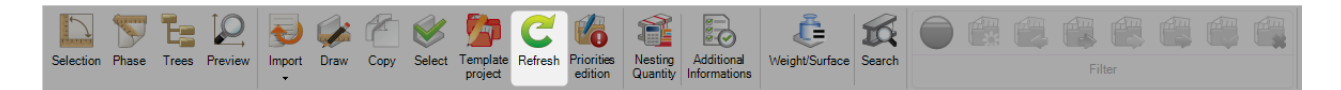

Click on the button "Refresh".

The information in the data grid are reloaded then displays the refreshing data.

## **Properties edition**

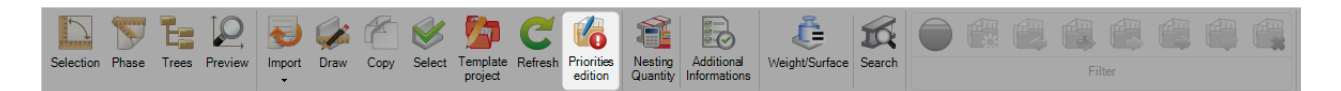

The menu displays the list of contract.

For each contract, the user can set its priority level.

| 🂰 Pri | iorities edition |          |                |                           |          |      | ? | ×     |
|-------|------------------|----------|----------------|---------------------------|----------|------|---|-------|
| - 8   | -                | 🔎 🗍 🕯 🗆  | Case sensitive | ✓ Alphanumeric            |          |      |   | Ċ     |
|       | Contract         | Project  | Customer       | Final Date of the Project | Priority |      |   |       |
| •     | 16189            | 0        |                |                           | 99       |      |   |       |
|       | 00               | 00       |                |                           | 99       |      |   |       |
|       | 00 TEST          | 00 TEST  |                |                           | 99       |      |   |       |
|       | 00               | 00-16125 |                |                           | 99       |      |   |       |
|       | 007              | 007      |                |                           | 99       |      |   |       |
|       | 00               | 00A      |                |                           | 99       |      |   |       |
|       | 00               | 00B      |                |                           | 99       |      |   |       |
|       | 00               | 00C      |                |                           | 99       |      |   |       |
|       | 00               | 00D      |                |                           | 99       |      |   |       |
|       | 00               | 00TG     |                |                           | 99       |      |   |       |
|       | 00               | 00TL     |                |                           | 99       |      |   |       |
|       | 00               | 00TPS    |                |                           | 99       |      |   |       |
|       | 007              | 01       |                |                           | 99       |      |   |       |
|       | 00               | 1203DD   |                |                           | 99       |      |   |       |
|       | 14033            | 14033PL  |                |                           | 99       |      |   |       |
|       | 14033            | 14033TPS |                |                           | 99       |      |   |       |
|       | 14041            | 14041PL  |                |                           | 99       |      |   |       |
|       | 14257            | 14257    |                |                           | 99       |      |   |       |
|       | 14257            | 14257PL  |                |                           | 99       |      |   | -     |
|       |                  |          |                |                           |          | 🗸 Ok | X | Abort |

## **Nesting Quantity**

When the user actives this menu, a column "Nesting Quantity" is added in the data grid.

For each component in the data grid, the Nesting Quantity is displayed.

| Selection | Phase   | Trees  | Preview | Import<br>T | Draw     | Сору  | Select | Template<br>project | C<br>Refresh | Priorities<br>edition | Nesting<br>Quantity | Additional<br>Informations | CE<br>Weight/Surface | Search |         |             |      | Filter   |
|-----------|---------|--------|---------|-------------|----------|-------|--------|---------------------|--------------|-----------------------|---------------------|----------------------------|----------------------|--------|---------|-------------|------|----------|
| Nev       | v   🗸   | Save   | Ab      | ort         | Delete   |       | Print  | Next                | Input        | Quit                  |                     |                            |                      |        |         |             |      |          |
| Contr     | act INF | _SUPP_ | CONTRAT |             |          |       | 1      | Project             | AFFAI        | RE-1                  |                     |                            |                      | Prawi  | ing PLA | N-01        |      |          |
| + 🏽 –     | Comp    | onent  |         |             |          | ا 🍦 🔍 | 👔 🗌 Ca | ise sensitiv        | ve 27        | 🔹 🗹 Alp               | hanumeric           |                            |                      |        |         |             |      |          |
|           |         |        | Compo   | nent 🔍      |          | Quant | tity   | Nest                | ting lan     | tity                  | Profile             | Lengt                      | n Wi                 | dth    | Mat     | terial Grad | le T | reatment |
|           | 8       |        | PERC_   | 01          | <i>i</i> | 15    |        |                     |              | 1                     | PE300               | 500.00                     |                      |        | S23     | 5JR         |      |          |
| •         | V       |        | PLI_01  |             | - 🧀 👌    | ž 10  |        | 10/                 | 10           | 1                     | PLAT300*10          | 100.00                     | )                    |        | S23     | 5JR         |      |          |

## **Additional Information**

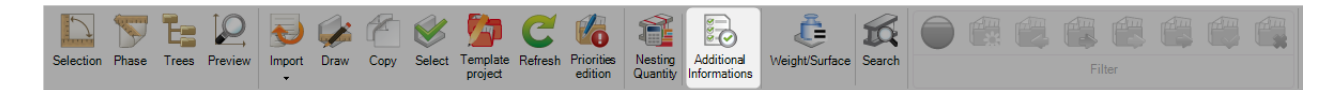

When the user activates this menu, additional columns are displayed in the data grid :

- Weight
- Surface
- Drilling (in quantity)
- Marking (in quantity)
- Cutting (in quantity)
- Coping (in quantity)
- Scribings (in quantity)
- Bendings (in quantity)
- Chamfers (in quantity)

| Selection | Phase Trees    | Preview     | Draw   | Copy Select | Template Refresh P | riorities<br>edition | Additional<br>Informations | ht/Surface    |          | Filter              |         |         |               |           |          |           |          |
|-----------|----------------|-------------|--------|-------------|--------------------|----------------------|----------------------------|---------------|----------|---------------------|---------|---------|---------------|-----------|----------|-----------|----------|
| el Ne     | w Save         | X Abort     | Delete | Print       | Next Input         | Quit                 |                            |               |          |                     |         |         |               |           |          |           |          |
| Cont      | ract INF_SUPP_ | CONTRAT     |        |             | Project AFFAIRE    | -01                  |                            | Drawi         | ng PLAN  |                     |         | Assemb  | y Mark ASS_01 |           |          | Component | PLI_01   |
| + 🏭 -     | - Component    |             | 5      | Ə 🤞 🛊 🗆 🕻   | ase sensitive 🚺 🔹  | Alphanumeric         |                            |               |          |                     |         |         |               |           |          |           |          |
|           |                | Component 🔍 |        | Quantity    | Profile            | Length               | Material Grade             | Group         | Weight   | Surface             | Driling | Marking | △ Cutting     | Scribings | Bendings | Coping    | Chamfers |
|           | 8              | PERC_01     | 1      | 15          | IPE300             | 500.00               | S235JR                     | IPE 301-600 < | 21.25 Kg | 0.58 m <sup>2</sup> | 1       | 1       | 1             | 5         | 0        | 6         | 0        |
| <b>F</b>  |                | PLI_01      | i 🍻 🛷  | 10          | PLAT300*10         | 100.00               | S235JR                     | V - PLATS <   | 2.37 Kg  | 0.07 m <sup>2</sup> | 1       | 1       | 1             | 5         | 1        | 1         | 0        |

These information are computed for each tab : Contract, Project, Drawing, Assembly and Component

### Search

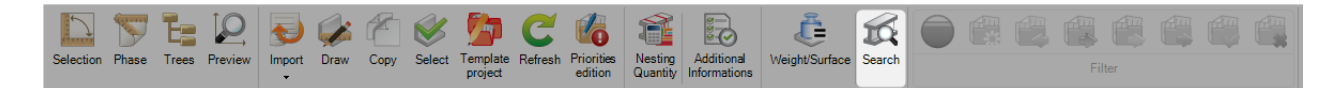

When the user click on this menu, the "Search" screen is displayed.

3 tabs are available : General, Macro and Profile

The user can perform his research by the name of :

- Assembly
- Component
- Macro
- Profile

| Assembly | Mark PL1 |           |                        | Or       | Component |  |     |     |
|----------|----------|-----------|------------------------|----------|-----------|--|-----|-----|
| - ==     |          | 🔎 🦊 🛊 🗆 a | ase sensitive 🛛 🖌 Alph | anumeric |           |  |     | (   |
| Contract | Project  | Drawing   | Assembly Mark          | Phase    | Job       |  |     |     |
| 14033    | 14033PL  | 1000      | PL1                    |          |           |  |     |     |
| 14041    | 14041PL  | 1000      | PL1                    |          |           |  |     |     |
| 14257    | 14257PL  | 1000      | PL1                    |          |           |  |     |     |
| 15090    | 15090PL  | 1000      | PL1                    |          |           |  |     |     |
| 15115    | 15115PL  | 1000      | PL1                    |          |           |  |     |     |
| 15119    | 15119D   | 29        | PL1                    |          |           |  |     |     |
| 15119    | 15119D   | 29        | PL10                   |          |           |  |     |     |
| 15119    | 15119PL  | 1000      | PL1                    |          |           |  |     |     |
| 15128    | 15128AA  | 175       | PI 12                  |          |           |  |     |     |
|          |          |           |                        |          |           |  | - C | Clo |
|          |          |           |                        |          |           |  |     |     |

| Gener | ral Macro Profile |         |                |                   |           |              |     |          |
|-------|-------------------|---------|----------------|-------------------|-----------|--------------|-----|----------|
|       | Assembly Ma       | ırk     |                |                   | Or        | Component K1 |     |          |
| +     | —                 | \$      | 🔾 🤞 👔 🗌 Case s | sensitive 🔽 Alpha | anumeric  |              |     | ථ        |
|       | Contract          | Project | Drawing        | Assembly Mark     | Component | Phase        | Job | <b>A</b> |
| •     | 15128             | 15128   | 13             | K13               | K13       |              |     |          |
|       | 15128             | 15128Y  | 10             | K16               | K16       |              |     |          |
|       | 15128             | 15128Y  | 10             | K17               | K17       |              |     |          |
|       | 15128             | 15128Y  | 10             | K19               | K19       |              |     |          |
|       | 15135             | 15135   | 11             | K1                | K1        |              |     |          |
|       | 15185             | 15185C  | 3              | K1                | K1        |              |     |          |
|       | 15185             | 15185C  | 3              | K18               | K18       |              |     |          |
|       | 15185             | 15185C  | 3              | К19               | K19       |              |     |          |
|       | 15185             | 15185J  | 24             | K14               | К14       |              |     | <b>•</b> |
|       |                   |         |                |                   |           |              |     | () Close |

| s s   | earch          |                |            |                        |           |         |       | _   |   | ×       |
|-------|----------------|----------------|------------|------------------------|-----------|---------|-------|-----|---|---------|
| Gener | ral Macro Prof | file           |            |                        |           |         |       |     |   |         |
|       | F              | Profile IPE300 |            |                        |           |         |       |     |   |         |
| +     | -              |                | 🔎 🤞 🛊 🗆 Ca | ase sensitive 🛛 🖌 Alpł | nanumeric |         |       |     |   | Ċ       |
|       | Contract       | Project        | Drawing    | Assembly Mark          | Component | Profile | Phase | Job |   | <b></b> |
| •     | 15119          | 15119          | 31         | B5000                  | B5000     | IPE300  |       |     |   |         |
|       | 15119          | 15119          | 31         | B5001                  | B5001     | IPE300  |       |     |   |         |
|       | 15119          | 15119          | 31         | P5000                  | P5000     | IPE300  |       |     |   |         |
|       | 15119          | 15119          | 31         | P5001                  | P5001     | IPE300  |       |     |   |         |
|       | 15119          | 15119          | 31         | P5002                  | P5002     | IPE300  |       |     |   |         |
|       | 15135          | 15135A         | 10         | P1                     | P1        | IPE300  |       |     |   |         |
|       | 15135          | 15135A         | 10         | P2                     | P2        | IPE300  |       |     |   |         |
|       | 15135          | 15135A         | 10         | P28                    | P28       | IPE300  |       |     |   |         |
|       | 15135          | 15135A         | 10         | T1                     | T1        | IPE300  |       |     |   | -       |
|       |                |                |            |                        |           |         |       |     | C | Close   |

#### **Status Filter**

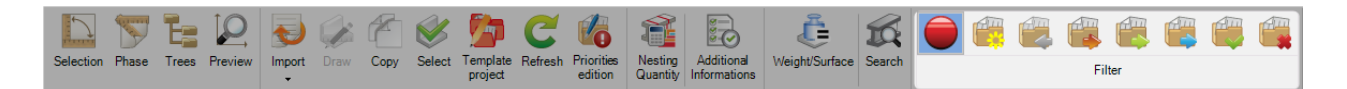

A filter menu is available only in the project tab.

The user can select only one status in the filter. The data grid displays only the project having its status.

He can select the following status :

- Not any
- Creation
- Evaluation
- Purchase
- To produce
- Production
- Finished
- Aborted

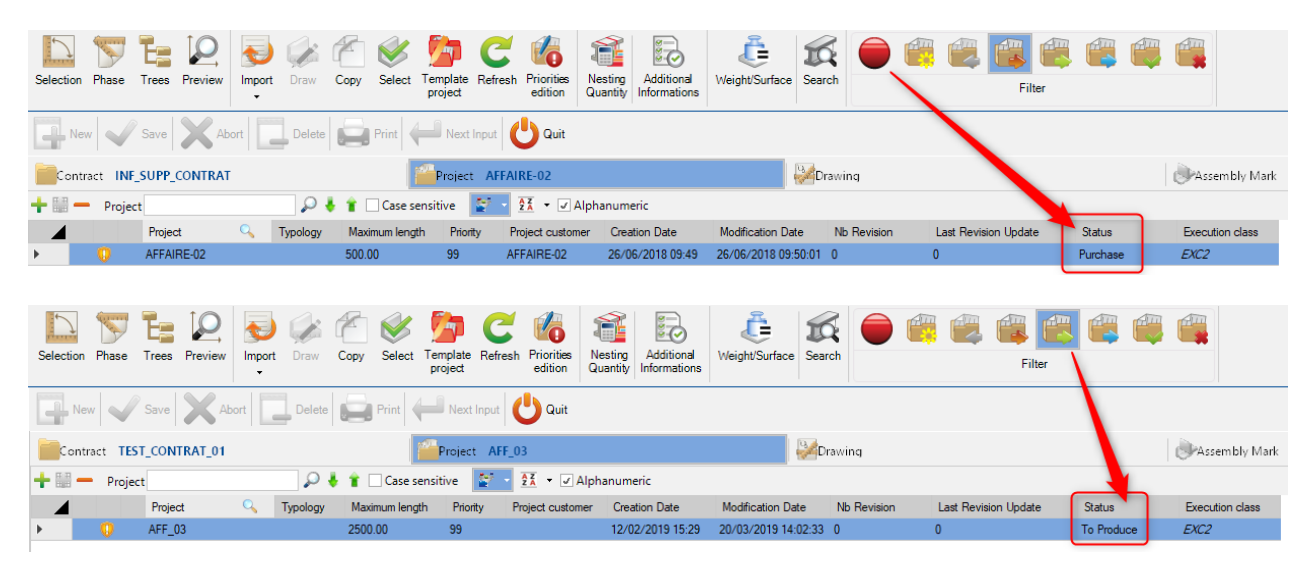

## **Fabrication Job Builder**

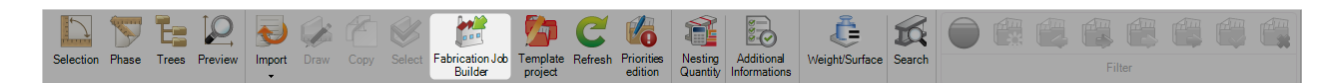

This menu allows the user to configure the weight of a "Fabrication Job".

The user can enter the "Fabrication Job name" in the expected field then click on the button Ok to select the expected "Fabrication Job".

| Steel-Projects     | Project | Data Pro | ject Manager data                                   | Nesting data     | Fabrication Job data | Feedback data                                | Shipping data    | Scheduling data | Configuration | Utilities | Production manager      | Fabrication Job Builder |
|--------------------|---------|----------|-----------------------------------------------------|------------------|----------------------|----------------------------------------------|------------------|-----------------|---------------|-----------|-------------------------|-------------------------|
| Project<br>Drawing | All     |          | <ul> <li>✓ Profile</li> <li>✓ Material G</li> </ul> | All<br>irade All |                      | <ul> <li>Project</li> <li>Drawing</li> </ul> | Assembly<br>Part | Mark Name       |               |           | Ok C 🛅                  |                         |
|                    |         |          |                                                     |                  | L                    |                                              |                  |                 |               |           | Refresh Auto<br>weight  |                         |
| New 0              | Save    | Abort    | Delete                                              | Print            | Next Input           | F                                            | iltres           |                 |               | 1         | Fabrication<br>Job name |                         |
| Project            | Q       | Quantity | Weight                                              | Priority         | Fabrication Job      | Description                                  | Final Date of    | the Project     |               |           |                         |                         |
| ▶ 15260A           |         | 11       | 7112.50                                             | 99               |                      |                                              |                  |                 |               |           |                         |                         |

## Auto Weight

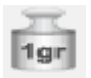

In the data grid, the user can select a Fabrication Job then click on the button Auto Weight

This function allows to create Fabrication Jobs by weight criteria. The weight is the maximum value allowed.

| 📓 Auto weight |         |    | $\times$        |
|---------------|---------|----|-----------------|
|               | Prefix  |    | Start increment |
| Name          | SELECT  |    | 1 💂             |
| Weight        | 1000.00 | Kg |                 |
|               |         |    | ]               |
|               |         |    | ]               |
|               |         |    | 🗸 Ok 🗡 Abort    |
|               |         |    |                 |

In the "Auto Weight" pop-up, enter the expected value then click on the button "Ok" to update the Fabrication Job.

## Synchronize

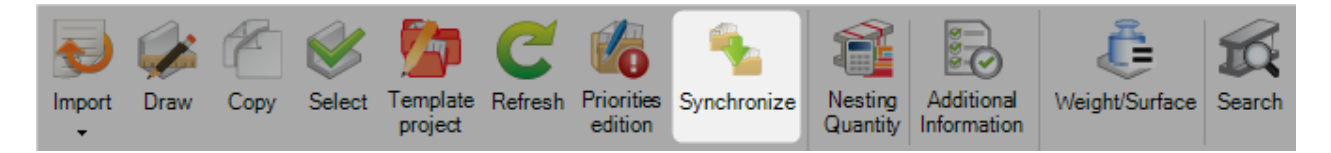

This functionality allows to synchronize geometric data in a project from a template project or not.

In the "Synchronize" screen, select the expected project. Then, select the source project.

The grid displays all the components of the project.

When a component equals to a source component (same name, profile, material grade, length and width), it is automatically detected and updated.

If the name is different, the user can select the target name.

| 🐁 Synchroniser |        |         |                |         |           |                | _         |     | ×     |
|----------------|--------|---------|----------------|---------|-----------|----------------|-----------|-----|-------|
| Project        |        |         |                |         |           | Source project |           |     |       |
| 16025          |        | Q       |                |         | <b>\$</b> | 16025BIS       |           |     | Q     |
|                |        | Compone | ent            |         |           |                |           |     |       |
| Project        | Name   | Profile | Material Grade | Length  | Width     |                | Node      |     |       |
| 16025          | 67     | TOLE10  | S235JR         | 246.60  | 64.20     | 16025BIS / 67  |           |     |       |
| 16025          | 18     | TOLE8   | S235JR         | 150.00  | 69.00     | 16025BIS / 18  |           | 6   | )     |
| 16025          | P1     | IPE270  | S275JR         | 4891.96 | 0.00      |                |           | - 0 | )     |
| 16025          | AILET1 | TOLE10  | S275JR         | 5697.41 | 140.00    | Project        | Component |     | )     |
| 16025          | AILET2 | TOLE10  | S275JR         | 5697.41 | 140.00    |                |           |     | )     |
| 16025          | 41     | TOLE12  | S235JR         | 401.62  | 140.00    | 16025BIS       | P2        |     | )     |
| 16025          | 42     | TOLE12  | S235JR         | 431.62  | 140.00    | 16025BIS       | PQ21      |     | )     |
| 16025          | 60     | TOLE6   | S235JR         | 70.00   | 70.00     | ×              |           |     | -     |
|                |        |         |                |         |           |                | <u> </u>  |     | Abort |

# Analysis

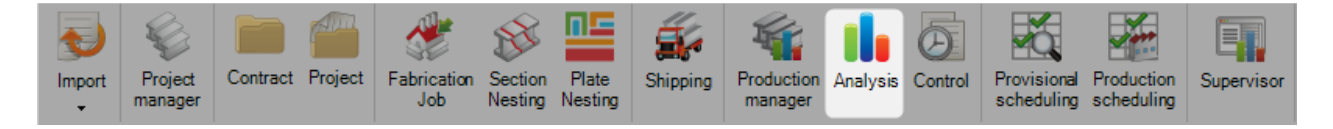

## The main module to analyze the production feedback and the machine status

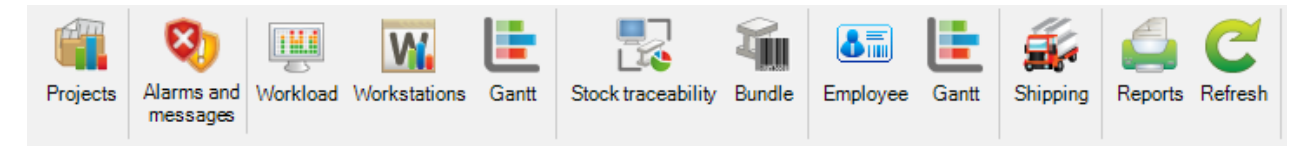

# **Projects**

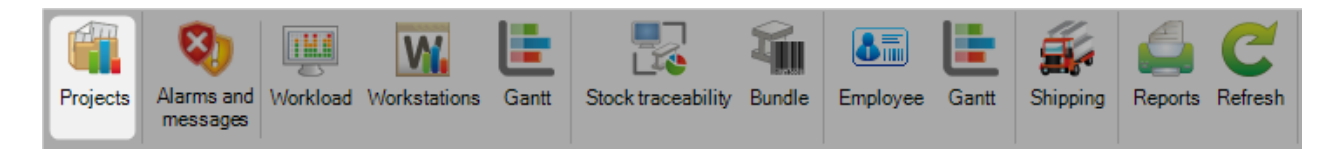

# Feedback data are displayed by Contract or Project

| 3  #     | <b>i</b> . =            |           |      |        |        |         |       |        |       | Ste     | eel Proj | ects PLM   | - Proj  | ects      |         |     |            |     |           |           | -        | □ ×      |
|----------|-------------------------|-----------|------|--------|--------|---------|-------|--------|-------|---------|----------|------------|---------|-----------|---------|-----|------------|-----|-----------|-----------|----------|----------|
| Steel-Pr | ojects                  | Project   | Data | Projec | t Mana | iger da | Nesti | ng dat | Fabri | ication | Job dat  | Feedba     | ack dat | Shipp     | ing dat | Sch | eduling da | Con | figuratio | Utilities | Analysis | Projects |
| F        | ilter                   |           |      |        |        | Fil     | ter   |        |       |         |          | Pendin     | ng Not  | t exporte | Refree  | sh  |            |     |           |           |          |          |
|          | New                     | Sav       | e 🔪  | Abor   | t      | De      | lete  | P      | int   |         | Next Inp | out 😃      | Quit    |           |         |     |            |     |           |           |          | 8        |
|          | ontract                 | 00        |      |        |        |         |       |        |       |         |          | 🎆Info      | ormati  | on        |         |     |            |     |           |           |          | 4 Þ      |
| + =      | — 0                     | Contract  |      |        |        |         | ρ 🌡   | 1      | Cas   | e sensi | itive    | AZ<br>ZA - | 🗸 Alpł  | hanumer   | ic      |     |            |     |           |           |          | Ċ        |
| •        | Contrac<br>00<br>00 TES | ct 🔍<br>T | )    |        |        |         |       |        |       |         |          |            |         |           |         |     |            |     |           |           |          |          |
|          | 007                     |           |      |        |        |         |       |        |       |         |          |            |         |           |         |     |            |     |           |           |          |          |
|          | 14033                   |           |      |        |        |         |       |        |       |         |          |            |         |           |         |     |            |     |           |           |          |          |
|          | 14041                   |           |      |        |        |         |       |        |       |         |          |            |         |           |         |     |            |     |           |           |          |          |
|          | 14257                   |           |      |        |        |         |       |        |       |         |          |            |         |           |         |     |            |     |           |           |          |          |
|          | 15001                   |           |      |        |        |         |       |        |       |         |          |            |         |           |         |     |            |     |           |           |          |          |
|          | 15090                   |           |      |        |        |         |       |        |       |         |          |            |         |           |         |     |            |     |           |           |          |          |
|          | 15115                   |           |      |        |        |         |       |        |       |         |          |            |         |           |         |     |            |     |           |           |          |          |
|          | 15119                   |           |      |        |        |         |       |        |       |         |          |            |         |           |         |     |            |     |           |           |          |          |
|          | 15128                   |           |      |        |        |         |       |        |       |         |          |            |         |           |         |     |            |     |           |           |          |          |
|          | 15129                   |           |      |        |        |         |       |        |       |         |          |            |         |           |         |     |            |     |           |           |          |          |
|          | 15135                   |           |      |        |        |         |       |        |       |         |          |            |         |           |         |     |            |     |           |           |          |          |
|          | 15141                   |           |      |        |        |         |       |        |       |         |          |            |         |           |         |     |            |     |           |           |          |          |
|          | 15166                   |           |      |        |        |         |       |        |       |         |          |            |         |           |         |     |            |     |           |           |          |          |
|          | 15185                   |           |      |        |        |         |       |        |       |         |          |            |         |           |         |     |            |     |           |           |          |          |
|          | 15186                   |           |      |        |        |         |       |        |       |         |          |            |         |           |         |     |            |     |           |           |          |          |
|          | 15196                   |           |      |        |        |         |       |        |       |         |          |            |         |           |         |     |            |     |           |           |          |          |
|          | 15209                   |           |      |        |        |         |       |        |       |         |          |            |         |           |         |     |            |     |           |           |          |          |
|          | 15215                   |           |      |        |        |         |       |        |       |         |          |            |         |           |         |     |            |     |           |           |          | •        |

#### Steel Projects PLM 1.19.x

When the feedback data is displaying by project, the project status filter is activated.

| 1         | . <del>.</del> |      |         |             |         |         |       |           | Steel Proje | ects PLM - | Projects | ;            |         |          |              |           | -        | <b>—</b> × |
|-----------|----------------|------|---------|-------------|---------|---------|-------|-----------|-------------|------------|----------|--------------|---------|----------|--------------|-----------|----------|------------|
| Steel-Pro | ojects Pro     |      | Data Pi | roject Mana | ager da | Nesting | g dat | Fabricati | on Job dat  | Feedbac    | k dat S  | Shipping dat | Schedul | ling dat | Configuratio | Utilities | Analysis | Projects   |
| Fi        | lter           |      |         |             | Fil     | ter     | ¢,    |           |             | Pending    | Not exp  | ported Refre | sh      |          |              |           |          |            |
|           | lew 🗸          | Save | X       | Abort       | De      | lete    | , Pri | int 🔶     | Next Inp    | out Ů      | Quit     |              |         |          |              |           |          | 2          |
| Pro       | oject 0        |      |         |             |         |         |       |           |             | infor      | mation   |              |         |          |              |           |          | 4 Þ        |
|           | Project<br>0   | 9    | Product | tion        |         |         |       |           |             |            |          |              |         |          |              |           |          | <b>A</b>   |
|           | 00             |      |         |             | 3       |         |       |           |             |            |          |              |         |          |              |           |          |            |
|           | 00 TEST        |      |         |             |         |         |       |           |             |            |          |              |         |          |              |           |          |            |
|           | 00-16125       |      |         |             |         |         |       |           |             |            |          |              |         |          |              |           |          |            |
|           | 007            |      |         |             |         |         |       |           |             |            |          |              |         |          |              |           |          |            |
|           | 00A            |      |         |             |         |         |       |           |             |            |          |              |         |          |              |           |          |            |
|           | 00B            |      |         |             |         |         |       |           |             |            |          |              |         |          |              |           |          |            |
|           | 00C            |      |         |             | 3       |         |       |           |             |            |          |              |         |          |              |           |          |            |
|           | 00D            |      |         |             |         |         |       |           |             |            |          |              |         |          |              |           |          |            |
|           | 00TG           |      |         |             |         |         |       |           |             |            |          |              |         |          |              |           |          |            |
|           | 00TL           |      |         |             |         |         |       |           |             |            |          |              |         |          |              |           |          |            |
|           | 00TPS          |      |         |             | -       |         |       |           |             |            |          |              |         |          |              |           |          |            |
|           | 01             |      |         |             |         |         |       |           |             |            |          |              |         |          |              |           |          |            |
|           | 1203DD         |      |         |             |         |         |       |           |             |            |          |              |         |          |              |           |          |            |
|           | 14033PL        |      |         |             |         |         |       |           |             |            |          |              |         |          |              |           |          |            |
|           | 14033TPS       |      |         |             | -       |         |       |           |             |            |          |              |         |          |              |           |          |            |
|           | 14041PL        |      |         |             |         |         |       |           |             |            |          |              |         |          |              |           |          |            |
|           | 14257          |      |         |             |         |         |       |           |             |            |          |              |         |          |              |           |          |            |
|           | 14257PL        |      |         |             |         |         |       |           |             |            |          |              |         |          |              |           |          |            |
|           | 14257TPS       |      |         |             | 7       |         |       |           |             |            |          |              |         |          |              |           |          |            |
|           | 15001          |      |         |             | ]       |         |       |           |             |            |          |              |         |          |              |           |          | -          |

As in the production manager module, you can see two progress bars for each project : the top one represents the quantity and the bottom one, the weight.

Once a contract / project is selected, one can click on the second tab, Information, do display more detailed information :

## **Nestings Detailed Feedback Information**

| Filter       |          | Filter                                                                                                    |       |             | Pending Not exported | C<br>Refresh |             |         |          |         |          |
|--------------|----------|----------------------------------------------------------------------------------------------------|-------|-------------|----------------------|--------------|-------------|---------|----------|---------|----------|
| New Sav      | re X A   | Abort Delete                                                                                                    | Print | Next Inpu   | t 😃 Quit             |              |             |         |          |         |          |
| Project 007  |          |                                                                                                    |       |             |                      | Information  |             |         |          |         |          |
| Sesting List |          | Fabrication Job                                                                                                    |       | Cutting She | et Bar N°            | Production   | Workstation | Profile | Length   | Width   | Quantity |
| 8 Parts      | ۱ 🔒      | and the second second s | 8 8   | 571         | 1                    |              | K126L       | IPE220  | 15100.00 |         | 1        |
| X Operations | <u>_</u> | 1000 01 00000 - 41 1                                                                                                    | 1 1 2 | 3 580       | 1                    |              | TIPOB254    | TOLE6   | 3000.00  | 1500.00 | 1        |
| MAR 14/      | <u>_</u> |                                                                                                    | 1 🔛 🖌 | \$ 580      | 2                    |              | TIPOB254    | TOLE6   | 1380.00  | 898.00  | 1        |
| Workstations |          |                                                                                                    | 1 2   | 3 580       | 3                    |              | TIPOB254    | TOLE20  | 3000.00  | 1500.00 | 1        |
|              | <u>_</u> |                                                                                                    | 1 2   | \$ 580      | 4                    |              | TIPOB254    | TOLE20  | 1966.00  | 1500.00 | 1        |
|              | <u>_</u> |                                                                                                    | 1     | 3 580       | 5                    |              | TIPOB254    | TOLE10  | 3000.00  | 1500.00 | 1        |
|              | 6        |                                                                                                    | 1 5   | 3 580       | 6                    |              | TIPOB254    | TOLE10  | 1500.00  | 680.00  | 1        |
|              | <u>_</u> |                                                                                                    | 1 🔛 😂 | \$ 580      | 7                    |              | TIPOB254    | TOLE10  | 1340.00  | 820.00  | 1        |
|              | 6        |                                                                                                    | 1 1 2 | 3 580       | 8                    |              | TIPOB254    | TOLE10  | 1500.00  | 1268.00 | 1        |

## **Workstations Detailed Feedback Information**

Parts sent to the machines but not fabricated yet:

| Filter         | Filter                       |                | Pending N            | lot exported Refresh |
|----------------|------------------------------|----------------|----------------------|----------------------|
| Filter         | ing Not exported Refresh     |                |                      |                      |
| New Sav        | ve Abort Delete Print He Nex | t Input 😃 Quit |                      |                      |
| Nesting List   | Workstation                  | Quantity       | Weight               | Time                 |
|                | - 🗗 🏠 STEEL                  |                |                      |                      |
| V Operations   | <u>)</u> saw                 | 15 (71.43 %)   | 1398.00 Kg (38.60 %) | 01:03 (90.00 %)      |
| W Workstations |                              | 2 (9.52 %)     | 76.00 Kg (2.10 %)    | 00:02 (3.96 %)       |
|                | 🚺 GEMINI                     | 1 (4.76 %)     | 79.00 Kg (2.18 %)    | 00:01 (1.47 %)       |
|                | SHOTBLASTING                 | 2 (9.52 %)     | 2040.00 Kg (56.32 %) | 00:02 (3.13 %)       |
|                | ASSEMBLY                     | 1 (4.76 %)     | 29.00 Kg (0.80 %)    | 00:01 (1.44 %)       |
|                |                              |                |                      |                      |

Parts assigned to a machine but not exported yet:

| Filter           | Pending Not exported Refresh | t Input Quit |                     |                 |
|------------------|------------------------------|--------------|---------------------|-----------------|
| Project AFF_STEE | L_001                        |              |                     |                 |
| Sesting List     | Workstation                  | Quantity     | Weight              | Time            |
| Parts            |                              | 24 (48.98 %) | 867.18 Kg (50.14 %) | 01:15 (69.72 %) |
| W Workstations   | ROBOT                        | 0 (0.00 %)   | 0.00 Kg (0.00 %)    | < 1mn (0.00 %)  |
|                  | GEMINI                       | 1 (2.04 %)   | 50.56 Kg (2.92 %)   | 00:08 (7.45 %)  |
|                  |                              | 23 (46.94 %) | 782.17 Kg (45.22 %) | 00:23 (21.88 %) |
|                  | ASSEMBLY                     | 1 (2.04 %)   | 29.76 Kg (1.72 %)   | 00:01 (0.95 %)  |

#### Combination of both above-mentioned information :

| Filter                        |                      | Filter     | Pendir | ng Not exported Refresh |
|-------------------------------|----------------------|------------|--------|-------------------------|
| New Sav                       | e Abort Delete Print | Next Input | Weight | Time                    |
| Vesting List Parts Operations | SAW                  |            |        |                         |
| W Workstations                | GEMINI               |            |        |                         |
|                               | ASSEMBLY             |            |        |                         |

#### **Alarms & Messages**

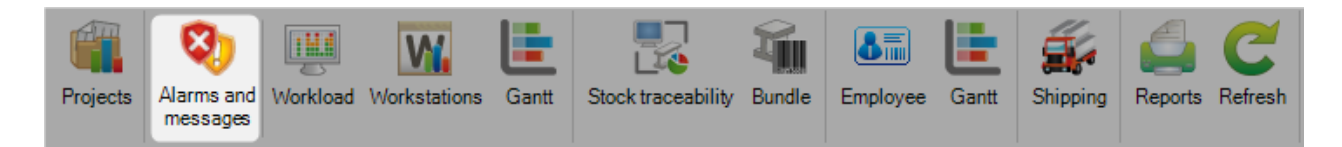

## Information

Displays the list of the alarms and messages gathered from the FICEP machines.

| Alarm | Messages Gra      | aphics Ref   | fresh         |         |          |         |                  |                       |
|-------|-------------------|--------------|---------------|---------|----------|---------|------------------|-----------------------|
|       | New Save          |              | bort Dele     |         | Print Ne | ext Inp | ut 😃 Quit        |                       |
|       | Starting Date 2   | 0/01/2015    | 14:52:55      | -       | Final D  | ate     | 20/12/2015 14:52 | :55 🔹                 |
| W     | Vorkstation TIPOI | 8254         |               |         |          |         |                  | 🏹 Alarms and messages |
|       | Workstation 🔍     | Distribution | n Descrip     | tion    | Site     | D       | epartment        |                       |
| •     | TIPOB254          |              |               |         |          |         |                  |                       |
|       | K126L             |              | Scie Fic      | ер      |          |         |                  |                       |
|       | 1203DD            |              | Endeav        | our     |          |         |                  |                       |
|       | MAP               |              | Manad         |         |          | 7       |                  |                       |
|       | SNG               |              | 1203DD        | Alarms  | Messages |         |                  |                       |
|       | CONTRÔLE DÉ       |              | Quantitu (19) | 91 11 % | 5.56.%   |         |                  |                       |
|       | CONTRÔLE SO       |              | quantity (10) | 34.44 % | 3.30 %   |         |                  |                       |

Alarms are shown in red, warnings in yellow.

When a machine is selected, the detail of each message is displayed in the second tab :

| New V Save X Abort Delete Print Vext Input U Quit |        |           |        |                |               |               |                     |                     |  |  |
|---------------------------------------------------|--------|-----------|--------|----------------|---------------|---------------|---------------------|---------------------|--|--|
|                                                   | Star   | ting Date | 20/01/ | /2015 14:52:55 | •             | Final Date    | 20/12/2015 14:52:55 | •                   |  |  |
| W                                                 | /orkst | ation 12  | 03DD   |                |               |               |                     | 🍳 Alarms and messa  |  |  |
| + 8                                               | -      | Туре      |        |                | 🔎 🧍 👔 🗌 Case  | sensitive 🛛 💇 | 🝷 🚺 🝷 🖉 Alphanun    | neric               |  |  |
|                                                   |        | Туре      | 0      | Number         | Description   | Operator      | Starting Date       | Final Date          |  |  |
| •                                                 | i      | 1         |        | 0              | Machine START |               | 10/12/2015 10:16:36 | 10/12/2015 10:16:36 |  |  |
|                                                   | 0      | 2         |        | 0              | Machine STOP  |               | 10/12/2015 10:26:40 | 10/12/2015 10:26:40 |  |  |
|                                                   | 0      | 1         |        | 0              | Machine START |               | 10/12/2015 11:06:53 | 10/12/2015 11:06:53 |  |  |
|                                                   | 8      | 77        |        | 7              | PLC SIGNALDes |               | 10/12/2015 11:08:51 | 10/12/2015 11:08:51 |  |  |
|                                                   | 0      | 4         |        | 0              | CANBUS LINE R |               | 10/12/2015 11:10:37 | 10/12/2015 11:10:37 |  |  |
|                                                   | 0      | 2         |        | 0              | Machine STOP  |               | 10/12/2015 12:05:50 | 10/12/2015 12:05:50 |  |  |
|                                                   | 0      | 1         |        | 0              | Machine START |               | 10/12/2015 12:05:55 | 10/12/2015 12:05:55 |  |  |
|                                                   | 0      | 1         |        | 0              | Machine START |               | 10/12/2015 13:12:51 | 10/12/2015 13:12:51 |  |  |
|                                                   | Ø      | 77        |        | 7              | PLC SIGNALDes |               | 10/12/2015 13:15:13 | 10/12/2015 13:15:13 |  |  |

## Double clicking on a message will open a window with the full details

| ጳ Alarm       |                                                                                                    | ×   |
|---------------|----------------------------------------------------------------------------------------------------|-----|
| New           | Delete Previous Next 🔱 Close                                                                                                    |     |
| General       |                                                                                                    |     |
| Туре          |                                                                                                    |     |
| Number        | 7 Operator                                                                                                    | •   |
| Starting Date | 10/12/2015 11:08:51 Final Date 10/12/2015 11:08:51                                                                                                    |     |
| Description   | PLC SIGNAL<br>Description: Mushroom of emergency pressed.<br>Cause: NO CNC FAULT.<br>Suggestion: Reset mushroom and reset machine, switch<br>on auxiliaries. | < > |
|               |                                                                                                    |     |

The message displayed is exactly the same as the one appearing on the machine.

## Graphics

When the graphics button is activated, you can choose between three graphical view of the data :

## Alarms or messages, sorted by machine

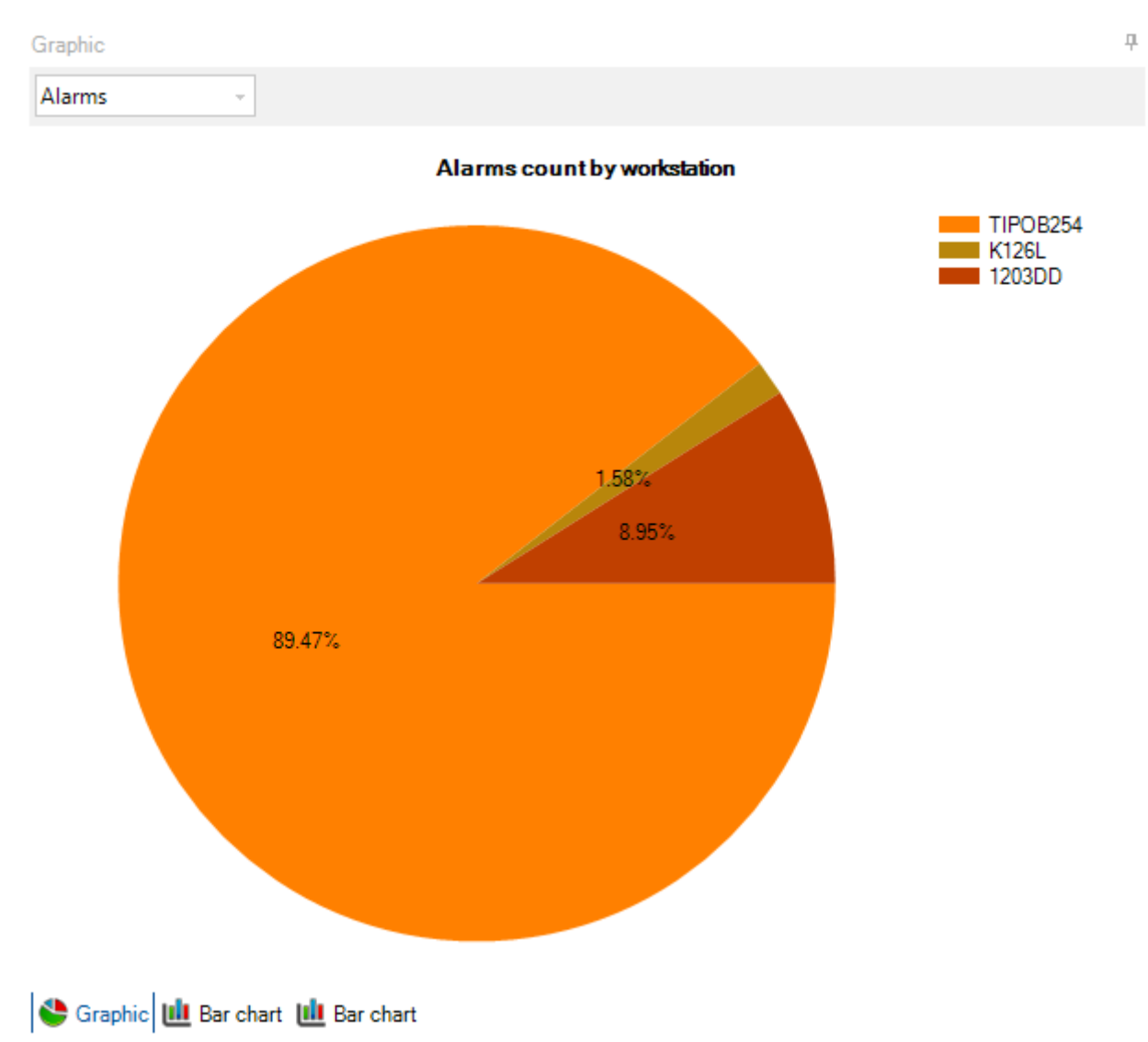

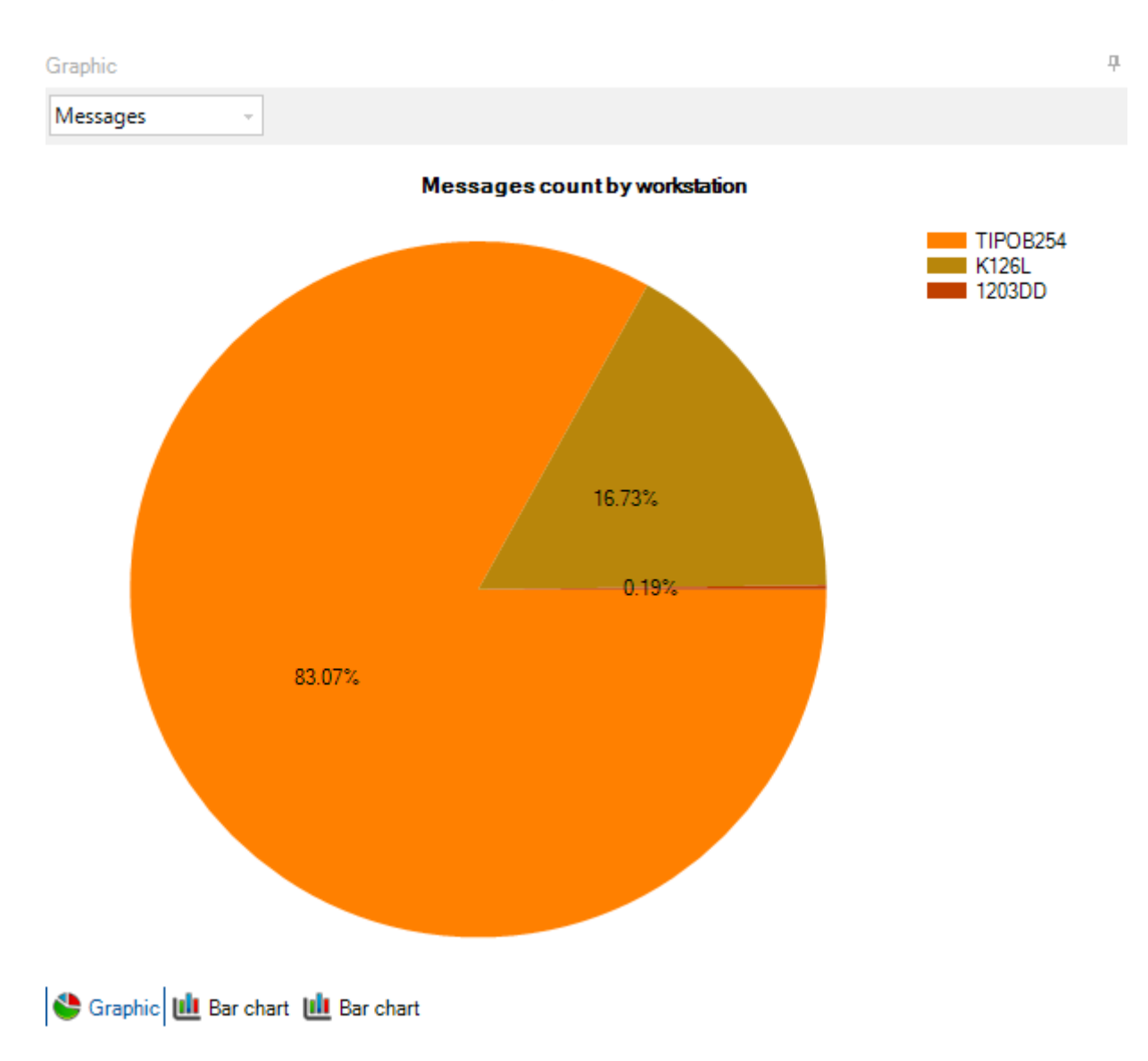

## Total of alarms and messages per day, by machine

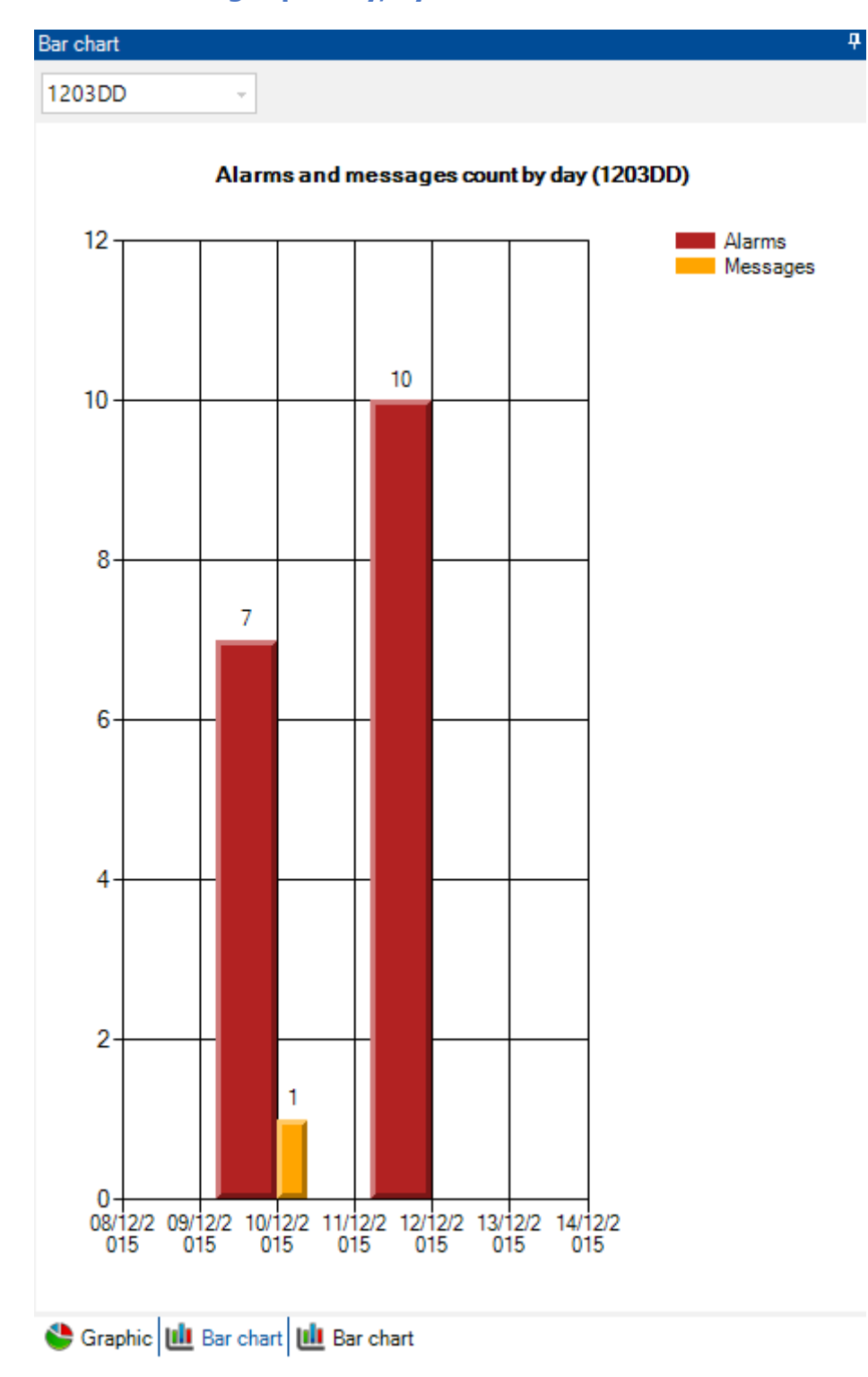

#### Number of occurrences of each message and alarm, by machine

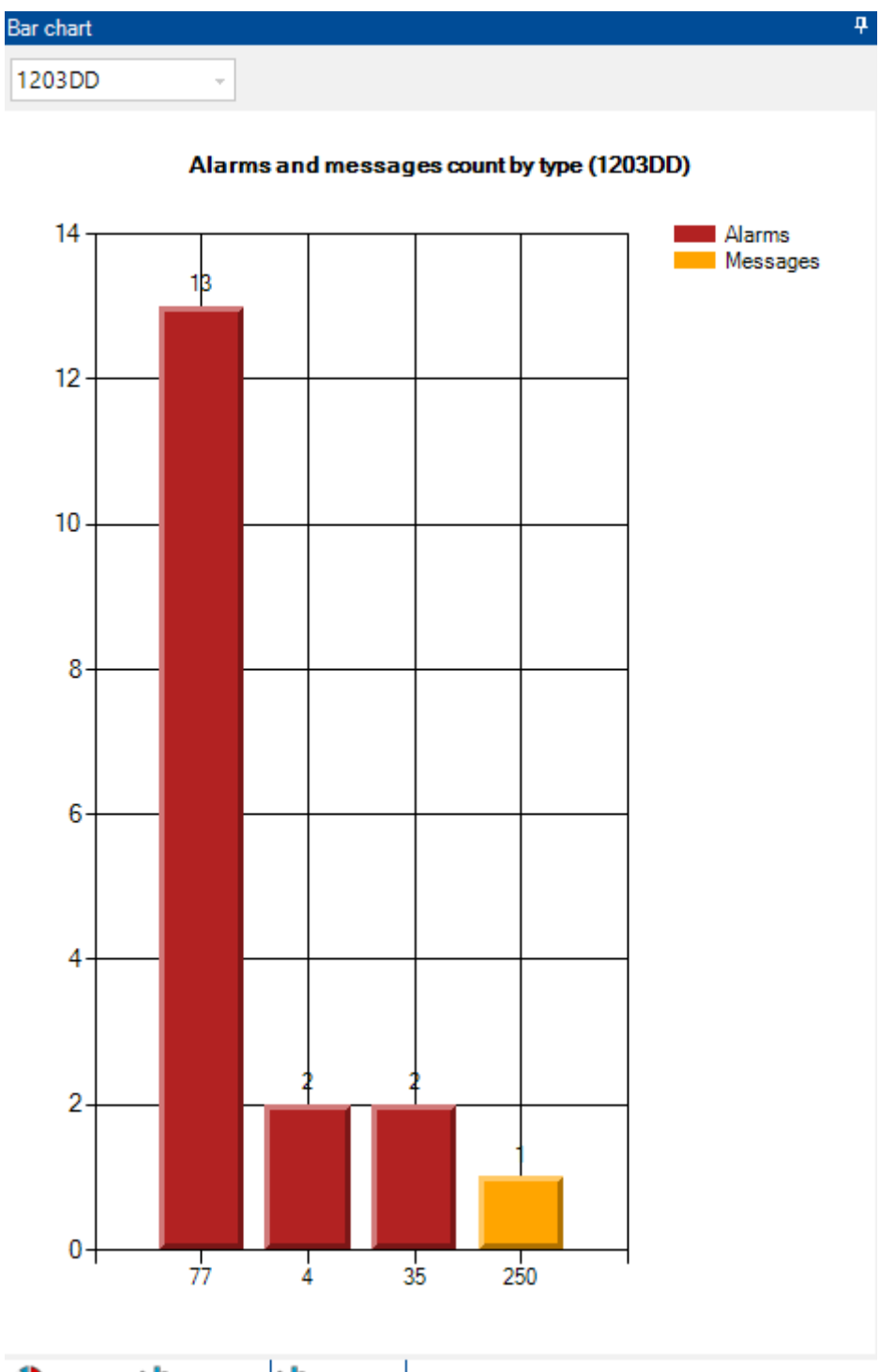

Sraphic 🔟 Bar chart 🔟 Bar chart

## Workload

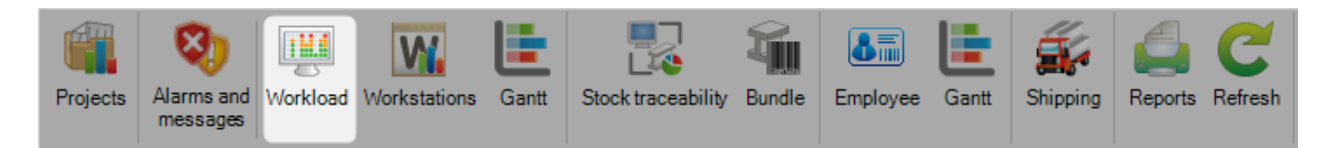

The goal of this screen is to display the workload in progress and not exported of each workstation.

To display the workload in progress, select the Pending filter.

|             | Charts            | Pending Not exported | C<br>Refresh          |                 |
|-------------|-------------------|----------------------|-----------------------|-----------------|
|             |                   |                      |                       |                 |
| New         | Save Abort Delete | Print Next Inpu      | ıt 😃 Quit             |                 |
| Workstation |                   | Quantity             | Weight                | Time            |
| 🖻 🕂 🏠 📃     |                   |                      |                       |                 |
|             | TIPOB254          | 569 (0.02 %)         | 6149.00 Kg (0.25 %)   | 43:46 (0.10 %)  |
| 10          | K126L             | 1212 (0.05 %)        | 42730.00 Kg (1.75 %)  | 30:35 (0.07 %)  |
| - 1         | 1203DD            | 578 (0.02 %)         | 110757.00 Kg (4.53 %) | 93:22 (0.22 %)  |
|             | МАР               | 186 (0.01 %)         | 15745.00 Kg (0.64 %)  | 31:20 (0.07 %)  |
|             | SNG               | 320 (0.01 %)         | 13461.00 Kg (0.55 %)  | 05:46 (0.01 %)  |
|             | CONTRÔLE DÉBIT    |                      |                       |                 |
|             | CONTRÔLE SOUD     |                      |                       |                 |
|             | SOUDURE           | 2126 (0.09 %)        | 117488.00 Kg (4.81 %) | 39:25 (0.09 %)  |
|             | ASSEMBLAGE        | 7841 (0.33 %)        | 225923.00 Kg (9.25 %) | 137:26 (0.32 %) |
|             | GRENAILLEUSE      | 0 (0.00 %)           | 0.00 Kg (0.00 %)      | < 1mn (0.00 %)  |
|             | PEINTURE          | 85 (0.00 %)          | 14693.00 Kg (0.60 %)  | 01:44 (0.00 %)  |
| 10          | FMB               | 8 (0.00 %)           | 240.00 Kg (0.01 %)    | 00:28 (0.00 %)  |
| - 10        | MONGIN            | 14 (0.00 %)          | 530.00 Kg (0.02 %)    | 01:03 (0.00 %)  |
| -           | GUILLOTINE        | 48 (0.00 %)          | 234.00 Kg (0.01 %)    | 02:10 (0.01 %)  |

To display the workload not exported, select the Not exported filter.

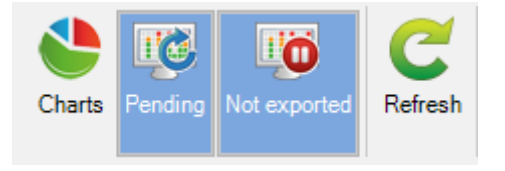

| New Save Abort Delete | Print Vext Inpu | ut 😃 Quit |      |
|-----------------------|-----------------|-----------|------|
| Workstation           | Quantity        | Weight    | Time |
| 🖃 🏡                   |                 |           |      |
| <b>TIPOB25</b> 4      |                 |           |      |
| 🎦 K126L               |                 |           |      |
| 1203DD                |                 |           |      |
| MAP                   |                 |           |      |
| 🎦 SNG                 |                 |           |      |
| CONTRÔLE DÉBIT        |                 |           |      |
| CONTRÔLE SOUD         |                 |           |      |
| to SOUDURE            |                 |           |      |
| ASSEMBLAGE            |                 |           |      |
| GRENAILLEUSE          |                 |           |      |
| PEINTURE              |                 |           |      |
| 🍋 ғмв                 |                 |           |      |
| MONGIN                |                 |           |      |
|                       |                 |           |      |

The user can select the Charts button to check the workload distribution by the criteria Quantity, Weight or Time.

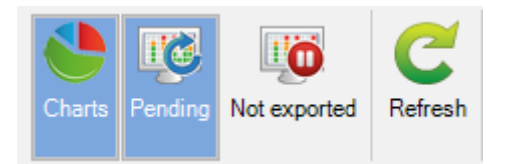

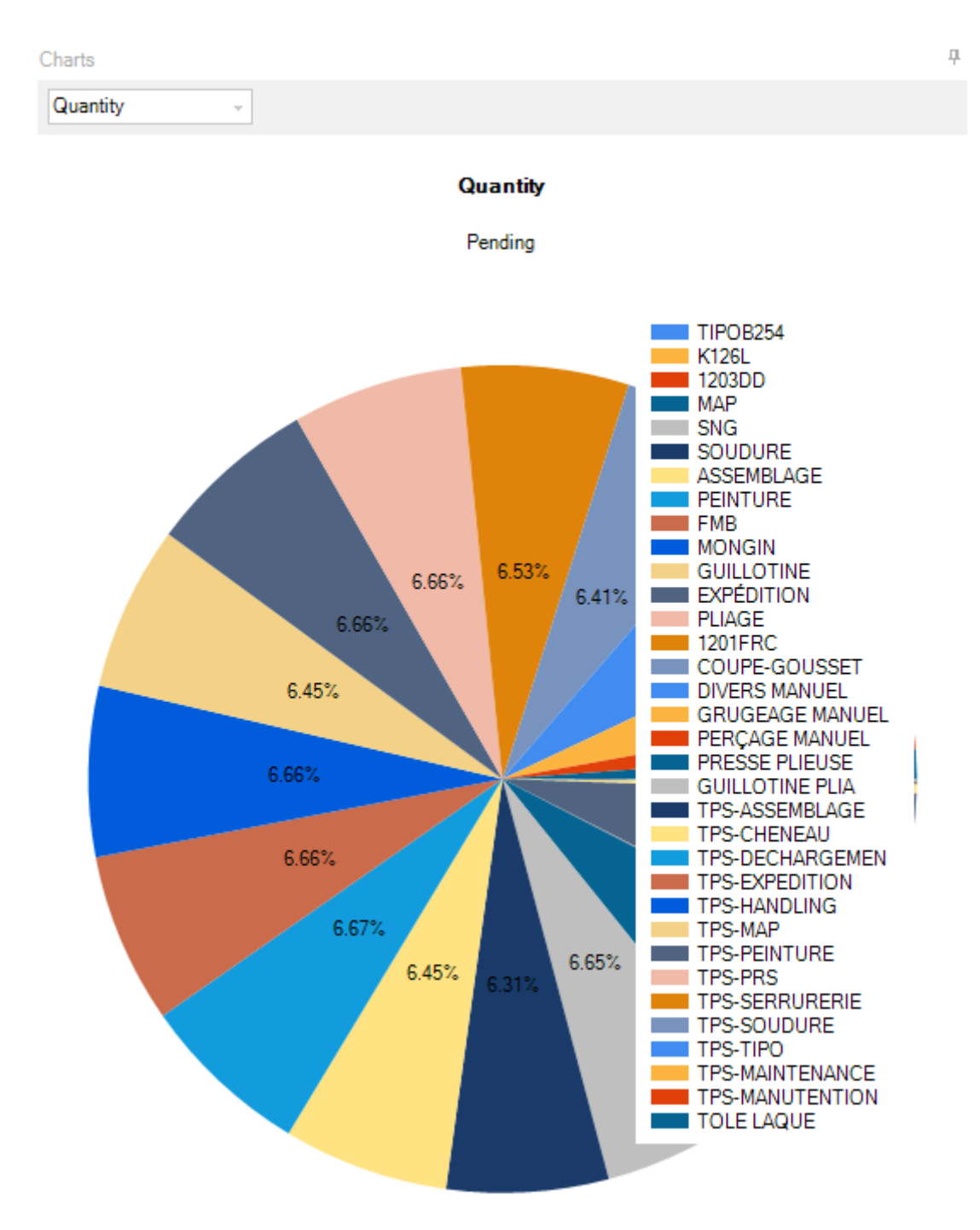

| TIPOB254             |         |               |         |           |            |
|----------------------|---------|---------------|---------|-----------|------------|
| 🖃 🏄 Optimize Cutting | 9       |               |         |           |            |
| Job Number           | Number  | Cutting Sheet | Profile | Mate      | rial Grade |
|                      | 1       | 1363          | TOLE6   | S235      | JR         |
|                      | 8       | 13/0          | TOLE15  | 5355      | JR         |
|                      | 9       | 13/0          | TOLE20  | 5300      | UR III     |
|                      | 2       | 1400          | TOLEIZ  | 5230      |            |
|                      | 2       | 1400          | TOLES   | 5230      |            |
|                      | 3       | 1400          | TOLE15  | 5255      |            |
|                      | 1       | 1401          | TOLEG   | S235      | UR         |
|                      | 2       | 1401          | TOLE8   | S235      | UR         |
|                      | 1       | 1403          | TOLE6   | S235      | JR         |
|                      | 10      | 1409          | TOLE10  | S355      | JR         |
|                      | 12      | 1409          | TOLE12  | S235      | JR         |
|                      | 1       | 1428          | TOLE6   | S235      | JR         |
|                      | 4       | 1428          | TOLE8   | S235      | JR         |
|                      | 13      | 1428          | TOLE6   | S235      | JR         |
| 🖃 泼 Component        |         |               |         |           |            |
| Job Number           | Project | Component     | Drawing | Assembly  | M Profile  |
|                      | 17071   | 216           | 4       | R1        | TOLE6      |
|                      | 17071   | A4            | 4       | A4        | TOLE6      |
|                      | 17071   | 246           | 4       | L2        | TOLE6      |
|                      | 17071   | A14           | 4       | A14       | TOLE6      |
|                      | 17071   | A11           | 4       | A11       | TOLE6      |
|                      | 17071   | A8            | 4       | A8        | TOLE6      |
|                      | 17071   | 236           | 4       | Q1        | TOLE8      |
|                      | 17071   | 238           | 4       | E6        | TOLE8      |
|                      | 1/0/1   | 3/9           | 4       | L12       | TOLE6      |
|                      | 17071   | 215           | 4       | KI<br>412 | TOLES      |
|                      | 17071   | 217           | 4       | A12<br>06 | TOLES      |
|                      | 17071   | 230           | 4       | 40<br>A20 | TOLES      |
|                      | 17071   | 216           | 4       | A20<br>P2 | TOLES      |
|                      | 17071   | 210           | 4       | Δ13       | TOLES      |
|                      | 17071   | Δ5            | 4       | 45        | TOLEG      |
|                      | 17071   | A9            | 4       | A9        | TOLE6      |
|                      | 17071   | 215           | 4       | R2        | TOLEG      |
|                      | 17071   | 379           | 4       | L8        | TOLE6      |
|                      | 17071   | 229           | 4       | Q10       | TOLE6      |
|                      | 17071   | 254           | 4       | Q7        | TOLE6      |
|                      | 17071   | 155           | 5       | M2        | TOLE6      |
|                      | 17071   | A15           | 4       | A15       | TOLE6      |
|                      | 17071   | 208           | 4       | Q7        | TOLE6      |
|                      | 17071   | 214           | 4       | R5        | TOLE6      |
|                      | 17071   | A3            | 4       | A3        | TOLE6      |
|                      | 17071   | 215           | 4       | R5        | TOLE6      |
|                      | 17071   | 237           | 4       | Q1        | TOLE8      |
|                      | 17071   | E6            | 4       | E6        | TOLE6      |
|                      | 17071   | 210           | 4       | L4        | TOLE6      |

#### Workstations

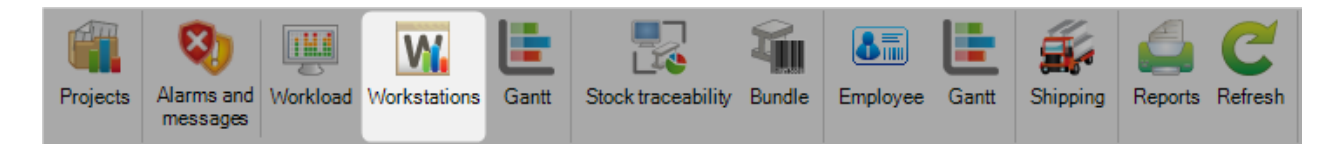

The goal of this screen is to display the information of each workstation. It is composed of 5 tabs : Workstation, Information, Bars, Parts and Operations

By default, the list of workstations is displayed.

|   | Starting Date 2          | 0/03/2019 0  | 0:00:00      | - | Final Dat  | e | e 20/03/2019 15:10:17 | e 20/03/2019 15:10:17 • | e 20/03/2019 15:10:17    Search |
|---|--------------------------|--------------|--------------|---|------------|---|-----------------------|-------------------------|---------------------------------|
| W | Workstation <b>TIPOI</b> | B254         | OInformation | I | Bars       |   |                       | (DParts                 | <b>D</b> Parts                  |
|   | Workstation 🔍            | Description  | Site         |   | Department |   |                       |                         |                                 |
| • | TIPOB254                 |              |              |   |            |   |                       |                         |                                 |
|   | K126L                    | Scie Ficep   |              |   |            |   |                       |                         |                                 |
|   | 1203DD                   | Endeavour    |              |   |            |   |                       |                         |                                 |
|   | MAP                      | Vernet       |              |   |            |   |                       |                         |                                 |
|   | SNG                      | Galva        |              |   |            |   |                       |                         |                                 |
|   | CONTRÔLE DÉ              | Contrôle dél | bit          |   |            |   |                       |                         |                                 |
|   | CONTRÔLE SO              | Contrôle sou | udure        |   |            |   |                       |                         |                                 |
|   | SOUDURE                  | Soudure      |              |   |            |   |                       |                         |                                 |
|   | ASSEMBLAGE               | Pointage     |              |   |            |   |                       |                         |                                 |
|   | GRENAILLEUSE             | GIETART      |              |   |            |   |                       |                         |                                 |
|   | PEINTURE                 | Peinture     |              |   |            |   |                       |                         |                                 |

At first, the user should define a Starting Date and a Final Date. Then, click on the button Search.

| Starting Date 20/03/2019 00:00:00    Final Date 20/03/2019 15:10:17   Searce | Starting Date | 20/03/2019 00:00:00 | - | Final Date | 20/03/2019 15:10:17 | - | 🔎 <u>Search</u> |
|------------------------------------------------------------------------------|---------------|---------------------|---|------------|---------------------|---|-----------------|
|------------------------------------------------------------------------------|---------------|---------------------|---|------------|---------------------|---|-----------------|

For each workstation, the Bars and Parts nesting details are displayed in the tabs Bars and Parts.

| Work | station TIPOB254 | OInforma    | tion     | Bars MT        | DEF0001 | Parts   |              | XOperations |          |
|------|------------------|-------------|----------|----------------|---------|---------|--------------|-------------|----------|
|      | Optimize Cutting | Description | Profile  | Material Grade | Length  | Width   | Remnant (mm) | Tracking ID | Supplier |
| •    | MTDEF0001        |             | plate15  | STEEL          | 2000.00 | 1500.00 |              |             |          |
|      | MTDEF0001        |             | plate15  | STEEL          | 2000.00 | 1500.00 |              |             |          |
|      | MTDEF0001        |             | plate15  | STEEL          | 2000.00 | 1500.00 |              |             |          |
|      | MTDEF0001        |             | plate15  | STEEL          | 2000.00 | 1500.00 |              |             |          |
|      | MTDEF0001        |             | plate 15 | STEEL          | 2000.00 | 1500.00 |              |             |          |
|      | MTDEF0001        |             | plate 15 | STEEL          | 2000.00 | 1500.00 |              |             |          |
|      | MTDEF0001        |             | plate15  | STEEL          | 2000.00 | 1500.00 |              |             |          |
|      | MTDEF0001        |             | plate15  | STEEL          | 2000.00 | 1500.00 |              |             |          |
|      | MTDEF0001        |             | plate15  | STEEL          | 2000.00 | 1500.00 |              |             |          |

| Workstation TIPOB254 Onformation |                             |                  | tion    | Bars MT        | DEF0001       | DParts 160   | 28/1/PR5/ | XOperations    |        |        |
|----------------------------------|-----------------------------|------------------|---------|----------------|---------------|--------------|-----------|----------------|--------|--------|
| + 🖩 — Component                  |                             |                  | 🔎 🤞 🕯 [ | Case sensitive | 🚰 - 🔀 - 🗸     | Alphanumeric |           |                |        |        |
|                                  |                             | Optimize Cutting | Project | Drawing        | Assembly Mark | Component 🔍  | Profile   | Material Grade | Length | Width  |
| •                                | Û                           | 29_2_1           | 16028   | 1              | PR5           | PR5          | TOLE8     | S235JR         | 190.00 | 270.00 |
|                                  | $\mathfrak{E}$              | 29_2_1           | 16028   | 1              | PR5           | PR5          | TOLE8     | S235JR         | 190.00 | 270.00 |
|                                  | $\mathfrak{E}$              | 29_2_1           | 16028   | 1              | PR5           | PR5          | TOLE8     | S235JR         | 190.00 | 270.00 |
|                                  | $\boldsymbol{\mathfrak{U}}$ | 29_2_1           | 16028   | 1              | PR5           | PR5          | TOLE8     | S235JR         | 190.00 | 270.00 |

If operations are linked to the workstation, they would display in the tab Operations.

The button Waiting time is available only on the tabs Bars and Parts.

It is used to display or not waiting times for bars and / or parts.

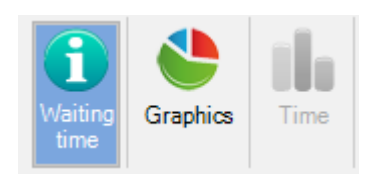

The button Graphics is used to show or hide the graphs for each workstation.

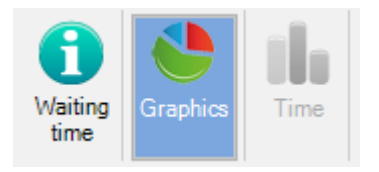

The graph is displayed by Weight, Total duration, Durations and Production.
# Weight(TIPOB254)

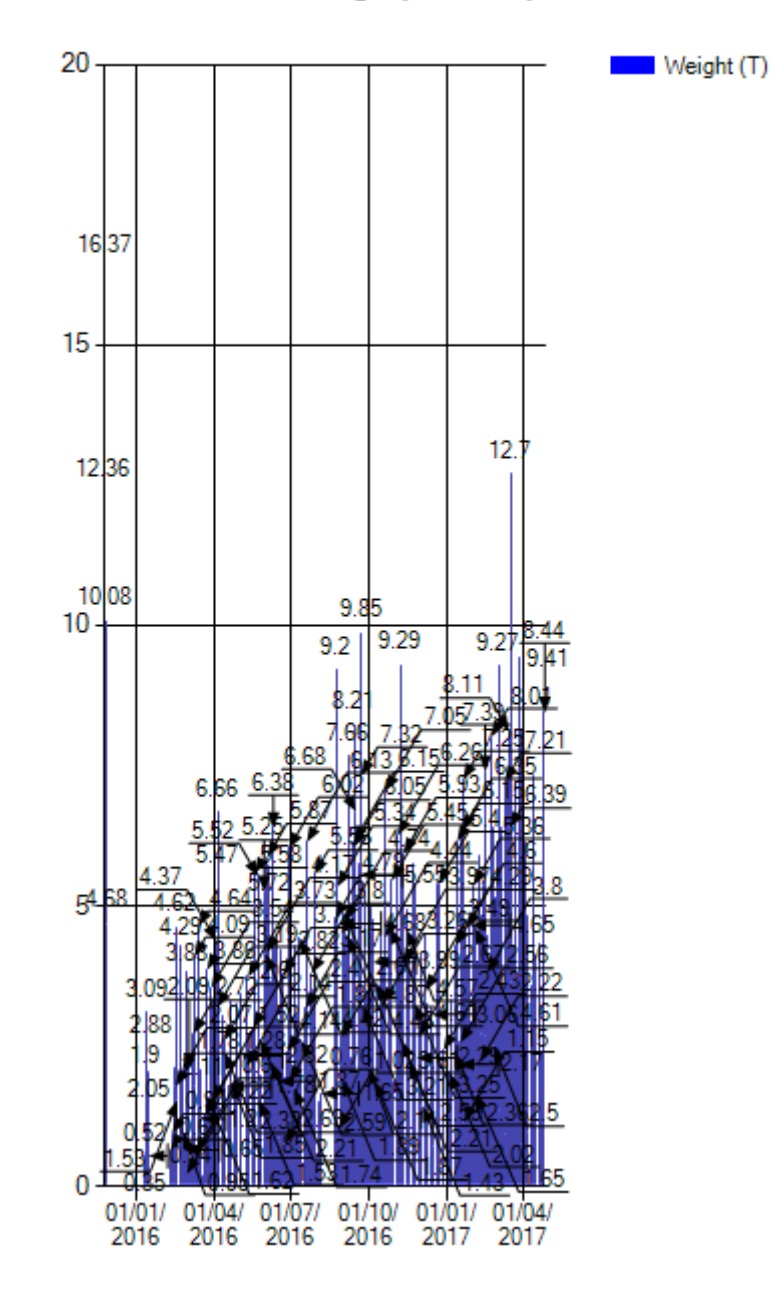

# Total duration (TIPOB254)

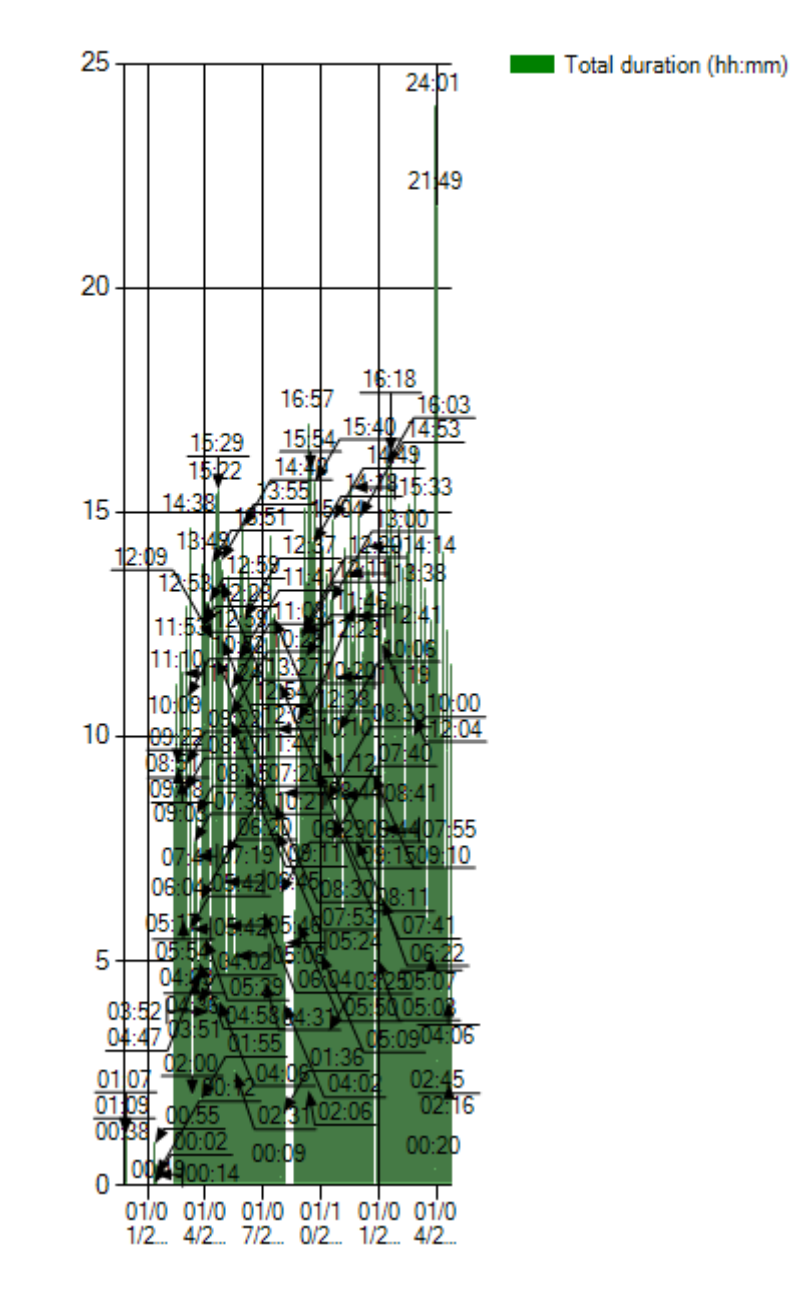

#### Durations (TIPOB254)

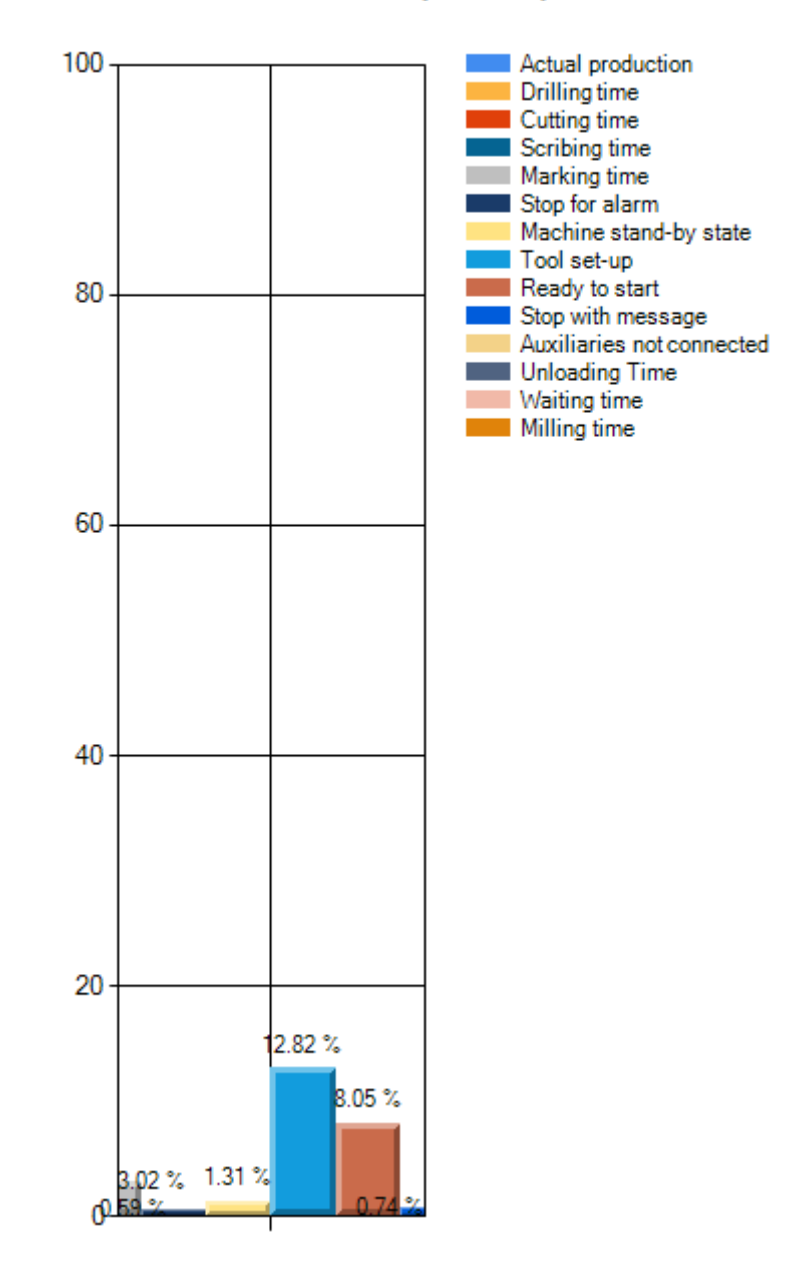

#### Production (TIPOB254)

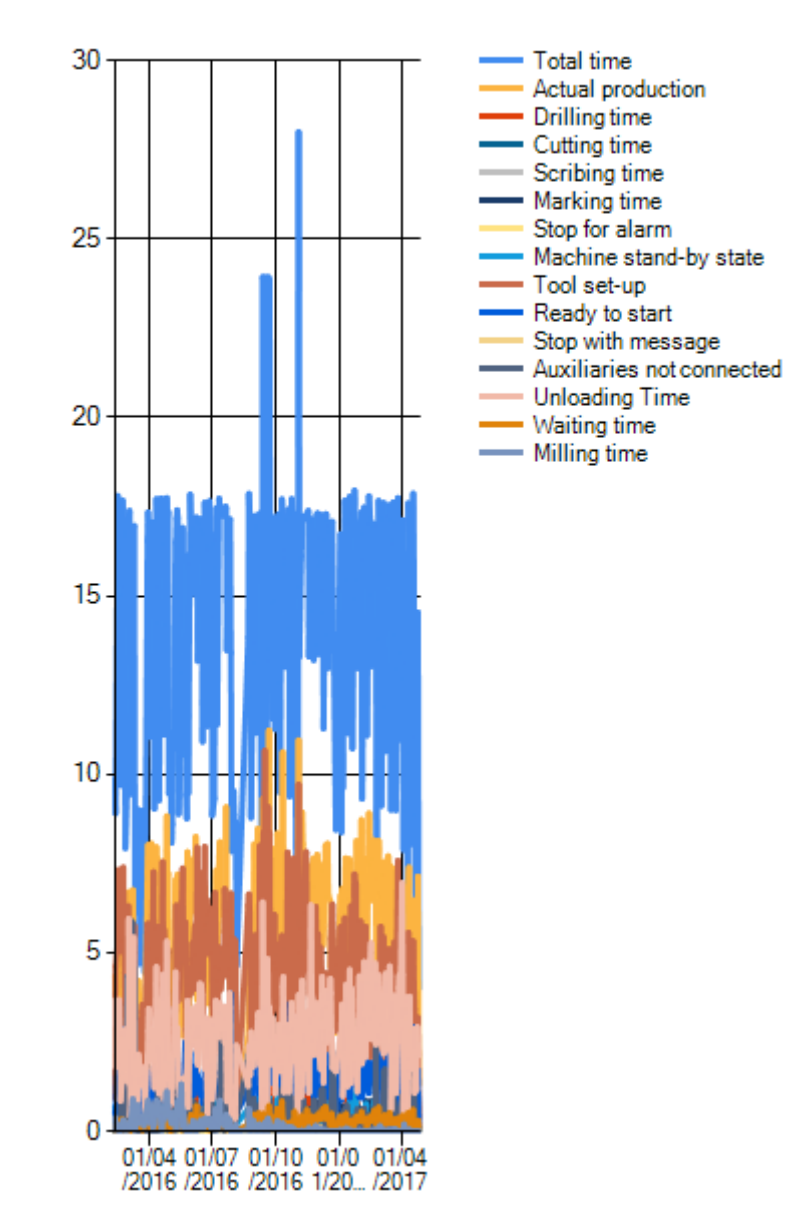

This button is used to display the comparison of planned and actual times per week, for the machine selected in the tab Workstation.

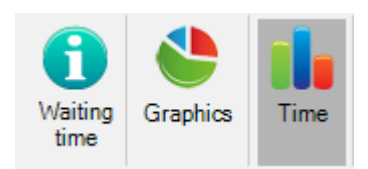

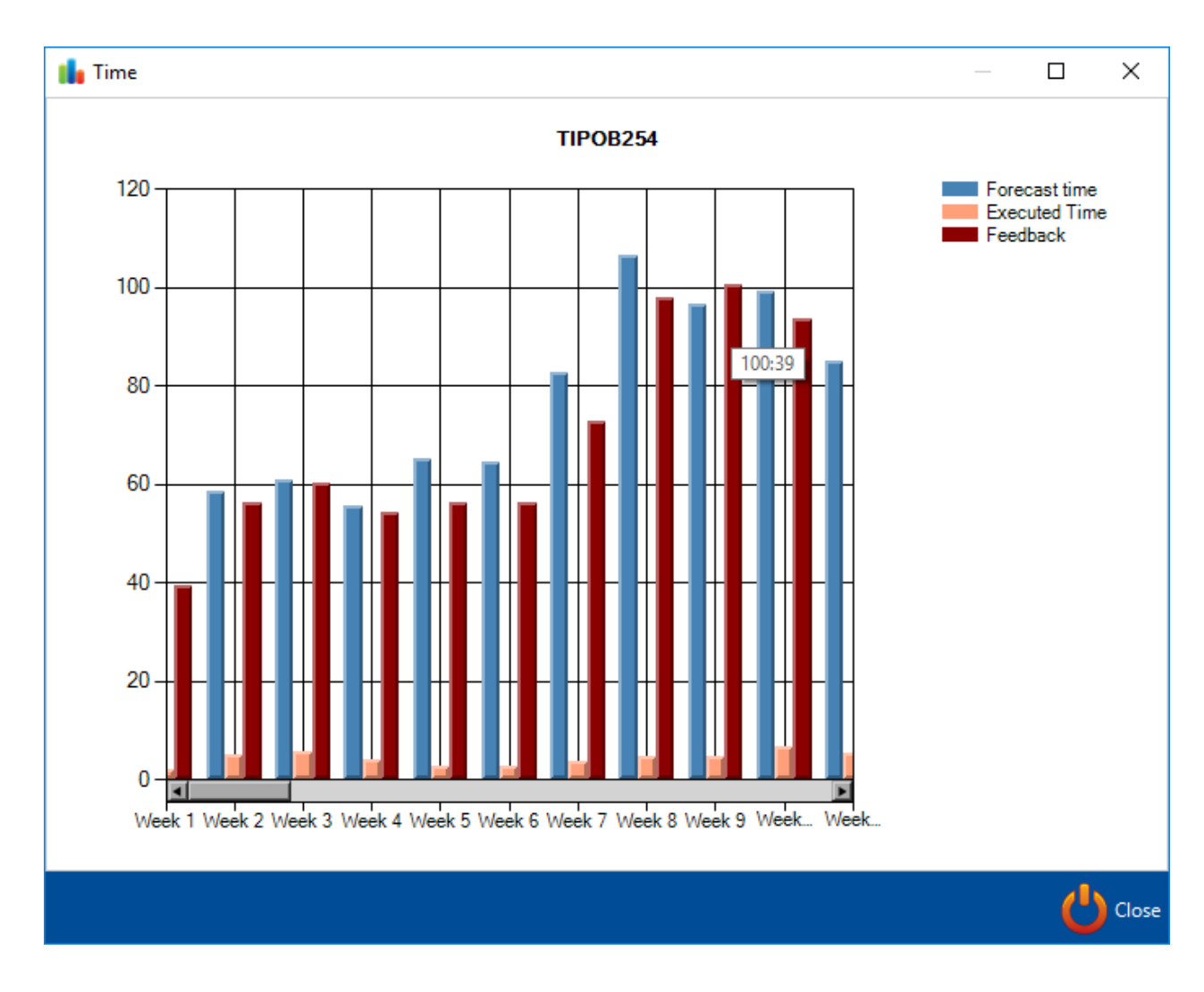

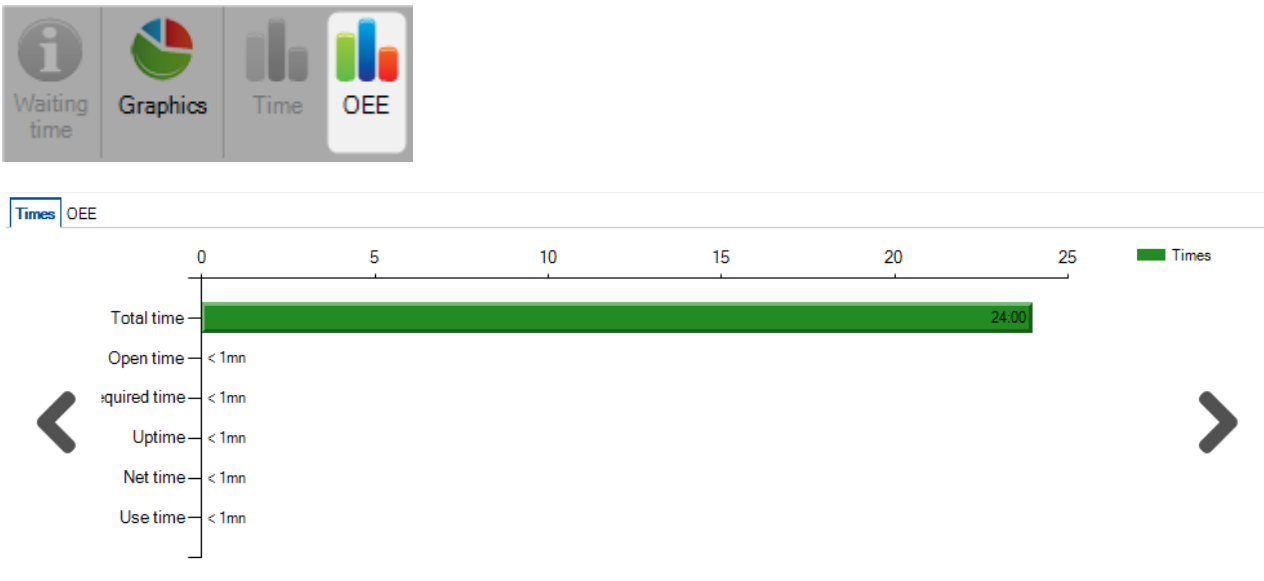

24/07/2019 - TIPOB254

#### **Gantt for Workstations**

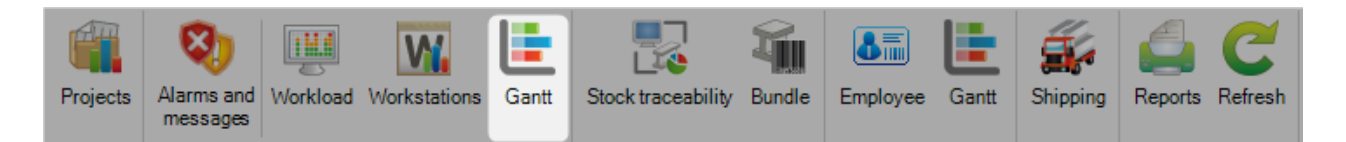

In the tool bar, the user can select the display period by day, week, month or year.

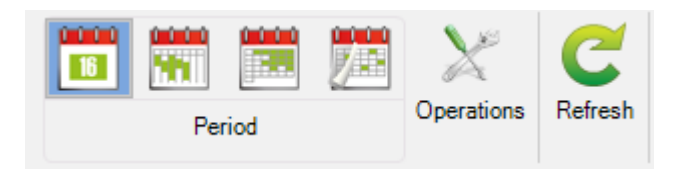

The user can configure the expected starting date.

| Date | 01/03/2017 | - | 4 🔶 | Period | 10 🚔 🗌 All Visible |
|------|------------|---|-----|--------|--------------------|
|------|------------|---|-----|--------|--------------------|

Then, the user can select the number of periods to display in the calendar.

| Date | 01/03/2017 🔹 |  |       | -          | • •   | Period |       |  | 10 🌩  | All V      | isible |          |       |
|------|--------------|--|-------|------------|-------|--------|-------|--|-------|------------|--------|----------|-------|
|      |              |  |       |            |       |        |       |  |       |            |        |          |       |
|      |              |  | 04:00 | 08:00      | 12:00 | 16:00  | 20:00 |  | 04:00 | 08:00      | 12:00  | 16:00    |       |
|      |              |  |       | 17025TPS   | TEMPS |        |       |  |       | 17025TPS   | STEMPS |          |       |
|      |              |  |       |            |       |        |       |  |       |            |        |          |       |
|      |              |  |       |            |       |        |       |  |       |            |        |          |       |
|      |              |  |       |            |       |        |       |  |       |            |        |          |       |
|      |              |  |       |            |       |        |       |  |       |            |        | 17002TPS | БТЕМІ |
|      |              |  |       |            |       |        |       |  |       |            |        | 17002TP  | БТЕМ  |
|      |              |  |       | 15185TPS T | EMPS  |        |       |  |       | 15185TPS T | EMPS   |          |       |
|      |              |  |       | 151851P51  | EMPS  |        |       |  |       | 1518511511 | EMPS   |          |       |
|      |              |  |       |            |       |        |       |  |       |            |        |          |       |
|      |              |  |       |            |       |        |       |  |       |            |        |          |       |
|      |              |  |       | 17000700   | TEMPE |        |       |  |       | 17000TDC T | CMDC   |          |       |
|      |              |  |       | 17008TPS   | TEMPS |        |       |  |       | 17008TPS T | EMPS   |          |       |
|      |              |  |       | 17008TPS 1 | TEMPS |        |       |  |       | 17008TPS T | EMPS   |          |       |
|      |              |  |       | 17008TPS1  | remps |        |       |  |       | 17008TPS T | EMPS   |          |       |

The filter is used to display or not the Waiting times on the planning.

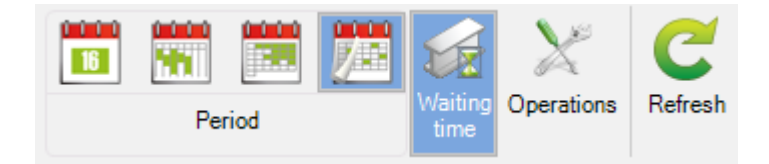

The filter is used to display or not the Operations in the workstation.

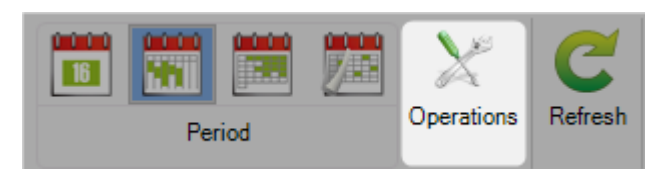

|       | 04:00 |            |       |  |  |  | 04:00 |            | 12:00  |         |       |
|-------|-------|------------|-------|--|--|--|-------|------------|--------|---------|-------|
|       |       | 17025TPS   | TEMPS |  |  |  |       | 17025TPS   | STEMPS |         |       |
|       |       | 17025TPS   | TEMPS |  |  |  |       | 17025TP    | STEMPS |         |       |
|       |       |            |       |  |  |  |       |            |        |         |       |
| <br>_ |       |            |       |  |  |  |       |            |        |         |       |
|       |       |            |       |  |  |  |       |            |        |         |       |
|       |       |            |       |  |  |  |       |            |        | 17002TP | STEMI |
|       |       |            |       |  |  |  |       |            |        | 17002TP | STEM  |
|       |       | 15185TPS T | EMPS  |  |  |  |       | 15185TPS T | emps   |         |       |
|       |       | 15185TPS T | EMPS  |  |  |  |       | 15185TPS T | emps   |         |       |
|       |       |            |       |  |  |  |       |            |        |         |       |
| <br>_ |       |            |       |  |  |  |       |            |        |         |       |
|       |       |            |       |  |  |  |       |            |        |         |       |
| <br>_ |       | 17008TPS   | TEMPS |  |  |  |       | 17008TPS T | EMPS   |         |       |
|       |       | 17008TPS   | TEMPS |  |  |  |       | 17008TPS T | EMPS   |         |       |
| <br>  |       | 17008TPS T | EMPS  |  |  |  |       | 17008TPS T | EMPS   |         |       |
|       |       | 17008TPS T | EMPS  |  |  |  |       | 17008TPS T | EMPS   |         |       |
|       |       | 17008TPS T | EMPS  |  |  |  |       | 17008TPS T | EMPS   |         |       |
|       |       |            |       |  |  |  |       |            |        |         |       |

This button is used to refresh the data in the current tab.

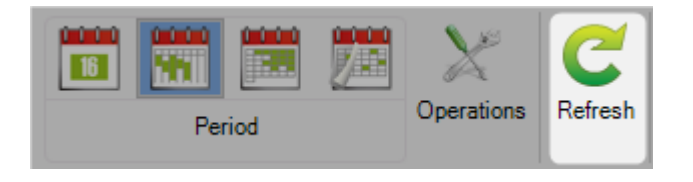

## Stock Traceability

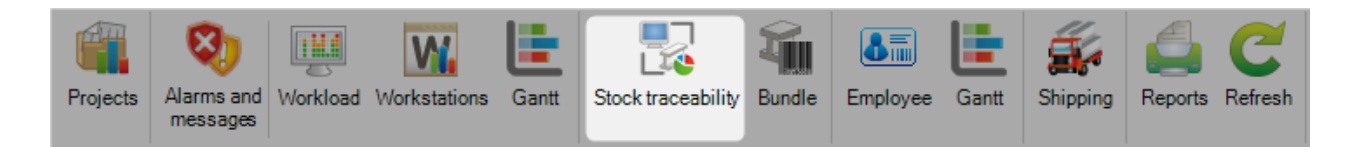

When pushed down, the component displays all the Tracking ID.

|            | New Save      | Abort    | Delete | Print | Next Inp | it 😃 Quit |          |
|------------|---------------|----------|--------|-------|----------|-----------|----------|
| <b>A</b> T | racking ID 1  |          |        |       |          |           | Composit |
|            | Tracking ID 🔍 | Supplier |        |       |          |           |          |
| •          | 1             |          |        |       |          |           |          |
|            | 11051         |          |        |       |          |           |          |
|            | AA            |          |        |       |          |           |          |
|            | К             |          |        |       |          |           |          |
|            | КК            |          |        |       |          |           |          |
|            | ККК           |          |        |       |          |           |          |

The list can be filtered by No filter, by project or by contract. The user can refresh the data by using the button [Refresh].

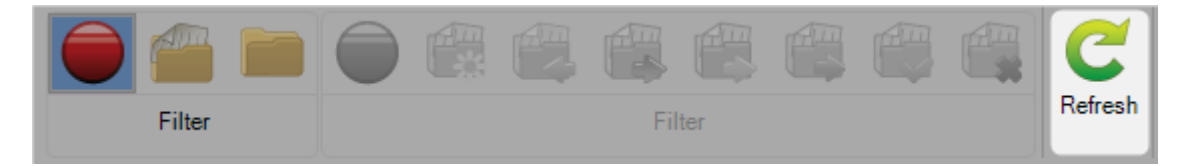

If the user selects the filter "Project", the project status filter will be activated. The data grid displays the project according to its status.

| Filter      |             | Filter                                                                                                    |
|-------------|-------------|----------------------------------------------------------------------------------------------------|
| New Save    | Abort Abort | Delete Print Print Next Input U Quit                                                                                                    |
| Project 0   |             | Katha and the second second se |
| Project     |             | 🔎 🕹 👕 🗋 Case sensitive 🛛 🛐 🔻 🗹 Alphanumeric                                                                                                    |
| 🖌 Project 🔍 | Count       |                                                                                                    |
| • 0         | 0           |                                                                                                    |
| 00          | 0           |                                                                                                    |
| 00 TEST     | 0           |                                                                                                    |
| 00-16125    | 0           |                                                                                                    |
| 007         | 0           |                                                                                                    |
| 00A         | 0           |                                                                                                    |
| 00B         | 0           |                                                                                                    |
| 00C         | 0           |                                                                                                    |
| 00D         | 0           |                                                                                                    |

The detail of the composition of each Tracking ID is available in the composition tab.

| Rew V Save X Abort Delete Print Wext Input |                 |                |              |              |               |                |       |  |
|--------------------------------------------|-----------------|----------------|--------------|--------------|---------------|----------------|-------|--|
| Tracking ID (Unspecified)                  |                 |                |              | Compositio   | n 16025 OLVAC | 01/00009_012_0 | 1/9   |  |
| + 🗐 — Optimize Cutting                     | P 🖡 1           | Case sensitive | 🗄 Expand   🗄 | Collapse 🛃 🗸 | Alphanumeric  |                |       |  |
| Optimize Cutting 🔍                         | Fabrication Job | Cutting Sheet  | Workstation  | Profile      | Length        | Width          | Count |  |
| 🥪 📮 00009_001_01                           | 16025 OLVAC 01  | 9              | K126L        | IPE270       | 15121.34      |                |       |  |
| ··· 16025 / 2 / P3 / P3                    |                 |                |              |              |               |                | 1     |  |
| ··· 16025 / 2 / P5 / P5                    |                 |                |              |              |               |                | 1     |  |
| 16025 / 2 / P6 / P6                        |                 |                |              |              |               |                | 1     |  |
| 🥪 📮 00009_001_01                           | 16025 OLVAC 01  | 9              | K126L        | IPE270       | 15121.63      |                |       |  |
| ··· 16025 / 2 / P3 / P3                    |                 |                |              |              |               |                | 1     |  |
| ··· 16025 / 2 / P5 / P5                    |                 |                |              |              |               |                | 1     |  |
| 16025 / 2 / P6 / P6                        |                 |                |              |              |               |                | 1     |  |
|                                            | 16025 OLVAC 01  | 9              | K126L        | IPE270       | 15121.22      |                |       |  |
| ···· 16025 / 2 / P1 / P1                   |                 |                |              |              |               |                | 1     |  |
| ···· 16025 / 2 / P2 / P2                   |                 |                |              |              |               |                | 1     |  |
| 16025 / 2 / P4 / P4                        |                 |                |              |              |               |                | 1     |  |
| 🥪 😑 00009_010_01                           | 16025 OLVAC 01  | 9              | K126L        | TC100*3      | 10018.06      |                |       |  |
| i 16025 / 2 / N4 / N4                      |                 |                |              |              |               |                | 1     |  |

# **Stock Control**

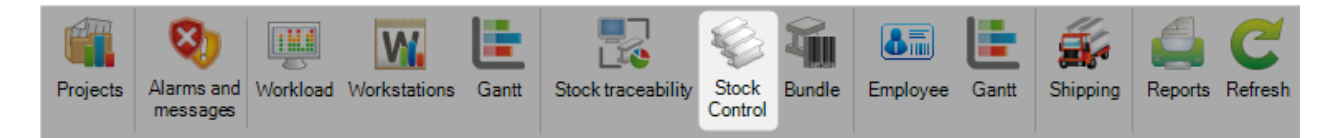

This functionality is available only if a Stock Import is configured. This one should be configured in the menu "Nesting data".

#### **Bundle**

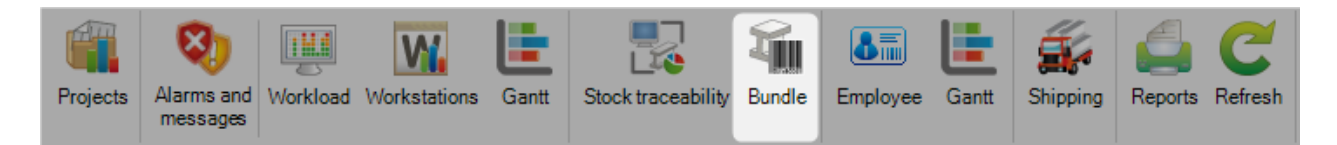

The menu is composed by a tool bar and 2 main tabs.

The tool bar has a filter on the tooling, not any, project and contract. Another filter on the status of the project and a button "Refresh" to update the information in the data grid.

| <u>X</u> 🔴 🕋 🖿 |        | C       |
|----------------|--------|---------|
| Filter         | Filter | Refresh |

The bundle tab displays all the traceability number according to the filter.

The second tab displays the composition of the selected bundle.

# **Employees**

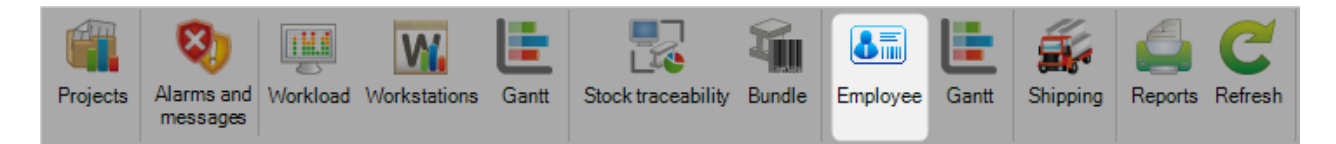

This menu is composed by 2 tabs : Employee and Calendar

The first one displays in the data grid the list of all the employees.

| Ne Ne | ew 🗸          | Save X A  | bort      | Delete | Print H                                                                                                    | xt Input | U Quit         |
|-------|---------------|-----------|-----------|--------|----------------------------------------------------------------------------------------------------|----------|----------------|
| 5 Emp | loyee<br>Name |           |           | 0      | 👕 🗌 Case sensitive                                                                                              | 1        | 👬 🔻 🖌 Alphanum |
|       |               | ID Number | Name      | 0      | First Name                                                                                                    |          |                |
| ۱.    |               | 02        |           |        | 1000                                                                                                    |          |                |
|       |               | 03        | - Bernett |        |                                                                                                    |          |                |
|       |               | 04        |           |        |                                                                                                    |          |                |
|       |               | 05        |           |        | The second second second second second second second second second second second second second second second se |          |                |
|       |               | 06        |           |        |                                                                                                    |          |                |
|       |               | 07        |           |        | 1000                                                                                                    |          |                |

For each employee, the user can use the functionalities "Clock in" and "Clock out" to save the employees' presence.

|      | Rew Save X Abort Delete Print Wext Input U Quit |      |           |      |     |       |               |          |      |          |
|------|-------------------------------------------------|------|-----------|------|-----|-------|---------------|----------|------|----------|
| 8 En | nploy                                           | ee   |           |      |     |       |               |          |      |          |
| -    | —                                               | Name |           |      | P 🖡 | 1     | Case sensitiv | e 💇 🔹    | ŽŽ - | Alphanum |
|      |                                                 |      | ID Number | Name | 0   | First | Name          |          |      |          |
| •    |                                                 |      | 02        |      |     |       | New           | Ins      |      |          |
|      |                                                 |      | 03        |      |     |       | Edit Grid     | Ctrl+Ins |      |          |
|      |                                                 |      | 04        |      |     |       | Delete        | Del      |      |          |
|      |                                                 |      | 05        |      |     |       | Toolbars      | Ctrl+B   |      |          |
|      |                                                 |      | 06        |      |     | N.    | Clock in      |          |      |          |
|      |                                                 |      | 07        |      |     |       | Clock out     |          |      |          |

Clock in : enter the start date for the selected employee

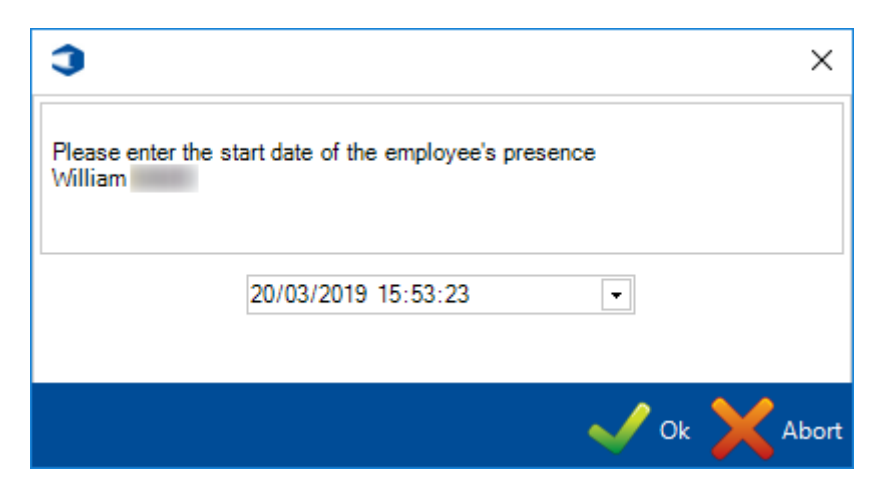

Clock out : enter the end date for the selected employee

| 3                                                   | ×             |
|-----------------------------------------------------|---------------|
| Please enter the end date of the employe<br>William | ee's presence |
| 20/03/2019 15:54:1                                  | 8 🔻           |
|                                                     | 🗸 Ok 🔀 Abort  |

The second one displays the calendar.

When this tab is selected, the Period filter is displayed : Day, Week, Month and Year

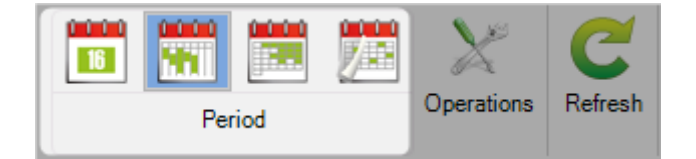

The user can select the period displaying in the calendar.

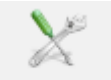

When the button <sup>Operations</sup> is selected, the calendar displays all the employees' operations in the calendar period.

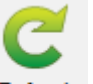

When the user clicks on the button Refresh, the data on the Employee data grid and the calendar are reloaded and are refreshed.

## **Gantt for Employee**

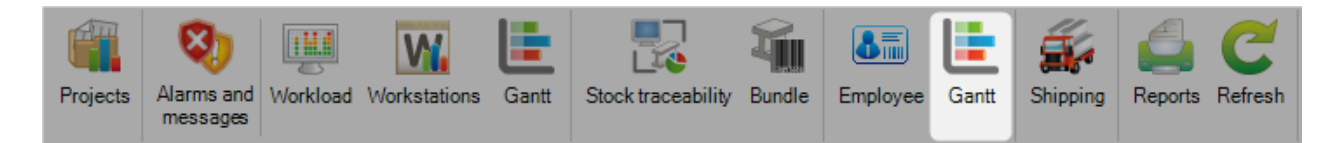

In the tool bar, the user can select the display period by day, week, month or year.

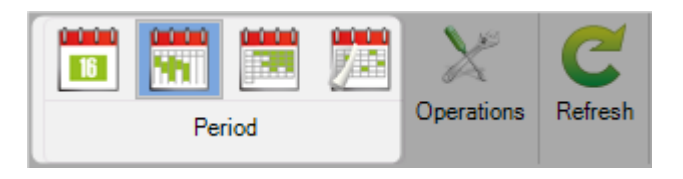

The user can configure the expected starting date.

| Date | 01/03/2017 | - 📅 ( | + + | Period | 10 🌲 🗌 All Visible |
|------|------------|-------|-----|--------|--------------------|

Then, the user can select the number of periods to display in the calendar.

| Date | 01/03/2017  | ,                                                                                      | - | 🔶 🔶 Period                                                                             | I 10 🔹 🗌 All Visible                                                                      |
|------|-------------|----------------------------------------------------------------------------------------|---|----------------------------------------------------------------------------------------|-------------------------------------------------------------------------------------------|
|      | 00:00 04:00 | 27/02/2017<br>08:00 12:00 16:0<br>17025TPS TEMPS<br>17025TPS TEMPS                     |   | 28022017<br>04:00 08:00 12:00<br>17025TPS TEMPS<br>17025TPS TEMPS                      | 01032017<br>16:00 20:00 00:00 04:00 08:00 12:00 16:00<br>17000TFS TEMPS<br>17000TFS TEMPS |
|      |             |                                                                                        |   |                                                                                        | 1702TPS TEM 17025TPS TEMPS 17027PS TEMPS                                                  |
|      |             | 15185TPS TEMPS<br>15185TPS TEMPS                                                       |   | 15185TPS TEMPS<br>15185TPS TEMPS                                                       | 1002173 LEW 1002173 LEWS<br>15185175 TEMPS<br>15185175 TEMPS                              |
|      |             | 17008TPS TEMPS<br>17008TPS TEMPS<br>17008TPS TEMPS<br>17008TPS TEMPS<br>17008TPS TEMPS |   | 17008TPS TEMPS<br>17008TPS TEMPS<br>17008TPS TEMPS<br>17008TPS TEMPS<br>17008TPS TEMPS | 17000TPS TEMPS<br>17000TPS TEMPS<br>17000TPS TEMPS<br>17000TPS TEMPS<br>17000TPS TEMPS    |
|      |             | 17008TPS TEMPS<br>17008TPS TEMPS<br>15185TPS TEMPS<br>15185TPS TEMPS                   |   | 17008TPS TEMPS<br>17008TPS TEMPS<br>16185TPS TEMPS<br>16185TPS TEMPS                   | 1700871P5 TEMPS 1700871P5 TEMPS 1518871P5 TEMPS 1518871P5 TEMPS 1518871P5 TEMPS           |

The filter is used to display or not the Operations in the workstation.

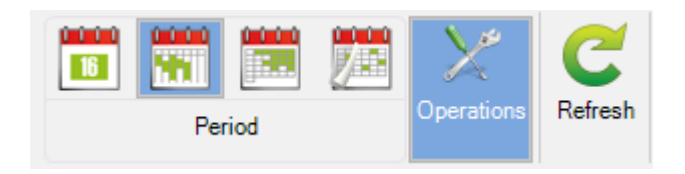

This button is used to refresh the data in the current tab.

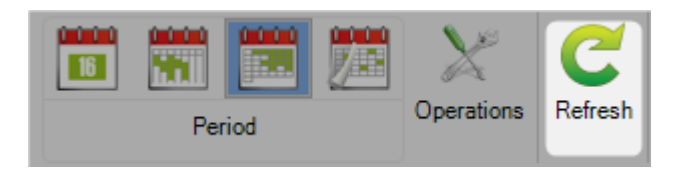

# Shipping

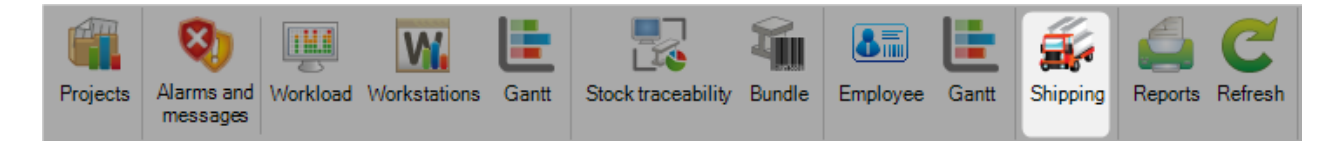

This menu is composed by 2 tabs : Carriage and Shipment

#### Carriage

The first one displays all the carriages between 2 dates.

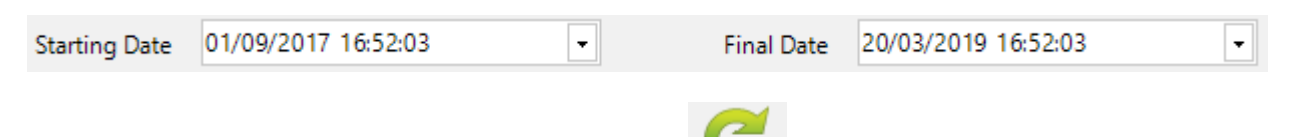

The user can select the 2 dates then click on the button Refresh.

The data grid is updated.

| <b>Er</b> Carri | age Transp | ort-7   |             |         |                |               |              |          | nt              |                 |                  |                    |            |              |
|-----------------|------------|---------|-------------|---------|----------------|---------------|--------------|----------|-----------------|-----------------|------------------|--------------------|------------|--------------|
| + == -          | Carriage   | name    |             | P 🖡 🕯 🗆 | Case sensitive | 🐓 • 👯 • 🗸 A   | Iphanumeric  |          |                 |                 |                  |                    |            |              |
|                 | Carria     | ge name | Description | Driver  | Vehicle        | Vehicle class | Maximum load | Truck N° | Forecast depart | Real departure  | Real return date | Travelled distance | Net weight | Gross weight |
| ۱.              | 🎯 Transp   | port-7  |             | JEAN    | 8341 XE 85     | SEMI-REMORQUE | 25000.00 Kg  |          | 01/06/2016 14:4 | 01/06/2016 14:4 | 01/06/2016 14:5  | 0.00 km            | 18.81 Kg   | 18.81 Kg     |

# Shipment

The second one displays all the shipments between 2 dates.

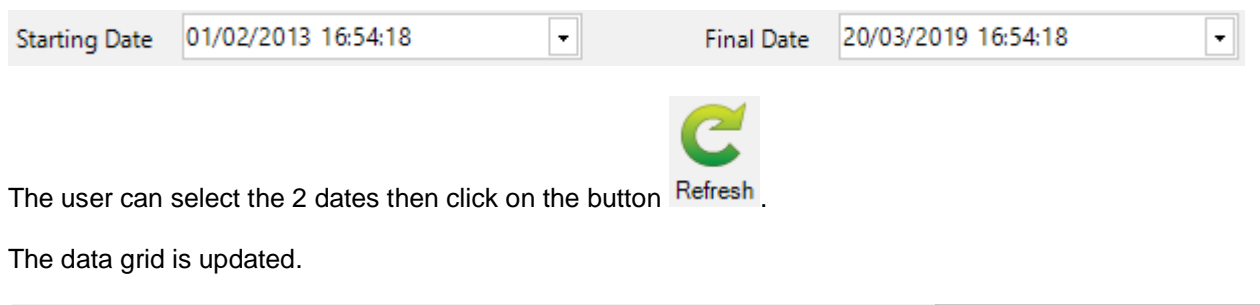

| <b>S</b> rc | arriage <b>Tra</b> | ansport | -7            |            |              |                       |                                                                                                    | KShipm    | ient 4    |           |
|-------------|--------------------|---------|---------------|------------|--------------|-----------------------|----------------------------------------------------------------------------------------------------|-----------|-----------|-----------|
|             | Shipping           | 0.      | Project       | Net weight | Gross weight | Drawing delivery date | Assembly delivery date                                                                                                    | Comment 1 | Comment 2 | Comment 3 |
| _           | Shipping           | - 0     | Troject       | Not Weight | Groad Weight | brawing derivery date | reaction of the second second se | Comment 1 | Commone 2 | Comment o |
| •           | 4                  |         | 16068A_EXPEDI | 18.81 Kg   | 18.81 Kg     |                       |                                                                                                    |           |           |           |

#### Reports

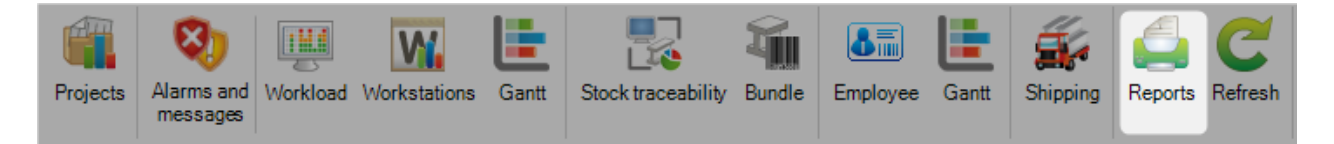

This menu allows user to print a selection of reports.

The list of report is displayed in the "Edition" part.

When the user select a report, this one displays in the preview screen.

| ion                              |            | × Remontée d'Info | mations      |         |             |      |            |          |          |                   |                |                |
|----------------------------------|------------|-------------------|--------------|---------|-------------|------|------------|----------|----------|-------------------|----------------|----------------|
| ′ 😕 🍳                            |            | 👻 🛃 🚘             | 🛓 IA 🔺       | 1≑ ►    | ы 😋         |      |            |          |          |                   |                |                |
| ame                              | Language   | Main Report       |              |         |             |      |            |          |          |                   |                |                |
| nalyse                           |            |                   |              |         |             |      |            |          |          |                   |                |                |
| Remontée d'Informations          | English    |                   |              |         |             |      |            |          |          |                   |                |                |
| Alarmes                          | English    |                   |              | Inforn  | nation Fe   | ed E | Back       |          |          |                   |                |                |
| roduction                        | 5 . F. I   |                   |              | 20/03   | 2010        |      |            |          |          |                   |                | 1201FRC        |
| Production semaine               | English    |                   |              | 20/00/  | 2013        |      |            |          |          |                   |                |                |
| Suivi Mef Affaire                | English    | Dat               | Time         | Project | Part        | Qt.  | Profile    | Duration | Drilling | Actual production | Ready to start | Stop for alarm |
| Suivi Mef Machine                | English    | 19/03/            | 015 03:04:15 | TEST    | LAZER-MMHE  | 1    | 497.5X201  | 00:02:18 |          | 00:02:18          |                | · · · · · ·    |
| Suivi Affaires                   | English    | 19/03/            | 015 03:18:35 | TEST    | LAZER MMHE  | 1    | 497 5X201  | 00:02:21 |          | 00:02:21          |                |                |
| Productivite Operateur           | English    | 19/03/            | 015 03:36:03 | TEST    | LAZER MMHE  | 1    | 497 58201  | 00-01-52 |          | 00:01:52          |                |                |
| Résumé Analyse Production Machin | ne English | 10/02/            | 015 05-28-22 | TECT    | LAZER MACHE | 1    | 407 58201  | 00.05.20 |          | 00.03.44          | 00.01.46       |                |
| Bilan Production Affaire         | English    | 19/03/            | 013 05.28.33 | TLOT    | LAZER-MMHE  |      | 497.57.201 | 00.05.30 |          | 00.03.44          | 00.01.40       | 00.01.05       |
| Analyse Production Machine       | English    | 19/03/            | 015 05:35:29 | TEST    | LAZER-MMHE  | 1    | 497.5X201  | 00:06:49 |          | 00:04:05          | 00:01:40       | 00:01:06       |
| Traçabilité du stock             | English    | 19/03/            | 015 07:29:19 | TEST    | LAZER-MMHE  | 1    | 497.5X201  | 00:02:01 |          | 00:02:01          |                |                |
| Resume de la production stock    | English    | 19/03/            | 015 07:36:37 | TEST    | LAZER-MMHE  | 1    | 497.5X201  | 00:07:07 |          | 00:03:59          | 00:00:19       | 00:02:42       |
| r resume de la produción macrime | Englion    | 19/03/            | 015 08:15:00 | TEST    | LAZER-MMHE  | 1    | 497.5X201  | 00:12:23 |          | 00:10:09          | 00:02:11       | 00:00:03       |
| TEMPS AFEAIRE                    | English    | 20/03/            | 015 04:06:35 | TEST    | mmhe        | 1    | 497.5X201  | 00:08:00 |          | 00:04:58          | 00:02:05       | 00:00:48       |
|                                  |            | 20/03/            | 015 04:11:02 | TEST    | mmhe        | 1    | 497.5X201  | 00:04:24 |          | 00:02:58          | 00:01:22       | 00:00:04       |
|                                  |            | 20/03/            | 015 09:31:28 | TEST    | LAZER-MMHE  | 1    | 497.5X201T | 00:20:48 |          | 00:15:50          | 00:04:53       | 00:00:05       |
|                                  |            | 25/03/            | 015 12:42:47 | max     | 2           | 1    | IP240      | 00:10:56 |          | 00:07:07          | 00:03:46       | 00:00:03       |
|                                  |            | 25/03/            | 015 16:56:07 | max     | 2           | 1    | IP240      | 00:10:22 |          | 00:08:16          | 00:02:00       | 00:00:06       |
|                                  |            | 02/04/            | 015 12:09:48 | max     | 3           | 1    | IPE330     | 00:03:28 |          | 00:02:18          | 00:01:10       |                |
|                                  |            | 03/04/            | 015 16:59:29 | test1   | azti        | 1    | IPE330     | 00:03:21 |          | 00:02:15          | 00:01:06       |                |
|                                  |            | 03/04/            | 015 17:16:30 | test1   | ramzaln     | 1    | TPE330     | 00:16:59 |          | 00:02:53          | 00:05:45       | 00:08:20       |
|                                  |            | 04/04/            | 015 10:16:07 | test1   | ami         | 1    | TRE220     | 00:10:02 |          | 00:07:24          | 00:02:27       | 00:00:01       |
|                                  |            | 04/04/            | 10:16:07     | test1   | azn         | 1    | II 2330    | 00.10.02 |          | 00.07:34          | 00.02.27       | 00.00:01       |

The user can export the report in many format : PDF, Excel, Word

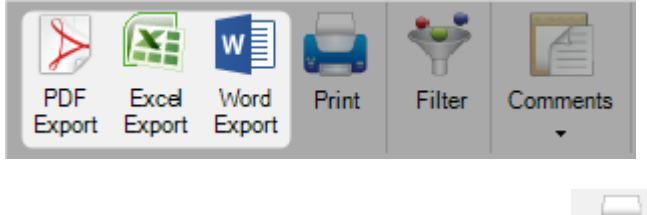

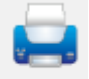

He can print the report by clicking on the button Print

#### Filter

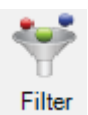

A filter option is available by clicking on the button

The filter screen is displayed.

The user can filter by many criteria.

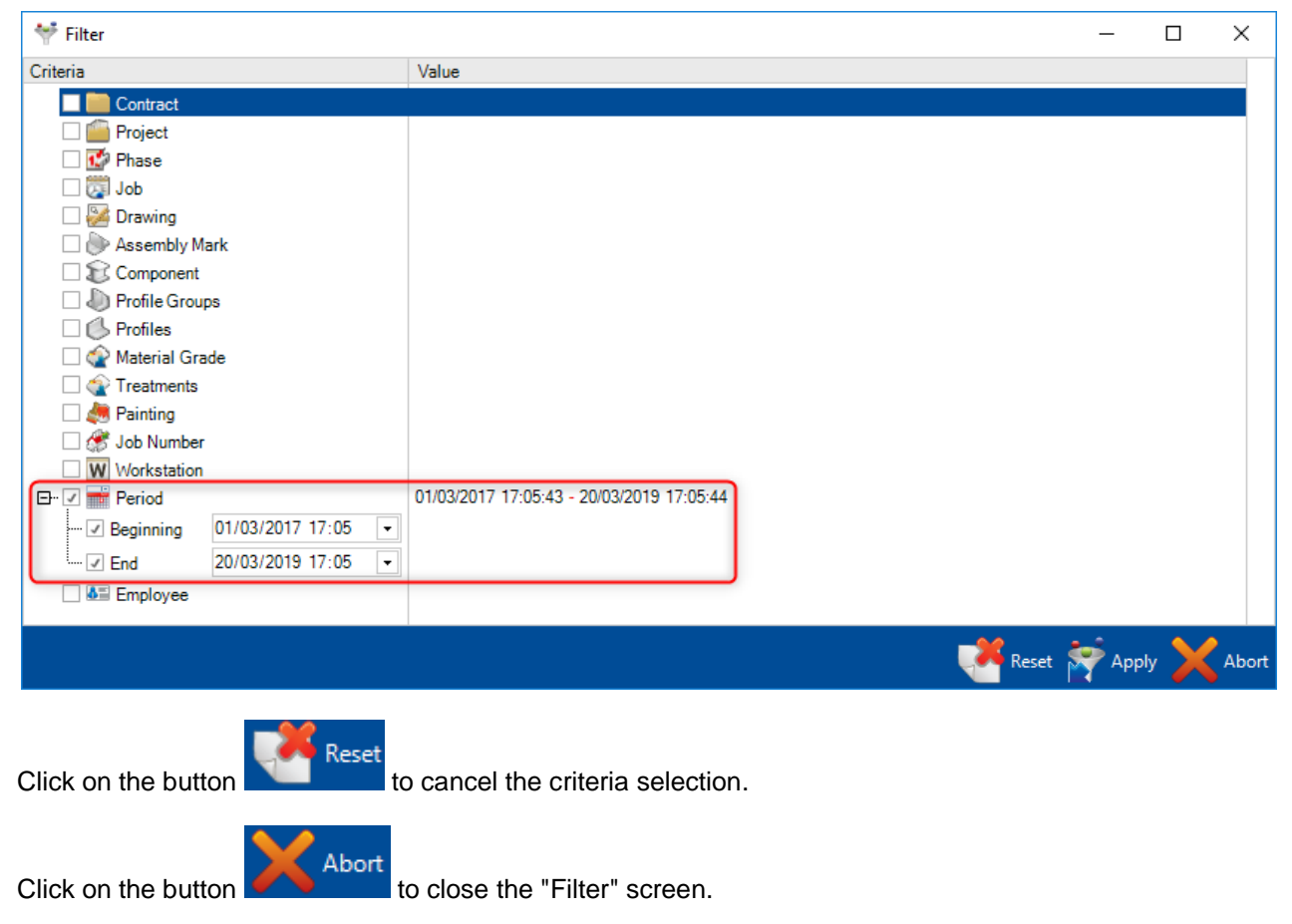

Click on the button

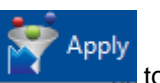

to confirm the criteria selection.

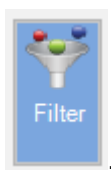

In this case, the button "Filter" is displayed as "applied"

| son                                                                                                    | Language<br>English<br>English<br>English<br>English<br>English<br>English | ♥     × Remontée       ♥     ♥       Main Report | e d'Information | ns<br> 4   ◀ | 1 🔹 🕨   | мС          |      |            |          |          |                   |                |                |
|----------------------------------------------------------------------------------------------------|----------------------------------------------------------------------------|--------------------------------------------------|-----------------|--------------|---------|-------------|------|------------|----------|----------|-------------------|----------------|----------------|
|                                                                                                    | Language<br>English<br>English<br>English<br>English<br>English<br>English | Main Report                                      | 🖴   🛅   I       |              | 1►      | M C         |      |            |          |          |                   |                |                |
| ane<br>Inalyse<br>Pernortike d'Informations<br>Alarmes<br>roduction<br>Tronage quotidien par mois<br>Productors semaine<br>Savi: Mel Machine<br>Savi: Affare<br>Savi: Affare<br>Productivis Opfrateur<br>Savi: Affare machine<br>Résumé Analyse Production Machine<br>Tracabilité du stock<br>Praduction Machine<br>Tracabilité du stock                                                                                                    | Language<br>English<br>English<br>English<br>English<br>English<br>English | Main Report                                      | rt              |              |         |             |      |            |          |          |                   |                |                |
| hallyse<br>Ferronizide d'informations<br>Alarmes<br>roduction semaine<br>Suivi Mel Affaire<br>Suivi Mel Affaire<br>Suivi Mel Affaire<br>Suivi Affaires<br>Suivi Affaires<br>Productivio Opérateur<br>Suivi Affaires<br>Productivio Opérateur<br>Suivi Affaire machine<br>Productivio Opérateur<br>Suivi Affaire machine<br>Production Affaire<br>Analyse Production Machine<br>Traspabilité du suck<br>Résund é la production suck<br>Pésunde é la production suck | English<br>English<br>English<br>English<br>English<br>English             | - Main Report                                    | nt              |              |         |             |      |            |          |          |                   |                |                |
| Iomontoke d'Informations     Alarmes     Alarmes     Tornage quotidien par mois     Tornage quotidien par mois     Tornage quotidien maine     Suivi Mel Afaire     Suivi Mel Afaire     Suivi Affaires     Production obraitaire     Suivi Affaires     Productivi o Detratur     Suivi Affaires     Production Afaire     Analyse Production Machine     Traspallife du atoch     Résumé de la production stock     Résumé de la production stock                | English<br>English<br>English<br>English<br>English<br>English             |                                                  |                 |              |         |             |      |            |          |          |                   |                |                |
| Alarmes<br>roduction<br>Tronage quobilien par mois<br>Production<br>Savix Mer Machine<br>Savix Mer Machine<br>Savix Affare machine<br>Productivito Opérateur<br>Savix Affare machine<br>Résumé Analyse Production Machine<br>Jinanghort Affare<br>Analyse Production Machine<br>Traspabilité du stock<br>Résumé de la production stock<br>Résumé de la production stock                                                                                            | English<br>English<br>English<br>English<br>English                        | -                                                |                 |              |         |             |      |            |          |          |                   |                |                |
| roduction<br>J conseg subdien par mois<br>Production semaine<br>Savin Mel Afaire<br>Savin Mel Afaire<br>Savin Afaires<br>Productivico Opératur<br>Savin Affaire machine<br>Patamá Analyse Production Machine<br>Bilan Production Affaire<br>Analyse Production Machine<br>Traspabilité du action stock<br>Résumé de la production stock                                                                                                    | English<br>English<br>English<br>English                                   |                                                  |                 |              | Inform  | nation Fe   | ed F | Back       |          |          |                   |                |                |
| Tomage quotidien par mois<br>Production semaine<br>Savin Mel Affaire<br>Savin Affaires<br>Productivil Opérateur<br>Savin Affaires<br>Productivils Opérateur<br>Savin Affaire machine<br>Trésund Analyse Production Machine<br>Bilan Production Affaire<br>Analyse Production Machine<br>Trasbillité du stock<br>Résund de la production stock<br>Pésund de la production stock                                                                                     | English<br>English<br>English<br>English                                   |                                                  |                 |              |         |             |      | aon        |          |          |                   |                | 1201FRC        |
| Production semaine<br>Savin Mel Affaire<br>Savin Mel Machine<br>Savin Affaires<br>Productive Defrateur<br>Savin Affaire machine<br>Résumé Analyse Production Machine<br>Billa Production Affaire<br>Analyse Production Machine<br>Trasplaitié du stock<br>Résumé de la production machine                                                                                                    | English<br>English<br>English                                              |                                                  |                 |              | 20/03/  | 2019        |      |            |          |          |                   |                | 12011110       |
| Sourin Mer Aualle<br>Sourin Mar Machine<br>Sourin Affaires<br>Productivite Opérateur<br>Sourin Affaire machine<br>Résumé Analyse Production Machine<br>Traqabilité du stock<br>Résumé de la production stock<br>Résumé de la production stock                                                                                                    | English                                                                    |                                                  |                 | <b>T</b> 1   |         |             | 0    | D (1)      |          |          |                   |                |                |
| Suivi Affaires<br>Productivite Opérateur<br>Suivi Affaire machine<br>Résumé Analyse Production Machine<br>Bilan Froduction Affaire<br>Analyse Production Machine<br>Traçabilité du stock<br>Résumé de la production stock<br>Résumé de la production machine                                                                                                    |                                                                            |                                                  | Date            | Time         | Project | Part        | Qr.  | Profile    | Duration | Drilling | Actual production | Ready to start | Stop for alarm |
| Productivite Opérateur<br>Suivi Affaire machine<br>Résumé Analyse Production Machine<br>Bilan Production Affaire<br>Analyse Production Machine<br>Trapabilité du stock<br>Résumé de la production stock<br>Résumé de la production machine                                                                                                    | English                                                                    | 1                                                | 19/03/2015      | 03:04:15     | TEST    | LAZER-MMHE  | 1    | 497.5X201  | 00:02:18 |          | 00:02:18          |                |                |
| I Suivi Affaire machine<br>I Résumé Analyse Production Machine<br>Bilan Production Affaire<br>Analyse Production Machine<br>Traçabilité du stock<br>I Résumé de la production stock<br>Résumé de la production machine                                                                                                    | English                                                                    | 1                                                | 19/03/2015      | 03:18:35     | TEST    | LAZER-MMHE  | 1    | 497.5X201  | 00:02:21 |          | 00:02:21          |                |                |
| Résumé Analyse Production Machine<br>Bilan Production Affaire<br>Analyse Production Machine<br>Traçabilité du stock<br>Résumé de la production stock<br>Résumé de la production machine                                                                                                    | English                                                                    | 1                                                | 19/03/2015      | 03:36:03     | TEST    | LAZER-MMHE  | 1    | 497.5X201  | 00:01:52 |          | 00:01:52          |                |                |
| Bilan Production Affaire<br>Analyse Production Machine<br>Traçabilité du stock<br>Résumé de la production stock<br>Résumé de la production machine                                                                                                    | ne English                                                                 | 1                                                | 19/03/2015      | 05:28:33     | TEST    | LAZER-MMHE  | 1    | 497.5X201  | 00:05:30 |          | 00:03:44          | 00:01:46       |                |
| Analyse Production Machine<br>Traçabilité du stock<br>Résumé de la production stock<br>Résumé de la production machine                                                                                                    | English                                                                    | 1                                                | 19/03/2015      | 05:35:29     | TEST    | LAZER-MMHE  | 1    | 497.5X201  | 00:06:49 |          | 00:04:03          | 00:01:40       | 00:01:06       |
| Résumé de la production stock<br>Résumé de la production machine                                                                                                    | English                                                                    | 1                                                | 19/03/2015      | 07:29:19     | TEST    | LAZER-MMHE  | 1    | 497.5X201  | 00:02:01 |          | 00:02:01          |                |                |
| Résumé de la production machine                                                                                                    | English                                                                    | 1                                                | 19/03/2015      | 07:36:37     | TEST    | LAZER-MMHE  | 1    | 497 58 201 | 00:07:07 |          | 00:03:59          | 00:00:19       | 00-02-42       |
|                                                                                                    | English                                                                    |                                                  | 19/03/2015      | 08:15:00     | TEST    | LAZER-MMHE  | 1    | 497.5X201  | 00:12:23 |          | 00:10:09          | 00:02:11       | 00:00:03       |
|                                                                                                    |                                                                            | -                                                | 19/03/2015      | 04-06-25     | TEST    | LAZER-WINTE | 1    | 497.58201  | 00.02.00 |          | 00:04:58          | 00:02:05       | 00.00.48       |
| TEMPS AFFAIRE                                                                                                    | English                                                                    | 2                                                | 20/03/2015      | 04.00:33     | TEST    | manne       | 1    | 497.5X201  | 00.08:00 |          | 00.04:38          | 00.02.03       | 00.00:48       |
|                                                                                                    |                                                                            | 2                                                | 20/03/2015      | 04:11:02     | TEST    | mmhe        | 1    | 497.5X201  | 00:04:24 |          | 00:02:58          | 00:01:22       | 00:00:04       |
|                                                                                                    |                                                                            | 2                                                | 20/03/2015      | 09:31:28     | TEST    | LAZER-MMHE  | 1    | 497.5X201T | 00:20:48 |          | 00:15:50          | 00:04:53       | 00:00:05       |
|                                                                                                    |                                                                            | 2                                                | 25/03/2015      | 12:42:47     | max     | 2           | 1    | IP240      | 00:10:56 |          | 00:07:07          | 00:03:46       | 00:00:03       |
|                                                                                                    |                                                                            | 2                                                | 25/03/2015      | 16:56:07     | max     | 2           | 1    | IP240      | 00:10:22 |          | 00:08:16          | 00:02:00       | 00:00:06       |
|                                                                                                    |                                                                            | 0                                                | 02/04/2015      | 12:09:48     | max     | 3           | 1    | IPE330     | 00:03:28 |          | 00:02:18          | 00:01:10       |                |
|                                                                                                    |                                                                            | 0                                                | 03/04/2015      | 16:59:29     | test1   | azri        | 1    | IPE330     | 00:03:21 |          | 00:02:15          | 00:01:06       |                |
|                                                                                                    |                                                                            | 0                                                | 03/04/2015      | 17:16:30     | test1   | ramzaln     | 1    | IPE330     | 00:16:59 |          | 00:02:53          | 00:05:45       | 00:08:20       |
|                                                                                                    |                                                                            | 0                                                | 04/04/2015      | 10:16:07     | test1   | azri        | 1    | TPE330     | 00:10:02 |          | 00:07:34          | 00:02:27       | 00:00:01       |
|                                                                                                    |                                                                            |                                                  | 04/04/2015      | 10:28:28     | test1   | ramzaln     | 1    | IPE330     | 00-12-21 |          | 00:08:09          | 00:04:12       |                |
|                                                                                                    |                                                                            |                                                  | 01.01.2013      | 10.20.20     | ceeci   | Tunzami     |      | 12000      | 00.12.21 |          | 00.00.09          | 00.04.12       |                |

#### Comments

When a user clicks on the button "Comments", a field displays below this one.

He can enter free comments.

This one is recorded in the document property.

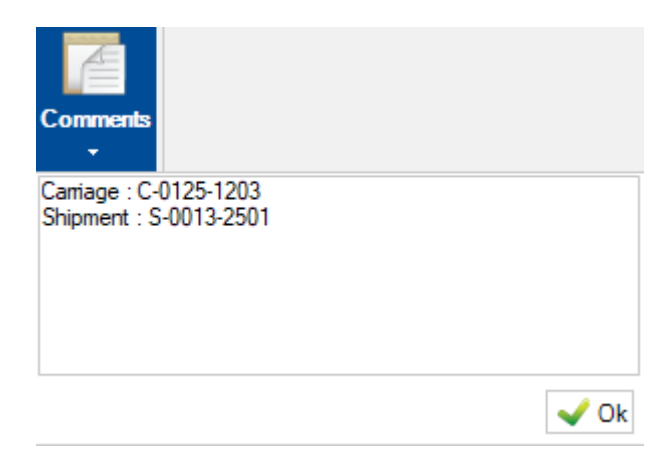

### Refresh

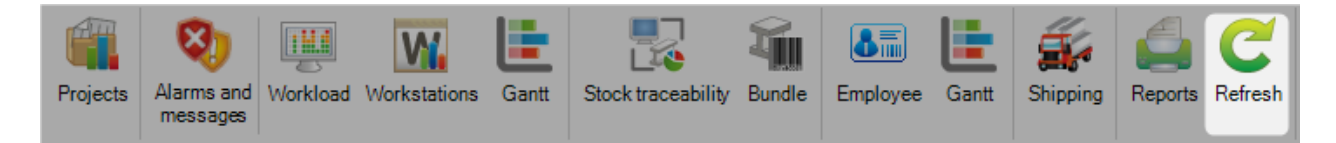

Refreshes the displayed data.

 ${}^{\wedge}$  This action doesn't force a feedback data gathering

# Control

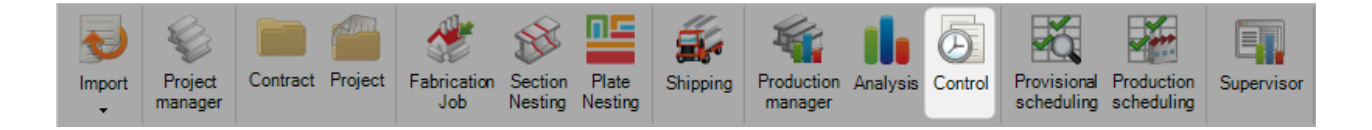

# Feedback gathering

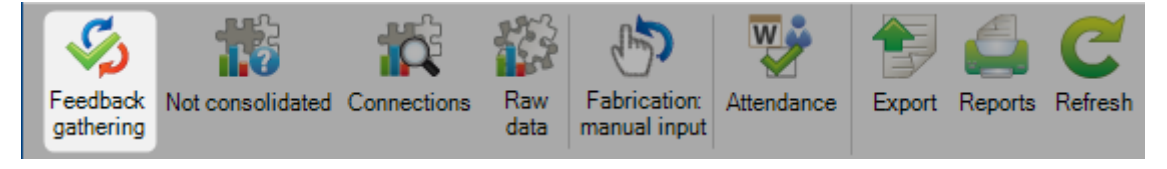

Forces the feedback service to collect the data from the machines and to consolidate it, if possible.

#### Not consolidated

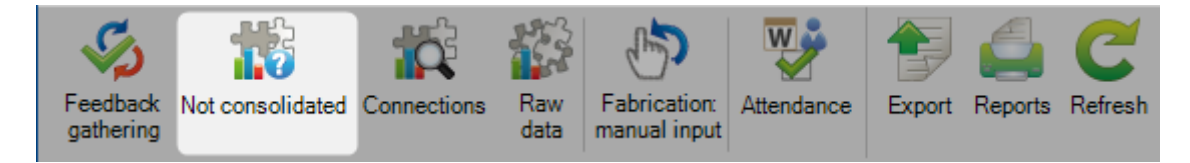

Displays the list of the not consolidated data.

When, in the main window of the software, the following message is displayed, you have to check the consolidation manually.

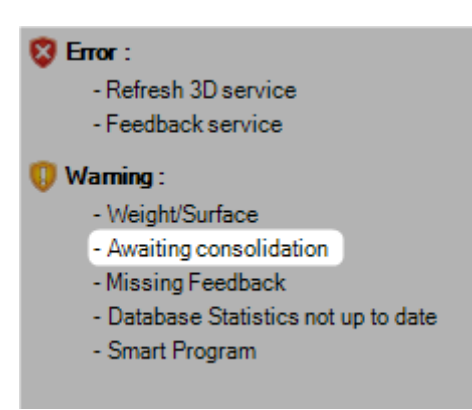

In the details of the message, the project name concerned by the consolidation failure is displayed.

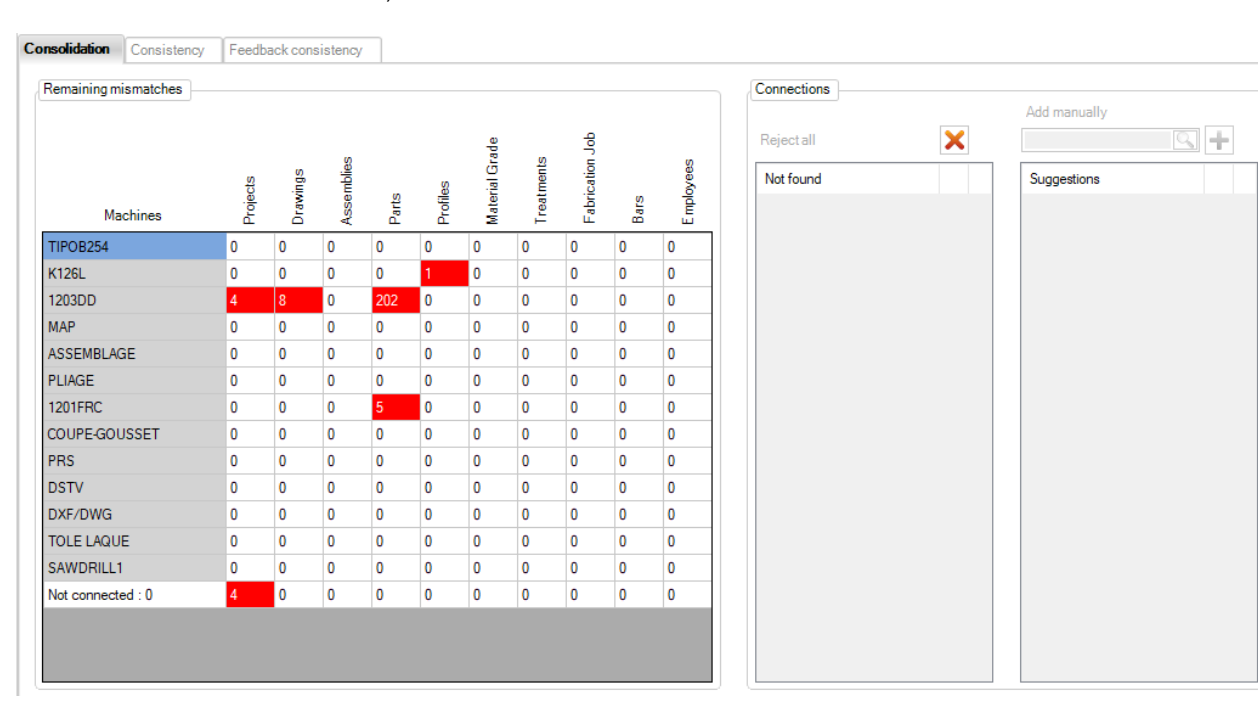

In the Not Consolidated window,

# Connections

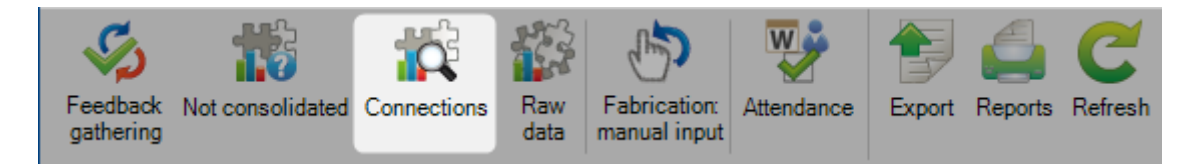

After a manual consolidation, the links between the feedback and the existing data are stored here.

| New Save Abort                           | Delete Print Next Inpu                  | t 😃 Quit                        |
|------------------------------------------|-----------------------------------------|---------------------------------|
| Workstation Project Drawing Assembly Mar | k Component Profile Material Grade Trea | atment Employee Fabrication Job |
| Origin                                   | Bound                                   | Expiry                          |
|                                          |                                         |                                 |
|                                          |                                         |                                 |
|                                          |                                         |                                 |
|                                          |                                         |                                 |
|                                          |                                         |                                 |
|                                          |                                         |                                 |
|                                          |                                         |                                 |
|                                          |                                         |                                 |
|                                          |                                         |                                 |
|                                          |                                         |                                 |
|                                          |                                         |                                 |
|                                          |                                         |                                 |
|                                          |                                         |                                 |

## Raw data

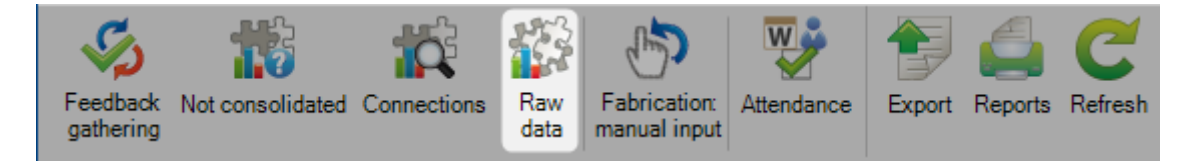

#### Here, you can find all the feedback data, in their original format.

|          | New        | Save         | Abort    | Delete  | Print 4 | Next Inpu | Quit    |         |        |        |            |         |         |         |         |          |
|----------|------------|--------------|----------|---------|---------|-----------|---------|---------|--------|--------|------------|---------|---------|---------|---------|----------|
| Not con  | nsolidated | Consolidated | ]        |         |         |           |         |         |        |        |            |         |         |         |         |          |
|          | Cycle      | GUID         | FFR_DAT  | FFR_TIM | FFR_TYP | FFR_CNC   | FFR_COM | FFR_DWG | FFR_RP | FFR_RS | FFR_PRF    | FFR_MAT | FFR_TRT | FFR_OPE | FFR_MEF | FFR_NE:  |
| <u>۲</u> | NPc        |              | 20170426 | 104552  | P       | 1203DD    | 17039A  | 3       |        | H16    | UPN180     | S275JR  |         |         |         | 01416_08 |
|          | NPc        |              | 20170426 | 104629  | N       | 1203DD    |         |         |        |        | UPN180     | S275JR  |         |         |         | 01416_08 |
|          | NPc        |              | 20170426 | 104850  | Р       | 1203DD    | 17039A  | 3       |        | A22    | UPN140     | S275JR  |         |         |         | 01416_08 |
|          | NPc        |              | 20170426 | 104923  | Р       | 1203DD    | 17039A  | 3       |        | 1199   | UPN140     | S275JR  |         |         |         | 01416_08 |
|          | NPc        |              | 20170426 | 105022  | Ρ       | 1203DD    | 17039A  | 3       |        | PA35   | UPN140     | S275JR  |         |         |         | 01416_08 |
|          | NPc        |              | 20170426 | 105107  | P       | 1203DD    | 17039A  | 3       |        | PA36   | UPN140     | S275JR  |         |         |         | 01416_08 |
|          | NPc        |              | 20170426 | 105153  | P       | 1203DD    | 17039A  | 3       |        | PA34   | UPN140     | S275JR  |         |         |         | 01416_08 |
|          | NPc        |              | 20170426 | 105239  | P       | 1203DD    | 17039A  | 3       |        | PA33   | UPN140     | S275JR  |         |         |         | 01416_08 |
|          | NPc        |              | 20170426 | 105302  | N       | 1203DD    |         |         |        |        | UPN140     | S275JR  |         |         |         | 01416_08 |
|          | NPc        |              | 20170426 | 104100  | P       | 1203DD    | 17039A  | 3       |        | H19    | UPN180     | S275JR  |         |         |         | 01416_08 |
|          | NPc        |              | 20170426 | 104242  | P       | 1203DD    | 17039A  | 3       |        | H18    | UPN180     | S275JR  |         |         |         | 01416_08 |
|          | NPc        |              | 20170426 | 92721   | P       | 1203DD    | 17039A  | 3       |        | SO32   | UPN180     | S275JR  |         |         |         | 01416_08 |
|          | NPc        |              | 20170426 | 92924   | P       | 1203DD    | 17039A  | 3       |        | H9     | UPN180     | S275JR  |         |         |         | 01416_08 |
|          | NPc        |              | 20170426 | 93030   | P       | 1203DD    | 17039A  | 3       |        | H3     | UPN180     | S275JR  |         |         |         | 01416_08 |
|          | NPc        |              | 20170426 | 93045   | N       | 1203DD    |         |         |        |        | UPN180     | S275JR  |         |         |         | 01416_08 |
|          | NPc        |              | 20170426 | 91804   | Р       | 1203DD    | 17039A  | 3       |        | H1     | UPN240     | S275JR  |         |         |         | 01416_08 |
|          | NPc        |              | 20170426 | 91827   | N       | 1203DD    |         |         |        |        | UPN240     | S275JR  |         |         |         | 01416_08 |
|          | NPc        |              | 20170426 | 225431  | Р       | K126L     | 17039A  | 3       |        | LA2    | TR80*140*3 | S235JR  |         |         |         | 01415_05 |
|          | NPc        |              | 20170426 | 75548   | P       | 1203DD    | 17039A  | 3       |        | L38    | TR80*140*3 | S235JR  |         |         |         | 01415_06 |
|          | NPc        |              | 20170426 | 75607   | N       | 1203DD    |         |         |        |        | TR80*140*3 | S235JR  |         |         |         | 01415_06 |
|          | NPc        |              | 20170426 | 75918   | P       | 1203DD    | 17039A  | 3       |        | L126   | TR80*140*3 | S235JR  |         |         |         | 01415_06 |
|          | NPc        |              | 20170426 | 75931   | N       | 1203DD    |         |         |        |        | TR80*140*3 | \$235JR |         |         |         | 01415_06 |
|          | NPc        |              | 20170426 | 80150   | Р       | 1203DD    | 17039A  | 4       |        | SX1    | TC100*3    | S235JR  |         |         |         | 01415_03 |
|          | NPc        |              | 20170426 | 80159   | Р       | 1203DD    | 17039A  | 4       |        | SX1    | TC100*3    | \$235JR |         |         |         | 01415_03 |
|          | NPc        |              | 20170426 | 80213   | Р       | 1203DD    | 17039A  | 4       |        | SX1    | TC100*3    | S235JR  |         |         |         | 01415 03 |

# New Save Abort Delete Print Wext Input Out

| 4 | FFC_DAT_DEB         | FFC_DAT_FIN         | FFC_DURATION | FFC_DAT  | FFC_TIM | FFC_OPE | FFC_TYP | FFC_RMT1 | FFC_RMT2 | FFC_RMT3 | FFC_RMT4 | FFC_RMT5 | FFC_ |
|---|---------------------|---------------------|--------------|----------|---------|---------|---------|----------|----------|----------|----------|----------|------|
|   | 26/04/2017 10:40:00 | 26/04/2017 10:46:30 | 390          | 20170426 | 104630  |         | W       | 390      | 0        | 5        | 35       | 1        | 0    |
|   | 26/04/2017 10:46:37 | 26/04/2017 10:47:42 | 66           | 20170426 | 104742  |         | W       | 66       | 0        | 0        | 0        | 0        | 0    |
|   | 26/04/2017 10:39:37 | 26/04/2017 10:39:56 | 20           | 20170426 | 103956  |         | W       | 20       | 0        | 0        | 0        | 0        | 0    |
|   | 26/04/2017 06:59:43 | 26/04/2017 09:59:43 | 10800        | 20170426 | 95943   |         | P       | 10800    |          |          |          |          |      |
|   | 26/04/2017 07:11:06 | 26/04/2017 09:41:06 | 9000         | 20170426 | 94106   |         | P       | 9000     |          |          |          |          |      |
|   | 26/04/2017 09:23:15 | 26/04/2017 09:30:46 | 451          | 20170426 | 93046   |         | W       | 451      | 0        | 0        | 0        | 0        | 0    |
|   | 26/04/2017 09:30:53 | 26/04/2017 09:31:41 | 49           | 20170426 | 93141   |         | W       | 49       | 0        | 0        | 0        | 0        | 0    |
|   | 26/04/2017 09:18:31 | 26/04/2017 09:21:41 | 191          | 20170426 | 92141   |         | W       | 191      | 0        | 0        | 0        | 0        | 0    |
|   | 26/04/2017 09:21:47 | 26/04/2017 09:23:12 | 86           | 20170426 | 92312   |         | W       | 86       | 0        | 0        | 0        | 0        | 0    |
|   | 26/04/2017 09:20:50 | 26/04/2017 09:21:50 | 60           | 20170426 | 92150   |         | Ν       | 60       |          |          |          |          |      |
|   | 26/04/2017 09:20:50 | 26/04/2017 09:21:50 | 60           | 20170426 | 92150   |         | N       | 60       |          |          |          |          |      |
|   | 26/04/2017 09:20:50 | 26/04/2017 09:21:50 | 60           | 20170426 | 92150   |         | N       | 60       |          |          |          |          |      |
|   | 26/04/2017 09:20:50 | 26/04/2017 09:21:50 | 60           | 20170426 | 92150   |         | N       | 60       |          |          |          |          |      |
|   | 26/04/2017 09:20:50 | 26/04/2017 09:21:50 | 60           | 20170426 | 92150   |         | N       | 60       |          |          |          |          |      |
|   | 26/04/2017 09:20:50 | 26/04/2017 09:21:50 | 60           | 20170426 | 92150   |         | P       | 60       |          |          |          |          |      |
|   | 26/04/2017 09:20:50 | 26/04/2017 09:21:50 | 60           | 20170426 | 92150   |         | Ρ       | 60       |          |          |          |          |      |
|   | 26/04/2017 09:20:50 | 26/04/2017 09:21:50 | 60           | 20170426 | 92150   |         | Ρ       | 60       |          |          |          |          |      |
|   | 26/04/2017 09:20:50 | 26/04/2017 09:21:50 | 60           | 20170426 | 92150   |         | Ρ       | 60       |          |          |          |          |      |
|   | 26/04/2017 09:20:50 | 26/04/2017 09:21:50 | 60           | 20170426 | 92150   |         | P       | 60       |          |          |          |          |      |
|   | 26/04/2017 08:04:27 | 26/04/2017 09:06:45 | 3737         | 20170426 | 90645   |         | W       | 3737     | 0        | 0        | 0        | 0        | 0    |
|   | 26/04/2017 09:06:52 | 26/04/2017 09:08:25 | 94           | 20170426 | 90825   |         | W       | 94       | 0        | 1        | 0        | 2        | 14   |
|   | 26/04/2017 07:07:33 | 26/04/2017 09:07:33 | 7200         | 20170426 | 90733   |         | Р       | 7200     |          |          |          |          |      |
|   | 26/04/2017 07:06:23 | 26/04/2017 09:06:23 | 7200         | 20170426 | 90623   |         | Р       | 7200     |          |          |          |          |      |
|   | 26/04/2017 05:35:23 | 26/04/2017 09:05:23 | 12600        | 20170426 | 90523   |         | Р       | 12600    |          |          |          |          |      |
|   | 26/04/2017 08:04:23 | 26/04/2017 09:04:23 | 3600         | 20170426 | 90423   |         | P       | 3600     |          |          |          |          |      |

?

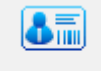

A button Employee is available. When a user clicks on this button, the Employee to consolidate screen is displayed. He can assign the employee feedback to a Plm.

| 💵 Er | mployee                                                                                                    |     |      | ? | х     |
|------|----------------------------------------------------------------------------------------------------|-----|------|---|-------|
|      | Feedback                                                                                                    | Plm |      |   |       |
| •    | -                                                                                                    |     |      |   |       |
|      |                                                                                                    |     |      |   |       |
|      |                                                                                                    |     |      |   |       |
|      |                                                                                                    |     |      |   |       |
|      |                                                                                                    |     |      |   |       |
|      |                                                                                                    |     |      |   |       |
|      |                                                                                                    |     |      |   |       |
|      |                                                                                                    |     |      |   | _     |
|      | Contract of Contract of Contra |     |      |   | •     |
|      |                                                                                                    |     | V Ok | × | Abort |

To select the PIm to assign, double-click on the PIm. The employee ID screen is displayed.

| 0           |       | - |      | ×        |
|-------------|-------|---|------|----------|
| ID          |       |   |      |          |
| ID 🔺        | ID    |   |      |          |
| 3           | 00002 |   |      |          |
| 4           | 00003 |   |      |          |
| 5           | 00004 |   |      |          |
| 6           | 00005 |   |      |          |
| 7           | 00006 |   |      |          |
| 8           | 00007 |   |      |          |
| 9           | 00008 |   |      |          |
| 10          | 00009 |   |      |          |
| 11          | 00010 |   |      |          |
| 12          | 00011 |   |      |          |
| 13          | 00012 |   |      |          |
| 14          | 00013 |   |      |          |
| L15         | 00014 |   |      | <b>T</b> |
| All Visible |       |   | 0k 🔀 | Abort    |

Select the expected ID then, click on the button "Ok".

| <b>8</b> - | Employee |       | ?   | ×    |          |
|------------|----------|-------|-----|------|----------|
|            | Feedback | Plm   |     |      | <b>A</b> |
| •          |          | 00003 |     |      |          |
|            |          |       |     |      |          |
|            |          |       |     |      |          |
|            |          |       |     |      |          |
|            |          |       |     |      |          |
|            |          |       |     |      |          |
|            | -        |       |     |      | -        |
|            |          |       | 🗸 🗸 | )k 🔀 | Abort    |

Click on the button "Ok" to validate the employee consolidation.

# **Fabrication manual input**

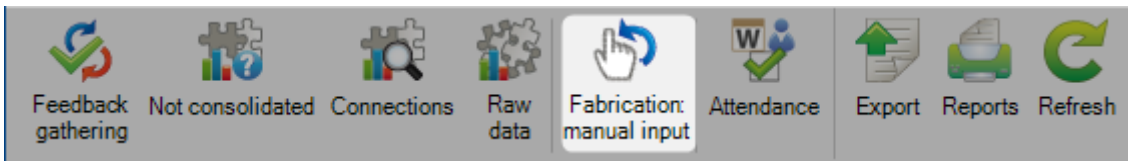

This screen is composed by 3 tabs : Parts, Nestings and Bundle The user can select the input type.

| <b>3</b>   #  | ÷                 |                     |                 | Steel Project       | ts PLM - Manual j | production feedba | ack            |               |                   | – 🗆 ×                     |
|---------------|-------------------|---------------------|-----------------|---------------------|-------------------|-------------------|----------------|---------------|-------------------|---------------------------|
| Steel-Project | ts Project Data   | Project Manager dat | Nesting data    | Fabrication Job dat | Feedback data     | Shipping data     | Scheduling dat | Configuration | Utilities Control | Manual production feedbac |
| C<br>Refresh  |                   |                     |                 |                     |                   |                   |                |               |                   |                           |
| New           | Save              | Abort Dele          | ete Pr          | int Next Inpu       | it 😃 Quit         |                   |                |               |                   | Filter                    |
| Parts Ne      | sting List Bundle |                     |                 |                     |                   |                   |                |               |                   |                           |
| Machine       |                   |                     | Job Numb        | er                  |                   | Reject            |                |               | Q                 | *                         |
|               | Workstation       | Actual f Job Numbe  | er Proje        | ect Drawi           | ing Ass           | embly P.          | art            | Profile       | Material Grad     |                           |
| _             | ASSEMBLAGE        | 15264 ABC           | M 04 \rm 0 1526 | 4B 12               | P9                | 46                | 50             | TOLE15        | S235JR            |                           |
|               | ASSEMBLAGE        | 15264 ABC           | M 04 \rm 0 1526 | 4B 12               | P10               | 45                | 57             | TOLE10        | S235JR            |                           |
|               | ASSEMBLAGE        | 15264 ABC           | M 04 \rm 0 1526 | 4B 12               | P10               | P1                | 10             | IPE200        | S275JR            |                           |
|               | SOUDURE           | 15264 ABC           | M 04 \rm 0 1526 | 4B 12               | P10               | P1                | 10             | IPE200        | S275JR            | Data Grid                 |
|               | ASSEMBLAGE        | 15264 ABC           | M 04 \rm 0 1526 | 4B 12               | P9                | 45                | 57             | TOLE10        | \$235JR           |                           |
|               | ASSEMBLAGE        | 15264 ABC           | M 04 \rm 0 1526 | 4B 12               | P11               | 46                | 51             | TOLE15        | \$235JR           |                           |
|               | ASSEMBLAGE        | 15264 ABC           | M 04 \rm 0 1526 | 4B 12               | P11               | P1                | 11             | IPE200        | S275JR            |                           |
|               | ASSEMBLAGE        | 15264 ABC           | M 04 \rm 0 1526 | 4B 12               | P9                | 58                | 3              | TOLE8         | \$235JR           |                           |
| ۱.            | ASSEMBLAGE        | 15264 ABC           | M 04 🕕 1526     | 4B 12               | P10               | 45                | 56             | TOLE10        | S235JR            |                           |
|               | ASSEMBLAGE        | 15264 ABC           | M 04 \rm 0 1526 | 4B 12               | P9                | 45                | 56             | TOLE10        | S235JR            |                           |
|               | ASSEMBLAGE        | 15264 ABC           | M 04 \rm 0 1526 | 4B 12               | P10               | 58                | 3              | TOLE8         | S235JR            |                           |
|               | ASSEMBLAGE        | 15264 ABC           | M 04 \rm 0 1526 | 4B 12               | P9                | 42                | 28             | TOLE6         | S235JR            |                           |
|               | ASSEMBLAGE        | 15264 ABC           | M 04 🕕 1526     | 4B 12               | P10               | 66                | 55             | TOLE15        | S235JR            |                           |
|               | ASSEMBLAGE        | 15264 ABC           | M 04 \rm 0 1526 | 4B 12               | P11               | 58                | 3              | TOLE8         | S235JR            |                           |
|               | SOUDURE           | 15264 ABC           | M 04 🕕 1526     | 4B 12               | P11               | P1                | 11             | IPE200        | S275JR            |                           |
|               | DIVERS MANUEL     | 15264 ABC           | M 04 \rm 0 1526 | 4B 12               | P11               | 14                | 40             | HEA100        | S275JR            |                           |
|               | ASSEMBLAGE        | 15264 ABC           | M 04 🕕 1526     | 4B 12               | P11               | 14                | 40             | HEA100        | S275JR            |                           |
|               | ASSEMBLAGE        | 15264 ABC           | M 04 \rm 0 1526 | 4B 12               | P9                | PS                | 9              | IPE200        | S275JR            |                           |
|               | SOUDURE           | 15264 ABC           | M 04 🕕 1526     | 4B 12               | P9                | PS                | 9              | IPE200        | S275JR            |                           |
|               | ASSEMBLAGE        | 15264 ABC           | M 04 \rm 0 1526 | 4B 12               | P10               | 42                | 28             | TOLE6         | S235JR            |                           |
|               | PERÇAGE MAN       | 15226 SCI           | GRA. 9 1522     | 6E 8                | T44               | AI                | LET31          | PLAT200*15    | \$355JR           |                           |
|               | DIVERS MANUEL     | 15226 SCI           | GRA. 9 1522     | 6E 8                | T44               | AI                | LET31          | PLAT200*15    | S355JR            |                           |
|               | DIVERS MANUEL     | 15226 SCI           | GRA. 0 1522     | 6E 8                | T19               | 9 AI              | LET148         | PLAT300*30    | \$355JR           |                           |
|               |                   |                     |                 |                     |                   |                   |                |               |                   | Þ                         |
| Machine       |                   | 9                   |                 | Quantity            |                   |                   |                |               |                   |                           |
| Fabrication.  | 11 :              | Ŧ                   | ]               | Duration :          |                   | M                 | lanual Inp     | ut            |                   |                           |
| Employee      |                   | <u>_</u>            | ]               |                     | Dispatch          | duration          |                |               |                   |                           |

The Filter allows select the lines to display in data grid.

The data grid displays the list of the expected items according to the filter. The Manual Input zone allows the user to enter data in the selected line.

In the data grid, only white field can be edited.

# Attendance

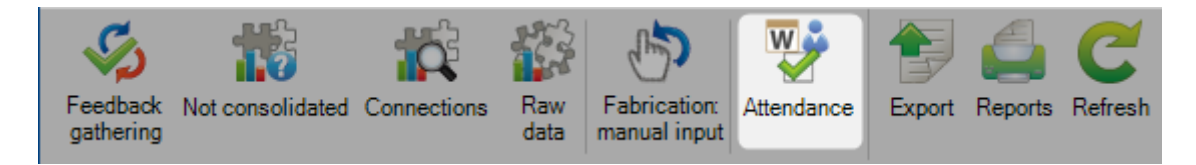

The stopwatch option should be checked in the configuration screen.

|     | New Save Abort Delete            | Print Vext Input 😃 Quit |
|-----|----------------------------------|-------------------------|
| Gen | eral                             |                         |
| Þ   | Project manager                  |                         |
| - Þ | Fabrication Job                  |                         |
| Þ   | Section Nesting                  |                         |
| Þ   | General                          |                         |
| Þ   | Plate Nesting                    |                         |
| 4   | Production Progress              |                         |
|     | Input individual production time | $\checkmark$            |
|     | Input tracking ID                | Disabled 🔹              |
|     | Show next/previous workstation   |                         |
|     | Activate delay warning           | V                       |
|     | Stopwatch                        |                         |
| Þ   | Shipping                         |                         |
| Þ   | 3D Geometry                      |                         |
| Þ   | CAD Analysis                     |                         |
| Þ   | Scheduling                       |                         |

Attendance is a functionality for the user to fix clock error for a workstation or an employee (the process is the same).

| <b>Vorkstations</b><br>Machi | Employees      |          |                |                     |       |
|------------------------------|----------------|----------|----------------|---------------------|-------|
| Mach                         |                |          |                |                     |       |
|                              | ine CONTROLE S | OUD      | Q              | Show 🖌              |       |
| + 🖩 — 🗌                      |                | P 🖡 🕯    | Case sensitive | 💱 👻 🛃 👻 Alphanur    | meric |
| Workst                       | ation          | Clock in |                | Clock out           |       |
| CONTR                        | ÔLE SOUD       | ₽        | <b>.</b>       | 25/03/2019 17:45:51 |       |

# An error pictogram is displayed in the selection part.

|                                  |                                          | Selection |   |
|----------------------------------|------------------------------------------|-----------|---|
| Machine                          | CONTRÔLE SOUD                            | ]         |   |
| Description                      | Contrôle soudure                         | ]         |   |
| Clock in                         | //::-                                    | ]0        |   |
| Clock out                        | 25/03/2019 17:45:51                      | ]         |   |
| Attendance e                     | rror for this workstation: CONTRÔLE SOUD |           |   |
| To fix this error <b>click</b> o | n the button on the right.               |           | ~ |

The user has to fill out the missing clock in or clock out.

|                        | Selection                           |  |
|------------------------|-------------------------------------|--|
| Machine                | CONTRÔLE SOUD                       |  |
| Description            | Contrôle soudure                    |  |
| Clock in               | 22/03/2019 07:00:00                 |  |
| Clock out              | 25/03/2019 17:45:51                 |  |
|                        |                                     |  |
|                        |                                     |  |
| No attendance error fo | for this workstation: CONTRÔLE SOUD |  |
|                        |                                     |  |
|                        |                                     |  |
|                        |                                     |  |

Click on the button to fix this error.

Click on the button "Save" to validate.

# Export

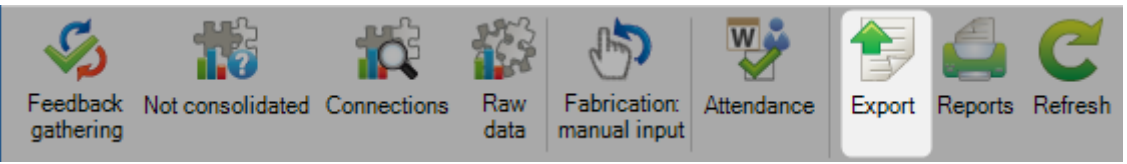

Exports the feedback data to a custom ERP software.

#### The exports are configured in the menu **Feedback data > Export**

| New Vav      | e 🗙 Abort 📃 Delete 📄 Print 🛁 Next Input 😃 Quit                                                                                                    |
|--------------|----------------------------------------------------------------------------------------------------|
| Link CST     | OCK                                                                                                    |
| Name<br>Type | CSTOCK<br>FabSuite - Plugin - 4D (1.19.0.4677)                                                                                                    |
| Directory    | FABSUITE Feedback Export (1.19.0.4677)<br>FABTROL Feedback Export (1.19.0.4677)<br>PSR Feedback File (1.19.0.4677)<br>Feedback Standard interface (1.19.0.4677)<br>TEKLA 4D Feedback Export (1.19.0.4677)<br>Interface Stock PLM (1.19.0.4677) |

Many export types are available.

# Reports

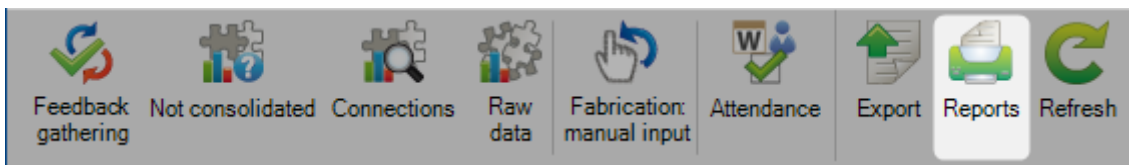

Prints a selection of reports.

| S 🗰 🔻                  |                        |       |           |              |              |               |         |               |               |                 |               |           | Тс      | ools    |
|------------------------|------------------------|-------|-----------|--------------|--------------|---------------|---------|---------------|---------------|-----------------|---------------|-----------|---------|---------|
| Steel-Projects         | Project                | Data  | Project I | Manager data | Nesting data | Fabrication J | ob data | Feedback data | Shipping data | Scheduling data | Configuration | Utilities | Control | Reports |
| PDF Exc<br>Export Expo | Word<br>Word<br>Export | Print | Filter    | Comments     |              |               |         |               |               |                 |               |           |         |         |
| New                    | Save                   |       | Abort     | Delete       | Print        | Next Input    | U Quit  | t             |               |                 |               |           |         |         |
| Edition                |                        |       |           |              | <b>4</b>     |               |         |               |               |                 |               |           |         |         |
| 🗞 😣 🌾                  |                        |       |           |              |              |               |         |               |               |                 |               |           |         |         |
| Name                   |                        |       | Lan       | guage        |              |               |         |               |               |                 |               |           |         |         |
|                        |                        |       |           |              |              |               |         |               |               |                 |               |           |         |         |
|                        |                        |       |           |              |              |               |         |               |               |                 |               |           |         |         |
|                        |                        |       |           |              |              |               |         |               |               |                 |               |           |         |         |
|                        |                        |       |           |              |              |               |         |               |               |                 |               |           |         |         |
|                        |                        |       |           |              |              |               |         |               |               |                 |               |           |         |         |

# Refresh

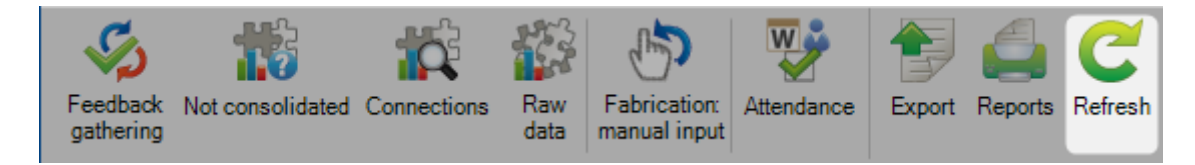

Refreshes the displayed data.

# **Feedback Data**

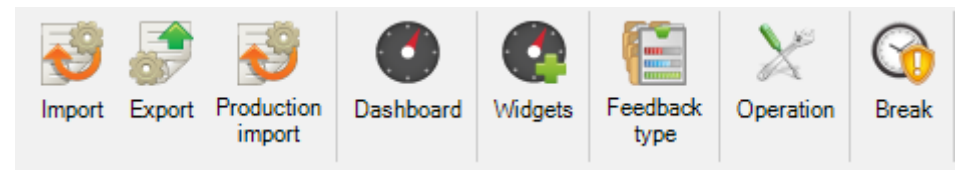

The Feedback Data menu is an advanced configuration tab concerned with the Production Manager module.

PLM can be used as a Production monitoring tool with automatic time feedback from CNC machines, and semi automatic feedback from manual workstations.

Click on an item to display the related chapter.

#### Import

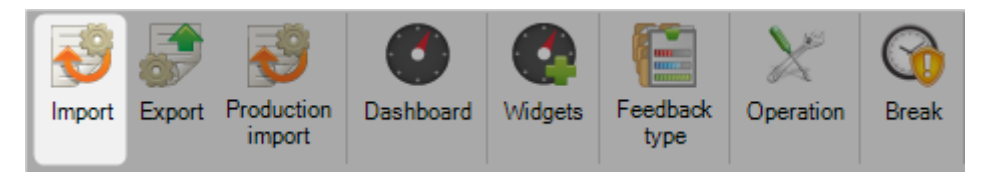

From here you can setup specific imports for production feedback data from none FICEP machines.

You do not need to set this up for FICEP machines, as they are set up a different way.

#### Export

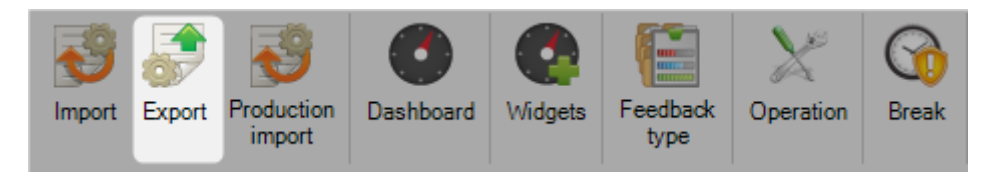

From here you can set up interface specific exports to send the results of your feedback to third party software.

#### **Production Import**

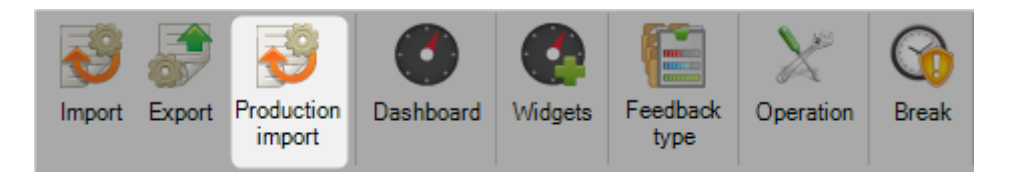

There are no imports available for this menu yet

# Dashboard

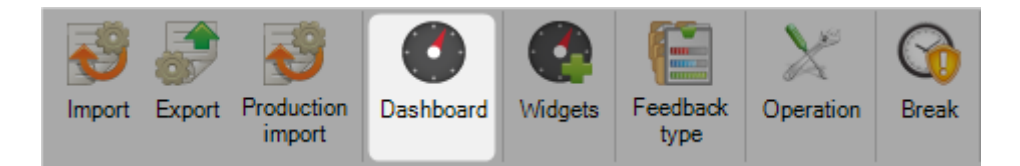

You can create a dashboard layouts of custom graphics representing the information from your Production Feedback.

Before create dashboards, you need to have created some Widgets

To add a new Dashboard, type the name into the search box and then press NEW or Ctrl+N

#### General

Name the dashboard and give it a description

| Dashboard TIME | E_CNC    | <u>_</u> |
|----------------|----------|----------|
| General Widest |          |          |
|                |          |          |
| Name           | TIME_CNC |          |
| Comment        |          |          |
|                |          |          |

#### Widget

Specify the different Widgets you would like to show in this dashboard view.

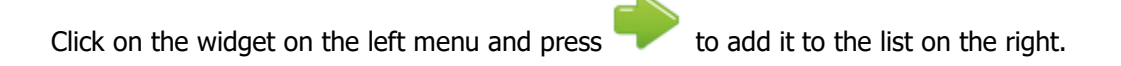

You can add the same widget multiple times which is useful to show the same widget multiple times but with different filters settings

| Dashboard TIME_CNC | 0 |                |
|--------------------|---|----------------|
| General Widget     |   |                |
| Widget             |   | Current widget |
| LIL TIME           |   | <b>Ш</b> ТІМЕ  |
|                    |   |                |
|                    |   |                |
|                    |   |                |
|                    |   |                |
|                    |   |                |
|                    |   |                |

In the menu "Analysis", the dashboard is updated.

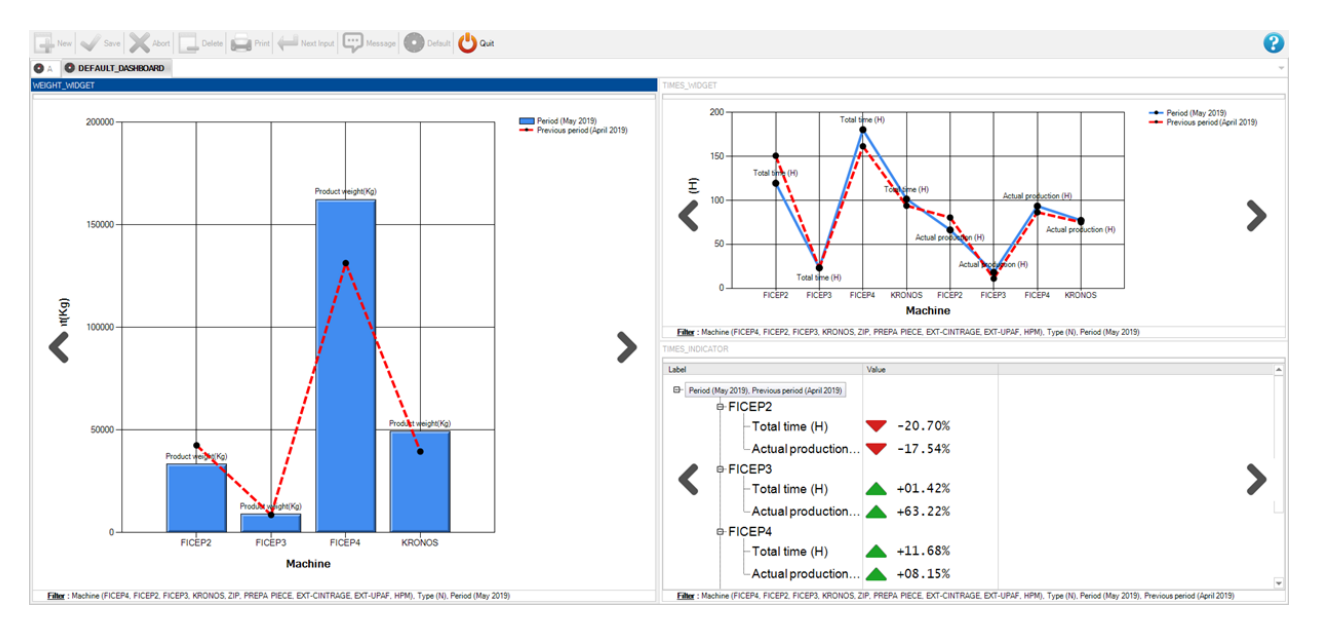

#### Widgets

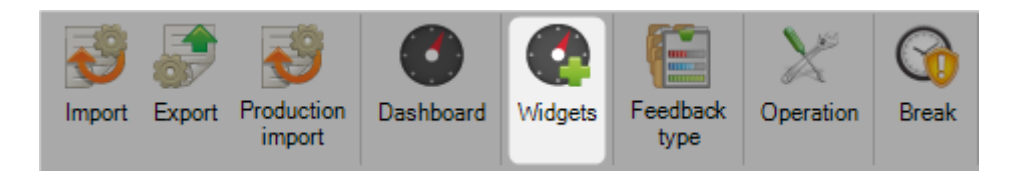

You can create custom views of your Production Feedback Data using Widgets. You create the different graphical types and filters here, and then use your <u>Dashboard</u> to view them

To add a new Widget, type the name into the search box and then press [NEW] or [Ctrl+N].

#### General

Give your Widget a name, and choose the type of graph that will be used to represent the information.

| Widget TIME          |            | <u>_</u> |   |
|----------------------|------------|----------|---|
| General Value Filter | s Grouping |          |   |
|                      |            |          |   |
| Name                 | TIME       |          |   |
| Туре                 | Bar chart  | •        |   |
| Category             |            |          | _ |
|                      |            |          |   |

#### Value

Set what information will be shown in the graph.

General Value Filters Grouping

Select the required field in the list on the left, and press read to add it to the selected list on the right side.

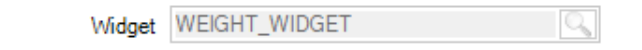

| Value                     | ^ | Current Value  |  |
|---------------------------|---|----------------|--|
| Actual production         |   | Product weight |  |
| Blade life                |   |                |  |
| Auxiliaries not connected |   |                |  |
| Unloading Time            |   |                |  |
| Drilling time             |   |                |  |
| Scribing time             |   |                |  |
| Milling time              |   |                |  |
| Rmt 14                    |   |                |  |
| Rmt 15                    |   |                |  |
| Rmt 16                    |   |                |  |
| Cutting time              |   |                |  |
| Waiting time              |   |                |  |
| Marking time              |   |                |  |
| Rmt 20                    |   |                |  |
| Alarms and messages       | _ |                |  |
| Alarms count              |   |                |  |
| Message count             |   |                |  |
## **Filters**

\_

Enable different filters to only show the information for particular machines, projects, types or date ranges.

| General Value Filters Grouping                              |                                           |     |
|-------------------------------------------------------------|-------------------------------------------|-----|
| Filter<br>Starting Date<br>Final Date<br>Project<br>Drawing | Current filt<br>Machine<br>Type<br>Period | ter |
| Operator<br>Profile Groups                                  |                                           |     |
|                                                             |                                           |     |
|                                                             |                                           |     |

## Grouping

Set different groups of filters.

| Widge                                               | TIME               | 0 |                  |
|-----------------------------------------------------|--------------------|---|------------------|
| General Valu                                        | e Filters Grouping |   |                  |
| Grouping                                            |                    |   | Current grouping |
| Machine<br>Drawing<br>day<br>Week<br>Months<br>Year |                    |   | Project          |

#### Feedback Type

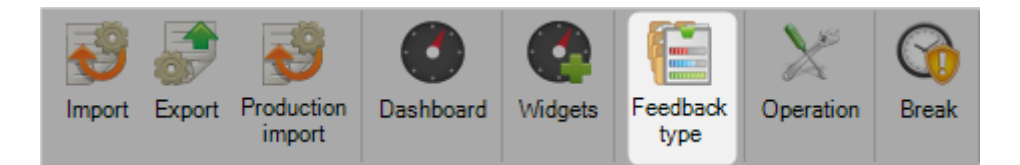

SP PLM uses different Feedback Types to represent different stages of the production process, from being sent to Production through to Shipping.

You will see these colors in the piece feedback status in the Production Management module and also Fabrication Job list.

You can assign different feedback types.

Each stage of production can be given a name and a color in order for you to customize it according to your process.

A default list is used with standard colors :

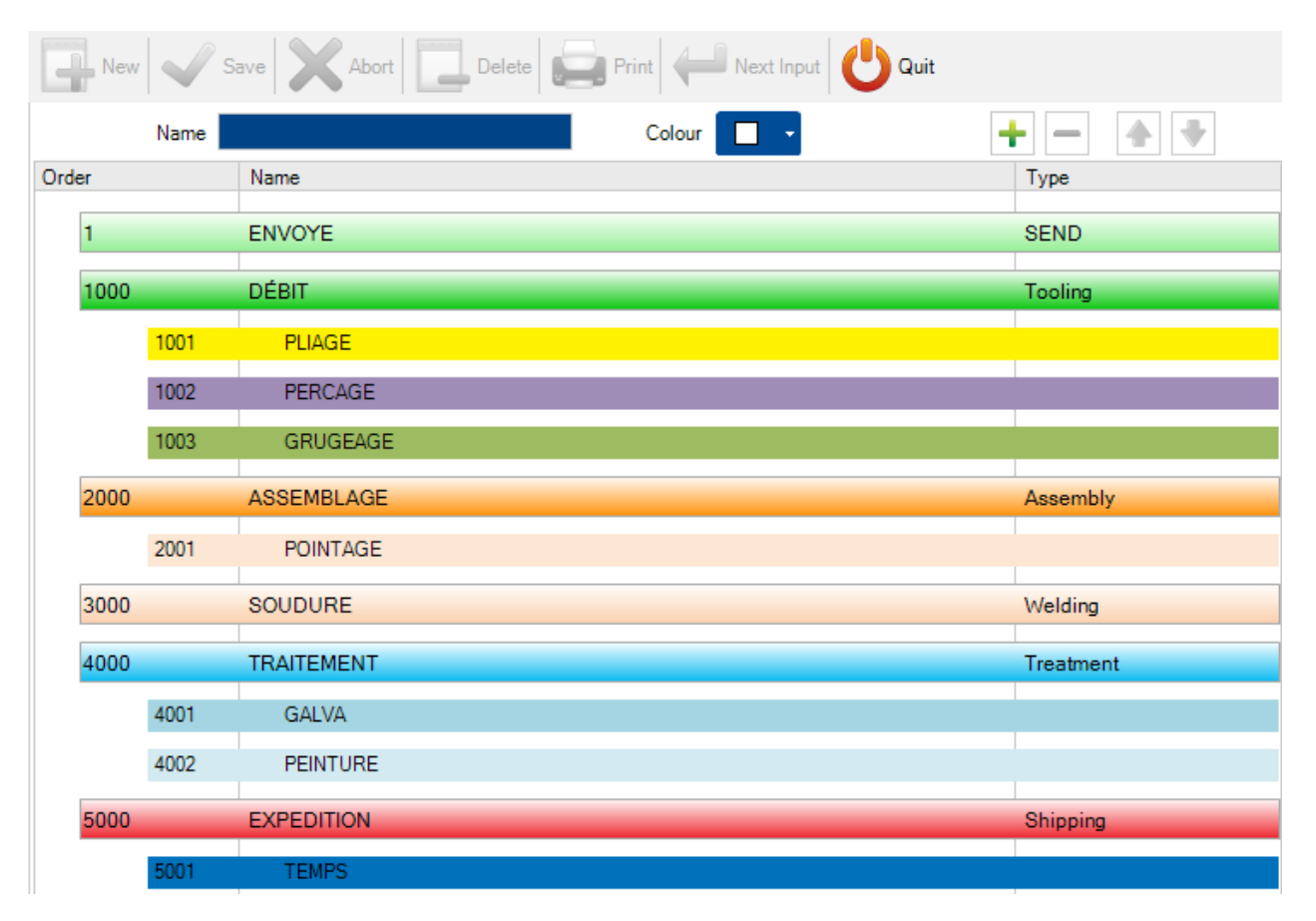

To change a type name - Click on the line and then modify the name above, and save

To Change a type color - Click on the line, and press the color drop down menu, select the desired color and save

| New   |      | Save Abort Delete | Print   Hext Input   U Quit |           |
|-------|------|-------------------|-----------------------------|-----------|
|       | Name | EXPEDITION        | Colour                      | + - + +   |
| Order |      | Name              | Theme colour                | Туре      |
| 1     |      | ENVOYE            |                             | SEND      |
| 1000  |      | DÉBIT             |                             | Tooling   |
|       | 1001 | PLIAGE            | Standard Colour             |           |
|       | 1002 | PERCAGE           |                             |           |
|       | 1003 | GRUGEAGE          | Others colours              |           |
| 2000  |      | ASSEMBLAGE        |                             | Assembly  |
|       | 2001 | POINTAGE          |                             |           |
| 3000  |      | SOUDURE           |                             | Welding   |
| 4000  |      | TRAITEMENT        |                             | Treatment |
|       | 4001 | GALVA             |                             |           |
|       | 4002 | PEINTURE          |                             |           |
| 5000  |      | EXPEDITION        |                             | Shipping  |
|       | 5001 | TEMPS             |                             |           |

To add a sub level production type, type the name you want, choose a color from the drop down, and press

+

You can then use the arrow keys to move the new type to the correct level.

This adds an extra level in your production process if you require it. One reason would be to have multiple levels of fabrication, such as assembly and welding.

| New   | <b>V</b> 9 | Save X Abort Delete | 📑 Print 🖊 Mext Input 🖉 Qui | it        |
|-------|------------|---------------------|----------------------------|-----------|
|       | Name       |                     | Colour                     | + - + +   |
| Order |            | Name                |                            | Туре      |
| 1     |            | ENVOYE              |                            | SEND      |
| 1000  |            | DÉBIT               |                            | Tooling   |
|       | 1001       | PLIAGE              |                            |           |
|       | 1002       | PERCAGE             |                            |           |
|       | 1003       | GRUGEAGE            |                            |           |
| 2000  |            | ASSEMBLAGE          |                            | Assembly  |
|       | 2001       | POINTAGE            |                            |           |
| 3000  |            | SOUDURE             |                            | Welding   |
| 4000  |            | TRAITEMENT          |                            | Treatment |
|       | 4001       | GALVA               |                            |           |
|       | 4002       | PEINTURE            |                            |           |
| 5000  |            | EXPEDITION          |                            | Shipping  |
|       | 5001       | TEMPS               |                            |           |
|       | 5002       | WELDING             |                            |           |

## Operation

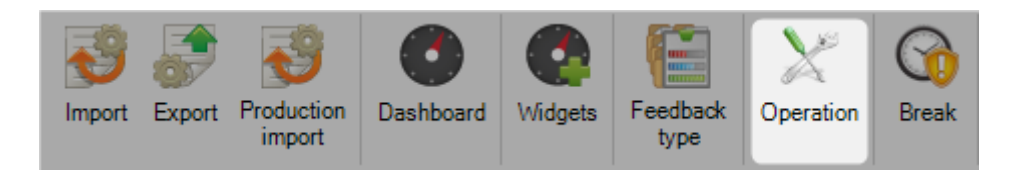

This functionality allows the users to create operation type which will be used in Workshop Assistant.

| Operation MAIN1 |             |
|-----------------|-------------|
| General         |             |
|                 |             |
| Operation       | MAINTENANCE |
| Description     |             |
| Duration        | 00:20:00    |
| Enabled         | I.          |
|                 |             |

The box "Enabled" should be checked to be take in account in Workshop Assistant.

#### **Break**

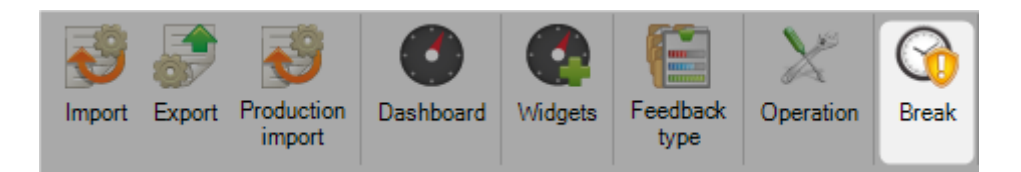

This functionality allows the users to create break type which will be used in Workshop Assistant.

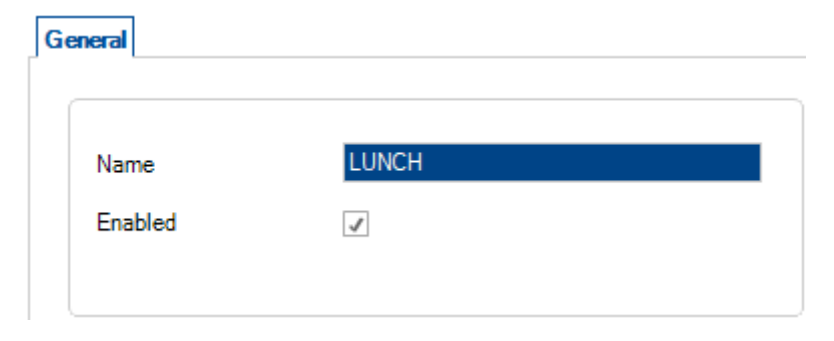

The box "Enabled" should be checked to be take in account in Workshop Assistant.

## Supervisor

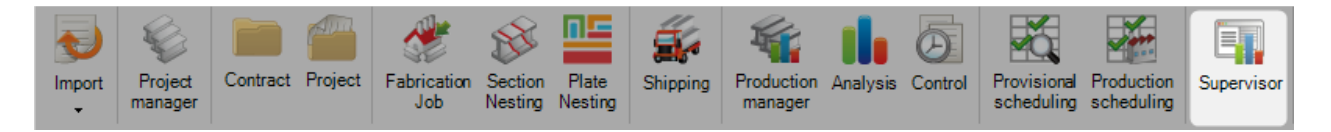

In this menu, the workload is displayed by default.

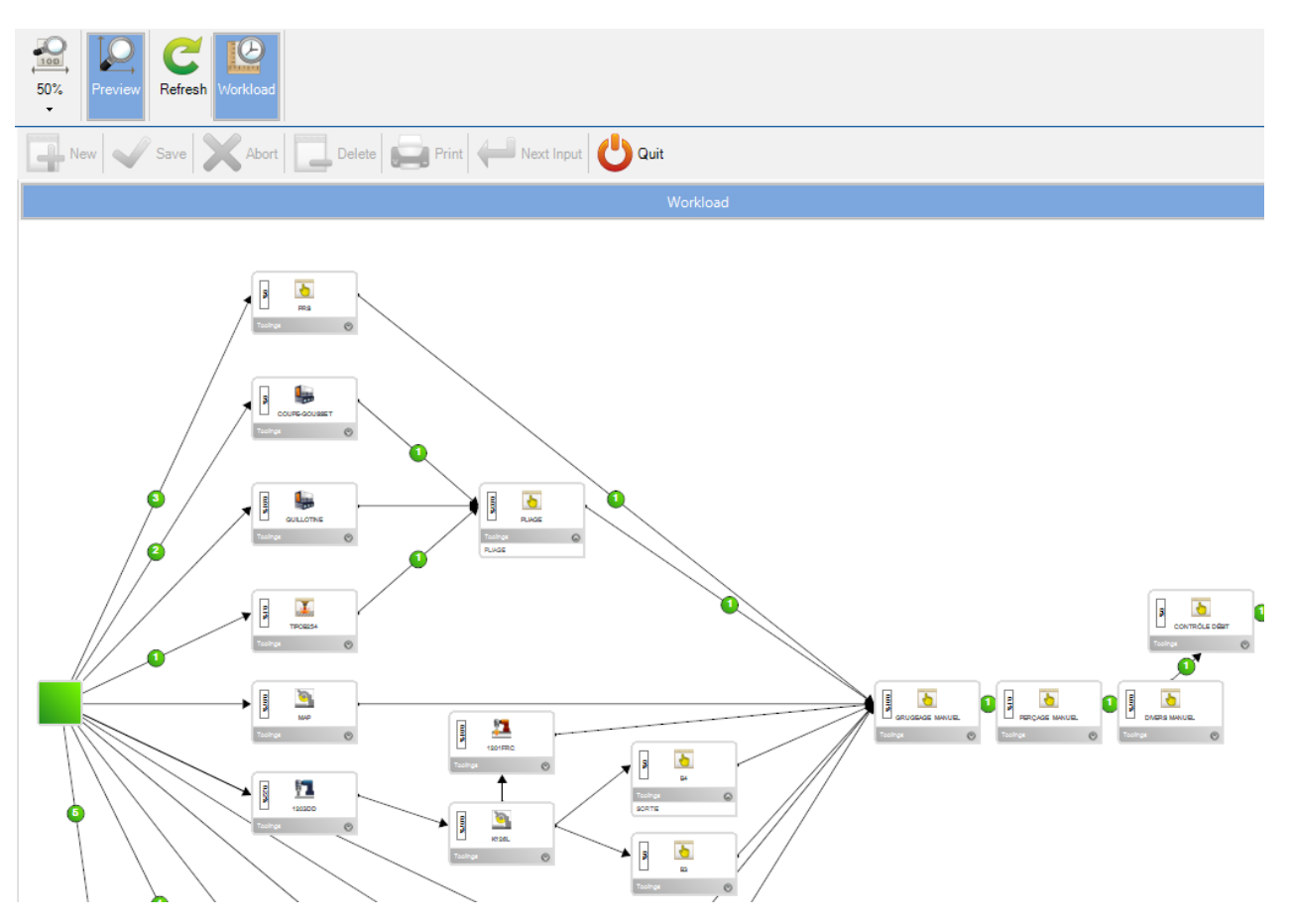

For each workstation, the menu is :

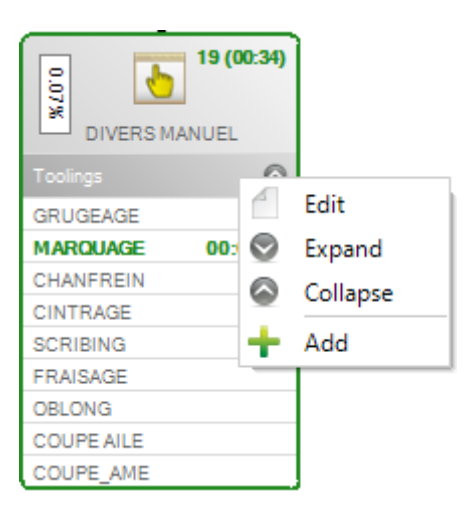

Edit : The user can consult the workstation properties

Expand / Collapse the toolings list.

If the user selects the menu "Add", the workstation is added to a bookmark tab.

| New Save X Abort Delete Print Wext Input |        |         |               |          |                |  |
|------------------------------------------|--------|---------|---------------|----------|----------------|--|
|                                          |        |         | Bookmark      |          |                |  |
|                                          | 1203DD | 1201FRC | COUPE-GOUSSET | TIPOB254 | PERÇAGE MANUEL |  |
| Status                                   |        |         |               |          |                |  |
| Alam                                     |        |         |               |          |                |  |
| Program                                  |        |         |               |          |                |  |
| Bar length                               |        |         |               |          |                |  |
| Feedback                                 |        |         |               |          |                |  |
| Lock                                     |        |         |               |          |                |  |
| Checking production                      |        |         |               |          |                |  |
| Employee                                 |        |         |               |          |                |  |
| ltem                                     |        |         |               |          |                |  |
| •                                        | Delete | Delete  | Delete        | Delete   | Delete         |  |

To consult the data in real time of the workstation, it must be configured in the workstation properties screen. The machine must be a FICEP type.

The IP address must be filled out.

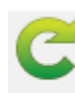

When these parameters are entered, click on the button Refresh to refresh the connection. When the connection displays OK, the communication is done.

| General Tooling Para | meters Cut parameters Hole parameters Profile Alarms and messa | ges Unloading Zone |           |
|----------------------|----------------------------------------------------------------|--------------------|-----------|
| Name                 | SAW                                                            | Connection         | ОК        |
| Description          |                                                                | Туре               | ENDEAVOUR |
| Туре                 | Saw Sub-Contractor                                             | Гіро               | RIGHT     |
| Machine              | FICEP                                                          |                    |           |
| NC Type              | (Unspecified)                                                  | C                  |           |
| IP Address           | 192.168.2.251                                                  |                    |           |
| Shop Drawing         |                                                                |                    |           |
| Feedback type        | USINAGE                                                        |                    |           |
| Export               | CAM                                                            |                    |           |
| Output               |                                                                |                    |           |
|                      |                                                                |                    |           |
|                      |                                                                |                    |           |
|                      |                                                                |                    |           |
|                      |                                                                |                    |           |

#### Steel Projects PLM 1.19.x

In the bookmark tab of the supervisor screen, data are displayed.

|                     |              |              | Bookmark            |              |
|---------------------|--------------|--------------|---------------------|--------------|
|                     | SAW          | ROBOT        | GEMINI              | SHOTBLASTING |
| ▶ Status            | <            | ✓            | ✓                   |              |
| Alarm               | 09:020       | 09:020       | 09:020              |              |
| Program             | PE100<br>510 | PE100<br>510 | PE100<br>510        |              |
| Bar length          | 2790 mm      | 2790 mm      | 2790 mm             |              |
| Feedback            |              |              | 15/05/2018 10:16:59 |              |
| Lock                |              |              |                     |              |
| Checking production |              |              |                     |              |
| Employee            |              |              | EMPL03              |              |
| Item                |              |              | 5-1                 |              |
|                     | Delete       | Delete       | Delete              | Delete       |

In the workload screen, data of the selected workstation are displayed.

| General        |                       |
|----------------|-----------------------|
|                |                       |
| Workstation    | GEMINI                |
| Status         | <ul> <li>✓</li> </ul> |
| Alarm          | 09:020                |
| Program        |                       |
| Capacity (%)   | 40%                   |
| Project        |                       |
| Drawing        |                       |
| Assembly       |                       |
| Part           |                       |
| Bundle         |                       |
| Profile        | PE100                 |
| Material Grade | 510                   |
| Bar length     | 2790 mm               |
| Feedback       | 15/05/2018 10:16:59   |
| Lock           |                       |

## **Send To Production**

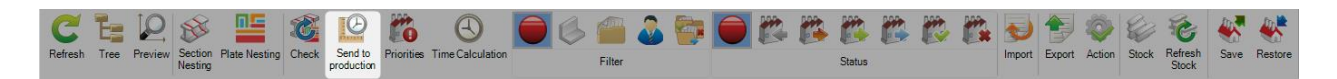

In the "Fabrication Job" screen, the user can send to production the selected "Fabrication Job".

In the "Send to Production" screen, the company layout is displayed.

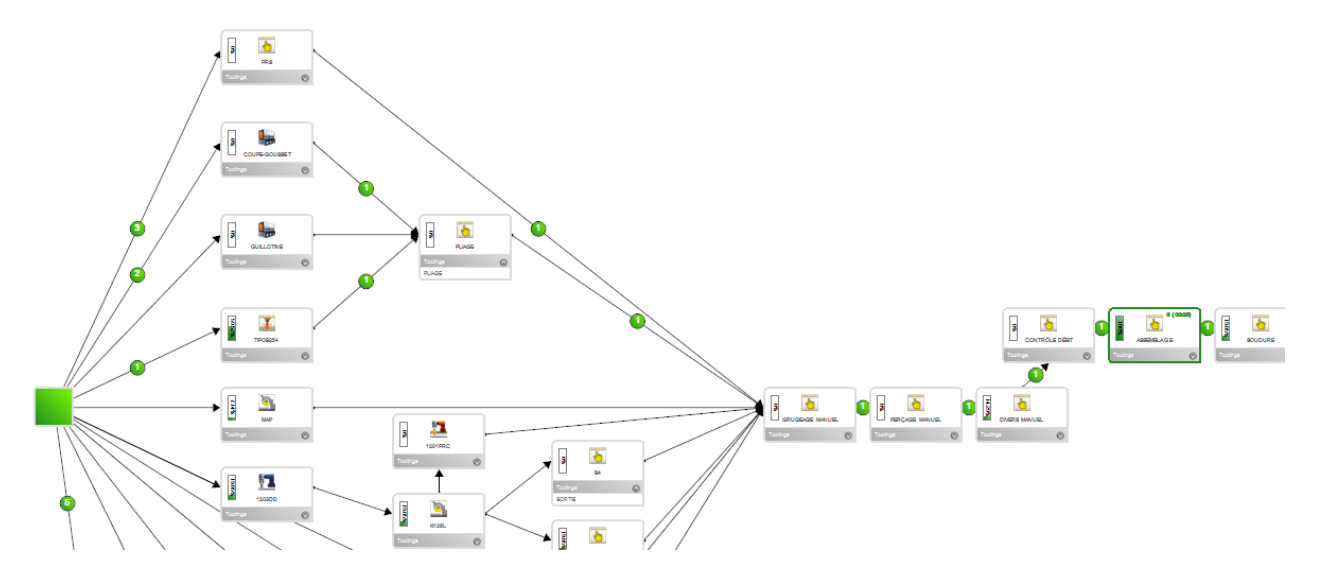

Also, the fabrication job data part is composed by 3 tabs : Entity, Processing and Workstation

| Bar Component        |         |                |          |         |            |     |                |          |
|----------------------|---------|----------------|----------|---------|------------|-----|----------------|----------|
| Te Te                |         |                |          |         |            |     |                |          |
| Expand Collapse      |         |                |          |         |            |     |                |          |
| Number               | Profile | Material Grade | Length   | Width   | Quantity   | Pro | duced Quantity |          |
| 🖃 爹 Section Nesting  |         |                |          |         |            |     |                |          |
| 🗄 😥 Cutting Sheet 39 |         |                |          |         | To Produce |     |                |          |
| 🕀 🥪 Bar 1            | L40*4   | S235JR         | 12100.00 |         | 1          | 0   |                |          |
| 🕀 🥪 Bar 2            | L40*4   | S235JR         | 12100.00 |         | 1          | 0   |                |          |
| 🕀 🥪 Bar 3            | IPE200  | S275JR         | 15100.00 |         | 1          | 1   |                |          |
| 🕀 🥪 Bar 4            | IPE200  | S275JR         | 15100.00 |         | 1          | 1   |                |          |
| 🕀 🥪 Bar 5            | IPE200  | S275JR         | 15100.00 |         | 1          | 1   |                |          |
| 🖻 🥪 Bar 6            | HEA100  | S275JR         | 12100.00 |         | 1          | 0   |                |          |
| Project              |         | Component      |          | Drawing |            |     | Assembly Mark  | Quantity |
| · 15264B             |         | 140            |          | 12      |            |     | P11            | 6        |
| 🖃 🔛 Plate Nesting    |         |                |          |         |            |     |                |          |
| 🖻 👑 Cutting Sheet 40 |         |                |          |         | To Produce |     |                |          |
| 🕀 🗽 Plate 2          | TOLE8   | S235JR         | 2501.00  | 1500.00 | 1          | 1   |                |          |
| 🕀 🕕 🙀 Plate 3        | TOLE10  | S235JR         | 1626.00  | 1500.00 | 1          | 1   |                |          |
| 🕂 航 Plate 4          | TOLE15  | S235JR         | 1655.00  | 1500.00 | 1          | 1   |                |          |
| 🖻 航 Plate 5          | TOLE6   | S235JR         | 1640.00  | 1500.00 | 1          | 1   |                |          |
| Project              |         | Component      |          | Drawing |            |     | Assembly Mark  | Quantity |
| ···· 15264B          |         | 428            |          | 12      |            |     | P10            | 1        |
| 15264B               |         | 428            |          | 12      |            |     | P9             | 1        |
| ····· 15264B         |         | G33            |          | 12      |            |     | G33            | 1        |

| Bar | 3ar Component                                                                                                    |         |         |               |             |         |       |
|-----|----------------------------------------------------------------------------------------------------|---------|---------|---------------|-------------|---------|-------|
|     | 1                                                                                                    | Project | Drawing | Assembly Mark | Component 🔍 | Profile | Phase |
| •   |                                                                                                    | 15264B  | 12      | P11           | 461         | TOLE15  |       |
|     |                                                                                                    | 15264B  | 12      | P11           | 140         | HEA100  |       |
|     |                                                                                                    | 15264B  | 12      | P11           | 58          | TOLE8   |       |
|     |                                                                                                    | 15264B  | 12      | P11           | P11         | IPE200  |       |
|     |                                                                                                    | 15264B  | 12      | P10           | 58          | TOLE8   |       |
|     |                                                                                                    | 15264B  | 12      | P10           | 665         | TOLE15  |       |
|     |                                                                                                    | 15264B  | 12      | P10           | 428         | TOLE6   |       |
|     |                                                                                                    | 15264B  | 12      | P10           | 456         | TOLE10  |       |
|     | <ul> <li>Image: A second second s</li></ul> | 15264B  | 12      | P10           | 457         | TOLE10  |       |
|     |                                                                                                    | 15264B  | 12      | P10           | P10         | IPE200  |       |
|     |                                                                                                    | 15264B  | 12      | P9            | 58          | TOLE8   |       |
|     |                                                                                                    | 15264B  | 12      | P9            | 428         | TOLE6   |       |
|     | <ul> <li>Image: A second second s</li></ul> | 15264B  | 12      | P9            | 456         | TOLE10  |       |
|     |                                                                                                    | 15264B  | 12      | P9            | 457         | TOLE10  |       |
|     |                                                                                                    | 15264B  | 12      | P9            | 460         | TOLE15  |       |
|     |                                                                                                    | 15264B  | 12      | P9            | P9          | IPE200  |       |
|     |                                                                                                    | 15264B  | 12      | G33           | G33         | TOLE6   |       |
|     |                                                                                                    | 15264B  | 12      | S49           | S49         | L40*4   |       |
|     |                                                                                                    | 15264B  | 12      | S48           | S48         | L40*4   |       |
|     |                                                                                                    | 15264B  | 12      | S51           | S51         | L40*4   |       |

| Name                | Quantity | Quantity | Weight  | Time  | Time    | Shop Drawing |
|---------------------|----------|----------|---------|-------|---------|--------------|
| 🗗 🌪                 |          |          |         |       |         |              |
| ···· 🍱 TIPOB254     | 25       | 59.52 %  | 835.24  | 00:28 | 15.83 % |              |
| 🔄 K126L             | 8        | 19.05 %  | 1012.91 | 00:19 | 11.00 % |              |
| 🔽 1203DD            | 8        | 19.05 %  | 1012.91 | 00:29 | 16.37 % |              |
| 🔄 MAP               | 3        | 7.14 %   | 58.56   | 00:06 | 3.46 %  |              |
| 👌 SNG               | 12       | 28.57 %  | 892.12  | 00:13 | 7.75 %  |              |
|                     | 0        | 0.00 %   | 0.00    | < 1mn | 0.00 %  |              |
| 👌 CONTRÔLE SOUD     | 0        | 0.00 %   | 0.00    | < 1mn | 0.00 %  |              |
| 💽 SOUDURE           | 8        | 19.05 %  | 854.31  | 00:09 | 5.22 %  |              |
| 👌 ASSEMBLAGE        | 42       | 100.00 % | 988.89  | 00:43 | 24.74 % |              |
| ···· 👌 GRENAILLEUSE | 0        | 0.00 %   | 0.00    | < 1mn | 0.00 %  |              |
| ···· 揯 PEINTURE     | 0        | 0.00 %   | 0.00    | < 1mn | 0.00 %  |              |
| 🔄 FMB               | 6        | 14.29 %  | 201.71  | 00:06 | 3.63 %  |              |
| 🔄 MONGIN            | 0        | 0.00 %   | 0.00    | < 1mn | 0.00 %  |              |
| 틝 GUILLOTINE        | 0        | 0.00 %   | 0.00    | < 1mn | 0.00 %  |              |
| - 📐 EXPÉDITION      | 12       | 28.57 %  | 892.12  | 00:13 | 7.75 %  |              |
| 👆 PLIAGE            | 0        | 0.00 %   | 0.00    | < 1mn | 0.00 %  | 1            |
| 🍱 1201FRC           | 0        | 0.00 %   | 0.00    | < 1mn | 0.00 %  |              |
| 归 COUPE-GOUSSET     | 0        | 0.00 %   | 0.00    | < 1mn | 0.00 %  |              |

#### The "Send to Production" menu :

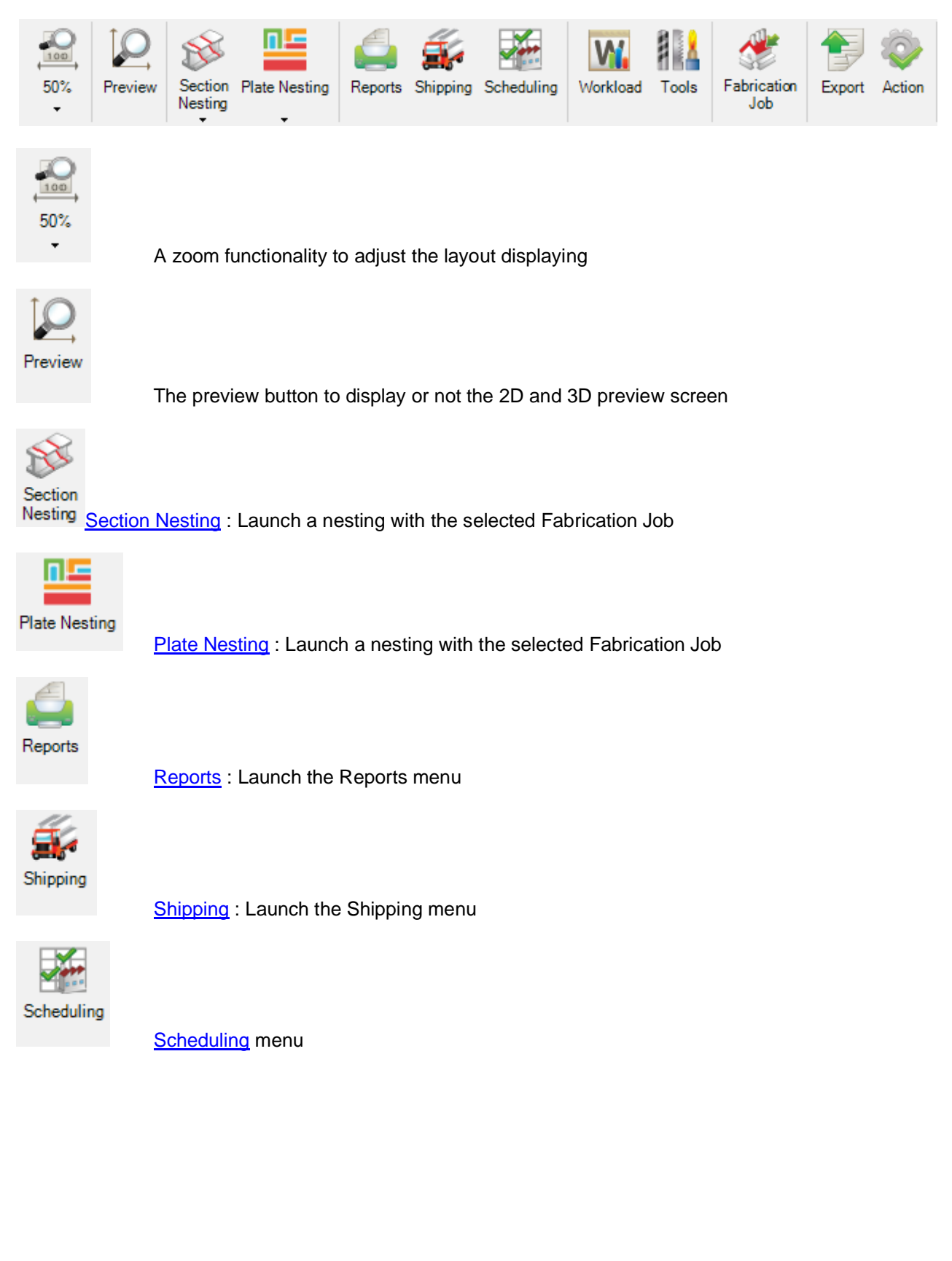

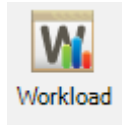

Workload option which displays data the Fabrication Job and the company

| Þ |          | SAW             | <b>—</b> |  |
|---|----------|-----------------|----------|--|
|   | То       | SAW             | Workload |  |
|   | CO<br>PE | Fabrication Job | 100.00 % |  |
|   | MA       | Company         | 89.98 %  |  |

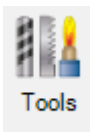

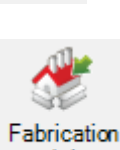

Tools menu

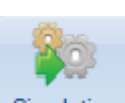

Job

Fabrication Job menu

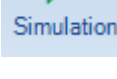

Simulation menu

Export

Launch an export by selecting the expected nesting and workstation

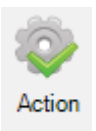

Launch the export with the nesting and the workstations

## Scheduling

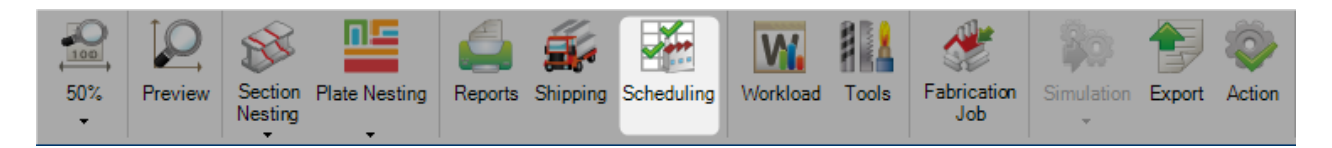

This menu allows the user to manage the production scheduling.

| Steel-Projects Project Dat | a Project Managerd Nes | ting dat Fabrication | Job d Feedback da | t Shipping dat                                                                                                    | Scheduling da Configuratio | Utilities Fabrication Jo | Send to production [ 15264 ABC | Production scheduling [ 15264 AB | 3C       |
|----------------------------|------------------------|----------------------|-------------------|----------------------------------------------------------------------------------------------------|----------------------------|--------------------------|--------------------------------|----------------------------------|----------|
|                            |                        | ف 🕹                  | 🤹 🖱               | 1 and the second second |                            |                          |                                |                                  |          |
| Period                     | Workload Planning      | Check Analysis       | Reports Calendar  | Fabrication<br>Job                                                                                                    |                            |                          |                                |                                  |          |
| New Save                   | Abort Delete           | Print (              | Next Input        | Quit                                                                                                    |                            |                          |                                | (?                               |          |
| Project 15264 ABCM         | 04                     |                      | Task              |                                                                                                    |                            | Gantt                    |                                | 4 0                              | Þ        |
| +- + +                     |                        |                      |                   |                                                                                                    |                            |                          |                                |                                  |          |
| A Name                     | Description            | Type Al              | owed resources    | Effort                                                                                                    | Predecesso                 | r                        | Early start                    | Late start                       |          |
|                            |                        |                      |                   |                                                                                                    |                            |                          |                                |                                  |          |
|                            |                        |                      |                   |                                                                                                    |                            |                          |                                |                                  |          |
|                            |                        |                      |                   |                                                                                                    |                            |                          |                                |                                  |          |
|                            |                        |                      |                   |                                                                                                    |                            |                          |                                |                                  |          |
|                            |                        |                      |                   |                                                                                                    |                            |                          |                                |                                  |          |
| Port                       |                        |                      |                   |                                                                                                    |                            |                          |                                |                                  | <u>н</u> |
| i eit                      |                        |                      |                   |                                                                                                    |                            |                          |                                |                                  |          |
| Oh                         | \ /                    | Oh                   |                   |                                                                                                    |                            |                          |                                |                                  |          |
| Start                      | /                      | End                  |                   |                                                                                                    |                            |                          |                                |                                  |          |
| Un                         |                        | Un                   |                   |                                                                                                    |                            |                          |                                |                                  |          |
|                            |                        |                      |                   |                                                                                                    |                            |                          |                                |                                  |          |
|                            |                        |                      |                   |                                                                                                    |                            |                          |                                |                                  |          |
|                            |                        |                      |                   |                                                                                                    |                            |                          |                                |                                  |          |
|                            |                        |                      |                   |                                                                                                    |                            |                          |                                |                                  |          |
|                            |                        |                      |                   |                                                                                                    |                            |                          |                                |                                  |          |
| Early start Duration Early | finish                 |                      |                   |                                                                                                    |                            |                          |                                |                                  |          |
| Late start Tolerance Late  | finish                 |                      |                   |                                                                                                    |                            |                          |                                |                                  |          |
|                            |                        |                      |                   |                                                                                                    |                            |                          |                                |                                  |          |

#### Tools

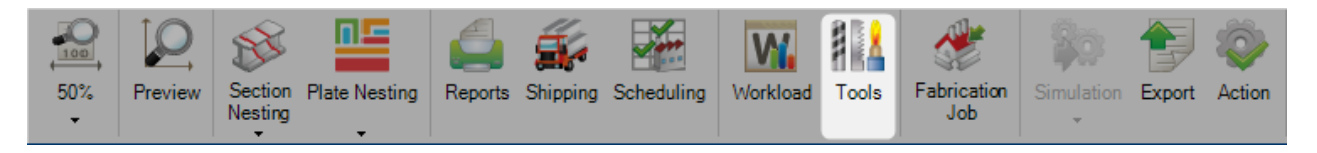

This menu allows the user to see the list of workstations required for the Fabrication Job.

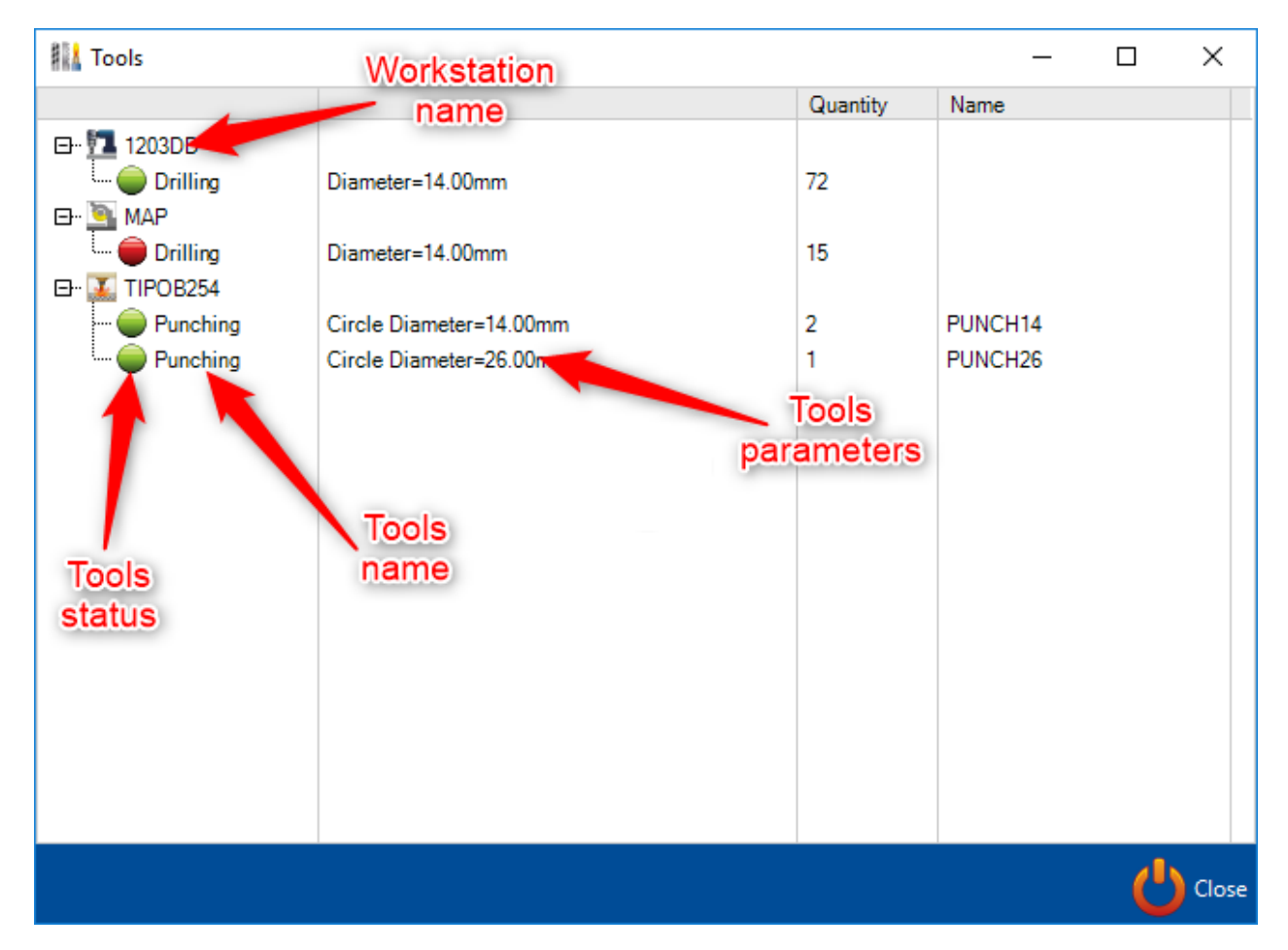

The user knows if the tools are available in each workstation.

## Simulation

A TTS simulation link should be configured : Dispatch to simulation

The Interface simulation TTS screen is displayed.

| 🗱 Interface s | imulation TTS         |      |      |      |      |       | ? | × |
|---------------|-----------------------|------|------|------|------|-------|---|---|
| -             |                       |      |      |      |      |       |   |   |
| Workstation   | Simulation model      |      |      |      |      |       |   |   |
|               |                       |      |      |      |      |       |   |   |
|               |                       |      |      |      |      |       |   |   |
|               |                       |      |      |      |      |       |   |   |
|               |                       |      |      |      |      |       |   |   |
|               |                       |      |      |      |      |       |   |   |
|               |                       |      |      |      |      |       |   |   |
|               |                       |      |      |      |      |       |   |   |
|               |                       |      |      |      |      |       |   |   |
|               |                       |      |      |      |      |       |   |   |
|               |                       |      |      |      |      |       |   |   |
|               |                       |      |      |      |      | <br>  |   |   |
|               |                       | <br> | <br> | <br> |      | <br>  |   |   |
| Sir           | mulation data export  |      |      |      |      |       |   |   |
|               | Simulation            |      |      |      |      |       |   |   |
| _             |                       |      |      |      |      |       |   |   |
| Simu          | lation results import |      |      |      |      | <br>  |   | ] |
|               |                       |      |      | S    | tart | Abort |   |   |
| ¥ Details     |                       |      |      |      |      |       |   |   |
|               |                       |      |      |      |      |       |   |   |

Click on the button Start to launch the "Simulation data export".

## **Nesting - Modules**

## **Module - Section Nesting**

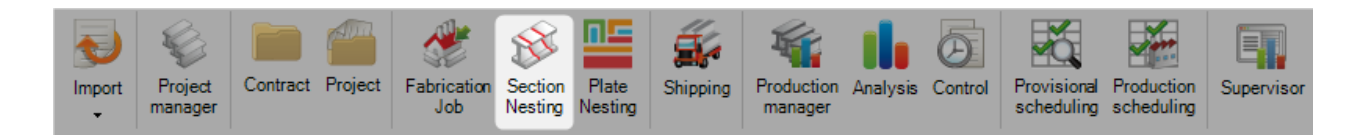

#### The main module to optimize your bar nesting

The section nesting module allows you to nest your components into linear bars for streamlined purchasing and production process

The module uses the parameters set in the <u>Nesting Data</u> options

To create a new section nesting you would not normally do it by first accessing this menu. New nests are normally created either in the <u>Project Manager</u>, by dragging the required parts into the <u>selection window</u> and activating the section nesting option and pressing action, or from the <u>Production Manager</u> in the <u>Send</u> <u>To Production</u> screen

Use can use this menu to view and modify existing section nests. To do this either type the nesting sheet number, or double click in the window and choose the nest from the window and press OK.

| 3  🗰 🛛        | ÷            |         |           | _          |        |                         |      |                    | _               | _                     |                     |                 | _         |                | _           | _        | _     | _         | Tools           |
|---------------|--------------|---------|-----------|------------|--------|-------------------------|------|--------------------|-----------------|-----------------------|---------------------|-----------------|-----------|----------------|-------------|----------|-------|-----------|-----------------|
| Steel-Project | ts Project   | Data    | Project M | anager dat | a Ne   | sting data              | Fab  | rication Job       | data            | Feedback              | data S              | hipping da      | ata Sc    | heduling       | data C      | Configur | ation | Utilities | Section Nesting |
|               | W            |         | <u>e</u>  |            | Ð      | $\overline{\mathbb{A}}$ |      | E.                 | 747             |                       | ***                 |                 | STR.      | 2              |             |          |       |           |                 |
| Preview \     | Workstations | Reports | Automatic | Import     | Export | Production T<br>Input   | Time | Remaining<br>Parts | Catalog<br>part | Priorities<br>edition | Configure<br>Filter | Apply<br>Filter | Edit      | Bar's<br>Order |             |          |       |           |                 |
| New           | Save         |         | Abort     | Delete     |        | Print                   | Nex  | tt Input           | Quit            |                       |                     |                 |           |                |             |          |       |           |                 |
| Section I     | Nesting      |         |           |            | 0,     |                         |      |                    |                 |                       |                     |                 |           |                |             |          |       |           |                 |
|               |              |         |           |            | •      | 2                       |      |                    |                 |                       |                     |                 |           |                | _           |          | ×     |           |                 |
|               |              |         |           |            | Ci     | utting Sheet            |      |                    |                 |                       |                     |                 |           |                |             |          |       |           |                 |
|               |              |         |           |            |        | ID                      |      | Cutting She        | et              |                       |                     | Creation        | Date      | Modific        | cation Date |          |       |           |                 |
|               |              |         |           |            | 2      | 4                       |      | 9                  |                 |                       |                     | 15/02/2         | 016 16:29 | 07/03/         | 2016 10:03  | 3        |       |           |                 |
|               |              |         |           |            | 5      | 2                       |      | 23                 |                 |                       |                     | 18/02/2         | 016 17:31 | 23/02/         | 2016 17:25  | 5        |       |           |                 |
|               |              |         |           |            | 5      | 4                       |      | 24                 |                 |                       |                     | 18/02/2         | 016 17:41 | 04/03/         | 2016 10:21  |          |       |           |                 |
|               |              |         |           |            | 5      | 9                       |      | 27                 |                 |                       |                     | 19/02/2         | 016 07:54 | 23/02/         | 2016 09:36  | 5        |       |           |                 |
|               |              |         |           |            | 6      | 6                       |      | 30                 |                 |                       |                     | 19/02/2         | 016 12:19 | 09/03/         | 2016 17:43  | 3        |       |           |                 |
|               |              |         |           |            | 7      | 1                       |      | 33                 |                 |                       |                     | 23/02/2         | 016 09:52 | 23/02/         | 2016 10:25  | 5        |       |           |                 |
|               |              |         |           |            | 7.     | 3                       |      | 34                 |                 |                       |                     | 23/02/2         | 016 14:10 | 26/02/         | 2016 07:52  | 2        |       |           |                 |
|               |              |         |           |            | 7      | 8                       |      | 36                 |                 |                       |                     | 23/02/2         | 016 15:43 | 07/03/         | 2016 16:10  | )        |       |           |                 |
|               |              |         |           |            | 8      | 1                       |      | 38                 |                 |                       |                     | 23/02/2         | 016 17:53 | 26/02/         | 2016 07:54  | 1        |       | -         |                 |
|               |              |         |           |            |        |                         |      |                    |                 |                       |                     |                 |           |                | <b>~</b>    | Dk 🔰     | Ab    | ort       |                 |

This will open up the section nesting module. Alternatively, this module will open automatically if you process with the Project Manager or Send to Production screens

#### **Section Nesting Layout**

The module uses a similar multi window, tabbed format layout to the Projects Manager.

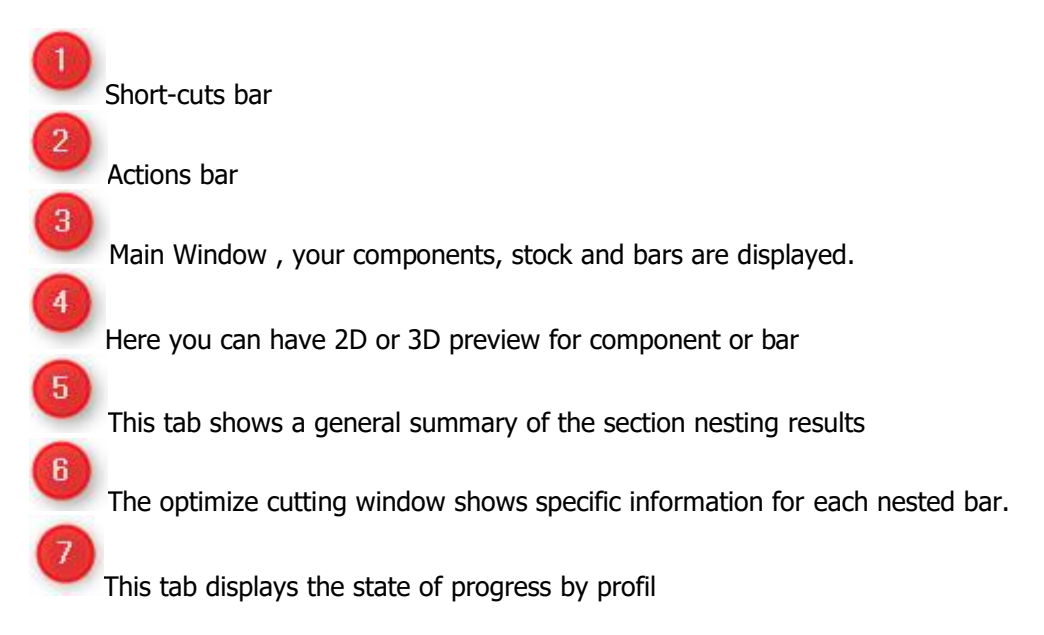

#### **Main Window**

| Preview    | Workstations  | Reports Automa | atic Import Produc | tion Time Remain<br>put Part | ing Catalog Prio | ities Configure Ap<br>ion Filter Fi          | ply Edit nesting Orde |               |                  |           |     |                          |              |   |
|------------|---------------|----------------|--------------------|------------------------------|------------------|----------------------------------------------|-----------------------|---------------|------------------|-----------|-----|--------------------------|--------------|---|
| Nev        | // 🗸 Sav      | /e XAbort      | Delete             | Print 🖊 N                    | ext Input        | Message 😃 Qui                                | it 2                  |               |                  |           |     |                          |              | 9 |
| Fabric     | ation Job SEI | LECT8096       |                    |                              |                  |                                              |                       |               |                  |           |     |                          |              |   |
| 8 Comp     | onent 🕼 Sta   | 🖈 🛞 Optimize C | utting             |                              |                  |                                              |                       |               |                  |           | 4 ₽ | Optimize Cutting         |              | 7 |
| T= #       |               |                |                    |                              |                  |                                              |                       |               |                  |           |     | General                  |              |   |
| + 🏽 -      | -             |                | 🔎 🤞 🛊 🗌 Case       | e sensitive 🛛 🍵              | 💱 👻 🗸 Alph       | anumeric                                     |                       |               |                  |           | Ċ   | Quantity                 | 1 📥          |   |
|            |               | Profile        | Material Grade     | Treatment                    | Project          | Length                                       | Quantity              | Used quantity | Storage location | Warehouse | Tra | Comment                  |              |   |
|            |               | HEA180         | S275JR             |                              |                  | 9000.00                                      | 10                    | 0             |                  |           |     | Workstation              | MAP          |   |
|            | <u> </u>      | L40*4          | S275JR             |                              |                  | 9000.00                                      | 10                    | 0             |                  |           |     | Ecrosottime              |              |   |
|            | <u> </u>      | HEA180         | S275JR             |                              |                  | 9000.00                                      | 10                    | 0             |                  |           |     | Torecastume              |              |   |
|            |               | L80'60'7       | 5230JR             |                              |                  | 9000.00                                      | 10                    | 0             |                  |           |     | Profile                  | UPF-150*70*5 |   |
| F .        |               | UPF-150*70*5   | S235JR             |                              |                  | 9000.00                                      | 10                    | 1             |                  |           | _   | Material Grade           | \$235JB      |   |
|            |               |                |                    |                              |                  | 3                                            |                       |               |                  |           |     | Treatment                |              |   |
|            |               |                |                    |                              |                  |                                              |                       |               |                  |           |     | riedunent                | 0000.00      |   |
|            |               |                |                    |                              |                  |                                              |                       |               |                  |           |     | Length                   | 5000.00 mm   |   |
|            |               |                |                    |                              |                  |                                              |                       |               |                  |           |     |                          |              |   |
|            |               |                |                    |                              |                  |                                              |                       |               |                  |           |     | Warehouse                |              |   |
|            |               |                |                    |                              |                  |                                              |                       |               |                  |           |     | Storage location         |              |   |
|            |               |                |                    |                              |                  |                                              |                       |               |                  |           |     | Tracking ID              |              |   |
|            |               |                |                    |                              |                  |                                              |                       |               |                  |           |     |                          |              |   |
| 4          |               |                |                    |                              |                  |                                              |                       |               |                  |           | Þ   |                          |              |   |
| Preview    |               |                |                    |                              |                  |                                              |                       |               |                  |           | 4   |                          |              |   |
| Menu V     | /iewports Or  | ptions Command | is Help            |                              |                  |                                              |                       |               |                  |           |     |                          |              |   |
| 3D previe  | <br>          |                |                    |                              |                  |                                              |                       |               |                  |           |     |                          |              |   |
| loo biolio |               |                |                    |                              |                  |                                              |                       |               |                  |           |     |                          |              |   |
|            |               |                |                    | G                            |                  | $\downarrow \leftrightarrow $ $\bigcirc$ $[$ | × 🔰 🖌                 |               |                  |           |     |                          |              |   |
|            |               |                |                    |                              |                  |                                              |                       |               |                  |           |     |                          |              |   |
|            |               |                |                    |                              |                  |                                              |                       |               |                  | the soll  |     |                          |              |   |
|            |               |                |                    |                              |                  | -                                            |                       |               |                  |           |     | Composition              |              |   |
|            |               |                |                    |                              |                  |                                              |                       |               |                  | 10 4 0    | 0   | Nesting parameters       |              |   |
|            |               |                |                    |                              |                  |                                              |                       |               |                  |           |     | General                  |              |   |
| у 👗        | ×             |                |                    |                              |                  |                                              |                       |               |                  |           |     | Tools                    |              |   |
|            | N             |                |                    |                              |                  |                                              |                       |               |                  |           |     |                          | •            |   |
|            |               |                |                    |                              |                  |                                              |                       |               |                  |           |     | 6                        | _ 7          |   |
|            |               |                |                    |                              |                  |                                              |                       |               |                  |           |     | General Optimize Cutting | Progress     |   |

The main window consists of three tabs.

#### Component

This lists all of the components that have been included in the section nesting. You can see all the details brought from the Project Manager, including the project, workstation, and quantity details.

| - 111 [ |         | 🔎 🦊 🛊 🛛   | Case sensitive | 🛐 👻 🖌 Alphanur | neric |             |              |                |     |           |          |          |
|---------|---------|-----------|----------------|----------------|-------|-------------|--------------|----------------|-----|-----------|----------|----------|
|         | Project | Component | Drawing        | Assembly Mark  | Phase | Workstation | Profile      | Material Grade | Job | Treatment | Quantity | Length   |
|         | 15260   | 799       | 2              | R2             |       | MAP         | UPN160       | S275JR         |     | RAL 5015  | 1        | 12429.11 |
|         | 15260   | L15       | 2              | L15            |       | K126L       | TC100*3      | \$235JR        |     | RAL 5015  | 1        | 7588.69  |
|         | 15260   | EX1       | 2              | EX1            |       | MONGIN      | UPF-200*80*4 | \$235JR        |     | RAL 5015  | 4        | 301.21   |
|         | 15260   | L17       | 2              | L17            |       | K126L       | TR150*100*3  | \$235JR        |     | RAL 5015  | 1        | 5070.00  |
|         | 15260   | LA37      | 2              | LA37           |       | K126L       | TR100*150*3  | \$235JR        |     | RAL 5015  | 1        | 9977.00  |
|         | 15260   | 798       | 2              | R5             |       | MONGIN      | UPN160       | S275JR         |     | RAL 5015  | 1        | 182.99   |
|         | 15260   | L11       | 2              | L11            |       | K126L       | TC100*3      | \$235JR        |     | RAL 5015  | 1        | 5070.00  |
|         | 15260   | L2        | 2              | L2             |       | K126L       | TC100*3      | \$235JR        |     | RAL 5015  | 4        | 1125.00  |
|         | 15260   | L22       | 2              | L22            |       | K126L       | TC100*3      | \$235JR        |     | RAL 5015  | 1        | 11349.64 |
|         | 15260   | L54       | 2              | L54            |       | K126L       | TC100*3      | \$235JR        |     | RAL 5015  | 1        | 4715.00  |
|         | 15260   | LA39      | 2              | LA39           |       | K126L       | TR100*150*3  | \$235JR        |     | RAL 5015  | 1        | 4820.00  |
|         | 15260   | 17        | 2              | R5             |       | MONGIN      | UPF-200*80*4 | S235JR         |     | RAL 5015  | 1        | 189.99   |
|         | 15260   | 797       | 2              | R5             |       | K126L       | UPN160       | S275JR         |     | RAL 5015  | 1        | 12497.65 |
|         | 15260   | R5        | 2              | R5             |       | K126L       | UPF-200*80*4 | \$235JR        |     | RAL 5015  | 1        | 12504.65 |
|         | 15260   | L10       | 2              | L10            |       | K126L       | TC100*3      | \$235JR        |     | RAL 5015  | 1        | 4941.50  |
|         | 15260   | L12       | 2              | L12            |       | K126L       | TC100*3      | S235JR         |     | RAL 5015  | 2        | 4725.00  |
|         | 15260   | L13       | 2              | L13            |       | K126L       | TC100*3      | S235JR         |     | RAL 5015  | 1        | 4988.00  |
|         | 15260   | L16       | 2              | L16            |       | K126L       | TC100*3      | \$235JR        |     | RAL 5015  | 1        | 7588.69  |
|         | 15260   | L44       | 2              | L44            |       | K126L       | TC100*3      | \$235JR        |     | RAL 5015  | 22       | 4774.99  |
|         | 15260   | L46       | 2              | L46            |       | K126L       | TC100*3      | S235JR         |     | RAL 5015  | 1        | 4725.00  |

If you double click on one of the components it opens up the component options and you CANNOT make modifications here but having to go back to the Project Manager.

| 定 Component                             |                                                          | _                                                                                                    |   | × |
|-----------------------------------------|----------------------------------------------------------|----------------------------------------------------------------------------------------------------|---|---|
| New Sa                                  | ve XAbort Delete Print +                                 | Next Input 😃 Quit                                                                                                    | 8 |   |
| Project 15                              | 260 🔍 C                                                  | iomponent L15                                                                                                    |   |   |
| Component<br>Quantity                   | L15                                                      | Information Toolings Preview Sub assembly Profile Drilling Attached documents                                                                                                    |   |   |
| Profile<br>Unit<br>Length<br>Width      | TC100°3<br>Metric (mm) Imperial<br>7588.69 mm<br>0.00 mm |                                                                                                    |   |   |
| Group<br>Description<br>Article Code    | TUBES R/C                                                | Created on         18/02/2016 16:31:42         By         DSTV           Modified on         04/08/2016 10:33:29         By         SP_ADMIN           Weight         67.4668         Kg         Surface         2.9573         m² |   |   |
| Material Grade<br>Treatment<br>Painting | S235JR<br>RAL 5015                                       | Project Version Part                                                                                                    |   |   |
| Execution class                         | EXC2                                                     |                                                                                                    |   |   |

#### Stock

The stock list will be blank to start with. You can add your stock to the list to use this in the nesting, or if you leave this blank the nester will only use purchased lengths using the best possible <u>deliverable lengths</u>

| 🕃 Componer           | nt 😂 Ste | 🖈 🖇 Optimize Cu | tting          |                   |          |          |          |               |           |
|----------------------|----------|-----------------|----------------|-------------------|----------|----------|----------|---------------|-----------|
| ۱                    |          |                 |                |                   |          |          |          |               |           |
| $+ \blacksquare - [$ |          |                 | 🔍 🤞 👔 🗌 Case s | sensitive 🔽 Alpha | anumeric |          |          |               |           |
|                      |          | Profile         | Material Grade | Treatment         | Project  | Length   | Quantity | Used quantity | Warehouse |
| •                    | 1        | UPN160          | S275JR         |                   |          | 12100.00 | 1        | 0             |           |
|                      | 6        | TC100*3         | S235JR         |                   |          | 12000.00 | 2        | 2             |           |
|                      | 1        | TR100*150*3     | S235JR         |                   |          | 12000.00 | 5        | 3             |           |
|                      | 1        | UPN160          | S275JR         |                   |          | 13100.00 | 2        | 2             |           |
|                      | 8        | UPF-200*80*4    | S235JR         |                   |          | 15000.00 | 1        | 1             |           |
|                      | 1        | TC100*3         | S235JR         |                   |          | 10000.00 | 20       | 17            |           |
|                      | 8        | TR100*150*3     | S235JR         |                   |          | 6000.00  | 2        | 2             |           |
|                      | 8        | TR150*100*3     | S235JR         |                   |          | 6000.00  | 2        | 2             |           |
|                      | 8        | TR100*150*3     | S235JR         |                   |          | 10570.00 | 1        | 1             |           |

#### Butt Welded Beams

# Pressing the build butt Welding option in the stock right click menu allows you to use the currently selected bar as bar of a larger butt welded bar.

| 🕄 Compo | nent 🕼 Sto | ck 够 Optim | ize Cutting    |               |             |         |     |       |           |               |     |
|---------|------------|------------|----------------|---------------|-------------|---------|-----|-------|-----------|---------------|-----|
| ۵       |            |            |                |               |             |         |     |       |           |               |     |
| + 🏼 —   |            |            | 🔎 🤞 👔 🗌 Case   | sensitive 🗹 A | Iphanumeric |         |     |       |           |               |     |
|         |            | Profile    | Material Grade | Treatment     | Project     | Length  | Qua | ntity |           | Used quantity | Wa  |
| •       | 1          | IPN500     | S355JO         |               |             | 5000.00 | 9   |       |           | 1             |     |
|         | 1          | IPN500     | S355JO         |               |             | 2000.00 | 10  | 1     | New       | Ir            | ns  |
|         | 🥩 E        | IPN500     | S355JO         |               |             | 5000.00 | 1   |       | Edit Grid | Ctrl+Ir       | ns  |
|         |            |            |                |               |             |         |     | 1-    | Delete    | D             | )el |
|         |            |            |                |               |             |         |     | ۲     | Toolbars  | Ctrl+         | -B  |
|         |            |            |                |               |             |         |     |       | Edit      |               |     |
|         |            |            |                |               |             |         |     |       | Build but | tt welding    |     |
|         |            |            |                |               |             |         |     |       | Duplicat  | e Ctrl+Maj+   | D   |
|         |            |            |                |               |             |         |     |       | Lock      | Ctrl+         | +L  |
|         |            |            |                |               |             |         |     |       | Unlock    | Ctrl+         | ·U  |

In the Stock list select stock bars and right-click to open the menu.

You will have this window to define the way to weld both bars.

| 🧼 Stock        |                       |             |      |            |          |               | ? | $\times$ |
|----------------|-----------------------|-------------|------|------------|----------|---------------|---|----------|
| + New          | Delete 🗧              | Previous    | Next | Close      |          |               |   |          |
| General Detail | Butt welding elements |             |      |            |          |               |   |          |
| Profile        | IPN500                | 🔍 💰 Туре    | e    | Purchase   | Metric ( | mm) OImperial |   |          |
| Material Grade | S355JO                | 🔍 🧼 🛛 Proje | ect  |            | ς L      | 200.00 mm     |   |          |
| Treatment      |                       | C. Leng     | gth  | 4900.00 mm | Ī        |               |   |          |
| Quantity       | 1                     |             |      |            |          | ←L→           |   |          |
| Order          |                       |             |      |            |          |               |   |          |
| Supplier       |                       |             |      |            |          |               |   |          |
|                |                       |             |      |            |          |               |   |          |
|                |                       |             |      |            |          |               |   |          |

Detail give you the possibility to add extra informations.

| 🧼 Stock               |                                   | ? | $\times$ |
|-----------------------|-----------------------------------|---|----------|
| + New                 | Delete Previous Next 🕑 Close      |   |          |
| General Detail Butt v | velding elements                  |   |          |
| Warehouse             |                                   |   |          |
| Storage location      |                                   |   |          |
| Tracking ID           |                                   |   |          |
| Certificate           | External reference                |   |          |
| Country               | External length 0.00 mm           |   |          |
| Comment               | Reception date / / v              |   |          |
|                       | Next Rolling Date / / -           |   |          |
|                       | Future Rolling Date         / / / |   |          |
|                       |                                   |   |          |

From this list you can nominate the stock bars you will use to create the butt welded beam. the list on the left shows the available bars. Drag and drop the required bars to the right side window to make up the element.

| Image: New matrix     Delete     Previous     Next     Close       General Detail     Butt welding elements       Profile     Material Grade     Treatment     Length       IPN500     \$3355JO     \$5000.00     6       IPN500     \$3355JO     \$2000.00     10       IPN500     \$3355JO     \$000.00     6       IPN500     \$3355JO     \$000.00     10                                                                                                    | 🧼 Stock          |                  |           |                    |          |        |            |                |           |         | ? | $\times$ |
|----------------------------------------------------------------------------------------------------|------------------|------------------|-----------|--------------------|----------|--------|------------|----------------|-----------|---------|---|----------|
| General Detail       Butt welding elements         Profile       Material Grade       Treatment       Length       Quantity       Profile       Material Grade       Treatment       Length         IPN500       S355JO       S355JO       5000.00       6       IPN500       S355JO       5000.00       10       IPN500       S355JO       5000.00       10       1         IPN500       S355JO       IPN500       IPN500       S355JO       IPN500       S355JO       IPN500       S355JO       IPN500       S355JO       IPN500       S355JO       IPN500       IPN500       S355JO       IPN500       IPN500 </td <td>Hew New</td> <td>Delete</td> <td>e 📮</td> <td>Previous</td> <td></td> <td>lext</td> <td>• <b>ل</b></td> <td>lose</td> <td></td> <td></td> <td></td> <td></td> | Hew New          | Delete           | e 📮       | Previous           |          | lext   | • <b>ل</b> | lose           |           |         |   |          |
| ProfileMaterial GradeTreatmentLengthQuantityProfileMaterial GradeTreatmentLengthIPN500S355JOS355JO500.00610101010500.00500.00IPN500S355JOLongthLongthIPN500S355JO500.00500.00                                                                                                    | General Detail   | Butt welding el  | ements    |                    |          |        |            |                |           |         |   |          |
| IPN500         \$355JO         \$000.00         6         IPN500         \$355JO         \$000.00           IPN500         \$355JO         2000.00         10         IPN500         \$355JO         \$000.00                                                                                                    | Profile          | Material Grade   | Treatment | Length             | Quantity |        | Profile    | Material Grade | Treatment | Length  |   |          |
|                                                                                                    | IPN500<br>IPN500 | S355JO<br>S355JO |           | 5000.00<br>2000.00 | 6<br>10  | 4<br>4 | IPN500     | S355JO         |           | 5000.00 |   |          |

When you save the bar you will see that the bar icon and total length has changed and you can see a sub list of the bars that make up the butt welded bar

| Compone | Component Stock Optimize Cutting    |   |         |                |           |         |         |          |  |  |
|---------|-------------------------------------|---|---------|----------------|-----------|---------|---------|----------|--|--|
| + -     | + III Case sensitive ✓ Alphanumeric |   |         |                |           |         |         |          |  |  |
|         |                                     |   | Profile | Material Grade | Treatment | Project | Length  | Quantity |  |  |
|         | Ø                                   |   | IPN500  | S355JO         |           |         | 5000.00 | 7        |  |  |
|         | 8                                   |   | IPN500  | S355JO         |           |         | 2000.00 | 10       |  |  |
|         | 88                                  | + | IPN500  | S355JO         |           |         | 5000.00 | 1        |  |  |
|         | 88                                  | + | IPN500  | S355JO         |           |         | 5000.00 | 1        |  |  |
| ► I     | Ø                                   | e | IPN500  | S355JO         |           |         | 4900.00 | 1        |  |  |
|         | Ø                                   | l | IPN500  | S355JO         |           |         | 5000.00 | 1        |  |  |

When you do an automatic nest the total length will be used as a standard available bar, but you can keep the full traceability of the different elements to it in the system.

## Optimize Cutting

## This tab shows the results of the nesting.

|   |          |    |   | 🔎 🦊 👔 🗌 Case sensitive | 🚼 Expand 🛛 🚼 Collapse | e 👫 👻 🖌 Alpha | numeric        |           |          |          |
|---|----------|----|---|------------------------|-----------------------|---------------|----------------|-----------|----------|----------|
|   |          |    |   | Bar N°                 | Workstation           | Profile       | Material Grade | Treatment | Quantity | Length   |
| • | <i>6</i> | 5  | Ŧ | 2                      | K126L                 | TC100*3       | S235JR         |           | 1        | 12000.00 |
|   | 6        | 8  | ÷ | 3                      | K126L                 | TC100*3       | S235JR         |           | 1        | 12000.00 |
|   | 6        | 8  | ÷ | 23                     | K126L                 | TR100*150*3   | S235JR         |           | 1        | 12000.00 |
|   | 6        | 8  | Ŧ | 24                     | K126L                 | TR100*150*3   | S235JR         |           | 1        | 12000.00 |
|   | 6        | 8  | ÷ | 25                     | K126L                 | TR100*150*3   | S235JR         |           | 1        | 12000.00 |
|   | 8        |    | ÷ | 28                     | K126L                 | UPN160        | S275JR         |           | 1        | 13100.00 |
|   | 8        |    | Ŧ | 29                     | MAP                   | UPN160        | S275JR         |           | 1        | 13100.00 |
|   | 8        |    | ٠ | 30                     | K126L                 | UPF-200*80*4  | S235JR         |           | 1        | 15000.00 |
|   | 8        | 8  | ÷ | 31                     | K126L                 | TC100*3       | S235JR         |           | 1        | 10000.00 |
|   | 8        | 8  | ٠ | 32                     | K126L                 | TC100*3       | S235JR         |           | 1        | 10000.00 |
|   | 8        | 8  | ÷ | 33                     | K126L                 | TC100*3       | S235JR         |           | 1        | 10000.00 |
|   | 8        | 8  | ÷ | 34                     | K126L                 | TC100*3       | S235JR         |           | 1        | 10000.00 |
|   | Ø        | 83 | + | 35                     | K126L                 | TC100*3       | S235JR         |           | 1        | 10000.00 |

## General Information

This tab shows a general summary of the section nesting results.

| Status                        | To Produce |             |                  |                |
|-------------------------------|------------|-------------|------------------|----------------|
|                               | Quantity   | Length      | Remnant length   | Scrap length   |
| Total                         | 30         | 305770.00   | 26940.95 mm (8.8 | 0.00 mm (0.00% |
| I Total by profile cat        | egory      |             |                  |                |
|                               | 27         | 264570.00   | 24642.19 mm (9.3 | 0.00 mm (0.00% |
| Ľ                             | 2          | 26200.00 mm | 1268.24 mm (4.84 | 0.00 mm (0.00% |
| С                             | 1          | 15000.00 mm | 1030.52 mm (6.87 | 0.00 mm (0.00% |
| <sup>4</sup> Total by profile |            |             |                  |                |
| TC100*3                       | 19         | 194000.00   | 14106.20 mm (7.2 | 0.00 mm (0.00% |
| TR100*150*3                   | 6          | 58570.00 mm | 8685.99 mm (14.8 | 0.00 mm (0.00% |
| <b>UPN160</b>                 | 2          | 26200.00 mm | 1268.24 mm (4.84 | 0.00 mm (0.00% |
| C UPF-200*80*4                | 1          | 15000.00 mm | 1030.52 mm (6.87 | 0.00 mm (0.00% |
| TR150*100*3                   | 2          | 12000.00 mm | 1850.00 mm (15.4 | 0.00 mm (0.00% |
| 4 Total by bar type           |            |             |                  |                |
| 🥪 Purchase                    | 5          | 60000.00 mm | 7482.16 mm (12.4 | 0.00 mm (0.00% |
| Stock                         | 25         | 245770.00   | 19458.79 mm (7.9 | 0.00 mm (0.00% |

#### Optimize Cutting Information

The optimize cutting window shows specific information for each nested bar

**General** - The general tab shows you general information on the nested bar that you have selected. The forecast time is only shown if you have the Production Manager module activated

The remnant identity is generated automatically by SPPLM, this can be used to mark you remnant to keep traceability.

This button 📤 allows to update the value to the maximum quantity.

| Quantity 1   Comment   Workstation   MAP   Forecast time   :   Profile   L40*4   Image: the second second secon | General          |             |
|----------------------------------------------------------------------------------------------------|------------------|-------------|
| Comment   Workstation   MAP   Forecast time   :   Profile   L40°4   Material Grade   S235JR   Treatment   Length   10000.00   mm   Warehouse   Storage location                                                                                                    | Quantity         | 1           |
| Workstation MAP   Forecast time :     Profile L40°4   Material Grade \$235JR   Treatment                                                                                                    | Comment          |             |
| Forecast time   Profile   L40*4   Material Grade   S235JR   Treatment   Length   10000.00   mm                                                                                                    | Workstation      | MAP         |
| Profile L40°4   Material Grade S235JR   Treatment                                                                                                    | Forecast time    | :           |
| Material Grade S235JR Treatment Length 10000.00 mm Warehouse Storage location                                                                                                    | Profile          | L40*4       |
| Treatment Length 10000.00 mm Warehouse Storage location                                                                                                    | Material Grade   | S235JR      |
| Length 10000.00 mm<br>Warehouse Storage location                                                                                                    | Treatment        |             |
| Warehouse Storage location                                                                                                    | Length           | 10000.00 mm |
| Warehouse Storage location                                                                                                    |                  |             |
| Storage location                                                                                                    | Warehouse        |             |
| T                                                                                                    | Storage location |             |
| I racking ID                                                                                                    | Tracking ID      |             |
|                                                                                                    |                  |             |

**Composition** - This tab shows you the parts that are nested in the currently selected bar.

You can change the order in the bar by manually dragging the parts order. And you can view and change

part rotation by using the 🔍 🍝 🍁 🤍 functions

This button 📤 allows to grow a component quantity to its maximum value.

Offcuts value is displayed.

| Composition |          |      |         |   |         |           |  |  |
|-------------|----------|------|---------|---|---------|-----------|--|--|
| 0           | F 🕪 🄇    | •    | -       |   |         | <br>∓     |  |  |
| Length      | Quantity | Tr 🔺 | Maximum | è | Profile | Component |  |  |
|             |          | _    | -       |   |         |           |  |  |
| 2003.60     | 1        |      |         |   |         | V1        |  |  |
| 2963.18     | 1        |      |         |   |         | C12       |  |  |
| 4423.47     | 1        |      |         |   |         | C11       |  |  |
| 2928.32     | 1        |      |         |   |         | C10       |  |  |
| 4392.03     | 1        |      |         |   |         | C9        |  |  |

**Nesting Parameters** - This tab shows the parameters that have been assigned t the bar. They come from the <u>workstation configuration</u>, but can be manually overridden in the bar by changing them here.

#### Nesting parameters

| First Cut                           | 50.00 mm        |
|-------------------------------------|-----------------|
| Saw/Disk Thickness                  | 2.50 mm         |
| Distance Cuts Not //                | 50.00 mm        |
| End Bar Scrap                       | 50.00 mm        |
| Add saw/disk thickness if first cut | <u>√</u>        |
| Remnant                             | Pincher scrap 💌 |
| Optimise flange cut                 |                 |
| Maximum Scrap                       | 0.00 mm C       |
|                                     |                 |
| Parameters forced                   |                 |

## Progress Information

| Progress                                                                                                    |                           | 1                 |
|----------------------------------------------------------------------------------------------------|---------------------------|-------------------|
|                                                                                                    | Nesting Quantity          | Produced Quantity |
| Interpretation of the second second secon |                           |                   |
| Тс                                                                                                    | 0 (0.00 %)                | 0 (0.00 %)        |
| L D                                                                                                    | 0 (0.00 %)                | 0 (0.00 %)        |
| C N                                                                                                    | 1 (50. <mark>00 %)</mark> | 0 (0.00 %)        |
| Interpretation of the second second secon |                           |                   |
| <b>HEA180</b>                                                                                                    | 0 (0.00 %)                | 0 (0.00 %)        |
| L40*4                                                                                                    | 0 (0.00 %)                | 0 (0.00 %)        |
| L80*60*7                                                                                                    | 0 (0.00 %)                | 0 (0.00 %)        |
| UPF-120*50*3                                                                                                    | 0 (0.00 %)                | 0 (0.00 %)        |
| UPF-150*70*5                                                                                                    | 1 (100.00 %)              | 0 (0.00 %)        |
|                                                                                                    |                           |                   |
|                                                                                                    |                           |                   |
|                                                                                                    |                           |                   |
|                                                                                                    |                           |                   |

This tab displays the state of progress for each profile category.

General Optimize Cutting Progress

#### **Right Click Menu**

There are some extra options for the main window tabs accessible from the right mouse click menu

| Con | nponent      |          |
|-----|--------------|----------|
| +   | New          | Ins      |
|     | Edit Grid    | Ctrl+Ins |
| -   | Delete       | Del      |
| ۲   | Toolbars     | Ctrl+B   |
|     | Property     | Ctrl+P   |
|     | Build cut to | o length |
|     | Quantity     |          |
| Pa  | rt grouping  |          |
|     |              | Ψ.       |
| Ph  | ase groupin  | 9        |
|     |              | <b>*</b> |
| W   | orkstations  |          |
|     | K126L        | Ŧ        |
|     | Lock         |          |
|     | Unlock       |          |

- New Add a new default part with no tooling
- Edit Grid Modify the components options in the grid instead of in their individual options pages
- **Delete** Delete the current selection from this section nesting sheet
- Toolbars view \ hide the hidden toolbar

• **Property** - Open up an additional properties page which allows you to set individual options for each component. You can override the available symmetries and rotations, and give the part a priority. The automatic nester will put parts with a higher priority (with 1 being the highest) earlier in the nesting results

| Parts Properties               |                   |     |             |        | ? | ×     |
|--------------------------------|-------------------|-----|-------------|--------|---|-------|
| Priority 99 🖨                  |                   |     |             |        |   |       |
| Symmetry / Rotation Material G | irade             |     |             |        |   |       |
| X Symmetry                     |                   | 90° | Rotation 90 | 6      |   |       |
| Y Symmetry                     |                   |     |             |        |   |       |
| XY Symmetry                    |                   |     |             |        |   |       |
|                                |                   |     |             |        |   |       |
| Project                        | Component         |     | Workstation | Length |   |       |
| 20170810_14H13_AFFAIRE         | 20170810_14H57_RS | 1   | K126L       | 2'6''  |   |       |
|                                |                   |     |             |        |   |       |
|                                |                   |     |             |        |   |       |
|                                |                   |     |             |        |   |       |
|                                |                   |     |             |        |   |       |
|                                |                   |     |             | V Ok   | X | Abort |

• **Build Cut to Length** - When this option is selected, the component will not be nested into a separate stock bar, but sent cut to length. If you add a stock bar into the stock list with same length, this will be used. if not, you will get a list of cut to length bars in your purchasing list. Cut to length parts are sent to the machine with no cutting tooling or front or end bar scrap.

• **Quantity** - Displays the quantity computed of the Optimize Cutting

| Quantity         | ?   | ×     |
|------------------|-----|-------|
| Project manager  |     |       |
| Assembly 1       |     |       |
| Part 3           |     |       |
| Optimize Cutting |     | 4     |
|                  | k 🔪 | Abort |

• Lock \ Unlock - Temporarily Lock parts so they are not available to the automatic section nesting. this is useful if you want to nest some components earlier in the order, or separate to some other components in the same sheet.

#### Stock

| +        | New                | Ins        |  |  |  |  |
|----------|--------------------|------------|--|--|--|--|
|          | Edit Grid          | Ctrl+Ins   |  |  |  |  |
| -        | Delete             | Del        |  |  |  |  |
|          | Toolbars           | Ctrl+B     |  |  |  |  |
|          | Edit               |            |  |  |  |  |
|          | Build butt welding |            |  |  |  |  |
|          | Duplicate          | Ctrl+Maj+D |  |  |  |  |
|          | Lock               | Ctrl+L     |  |  |  |  |
| <b>n</b> | Unlock             | Ctrl+U     |  |  |  |  |

• **New** - Add some stock bars into your stock list to be available for the nester to use. Select the required details by either typing in the windows, or double clicking will show a list of available ones.

The critical parameters that are needed as a minimum are the profile, material grade and length

the default type of bar are stock bars, but you can give it a different type such as a remnant or purchased bar. These types are used by the automatic nester to use different priorities

| 🧼 Stock        |        |          |         |                        | ?    | $\times$ |
|----------------|--------|----------|---------|------------------------|------|----------|
| Hew New        | Delete | Previous | Next    |                        |      |          |
| General Detail |        |          |         |                        |      |          |
| Profile        | IPN500 | <u>s</u> | Туре    | Purchase   Metric (mm) | rial |          |
| Material Grade | S355JO | <u></u>  | Project |                        |      |          |
| Treatment      |        |          | Length  | 1000.00 mm             |      |          |
| Quantity       | 1 🚖    |          |         |                        |      |          |
| Order          |        |          |         |                        |      |          |
| Supplier       |        |          |         |                        |      |          |
|                |        |          |         |                        |      |          |
|                |        |          |         |                        |      |          |

On the detail page you can also add extra information for use for traceability and advanced nesting by loading bay or storage location.

| 🕼 Stock          |        |          |                     |         | ? | $\times$ |
|------------------|--------|----------|---------------------|---------|---|----------|
| + New            | Delete | Previous | Next Close          |         |   |          |
| General Detail   |        |          |                     |         |   |          |
| Warehouse        |        |          |                     |         |   |          |
| Storage location |        |          |                     |         |   |          |
| Tracking ID      |        |          |                     |         |   |          |
| Certificate      |        |          | External reference  |         |   |          |
| Country          |        | Q        | External length     | 0.00 mm |   |          |
| Comment          |        |          | Reception date      | 11      |   |          |
|                  |        |          | Next Rolling Date   | 11 -    |   |          |
|                  |        |          | Future Rolling Date | 11 -    |   |          |
|                  |        |          |                     |         |   |          |

- Edit Grid Add more bars or modify the existing ones by using the grid format instead of individual options pages
- **Delete** Delete the current selection
- Toolbars View or hide the hidden toolbar
- Edit Modify the bar in the options window
- Build Butt Welding Join two or more bars together to form a connected bar. See <u>Butt Welded</u>
   <u>Beams</u>
- Duplicate Add an identical bar to the current selection the list
- Lock \ Unlock Temporarily Lock bars so they are not available to the automatic section nesting. this is useful if you want to nest some components earlier in the order, or separate to some other components in the same sheet.
#### Bar

| +              | New          | Ins       |
|----------------|--------------|-----------|
| 11 11<br>11 11 | Edit Grid    | Ctrl+Ins  |
| -              | Delete       | Del       |
| ۲              | Toolbars     | Ctrl+B    |
|                | Optimise     |           |
| $\odot$        | Production 1 | ïme Input |
|                | Show stock i | tem       |

- **Delete** Delete the current selection
- Toolbars View or hide the hidden toolbar
- **Optimise** Optimise the current bar
- Show stock item Display for the current bar in the tab "Stock"

#### **Manual Section Nesting**

#### It is possible to create manual nests instead of using the automatic nesting.

This is useful if you need to cut specific components in a specific order out of specific bars

To begin, add some stock bars in the Stock tab of the main window

Drag and drop one of the bars from this list to the optimize cutting window. You will see that the icon changes to show that the bar is now in the window

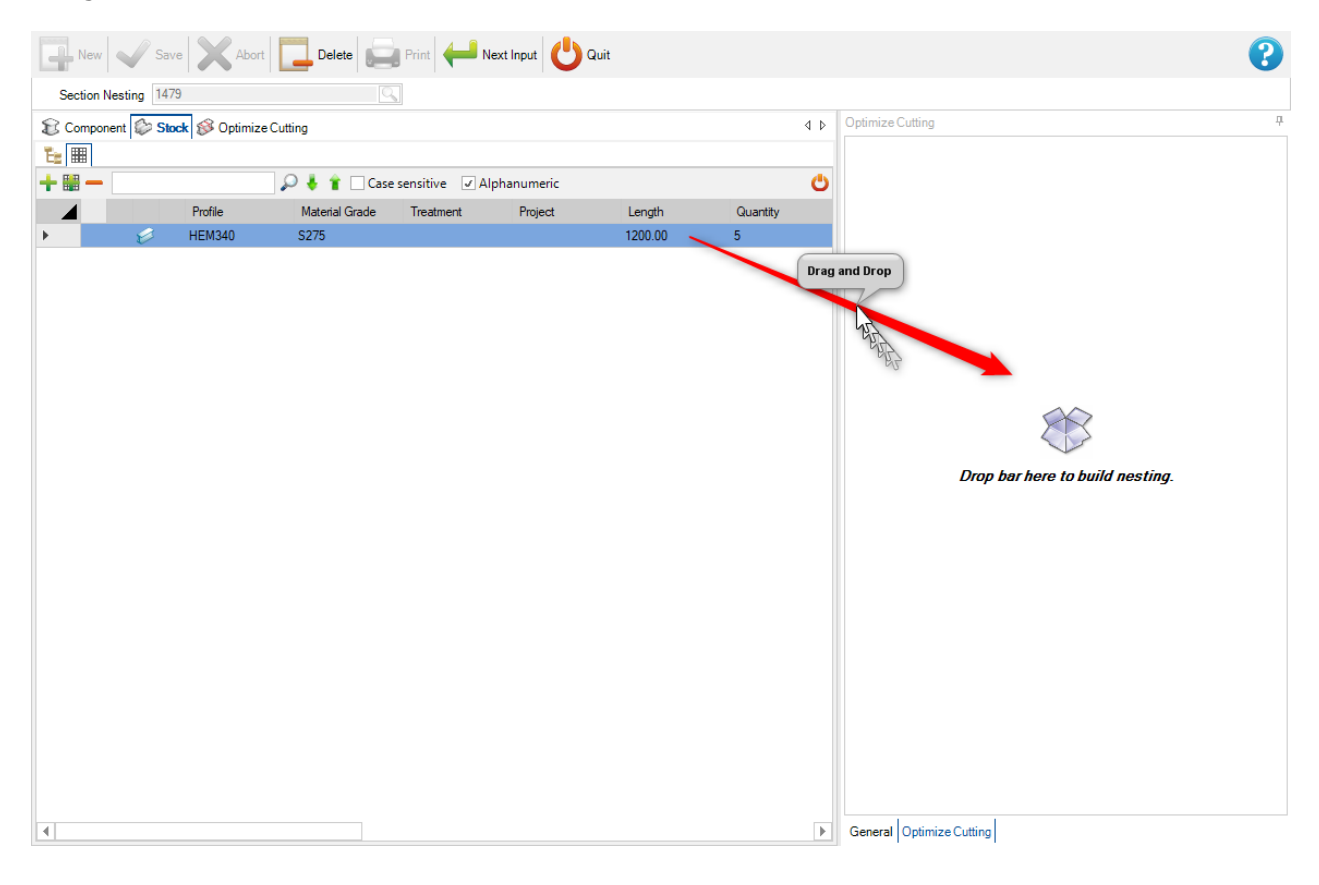

| New       | 🗸 Sav       | re 🗙 Abort    | Delete         | Print H       | ext Input  | Quit    |          |     |                        |            |  |
|-----------|-------------|---------------|----------------|---------------|------------|---------|----------|-----|------------------------|------------|--|
| Section 1 | Vesting 147 | 9             |                |               |            |         |          |     |                        |            |  |
| 8 Compor  | nent 😂 Sto  | ck 够 Optimize | Cutting        |               |            |         |          | 4 Þ | Optimize Cutting       |            |  |
| Та 🎟      |             |               |                |               |            |         |          | _   | General                |            |  |
| + = -     |             |               | 🔄 🔎 🦊 👔 🗌 Case | sensitive 🗹 A | phanumeric |         |          | Ċ   | Quantity               | 1 🜩        |  |
|           |             | Profile       | Material Grade | Treatment     | Project    | Length  | Quantity | _   | Comment                |            |  |
| •         | P           | HEM340        | 52/5           |               |            | 1200.00 | 2        |     | Workstation            |            |  |
|           |             |               |                |               |            |         |          |     | Forecast time          | :          |  |
|           |             |               |                |               |            |         |          |     |                        | UEM240     |  |
|           |             |               |                |               |            |         |          |     | Profile                | HEM340     |  |
|           |             |               |                |               |            |         |          |     | Material Grade         | 52/5       |  |
|           |             |               |                |               |            |         |          |     | Ireatment              | 1000.00    |  |
|           |             |               |                |               |            |         |          |     | Length                 | 1200.00 mm |  |
|           |             |               |                |               |            |         |          |     |                        |            |  |
|           |             |               |                |               |            |         |          |     | Warehouse              |            |  |
|           |             |               |                |               |            |         |          |     | Storage location       |            |  |
|           |             |               |                |               |            |         |          |     | Tracking ID            |            |  |
|           |             |               |                |               |            |         |          |     |                        |            |  |
|           |             |               |                |               |            |         |          |     |                        |            |  |
|           |             |               |                |               |            |         |          |     |                        |            |  |
|           |             |               |                |               |            |         |          |     | Composition            |            |  |
|           |             |               |                |               |            |         |          |     | Nesting parameters     |            |  |
|           |             |               |                |               |            |         |          |     | General                |            |  |
|           |             |               |                |               |            |         |          |     | Taala                  |            |  |
|           |             |               |                |               |            |         |          |     | 10015                  |            |  |
|           |             |               |                |               |            |         |          |     |                        |            |  |
| 4         |             |               |                |               |            |         |          |     | General Optimize Cutti | ng         |  |

Then switch to the main window component tab. only the components with the same profile as the bar you just selected will be available

To add one or more of the components into the bar, drag and drop them from the main window to the optimize cutting window

| New       | Save X Abor            | t Delete  | Print 🔶        | 📕 Next Input   | Quit  |               |                          | ? |
|-----------|------------------------|-----------|----------------|----------------|-------|---------------|--------------------------|---|
| Section N | Nesting 1479           |           | O,             |                |       |               |                          |   |
| Compo     | nent 🕼 Stock 🚿 Optimiz | e Cutting |                |                |       | 4 Þ           | Optimize Cutting         | 4 |
| + 🏽 –     |                        | P 🕹 🕯 🛛   | Case sensitive | 🛐 👻 🖌 Alphanun | neric | ڻ             | General                  |   |
|           | Project                | Component | Drawing        | Assembly Mark  | Phase | Workstation P | Pn Quantity 1            |   |
| •         | 4228_PROTO_C           | 1001      | PE22           | 01             | -     | K126L H       | HE Comment               |   |
|           |                        |           |                |                |       | Drag and Drop | op Workstation           |   |
|           |                        |           |                |                |       |               | Forecast time :          |   |
|           |                        |           |                |                |       | YE            |                          |   |
|           |                        |           |                |                |       | - A           |                          |   |
|           |                        |           |                |                |       |               | Materia rade 32/3        |   |
|           |                        |           |                |                |       |               | leasth 1200.00           |   |
|           |                        |           |                |                |       |               | Lengin                   |   |
|           |                        |           |                |                |       |               | Warehouse                |   |
|           |                        |           |                |                |       |               | Storage location         |   |
|           |                        |           |                |                |       |               | Tracking ID              |   |
|           |                        |           |                |                |       |               |                          |   |
|           |                        |           |                |                |       |               |                          |   |
|           |                        |           |                |                |       |               |                          |   |
|           |                        |           |                |                |       |               |                          |   |
|           |                        |           |                |                |       |               | Composition              |   |
|           |                        |           |                |                |       |               | Nesting parameters       |   |
|           |                        |           |                |                |       |               | General                  |   |
|           |                        |           |                |                |       |               | Tools                    |   |
|           |                        |           |                |                |       |               |                          |   |
| •         |                        |           |                |                |       | Þ             | General Optimize Cutting |   |

| New       | Save X Abo            | rt 📃 Delete | Print          | Next Input     | Quit  |             |     |                                           |                     |         |               | 2         |
|-----------|-----------------------|-------------|----------------|----------------|-------|-------------|-----|-------------------------------------------|---------------------|---------|---------------|-----------|
| Section N | lesting 1479          |             | 0              |                |       |             |     |                                           |                     |         |               |           |
| Compon    | ent 🕼 Stock 够 Optimiz | e Cutting   |                |                |       |             | ۹ ۵ | Optimize                                  | Cutting             |         |               | 4         |
| + 🏼 —     |                       | 🔎 🤞 🕯 🗆     | Case sensitive | 🛐 👻 🗹 Alphanum | ieric |             | Ċ   | Com                                       | position            |         |               |           |
|           | Project               | Component   | Drawing        | Assembly Mark  | Phase | Workstation | Pn  |                                           | 5 🌵 🕲               |         |               |           |
|           |                       |             |                |                |       |             |     |                                           | Project             | Drawing | Assembly Mark | Component |
|           |                       |             |                |                |       |             |     |                                           | 4228_PROTO_CHAMBORD | PE22    | 01            | 1001      |
|           |                       |             |                |                |       |             |     | 4<br>Compos<br>Nesting<br>Genera<br>Tools | ition<br>parameters |         |               | Þ         |
| 4         |                       |             |                |                |       |             | Þ   | General                                   | Optimize Cutting    |         |               |           |

You will see the graphic and options of the bar change to match the manual modifications

Change the order of the parts in the bar by dragging and dropping them in the list in the optimize cutting window.

|                          | Comp       | ositio    | n        |                      |                      |         |
|--------------------------|------------|-----------|----------|----------------------|----------------------|---------|
|                          | <b>)</b>   |           | 2        |                      |                      |         |
|                          |            | Project   | Drawing  | Assembly Mark        | Component            | Profile |
|                          | 0          | 15264B    | 12       | S51                  | S51                  |         |
|                          | 9          | 15264B    | 12       | 548<br>15264B 12 S51 | s <sup>548</sup> GAL | VA 1 73 |
|                          | ,          |           |          |                      |                      |         |
|                          |            |           |          |                      |                      |         |
|                          |            |           |          |                      |                      |         |
|                          |            |           |          |                      |                      |         |
|                          |            |           |          |                      |                      |         |
|                          |            |           |          | <b>N A A</b>         |                      |         |
| You can add rotations to | o the part | ts by usi | ng the 📘 |                      | buttons              |         |

When you have built your bar, press the save button and then move to the Stock tab, and drag another bar into the Optimize cutting window and repeat the same process

## **Section Nesting ToolBar**

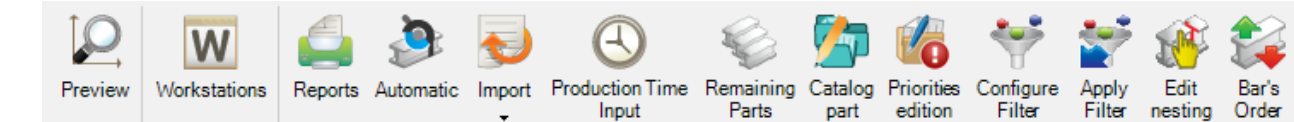

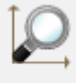

Preview Opens bar / Part , 2D /3D Preview

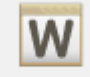

Workstations Opens a short-cut to the Workstation configuration

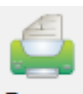

Reports Create bar lists and nesting reports with the Reports Window

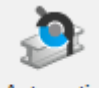

Automatic Automatically nests the components into Stock, remnants and purchased bars using Automatic Section Nesting

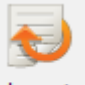

Import Stock bars using a configured Stock Import

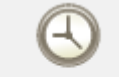

Production Time

Input Allows to input the actual production time spent to produce each bar (Available with the Production Manager module).

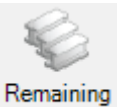

Parts

Activates a filter to display only the parts to be nested

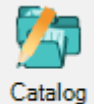

part

Add a catalog part to the selected workstation

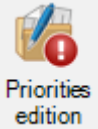

Assign a project priority to the component

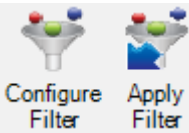

Configure Apply Filter Filter Configure a display filter and the second button is to apply this one

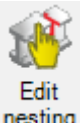

nesting Edit the nesting using the Manual Nesting

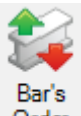

Order Change the bar order and create bundles for automatic handling systems

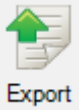

Export the bars to production ( Only for part & project manager)

#### Preview

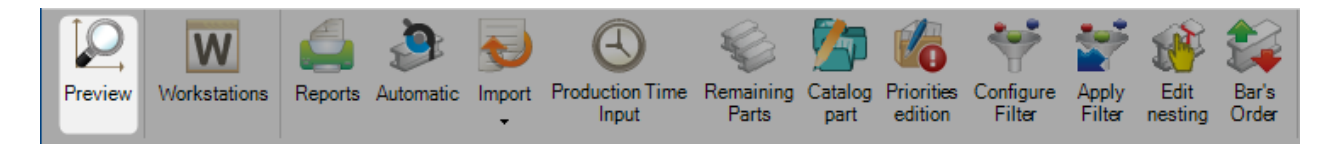

This window shows a preview of the part or bar, depending on your selection in the main window.

The user can show/hide the preview screen by clicking on the button F9.

To show a 3D view you need to have the option activated in your local configuration settings.

The functionality of the window is the same as the project manager part preview window

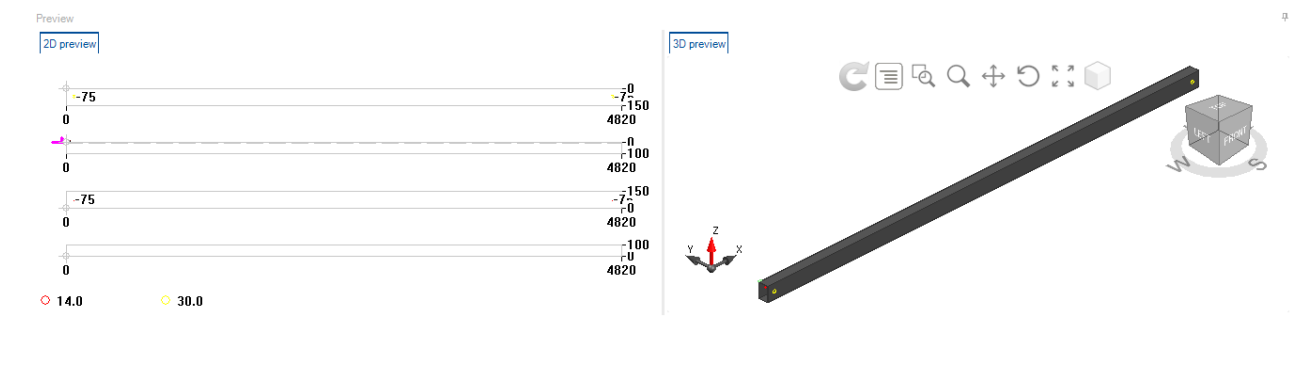

#### Report

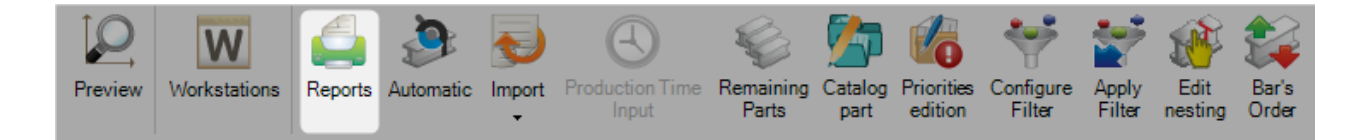

# Pressing the Reports option will open the reports module.

|                                                         | bort Delete Prin   | t Next Input            | Quit     |           |                    |                |          |                 | 8                                                 |
|---------------------------------------------------------|--------------------|-------------------------|----------|-----------|--------------------|----------------|----------|-----------------|---------------------------------------------------|
| Edition                                                 | <del>4</del>       | × Synthèse mise en bar  | re       |           |                    |                |          |                 | 4 Þ ×                                             |
| × 8 8                                                   |                    | 👻 🐿 🖨 🛅                 | 4   4    | 1 📩 🕨     | ы 😋                |                |          |                 |                                                   |
| Name                                                    | Language           | Main Report             | Lunn     |           |                    |                |          |                 |                                                   |
| Barres                                                  |                    |                         |          |           |                    |                |          |                 |                                                   |
| Synthèse mise en barre                                  | English            |                         |          |           |                    |                |          |                 |                                                   |
| Stock                                                   | English            |                         |          |           |                    |                |          |                 |                                                   |
| Nesting                                                 | English            |                         |          |           | - ··               |                |          |                 |                                                   |
| Mise en barre Code Barre 3D<br>Mise en barre Code Barre | English<br>English |                         |          |           | Summary Linea      | ir Nesting     | 15264    | 4 ABCM 04       | 39                                                |
|                                                         |                    |                         | Quantity | Length    | Remnant length     | Scrap length   | Weight   | Rennant weight  | Scrap weight                                      |
|                                                         |                    | Total                   |          |           | (2.5.5.1)          |                |          |                 |                                                   |
|                                                         |                    | Tabl bu as 21 - 1       | 6        | 81,600 mm | 28,188 mm (34.54%) | 210 mm (0.26%) | 1,273 kg | 5/2 kg (29.21%) | 3 kg (0.27%)                                      |
|                                                         |                    | T I otal by profile cat | egory 4  | 57.400 mm | 18 512 mm (32 25%) | 150 mm (0.26%) | 1.215 kg | 349 kg (78 69%) | 3 kg (0.28%)                                      |
|                                                         |                    | ll t                    | 2        | 24,200 mm | 9,676 mm (39.98%)  | 60 mm (0.25%)  | 59 kg    | 23 kg (39.98%)  | 0 kg (0.25%)                                      |
|                                                         |                    | Total by profile        |          |           |                    |                | -        |                 |                                                   |
|                                                         |                    | I HEA100                | 1        | 12,100 mm | 11,495 mm (95.00%) | 0 mm (0.00%)   | 202 kg   | 192 kg (95.00%) | 0 kg (0.00%)                                      |
|                                                         |                    | I IPE200                | 3        | 45,300 mm | 7,017 mm (15.49%)  | 150 mm (0.33%) | 1,013 kg | 157 kg (15.49%) | 3 kg (0.33%)<br>0 kg (0.35%)                      |
|                                                         |                    | Total by bar broa       | 2        | 24,200 mm | 9,676 mm (39,96%)  | 60 mm (0.25%)  | 59 Kg    | 23 kg (39.96%)  | 0 kg (0.25%)                                      |
|                                                         |                    | Purchase                | 6        | 81,600 mm | 28,188 mm (34.54%) | 210 mm (0.26%) | 1,273 kg | 372 kg (29.21%) | 3 kg (0.27%)                                      |
|                                                         |                    | Steel Projeste          |          |           |                    |                |          | Sun             | imary Linear Nesting<br>21/02/2019<br>Page 1 of 1 |
|                                                         |                    | <                       |          |           |                    |                |          |                 | >                                                 |
|                                                         |                    | 1/1                     |          |           |                    |                |          | 75% -           | +                                                 |

### Automatic Section Nesting

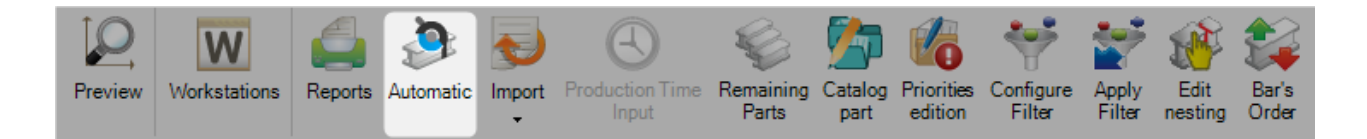

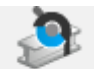

Pressing the Automatic icon will open the automatic nesting options screen. This tool will nest your components into your available stock \ purchasable lengths, with powerful algorithms prioritizing either minimizing scrap, remnants, or number of bars.

and it will use the options you have set up to nest the

To use the automatic nester, simply press **Ok** parts to the available bars.

At the end you will found the created bars in the bar list.

| Componer | nt 🕼 Stock 💕 🛛 | ptimiz | e Cutting                       |               |               |                |              |          |         |              |             |
|----------|----------------|--------|---------------------------------|---------------|---------------|----------------|--------------|----------|---------|--------------|-------------|
| + = - [  |                |        | 🔎 💺 👕 🗌 Case sensitive 🛛 🎦 Expa | nd 🐮 Collapse | 👫 👻 🖌 Alphanu | umeric         |              |          |         |              |             |
|          |                |        | Bar N°                          | Workstation   | Profile       | Material Grade | Treatment    | Quantity | Length  | Remnant (mm) | Remnant (%) |
|          | ø              |        | 1                               | K126L         | IPN500        | S355JO         |              | 1        | 5000.00 | 4233.000     | 84.66       |
|          |                | L      | 20170810_14H13_AFFAIRE/20147081 |               |               |                | GALVA+PEINTU | 1        | 2'6"    |              |             |
| •        | 1              | e,     | 2                               | K126L         | IPN500        | S355JO         |              | 1        | 2000.00 | 468.500      | 23.43       |
|          |                | L      | 20170810 14H13 AFFAIRE/20147081 |               |               |                | GALVA+PEINTU | 2        | 2'6"    |              |             |

## **Section Nesting Options**

### General

| Section Nesting Parameters                                                                                                    | —  |          | ×     |
|----------------------------------------------------------------------------------------------------|----|----------|-------|
| General       Profile       Purchase         Priority 1 <ul> <li>Project Order</li> <li>Project booked stock</li> <li>Project remnants stock</li> <li>Priority 2</li> <li>Order</li> <li>Stock</li> <li>Order</li> <li>Stock</li> <li>Priority 3</li> <li>Purchase</li> <li>Not managed</li> </ul> <ul> <li>Image: Stock</li> <li>Purchase</li> <li>Not managed</li> <li>Show several solutions</li> </ul> <ul> <li>Options</li> <li>Options</li> <li>Options</li> <li>Options</li> <li>Options</li> <li>Maximize Pack Number</li> <li>Show several solutions</li> </ul> |    |          |       |
| Limit remnant         Limit number of bars         Limit scrap                                                                                                    |    | <b>↑</b> |       |
| ~                                                                                                    | Ok | ×        | Abort |

#### Stock

Different priorities can be set for different types of stock bar.

If remnant stock is set at a higher priority than Stock, offcuts will always be nested before stock bars, if they are available. If Stock is above purchasing, all of the added stock bars will be maximized before bars are suggested for purchasing

To change the priority, simply click on the type of bar and use the up and down arrows to move to a different priority

#### Result

This option will allow you to change the preference of the nesting algorithm.

If limit remnant is selected first, then the nester will try and limit the total amount of remaining material left in a bar.

Limit number of bars will try and limit the number of bars used in a trade off for scrap for less material handling.

Limit scrap will take into consideration the set maximum scrap and trade off waste for recoverable stock

#### Options

Time - Select a time (min of 1 minute) for the nester to calculate more permutations for a better nest

Bar with same priority – Force the nester to only nest parts with the same priority together. If the option is not checked, the lowest priority will initially be nested, but the bars can be supplemented with higher-priority items.

Show several Solutions. This option only works if a time has been set. At the end of the nesting process it will display on the screen three options with different results of scrap, remnant and number of bars

### Profile

This tab shows you the profiles you have in your selection and allows you to enable or not the nesting for each ones.

If the profile is represented with a black circle then it is available. if you double click the circle t changes to a white circle, and is then unselected.

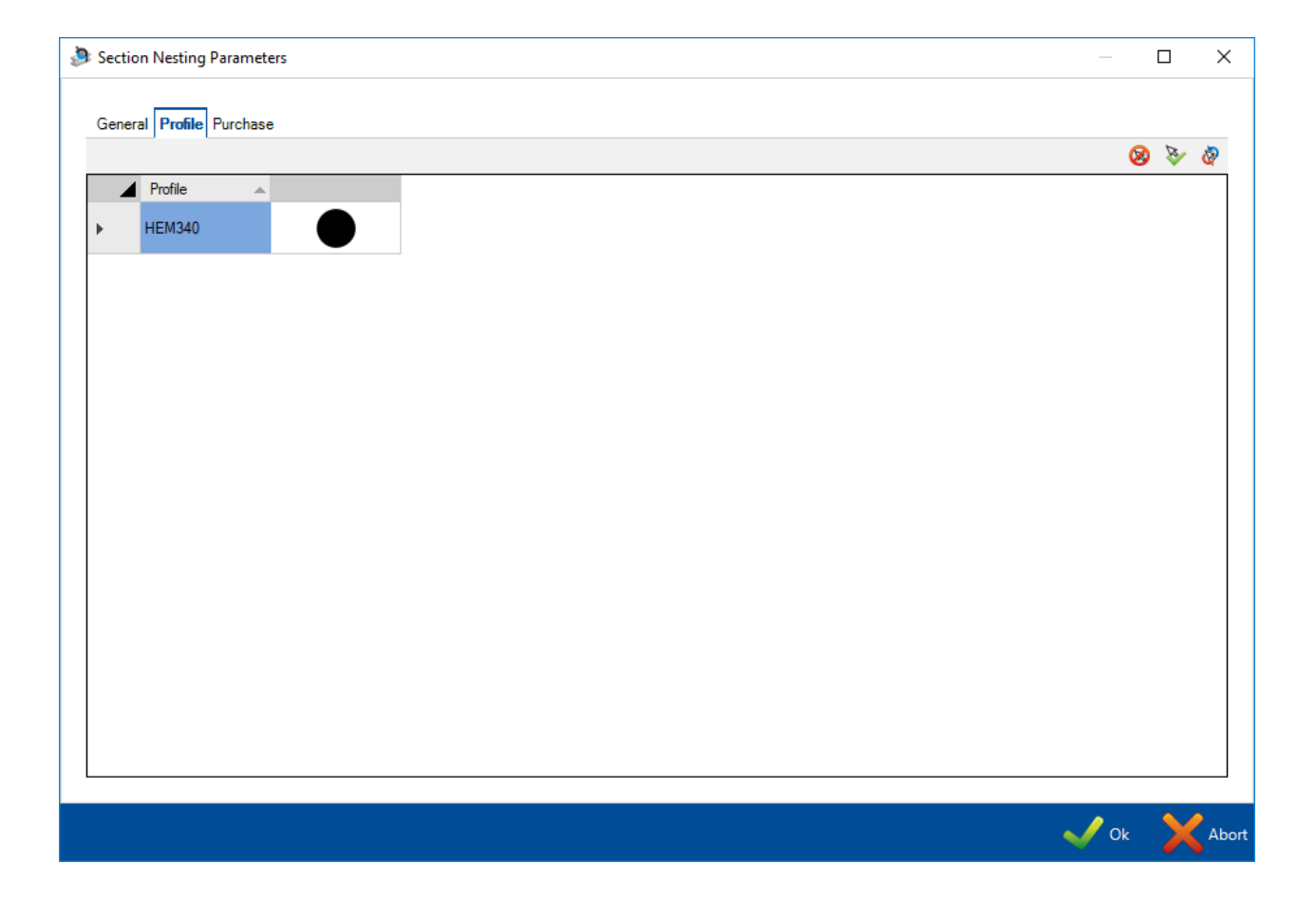

#### **Purchase**

This tab shows you the <u>Purchase</u> you have set up, and allows you to enable \ restrict their availability for the automatic nesting.

If the length is represented with a black circle then it is available. if you double click the circle t changes to a white circle, and is then unavailable

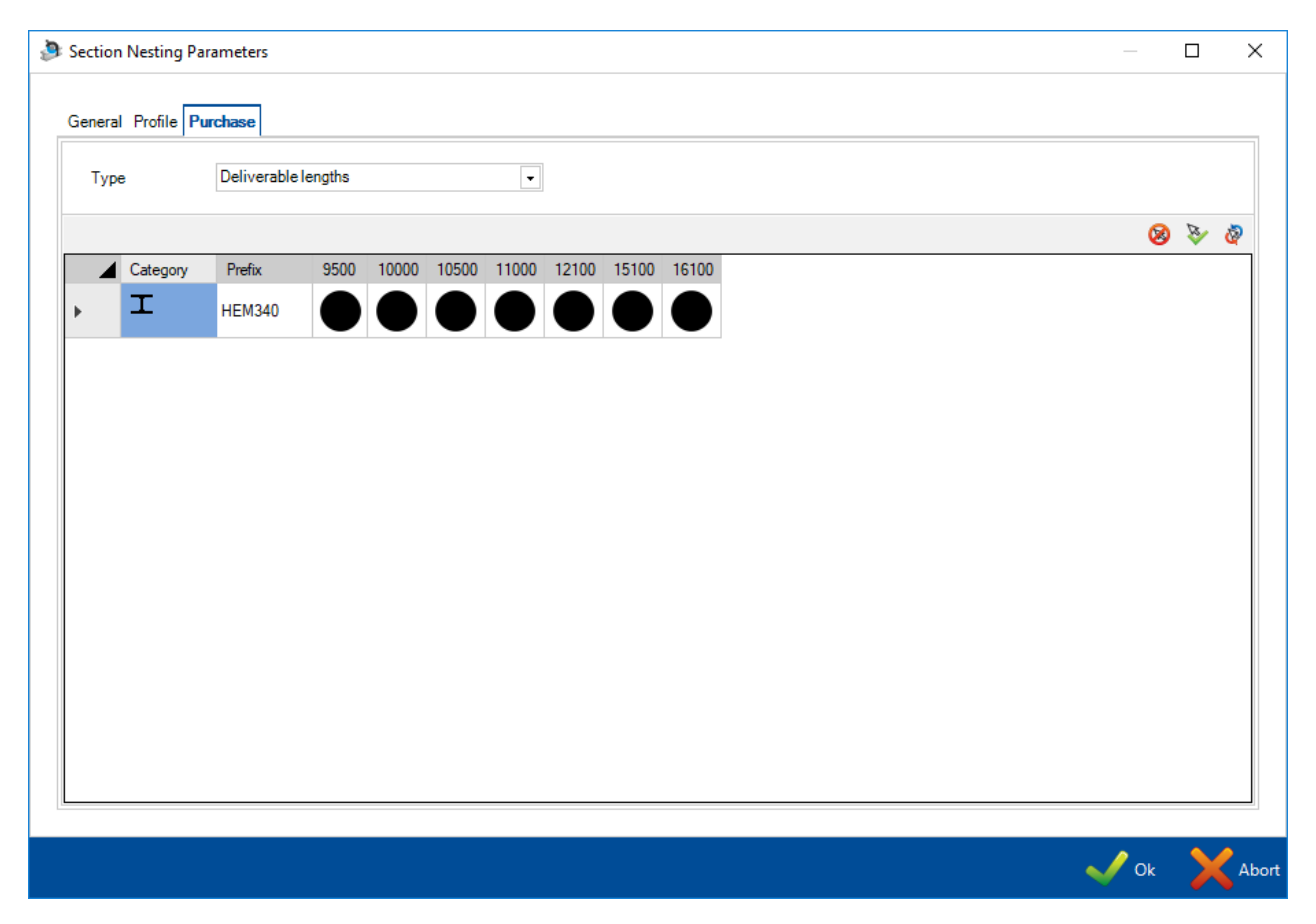

# **Production Time Input**

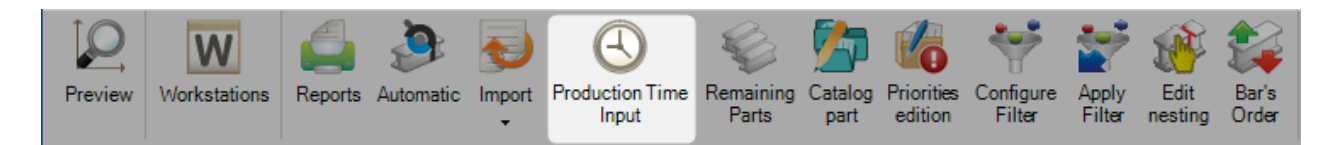

When you click on the Production time input button, you can type the actual production time for each bar

A The fabrication job of the nesting must not be "unchecked with a roceed.

| 🕙 Prode    | uction Follow Up |          |             |              |                 |            |         |                |           |                 | - 0               | ×         |
|------------|------------------|----------|-------------|--------------|-----------------|------------|---------|----------------|-----------|-----------------|-------------------|-----------|
| + 🔛 –      | -                |          | 🔎 🤞 🛊 🗌 Cas | se sensitive | 🕶 🖃 Alphanumeri | ic         |         |                |           |                 |                   | Ċ         |
|            | Workstation      | Actual f | Bar         | Program      | Length          | Remnant    | Profile | Material Grade | Treatment | Outstanding qua | Quantity produced | Estimated |
| •          | MAP              |          | 1           |              | 12100.00 mm     | 1169.42 mm | L40*4   | S235JR         |           | 1               | 0                 | 000:03:16 |
|            |                  |          |             |              |                 |            |         |                |           |                 |                   |           |
|            |                  |          |             |              |                 |            |         |                |           |                 |                   |           |
|            |                  |          |             |              |                 |            |         |                |           |                 |                   |           |
|            |                  |          |             |              |                 |            |         |                |           |                 |                   |           |
|            |                  |          |             |              |                 |            |         |                |           |                 |                   |           |
|            |                  |          |             |              |                 |            |         |                |           |                 |                   |           |
|            |                  |          |             |              |                 |            |         |                |           |                 |                   |           |
|            |                  |          |             |              |                 |            |         |                |           |                 |                   |           |
|            |                  |          |             |              |                 |            |         |                |           |                 |                   |           |
|            |                  |          |             |              |                 |            |         |                |           |                 |                   |           |
|            |                  |          |             |              |                 |            |         |                |           |                 |                   |           |
|            |                  |          |             |              |                 |            |         |                |           |                 |                   |           |
|            |                  |          |             |              |                 |            |         |                |           |                 |                   |           |
|            |                  |          |             |              |                 |            |         |                |           |                 |                   | _         |
| <b> </b> ▲ |                  |          |             |              |                 |            |         |                |           |                 |                   |           |
|            |                  |          |             |              |                 |            |         |                |           |                 | 🗸 Ok 🔰            | Abort     |

## **Configure Filter**

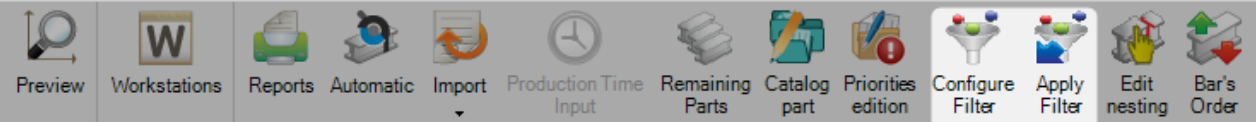

1

Quit

# Click on the button "Configure Filter". The Filter screen is displayed. 👾 Filter 🤡 🤡 😣 🤡 8 Workstation Profile FMB HEA100 K126L IPE200 L40\*4 😣 🤡 🧟 😣 🤡 🤕 Treatment Material Grade 🔵 S235JR 🔵 GALVA 🛑 S275JR Reset Apply

The user can configure a filter with the parameters Workstation, Profile, Material Grade and Treatment.

Click on the button :

"Reset" to initialize the filter. All the parameters are deactivated •

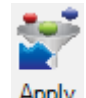

- "Apply" to perform the filter. The button Filter is activated
- "Quit" to close the filter screen. The filter is not applied

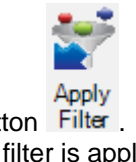

Click on the button Filter . The configured filter is applied. The data grid is updated.

| $[ \mathcal{Q} ]$ | W            |         |               | t)          | Ð                        | ÷.                 | <b>7</b>        |                       | *                   | *               |                 | 2              |      |
|-------------------|--------------|---------|---------------|-------------|--------------------------|--------------------|-----------------|-----------------------|---------------------|-----------------|-----------------|----------------|------|
| Preview           | Workstations | Reports | Automatic     | Import<br>• | Production Time<br>Input | Remaining<br>Parts | Catalog<br>part | Priorities<br>edition | Configure<br>Filter | Apply<br>Filter | Edit<br>nesting | Bar's<br>Order |      |
| Ne Ne             | w Save       |         | Abort         | Delete      | e Print                  | Hext               | Input (         | Quit                  |                     |                 |                 |                |      |
| Sectio            | n Nesting 39 |         |               |             | Q                        |                    |                 |                       |                     |                 |                 |                |      |
| 8 Com             | ponent 🕼 Sto | ck 够 Op | timize Cuttin | g           |                          |                    |                 |                       |                     |                 |                 |                | 4 Þ  |
| + 🏽 -             | -            |         | $\sim$        | ŧ ŧ         | Case sensitive           | ŽŽ -               | 🗸 Alpha         | numeric               |                     |                 |                 |                | Ċ    |
|                   | Pr           | oject   | Comp          | onent       | Drawing                  | As                 | sembly Ma       | rk Ph                 | ase                 | Wo              | rkstation       | Pro            | file |
| •                 | 15           | 264B    | S49           |             | 12                       | S49                | )               |                       |                     | MAR             | 2               | L40            | *4   |
|                   | 15           | 264B    | S51           |             | 12                       | S51                | I               |                       |                     | MAR             | 2               | L40            | *4   |
|                   | 15           | 264B    | 140           |             | 12                       | P11                | I               |                       |                     | FME             | 3               | HEA            | A100 |
|                   | 15           | 264B    | P11           |             | 12                       | P11                | I               |                       |                     | K12             | 6L              | IPE            | 200  |
|                   | 15           | 264B    | P10           |             | 12                       | P10                | )               |                       |                     | K12             | 6L              | IPE            | 200  |
|                   | 15           | 264B    | S48           |             | 12                       | S48                | 3               |                       |                     | MA              | 2               | L40            | *4   |
|                   | 15           | 264B    | P9            |             | 12                       | P9                 |                 |                       |                     | K12             | 6L              | IPE            | 200  |

## Bar Order Change

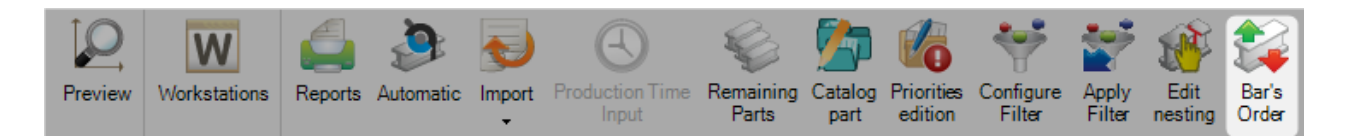

# When you have finished either a manual or an automatic nest, you can change the order of the bars.

| (achina                                                                       | Priority | Order | Profile | Material Grade | Trootmont | Oupetity         | Longth   | Pomport  | Pundle \t/idth |
|-------------------------------------------------------------------------------|----------|-------|---------|----------------|-----------|------------------|----------|----------|----------------|
|                                                                               | FIONY    | Order | FIGHE   | Material Grade | Treatment | Quantity         | Length   | Remnant  | Bundle Width   |
| MAP<br>15264B/12/S51/<br>15264B/12/S48/                                       | 99       | 1     | L40*4   | S235JR         |           | 1<br>1<br>1      | 12100.00 | 1199.42  |                |
| MAP<br>15264B/12/S49/                                                         | 99       | 2     | L40*4   | S235JR         |           | 1<br>1           | 12100.00 | 8536.47  |                |
| K126L<br>15264B/12/P9/P9<br>15264B/12/P10/<br>15264B/12/P11/                  | 99       | 3     | IPE200  | S275JR         |           | 1<br>1<br>1      | 15100.00 | 796.24   |                |
| K126L<br>15264B/12/P11/<br>15264B/12/P11/<br>15264B/12/P11/<br>15264B/12/P11/ | 99       | 4     | IPE200  | S275JR         |           | 1<br>1<br>1<br>1 | 15100.00 | 796.24   |                |
| K126L<br>15264B/12/P11/<br>15264B/12/P11/                                     | 99       | 5     | IPE200  | S275JR         |           | 1<br>1<br>1      | 15100.00 | 5574.67  |                |
| FMB<br>15264B/12/P11/                                                         | 99       | 6     | HEA100  | S275JR         |           | 1<br>6           | 12100.00 | 11494.60 |                |
|                                                                               |          |       |         |                |           |                  |          |          |                |

To change the order, either drag and drop the bars in the list to the required order, or click on particular

bars and use the arrow icons on the right of the window

If you have an automatic system that has the ability to work with bundles of bars, press the icon and the system will automatically bundle together bars with similar profiles, treatments, painting etc, using the rules you have set up in your work-flow.

# **Module - Plate Nesting**

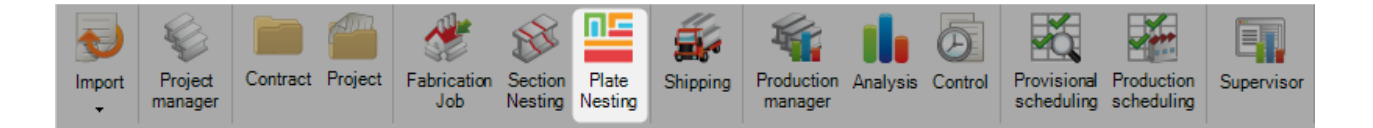

#### The main module to optimize your plate nesting

The plate nesting module allows you to nest your components into plates for streamlined purchasing and production process

The module uses the parameters set in the Nesting Data options

To create a new plate nesting you would not normally do it by first accessing this menu. New nests are normally created either in the <u>Project Manager</u>, by dragging the required parts into the <u>selection window</u> and activating the plate nesting option and pressing action, or from the <u>Production Manager</u> in the <u>Send To</u> <u>Production</u> screen

Use can use this menu to view and modify existing plate nests. To do this either type the nesting sheet number, or double click in the window and choose the nest from the window and press OK.

| 🕄   🗰 🗢                                               |                         |                           |                                      |                                    |                                       | Tools             |
|-------------------------------------------------------|-------------------------|---------------------------|--------------------------------------|------------------------------------|---------------------------------------|-------------------|
| Steel-Projects Project Data Project Manager data N    | lesting data Fabricati  | on Job data 🛛 Feedback da | ata Shipping data Sche               | duling data Configur               | ation Utilities                       | Plate Nesting     |
| Preview Workstations Nester PathFinder DocViewer Offi | Offcuts<br>oort manager | Reports Automatic In      | mport Export Production Tin<br>Input | ne Remaining Catalog<br>Parts part | Priorities Configur<br>edition Filter | e Apply<br>Filter |
| New V Save Abort Delete                               | Print Next Inp          | ut U Quit                 |                                      |                                    |                                       | 1                 |
| Plate Nesting                                         |                         |                           |                                      |                                    |                                       |                   |
|                                                       | 0                       |                           |                                      | -                                  |                                       | ]                 |
|                                                       | Cutting Sheet           |                           |                                      |                                    |                                       |                   |
|                                                       | ID 🔺                    | Cutting Sheet             | Creation Date                        | Modification Date                  | <b></b>                               |                   |
|                                                       | 25                      | 10                        | 15/02/2016 17                        | :13 16/02/2016 10:07               |                                       |                   |
|                                                       | 36                      | 15                        | 17/02/2016 10                        | :02 17/02/2016 10:22               |                                       |                   |
|                                                       | 63                      | 29                        | 19/02/2016 10                        | :51 19/02/2016 11:40               |                                       |                   |
|                                                       | 68                      | 31                        | 19/02/2016 12                        | :42 25/02/2016 17:31               |                                       |                   |
|                                                       | 70                      | 32                        | 23/02/2016 09                        | :52 23/02/2016 10:25               |                                       |                   |
|                                                       | 74                      | 35                        | 23/02/2016 14                        | :18 26/02/2016 07:52               |                                       |                   |
|                                                       | 79                      | 37                        | 23/02/2016 15                        | :56 23/02/2016 16:12               |                                       |                   |
|                                                       | 83                      | 40                        | 29/02/2016 10                        | :08 01/03/2016 07:42               |                                       |                   |
|                                                       | 85                      | 42                        | 29/02/2016 13                        | :36 01/03/2016 07:50               |                                       |                   |
|                                                       | 93                      | 45                        | 29/02/2016 18                        | :07 03/03/2016 08:24               |                                       |                   |
|                                                       | 104                     | 49                        | 01/03/2016 17                        | :45 03/03/2016 08:29               |                                       |                   |
|                                                       | 100                     | E0.                       | 02/02/2010 00                        | E1 02/02/2010 00.42                | <b>v</b>                              |                   |
|                                                       |                         |                           |                                      |                                    | Ok 🗙 Abort                            |                   |

This will open up the plate nesting module. Alternatively, this module will open automatically if you process with the Project Manager or Send to Production screens

#### **Main Window**

0-210

100

Ó

26.0

-270

200

The module uses a similar multi window, tabbed format layout to the Projects Manager.

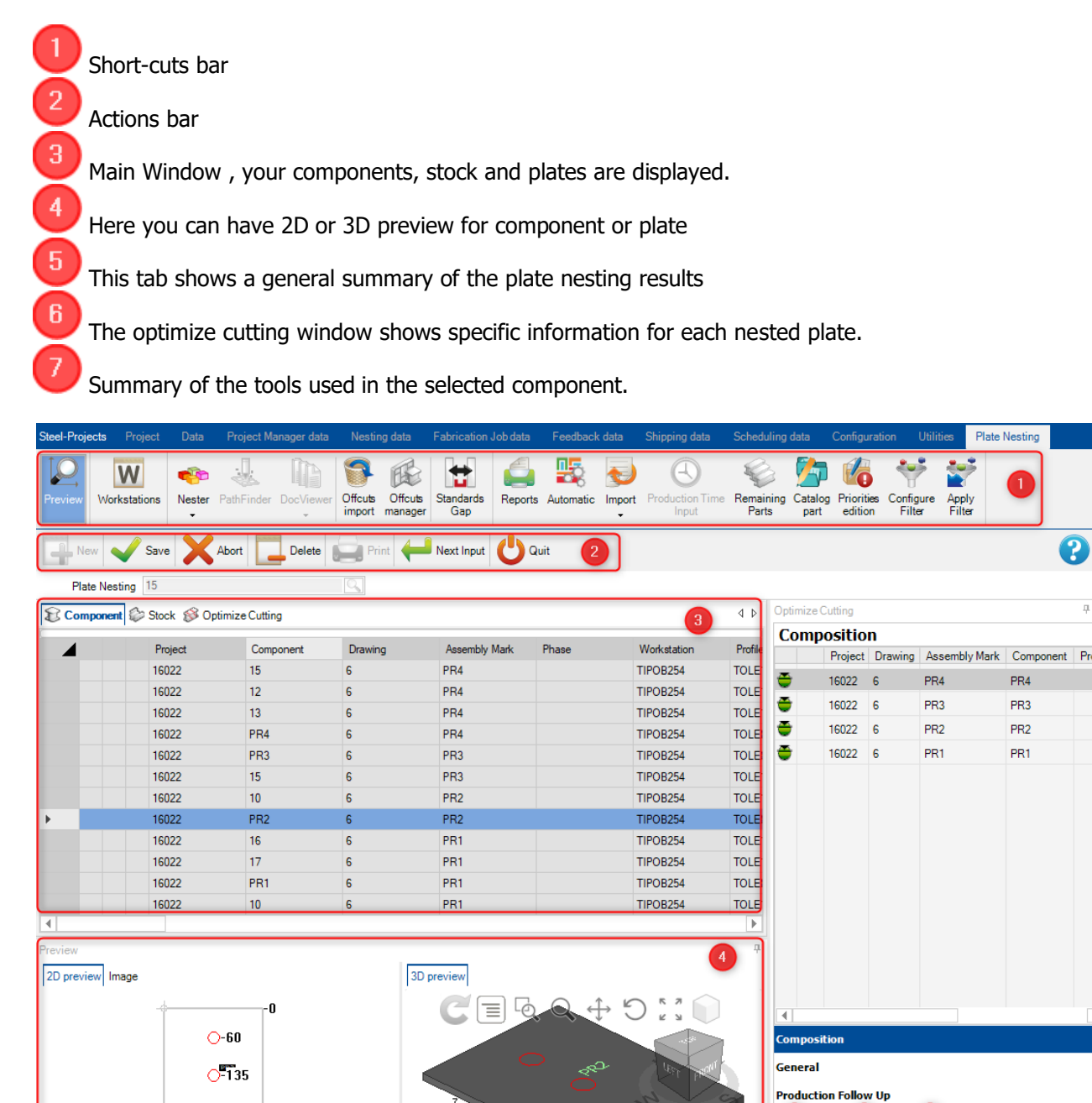

5

6

General Optimize Cutting Part tools

#### **1 - Main Window**

The main window consists of three tabs.

This lists all of the components that have been included in the plate nesting. You can see all the details brought from the Project Manager, including the project, workstation, and quantity details.

| Compone Compone | ent 🕼 Stock 🛞 Op | timize Cutting |         |               |       |             |         |                |
|-----------------|------------------|----------------|---------|---------------|-------|-------------|---------|----------------|
|                 | Project          | Component      | Drawing | Assembly Mark | Phase | Workstation | Profile | Material Grade |
|                 | 16022            | 15             | 6       | PR4           |       | TIPOB254    | TOLE15  | S235JR         |
|                 | 16022            | 12             | 6       | PR4           |       | TIPOB254    | TOLE12  | S235JR         |
|                 | 16022            | 13             | 6       | PR4           |       | TIPOB254    | TOLE12  | S235JR         |
|                 | 16022            | PR4            | 6       | PR4           |       | TIPOB254    | TOLE8   | S235JR         |
|                 | 16022            | PR3            | 6       | PR3           |       | TIPOB254    | TOLE8   | S235JR         |
|                 | 16022            | 15             | 6       | PR3           |       | TIPOB254    | TOLE15  | S235JR         |
|                 | 16022            | 10             | 6       | PR2           |       | TIPOB254    | TOLE12  | S235JR         |
| •               | 16022            | PR2            | 6       | PR2           |       | TIPOB254    | TOLE8   | S235JR         |
|                 | 16022            | 16             | 6       | PR1           |       | TIPOB254    | TOLE10  | S235JR         |
|                 | 16022            | 17             | 6       | PR1           |       | TIPOB254    | TOLE10  | S235JR         |
|                 | 16022            | PR1            | 6       | PR1           |       | TIPOB254    | TOLE8   | S235JR         |
|                 | 16022            | 10             | 6       | PR1           |       | TIPOB254    | TOLE12  | S235JR         |

If you double click on one of the components it opens up the component options and you can make modifications here instead of having to go back to the Project Manager.

| Component      |                 |         |                                                                                                    |    | $\times$ |
|----------------|-----------------|---------|----------------------------------------------------------------------------------------------------|----|----------|
| New Sa         | ve Abort Delete | Print 🖊 | Next Input 😃 Quit                                                                                                    | 8  |          |
| Project 16     | 022             | Com     | nponent PR2                                                                                                    |    |          |
| Component      | PR2             |         | Information Toolings Preview Sub assembly Profile Drilling Attached documents                                                                            |    |          |
| Quantity       | 21              |         | Comment                                                                                                    |    |          |
| Profile        | TOLE8           |         |                                                                                                    |    |          |
| Unit           | Metric (mm)     | al      |                                                                                                    |    |          |
| Length         | 200.00 mm       |         |                                                                                                    | 11 |          |
| Width          | 270.00 mm       |         |                                                                                                    |    |          |
| Group          | TOLES - 10 MM   |         | Created on 17/02/2016 09:48:21 By TEKLA                                                                                                    |    |          |
| Description    | PRESCELLEMENT   |         | Modified on         04/08/2016 10:31:13         By         SP_ADMIN           Weight         3.4128         Kg         Surface         0.1155         m² |    |          |
| Anticle Code   | 000510          |         | Node                                                                                                    |    |          |
| Material Grade | 5235JR          |         | Project Version External 940.00 mm                                                                                                    |    |          |
| Ireatment      | BRUI            |         |                                                                                                    |    |          |
| Painting       |                 |         | Part Internal 0.00 mm                                                                                                    |    |          |
|                |                 |         |                                                                                                    |    |          |

If you need to add more components, right click in an empty area and select new. Then, add the parts from this screen.

The parts must have been previously added in the fabrication job, as seen <u>here</u>.

The stock list will be blank to start with. You can add your stock to the list to use this in the nesting, or if you leave this blank the nester will only use purchased lengths using the best possible commercial dimension.

| Componer | nt 😂 Sto | ĸ 🖇 Optimize | Cutting        |                |            |         |         |          |               |           |
|----------|----------|--------------|----------------|----------------|------------|---------|---------|----------|---------------|-----------|
| E 🖩      |          |              |                |                |            |         |         |          |               |           |
| + # -    |          |              | 🔎 🦊 🛊 🗌 Case   | sensitive 🔽 Al | phanumeric |         |         |          |               |           |
|          |          | Profile      | Material Grade | Treatment      | Project    | Length  | Width   | Quantity | Used quantity | Weight    |
| •        | 1        | TOLE8        | S235JR         |                |            | 3000.00 | 1500.00 | 4        | 1             | 282.60 Kg |
|          | 1        | TOLE10       | S235JR         |                |            | 3000.00 | 1500.00 | 4        | 1             | 353.25 Kg |
|          | 1        | TOLE12       | S235JR         |                |            | 3000.00 | 1500.00 | 4        | 1             | 423.90 Kg |
|          | 8        | TOLE15       | S235JR         |                |            | 1520.00 | 1070.00 | 1        | 1             | 191.51 Kg |

#### This tab shows the results of the nesting

| 8 Cor | mponent 🕼 | Stock 🔗 O | ptimiz | e Cu | tting       |        |         |                |           |          |         |         |
|-------|-----------|-----------|--------|------|-------------|--------|---------|----------------|-----------|----------|---------|---------|
|       |           |           |        |      | Workstation | Bar N° | Profile | Material Grade | Treatment | Quantity | Length  | Width   |
| •     |           | 🥩 lh      | 6      |      | TIPOB254    | 1      | TOLE8   | S235JR         |           | 1        | 3000.00 | 1500.00 |
|       |           | 🥩 🐘 👘     | 8      | ٠    | TIPOB254    | 2      | TOLE10  | S235JR         |           | 1        | 3000.00 | 1500.00 |
|       |           | 🥩 🐘 👘     | 8      | ٠    | TIPOB254    | 3      | TOLE12  | S235JR         |           | 1        | 3000.00 | 1500.00 |
|       |           | 🥩 🕼 👘     | 8      | ٠    | TIPOB254    | 4      | TOLE15  | S235JR         |           | 1        | 1520.00 | 1070.00 |

#### 2 - Preview

This window shows a preview of the part or plate, depending on your selection in the main window.

To show a 3D view you need to have the option activated in your local configuration settings

The functionality of the window is the same as the project manager part preview window

| Preview                      |            |          |
|------------------------------|------------|----------|
| 2D preview                   | 3D preview | Image    |
| ,<br>, -60<br>, 5135         |            | O<br>PR2 |
| ○-210<br>0 100 200<br>◊ 26.0 |            | 0        |

## **3 - General Information**

This tab shows a general summary of the section nesting results

| Status           | To Produce |             |                 |                |
|------------------|------------|-------------|-----------------|----------------|
|                  | Quantity   | Length      | Remnant length  | Scrap length   |
| Total            | 4          | 10520.00 mm | 0.00 mm (0.00%) | 0.00 mm (0.00% |
| Total by profile | category   |             |                 |                |
| <b></b>          | 4          | 10520.00 mm | 0.00 mm (0.00%) | 0.00 mm (0.00% |
| Total by profile |            |             |                 |                |
| TOLE8            | 1          | 3000.00 mm  | 0.00 mm (0.00%) | 0.00 mm (0.00% |
| TOLE10           | 1          | 3000.00 mm  | 0.00 mm (0.00%) | 0.00 mm (0.00% |
| TOLE12           | 1          | 3000.00 mm  | 0.00 mm (0.00%) | 0.00 mm (0.00% |
| TOLE15           | 1          | 1520.00 mm  | 0.00 mm (0.00%) | 0.00 mm (0.00% |
| Total by bar typ | e          |             |                 |                |
| Stock            | 4          | 10520.00 mm | 0.00 mm (0.00%) | 0.00 mm (0.00% |

### 4 - Optimize Cutting

The optimize cutting window shows specific information for each nested bar

**General** - The general tab shows you general information on the nested plate that you have selected. The forecast time is only shown if you have the Production Manager module activated

The remnant identity is generated automatically by SPPLM, this can be used to mark you remnant to keep traceability

| jeneral          |            |  |
|------------------|------------|--|
| Quantity         | 1          |  |
| Comment          |            |  |
| Workstation      | TIPOB254   |  |
| Forecasttime     | :          |  |
| D-Cl-            |            |  |
| Profile          | TOLES      |  |
| Material Grade   | S235JR     |  |
| Treatment        |            |  |
| Length           | 3000.00 mm |  |
| Width            | 1500.00 mm |  |
| Warehouse        |            |  |
| Storage location |            |  |
| Tracking ID      |            |  |

**Composition** - This tab shows you the parts that are nested in the currently selected plate.

| Comp     | ositio  | n       |               |           |         |
|----------|---------|---------|---------------|-----------|---------|
|          | Project | Drawing | Assembly Mark | Component | Profile |
| <b>-</b> | 16022   | 6       | PR4           | PR4       |         |
| <b>-</b> | 16022   | 6       | PR3           | PR3       |         |
| <b>-</b> | 16022   | 6       | PR2           | PR2       |         |
| <b>-</b> | 16022   | 6       | PR1           | PR1       |         |
|          |         |         |               |           |         |
|          |         |         |               |           |         |
|          |         |         |               |           |         |
|          |         |         |               |           |         |

**Tools -** This tab list the tools that are going to be used by the machine once the nesting has been generated. Tools used will vary depending on how the workstation has been configured.

| Tools                | Tools                                              |          |                    |  |  |  |  |  |  |  |
|----------------------|----------------------------------------------------|----------|--------------------|--|--|--|--|--|--|--|
|                      |                                                    | Quantity | Name               |  |  |  |  |  |  |  |
| Punching<br>Punching | Circle Diameter=26.00mm<br>Circle Diameter=32.00mm | 1<br>1   | PUNCH26<br>PUNCH32 |  |  |  |  |  |  |  |

#### 5 - Part tools

The Part tools window shows the tools list from PathFinder

| Part tools             | 무 |
|------------------------|---|
| Name                   |   |
| CUT<br>MARK<br>PUNCH26 |   |
|                        |   |
|                        |   |

## **Plate Nesting Toolbar**

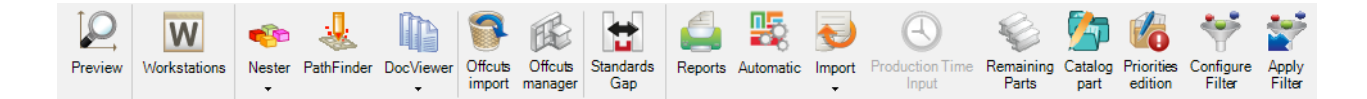

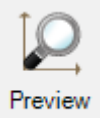

Opens the Part preview window

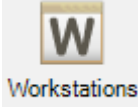

Opens a short-cut to the Workstation configuration

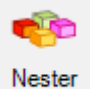

Opens Nester module to manually define the plate nesting.

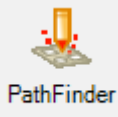

Opens Pathfinder module to define cutting sequences, create bridges between parts, generate CNC program, etc...

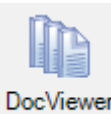

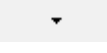

Opens DocViewer module to generate and print the plate nesting report

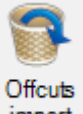

import

Import Offcuts with same thickness and material type from previous nesting

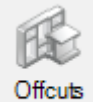

manager

Offcuts manager menu

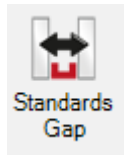

Standards Gap menu

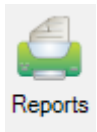

Create piece lists and nesting reports with the Reports Window

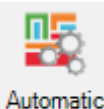

Automatically nest the components into Stock, remnants and purchased plates using Automatic Plate Nesting

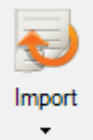

Import Stock plates using a configured Stock Import

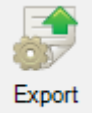

Export the plates to production. Can be done from Plate nesting or from Send To Production depending on options

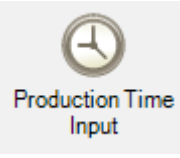

Production Time Input menu

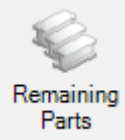

Activates a filter to display only the parts to be nested

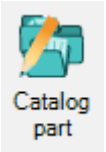

Catalog part menu

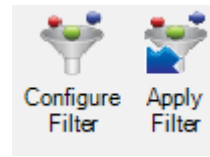

Configure a display filter with the Configure Filter and the second button is to apply this

one

#### Preview

This window shows a preview of the part or plate, depending on your selection in the main window.

To show a 3D view you need to have the option activated in your local configuration settings.

The functionality of the window is the same as the project manager part preview window.

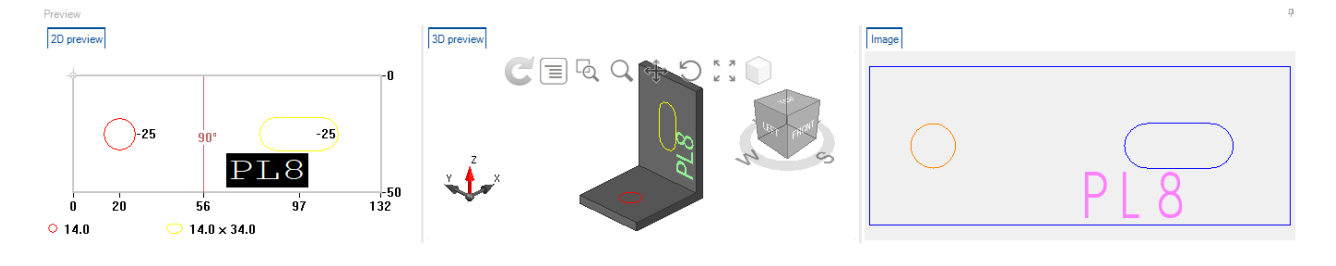

#### Workstations

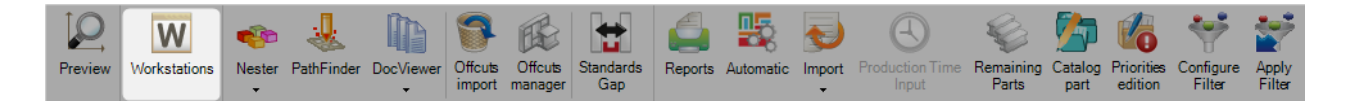

# In order to modify some machine parameters before nesting, it is also possible to access the resource editor from the plate module.

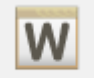

Pressing the Workstations icon will open the workstations menu where we can find the machine parameters:

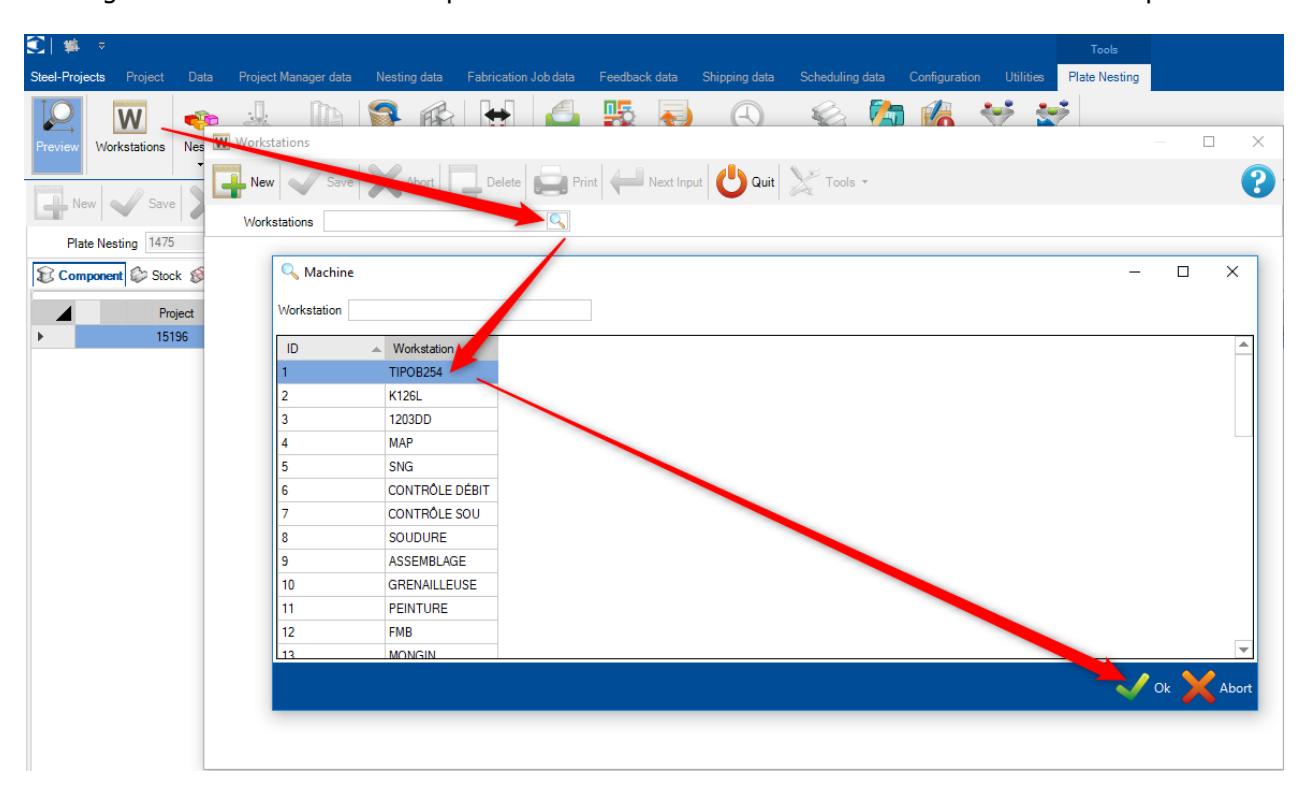

On the machine parameters window, it is possible to access Resource Editor and comparison in order to modify and update many nesting parameters:

| W Workstation | S              |                              |             |                         |            |                            |        | - 0                      | × |
|---------------|----------------|------------------------------|-------------|-------------------------|------------|----------------------------|--------|--------------------------|---|
| New New       | Save           | Abort Delete                 | Print       | Next Input              | Quit 🔀     | Tools 🕶                    |        |                          | ? |
| Workstation   | TIPOB254       |                              | 2           |                         |            | Import parameters          |        |                          |   |
| General Too   | oling Paramete | rs Cut parameters Hole param | ieters Expo | rt Deliverable dimensio | ons Sta 🔊  | Alarms and messages        | g Zone |                          |   |
|               |                | TIDODDEA                     |             |                         | 2×         | Resource Editor            |        |                          |   |
| Descripti     | on             | TIFUB234                     |             | . Maria                 | <b>(3)</b> | Comparison )               | X      | Tools                    | 4 |
| Туре          |                | Plate                        | -           | Sub-Contractor          | Ti 📄       | DDDMachineNC snaps. update | 100    | Technological parameters | 5 |
| Machine       |                | FICEP                        | •           |                         |            |                            |        |                          |   |
| NC Type       |                | (Unspecified)                | -           |                         | C          |                            |        |                          |   |
| IP Addres     | 35             | 192.168.2.200                |             |                         |            |                            |        |                          |   |
| Shop Dra      | wing           |                              |             |                         |            |                            |        |                          |   |
| Feedback      | k type         | DÉBIT                        |             | 9                       |            |                            |        |                          |   |
| Export        |                | TECNO-METAL                  | +           | Q                       |            |                            |        |                          |   |
| Output        |                |                              |             |                         |            |                            |        |                          |   |
|               |                |                              |             |                         |            |                            |        |                          |   |
|               |                |                              |             |                         |            |                            |        |                          |   |
|               |                |                              |             |                         |            |                            |        |                          |   |
|               |                |                              |             |                         |            |                            |        |                          |   |
|               |                |                              |             |                         |            |                            |        |                          |   |

**Import parameters** - Import machine parameters file

4

5

Resource Editor - Access de machine and nesting parameters manager

**Comparison** - Access a updater menu in order to compare or import or update the resource editor data into SP.PLM

**Tools** - Access the updater menu which compares the available tools in Resource Editor and SP.PLM

**Technological parameters** - Access the updater menu which compares the available thickness and gaps in Resource Editor and SP.PLM

#### **Resource Editor Window**

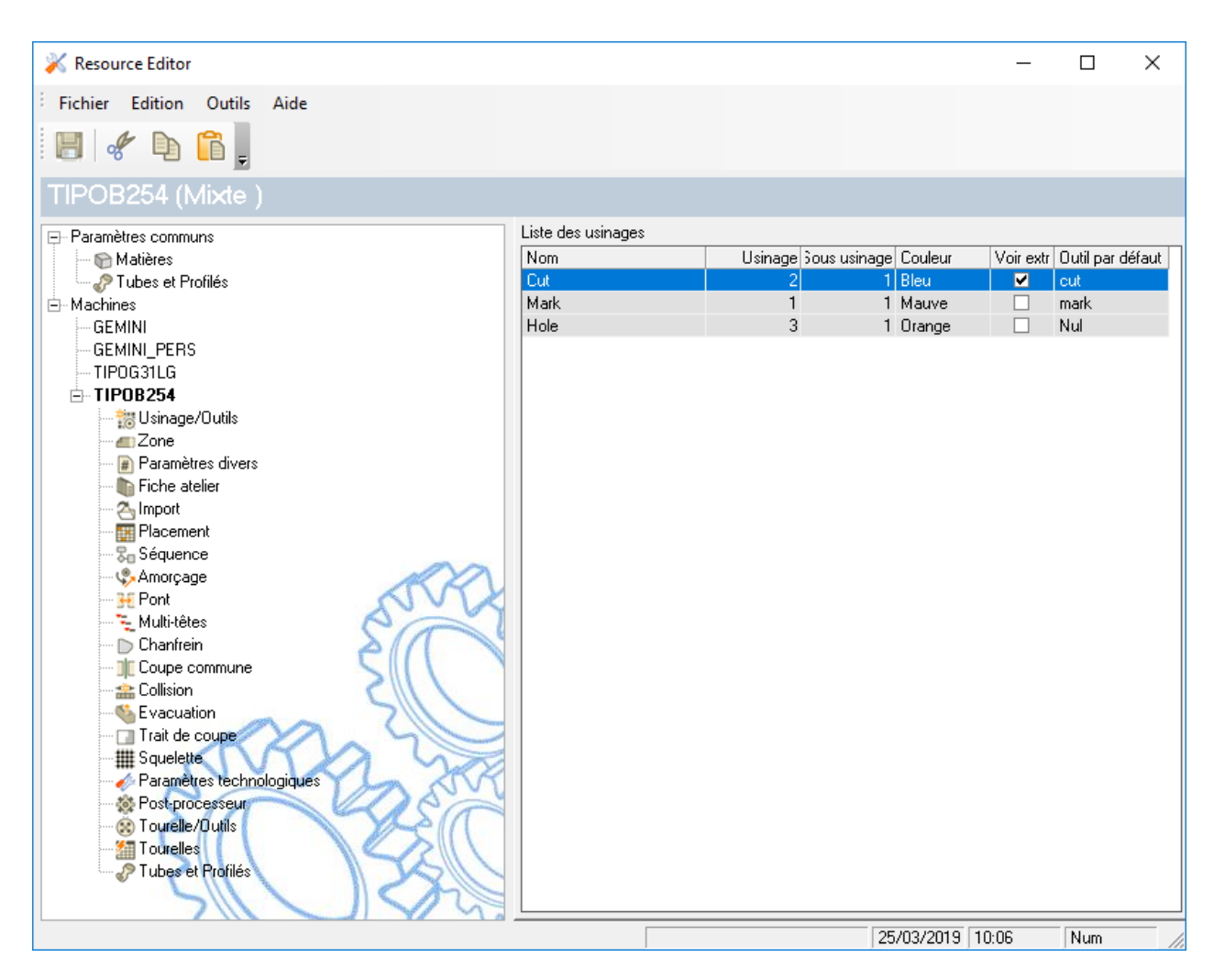

Click Resource Editor to access more information

## **Tools window**

When accessing the tools window it is possible to compare to tools on SP.PLM and Resource Editor.

| Tools                |            |              |            | _          |       |                                                                                                    |           |                |            |            |   |
|----------------------|------------|--------------|------------|------------|-------|----------------------------------------------------------------------------------------------------|-----------|----------------|------------|------------|---|
| New 🗸 Save           | Abort      | Delet        | te Print   | Next Input | Quit  |                                                                                                    |           |                |            |            |   |
| Te Te                | + (        | 2            |            |            |       |                                                                                                    |           |                |            |            |   |
| id Collapse Differen | ice Add Up | date         |            |            |       |                                                                                                    | _         |                |            |            |   |
|                      |            | Steel Projec | ts PLM     |            |       |                                                                                                    | 2         | Actcut         | 3.8        |            |   |
|                      | Diameter   | Tool code    | Drill type | Properties | Width |                                                                                                    | Diam      | eter Tool code | Drill type | Properties | V |
| W TIPOB254           |            |              |            |            |       |                                                                                                    | 254       |                |            |            |   |
| Countersink          |            |              |            |            |       | E S Cou                                                                                                    | untersink |                |            |            |   |
| ⊡-×                  | 14.00      | 35           |            |            |       | ⊡-×                                                                                                    | 14.00     | 35             |            |            |   |
| Drilling             |            |              |            |            |       | 🕀 🔀 Dril                                                                                                    | ling      |                |            |            |   |
| P 📉                  | 5.00       | 33           |            |            |       | P 🕺                                                                                                    | 5.00      | 33             |            |            |   |
| <b>₽</b> * <b>X</b>  | 6.00       | 31           |            |            |       | . ₽ <b>X</b>                                                                                                | 6.00      | 31             |            |            |   |
| 中 📉                  | 7.00       | 31           |            |            |       | - P 🗡                                                                                                    | 7.00      | 31             |            |            |   |
| Þ 💢                  | 8.00       | 31           |            |            |       | <b> </b>                                                                                                    | 8.00      | 31             |            |            |   |
| ф- <b>X</b>          | 9.00       | 31           |            |            |       | <b>X</b>                                                                                                    | 9.00      | 31             |            |            |   |
| ė- 💢                 | 10.00      | 31           |            |            |       | ė 🕺                                                                                                    | 10.00     | 31             |            |            |   |
| ф- <u>Ж</u>          | 11.00      | 31           |            |            |       | ф- <b>X</b>                                                                                                 | 11.00     | 31             |            |            |   |
| Þ 🕺                  | 12.00      | 31           |            |            |       | <b> </b>                                                                                                    | 12.00     | 31             |            |            |   |
| ⊨-X                  | 13.00      | 31           |            |            |       |                                                                                                    | 13.00     | 31             |            |            |   |
|                      | 14.00      | 33           |            |            |       |                                                                                                    | 14.00     | 33             |            |            |   |
| <b>⊨</b> <u>×</u>    | 16.00      | 33           |            |            |       |                                                                                                    | 16.00     | 33             |            |            |   |
|                      | 18.00      | 33           |            |            |       | ×                                                                                                    | 18.00     | 33             |            |            |   |
| l d⊢ 💢               | 20.00      | 33           |            |            |       | <del> </del>   <del> </del>   <del> </del>                                                                  | 20.00     | 33             |            |            |   |
|                      | 22.00      | 33           |            |            |       | <u> </u> <u> </u> <u>,</u> <u>,</u> <u>,</u> <u>,</u> <u>,</u> <u>,</u> <u>,</u> <u>,</u> <u>,</u> <u>,</u> | 22.00     | 33             |            |            |   |
| L-X                  | 24.00      | 33           |            |            |       | <u>⊢</u> , <u>,</u>                                                                                         | 24.00     | 33             |            |            |   |
|                      | 26.00      | 33           |            |            |       | L 🕹 🛣                                                                                                    | 26.00     | 33             |            |            |   |
| L 🗛 🚀                | 28.00      | 33           |            |            |       | 古家                                                                                                    | 28.00     | 33             |            |            |   |
| L .                  | 29.00      | 22           |            |            |       | II.                                                                                                    | 29.00     | 33             |            |            |   |
| L 🖓                  | 30.00      | 33           |            |            |       | 古家                                                                                                    | 30.00     | 33             |            |            |   |
| L 🗸 💭                | 32.00      | 33           |            |            |       | ∐ 🖓                                                                                                    | 32.00     | 33             |            |            |   |
| 品                    | 35.00      | 22           |            |            |       | ∐. 🖓                                                                                                    | 35.00     | 33             |            |            |   |
| 工 🖓                  | 38.00      | 22           |            |            |       | ¦¦?                                                                                                    | 38.00     | 33             |            |            |   |
| I II. 🖓              | 40.00      | 22           |            |            |       | L 🏠                                                                                                    | /0.00     | 33             |            |            |   |
|                      | 40.00      | 33           |            |            |       |                                                                                                    | 40.00     | 33             |            |            |   |
|                      | 10.00      | 2            |            |            |       |                                                                                                    | 10.00     | 2              |            |            |   |
| 1 1 2                | 20.00      | 2            |            |            |       |                                                                                                    | 20.00     | 2              |            |            |   |
|                      | 20.00      | 3            |            |            |       |                                                                                                    | 20.00     | 3              |            |            |   |
| IT M Punching        |            |              |            |            |       | 🖃 🖂 Pur                                                                                                    | noning    |                |            |            |   |

The tools that software has found on Resource Editor and are not present into SP.PLM are represented with green color.

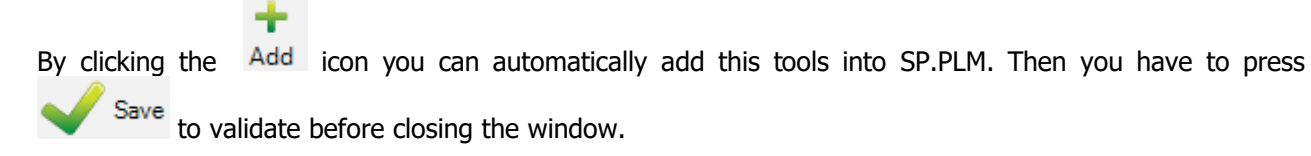

#### Technological parameters window

| Save         Abor         Detecte         Print         Next Imple Distribution           Collapse Difference         Add Update         Seel Projects PLM         2         Actor 3.8           TPOB254         Seel Projects PLM         2         Actor 3.8           TPOB254         Diameter         Tool code         Drill type         Properties         Width           Partice         6.00         31         5         5         6         31           PAC         7.00         31         5         6         31         6         10.00         31           PAC         10.00         31         8         10.00         31         8         10.00         31           PAC         10.00         31         8         10.00         31         8         10.00         31           PAC         10.00         31         8         10.00         31         8         10.00         31           PAC         10.00         33         8         10.00         33         8         10.00         33           PAC         20.00         33         8         10.00         33         8         10.00         33           PAC </th <th></th> <th></th> <th></th> <th></th> <th></th> <th></th> <th></th> <th></th> <th></th> <th></th> <th></th> <th></th>                                                                                                    |                  |              |               |            |            |          |                                       |          |           |            |            |  |
|----------------------------------------------------------------------------------------------------|------------------|--------------|---------------|------------|------------|----------|---------------------------------------|----------|-----------|------------|------------|--|
| Bit Projects PLM         Contensite         Diameter         Tool code         Drill type         Properties         Width         Diameter         Tool code         Drill type         Properties         Width         Diameter         Tool code         Drill type         Properties         Width         Diameter         Tool code         Drill type         Properties         Width         Diameter         Tool code         Drill type         Properties           Countersink         14.00         35         500         33         14.00         35         14.00         35         14.00         35         14.00         31         14.00         31         14.00         31         14.00         31         14.00         31         14.00         31         14.00         31         14.00         31         14.00         31         14.00         31         14.00         31         14.00         31         14.00         31         14.00         31         14.00         31         14.00         33         14.00         33         14.00         33         14.00         33         14.00         33         14.00         33         14.00         33         14.00         33         14.00         13.00         33         14.00 <th>w Save</th> <th>Abort</th> <th>Dele</th> <th>te Print</th> <th>Next Input</th> <th>Quit</th> <th></th> <th></th> <th></th> <th></th> <th></th> <th></th>                                                                                                    | w Save           | Abort        | Dele          | te Print   | Next Input | Quit     |                                       |          |           |            |            |  |
| Colleges Difference         Add Update         Steel Projects PLM         2         Actual 3.           IPDE234         Tool code         Drill type         Properties         Vidth         B         Nimmeter         Tool code         Drill type         Properties         Vidth         B         Nimmeter         Tool code         Drill type         Properties           Countersink         14.00         35         S         S                                                                                                    | E E              | + 0          |               |            |            | <b>~</b> |                                       |          |           |            |            |  |
| Steel Projects PLM         Actout 3 / Actout 4 / Actout 4 / Actour 4 / Actour | Collapse Differe | ence Add Upo | date          |            |            |          |                                       | •        |           |            |            |  |
| Diameter         Tool code         Drill type         Properties           TPO2264<br>Countersink         -         -         -         Tool code         Drill type         Properties           Countersink         -         -         -         -         -         -         -         -         -         -         -         -         -         -         -         -         -         -         -         -         -         -         -         -         -         -         -         -         -         -         -         -         -         -         -         -         -         -         -         -         -         -         -         -         -         -         -         -         -         -         -         -         -         -         -         -         -         -         -         -         -         -         -         -         -         -         -         -         -         -         -         -         -         -         -         -         -         -         -         -         -         -         -         -         -         -         -         - <t< th=""><th></th><th></th><th>Steel Project</th><th>cts PLM</th><th></th><th></th><th></th><th>2</th><th>Actcut</th><th>3.8</th><th></th><th></th></t<>                                                                                                    |                  |              | Steel Project | cts PLM    |            |          |                                       | 2        | Actcut    | 3.8        |            |  |
| TPO254       Import PRO254       Import PRO254       Import PRO254         Import PRO254       Import PRO254       Import PRO254       Import PRO254         Import PRO254       Import PRO254       Import PRO254       Import PRO254         Import PRO254       Import PRO254       Import PRO254       Import PRO254         Import PRO254       Import PRO254       Import PRO254       Import PRO254         Import PRO254       Import PRO254       Import PRO254       Import PRO254         Import PRO254       Import PRO254       Import PRO254       Import PRO254         Import PRO254       Import PRO254       Import PRO254       Import PRO254         Import PRO254       Import PRO254       Import PRO254       Import PRO254         Import PRO254       Import PRO254       Import PRO254       Import PRO254         Import PRO254       Import PRO254       Import PRO254       Import PRO254         Import PRO254       Import PRO254       Import PRO254       Import PRO254         Import PRO254       Import PRO254       Import PRO254       Import PRO254         Import PRO254       Import PRO254       Import PRO254       Import PRO254         Import PRO254       Import PRO254       Import PRO254       Import PRO254         <                                                                                                    |                  | Diameter     | Tool code     | Drill type | Properties | Width    |                                       | Diameter | Tool code | Drill type | Properties |  |
| Countersink       Countersink                                                                                                    | TIPOB254         |              |               |            |            |          | E- W TIPOB254                         |          |           |            |            |  |
| A14.0035A5.0033A6.0031A7.0031A7.0031A8.0031A9.0031A9.0031A1.0031A1.0031A1.0031A1.0031A1.0031A1.0031A1.0031A1.0031A1.0031A3.0031A3.0031A3.0031A3.0033A3.0033A3.0033A3.0033A3.00A3.00A3.00A3.00A3.00A3.00A3.00A3.00A3.00A3.00A3.00A3.00A3.00A3.00A3.00A3.00A3.00A3.00A3.00A3.00A3.00A3.00A3.00A3.00A3.00A3.00A3.00A3.00A3.00A3.00A3.00A <td>Countersink</td> <td></td> <td></td> <td></td> <td></td> <td></td> <td>🛱 🔀 Countersink</td> <td></td> <td></td> <td></td> <td></td> <td></td>                                                                                                    | Countersink      |              |               |            |            |          | 🛱 🔀 Countersink                       |          |           |            |            |  |
| Should and and and and and and and and and an                                                                                                    | ÷- <u>×</u>      | 14.00        | 35            |            |            |          | ±-××                                  | 14.00    | 35        |            |            |  |
| 5.00       33       6.00       33         6.00       31       6.00       31         6.00       31       6.00       31         6.00       31       6.00       31         6.00       31       6.00       31         6.00       31       6.00       31         6.00       31       6.00       31         6.00       31       6.00       31         6.00       31       6.00       31         6.00       31       6.00       31         6.00       31       6.00       31         6.00       31       6.00       31         6.00       31       6.00       31         6.00       31       6.00       31         6.00       31       6.00       31         6.00       31       6.00       31         6.00       33       6.00       31         6.00       33       6.00       33         6.00       33       6.00       33         6.00       33       6.00       33         6.00       33       6.00       33         6.00                                                                                                    | < Drilling       |              |               |            |            |          | 🗗 🔀 Drilling                          |          |           |            |            |  |
|                                                                                                    | - <u>X</u>       | 5.00         | 33            |            |            |          | ⊕ <u>×</u>                            | 5.00     | 33        |            |            |  |
|                                                                                                    | • <u>X</u>       | 6.00         | 31            |            |            |          | E                                     | 6.00     | 31        |            |            |  |
| A-A       8.00       31       B-A       8.00       31         A-A       9.00       31       B-A       9.00       31         A-A       10.00       31       B-A       10.00       31         B-A       11.00       31       B-A       11.00       31         B-A       12.00       31       B-A       12.00       31         B-A       13.00       31       B-A       13.00       31         B-A       16.00       33       B-A       14.00       33         B-A       18.00       33       B-A       18.00       33         B-A       18.00       33       B-A       18.00       33         B-A       18.00       33       B-A       18.00       33         B-A       20.00       33       B-A       20.00       33         B-A       20.00       33       B-A       20.00       33         B-A       20.00       33       B-A       20.00       33         B-A       20.00       33       B-A       20.00       33         B-A       20.00       33       B-A       20.00       33                                                                                                    | Ð- 📉             | 7.00         | 31            |            |            |          | . ⊕. <u>×</u>                         | 7.00     | 31        |            |            |  |
| 9.00       31       9.00       31         9.4       10.00       31       10.00       31         9.4       10.00       31       10.00       31         9.4       12.00       31       9.4       10.00       31         9.4       12.00       31       9.4       12.00       31         9.4       12.00       31       9.4       12.00       31         9.4       13.00       31       9.4       13.00       31         9.4       14.00       33       9.4       16.00       33         9.4       18.00       33       9.4       18.00       33         9.4       20.00       33       9.4       18.00       33         9.4       20.00       33       9.4       9.4       20.00       33         9.4       20.00       33       9.4       9.4       20.00       33         9.4       20.00       33       9.4       9.4       20.00       33         9.4       20.00       33       9.4       9.4       30.00       33         9.4       20.00       33       9.4       9.4       30.00       33                                                                                                    | ₽• <u>X</u>      | 8.00         | 31            |            |            |          | E. X                                  | 8.00     | 31        |            |            |  |
| 10.00       31       10.00       31         11.00       31       11.00       31         12.00       31       11.00       31         12.00       31       11.00       31         12.00       31       12.00       31         12.00       31       12.00       31         12.00       31       12.00       31         12.01       33       14.00       33         12.02       33       14.00       33         12.03       33       14.00       33         12.04       33       14.00       33         12.05       33       14.00       33         12.06       33       14.00       33         12.07       33       14.00       33         12.08       33       14.00       33         12.09       33       14.00       33         12.00       33       14.00       33         12.01       33       14.00       33         12.02       33       14.00       33         12.03       33       14.00       33         12.04       33       14.00       33 <td>Ð- 📉</td> <td>9.00</td> <td>31</td> <td></td> <td></td> <td></td> <td>🖽 🏧 🏹</td> <td>9.00</td> <td>31</td> <td></td> <td></td> <td></td>                                                                                                    | Ð- 📉             | 9.00         | 31            |            |            |          | 🖽 🏧 🏹                                 | 9.00     | 31        |            |            |  |
| 11.00       31       11.00       31         12.00       31       12.00       31         13.00       31       12.00       31         14.00       33       13.00       31         14.00       33       13.00       31         14.00       33       13.00       33         14.00       33       14.00       33         14.00       33       14.00       33         14.00       33       14.00       33         14.00       33       14.00       33         14.00       33       14.00       33         14.00       33       14.00       33         14.00       33       14.00       33         14.00       33       14.00       33         14.00       33       14.00       33         14.00       33       14.00       33         14.00       33       14.00       33         14.00       33       14.00       33         14.00       33       14.00       33         14.00       33       14.00       33         14.00       33       14.00       33 <td>Ð-: 🏋</td> <td>10.00</td> <td>31</td> <td></td> <td></td> <td></td> <td>🕀 📈</td> <td>10.00</td> <td>31</td> <td></td> <td></td> <td></td>                                                                                                    | Ð-: 🏋            | 10.00        | 31            |            |            |          | 🕀 📈                                   | 10.00    | 31        |            |            |  |
| 12.00       31       12.00       31         13.00       31       13.00       31         14.00       33       14.00       33         16.00       33       14.00       33         17.00       31       14.00       33         18.00       33       14.00       33         18.00       33       14.00       33         18.00       33       14.00       33         18.00       33       14.00       33         18.00       33       14.00       33         18.00       33       14.00       33         18.00       33       14.00       33         18.00       33       14.00       33         18.00       33       14.00       33         18.00       33       14.00       33         18.00       33       14.00       33         18.00       33       14.00       33         18.00       33       14.00       33         18.00       33       14.00       33         18.00       33       14.00       33         18.00       33       14.00       33 <td>Ð 📉</td> <td>11.00</td> <td>31</td> <td></td> <td></td> <td></td> <td><b>⊡</b> ~ 💢</td> <td>11.00</td> <td>31</td> <td></td> <td></td> <td></td>                                                                                                    | Ð 📉              | 11.00        | 31            |            |            |          | <b>⊡</b> ~ 💢                          | 11.00    | 31        |            |            |  |
| 13.00       31       13.00       31         14.00       33       14.00       33         16.00       33       16.00       33         16.00       33       16.00       33         16.00       33       16.00       33         16.00       33       16.00       33         16.00       33       16.00       33         16.00       33       16.00       33         16.00       33       16.00       33         16.00       33       16.00       33         16.00       33       16.00       33         16.00       33       16.00       33         16.00       33       16.00       33         16.00       33       16.00       33         16.00       33       16.00       33         16.00       33       16.00       33         16.00       33       16.00       33         16.00       33       16.00       33         16.00       33       16.00       33         16.00       33       16.00       33         16.00       33       16.00       32.00                                                                                                    | 9 🏹              | 12.00        | 31            |            |            |          | 🖽 – 🏹                                 | 12.00    | 31        |            |            |  |
| 14.00       33       14.00       33         16.00       33       16.00       33         16.00       33       16.00       33         16.00       33       16.00       33         16.00       33       16.00       33         16.00       33       16.00       33         16.00       33       16.00       33         16.00       33       16.00       33         16.00       33       16.00       33         16.00       33       16.00       33         16.00       33       16.00       33         16.00       33       16.00       33         16.00       33       16.00       33         16.00       33       16.00       33         16.00       33       16.00       33         16.00       33       16.00       33         16.00       33       16.00       33         16.00       33       16.00       33         16.00       30.00       33       16.00       33         16.00       33.00       33       16.00       32.00         16.00       33.00 <td>Ð- 🏹 —</td> <td>13.00</td> <td>31</td> <td></td> <td></td> <td></td> <td>😐 🏹</td> <td>13.00</td> <td>31</td> <td></td> <td></td> <td></td>                                                                                                    | Ð- 🏹 —           | 13.00        | 31            |            |            |          | 😐 🏹                                   | 13.00    | 31        |            |            |  |
| 16.00       33       16.00       33         18.00       33       16.00       33         20.00       33       18.00       33         20.00       33       19.7       20.00       33         20.00       33       19.7       20.00       33         20.00       33       19.7       20.00       33         20.00       33       19.7       20.00       33         20.00       33       19.7       20.00       33         20.00       33       19.7       20.00       33         20.00       33       19.7       20.00       33         20.00       33       19.7       20.00       33         20.00       33       19.7       20.00       33         20.00       33       19.7       20.00       33         20.00       33       19.7       20.00       33         20.00       33       19.7       20.00       33         20.00       33       19.7       20.00       33         20.00       33       19.7       20.00       33         20.00       33       19.7       30.00       33 <td>B- 🂢</td> <td>14.00</td> <td>33</td> <td></td> <td></td> <td></td> <td>😐 📈</td> <td>14.00</td> <td>33</td> <td></td> <td></td> <td></td>                                                                                                    | B- 🂢             | 14.00        | 33            |            |            |          | 😐 📈                                   | 14.00    | 33        |            |            |  |
| 18.00       33       18.00       33         20.00       33       18.00       33         20.00       33       18.00       33         20.00       33       19.7       20.00       33         20.00       33       19.7       20.00       33         20.00       33       19.7       20.00       33         20.00       33       19.7       20.00       33         20.00       33       19.7       20.00       33         20.00       33       19.7       20.00       33         20.00       33       19.7       20.00       33         20.00       33       19.7       20.00       33         20.00       33       19.7       20.00       33         20.00       33       19.7       20.00       33         20.00       33       19.7       20.00       33         20.00       33       19.7       30.00       33         20.00       33       19.7       30.00       33         20.00       33       19.7       30.00       33         20.00       33       19.7       30.00       33 <td>Ð- 📈</td> <td>16.00</td> <td>33</td> <td></td> <td></td> <td></td> <td><b>⊕</b> %</td> <td>16.00</td> <td>33</td> <td></td> <td></td> <td></td>                                                                                                    | Ð- 📈             | 16.00        | 33            |            |            |          | <b>⊕</b> %                            | 16.00    | 33        |            |            |  |
| 20.00       33       33       9-%       20.00       33         20.00       33       9-%       22.00       33         20.00       33       9-%       22.00       33         20.00       33       9-%       24.00       33         20.00       33       9-%       26.00       33         20.00       33       9-%       28.00       33         20.00       33       9-%       28.00       33         20.00       33       9-%       28.00       33         20.00       33       9-%       28.00       33         20.00       33       9-%       28.00       33         20.00       33       9-%       28.00       33         20.00       33       9-%       30.00       33         20.00       33       9-%       30.00       33         20.01       33       9-%       32.00       33         20.02       33       9-%       32.00       33         20.02       33       9-%       38.00       33         20.03       33       9-%       38.00       33         20.03       33 </td <td>÷- 💢</td> <td>18.00</td> <td>33</td> <td></td> <td></td> <td></td> <td>😐 🏹</td> <td>18.00</td> <td>33</td> <td></td> <td></td> <td></td>                                                                                                    | ÷- 💢             | 18.00        | 33            |            |            |          | 😐 🏹                                   | 18.00    | 33        |            |            |  |
| 22.00       33       33       1       1       22.00       33         24.00       33       1       1       24.00       33         24.00       33       1       1       24.00       33         24.00       33       1       1       24.00       33         24.00       33       1       1       24.00       33         24.00       33       1       1       24.00       33         24.00       33       1       1       24.00       33         24.00       33       1       1       24.00       33         24.00       33       1       1       24.00       33         24.00       33       1       1       24.00       33         24.00       33       1       1       24.00       33         25.00       33       1       1       29.00       33         26.00       33       1       1       30.00       33         27.00       33       1       1       1       1         28.00       33       1       1       1       1         29.00       33       1 </td <td>⊪ 💢</td> <td>20.00</td> <td>33</td> <td></td> <td></td> <td></td> <td>±-%</td> <td>20.00</td> <td>33</td> <td></td> <td></td> <td></td>                                                                                                    | ⊪ 💢              | 20.00        | 33            |            |            |          | ±-%                                   | 20.00    | 33        |            |            |  |
| 24.00       33       1       1       1       24.00       33         26.00       33       1       1       26.00       33         26.00       33       1       1       26.00       33         27.00       33       1       1       28.00       33         27.00       33       1       1       28.00       33         27.00       33       1       1       29.00       33         27.00       33       1       1       1       1         27.00       33       1       1       1       1       1         27.00       33       1       1       1       1       1       1         27.00       33       1       1       1       1       1       1       1       1       1       1       1       1       1       1       1       1       1       1       1       1       1       1       1       1       1       1       1       1       1       1       1       1       1       1       1       1       1       1       1       1       1       1       1       1                                                                                                    | 3- X             | 22.00        | 33            |            |            |          | ± 🔨                                   | 22.00    | 33        |            |            |  |
| P       26.00       33         P       28.00       33         P       29.00       33         P       30.00       33         P       30.00       33         P       30.00       33         P       20.00       33         P       30.00       33         P       30.00       33      <                                                                                                    | - X              | 24.00        | 33            |            |            |          | <b>⊕</b> 💢                            | 24.00    | 33        |            |            |  |
| 28.00       33         29.00       33         29.00       33         30.00       33         20.00       33         20.00       33         20.00       33         20.00       33         20.01       33         20.02       33         20.03       34         20.04       32.00         30.05       33         20.05       33         20.06       33         20.07       33         20.08       33         20.09       33         20.00       33         20.01       33         20.02       33         20.03       33         20.04       33         20.05       33         20.06       33         20.07       33         20.08       33         20.09       33         20.09       33         20.09       33         20.09       33         20.09       33         20.09       33                                                                                                    | - 📈              | 26.00        | 33            |            |            |          | _ <u>⊕ X</u>                          | 26.00    | 33        |            |            |  |
| P       29.00       33         P       30.00       33         P       32.00       33         P       35.00       33         P       35.00       33         P       38.00       33         P       38.00       33         P       38.00       33                                                                                                    | - X              | 28.00        | 33            |            |            |          | ±- 🕺                                  | 28.00    | 33        |            |            |  |
| P     30.00     33       P     32.00     33       P     35.00     33       P     35.00     33       P     38.00     33       P     38.00     33                                                                                                    | - 2              | 29.00        | 33            |            |            |          |                                       | 29.00    | 33        |            |            |  |
| P     32.00     33       P     35.00     33       P     38.00     33                                                                                                    | - <u>2</u>       | 30.00        | 33            |            |            |          | I I I I I I I I I I I I I I I I I I I | 30.00    | 33        |            |            |  |
| P 2     25:00     33       P 2     38:00     33       P 2     38:00     33                                                                                                    | 2                | 32.00        | 22            |            |            |          | T. 🖓                                  | 32.00    | 33        |            |            |  |
| P − − − − − − − − − − − − − − − − − − −                                                                                                    |                  | 35.00        | 22            |            |            |          | L 2                                   | 35.00    | 22        |            |            |  |
|                                                                                                    |                  | 28.00        | 22            |            |            |          |                                       | 20.00    | 22        |            |            |  |
| h 40.00 22                                                                                                    |                  | 30.00        | 22            |            |            |          | 1.2                                   | 40.00    | 22        |            |            |  |
|                                                                                                    | 1927             | 40.00        | 50            |            |            | _        |                                       | 40.00    | 33        |            |            |  |

The thickness which values are different are represented in red color.

C

By clicking the Update icon you can automatically update this values into SP.PLM. Then you have to press Save to validate before closing the window.

The thickness that software has found on Resource Editor and are not present into SP.PLM are represented with green color.

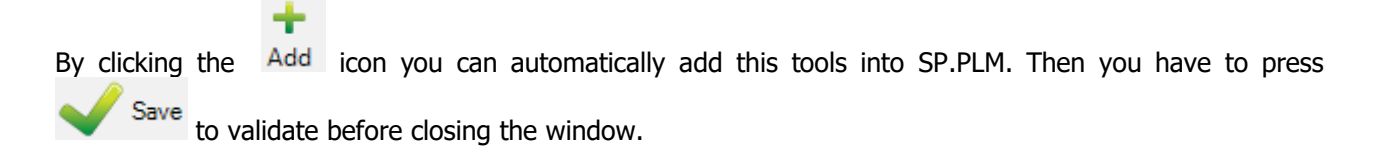

#### Nester

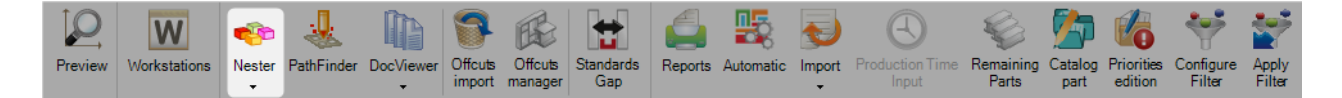

#### Nester: the 1st step for manual plate nesting

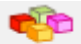

Pressing the Nester icon will automatically open the Nester module.

It is possible to send many different parts to the Plate Nesting module, different thickness and different material degree parts will be managed by separate as well as it is not possible to manage the whole parts into one plate.

In this case, the software will offer us many different nesting possibilities and we may choose the one we want to nest.

The whole process may be completed for the different nesting by separate.

|              | ₹                        |                                               |                                  |                      |                   |                             |                         |                                             | Te                      | ools          |
|--------------|--------------------------|-----------------------------------------------|----------------------------------|----------------------|-------------------|-----------------------------|-------------------------|---------------------------------------------|-------------------------|---------------|
| Steel-Projec | c <b>ts</b> Project Data | Project Manager data                          | Nesting data                     | Fabrication Job data | Feedback data     | Shipping data               | Scheduling data         | a Configuration                             | Utilities Plate         | Nesting       |
| Preview      | Workstations Nester      | PathFinder DocViewer                          | Offcuts Offcuts<br>import manage | s Standards Gap      | ts Automatic Impo | ort Production Tin<br>Input | Remaining Ca<br>Parts p | talog Priorities Config<br>art edition Filt | gure Apply<br>er Filter |               |
| Nev          | Save TIP                 | OB254 - 6.00 - STEEL<br>OB254 - 10.00 - STEEL | - S235JR<br>S355JR               | Next Input           | Quit              |                             |                         |                                             |                         |               |
| Plate        | Nesting 1389             |                                               |                                  |                      |                   |                             |                         |                                             |                         |               |
| 2 Comp       | onent Stock 🕺 Opti       | imize Cutting                                 |                                  |                      |                   |                             |                         |                                             |                         |               |
|              |                          | -                                             |                                  |                      |                   | 144 I                       | 5.4                     |                                             |                         |               |
| -            | Project                  | Component                                     | Drawing                          | Assement Mark        | Phase             | Workstation                 | Profile                 | Material Grade                              | Job                     | Material code |
|              | 170678                   | 1606                                          | 53                               | 5X19                 |                   | TIPOB254                    | TOLES                   | SZ35JR                                      |                         | STEEL         |
|              | 170678                   | 1605                                          | 53                               | 5X22                 |                   | TIPOB254                    | TOLES                   | 5235JR                                      |                         | STEEL         |
|              | 170678                   | 1605                                          | 53                               | 5721                 |                   | TIPOB254                    | TOLES                   | 5235JR                                      |                         | STEEL         |
|              | 17067B                   | 2059                                          | 53                               | N308                 |                   | TIPOB254                    | TOLES                   | SZ35JR                                      |                         | STEEL         |
|              | 170678                   | /54                                           | 53                               | 5X20                 |                   | TIPOB254                    | TOLES                   | 5235JR                                      |                         | STEEL         |
|              | 170678                   | 2057                                          | 53                               | 5X20                 |                   | TIPOB254                    | TOLES                   | 5235JR                                      |                         | STEEL         |
|              | 170678                   | 2065                                          | 53                               | 5721                 |                   | TIPOB204                    | TOLETO                  | S300JR<br>C00EUD                            |                         | STEEL         |
|              | 170678                   | 2058                                          | 53                               | 5721                 |                   | TIPOB254                    | TOLES                   | 5235JR                                      |                         | STEEL         |
|              | 170078                   | 2007                                          | 50                               | 5×15                 |                   | TIPOB254                    | TOLES                   | 5235JR                                      |                         | STEEL         |
|              | 170678                   | 2003                                          | 52                               | SX19                 |                   | TIPOP254                    | TOLES                   | \$33530H                                    |                         | STEEL         |
|              | 170678                   | 1607                                          | 53                               | SX19                 |                   | TIPOR254                    | TOLES                   | \$235 IP                                    |                         | STEEL         |
|              | 17067B                   | 1606                                          | 53                               | 5222                 |                   | TIPOR254                    | TOLES                   | \$235 IR                                    |                         | STEEL         |
|              | 17067B                   | 1605                                          | 53                               | SX20                 |                   | TIPOB254                    | TOLEG                   | \$235JB                                     |                         | STEEL         |
|              | 170678                   | 2056                                          | 53                               | 855                  |                   | TIPOB254                    | TOLES                   | \$235 IR                                    |                         | STEEL         |
|              | 170678                   | 754                                           | 53                               | SX21                 |                   | TIPOB254                    | TOLES                   | \$235JB                                     |                         | STEEL         |
|              | 17067B                   | 1606                                          | 53                               | SX21                 |                   | TIPOB254                    | TOLES                   | \$235JB                                     |                         | STEEL         |
|              | 17067B                   | 1607                                          | 53                               | SX21                 |                   | TIPOB254                    | TOLES                   | \$235 IR                                    |                         | STEEL         |
|              | 17067B                   | 1607                                          | 53                               | SX21                 |                   | TIPOB254                    | TOLE6                   | S235JR                                      |                         | STEEL         |

Check component and stock before starting

If there are various thickness's and/or grades, select a nesting to start Nester

Selecting a nesting will open the Nester module.

# **Nester: description**

| 🔹 Nester - [1467_2.r01]                                                    | – 🗆 X                                       |
|----------------------------------------------------------------------------|---------------------------------------------|
| Fichier Edition Affichage Placement Technologie Zones Macros Fenêtre ?     | _ & ×                                       |
|                                                                            |                                             |
|                                                                            | ↑ Coordonnées ₽×                            |
|                                                                            | X (mm) 0.00                                 |
|                                                                            | Y (mm) 0.00                                 |
|                                                                            | dX (mm) 0.00                                |
|                                                                            | dY (mm) 0.00                                |
|                                                                            | distance (mm) 0.00                          |
|                                                                            | angle (°) 0.00                              |
|                                                                            | Appliquer                                   |
|                                                                            | Paramètres 7 ×                              |
|                                                                            | Placement ^                                 |
|                                                                            | Nom 1467_2.r01                              |
|                                                                            | Multiplicité 1                              |
|                                                                            | Longueur uti 5712.41                        |
|                                                                            | Chute au froi 23.45                         |
|                                                                            | Chute totale 26.89                          |
|                                                                            | Nombre de p 11                              |
|                                                                            |                                             |
|                                                                            | Sauver Restaurer                            |
|                                                                            |                                             |
|                                                                            | ¥                                           |
| <                                                                          | >                                           |
| Pièce                                                                      | <b>#</b> ×                                  |
| Drawing Assembly Part Material Grade Description Treatment Painting Commer | nt 1 Comment 2 Comment 3                    |
|                                                                            |                                             |
|                                                                            |                                             |
|                                                                            |                                             |
|                                                                            |                                             |
|                                                                            |                                             |
|                                                                            | >                                           |
| Pièce   Format   Module   Placement   6                                    |                                             |
| Quantité placée • 11 / 11 Format (6000 v 2000)• 1 / 20                     | 0048 Surface utilisée : 11 STEEL - 10.00 mm |

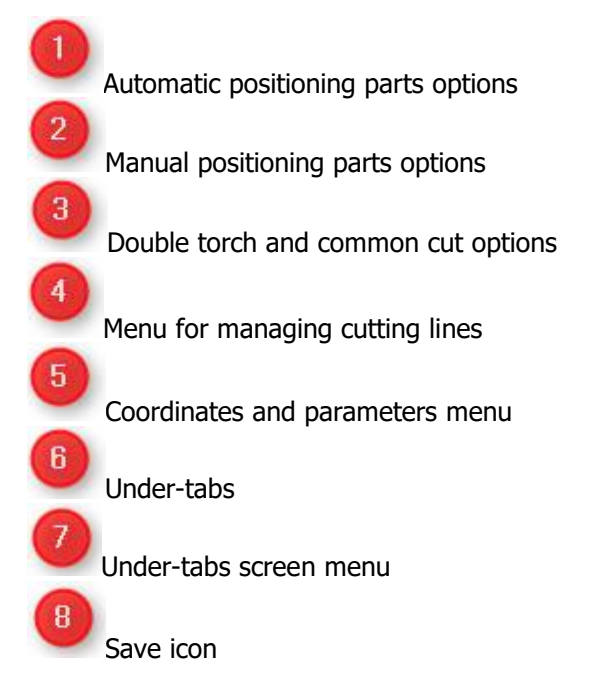

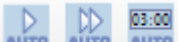

By clicking the icons it is possible to position parts automatically into 1 plate, automatically into all the necessary plates and automatic positioning with a limit of time for calculation.

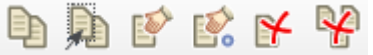

By using these icons it is possible to select to part we want, to move, to copy, delete one part, delete all (in one plate) or positioning with precision.

| 1° rotation      | 1 (Pave num.) |
|------------------|---------------|
| 5° rotation      | 5 (Pave num.) |
| 30° rotation     | Т             |
| 45° rotation     | Q             |
| 90° rotation     | 9 (Pave num.) |
| Reverse rotation | - (Pave num.) |

These are the short cuts to rotate parts when selected.

Double torch mode or common cut mode icons, they may be selected before positioning parts (automatic or manual)

| : | ivesting      |                |             |            |              |               |                |        | ÷ . | ^ |
|---|---------------|----------------|-------------|------------|--------------|---------------|----------------|--------|-----|---|
| 1 | Name          | Multiplicity   | Length (mm) | Width (mm) | Remnant to N | Total remnant | Parts quantity | Format |     | * |
|   | -1            | 1              | 5,990.00    | 1,490.00   | 25.98        | 26.01         | 330            | -1     |     | E |
| a | <b>m</b> 2    | 1              | 0.00        | 0.00       | 100.00       | 100.00        | 0              | -1     |     |   |
| a | <b>m</b> 3    | 1              | 0.00        | 0.00       | 100.00       | 100.00        | 0              | -1     |     | * |
| T | Part Format M | Iodule Nesting |             |            |              |               |                |        |     |   |

By clicking on the tabs it is possible to see the available options

- Part: we see remaining parts to nest
- Format: we can take a new format by double clicking on the "" icon
- Nesting: we see the different plates already nested (also by double clicking on them)

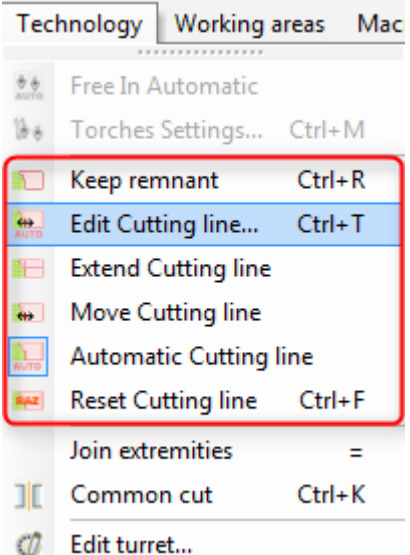

H

Remnant (cutting line) is automatically added if possible, it can be removed, modified or reset by using the "Technology" options

Save icon, when Nester completed, click save and close or close de window and save

#### Steel Projects PLM 1.19.x

# After closing the Nester module the result is available in optimize cutting tab as following:

| 8 Cor | E Component Stock Optimize Cutting |   |             |        |         |                |           |          |         |    |  |  |  |  |  |
|-------|------------------------------------|---|-------------|--------|---------|----------------|-----------|----------|---------|----|--|--|--|--|--|
|       |                                    |   | Workstation | Bar N° | Profile | Material Grade | Treatment | Quantity | Length  | V  |  |  |  |  |  |
|       | 🥪 🌜                                | + | TIPOB254    | 1      | TOLE4   | S275JR         |           | 1        | 6000.00 | 20 |  |  |  |  |  |
| •     | 🥩 🐇                                | Ð | TIPOB254    | 2      | TOLE10  | S275JR         |           | 1        | 6000.00 | 20 |  |  |  |  |  |
|       |                                    |   |             |        |         |                |           |          |         |    |  |  |  |  |  |

# Pathfinder

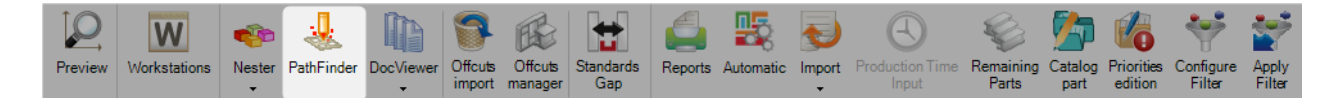

# Pathfinder: the 2nd step for manual plate nesting

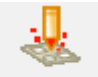

Selecting an optimization cutting and pressing the PathFinder icon will automatically open the Nester module.

| 🕄   🗰 🗉                               | ⇒            |        |            |              |                   |                    |                  |          |           |             |                          |                    |                 |                       |                     |                 | Tools        |             |
|---------------------------------------|--------------|--------|------------|--------------|-------------------|--------------------|------------------|----------|-----------|-------------|--------------------------|--------------------|-----------------|-----------------------|---------------------|-----------------|--------------|-------------|
| Steel-Project                         | s Project    | Data   | Project N  | lanager data |                   | ng data            |                  | Job data | Feedback  | : data      | Shipping data            | Scheduling         | data            | Configurati           |                     | ties P          | late Nesting |             |
| Preview \                             | Workstations | Nester | PathFinder | DocViewer    | Offcuts<br>import | Offcuts<br>manager | Standards<br>Gap | Reports  | Automatic | Import<br>• | Production Time<br>Input | Remaining<br>Parts | Catalog<br>part | Priorities<br>edition | Configure<br>Filter | Apply<br>Filter |              |             |
| New New                               | Save         |        | Nbort      | Delete       | <b>S</b> Pri      | int 🖊              | Next Input       | (U) Qu   | iit       |             |                          |                    |                 |                       |                     |                 |              |             |
| Plate I                               | Nesting 1467 |        |            |              |                   |                    |                  |          |           |             |                          |                    |                 |                       |                     |                 |              |             |
| E Component 🖗 Stock 🐼 Optimize Cu ing |              |        |            |              |                   |                    |                  |          |           |             |                          |                    |                 | 4 ⊳                   |                     |                 |              |             |
|                                       |              |        |            | Wo station   | Ba                | r N°               | Profile          |          | Material  | Grade       | Treatment                | Quantit            | у               | Length                |                     | Width           | I            | Used length |
|                                       | 6            | *      | ÷          | TIPOB. 4     | 1                 |                    | TOLE             | ŧ.       | S275JR    |             |                          | 1                  |                 | 6000.00               | )                   | 2000.00         | 5            | 804.60      |
| •                                     | ø            | sk.    | ±.         | TIPOB254     | 2                 |                    | TOLE             | 0        | S275JR    |             |                          | 1                  |                 | 6000.00               |                     | 2000.00         | 5            | 712.41      |
|                                       |              |        |            |              | 2                 |                    |                  |          |           |             |                          |                    |                 |                       |                     |                 |              |             |
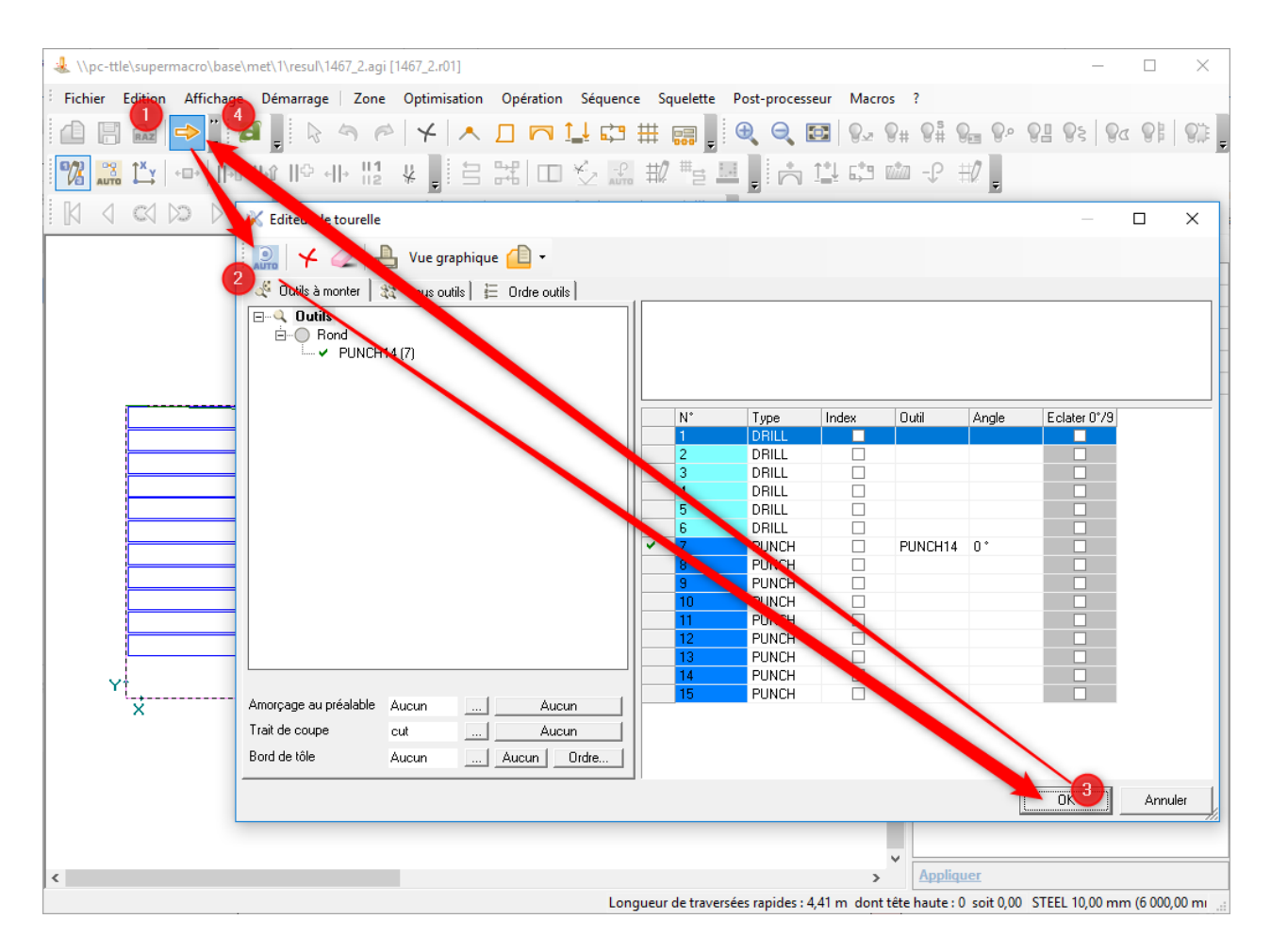

# Check component and stock before starting

If many possibilities, select a nesting to start Nester

| 🕹 \\pc-tt   | le\super         | macro\b | ase\m | et\1\resul\1 | 467_2.ag     | gi [146    | 57_2.r01] |    |        |      |         |      |           |         |          |         |          |             |                  |             |                         |     |     |             |            |      |                  | -    | - 0 | ×  |
|-------------|------------------|---------|-------|--------------|--------------|------------|-----------|----|--------|------|---------|------|-----------|---------|----------|---------|----------|-------------|------------------|-------------|-------------------------|-----|-----|-------------|------------|------|------------------|------|-----|----|
| E Fichier   | Edition          | Affich  | age   | Démarrage    | Zon          | e O        | ptimisati | on | Opérat | tion | Séquenc | e S  | quelette  | e Pos   | st-proce | esseur  | Macr     | ros ?       | ?                |             |                         |     |     |             |            |      |                  |      |     |    |
|             | RAZ              | ->   I  |       | >   📜 🎽      | <b>1</b>     | $\searrow$ | 5 6       | •  | 4   ,  | ▲ .  |         | Ц    | <b>5</b>  | ₩ 1     |          | Ð       | Q        | Ð           | <mark>⊗</mark> ₂ | # 📲 🤇       | <b>9</b> 22 <b>9</b> 25 | • 📲 | 💡 🖗 |             | <b>)</b>   |      |                  |      |     |    |
| 1 1 AUT     | Î <sup>X</sup> y | •=•     | -0    | -<br>   ^-   | -   1<br>  2 | ¥          |           |    | 3      |      | 🛃       | ₩    | ? #s      | 1.4     |          | 114     | <b>5</b> | <u>viin</u> | -P #0            | -           |                         |     |     |             |            |      |                  |      |     |    |
|             |                  |         | , M   | A            | 2.           | <u>.</u>   | 12        | 4  | 133 1  | - ×  |         | 1    | - 1       | 4       |          |         |          |             |                  |             |                         |     |     |             |            |      |                  |      |     |    |
|             |                  |         |       | 10           |              |            |           |    |        |      |         |      |           |         |          |         |          |             |                  |             |                         |     |     |             |            | ^    | Coordonnées      |      |     | ų× |
|             |                  |         |       |              |              |            |           |    |        |      |         |      |           |         |          |         |          |             |                  |             |                         |     |     |             |            |      | X (mm)           | 0.00 |     |    |
|             |                  |         |       |              |              |            |           |    |        |      |         |      |           |         |          |         |          |             |                  |             |                         |     |     |             |            |      | Y (mm)           | 0.00 |     |    |
|             |                  |         |       |              |              |            |           |    |        |      |         |      |           |         |          |         |          |             |                  |             |                         |     |     |             |            |      | dX (mm)          | 0.00 |     |    |
|             |                  |         |       |              |              |            |           |    |        |      |         |      |           |         |          |         |          |             |                  |             |                         |     |     |             |            |      | dY (mm)          | 0.00 |     |    |
|             |                  |         |       |              |              |            |           |    |        |      |         |      |           |         |          |         |          |             |                  |             |                         |     |     |             |            |      | distance (mm)    | 0.00 |     |    |
|             |                  |         |       |              |              |            |           |    |        |      |         |      |           |         |          |         |          |             |                  |             |                         |     |     |             |            | 12   | angle (°)        | 0.00 |     |    |
|             |                  |         |       |              |              |            |           |    |        |      |         |      |           |         |          |         |          |             |                  |             |                         |     |     |             |            |      |                  |      |     |    |
|             |                  |         |       |              |              |            |           |    |        |      |         |      |           |         |          |         |          |             |                  |             |                         |     |     |             |            |      |                  |      |     |    |
|             |                  |         |       |              |              |            |           |    |        |      |         |      |           |         |          |         |          |             |                  |             |                         |     |     |             |            |      |                  |      |     |    |
|             |                  |         |       |              |              |            |           |    |        |      |         |      |           |         |          |         |          |             |                  |             |                         |     |     |             |            |      |                  |      |     |    |
|             |                  |         |       |              |              |            |           |    |        |      |         |      |           |         |          |         |          |             |                  |             |                         |     |     |             |            |      |                  |      |     |    |
|             |                  |         |       |              |              |            |           |    |        |      |         |      |           |         |          |         |          |             |                  |             |                         |     |     |             |            |      |                  |      |     |    |
|             |                  |         |       |              |              |            |           |    |        |      |         |      |           |         |          |         |          |             |                  |             |                         |     |     |             |            |      |                  |      |     |    |
|             |                  |         |       |              |              |            |           |    |        |      |         |      |           |         |          |         |          |             |                  |             |                         |     |     |             |            |      |                  |      |     |    |
|             |                  |         |       |              |              |            |           |    |        |      |         |      |           |         |          |         |          |             |                  |             |                         |     |     |             |            |      |                  |      |     |    |
|             |                  |         |       |              |              |            |           |    | 4      |      |         |      |           |         | 4        | 4       |          |             |                  |             |                         |     |     |             |            |      |                  |      |     |    |
|             |                  |         |       |              |              |            |           |    |        |      |         |      |           |         |          |         |          |             |                  |             |                         |     |     |             |            |      |                  |      |     |    |
|             |                  |         |       |              |              |            |           |    |        |      |         |      |           |         |          |         |          |             |                  |             |                         |     |     |             |            |      |                  |      |     |    |
|             |                  |         |       |              |              |            |           |    |        |      |         |      |           |         |          |         |          |             |                  |             |                         |     |     |             |            |      |                  |      |     |    |
|             |                  |         |       |              |              |            |           |    |        |      |         |      |           |         |          |         |          |             |                  |             |                         |     |     |             |            |      |                  |      |     |    |
|             |                  |         |       |              |              |            |           |    |        |      |         |      |           |         |          |         |          |             |                  |             |                         |     |     |             |            |      |                  |      |     |    |
|             |                  |         |       |              |              |            |           |    |        |      |         |      |           |         |          |         |          |             |                  |             |                         |     |     |             |            |      |                  |      |     |    |
|             |                  |         |       |              |              |            |           |    |        |      |         |      |           |         |          |         |          |             |                  |             |                         |     |     |             |            |      |                  |      |     |    |
|             |                  |         |       |              |              |            |           |    |        |      |         |      |           |         |          |         |          |             |                  |             |                         |     |     |             |            |      |                  |      |     |    |
|             |                  |         |       |              |              |            |           |    |        |      |         |      |           |         |          |         |          |             |                  |             |                         |     |     |             |            |      |                  |      |     |    |
|             |                  |         |       |              |              |            |           |    |        |      |         |      |           |         |          |         |          |             |                  |             |                         |     |     |             |            | -    |                  |      |     |    |
| <           |                  |         |       |              |              |            |           |    |        |      |         |      |           |         |          |         |          |             |                  |             |                         |     |     |             | >          |      | Appliquer        |      |     |    |
| Sélectionne | r un obje        | t       |       |              |              |            |           |    |        |      | Lon     | queu | r de trav | rersées | rapides  | : 10.84 | m dor    | nt tête     | haute:0          | soit 0.00 n | n                       |     | ST  | EEL 10,00 r | mm (6 000, | 00 m | m x 2 000,00 mm) | Mark |     |    |

Selecting a nesting will open the Nester module.

Save icon, when Pathfinder completed, click save

| ppcBasic                              |    | x |
|---------------------------------------|----|---|
| CUTTING<br>1 Oxycutting<br>2 Plasma ? |    |   |
| 2                                     |    |   |
|                                       | OK |   |

This window will appear. Select your cutting mode and

select next plate to complete pathfinder, or close

# **Turret: description**

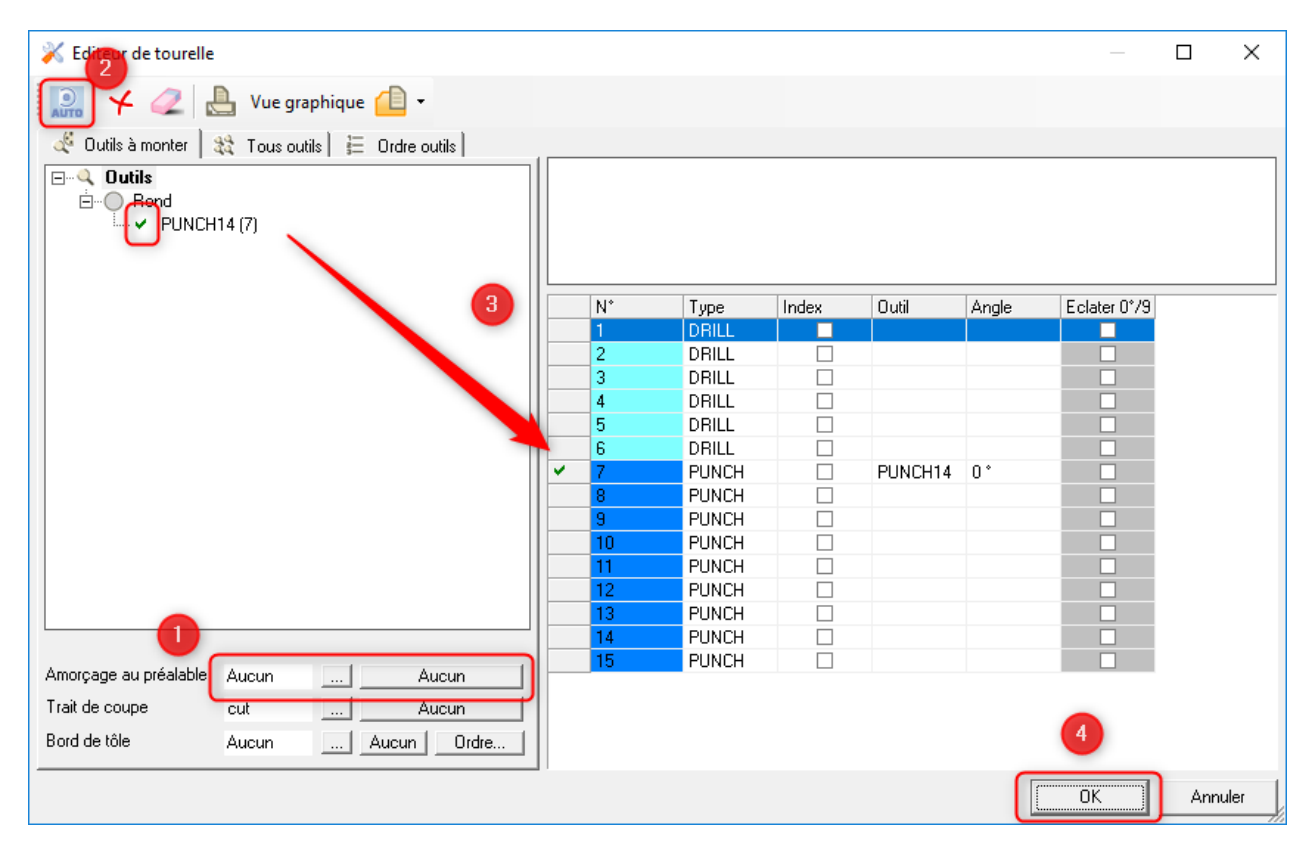

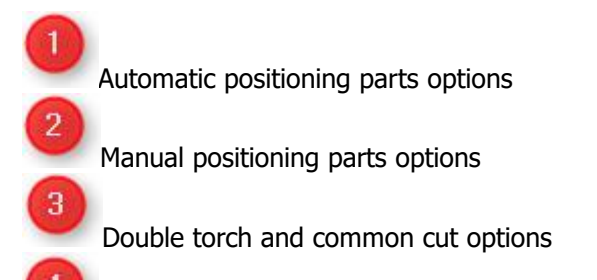

Menu for managing cutting lines

# **Pathfinder: description**

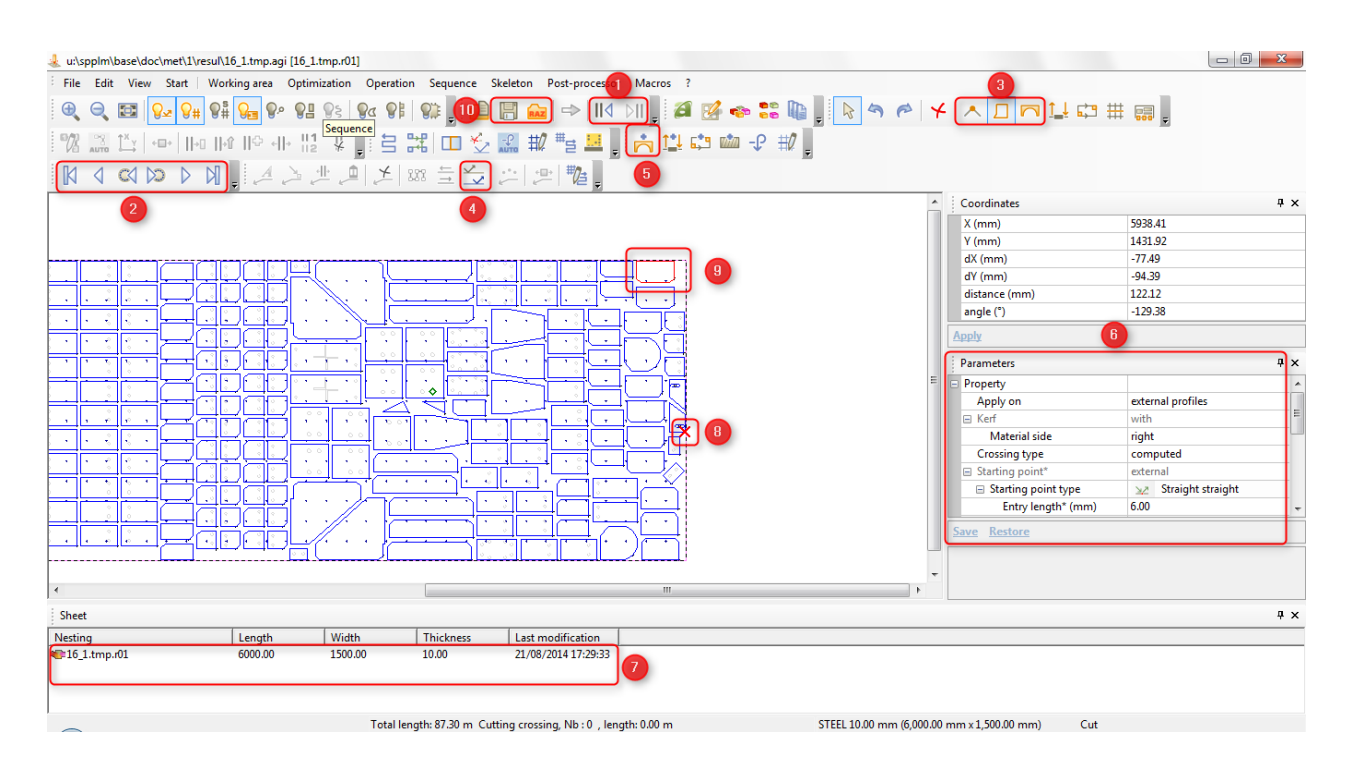

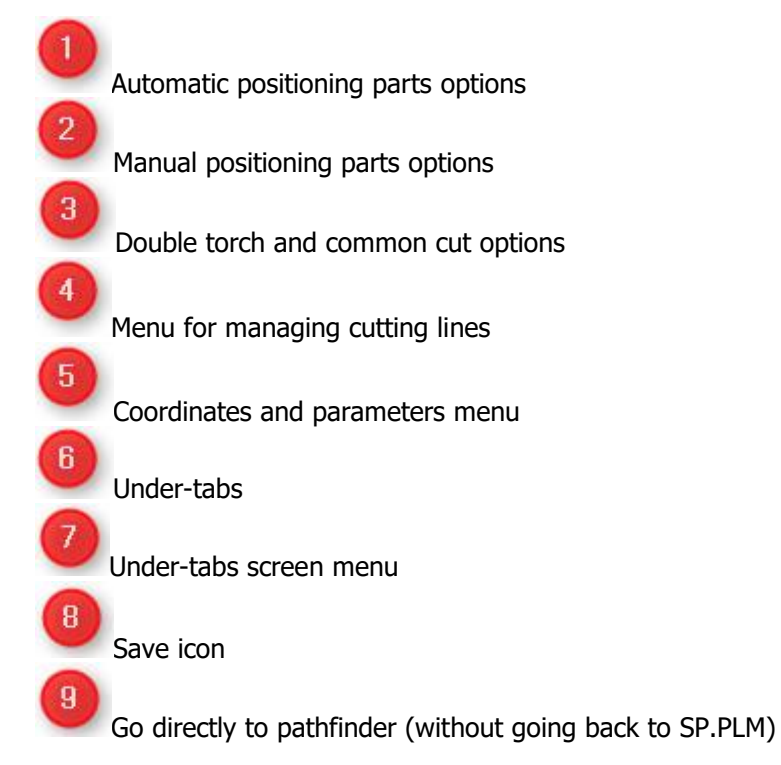

| 114 | NIL        |
|-----|------------|
| IN  | <b>NII</b> |

|                    | Ŧ                 |
|--------------------|-------------------|
|                    |                   |
|                    |                   |
|                    |                   |
|                    |                   |
| Parameters         | Ψ×                |
| Property           | ×                 |
| Apply on           | external profiles |
| E Kerf             | with              |
| Material side      | right             |
| Crossing type      | computed          |
| Starting point*    | external          |
| Entry length* (mm) | 5.00              |
|                    | 0.00              |
| Save Restore       |                   |
|                    |                   |
|                    |                   |
|                    |                   |
|                    |                   |
|                    |                   |
| (                  |                   |
|                    |                   |
|                    |                   |
|                    |                   |
|                    |                   |
|                    |                   |
|                    | ×                 |
|                    | 1                 |
|                    |                   |

# **Duplication parameters**

| a:\sp              | plm\ | base\doc\met\1\resul\16_1.tmp.ag | i [16_1.tmp.r01]                                                        |   |                    |                 |
|--------------------|------|----------------------------------|-------------------------------------------------------------------------|---|--------------------|-----------------|
| E File             | Edit | View Start   Working area        | Optimization Operation Sequence Skeleton Post-processor Macros ?        |   |                    |                 |
| Ð                  | 1    | Selection                        | 92 98   96 98   93    🕮 🔚 🚘 🗢   114 DII    🖉 🐼 🐟 🍔 📗    12 🥱 🥱 🎓        | 4 | ·   🔺 🔲 🎮 🛄 🛤      | # 調 💂           |
| W                  | 5 8  | Cancel<br>Redo                   | -   12   4         日 🗄 🔛 🗰 🇤 👘 🖾   12   12   12   12   12   12   12   1 |   |                    |                 |
| N                  |      | opy screen area                  | と 世 単 芝 🏧 当 🛬 😕 😕 🟙 🖕                                                   |   |                    |                 |
|                    | R    | S lect all                       |                                                                         | * | Coordinates        |                 |
|                    | ¥    | Deete                            |                                                                         |   | X (mm)             | 6020.54         |
| 0 0                |      | Locus selection                  |                                                                         |   | Y (mm)             | 649.77          |
| 0 0                | Л    | Profes selection                 |                                                                         |   | dX (mm)            | -84.85          |
| 0 0                |      | Bridges selection                |                                                                         |   | dY (mm)            | 85.90           |
| 0.0                | 11   | Connections selection            |                                                                         |   | distance (mm)      | 120.74          |
| - 0 - 0<br>- 0 - 0 |      | Splits constion                  |                                                                         |   | angle (°)          | 134.65          |
| 2 2                |      | Skeleton elements selection      |                                                                         |   | Apply              |                 |
| 0 0<br>0 0         |      | Clamp se stion                   |                                                                         |   | Parameters         | _               |
| 0 0<br>0 0         |      | Preferences                      |                                                                         | Ξ | Duplication        |                 |
| 0.0                | 91   | Dunlication preferences          |                                                                         |   | Identical          |                 |
|                    | -    |                                  |                                                                         |   | Symmetry XY        | <b>V</b>        |
| 0 0                |      |                                  |                                                                         |   | Symmetry X         |                 |
|                    |      |                                  |                                                                         |   | Symmetry Y         |                 |
|                    |      |                                  |                                                                         |   | Rotation           |                 |
|                    |      | 프린브님님 ' /                        |                                                                         |   | Apply on           | identical parts |
| 00                 | •    |                                  |                                                                         |   | Apply Save Restore |                 |
|                    |      |                                  |                                                                         |   | Duplication        |                 |
|                    |      |                                  |                                                                         | - |                    |                 |
| •                  |      |                                  |                                                                         | F |                    |                 |

Remnant (cutting line) is automatically added if possible, it can be removed, modified or reset by using the "Technology" options

### DocViewer

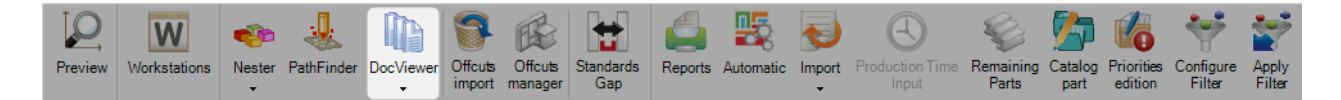

#### DocViewer: the 3th step for manual plate nesting

B

After complete Nester and Pathfinder, by pressing the DocViewer icon you will access to the DocViewer module. The icon is only available when Nester and pathfinder completed

(Optimize cutting tab must be also selected)

| Preview | Workstations    | Nester | VathFinder     | DocViewer   | Offcuts<br>import | Offcuts<br>manager | Standards<br>Gap | eports | Automatic | Import<br>T | Production Time<br>Input | Remaining<br>Parts | Catalog<br>part | Priorities<br>edition | Configure<br>Filter | Apply<br>Filter |
|---------|-----------------|--------|----------------|-------------|-------------------|--------------------|------------------|--------|-----------|-------------|--------------------------|--------------------|-----------------|-----------------------|---------------------|-----------------|
| Ne      | w Save          |        | Abort          | Delete      | Pri               | nt 🖊               | Next Input       | (U) Qi | uit       |             |                          |                    |                 |                       |                     |                 |
| Plat    | te Nesting 1462 | 2      | /              |             | 0                 |                    |                  |        |           |             |                          |                    |                 |                       |                     |                 |
| 8 Com   | ponent 🕼 Stoc   | k 💕 OI | otimize Cuttir | g           |                   |                    |                  |        |           |             |                          |                    |                 |                       |                     |                 |
|         |                 |        | ٧              | Vorkstation | Ba                | r N°               | Profile          | e      | Material  | Grade       | Treatment                | Quantit            | у               | Length                | 1                   | Width           |
| •       | Ø               | 4      | в т            | IPOB254     | 1                 |                    | TOLE             | 6      | S235JR    |             |                          | 1                  |                 | 3000.0                | 0                   | 1500.00         |
|         |                 |        |                |             |                   | 15166/1            | /S               |        |           |             | PEINTURE                 | 1                  |                 | 100.00                |                     | 120.00          |
|         |                 |        | L              |             |                   | 15166/1            | /S               |        |           |             | PEINTURE                 | 1                  |                 | 100.00                |                     | 120.00          |
|         |                 |        |                |             |                   |                    |                  |        |           |             |                          |                    |                 |                       |                     |                 |

When DocViewer module window appears, you should select one of the next options to view or print one or more reports (for one or more plates).

Depending the selected option, the process may be repeat after selecting a different plate on the left bottom window.

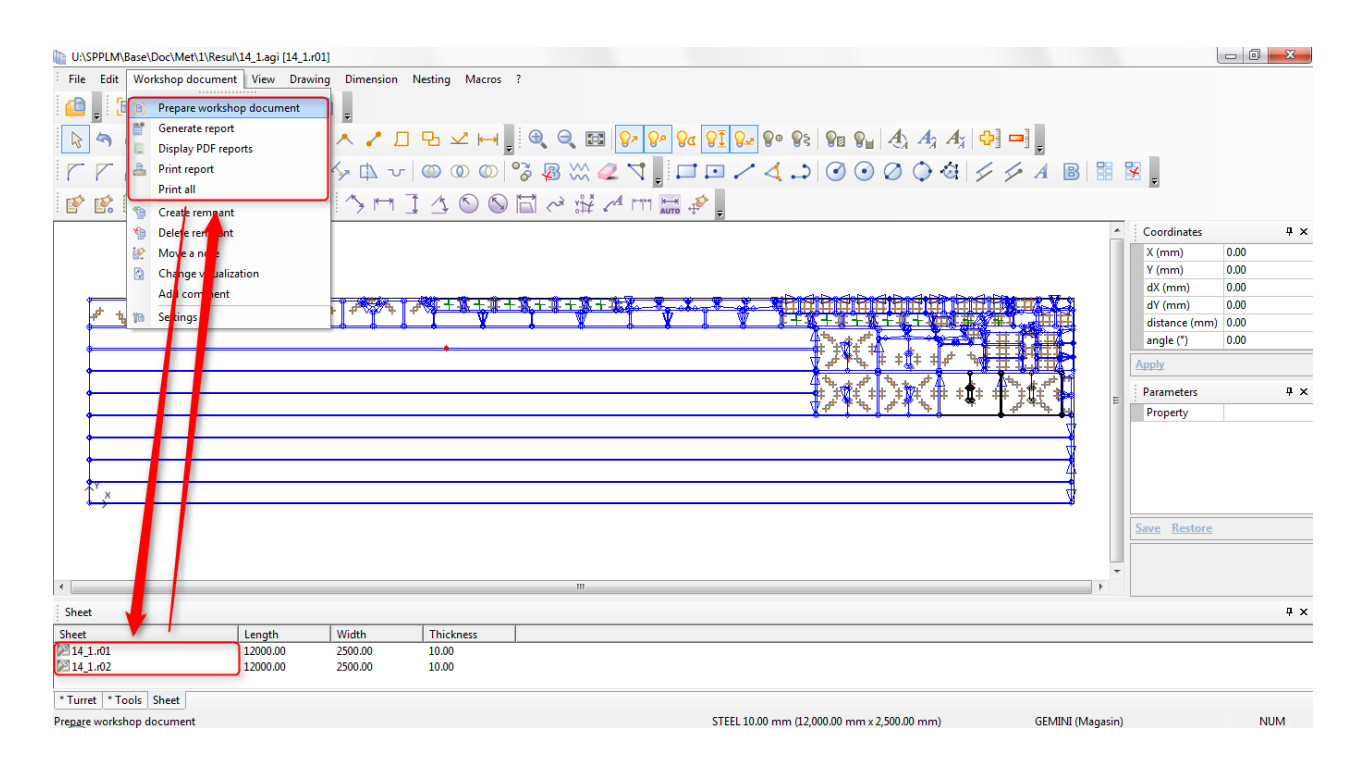

The machine report may be accessible (after around 30s) on the pdf viewer, check your windows bar where you can find it.

|--|

# **Report description**

| 14_1_02.pdf - Adobe Reader                                                                                                    |                                                                                                    |                                                                                                    |                                                                                                    |                                                                                                    |                                                                                                    |                                                                                                    |                                                                                                    |                                                                                                    |                                                                                                    | ×      |
|----------------------------------------------------------------------------------------------------|----------------------------------------------------------------------------------------------------|----------------------------------------------------------------------------------------------------|----------------------------------------------------------------------------------------------------|----------------------------------------------------------------------------------------------------|----------------------------------------------------------------------------------------------------|----------------------------------------------------------------------------------------------------|----------------------------------------------------------------------------------------------------|----------------------------------------------------------------------------------------------------|----------------------------------------------------------------------------------------------------|--------|
| Fichier Edition Affichage                                                                                                    | Fenëtre Aide                                                                                                    |                                                                                                    |                                                                                                    |                                                                                                    |                                                                                                    |                                                                                                    |                                                                                                    |                                                                                                    |                                                                                                    | ×      |
|                                                                                                    |                                                                                                    | / 5   🗩                                                                                                    | 69.5% 💌                                                                                                    |                                                                                                    | 🗄   🖻 🦻                                                                                                    |                                                                                                    | (                                                                                                    | Outils                                                                                                    | Comme                                                                                                    | ntaire |
|                                                                                                    | 14_1-02.F                                                                                                    | ENC 2                                                                                                    |                                                                                                    |                                                                                                    |                                                                                                    |                                                                                                    | NC program no.                                                                                                    | 14                                                                                                    | 1 / 5                                                                                                    | Â      |
|                                                                                                    | Machine                                                                                                    | GEMINI                                                                                                    |                                                                                                    |                                                                                                    |                                                                                                    |                                                                                                    | Nesting no.                                                                                                    | 2/2                                                                                                    |                                                                                                    |        |
| Dimension<br>Weig<br>Identifi<br>SHEET                                                                                                    | ns 12000 X 2500 X 10 m<br>12355.0 kg<br>er 11<br>Ial<br>Int                                                                                                    | nm                                                                                                    |                                                                                                    |                                                                                                    | Useful dims,<br>Multiplicity<br>Trotal waste<br>Front Remnant<br>EFFICIENCY                                                                                                    | 6460 X 2500 r<br>1<br>62.07 %<br>29.38 %                                                                                                    | nm<br>Hapid crossings<br>iergth<br>Nb markings eingth<br>Nb starting points<br>Cutting length<br>Nb punches<br>Nb punches<br>Nb punche | 521.628 m<br>14<br>3.360 m<br>728<br>372.149 m<br>0.000 m<br>1174<br>0<br>4<br>0<br>0<br>0                                                                                                    | 00:04:29<br>00:01:07<br>00:24:16<br>03:06:04<br>00:00:00<br>00:00:00<br>00:01:00<br>00:00:00<br>00:00:00                                                                                                    | E      |
|                                                                                                    |                                                                                                    |                                                                                                    |                                                                                                    |                                                                                                    |                                                                                                    |                                                                                                    | Ab stops<br>Machining time                                                                                                    | 8                                                                                                    | 00:00:00<br>03:36:56                                                                                                    |        |
| 20 3                                                                                                    |                                                                                                    |                                                                                                    |                                                                                                    |                                                                                                    |                                                                                                    |                                                                                                    | MACHINING T                                                                                                    | IME                                                                                                    |                                                                                                    |        |
|                                                                                                    |                                                                                                    | terner Sannannannan<br>Geren States I<br>Geren States I<br>Geren Geren Giller<br>Geren Anterner Geren St                                                                                                    |                                                                                                    |                                                                                                    |                                                                                                    |                                                                                                    | CLAMPS<br>Name<br>DRLL12-T533<br>DRLL14-T533<br>DRL16-T533<br>DRL16-T533<br>SCRIENG                                                                                                    | Dimensions<br>12 X 0 mm<br>14 X 0 mm<br>18 X 0 mm<br>30 X 0 mm<br>0 X 0 mm                                                                                                    | Angle Position<br>0.0 ° 1/0<br>0.0 ° 2/0<br>0.0 ° 3/0<br>0.0 ° 4/0<br>0.0 ° 5/0                                                                                                    |        |
|                                                                                                    |                                                                                                    |                                                                                                    |                                                                                                    |                                                                                                    |                                                                                                    |                                                                                                    | TOOLS                                                                                                    | _                                                                                                    |                                                                                                    |        |
|                                                                                                    |                                                                                                    |                                                                                                    |                                                                                                    |                                                                                                    |                                                                                                    |                                                                                                    |                                                                                                    |                                                                                                    |                                                                                                    |        |
|                                                                                                    | - <b>6 1 1 1 1 1</b>                                                                                                    |                                                                                                    |                                                                                                    | 102_01.dpr 6                                                                                                    |                                                                                                    |                                                                                                    |                                                                                                    |                                                                                                    |                                                                                                    |        |
|                                                                                                    |                                                                                                    | 4743458454<br>4743458454<br>4841                                                                                                    |                                                                                                    | 102_01.dpr 6                                                                                                    |                                                                                                    |                                                                                                    |                                                                                                    |                                                                                                    |                                                                                                    |        |
| No. Name                                                                                                    | Qty Reference                                                                                                    | RTS LIST<br>Dimensions                                                                                                    | Surface                                                                                                    | 102_01.dpr 6                                                                                                    | No. Name                                                                                                    | Qty Reference                                                                                                    | PARTS LIST<br>Dimensions                                                                                                    | Surface                                                                                                    | Weight                                                                                                    |        |
| No. Name<br>1 99/42259-<br>1 09/42259-                                                                                                    | Qty Reference<br>3 BAT2 PL2                                                                                                    | RTS LIST<br>Dimensions<br>170 X 200 mm                                                                                                    | Surface<br>0.034 m <sup>2</sup>                                                                                                    | 102_01.dpr 6<br>Weight<br>2.7 kg                                                                                                    | No. Name<br>27. er95161b-0566-4b4d<br>28. 600746015-6327-460-4                                                                                                    | Qty Reference<br>1 BAT2 PL32<br>2 BAT2 PL25                                                                                                    | PARTS LIST<br>Dimensions<br>1131 X 57 mm<br>188 X 188 mm                                                                                                    | Surface<br>0.003 m <sup>2</sup><br>0.029 m <sup>2</sup>                                                                                                    | Weight<br>0.3 kg<br>2.3 kg                                                                                                    |        |
| No. Name<br>1 9004-4222-boli<br>federoidea0<br>2 bio-2443220                                                                                                    | Qty         Reference         PA           3         BAT2 PL2         BAT2 PL2           4                                                                                                    | RTS LIST<br>Dimensions<br>170 X 200 mm<br>209 X 80 mm                                                                                                    | Surface<br>0.034 m <sup>2</sup>                                                                                                    | 102_01.dpr 6<br>Weight<br>2.7 kg                                                                                                    | No. Name<br>27                                                                                                    | Qty         Reference           1         BAT2 PL32           2         BAT2 PL25           4         BAT2 V1                                                                                                    | PARTS LIST<br>Dimensions<br>113 X 57 mm<br>188 X 188 mm<br>346 X 311 mm                                                                                                    | Surface<br>0.003 m <sup>2</sup><br>0.029 m <sup>2</sup><br>0.077 m <sup>2</sup>                                                                                                    | Weight<br>0.3 kg<br>2.3 kg<br>6.0 kg                                                                                                    |        |
| No. Name<br>1. 9x42255-54<br>1. 9x42255-54<br>1. 1. 1. 1. 1. 1. 1. 1. 1. 1. 1. 1. 1. 1                                                                                                    | Oty         Reference         PA           4         8         BAT2 PL2         4/1           4/1         8         BAT2 V3         4/2                                                                                                    | RTS LIST<br>Dimensions<br>170 X 200 mm<br>209 X 80 mm<br>346 X 310 mm                                                                                                    | Surface<br>0.034 m <sup>2</sup><br>0.017 m <sup>2</sup>                                                                                                    | Weight<br>2.7 kg<br>1.3 kg<br>6.0 kg                                                                                                    | No. Name<br>27 er95151b-0556-4040<br>1900/1905-5421-460-<br>1909/140-756-0064<br>1909/440-756                                                                                                    | Qty         Reference           1         BAT2 PL32           2         BAT2 PL25           4         BAT2 V1           4         BAT2 V8                                                                                                    | PARIS LIST<br>Dimensions<br>113 x 57 mm<br>188 X 188 mm<br>346 X 311 mm<br>202 X 50 mm                                                                                                    | Surface<br>0.003 m <sup>2</sup><br>0.029 m <sup>2</sup><br>0.077 m <sup>2</sup><br>0.010 m <sup>2</sup>                                                                                                    | Weight<br>0.3 kg<br>2.3 kg<br>6.0 kg<br>0.8 kg                                                                                                    |        |
| No. Name<br>1. 9442259-<br>1. 9442259-<br>1. 9444259-<br>1. 9442259-<br>1. 9442259-<br>1. 9442259-<br>1. 9442259-<br>1. 9442259-<br>1. 944259-<br>1. 94425-<br>1. 94425-<br>1. 9445-<br>1. 9445-<br>1. 9445                                                                                                    | Qty         Reference         PA           4         3         BAT2 PL2           4/755-1         BAT2 PL2           4/755-1         BAT2 V5           4/755-1         BAT2 V5           4/755-1         BAT2 V5           4/755-1         BAT2 V5           4/755-1         BAT2 V5                                                                                                    | RTS LIST<br>Dimensions<br>170 x 200 mm<br>209 x 80 mm<br>346 x 310 mm<br>299 x 80 mm                                                                                                    | Surface<br>0.034 m <sup>2</sup><br>0.017 m <sup>2</sup><br>0.076 m <sup>2</sup>                                                                                                    | 102_01.4pr 6                                                                                                    | No. Name<br>27. e955151-0556-40-4<br>28. 6007actb-4516-450-4<br>5059-4608-8064-70-<br>9. 5007-4608-8064-70-<br>9. 6007-4608-8064-70-<br>3. 6077-4504-9666-70-<br>3. 6077-4504-9666-70-<br>3. 6077-4504-96-62-80-                                                                                                    | Qty         Reference           1         BAT2 PL32           2         BAT2 PL32           4         BAT2 V1           4         BAT2 V8           4         BAT2 P1                                                                                                    | PARIS LIST<br>Dimensions<br>113 X 57 mm<br>185 X 181 mm<br>346 X 531 mm<br>202 X 50 mm<br>98 X 92 mm                                                                                                    | Surface<br>0.003 m <sup>2</sup><br>0.029 m <sup>2</sup><br>0.077 m <sup>1</sup><br>0.010 m <sup>2</sup><br>0.009 m <sup>2</sup>                                                                                                    | Weight<br>0.3 kg<br>2.3 kg<br>6.0 kg<br>0.8 kg<br>0.7 kg                                                                                                    |        |
| No. Name<br>1. 946/2590-<br>cef4422-960-<br>1. 946/2590-<br>1. 946/202-3100<br>1. 966/202-3100<br>1. 966/202-300<br>1. 966/202-300<br>1. 966/202-300<br>1.                                                                                                    | Oty         Reference         PA           3         BAT2 PL2         4-           4-         3         BAT2 PL2           4-         SA         BAT2 V5           4-         BAT2 V5         4-           4-         SA         BAT2 V5           4-         BAT2 V5         4-           4-         BAT2 V5         3-            BAT2 V5         3-                                                                                                    | RTS LIST<br>Dimensions<br>170 X 200 mm<br>209 X 80 mm<br>346 X 310 mm<br>334 X 102 mm<br>186 X 105 mm                                                                                                    | Surface<br>0.034 m <sup>2</sup><br>0.017 m <sup>2</sup><br>0.017 m <sup>2</sup><br>0.017 m <sup>2</sup><br>0.017 m <sup>2</sup><br>0.017 m <sup>2</sup>                                                                                                    | 102_01.dpr 6                                                                                                    | No. Name<br>22 - 601 Auto 2014 - 604<br>23 - 601 Auto 2014 - 604<br>24 - 601 Auto 2014 - 604<br>25 - 604 - 604<br>- 804 - 604<br>- 804 - 604 - 604<br>- 804 - 604 - 604 - 604 - | Qty         Reference           1         BAT2 PL32           2         BAT2 PL32           4         BAT2 V1           4         BAT2 V1           4         BAT2 V1           4         BAT2 V1           4         BAT2 V1           1         BAT2 PL44                                                                                                    | PARTS LIST<br>Dimensions<br>1187 × 12 mm<br>188 × 189 mm<br>346 × 311 mm<br>202 × 314 mm<br>98 × 92 mm<br>219 × 100 mm                                                                                                    | Surface<br>0.003 m <sup>2</sup><br>0.029 m <sup>2</sup><br>0.077 m <sup>2</sup><br>0.010 m <sup>2</sup><br>0.009 m <sup>2</sup><br>0.022 m <sup>2</sup>                                                                                                    | Weight<br>0.3 kg<br>2.3 kg<br>6.0 kg<br>0.8 kg<br>0.7 kg<br>1.7 kg                                                                                                    |        |
| No.         Name           19         906/3259-<br>ceff-4322-b61-<br>ceff-4322-b61-<br>teff-4322-b61-<br>teff-4323-b61-<br>scele-scele-scele-<br>ceff-b62-b62-<br>scele-scele-scele-<br>teff-b62-b62-<br>scele-scele-scele-<br>teff-b62-scele-<br>teff-b62-s                                                                                                    | Qty         Reference         PA           3         BA12 PL2         A           4-3         BA12 PL2         A           4-3756-1         BA12 PL2         A           4-3756-1         BA12 PL2         A           4-3756-1         BA12 PL2         A           4-3756-1         BA12 PL2         A           4-4572-1         BA12 PL2         A           4405-1         BA12 PL2         A           14         BA12 PL3         A           4405-2         BA12 PL3         A                                                                                                    | RTS LIST<br>Dimensions<br>170 x 200 mm<br>209 x 80 mm<br>346 x 310 mm<br>354 x 102 mm<br>150 x 150 mm                                                                                                    | Surface<br>0.034 m <sup>2</sup><br>0.017 m <sup>2</sup><br>0.017 m <sup>2</sup><br>0.017 m <sup>2</sup><br>0.017 m <sup>2</sup><br>0.017 m <sup>2</sup><br>0.017 m <sup>2</sup><br>0.017 m <sup>2</sup>                                                                                                    | Weight<br>2.7 kg<br>1.3 kg<br>6.0 kg<br>2.4 kg<br>2.4 kg<br>2.4 kg<br>1.8 kg                                                                                                    | No.         Name           22         -0000 Mills 1000 for data of the formation of the formation of the form                                                                                                    | Qty         Reference           1         BAT2 PL32           2         BAT2 PL32           4         BAT2 V1           4         BAT2 V1           4         BAT2 V1           4         BAT2 PL3           5         BAT2 PL4           5         BAT2 V1                                                                                                    | PARTS LIST<br>Dimensions<br>113 A 5 mm<br>138 A 160 mm<br>348 X 311 mm<br>202 X 50 mm<br>203 K 92 mm<br>219 X 100 mm<br>333 K 81 mm<br>333 K 81 mm                                                                                                    | Surface<br>0.003 m <sup>2</sup><br>0.029 m <sup>2</sup><br>0.077 m <sup>2</sup><br>0.010 m <sup>2</sup><br>0.022 m <sup>2</sup><br>0.027 m <sup>2</sup><br>0.027 m <sup>2</sup>                                                                                                    | Weight<br>0.3 kg<br>2.3 kg<br>6.0 kg<br>0.8 kg<br>0.7 kg<br>1.7 kg<br>2.1 kg<br>2.1 kg                                                                                                    |        |
| No.         Name           1         cel42259-1           cel74422-b01         cel74422-b01           1         cel74422-b01           2         basic 2d03200-           3         basic 2d03200-           2         basic 2d03200-           3         basic 2d03200-           4         colocit 40-6807           5         scolocit 40-6807           6         r/2014000-           7         stocolocit 40-6807           6         r/2014000-           7         stocolocit 40-6807           6         r/2014000-           7         stocolocit 40-6807           8         r/2014000-           7         stocolocit 40-6807           6         r/2014000-           7         stocolocit 40-6807           8         r/2014000-           8         r/2014000-           8         r/201400-           9         stocolocit 40-6807           8         r/201400-           9         stocolocit 40-6807           9         stocolocit 40-6807           9         stocolocit 40-6807           9         stocolocit 40-6807                                                                                                    | Qty         Reference         PA           3         BA12 PL2         3           4-3         BA12 PL2         3           4-3075-1         BA12 PL2         3           4-3075-1         BA12 PL2         3           4-436-4         BA12 V5         4           4-3072-1         BA12 PL3         5           4-465-1         BA12 PL3         4           4-465-1         BA12 PL3         4           4-465-1         BA12 PL3         4           4-465-1         BA12 PL3         4                                                                                                    | RTS LIST<br>Dimensions<br>170 X 200 mm<br>209 X 80 mm<br>209 X 80 mm<br>209 X 80 mm<br>134 X 102 mm<br>166 X 160 mm<br>160 X 150 mm<br>160 X 150 mm<br>190 X 111 mm                                                                                                    | Surface<br>0.034 m <sup>2</sup><br>0.017 m <sup>2</sup><br>0.017 m <sup>2</sup><br>0.017 m <sup>2</sup><br>0.017 m <sup>2</sup><br>0.011 m <sup>2</sup><br>0.021 m <sup>2</sup>                                                                                                    | Weight<br>2.7 kg<br>1.3 kg<br>6.0 kg<br>1.3 kg<br>2.4 kg<br>2.4 kg<br>1.8 kg<br>1.8 kg<br>1.5 kg                                                                                                    | No.         Name           22.         -editis (std) - 0566-4564           23.         -editis (std) - 0566-4564           24.         -editis (std) - 0564-4567           25.         -0504-4562-4564           26.         -0504-4562-4564           27.         -0504-4564-4564-786           28.         -0504-4564-4564-786           29.         -0504-4564-4564-786           20.         -0504-4564-656-786           20.         -0504-4564-656-786           20.         -0504-566-786           20.         -0504-566-786           20.         -0504-566-786           20.         -0504-566-786           20.         -0504-566-786           20.         -0504-566-786           20.         -0504-566-786           20.         -0504-566-786           20.         -0504-566-786           20.         -0504-566-786           20.         -0504-566-786           20.         -0504-566-786           20.         -0504-566-786           20.         -0504-566-786           20.         -0504-566-786           20.         -0504-566-786           20.         -0504-566-786 <td>Qty         Reference           1         MA72 PL32           2         MA72 PL32           4         BA72 V1           4         BA72 V1           4         BA72 V1           4         BA72 V1           1         BA72 P1           1         BA72 P1           1         BA72 P1           1         BA72 P1           5         BA72 V9           0         BA72 P15</td> <td>PARTS LIST<br/>Dimensions<br/>1112 A 52 mm<br/>108 X 108 mm<br/>202 X 50 mm<br/>201 X 502 mm<br/>219 X 100 mm<br/>235 X 81 mm<br/>200 X 100 mm</td> <td>Surface<br/>0.003 m<sup>2</sup><br/>0.029 m<sup>2</sup><br/>0.077 m<sup>2</sup><br/>0.010 m<sup>2</sup><br/>0.022 m<sup>2</sup><br/>0.022 m<sup>2</sup><br/>0.020 m<sup>2</sup></td> <td>Weight<br/>0.3 kg<br/>2.3 kg<br/>0.8 kg<br/>0.7 kg<br/>1.7 kg<br/>2.1 kg<br/>1.6 kg</td> <td></td>                                                                                                    | Qty         Reference           1         MA72 PL32           2         MA72 PL32           4         BA72 V1           4         BA72 V1           4         BA72 V1           4         BA72 V1           1         BA72 P1           1         BA72 P1           1         BA72 P1           1         BA72 P1           5         BA72 V9           0         BA72 P15                                                                                                    | PARTS LIST<br>Dimensions<br>1112 A 52 mm<br>108 X 108 mm<br>202 X 50 mm<br>201 X 502 mm<br>219 X 100 mm<br>235 X 81 mm<br>200 X 100 mm                                                                                                    | Surface<br>0.003 m <sup>2</sup><br>0.029 m <sup>2</sup><br>0.077 m <sup>2</sup><br>0.010 m <sup>2</sup><br>0.022 m <sup>2</sup><br>0.022 m <sup>2</sup><br>0.020 m <sup>2</sup>                                                                                                    | Weight<br>0.3 kg<br>2.3 kg<br>0.8 kg<br>0.7 kg<br>1.7 kg<br>2.1 kg<br>1.6 kg                                                                                                    |        |
| No.         Name           1         964/225-b61-<br>(646703205-b61-<br>(646703205-b61-<br>(646703205-b61-<br>25-b660305-b61-<br>(64690205-<br>25-b660305-b61-<br>(11-646-960-<br>5-c61-46-649)           2         5-b66030-<br>(11-646-960-<br>(11-646-960-<br>(11-                                                                                                    | Oty         Reference         PA           3         BAT2 PL2         2765         3           27053         BAT2 PL2         2765         3           27054         BAT2 PL2         2765         3           27055         BAT2 PL2         2767         3           27054         BAT2 PL2         3         3           20051         BAT2 PL2         3         3           20052         BAT2 PL2         3         4           20054         BAT2 PL2         3         4           20054         BAT2 PL2         3         4           20054         BAT2 PL2         3         4           20054         BAT2 PL2         3         4           20054         BAT2 PL2         3         4           20054         BAT2 PL2         3         4           20054         BAT2 PL2         3         4           20054         BAT2 PL2         3         4           20054         BAT2 PL2         3         4           20054         BAT2 PL2         3         4                                                                                                    | RTS LIST<br>Dimensions<br>170 X 200 mm<br>209 X 80 mm<br>346 X 310 mm<br>354 X 102 mm<br>150 X 160 mm<br>150 X 150 mm<br>150 X 100 mm<br>150 X 100 mm                                                                                                    | Surface<br>0.034 m <sup>2</sup><br>0.017 m <sup>2</sup><br>0.007 m <sup>2</sup><br>0.001 m <sup>2</sup><br>0.001 m <sup>2</sup><br>0.002 m <sup>2</sup><br>0.002 m <sup>2</sup><br>0.002 m <sup>2</sup><br>0.002 m <sup>2</sup>                                                                                                    | <b>Weight</b><br>2.7 kg<br>1.3 kg<br>6.0 kg<br>2.4 kg<br>2.4 kg<br>2.4 kg<br>1.5 kg<br>1.5 kg<br>1.5 kg<br>1.5 kg                                                                                                    | No.         Name           27.         eds051511-0566-4bid           28.         60214661-8621-4626-<br>5659-4650-4664-<br>5659-4650-4664-<br>300         b0204667362           29.         25627-4620-<br>6027-4620-4604-40890-<br>301         b0204667362           29.         46204667362         b020-460-<br>301           29.         46204667362         b020-460-<br>301           29.         46204627362         b020-400-<br>301           20.         46204627362         b020-400-<br>302           20.         46204627362         b020-400-<br>302           20.         5020-5020         b020-400-<br>302           20.         5020-5020         b020-400-<br>302           20.         5020-5020         b020-400-<br>302           20.         5020-5020         b020-400-<br>302           20.         5020-5020         b020-5020           20.         5020-5020         b020-5020           20.         5020-5020         b020-5020           20.         5020-5020         5020-5020                                                                                                    | Oty         Reference           1         BA72         P132           2         BA72         P132           4         BA72         V1           4         BA72         V1           4         BA72         V1           5         BA72         V1           6         BA72         V1           6         BA72         V1           6         BA72         V1           7         BA72         V1                                                                                                    | PARTS LIST<br>Dimensions<br>1112 X 57 mm<br>108 X 108 mm<br>346 X 311 mm<br>2022 X 50 mm<br>2018 X 502 mm<br>213 X 100 mm<br>335 X 83 mm<br>2005 X 100 mm                                                                                                    | Surface<br>0.003 m <sup>2</sup><br>0.027 m <sup>2</sup><br>0.010 m <sup>2</sup><br>0.027 m <sup>2</sup><br>0.022 m <sup>2</sup><br>0.020 m <sup>2</sup><br>0.020 m <sup>2</sup>                                                                                                    | Weight<br>0.3 kg<br>0.8 kg<br>0.7 kg<br>0.7 kg<br>1.7 kg<br>1.6 kg<br>0.4 kg<br>0.4 kg                                                                                                    |        |
| No.         Name           1         9-64/2 259-54           2         5-66/2 529-54           2         5-66/2 529-54           3         2-63/2 529-54           3         2-63/2 529-54           3         2-63/2 529-54           3         2-63/2 529-54           3         2-63/2 529-54           4         5-62/2 529-54           5         5-62/2 529-54           7         5-62/2 529-54           7         5-62/2 529-54           7         5-62/2 529-54           7         5-62/2 529-54           9         133/2 57-54           9         133/2 57-54           9         133/2 57-54           9         133/2 57-54           11         9-50/2 529-54           11         9-50/2 529-54           11         9-50/2 529-54           11         9-50/2 529-54           11         9-50/2 529-54           12         9-50/2 529-54           13         9-50/2 529-54           14         9-50/2 529-54           15         9-50/2 529-54           16         50/2 529-54           17         9-50/2 52                                                                                                    | Qty         Reference           4         3         BAT2 PL2           4758-1         BAT2 PL2           4758-1         BAT2 PL2           4758-1         BAT2 PL2           4758-1         BAT2 PL2           4758-1         BAT2 PL2           4305-4         BAT2 PL2           14         BAT2 PL2           1305         BAT2 PL2           14305-4         BAT2 PL3           4455-2         BAT2 PL3           4455-3         BAT2 PL3           1435-4         BAT2 PL3           1435-5         BAT2 PL3           1435-6         BAT2 PL3           1435-7         BAT2 PL3           1435-8         BAT2 PL3                                                                                                    | RTS LIST<br>Dimensions<br>1707 X200 mm<br>209 X 80 mm<br>346 X 310 mm<br>346 X 102 mm<br>186 X 166 mm<br>190 X 100 mm<br>190 X 111 mm<br>189 X 160 mm<br>189 X 166 mm                                                                                                    | Surface<br>0.034 m <sup>2</sup><br>0.017 m <sup>3</sup><br>0.076 m <sup>3</sup><br>0.037 m <sup>3</sup><br>0.037 m <sup>3</sup><br>0.037 m <sup>3</sup><br>0.037 m <sup>3</sup><br>0.037 m <sup>3</sup><br>0.037 m <sup>3</sup>                                                                                                    | N2_01.4pt B<br>Weight<br>2.7 kg<br>1.3 kg<br>2.4 kg<br>2.4 kg<br>1.5 kg<br>1.5 kg<br>1.5 kg<br>2.4 kg                                                                                                    | No.         Name           27         #9551516-0556-40-64           28         600714625-4516-450-6           29         500714625-4516-450-6           20         500714625-4516-450-6           20         50071-650-650-6           20         50071-650-650-7           20         50071-650-650-7           20         50071-650-7           20         50071-650-7           20         50071-650-7           20         50071-650-7           20         50071-650-7           20         50071-650-7           20         50071-650-7           20         50071-650-7           20         50071-650-7           20         50071-650-7           20         50071-650-7           20         50071-650-7           20         50071-650-7           20         50071-650-7           20         50071-650-7           20         50071-7007-7                                                                                                    | Oty         Reference           BAT2 P132         BAT2 P132           2         BAT2 P134           4         BAT2 V1           4         BAT2 P134           4         BAT2 P144           5         BAT2 P144           6         BAT2 P144           6         BAT2 P144           7         BAT2 P145           1         BAT2 P145           1         BAT2 P135           1         BAT2 P135                                                                                                    | PARIS LIST<br>Dimensions<br>185 X 188 mm<br>346 X 311 mm<br>202 X 50 mm<br>219 X 100 mm<br>238 X 92 mm<br>249 X 100 mm<br>200 X 100 mm<br>200 X 100 mm<br>300 X 100 mm                                                                                                    | Surface<br>0.003 m <sup>2</sup><br>0.027 m <sup>2</sup><br>0.010 m <sup>2</sup><br>0.010 m <sup>2</sup><br>0.022 m <sup>2</sup><br>0.022 m <sup>2</sup><br>0.020 m <sup>2</sup><br>0.020 m <sup>2</sup><br>0.020 m <sup>2</sup>                                                                         | Weight<br>0.3 kg<br>5.3 kg<br>6.3 kg<br>0.8 kg<br>1.7 kg<br>1.6 kg<br>0.7 kg<br>0.7 kg<br>1.6 kg<br>0.7 kg<br>1.4 kg                                                                                                    |        |
| No.         Name           1         9-642259-<br>5647035000           2         Seeder 2000           3         535-6400, 2000           3         535-6400, 2000           3         535-6400, 2000           3         535-6400, 2000           3         535-6400, 2000           4         536-600, 2000           5         77-610, 2000           3         535-6400, 2000           3         535-6400, 2000           3         535-6400, 2000           4         5400, 2000           3         535-6400, 2000           3         535-6400, 2000           3         535-6400, 2000           3         535-6400, 2000           3         535-6400, 2000           3         535-6400, 2000           3         535-6400, 2000           3         535-6400, 2000           3         535-6400, 2000           3         535-6400, 2000           3         535-6400, 2000           3         535-6400, 2000           3         535-6400, 2000           3         535-6400, 2000           3         535-6400, 2000           3 <td>Qty         Reference           4         3         BAT2 PL2           4         3         BAT2 PL2           4         6         BAT2 PL2           4         6         BAT2 PL2           4         6         BAT2 PL2           4         6         BAT2 PL2           4         6         BAT2 PL2           4         6         BAT2 PL3           4         6         BAT2 PL3           4         6         BAT2 PL3           4         6         BAT2 PL3           4         6         BAT2 PL3           6         BAT2 PL3         BAT2 PL3           6         BAT2 PL3         BAT2 PL3           6         2         BAT2 PL3           6         2         BAT2 PL3           6         2         BAT2 PL3           6         3         BAT2 PL3           6         2         BAT2 PL3           6         2         BAT2 PL3           6         3         BAT2 PL3</td> <td>RTS LIST<br/>Drensions<br/>170 × 200 mm<br/>299 × 80 mm<br/>346 × 310 mm<br/>189 × 106 mm<br/>159 × 150 mm<br/>159 × 150 mm<br/>159 × 111 mm<br/>159 × 111 mm<br/>159 × 166 mm<br/>750 × 600 mm</td> <td>Surface<br/>0.034 m<sup>3</sup><br/>0.017 m<sup>3</sup><br/>0.017 m<sup>3</sup><br/>0.017 m<sup>3</sup><br/>0.011 m<sup>3</sup><br/>0.012 m<sup>3</sup><br/>0.012 m<sup>3</sup><br/>0.012 m<sup>3</sup><br/>0.011 m<sup>3</sup></td> <td>N2,01.44 ()<br/>Weight<br/>2.7 kg<br/>1.3 kg<br/>2.4 kg<br/>2.4 kg<br/>1.5 kg<br/>2.4 kg<br/>1.5 kg<br/>2.4 kg<br/>1.5 kg<br/>1.5 kg<br/>1</td> <td>No.         Name           202         Notifies        </td> <td>Oty         Reference           1         BAT2 P132           2         BAT2 P132           2         BAT2 P132           4         BAT2 V1           4         BAT2 V1           4         BAT2 P132           1         BAT2 P14           5         BAT2 P13           1         BAT2 P131           1         BAT2 P131           1         BAT2 P133           1         BAT2 P133</td> <td>PARIS LIST<br/>Dimensions<br/>188 x 188 mm<br/>346 x 311 mm<br/>202 x 50 mm<br/>38 x 92 mm<br/>219 x 100 mm<br/>205 x 100 mm<br/>205 x 100 mm<br/>395 x 55 mm<br/>395 x 55 mm<br/>395 x 55 mm</td> <td>Surface<br/>0.003 m<sup>2</sup><br/>0.025 m<sup>2</sup><br/>0.007 m<sup>2</sup><br/>0.009 m<sup>2</sup><br/>0.020 m<sup>2</sup><br/>0.020 m<sup>2</sup><br/>0.020 m<sup>2</sup><br/>0.020 m<sup>2</sup><br/>0.020 m<sup>2</sup><br/>0.020 m<sup>2</sup><br/>0.020 m<sup>2</sup></td> <td>Weight<br/>2.3 kg<br/>5.7 kg<br/>0.8 kg<br/>0.7 kg<br/>1.7 kg<br/>1.6 kg<br/>0.4 kg<br/>0.4 kg<br/>0.4 kg<br/>0.4 kg<br/>0.4 kg<br/>0.4 kg<br/>0.7 kg<br/>0.4 kg<br/>0.7 kg<br/>0.7 kg</td> <td></td> | Qty         Reference           4         3         BAT2 PL2           4         3         BAT2 PL2           4         6         BAT2 PL2           4         6         BAT2 PL2           4         6         BAT2 PL2           4         6         BAT2 PL2           4         6         BAT2 PL2           4         6         BAT2 PL3           4         6         BAT2 PL3           4         6         BAT2 PL3           4         6         BAT2 PL3           4         6         BAT2 PL3           6         BAT2 PL3         BAT2 PL3           6         BAT2 PL3         BAT2 PL3           6         2         BAT2 PL3           6         2         BAT2 PL3           6         2         BAT2 PL3           6         3         BAT2 PL3           6         2         BAT2 PL3           6         2         BAT2 PL3           6         3         BAT2 PL3                                                                                                    | RTS LIST<br>Drensions<br>170 × 200 mm<br>299 × 80 mm<br>346 × 310 mm<br>189 × 106 mm<br>159 × 150 mm<br>159 × 150 mm<br>159 × 111 mm<br>159 × 111 mm<br>159 × 166 mm<br>750 × 600 mm                                                                                                    | Surface<br>0.034 m <sup>3</sup><br>0.017 m <sup>3</sup><br>0.017 m <sup>3</sup><br>0.017 m <sup>3</sup><br>0.011 m <sup>3</sup><br>0.012 m <sup>3</sup><br>0.012 m <sup>3</sup><br>0.012 m <sup>3</sup><br>0.011 m <sup>3</sup>                                                                                                    | N2,01.44 ()<br>Weight<br>2.7 kg<br>1.3 kg<br>2.4 kg<br>2.4 kg<br>1.5 kg<br>2.4 kg<br>1.5 kg<br>2.4 kg<br>1.5 kg<br>1.5 kg<br>1                                                                                                    | No.         Name           202         Notifies                                                                                                    | Oty         Reference           1         BAT2 P132           2         BAT2 P132           2         BAT2 P132           4         BAT2 V1           4         BAT2 V1           4         BAT2 P132           1         BAT2 P14           5         BAT2 P13           1         BAT2 P131           1         BAT2 P131           1         BAT2 P133           1         BAT2 P133                                                                                                    | PARIS LIST<br>Dimensions<br>188 x 188 mm<br>346 x 311 mm<br>202 x 50 mm<br>38 x 92 mm<br>219 x 100 mm<br>205 x 100 mm<br>205 x 100 mm<br>395 x 55 mm<br>395 x 55 mm<br>395 x 55 mm                                                                                                    | Surface<br>0.003 m <sup>2</sup><br>0.025 m <sup>2</sup><br>0.007 m <sup>2</sup><br>0.009 m <sup>2</sup><br>0.020 m <sup>2</sup><br>0.020 m <sup>2</sup><br>0.020 m <sup>2</sup><br>0.020 m <sup>2</sup><br>0.020 m <sup>2</sup><br>0.020 m <sup>2</sup><br>0.020 m <sup>2</sup>                         | Weight<br>2.3 kg<br>5.7 kg<br>0.8 kg<br>0.7 kg<br>1.7 kg<br>1.6 kg<br>0.4 kg<br>0.4 kg<br>0.4 kg<br>0.4 kg<br>0.4 kg<br>0.4 kg<br>0.7 kg<br>0.4 kg<br>0.7 kg<br>0.7 kg |        |
| No.         Name           1         9-642239-<br>c64444230-<br>c64444230-<br>c64444230-<br>3         5-6642300-<br>c6444230-<br>c642402-<br>3           2         5-6642300-<br>c642643-<br>c742640-<br>c742640-<br>c7440-<br>c742640-<br>c742640-<br>c7440-<br>c7440-<br>c7440-<br>c7440-<br>c7440-<br>c7440-<br>c7440                                                                                                    | Qty         Reference         PA           3         BAT2 PL2         A           4         BAT2 PL2         B           4         BAT2 PL2         B           4         BAT2 PL2         B           4         BAT2 PL2         B           4         BAT2 PL2         B           4         BAT2 PL2         B           4         BAT2 PL2         B           4055         BAT2 PL3         B           4056         BAT2 PL3         B           4057         BAT2 PL3         B           4058         BAT2 PL3         B           4051         BAT2 PL3         B           4052         BAT2 PL3         B           4054         BAT2 PL3         B           4054         BAT2 PL3         B           6050         BAT2 PL3         B                                                                                                    | RTS LIST<br>Dimensions<br>170 × 200 mm<br>209 × 80 mm<br>344 × 310 mm<br>185 × 106 mm<br>150 × 150 mm<br>150 × 150 mm<br>190 × 111 mm<br>190 × 110 mm<br>193 × 106 mm<br>193 × 106 mm<br>156 × 117 mm                                                                                                    | Surface<br>0.031 / H <sup>2</sup><br>0.031 / H <sup>2</sup><br>0.031 / H <sup>2</sup><br>0.031 / H <sup>2</sup><br>0.031 / H <sup>2</sup><br>0.031 / H <sup>2</sup><br>0.031 / H <sup>2</sup><br>0.031 / H <sup>2</sup><br>0.032 / H <sup>2</sup><br>0.032 / H <sup>2</sup><br>0.031 / H <sup>2</sup><br>0.032 / H <sup>2</sup><br>0.032 / H <sup>2</sup><br>0.032 / H <sup>2</sup><br>0.032 / H <sup>2</sup> | N2.01.44 ()<br>Weight<br>2.7 kg<br>1.3 kg<br>2.4 kg<br>2.4 kg<br>1.3 kg<br>2.4 kg<br>1.3 kg<br>1.3 kg<br>1.4 kg<br>1.4 kg<br>1                                                                                                    | No.         Name           22         4001 August 2015 4 4044           23         4001 August 2015 7 4000 7           24         501 August 2015 7           25         509 4 400 a gold           26         500 4 400 a gold           27         509 4 400 a gold           28         509 4 400 a gold           29         509 4 400 a gold           20         600 7 400 a gold           21         610 4 500 a gold           23         400 4 400 a gold           24         500 5 700 a gold           25         500 4 400 a gold           26         500 4 400 a gold           27         500 4 400 a gold           28         500 4 400 a gold           29         500 5 700 a gold           29         700 500 a gold           29         700 500 a gold           29         700 500 a gold           29         700 500 a gold                                                                                                    | Oty         Reference           BAT2 P122         BAT2 P122           BAT2 P124         BAT2 V1           4         BAT2 V1           4         BAT2 V1           1         BAT2 P124           5         BAT2 P14           6         BAT2 P14           1         BAT2 P14           1         BAT2 P14           1         BAT2 P15           1         BAT2 P13           1         BAT2 P133           1         BAT2 P133           1         BAT2 P133           2         BAT2 P132           3         BAT2 P124           3         BAT2 P124           3         BAT2 P124 | PARTS LIST<br>Dimensions<br>188 × 189 mm<br>188 × 189 mm<br>346 × 311 mm<br>202 × 321 mm<br>347 × 100 mm<br>335 × 81 mm<br>200 × 100 mm<br>357 × 100 mm<br>357 × 100 mm<br>357 × 100 mm<br>357 × 100 mm<br>357 × 100 mm<br>357 × 100 mm<br>357 × 100 mm<br>357 × 100 mm                                                                                                    | Surface<br>0.001 m <sup>2</sup><br>0.029 m <sup>2</sup><br>0.007 m <sup>2</sup><br>0.007 m <sup>2</sup><br>0.027 m <sup>2</sup><br>0.022 m <sup>2</sup><br>0.022 m <sup>2</sup><br>0.020 m <sup>2</sup><br>0.020 m <sup>2</sup><br>0.020 m <sup>2</sup><br>0.020 m <sup>2</sup>                         | Weight<br>2.3 kg<br>2.3 kg<br>0.8 kg<br>0.7 kg<br>1.7 kg<br>1.5 kg<br>0.4 kg<br>0.4 kg<br>0.4 kg<br>0.4 kg<br>0.2 kg<br>0.5 kg<br>0.5 kg                                                                                                    |        |
| No.         Name           1         5463250-<br>c64442250-<br>c64442250-<br>c64442250-<br>10         56622300-<br>c646023030-<br>10           2         566202300-<br>10         10           3         5620640-<br>10         10           6         766205130-<br>10         10           6         76620514-<br>10         10           7         10000777200-<br>10         10           8         7007637-5801-<br>10         10           9         1027-10         10           10         50206777200-<br>10         10           11         2620677320-<br>10         10           12         7842-607-3322         13           13         767365-8627-<br>303         13           14         262067-3202         13           15         762067-3202         13           16         762067-3202         13           17         762067-3202         13           12         7842-607-3322         13           13         767365-862/10         14           14         767400-70         14           15         76740-70         14           14         76740-70         14           15         76740-70                                                                                                    | Qty         Reference         PA           3         BAT2 PL2         4           4-         BAT2 PL2         4           4-         BAT2 PL3         4           4-         BAT2 PL3         4           4-         BAT2 PL3         4           4-         BAT2 PL3         4           4- <td>RTS LIST<br/>Dimensions<br/>170 x 200 mm<br/>209 X 80 mm<br/>346 X 310 mm<br/>156 X 102 mm<br/>150 X 150 mm<br/>150 X 150 mm<br/>150 X 150 mm<br/>150 X 100 mm<br/>156 X 100 mm<br/>156 X 100 mm<br/>156 X 100 mm</td> <td>Surface<br/>0.034 m<sup>2</sup><br/>0.076 m<sup>2</sup><br/>0.097 m<sup>2</sup><br/>0.097 m<sup>2</sup><br/>0.001 m<sup>2</sup><br/>0.001 m<sup>2</sup><br/>0.001 m<sup>2</sup><br/>0.001 m<sup>2</sup><br/>0.001 m<sup>2</sup></td> <td>N2.01.497 B<br/>Weight<br/>2.7 kg<br/>6.0 kg<br/><u>1.3 kg</u><br/><u>1.3 kg</u></td> <td>No.         Name           22         e0014381-0206-0464           23         e0014381-0206-0464           24         e0014-7054-0206-0464           25         e004-7054-0206-0           26         e004-7054-0206-0           27         e004-400-006-0           28         e004-7054-0           29         e004-400-006-0           20         e004-400-0           20         e004-400-0           20         e004-200-0           20         e004-200-0           20         e004-200-0           20         e004-200-0</td> <td>Oty         Reference           1         MATZ PL32           BATZ PL32         BATZ PL3           4         BATZ VI           4         BATZ VI           4         BATZ PL3           1         BATZ PL4           8         BATZ PL3           1         BATZ PL3           1         BATZ PL3           1         BATZ PL3           1         BATZ PL3           1         BATZ PL3           3         BATZ PL3           3         BATZ PL3</td> <td>PARTS LIST<br/>Dimensions<br/>1132 X 120 mm<br/>346 X 311 mm<br/>200 X 321 mm<br/>387 X 92 mm<br/>219 X 100 mm<br/>200 X 100 mm<br/>200 X 100 mm<br/>395 X 551 mm<br/>100 X 155 mm<br/>100 X 155 mm<br/>100 X 155 mm</td> <td>Surface<br/>0.003 m<sup>2</sup><br/>0.029 m<sup>2</sup><br/>0.077 m<sup>2</sup><br/>0.009 m<sup>2</sup><br/>0.022 m<sup>2</sup><br/>0.022 m<sup>2</sup><br/>0.027 m<sup>2</sup><br/>0.027 m<sup>2</sup><br/>0.025 m<sup>3</sup><br/>0.027 m<sup>2</sup></td> <td>Weight<br/>2.3 kg<br/>2.3 kg<br/>6.0 kg<br/>0.7 kg<br/>1.7 kg<br/>2.1 kg<br/>0.7 kg<br/>0.7 kg</td> <td></td> | RTS LIST<br>Dimensions<br>170 x 200 mm<br>209 X 80 mm<br>346 X 310 mm<br>156 X 102 mm<br>150 X 150 mm<br>150 X 150 mm<br>150 X 150 mm<br>150 X 100 mm<br>156 X 100 mm<br>156 X 100 mm<br>156 X 100 mm                                                                                                    | Surface<br>0.034 m <sup>2</sup><br>0.076 m <sup>2</sup><br>0.097 m <sup>2</sup><br>0.097 m <sup>2</sup><br>0.001 m <sup>2</sup><br>0.001 m <sup>2</sup><br>0.001 m <sup>2</sup><br>0.001 m <sup>2</sup><br>0.001 m <sup>2</sup>                                                                                                    | N2.01.497 B<br>Weight<br>2.7 kg<br>6.0 kg<br><u>1.3 kg</u><br><u>1.3 kg</u> | No.         Name           22         e0014381-0206-0464           23         e0014381-0206-0464           24         e0014-7054-0206-0464           25         e004-7054-0206-0           26         e004-7054-0206-0           27         e004-400-006-0           28         e004-7054-0           29         e004-400-006-0           20         e004-400-0           20         e004-400-0           20         e004-200-0           20         e004-200-0           20         e004-200-0           20         e004-200-0                                                                                                    | Oty         Reference           1         MATZ PL32           BATZ PL32         BATZ PL3           4         BATZ VI           4         BATZ VI           4         BATZ PL3           1         BATZ PL4           8         BATZ PL3           1         BATZ PL3           1         BATZ PL3           1         BATZ PL3           1         BATZ PL3           1         BATZ PL3           3         BATZ PL3           3         BATZ PL3                                                                                                    | PARTS LIST<br>Dimensions<br>1132 X 120 mm<br>346 X 311 mm<br>200 X 321 mm<br>387 X 92 mm<br>219 X 100 mm<br>200 X 100 mm<br>200 X 100 mm<br>395 X 551 mm<br>100 X 155 mm<br>100 X 155 mm<br>100 X 155 mm                                                                                                    | Surface<br>0.003 m <sup>2</sup><br>0.029 m <sup>2</sup><br>0.077 m <sup>2</sup><br>0.009 m <sup>2</sup><br>0.022 m <sup>2</sup><br>0.022 m <sup>2</sup><br>0.027 m <sup>2</sup><br>0.027 m <sup>2</sup><br>0.025 m <sup>3</sup><br>0.027 m <sup>2</sup>                                                 | Weight<br>2.3 kg<br>2.3 kg<br>6.0 kg<br>0.7 kg<br>1.7 kg<br>2.1 kg<br>0.7 kg<br>0.7 kg |        |
| No.         Name           1         9664/222-bit           1         9664/222-bit           2         862-242-bit           1         9664/222-bit           2         862-242-bit           2         862-242-bit           2         862-242-bit           2         862-242-bit           2         862-242-bit           2         862-242-bit           2         862-242-bit           3         5-501/24-bit           2         862-242-bit           3         5-501/24-bit           1         5-501/24-bit           1         7005/24-bit           1         7005/24-bit           1         7005/24-bit           1         602-1020-bit           1         602-1020-bit           1         602-1020-bit           1         602-1020-bit           1         602-1020-bit           1         602-1020-bit           1         602-1020-bit           1         602-1020-bit           1         602-1020-bit           1         602-1020-bit           1         602-1020-bit           1                                                                                                    | Oty         Reference         PA           3         BAT2 PL2         A           4         3         BAT2 PL2           40551         BAT2 PL2         B           44         B         BAT2 PL2           44         B         BAT2 PL2           1         BAT2 PL2         BAT2 PL2           14         BAT2 PL3         BAT2 PL3           44054         BAT2 PL3         BAT2 PL3           14         BAT2 PL3         BAT2 PL3           44054         BAT2 PL3         BAT2 PL3           44054         BAT2 PL3         BAT2 PL3           44054         BAT2 PL3         BAT2 PL3           44054         BAT2 PL3         BAT2 PL3           44054         BAT2 PL3         BAT2 PL3           44054         BAT2 PL3         BAT2 PL3           44054         BAT2 PL3         BAT2 PL3           44054         BAT2 PL3         BAT2 PL3           44054         BAT2 PL3         BAT2 PL3           44054         BAT2 PL3         BAT2 PL3           44054         BAT2 PL3         BAT2 PL3                                                                                                    | RTS LIST<br>Dimensions<br>170 × 200 mm<br>209 × 80 mm<br>346 × 310 mm<br>354 × 102 mm<br>150 × 100 mm<br>150 × 100 mm<br>150 × 100 mm<br>150 × 100 mm<br>155 × 106 mm<br>156 × 110 mm                                                                                                    | Surface<br>0.034 m <sup>2</sup><br>0.017 m <sup>2</sup><br>0.0067 m <sup>2</sup><br>0.0027 m <sup>2</sup><br>0.0027 m <sup>2</sup><br>0.0021 m <sup>2</sup><br>0.0031 m <sup>2</sup><br>0.0031 m <sup>2</sup><br>0.0031 m <sup>2</sup><br>0.0031 m <sup>2</sup>                                                                                                    | N2.01.497 B<br>Weight<br>2.7 kg<br>1.3 kg<br>2.4 kg<br>2.4 kg<br>1.3 kg<br>1.3 kg<br>1                                                                                                    | No.         Name           22.         -0001410-0001-0001           23.         -0001410-0001-0001           24.         -0001400-0001           25.         -0001-0001           26.         -0001-0001           27.         -0001400-0001           28.         -0001-0001           29.         -0001-0001           20.         -0001-0001           20.         -0001-0001           20.         -0001-0001           20.         -0001-0001           20.         -0001-0001           20.         -0001-0001           20.         -0001-0001           20.         -0001-0001           20.         -0001-0001           20.         -0001-0001           20.         -0001-0001           20.         -0001-0001           20.         -0001-0001           20.         -0001-0001           20.         -0001-0001           20.         -0001-0001           20.         -0001-0001           20.         -0001-0001           20.         -0001-0001           20.         -0001-0001           20.         -0001-0001 <td>Oty         Reference           1         MAT2 PL22           EAAT2 PL23         EAAT2 VI           4         BAT2 VI           4         BAT2 VI           4         BAT2 VI           4         BAT2 VI           6         BAT2 VI           1         BAT2 PLI           0         BAT2 PLI           2         BAT2 PLIS           1         BAT2 PLIS           1         BAT2 PLIS           3         BAT2 PLIS           2         BAT2 PLIS</td> <td>PARTS LIST<br/>Dimensions<br/>113 A 52 mm<br/>188 A 186 mm<br/>388 X 311 mm<br/>202 X 50 mm<br/>219 X 100 mm<br/>219 X 100 mm<br/>200 X 100 mm<br/>305 X 83 mm<br/>100 X 150 mm<br/>100 X 150 mm<br/>100 X 150 mm<br/>110 X 80 mm</td> <td>Surface<br/>0.023 m<sup>2</sup><br/>0.027 m<sup>2</sup><br/>0.077 m<sup>2</sup><br/>0.009 m<sup>2</sup><br/>0.022 m<sup>2</sup><br/>0.022 m<sup>2</sup><br/>0.027 m<sup>2</sup><br/>0.020 m<sup>2</sup><br/>0.020 m<sup>2</sup><br/>0.020 m<sup>2</sup></td> <td>Weight<br/>2.3 Kg<br/>2.3 Kg<br/>0.8 Kg<br/>0.7 Kg<br/>1.7 Kg<br/>2.1 Kg<br/>0.4 Kg<br/>0.4 Kg<br/>0.4 Kg<br/>0.4 Kg<br/>0.5 Kg<br/>0.5 Kg</td> <td></td>                                                                                                    | Oty         Reference           1         MAT2 PL22           EAAT2 PL23         EAAT2 VI           4         BAT2 VI           4         BAT2 VI           4         BAT2 VI           4         BAT2 VI           6         BAT2 VI           1         BAT2 PLI           0         BAT2 PLI           2         BAT2 PLIS           1         BAT2 PLIS           1         BAT2 PLIS           3         BAT2 PLIS           2         BAT2 PLIS                                                                                                    | PARTS LIST<br>Dimensions<br>113 A 52 mm<br>188 A 186 mm<br>388 X 311 mm<br>202 X 50 mm<br>219 X 100 mm<br>219 X 100 mm<br>200 X 100 mm<br>305 X 83 mm<br>100 X 150 mm<br>100 X 150 mm<br>100 X 150 mm<br>110 X 80 mm                                                                                                    | Surface<br>0.023 m <sup>2</sup><br>0.027 m <sup>2</sup><br>0.077 m <sup>2</sup><br>0.009 m <sup>2</sup><br>0.022 m <sup>2</sup><br>0.022 m <sup>2</sup><br>0.027 m <sup>2</sup><br>0.020 m <sup>2</sup><br>0.020 m <sup>2</sup><br>0.020 m <sup>2</sup>                                                 | Weight<br>2.3 Kg<br>2.3 Kg<br>0.8 Kg<br>0.7 Kg<br>1.7 Kg<br>2.1 Kg<br>0.4 Kg<br>0.4 Kg<br>0.4 Kg<br>0.4 Kg<br>0.5 Kg<br>0.5 Kg                                                                                                    |        |
| No.         Name           1         9641259-<br>1000000000000000000000000000000000000                                                                                                    | Oty         Reference           4         3         BAT2 PL2           4785-1         BAT2 PL2           4785-1         BAT2 PL2           4785-1         BAT2 PL2           4785-1         BAT2 PL2           4785-1         BAT2 PL2           4785-1         BAT2 PL2           4305-4         BAT2 PL3           4305-4         BAT2 PL3           4452-2         BAT2 PL3           4452-2         BAT2 PL3           4452-2         BAT2 PL3           4452-1         BAT2 PL3           4451-2         BAT2 PL3           4451-1         BAT2 PL3           4451-2         BAT2 PL3           4451-2         BAT2 PL3           4451-2         BAT2 PL3           4451-2         BAT2 PL3           4451-2         BAT2 PL3           650         BAT2 PL3                                                                                                    | KTS LIST<br>Dimensions<br>170 × 200 mm<br>209 X 80 mm<br>346 X 310 mm<br>134 X 102 mm<br>150 X 150 mm<br>150 X 150 mm<br>150 X 150 mm<br>190 X 111 mm<br>190 X 110 mm<br>196 X 166 mm<br>750 X 600 mm<br>186 X 117 mm                                                                                                    | Surface<br>0.034 m <sup>2</sup><br>0.096 m <sup>2</sup><br>0.097 m <sup>2</sup><br>0.097 m <sup>2</sup><br>0.097 m <sup>2</sup><br>0.097 m <sup>2</sup><br>0.097 m <sup>2</sup><br>0.091 m <sup>2</sup>                                                                                                    | No. 201 AP                                                                                                    | No.         Name           22.         #9551511-0566-4564           23.         #9551511-0566-4564           24.         #951511-0566-4564           25.         #951-656-1567           25.         #951-656-1567           25.         #951-656-1567           25.         #951-656-1567           26.         #951-656-1567           27.         #951-956-1567           28.         #951-956-1567           29.         #951-956-1567           29.         #951-956-1567           29.         #951-956-1677           29.         #951-956-174-1568           29.         #951-956-1677           29.         #952-956-174-156           29.         #952-956-174-156           29.         #952-956-174-156           29.         #952-956-174-156           29.         #952-956-174-156           29.         #952-956-174-156           20.         #952-9576-174-156           20.         #952-9576-1745           20.         #952-9576-1745                                                                                                    | Oty         Reference           BAT2 PL32         BAT2 PL32           2         BAT2 PL34           H         BAT2 V1           4         BAT2 V1           4         BAT2 PL34           5         BAT2 PL44           6         BAT2 PL34           6         BAT2 PL34           7         BAT2 PL35           1         BAT2 PL35           1         BAT2 PL35           1         BAT2 PL35           1         BAT2 PL35           1         BAT2 PL35           1         BAT2 PL35           1         BAT2 PL35                                                             | PARIS LIST         Dimensions           185 X 158 mm         185 X 158 mm           386 X 531 imn         386 X 531 imn           202 X 50 mm         202 X 50 mm           219 X 100 mm         335 X 81 imn           395 X 81 imn         205 X 100 mm           395 X 51 imn         205 X 100 mm           395 X 51 imn         205 X 100 mm           395 X 55 imn         205 X 100 imm           395 X 55 imn         205 X 100 imm           395 X 55 imn         205 X 100 imm           100 X 180 imm         180 imm           1105 X 80 imm         1105 X 80 imm                                                                                                    | Surface<br>0.003 m <sup>2</sup><br>0.027 m <sup>2</sup><br>0.010 m <sup>2</sup><br>0.009 m <sup>2</sup><br>0.020 m <sup>2</sup><br>0.020 m <sup>2</sup><br>0.020 m <sup>2</sup><br>0.020 m <sup>2</sup><br>0.020 m <sup>2</sup><br>0.020 m <sup>2</sup><br>0.020 m <sup>2</sup><br>0.020 m <sup>2</sup> | Weight<br>2.3 %2<br>5.3 %2<br>6.3 %2<br>0.8 %2<br>0.7 %2<br>1.7 %2<br>1.7 %2<br>1.6 %2<br>0.8 %2<br>0.8 %2 |        |
| No.         Name           1         9-642/259-<br>1-644/259-<br>1-644/259-<br>1-644/259-<br>2-856/0-3300           2         8-66/0-257           2         8-66/0-257           3         60/0-257           4         60/0-257           4         60/0-257           7         8-66/0-257           7         8-66/0-257           8         70/0-75           8         70/0-75           9         1332-77           10         8-65/0-75           11         8-20/0-75           12         3-26/0-75           13         8-20/0-75           14         9           10         8-65/0-75           12         3-62/0-250           12         3-62/0-250           12         3-20/0-20           13         2-60/0-250           14         9           14         14/0-200           12         3-20/0-200           13         2-60/0-200           14         3-60/0-200           15         3-60/0-200           14         3-60/0-200           15         3-60/0-200           16         3-60                                                                                                    | Oty         Reference           4         3         BAT2 PL2           4-778-1         BAT2 PL2         BAT2 PL2           4-778-1         BAT2 PL2         BAT2 PL2           4-778-1         BAT2 PL2         BAT2 PL2           4-778-1         BAT2 PL2         BAT2 PL2           4-778-1         BAT2 PL2         BAT2 PL3           4-778-1         BAT2 PL3         BAT2 PL3           -14356-4         BAT2 PL3                                                                                                    | KTS LIST<br>Dimensions<br>1707 X200 mm<br>209 X 80 mm<br>346 X 310 mm<br>186 X 180 mm<br>190 X 180 mm<br>190 X 180 mm<br>190 X 180 mm<br>190 X 180 mm<br>190 X 100 mm<br>188 X 186 mm<br>790 X 600 mm<br>186 X 117 mm                                                                                                    | Surface<br>0.034 m <sup>2</sup><br>0.037 m <sup>3</sup><br>0.076 m <sup>2</sup><br>0.037 m <sup>2</sup><br>0.031 m <sup>2</sup><br>0.031 m <sup>2</sup><br>0.031 m <sup>2</sup><br>0.031 m <sup>2</sup><br>0.031 m <sup>2</sup>                                                                                                    | No. 201 AP                                                                                                    | No.         Name           21         e69515161-0566-40-64           28         600714625-4514-450-7           29         500714625-4514-450-7           20         500714625-4514-450-7           20         500714625-4514-450-7           20         50071-450-7           20         50071-450-7           21         61051462-450-7           22         74071492-7           23         74071492-7           24         74071492-7           25         74071492-7           25         74071492-7           25         74071492-7           25         74071492-7           25         74071492-7           26         7407-492-7           27         74071492-7           28         74071492-7           29         56514-650-7           29         56514-650-7           29         76071491-7           29         76071491-7           29         76071491-7                                                                                                    | Qty         Reference           BAT2 P132         BAT2 P132           BAT2 P134         BAT2 V1           4         BAT2 V1           4         BAT2 V1           4         BAT2 V1           4         BAT2 V1           4         BAT2 V1           6         BAT2 V1           6         BAT2 V1           9         BAT2 P14           9         BAT2 P131           9         BAT2 P132           9         BAT2 P132           9         BAT2 P132           9         BAT2 P132           9         BAT2 P132           9         BAT2 P132           9         BAT2 P132      | PARIS LIST         Dimensions           185 X 187 mm         185 X 188 mm           386 X 931 mm         202 X 50 mm           202 X 50 mm         98 X 92 mm           219 X 100 mm         203 X 83 mm           200 X 100 mm         200 X 100 mm           390 X 155 mm         200 X 100 mm           300 X 100 mm         100 X 100 mm           301 X 100 mm         100 X 100 mm                                                                                                    | Surface<br>0.03 m <sup>2</sup><br>0.027 m <sup>2</sup><br>0.077 m <sup>2</sup><br>0.027 m <sup>2</sup><br>0.022 m <sup>2</sup><br>0.027 m <sup>2</sup><br>0.027 m <sup>2</sup><br>0.027 m <sup>2</sup><br>0.027 m <sup>2</sup><br>0.027 m <sup>2</sup>                                                  | Weight<br>2.3 kg<br>5.3 kg<br>6.3 kg<br>0.7 kg<br>1.7 kg<br>1.4 kg<br>0.4 kg<br>0.2 kg<br>0.5 kg                                                                                                    |        |
| No.         Name           1         9-62-205-1           2         8-66-205-1           3         636-405-2           3         636-405-2           4         6-62-2           4         6-62-2           5         6-62-2           6         6-62-2           7         8-62-2           8         6-20-2           9         8-62-2           10         6-20-2           11         8-62-2           12         7-62-2           13         6-20-2           14         7-62-2           15         6-20-2           16         6-2           17         8-62-2           18         8-2           19         19-2           10         6-20-2           11         8-62-2           12         7-8-2           14         7-8-2           15         7-9           16         7-1           17         8-2           18         8-2           19         19-2           10         10-2           10         10-2                                                                                                    | Qty         Reference           4         3         BAT2 PL2           4755-1         BAT2 PL2           4765-1         BAT2 PL2           4775-1         BAT2 PL2           4775-1         BAT2 PL2           4775-1         BAT2 PL2           4775-1         BAT2 PL2           4775-1         BAT2 PL2           4785-1         BAT2 PL2           4305-4         BAT2 PL3           44355-2         BAT2 PL3           4435-2         BAT2 PL3           4435-2         BAT2 PL3           4435-3         BAT2 PL3           4435-4         BAT2 PL3           4435-5         BAT2 PL3           4435-6         BAT2 PL3           4435-7         BAT2 PL3           4435-7         BAT2 PL3           4435-7         BAT2 PL3           450         BAT2 PL3                                                                                                    | KTS LIST<br>Dimensions<br>170 × 200 mm<br>209 × 80 mm<br>346 × 310 mm<br>158 × 160 mm<br>159 × 100 mm<br>159 × 100 mm<br>159 × 100 mm<br>159 × 100 mm<br>159 × 100 mm<br>159 × 100 mm<br>159 × 100 mm<br>159 × 100 mm<br>159 × 100 mm                                                                                                    | Surface<br>0.034 m <sup>2</sup><br>0.074 m <sup>2</sup><br>0.075 m <sup>2</sup><br>0.075 m <sup>2</sup><br>0.031 m <sup>2</sup><br>0.032 m <sup>2</sup><br>0.032 m <sup>2</sup><br>0.032 m <sup>2</sup><br>0.032 m <sup>2</sup><br>0.032 m <sup>2</sup>                                                                                                    | N22,01.447 (B)                                                                                                    | No.         Name           22         a695-161-0566-4644           23         6057-862-4614           24         6057-862-4614           25         529-460-8044           26         529-460-8044           26         529-460-8044           26         529-460-8044           26         529-460-8044           27         529-460-8044           28         606-764           29         529-460-8044           29         529-460-8044           20         607-462-8045           20         529-460-8044           20         529-460-8045           21         4414-629-4045           22         529-524-5245           23         6450-625-5245           23         6450-625-5245           24         52554-647-6245           25         55554-647-6245           26         55554-647-6245           27         55554-647-647-647-647-647-647-647-647-647-64                                                                                                    | Qty         Reference           1         BAT2 P132           2         BAT2 P132           2         BAT2 P132           4         BAT2 V1           4         BAT2 V1           4         BAT2 V1           4         BAT2 V1           5         BAT2 P114           5         BAT2 P131           5         BAT2 P131           5         BAT2 P132           5         BAT2 P132           5         BAT2 P132           5         BAT2 P132           5         BAT2 P132           5         BAT2 P132                                                                         | PARIS LIST         Dimensions           188 X 180 mm         188 X 180 mm           346 X 311 mm         346 X 311 mm           202 X 50 mm         98 X 92 mm           319 X 100 mm         303 X 81 mm           200 X 100 mm         305 X 100 mm           300 X 100 mm         90 X 55 mm           302 X 152 mm         80 X 80 mm           100 X 100 mm         100 X 100 mm                                                                                                    | Surface<br>0.03 m <sup>2</sup><br>0.027 m <sup>2</sup><br>0.077 m <sup>2</sup><br>0.007 m <sup>2</sup><br>0.022 m <sup>2</sup><br>0.022 m <sup>2</sup><br>0.022 m <sup>2</sup><br>0.022 m <sup>2</sup><br>0.027 m <sup>2</sup><br>0.027 m <sup>2</sup><br>0.005 m <sup>2</sup><br>0.003 m <sup>2</sup>  | Weight<br>2.3 Kg<br>6.3 Kg<br>0.8 Kg<br>0.7 Kg<br>1.7 Kg<br>1.6 Kg<br>0.4 Kg<br>0.7 Kg<br>0.7 Kg<br>0.7 Kg<br>0.7 Kg                                                                                                    |        |
| No.         Name           1                                                                                                    | Oty         Reference           4         3         BAT2 PL2           4         6         BAT2 PL2           4         6         BAT2 PL2           4         6         BAT2 PL2           4         6         BAT2 PL2           4         6         BAT2 PL2           4         7         BAT2 PL2           4         6         BAT2 PL3           4         6         BAT2 PL3           4         7         BAT2 PL3           4         7         BAT2 PL3           4         7         BAT2 PL3           4         8         BAT2 PL3           4         8         BAT2 PL3           4         4         BAT2 PL3           4         4         ATAT PL3           4         4         ATAT PL3           4         5         2           6         7         ATAT PL3           6         5         2           6         5         2           6         5         2           6         5         2           6         5         2           6                                                                                                    | KTS LLST<br>Dimensions<br>170 × 200 mm<br>209 × 80 mm<br>346 × 310 mm<br>186 × 110 mm<br>150 × 150 mm<br>150 × 150 mm<br>150 × 150 mm<br>150 × 111 mm<br>156 × 117 mm                                                                                                    | Surface<br>0.034 m <sup>2</sup><br>0.017 m <sup>2</sup><br>0.007 m <sup>2</sup><br>0.001 m <sup>2</sup><br>0.002 m <sup>2</sup><br>0.001 m <sup>2</sup><br>0.001 m <sup>2</sup><br>0.001 m <sup>2</sup><br>0.001 m <sup>2</sup><br>0.001 m <sup>2</sup>                                                                                                    | N2.01.44 ()<br>Weight<br>2.7 kg<br>1.3 kg<br>2.4 kg<br>2.4 kg<br>1.5 kg<br>1.5 kg<br>1.5 kg<br>1.5 kg<br>1.5 kg<br>1.5 kg<br>1.7 kg<br>1.5 kg<br>1.7 kg<br>1.5 kg<br>1.7 kg<br>1.5 kg<br>1.5 kg<br>1.7 kg<br>1.5 kg<br>1.5 kg<br>1                                                                                                    | No.         Name           201         000174620         20114000           201         000174620         2011400078           201         000174620         2011400078           201         000174620         2011400078           201         000174620         200147620           201         000174620         200147620           201         000174620         200147620           201         000174620         200147620           201         000174620         201047620           201         000174620         201047620           201         000174620         201047620           201         000174620         201047620           201         000174620         201047620           201         000174620         201047620           201         000174600         201047620           201         0001746000         201047620           201         000177620         201047620           201         000177620         201047620           201         0001762000000000000000000000000000000000                                                                                                    | Oty         Reference           1         BAT2 P122           2         BAT2 P125           4         BAT2 V1           4         BAT2 V1           4         BAT2 V1           1         BAT2 P12           1         BAT2 P14           5         BAT2 V5           4         BAT2 P14           1         BAT2 P15           1         BAT2 P13           1         BAT2 P13           1         BAT2 P13           3         BAT2 P13           3         BAT2 P12           3         BAT2 P12           3         BAT2 P12           3         BAT2 P12                         | PARTS LIST<br>Dimensions<br>188 × 188 mm<br>346 × 31 mm<br>202 × 32 mm<br>358 × 92 mm<br>219 × 100 mm<br>205 × 100 mm<br>305 × 100 mm<br>305 × 100 mm<br>305 × 100 mm<br>100 × 100 mm<br>100 × 100 mm                                                                                                    | Surface<br>0.003 m<br>0.025 m <sup>2</sup><br>0.007 m <sup>2</sup><br>0.010 m <sup>2</sup><br>0.022 m <sup>2</sup><br>0.022 m <sup>2</sup><br>0.022 m <sup>2</sup><br>0.020 m <sup>2</sup><br>0.020 m <sup>2</sup><br>0.020 m <sup>2</sup><br>0.005 m <sup>2</sup>                                      | Weight<br>2.3 kg<br>3.8 kg<br>6.7 kg<br>0.8 kg<br>0.7 kg<br>1.7 kg<br>1.6 kg<br>0.4 kg<br>0.4 kg<br>0.2 kg<br>0.2 kg<br>0.2 kg<br>0.5 kg                                                                                                    |        |
| No.         Name           1         Sectors           2         Sectors           2         Sectors           3         b34-colors           3         b34-colors           3         b34-colors           3         b34-colors           4         Sectors           5         colors           6         colors           7         social colors           8         colors           9         social colors           9         social colors           9         social colors           9         social colors           9         social colors           9         social colors           9         social colors           9         social colors           9         social colors           9         social colors           9         social colors           10         social colors           11         social colors           12         social colors           13         social colors           14         social colors           15         social colors           16                                                                                                    | Qty         Reference           3         BAT2 PL2           4         3           4         8           4         8           4         8           4         8           4         8           4         8           4         8           4         8           4         8           4         8           4         8           4         8           4         8           4         8           4         8           4         8           4         8           4         8           4         8           4         8           4         8           4         8           4         8           4         8           4         8           4         8           4         8           4         8           4         8           4         8           4         8           4         8           4                                                                                                    | Statistic         Statistic           209 X 80 mm         209 X 80 mm           344 X 310 mm         209 X 80 mm           344 X 102 mm         106 X 100 mm           150 X 150 mm         150 X 150 mm           150 X 150 mm         150 X 150 mm           150 X 150 mm         150 X 150 mm           150 X 150 mm         150 X 100 mm           150 X 100 mm         156 X 117 mm           156 X 117 mm         156 X 117 mm | Surface<br>0.031 /H <sup>2</sup><br>0.031 /H <sup>2</sup><br>0.031 /H <sup>2</sup><br>0.031 /H <sup>2</sup><br>0.031 /H <sup>2</sup><br>0.031 /H <sup>2</sup><br>0.031 /H <sup>2</sup><br>0.031 /H <sup>2</sup><br>0.032 /H <sup>2</sup><br>0.032 /H <sup>2</sup><br>0.032 /H <sup>2</sup><br>0.032 /H <sup>2</sup><br>0.032 /H <sup>2</sup>                                                                  | N2.01.447 B<br>Weight<br>2.7 kg<br>1.3 kg<br>2.4 kg<br>2.4 kg<br>1.3 kg<br>2.4 kg<br>1.3 kg<br>1.3 kg<br>1                                                                                                    | No.         Name           22         -0014 mill:         -0216 - 4044           23         -0014 mill:         -0216 - 4014           24         -0014 mill:         -0216 - 4014           25         -0014 - 4014         -0014 - 4014           26         -0014 - 4014         -0014 - 4014           21         -0114 - 4014         -0014 - 4014           23         -0124 - 4014         -0144 - 4014           24         -0124 - 4014         -0144 - 4014           25         -0124 - 4014         -0144 - 4014           24         -0124 - 4014         -0144 - 4014           25         -0124 - 4014         -0144 - 4014           26         -0124 - 4014         -0144 - 4014           26         -0124 - 4014         -0144 - 4014           27         -0124 - 4014         -0144 - 4014           28         -01014 - 4014         -0144 - 4014           29         -01014 - 4014 - 4014 - 4014         -0144 - 4014 - 4014           29         -01014 - 4014 - 4014 -                                                                                                    | Qty         Reference           BAT2 P122         BAT2 P122           EAT2 P124         BAT2 V1           4         BAT2 V1           4         BAT2 V1           1         BAT2 P124           5         BAT2 P14           6         BAT2 P14           1         BAT2 P14           1         BAT2 P14           1         BAT2 P14           1         BAT2 P14           1         BAT2 P14           1         BAT2 P14           2         BAT2 P14           3         BAT2 P128           2         BAT2 P128                                                                | PARTS LIST<br>Dimensions<br>188 × 189 mm<br>188 × 189 mm<br>346 × 311 mm<br>202 × 50 mm<br>397 × 100 mm<br>205 × 100 mm<br>305 × 100 mm<br>305 × 100 mm<br>505 × 150 mm<br>60 × 60 mm<br>1105 × 60 mm                                                                                                    | Surface<br>0.003 m <sup>2</sup><br>0.029 m <sup>2</sup><br>0.007 m <sup>2</sup><br>0.007 m <sup>2</sup><br>0.022 m <sup>3</sup><br>0.022 m <sup>3</sup><br>0.027 m <sup>2</sup><br>0.020 m <sup>2</sup><br>0.020 m <sup>2</sup><br>0.031 m <sup>2</sup><br>0.031 m <sup>2</sup>                         | Weight<br>2.3 kg<br>2.3 kg<br>0.8 kg<br>0.7 kg<br>1.7 kg<br>1.4 kg<br>0.4 kg<br>0.4 kg<br>0.4 kg<br>0.5 kg<br>0.5 kg                                                                                                    |        |

Nesting name, file name and machine name

Stock data

3

4

6

7

Estimated time

Necessary tools the operator needs to prepare before executing the nesting on the machine

Name of the created offcut (if created)

Part list and description

A second page will be also generated on the same report to offer parts preview for the operators help:

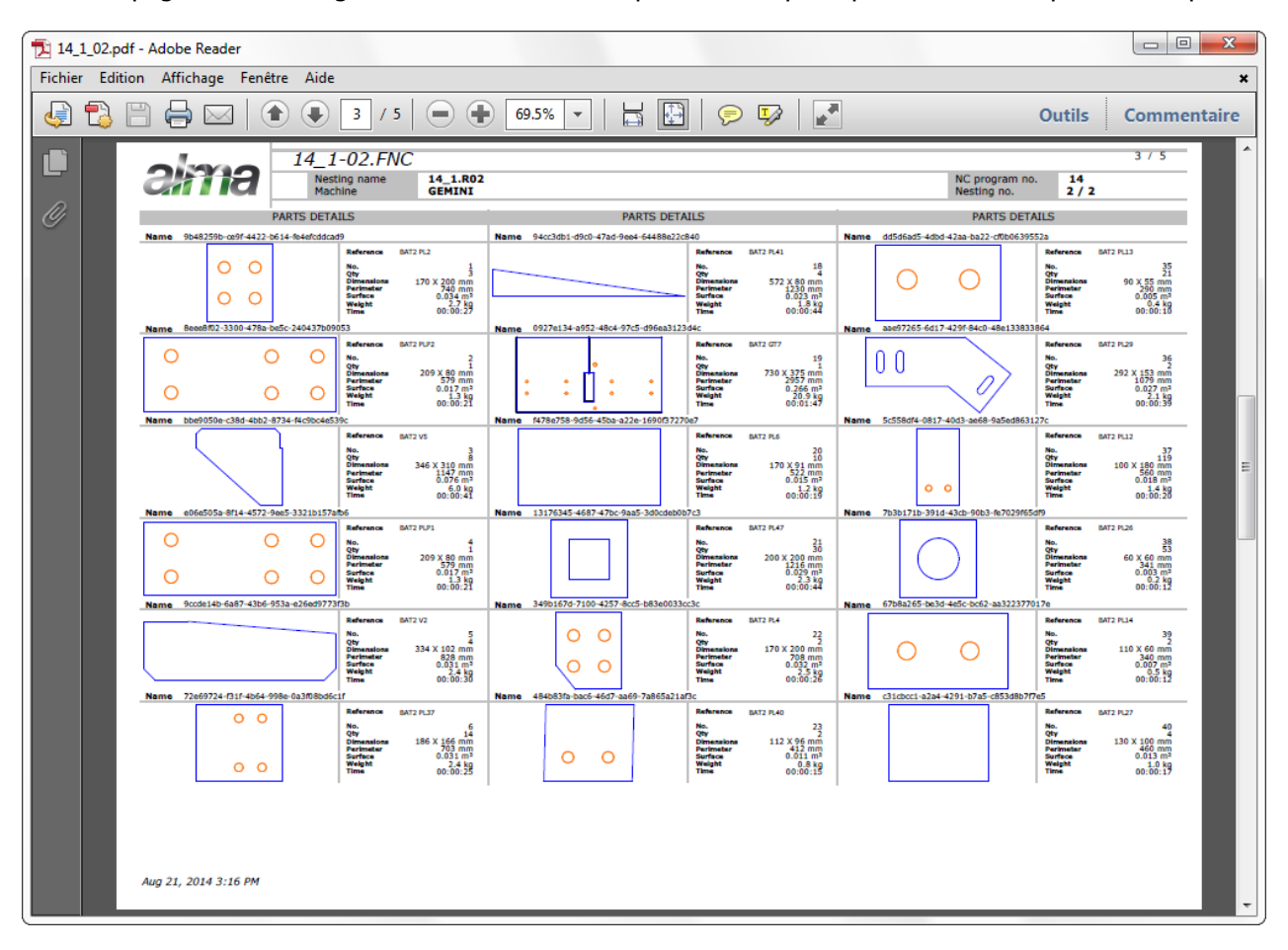

### Generating manually the offcut

Important:

- If the cutting line (Nester) has been generated, software will automatically generate the offcut (and automatic name it)
- If the cutting line (Nester) hasn't been generated, software will NOT generate an offcut. In some cases, it is possible to generate it manually and this is done on DocViewer module by following the next steps:

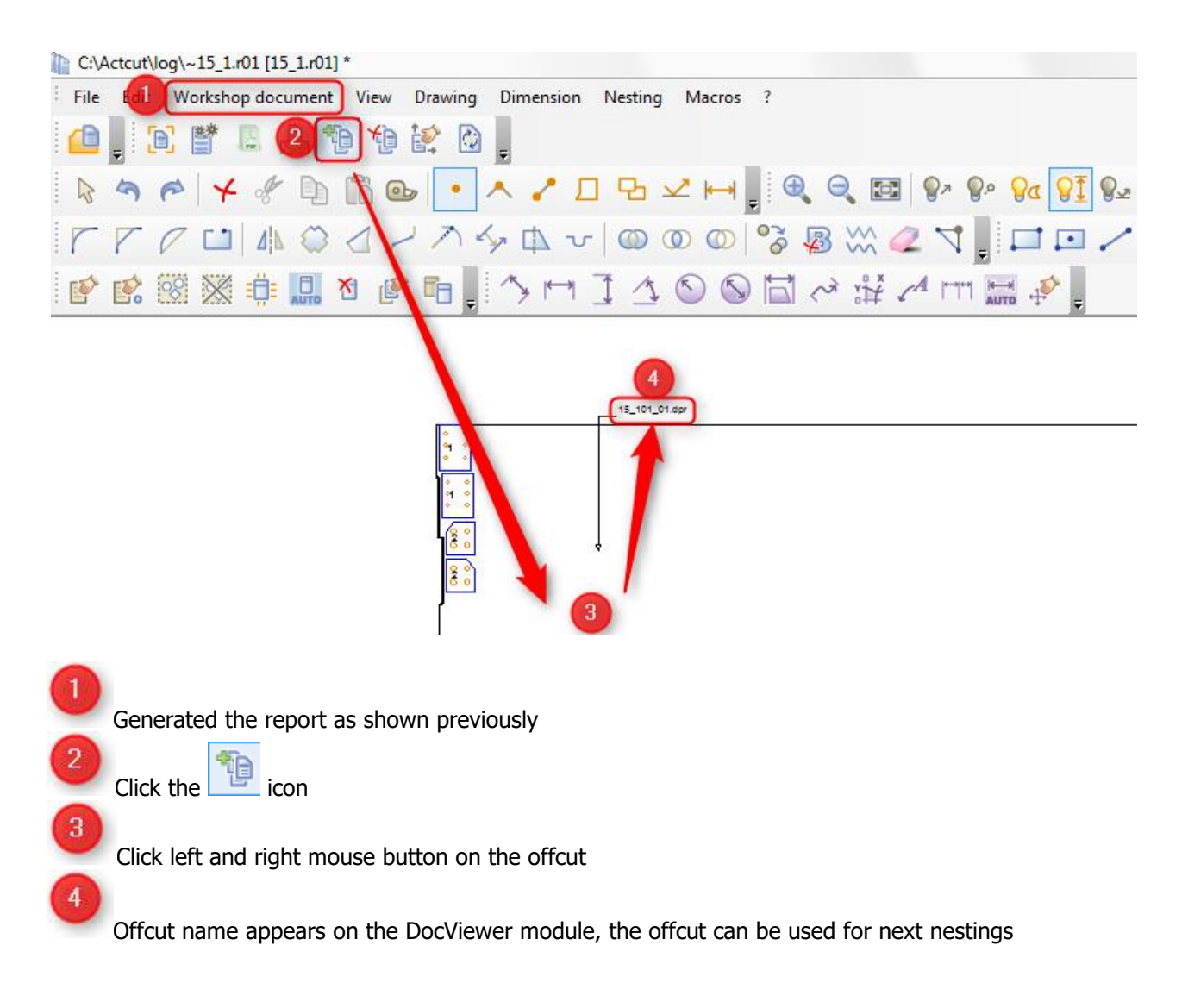

In this case the offcut name won't appear on the report, you should write it by yourself.

# Offcuts import

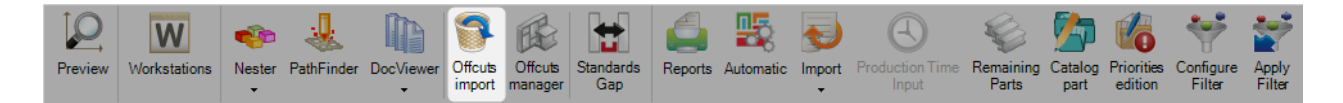

# Offcuts are automatically saved and managed into SP.PLM. After generated, it is possible to load them and nest parts on.

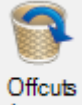

Pressing the **import** icon will automatic load the saved offcuts into the stock tab, they will be ready to nest.

| 😭 🗰 👳                  |                  |                      |                |                    |                    |               |                  |                        | Taala                |
|------------------------|------------------|----------------------|----------------|--------------------|--------------------|---------------|------------------|------------------------|----------------------|
|                        |                  |                      |                |                    |                    |               |                  |                        | 10015                |
| Steel-Projects Project | Data             | Project Manager data | Nesting data   | Fabrication Job da | ta Feedback data   | Shipping data | Scheduling data  | Configuration Uti      | lities Plate Nesting |
|                        | eriter<br>Nester | PathEinder DocViewe  | Offcuts Offc   | uts Standards Rep  | arts Automatic Imp |               | Remaining Catalo | a Priorities Configure |                      |
|                        | •                |                      | import mana    | ger Gap            | -<br>-             | Input         | Parts part       | edition Filter         | Filter               |
| New V Save             | X                | Abort Delete         | Print          | 🛋 Next Input 😃     | Quit               |               |                  |                        |                      |
| Plate Nesting 1462     |                  |                      | 9              |                    |                    |               |                  |                        |                      |
| S Component Stoc       | * 2 OI           | otimize Cutting      |                |                    |                    |               |                  |                        |                      |
| ت 🖿                    |                  |                      |                |                    |                    |               |                  |                        |                      |
| + 🎟 -                  |                  |                      | Case sensitive | ✓ Alphanumeric     |                    |               |                  |                        |                      |
|                        | Profile          | Material G           | de Treatme     | nt Project         | Length             | Width         | Quantity         | Used quantity          | Weight               |
| <u>۲</u>               | TOLE6            | S235JR               |                |                    | 15000.00           | 10000.00      | 10               | 0                      | 7065.00 Kg           |
| ø                      | TOLE6            | S235JR               |                |                    | 3000.00            | 1500.00       | 1                | 1                      | 211.95 Kg            |

### **Offcuts Manager**

|         | W            | -           |            | B              | 9                 | Æ                  | <b>*</b>         |         | 5         | Ð           | Ð                        | Ş                  |                 | 6                     | *                   | *               |
|---------|--------------|-------------|------------|----------------|-------------------|--------------------|------------------|---------|-----------|-------------|--------------------------|--------------------|-----------------|-----------------------|---------------------|-----------------|
| Preview | Workstations | Nester<br>• | PathFinder | DocViewer<br>• | Offcuts<br>import | Offcuts<br>manager | Standards<br>Gap | Reports | Automatic | Import<br>• | Production Time<br>Input | Remaining<br>Parts | Catalog<br>part | Priorities<br>edition | Configure<br>Filter | Apply<br>Filter |

### **Overview of existing offcuts**

Same as <u>here</u>, but without the possibility of adding manually a new offcut.

| S   #         |                |                            |                   |                  |                     |                   |                 |               |           |               |                      |          |
|---------------|----------------|----------------------------|-------------------|------------------|---------------------|-------------------|-----------------|---------------|-----------|---------------|----------------------|----------|
| Steel-Project | s Project [    | Data Project Mana          | iger data Nesting | data Fabrication | Job data Feedback d | ata Shipping data | Scheduling data | Configuration | Utilities | Plate Nesting | Offcuts manager [ 14 | 52]      |
| Preview F     | C Scrap        | Inventory Refresh<br>Stock |                   |                  |                     |                   |                 |               |           |               |                      |          |
| New           | Save Save      | Abort Abort                | Delete            | Next Input       | U Quit              |                   |                 |               |           |               |                      |          |
|               | File Name 🔍    | GUID                       | Length            | Width            | Thickness Mat       | terial Grade Weig | ght Cutting     | g Sheet Bar I | N°        | Tracking ID   | Material code        | Quantity |
| ۶ 🖌           | 1462_101_01.dp | 1462_101_01                | 2868.00 mm        | 1500.00 mm       | 6.00 mm S23         | 35JR 202.6        | S2 Kg           |               |           |               | STEEL                | 1        |

### Standard Gaps

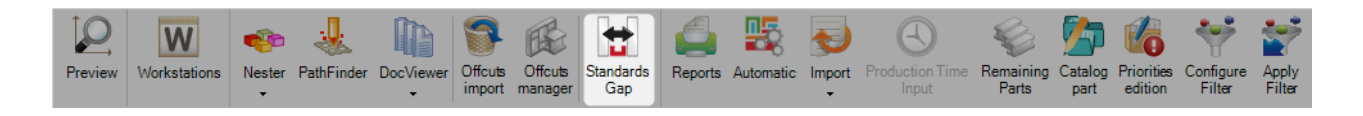

### Temporary modification of gap between all parts of a nesting

In the workstation's parameters, we imported from the resource editor the values of the gaps between the parts.

So, for each thickness / material code, the parts have a constant gap between them when being nested on a plate.

In our example, we defined a 20 mm gap between parts of 15mm STEEL :

| Genera | al Tooling Paramet               | ters Cut parame | ters Hole para | imeters Expor | t Deliverable di | mensions Sta | ndards Gap Alar | ms and messages | Unloading Zone |
|--------|----------------------------------|-----------------|----------------|---------------|------------------|--------------|-----------------|-----------------|----------------|
| + 🎟    | <ul> <li>Material cod</li> </ul> | le              |                | P 🖡 🕯         | Case sensitiv    | /e ŽŽ -      | Alphanumeric    |                 |                |
| - 4    | Material code                    | Thickness       | Part Gap       | Left Gap      | Right Gap        | Top Gap      | Bottom Gap      | Common cut      | Skeleton       |
| •      | ALU                              | 4.00 mm         |                |               |                  |              |                 |                 |                |
|        | ALU                              | 5.00 mm         |                |               |                  |              |                 |                 |                |
|        | ALU                              | 5.70 mm         |                |               |                  |              |                 |                 |                |
|        | ALU                              | 6.00 mm         |                |               |                  |              |                 |                 |                |
|        | ALU                              | 7.00 mm         |                |               |                  |              |                 |                 |                |
|        | ALU                              | 8.00 mm         |                |               |                  |              |                 |                 |                |
|        | ALU                              | 10.00 mm        |                |               |                  |              |                 |                 |                |

If we want to change this value for the current nesting only, once pressed the Standard Gaps button, one can edit the following grid :

| 4 | Workstation 🔍 | Thickness | Material code | Part Gap | Common cut |
|---|---------------|-----------|---------------|----------|------------|
|   | TIPOB254      | 6.00 mm   | STEEL         | 15.00 mm | 4.00 mm    |
|   |               |           |               |          |            |
|   |               |           |               |          |            |
|   |               |           |               |          |            |
|   | Workstation 9 | Thickness | Material code | Part Gap | Common cut |

▲ Note that this change will affect all the parts (STEEL / 15mm) of the nesting, and has to be done **before** nesting the parts on a plate

# Reports

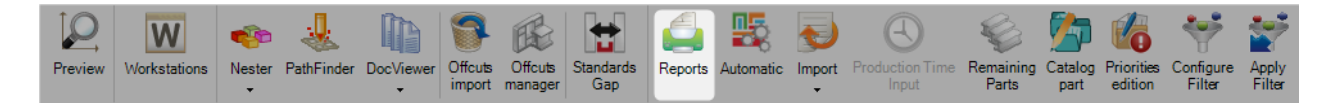

# Pressing the Reports option will open the reports module.

| S   🗰 🗢                                                    | Steel Projects PLM - Reports Tools                                                                                                    | - 🗆 ×        |  |     |
|------------------------------------------------------------|----------------------------------------------------------------------------------------------------|--------------|--|-----|
| Steel-Projects Project Data Project Manager data Nesting d | ata Fabrication Job data Feedback data Shipping data Scheduling data Configuration Utilities Plate Nesting Reports                                                                                                    |              |  |     |
| PDF Excel Vord Print Filter Comments                       |                                                                                                    |              |  |     |
| Rew Save Abort Delete Print                                | Hext Input 😃 Quit                                                                                                    | ?            |  |     |
| Edition 7                                                  | × Nesting tôle                                                                                                    | 4 Þ ×        |  |     |
|                                                            | ₩ \$ <b>1 1 1 1 1 1 1 1 1 1</b>                                                                                                    |              |  |     |
| Mise en Tôles                                              | Main Report                                                                                                    |              |  |     |
| Nesting tôle English                                       | Machine<br>TIPOB254     Fabrication Job<br>16208       Plate Nesting     1,000       Storage     Warehouse Tracking ID       Consent 1     Conment 2       Gussets     1,500 mm       2,453 mm     1,500 mm       2,453 mm     1,500 mm       1,000 mm     2235.R     1       1     1     ARNA                                                                                                    | Â            |  |     |
|                                                            | ######         1,500 mm         952 mm         1         1           Parts List           Project         Drawing         Assembly MaComponent         Thickness         Width         Weight         Surface         Quantity           E208         PR3         600 mm         S235/R         200 mm         20 mm         20 mm <th 2"2"2"2"2"2"2"2"2"2"2"2"2"2"2"2"2"2<="" colspan="2" th=""><th>, v</th></th> | <th>, v</th> |  | , v |

#### Automatic Plate Nesting

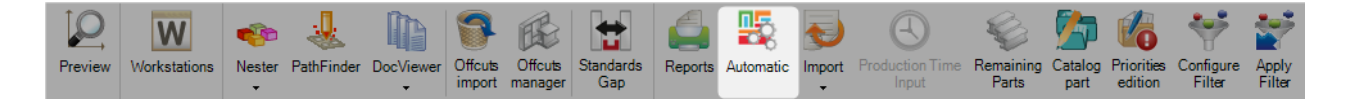

#### Automatic plate nesting: let the software work in automatic mode

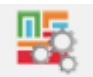

Pressing the Automatic icon will open the automatic nesting options screen. This tool will nest your components into your available stock \ purchasable lengths, with powerful algorithms prioritizing either minimizing scrap, remnants, or number of plates.

and it will use the options you have set up to nest the

To use the automatic nester, simply press parts to the available plates.

You will see this window during the software time calculation:

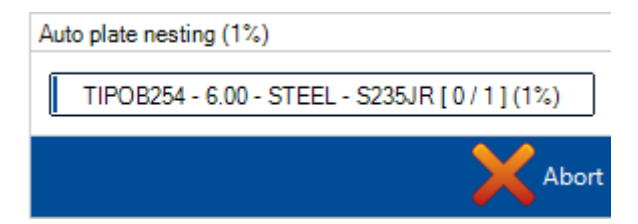

After this process, we should tell to the software the cutting mode (plasma or oxy)

| ppcBasic                              | 23 |
|---------------------------------------|----|
| CUTTING<br>1 Oxycutting<br>2 Plasma ? |    |
|                                       |    |
| ОК                                    |    |

This information needs to be enter for each plate the software is creating.

At the end you will found the created plates in the plate list. Still needed to validate the result and use Docviewer to print manually the nester report for the operator.

| 🕄   🗰 🤝 Steel Projects PLM - Plate Nesting |              |        |               |             |                   |                    |                  |          |           |             |                          | Tools              |                 |                       |                     |                 |             |
|--------------------------------------------|--------------|--------|---------------|-------------|-------------------|--------------------|------------------|----------|-----------|-------------|--------------------------|--------------------|-----------------|-----------------------|---------------------|-----------------|-------------|
| Steel-Projec                               | ts Project   | Data   | Project M     | anager data | Nestin            | g data             | Fabrication      | Job data | Feedback  | : data      | Shipping data            | Scheduling         | data            | Configurat            | ion Utili           | ties Pl         | ate Nesting |
|                                            | W            | -      | Ł             |             | 9                 | æ                  | <b>*</b>         |          | <b>P</b>  | Ð           | A                        | Ŷ                  | 5               |                       | ۲                   | <b>*</b>        |             |
| Preview                                    | Workstations | Nester | PathFinder    | PecViewer   | Offcuts<br>import | Offcuts<br>manager | Standards<br>Gap | Reports  | Automatic | Import<br>• | Production Time<br>Input | Remaining<br>Parts | Catalog<br>part | Priorities<br>edition | Configure<br>Filter | Apply<br>Filter |             |
| New                                        | Save         | X      | Abort         | Delete      | Prir              | nt 🖊               | Next Input       | (C) Qi   | uit       |             |                          |                    |                 |                       |                     |                 |             |
| Plate                                      | Nesting 1462 |        |               |             | 0                 |                    |                  |          |           |             |                          |                    |                 |                       |                     |                 |             |
| Compo                                      | onent 😂 Stoc | < 🚳 Op | otimize Cutti | ng          |                   |                    |                  |          |           |             |                          |                    |                 |                       |                     |                 | 4 Þ         |
|                                            |              |        | ١             | Workstation | Bar               | N°                 | Profile          |          | Material  | Grade       | Treatment                | Quantit            | y               | Length                | ı.                  | Width           | U           |
| •                                          | Ø            | * /    |               | IPOB254     | 1                 |                    | TOLE             | 5        | S235JR    |             |                          | 1                  |                 | 3000.0                | 0                   | 1500.00         | 11          |

# **Automatic plate Nesting Options**

# General

| 🐯 Plate Nesting Parameters         |         | ?   | ×     |
|------------------------------------|---------|-----|-------|
| General Deliverable dimensions Pro | file    |     |       |
|                                    | Options |     |       |
| Time 30                            | Second  |     |       |
| PathFinder 🗸                       |         |     |       |
|                                    |         |     |       |
|                                    |         |     |       |
|                                    |         |     |       |
|                                    |         |     |       |
|                                    |         |     |       |
|                                    |         |     |       |
|                                    |         |     |       |
|                                    | 🧹 o     | · 🗙 | Abort |

On the general tab is possible to parameter maximum time spend by step (Nester and Pathfinder).

# **Deliverable lengths**

| <b>1</b> | Plate I | Nesting Param  | neters             |                   |                   |                   |                   | ?     | ×        |
|----------|---------|----------------|--------------------|-------------------|-------------------|-------------------|-------------------|-------|----------|
| G        | Genera  | al Deliverable | dimensions Profile |                   |                   |                   |                   |       |          |
|          |         |                |                    |                   |                   |                   | 8                 | 8     | <b>@</b> |
|          |         |                |                    | Le                | ngth / Width      |                   |                   |       |          |
|          |         |                | 3000.00 / 1500.00  | 3000.00 / 2000.00 | 3000.00 / 2500.00 | 6000.00 / 1500.00 | 6000.00 / 2000.00 | 60    | )00.00   |
|          | •       | 6.00           |                    |                   |                   |                   | $\bullet$         |       |          |
|          |         |                |                    |                   |                   |                   | 1                 |       |          |
|          | ness    |                |                    |                   |                   |                   |                   |       |          |
| Ē        |         |                |                    |                   |                   |                   |                   |       |          |
|          |         |                |                    |                   |                   |                   |                   |       |          |
|          |         |                |                    |                   |                   |                   |                   |       |          |
|          |         | (              |                    |                   |                   |                   |                   |       |          |
|          |         | · ·            |                    |                   |                   |                   |                   |       |          |
|          |         |                |                    |                   |                   |                   | 🗸 Ok              | X     | Abort    |
| n tł     | ne de   | eliverable     | dimensions tab w   | e may select or   | deselect the co   | mmercial length   | s we want to u    | use f | or th    |

particular nesting by double clicking on the black icon

If we manually already added some stock or offcuts this will be used in priority.

# Profile

| 8 | Plate | Nesting Para  | ameters     |            |  |  |      |  |              |    | ? | ×  |     |
|---|-------|---------------|-------------|------------|--|--|------|--|--------------|----|---|----|-----|
|   | Gener | ral Deliverab | le dimensio | ns Profile |  |  |      |  |              |    |   |    |     |
|   |       |               |             |            |  |  |      |  |              | 8  | 8 | 2  |     |
|   |       | Profile       |             |            |  |  |      |  |              |    |   |    |     |
|   | •     | TOLE6         |             |            |  |  |      |  |              |    |   |    |     |
|   |       |               |             |            |  |  |      |  |              |    |   |    |     |
|   |       |               |             |            |  |  |      |  |              |    |   |    |     |
|   |       |               |             |            |  |  |      |  |              |    |   |    |     |
|   |       |               |             |            |  |  |      |  |              |    |   |    |     |
|   |       |               |             |            |  |  |      |  |              |    |   |    |     |
|   |       |               |             |            |  |  |      |  |              |    |   |    |     |
|   |       |               |             |            |  |  |      |  |              |    |   |    |     |
|   |       |               |             |            |  |  |      |  |              |    |   |    |     |
|   |       |               |             |            |  |  |      |  |              |    |   |    |     |
|   |       |               |             |            |  |  |      |  |              |    |   |    |     |
|   |       |               |             |            |  |  |      |  |              |    |   |    |     |
|   |       |               |             |            |  |  | <br> |  |              |    |   |    |     |
|   |       |               |             |            |  |  |      |  | $\checkmark$ | Ok | X | Ab | ort |

In case of multi-thickness nesting, we may choose the thickness(es) we want the software to nest.

.

Thickness can be selected or deselected by double clicking on the black icon

### Import

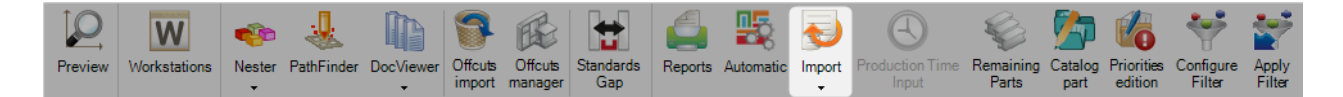

# Import: use it for update PLM stock using your own stock lists

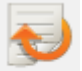

Pressing the icon will open the stock import menu. This tool allows to import stock lists in excel or other formats.

If different imports are configured, we may click the arrow and select the import you want to use:

| <b>3</b>   # | ÷            |             |                |                |                   |                    | Steel Pr         | ojects PLI | M - Plate Ne | esting |                          |                    |                 |                       |                     |                 | Tools       |
|--------------|--------------|-------------|----------------|----------------|-------------------|--------------------|------------------|------------|--------------|--------|--------------------------|--------------------|-----------------|-----------------------|---------------------|-----------------|-------------|
| Steel-Projec | ts Project   | Data        | Project Ma     | anager data    | Nesting           | g data             | Fabrication .    | lob data   | Feedback     | : data | Shipping data            | Scheduling         | data            | Configurati           | ion Utiliti         | ies Pl          | ate Nesting |
|              | W            | -           | 4              |                | 9                 | æ                  | <b>+</b>         |            | <b>B</b>     | Ð      | A                        | Ŷ                  | <b>7</b>        | 6                     | ۲                   | <b>*</b>        |             |
| Preview      | Workstations | Nester<br>• | PathFinder     | DocViewer<br>• | Offcuts<br>import | Offcuts<br>manager | Standards<br>Gap | Reports    | Automatic    | Import | Production Time<br>Input | Remaining<br>Parts | Catalog<br>part | Priorities<br>edition | Configure<br>Filter | Apply<br>Filter |             |
| Neu          |              |             | Abort          | Delete         |                   |                    | Next Input       |            | .i+          | IN     | IPORT_STOCK              |                    |                 |                       |                     |                 |             |
|              | Jave         |             |                | - Delete       |                   |                    | Mext input       | <b>U</b>   | an.          | E      | XCEL STOCK               |                    |                 |                       |                     |                 |             |
| Plate        | Nesting 1462 |             |                |                | 0                 |                    |                  |            |              |        |                          |                    |                 |                       |                     |                 |             |
| 8 Compo      | onent 🕼 Stoc | k 💕 Op      | otimize Cuttir | ng             |                   |                    |                  |            |              |        |                          |                    |                 |                       |                     |                 | 4           |
|              |              |             | ١              | Vorkstation    | Bar               | ۳N°                | Profile          |            | Material     | Grade  | Treatment                | Quantit            | у               | Length                |                     | Width           | ι           |
| •            | ø            | J.          | B T            | IPOB254        | 1                 |                    | TOLE             | ;          | S235JR       |        |                          | 1                  |                 | 3000.00               | D                   | 1500.00         | 1           |

After this process, we should see the available items on the default configured path. If any change, it is possible to select other paths in order to find the file we need.

| Import [EXCEL STOCK] | ]                   |                     |         |          |       | ×     |
|----------------------|---------------------|---------------------|---------|----------|-------|-------|
| Directory            |                     |                     |         |          |       |       |
| D:\Steel_Project\    |                     |                     |         |          |       |       |
| Filter               |                     |                     |         |          |       |       |
|                      |                     |                     |         |          |       |       |
| ≫ ⊗ & C              |                     |                     |         |          |       |       |
| Name                 | Creation Date       | Modification Date   | Size    |          |       |       |
| Performance.xlsx     | 19/07/2017 14:52:11 | 19/07/2017 10:51:05 | 21,1 Ko |          |       |       |
| SP-Week2017-Pla      | 18/09/2017 10:16:30 | 18/09/2017 10:16:30 | 26,0 Ko |          |       |       |
| Suivi d'activite_TT  | 05/07/2017 08:44:20 | 06/07/2017 11:53:59 | 29,6 Ko |          |       |       |
|                      |                     |                     |         |          |       |       |
|                      |                     |                     |         |          |       |       |
|                      |                     |                     |         |          |       |       |
|                      |                     |                     | 🧹 🗸 o   | ik 📈 Aba | ort 🐳 | Optio |
|                      |                     |                     |         |          |       |       |

Once the files found, select the files you want to import by double clicking on in by using the next bar

Ok

menu を 🙆 🙋 🧲 and press 🔽

Found stock will be automatically add to the stock nesting tab:

| 😰 Component 🕼 Stock 🚳 Optimize Cutting |   |         |                |                   |          |          |          |  |  |  |  |  |  |
|----------------------------------------|---|---------|----------------|-------------------|----------|----------|----------|--|--|--|--|--|--|
| te 🎟                                   |   |         |                |                   |          |          |          |  |  |  |  |  |  |
| + 🏶 -                                  | • |         | 🔎 🧍 👕 Case     | sensitive 🕑 Alpha | anumeric |          |          |  |  |  |  |  |  |
|                                        |   | Profile | Material Grade | Treatment         | Project  | Length   | Width    |  |  |  |  |  |  |
| •                                      | 6 | TOLE6   | S235JR         |                   |          | 15000.00 | 10000.00 |  |  |  |  |  |  |
|                                        | 6 | TOLE6   | S235JR         |                   |          | 3000.00  | 1500.00  |  |  |  |  |  |  |

# **Production Time Input**

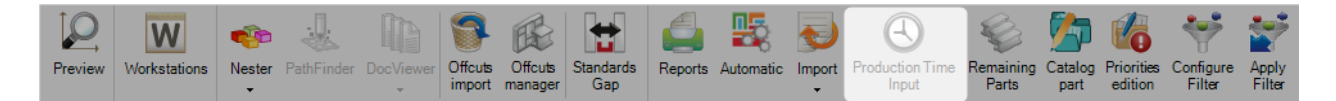

When you click on the Production time input button, you can type the actual production time for each plate.

### **Remaining Parts**

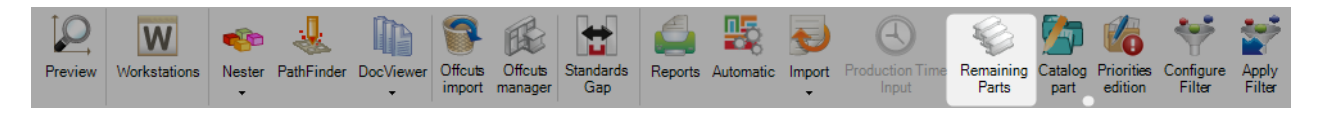

When pushed down, the component list only displays the parts to be nested, not the ones already in plates.

# **Nesting Data**

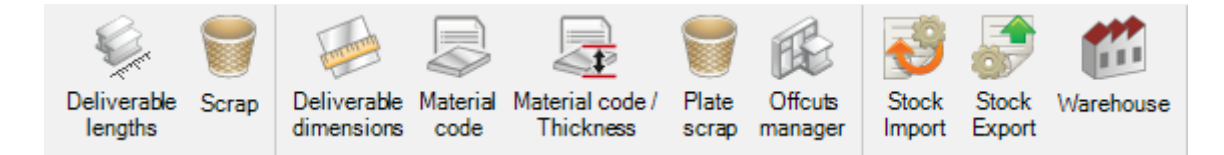

The Nesting Data menu contains all the settings related to both section and plate nesting.

Click on a button to go to the related chapter.

# **Deliverable Lengths**

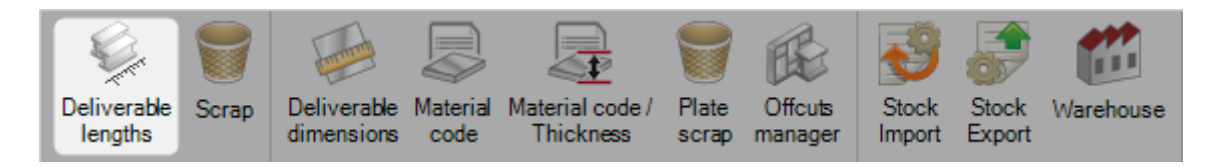

These are the stock lengths that are allowed for purchased stock (when not importing your own stock bars, useful for estimation purposes)

You are required to set some lengths up in order to use the Section nesting module

| New Save X Abort Delete Print Wext Input |             |          |        |            |            |               |               |               |            |          |            |            |   |
|------------------------------------------|-------------|----------|--------|------------|------------|---------------|---------------|---------------|------------|----------|------------|------------|---|
| Catego                                   | ory / prefi | x        | •      |            | +          | -             | ¢             | Length        | 0.00       | ) mm 🕂 – |            |            | - |
|                                          |             |          |        |            |            |               |               |               |            |          |            |            |   |
|                                          | -           | Category | Prefix | 6000       | 9500       | 10000         | 10500         | 11000         | 12000      | 12100    | 15100      | 16100      |   |
|                                          | •           | Ľ        |        | $\bigcirc$ | $\bigcirc$ |               | $\bigcirc$    |               | $\bigcirc$ |          |            |            |   |
|                                          |             | C        |        | $\bigcirc$ | $\bigcirc$ | $\bigcirc$    | $\bigcirc$    | $\bigcirc$    | $\bigcirc$ |          |            |            |   |
|                                          |             | I        |        | $\bigcirc$ |            | ${ \bullet }$ | ${ \bullet }$ | ${ \bullet }$ | $\bigcirc$ |          |            |            |   |
|                                          |             | I        |        | $\bigcirc$ | $\bigcirc$ | lacksquare    | $\bigcirc$    | lacksquare    | $\bigcirc$ |          |            |            |   |
|                                          |             | L        |        |            | $\bigcirc$ | $\bigcirc$    | $\bigcirc$    | $\bigcirc$    | $\bigcirc$ |          | $\bigcirc$ | $\bigcirc$ |   |

Add Profiles - Add the required profiles you will need to nest from the drop down menu and press the left

🛨 for each

Add Lengths - Add all of the possible lengths by typing in the size and pressing the right

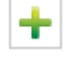

Assignment - Once you have all your profiles and possible lengths set up, double click on the white circles to turn them black, to indicate that you can purchase that length for that profile

Ranges - if you can only purchase certain ranges of profiles for a particular length, use can use the range option

Steel Projects PLM 1.19.x

To start with, click on one of the black circles you would like to assign a range to

| New Vare Abort Delete Print Vext Input U Quit |             |          |        |            |            |                |            |               |            |       |            |       |            |
|-----------------------------------------------|-------------|----------|--------|------------|------------|----------------|------------|---------------|------------|-------|------------|-------|------------|
| Catego                                        | ory / prefi | x        | •      |            | +          | -              | ¢          | Length        | 1524       | 0.00  | mm 🕂 🗕     |       |            |
|                                               |             |          |        |            |            |                |            |               |            |       |            |       |            |
|                                               | -           | Category | Prefix | 6000       | 9500       | 10000          | 10500      | 11000         | 12000      | 12100 | 15100      | 15240 | 16100      |
|                                               | •           | C        |        | $\bigcirc$ | $\bigcirc$ |                | $\bigcirc$ |               | $\bigcirc$ |       |            |       |            |
|                                               |             | C        |        | $\bigcirc$ | $\bigcirc$ | $\bigcirc$     | $\bigcirc$ | $\bigcirc$    | $\bigcirc$ |       |            |       |            |
|                                               |             | Ι        |        | $\bigcirc$ |            | ${}^{\bullet}$ |            | ${ \bullet }$ | $\bigcirc$ |       |            |       |            |
|                                               |             | I        |        | $\bigcirc$ | $\bigcirc$ |                | $\bigcirc$ | lacksquare    | $\bigcirc$ |       |            |       |            |
|                                               |             | L        |        |            | $\bigcirc$ | $\bigcirc$     | $\bigcirc$ | $\bigcirc$    | $\bigcirc$ |       | $\bigcirc$ |       | $\bigcirc$ |

Then on the range window on the right, fill in the parameters of the profile that the part must be within to go into to that range. For example here I have set that the maximum web size is 100mm and thickness 20. Anything outside of these parameters will not be nested into.

| × Ranges 1 | +    |    |      |    |
|------------|------|----|------|----|
|            | Min  |    | Max  |    |
| Web        | 0.00 | mm | 0.00 | mm |
| Flange     | 0.00 | mm | 0.00 | mm |
| Web th.    | 0.00 | mm | 0.00 | mm |
| Flange th. | 0.00 | mm | 0.00 | mm |

Once you have set these, click on the black circle and you will see it changes from a fully black to a partial black circle, indicating there is a range.

To set up a number of different ranges within the same profile\length,press When you have set up multiple ranges the circle will show like this

### Scrap

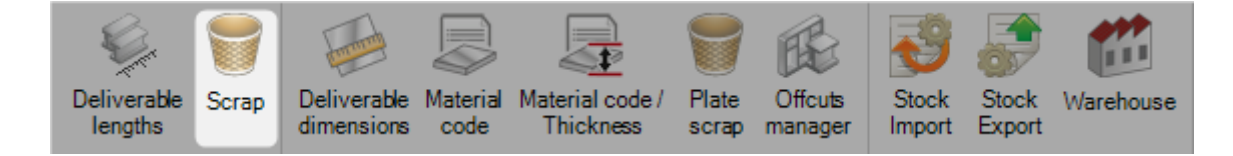

Here you can set up the maximum scrap sizes for all types or ranges of profiles.

Any offcuts of less than this value will be identified by the system as scrap (and spray painted \ unloaded this way if you have an automatic system). Anything above this will be seen as a recoverable remnant.

|          | + 🕸 🗕  |     | [ Mini | imum  |          |     | Maxi   | mum [ |          |               |
|----------|--------|-----|--------|-------|----------|-----|--------|-------|----------|---------------|
| Category | Prefix | Web | Flange | E_Web | E_Flange | Web | Flange | E_Web | E_Flange | Maximum Scrap |
| C        |        |     |        |       |          |     |        |       |          | 2500.00       |
| С        |        |     |        |       |          |     |        |       |          | 2500.00       |
| I        |        |     |        |       |          |     |        |       |          | 2500.00       |
| I        |        |     |        |       |          |     |        |       |          | 2500.00       |

Press 🛨 to add a new profile to the list, or press 👐 to add all profiles

If you want the same scrap value for all sizes of a profile, you don't need to set any minimum or maximum profile size values. Just set a value for the maximum scrap as above

To set different ranges of the same profile, add the profile in a number of times with septate profile sizes.

Web - Web size

Flange - Flange size

E\_Web - Web Thickness

E\_Flange - Flange thickness

For example the following settings would set two ranges for beams. Any beam with a web size of below 100, will have a maximum scrap value of 2500. Any size above will be 2000

|          | + 🕸 🗕  |        | [ Mini | imum  |          |        | Maxi   | mum ( |          |               |
|----------|--------|--------|--------|-------|----------|--------|--------|-------|----------|---------------|
| Category | Prefix | Web    | Flange | E_Web | E_Flange | Web    | Flange | E_Web | E_Flange | Maximum Scrap |
| Ľ        |        |        |        |       |          |        |        |       |          | 2500.00       |
| С        |        |        |        |       |          |        |        |       |          | 2500.00       |
| I        |        |        |        |       |          | 100.00 |        |       |          | 2500.00       |
| I        |        | 100.00 |        |       |          |        |        |       |          | 2000.00       |

# Typology

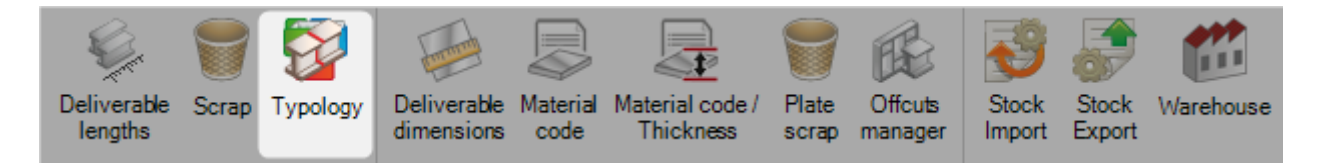

It is possible to create different nestings and assign them a different typology.

To add a new typology to the database, type the name into the search box and then press [Ctrl+N] or click on the button "NEW".

You can give the typology a description.

| Typology                | BUILDING |
|-------------------------|----------|
| General                 |          |
| Typology<br>Description | BUILDING |
|                         |          |
|                         |          |
|                         |          |

# **Deliverable Dimensions**

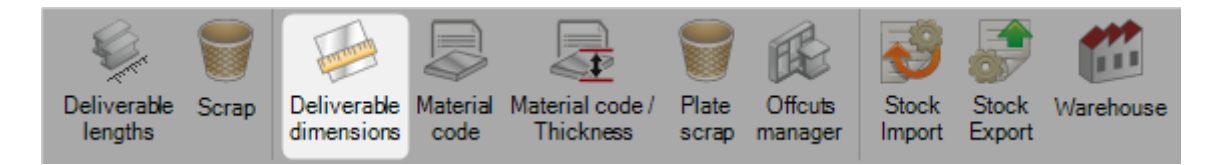

Deliverable dimensions are the dimensions of the plates which can be used in the plate nesting module without having to input them for each nesting.

Type the Widths and Lengths in the corresponding fields and press 💼 to add them in the table.

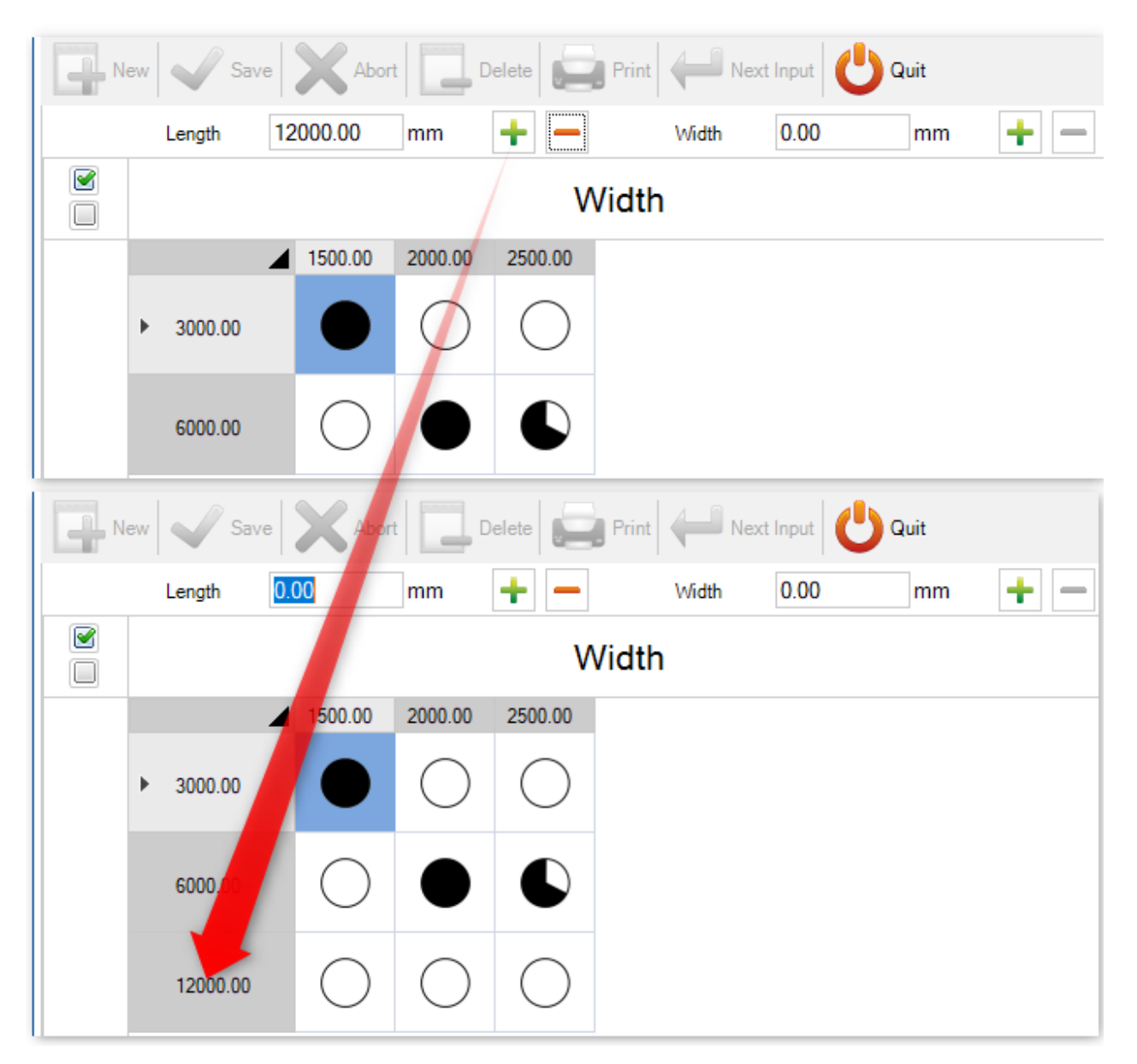

Once all the dimensions have been entered, you have to double click on the pairs [Length;Width] you wallow for using :

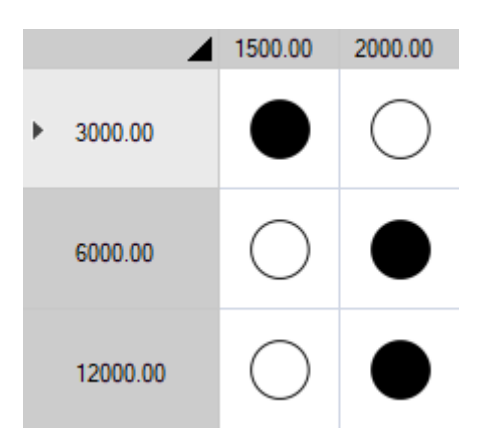

You can define a range of availability depending on the thickness of the plate.

Click once on a black point, 6000x1500 for instance, and on the right hand side, unselect the "All" box.

|           | Thic    | kness |  |
|-----------|---------|-------|--|
| Thickness | 0.00 mm | + -   |  |

It turns the thickness field available.

|           |      | Thick | ness |  |
|-----------|------|-------|------|--|
|           |      |       |      |  |
| Thickness | 0.00 | mm    | + -  |  |

Enter all the thickness allowed for these dimensions.

|       | Thickness |      |    |     |  |
|-------|-----------|------|----|-----|--|
| A     | 11        |      |    |     |  |
| Thick | ness      | 8.00 | mm | + - |  |
|       | _         |      |    |     |  |
|       | Thick     | ness |    |     |  |
|       | 3.00      |      |    |     |  |
|       | 5.00      |      |    |     |  |
|       | 6.00      |      |    |     |  |
| •     | 8.00      |      |    |     |  |

You can now see in the grid the symbol saying there are ranges defined for these dimensions.

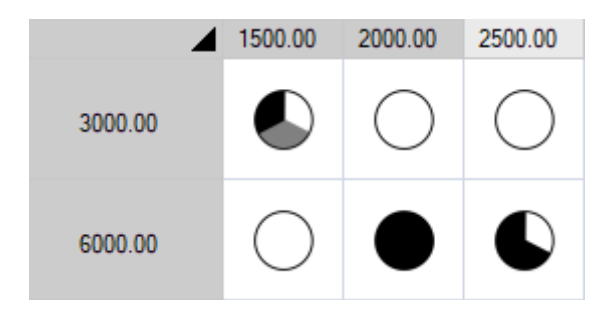

# **Material Code**

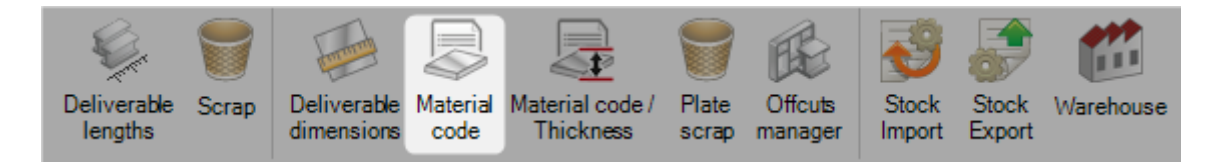

The technological parameters of a nesting depend on the material grade.

In most of the cases, these technological parameters are the same for all the grades.

Thus, the material code allows grouping material grades together.

One material grade can be linked to one or more material codes.

Most of the time, this code will be STEEL.

General Material type Material Grade

However, for some particular machines, this code can be different in order to provide information about the amperage, for example.

One or more <u>material types</u> can be selected, my moving them from the left hand side panel to the right hand side one.

| Material type |   |       |
|---------------|---|-------|
| ALU           |   | ACIER |
| BOIS          | • |       |
|               | 4 |       |

### Same for the Material Grades :

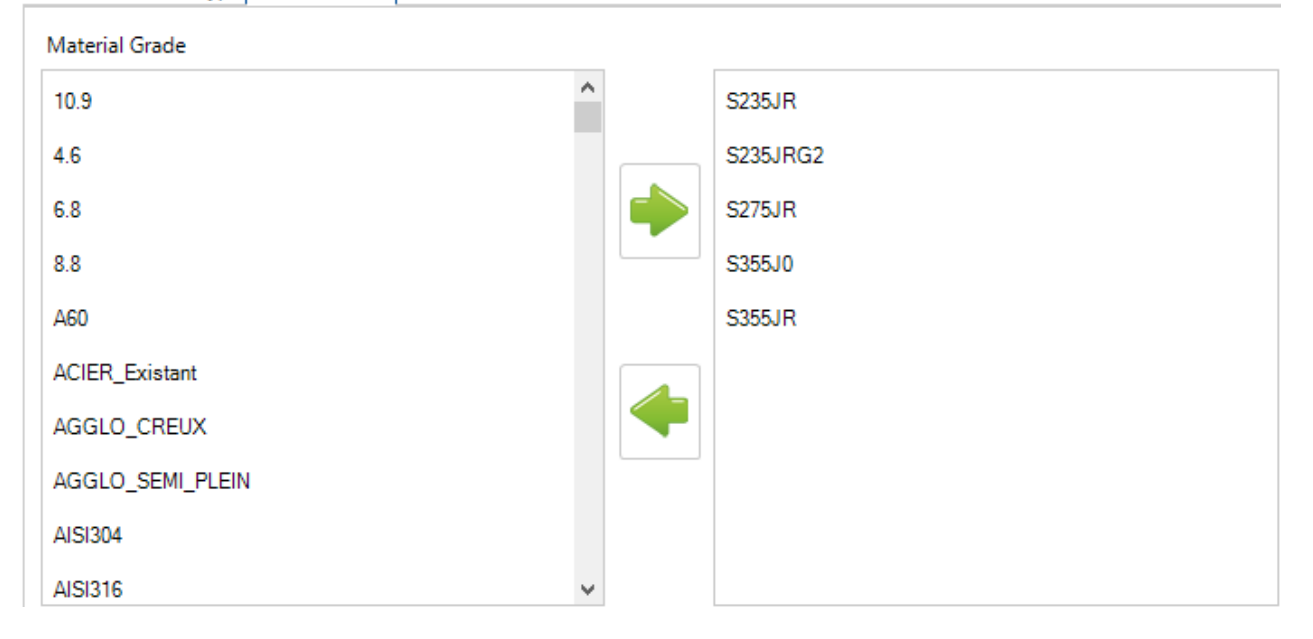

If a material grade is not assigned to any material code, you will get an error message in the nesting module and you won't be able to nest the parts without material code.

| 4        | Project          | Component | Drawing | Assembly Mark | Material Grade | Material code |
|----------|------------------|-----------|---------|---------------|----------------|---------------|
| •        | 16121A           | V3        | 1       | T1            | S235JR         |               |
| 9        | 16121A           | 330       | 1       | L23           | S235JR         |               |
| 9        | 16121A           | A18       | 1       | A18           | S235JR         |               |
| Material | code not defined | 327       | 1       | LT13          | S235JR         |               |
| Ð        | 16121A           | 183       | 1       | P11           | S235JR         |               |
| Ð        | 16121A           | 183       | 1       | P13           | S235JR         |               |
| Ð        | 16121A           | 533       | 1       | C4            | S235JR         |               |
| 9        | 16121A           | 316       | 1       | M4            | S235JR         |               |
| 9        | 16121A           | 175       | 1       | L6            | S235JR         |               |
| 0        | 16121A           | 23        | 1       | P12           | S235JR         |               |

# **Material Code / Thickness**

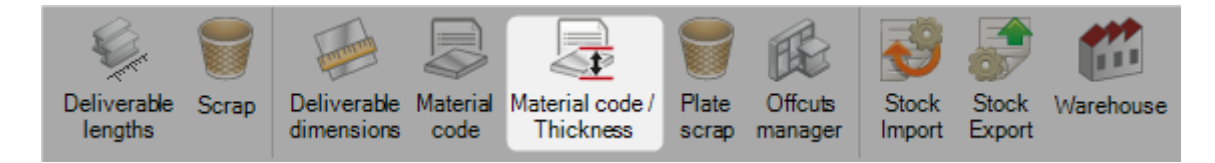

Each Material Code has to be linked to one or several thickness.

The list of thickness is imported from the ones attached to the plate nesting machines.

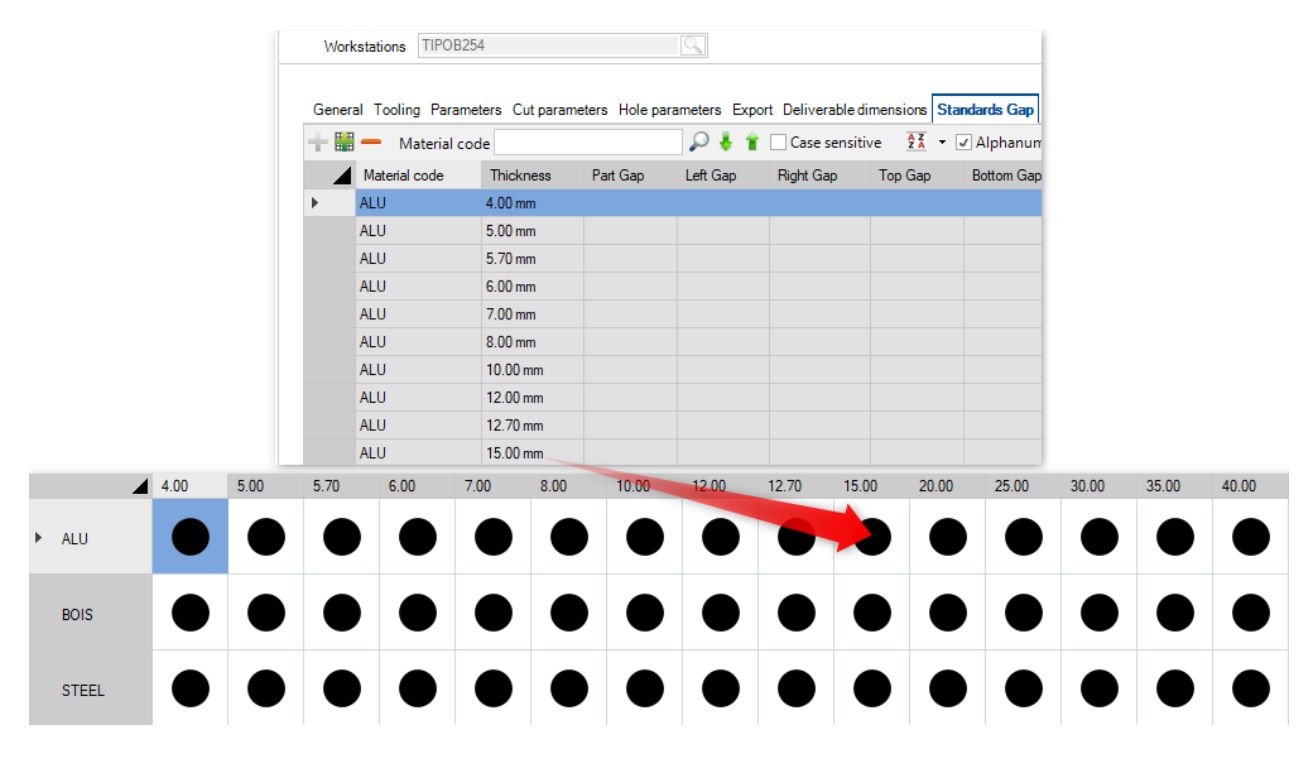

By default, all the thickness are added in the Thickness / Material Code grid.

### **Plate Scrap**

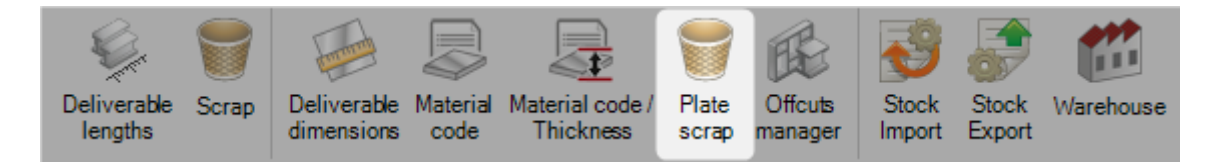

Define here the minimum dimensions for the offcuts to be considered as reusable. Note that the thickness is not mandatory.

|   | New Sav          | e Abort       | Delete     | Print Next Inpu    | ıt 😃 Quit          |
|---|------------------|---------------|------------|--------------------|--------------------|
| + | 🏭 🗕 🛛 Mini Lengt | h             | 🔎 🦊        | 👕 🗌 Case sensitive | 🛃 🝷 🖉 Alphanumeric |
|   | Min Thickness    | Mini Length 🔍 | Mini Width |                    |                    |
| • | 25.00 mm         | 1500.00 mm    | 1600.00 mm |                    |                    |

### **Offcuts Manager**

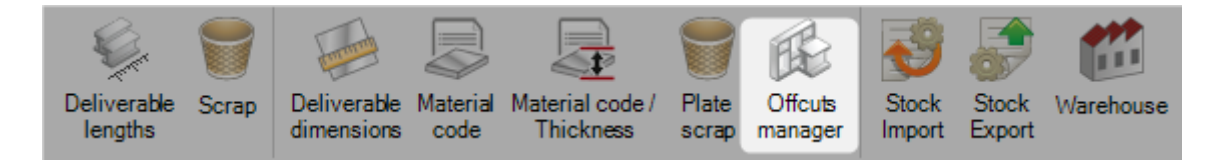

The offcuts manager keeps track of all the plate nesting's offcuts.

If the scrap button is activated, the offcuts which are not big enough to be considered as reusable are also shown. These dimensions are set up in the <u>Plate Scrap</u> window.

In the main screen, you have an overview of all the offcuts. These offcuts are generated automatically when the workshop document is printed in the nesting module.

Note the casting number of the mother plate has followed the offcuts.

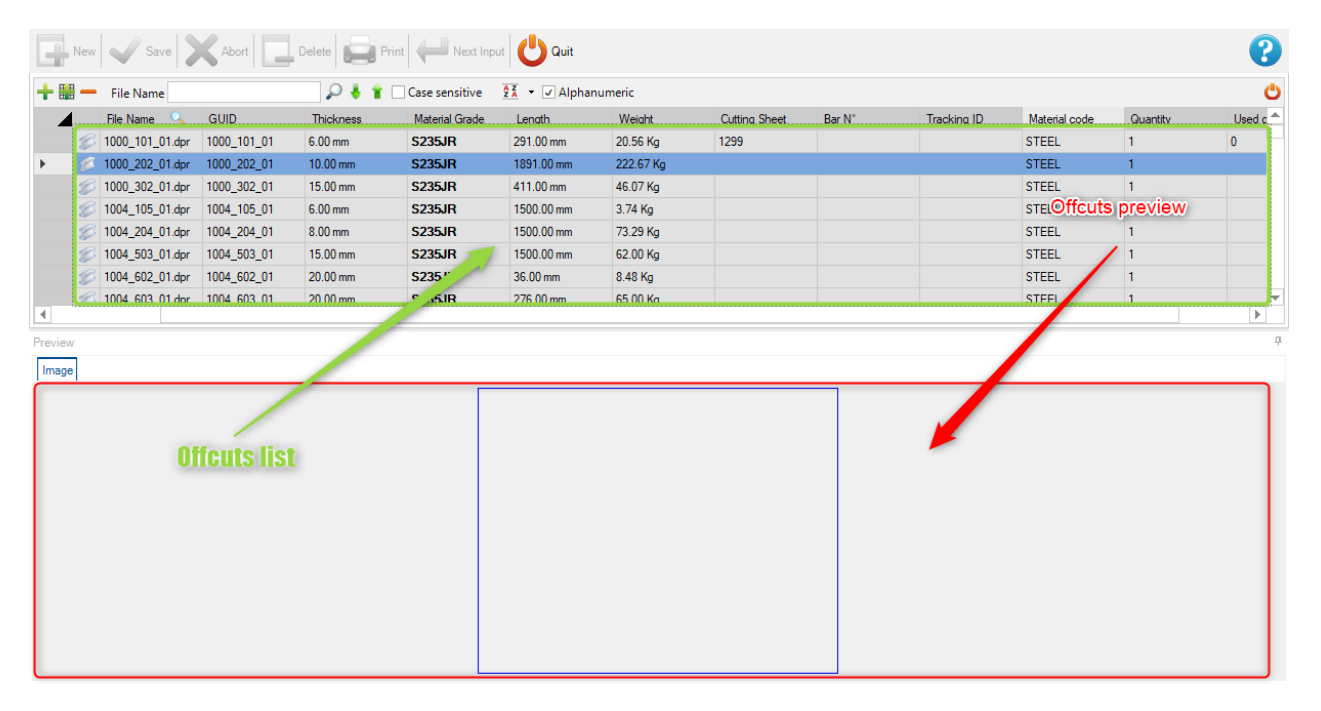

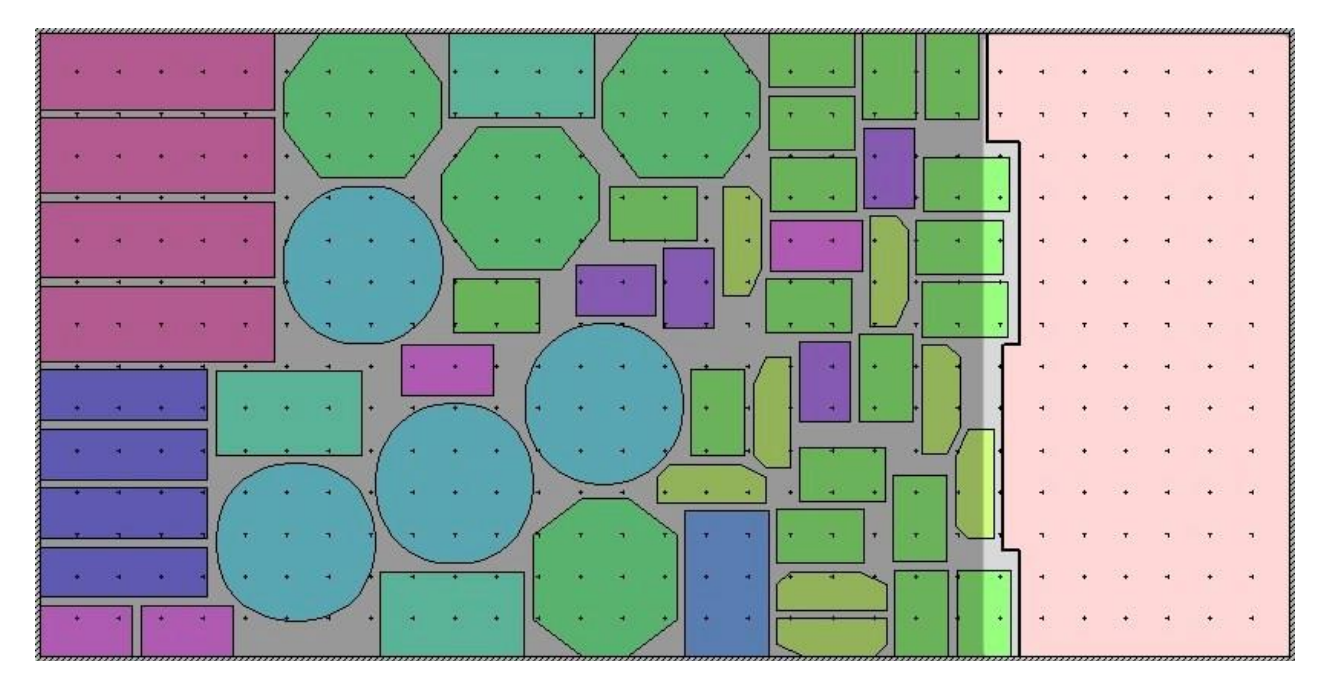

In this example, the offcuts has been generated by the following nesting :

The offcuts is generated only once the workshop document has been created.

# **Editing an offcut**

If you right click on a line, you can have access to the drafter in order to edit the offcut. In our example, it's useful to rotate the plate, so the bottom left corner is at the (0,0) point.

| + | New       | Ins      |
|---|-----------|----------|
|   | Edit Grid | Ctrl+Ins |
| - | Delete    | Del      |
| ۲ | Toolbars  | Ctrl+B   |
|   | Drafter   |          |

We need to rotate the offcut so the top right corner (green point) is moved to the origin of the draft :

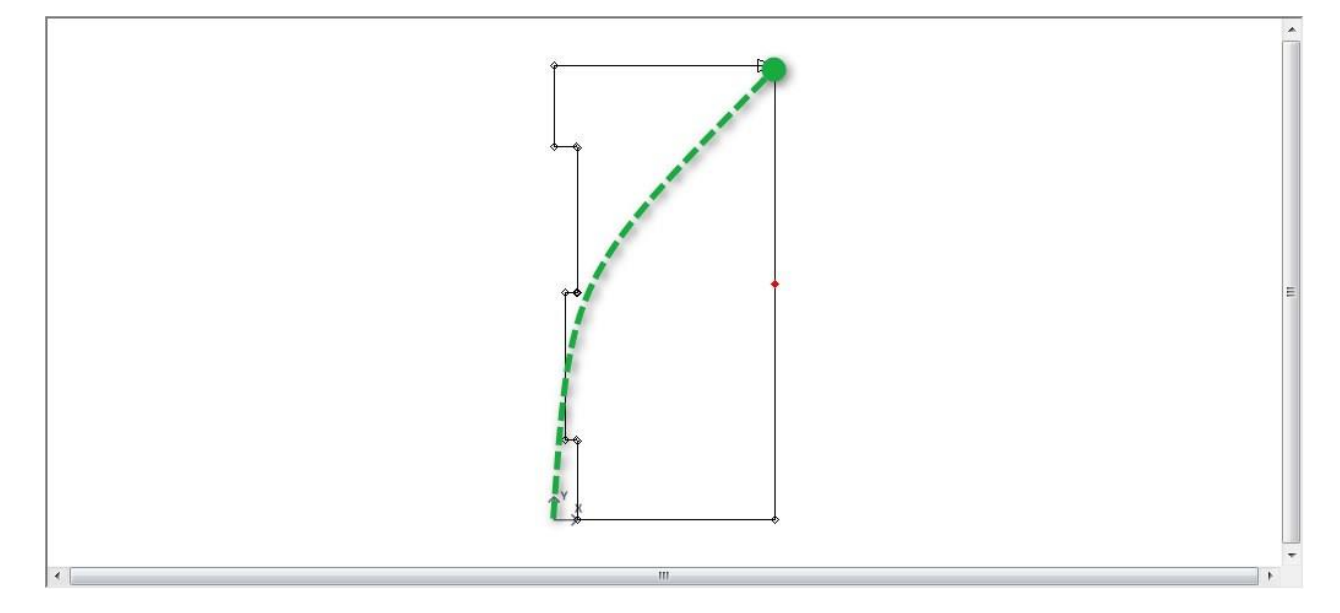
Select the Accurate Nesting tool  $\stackrel{[]}{ imes}$ , click on the entity, then on the top right corner. Now the plate is attached to the tool, you can rotate and flip it until having the result you want :

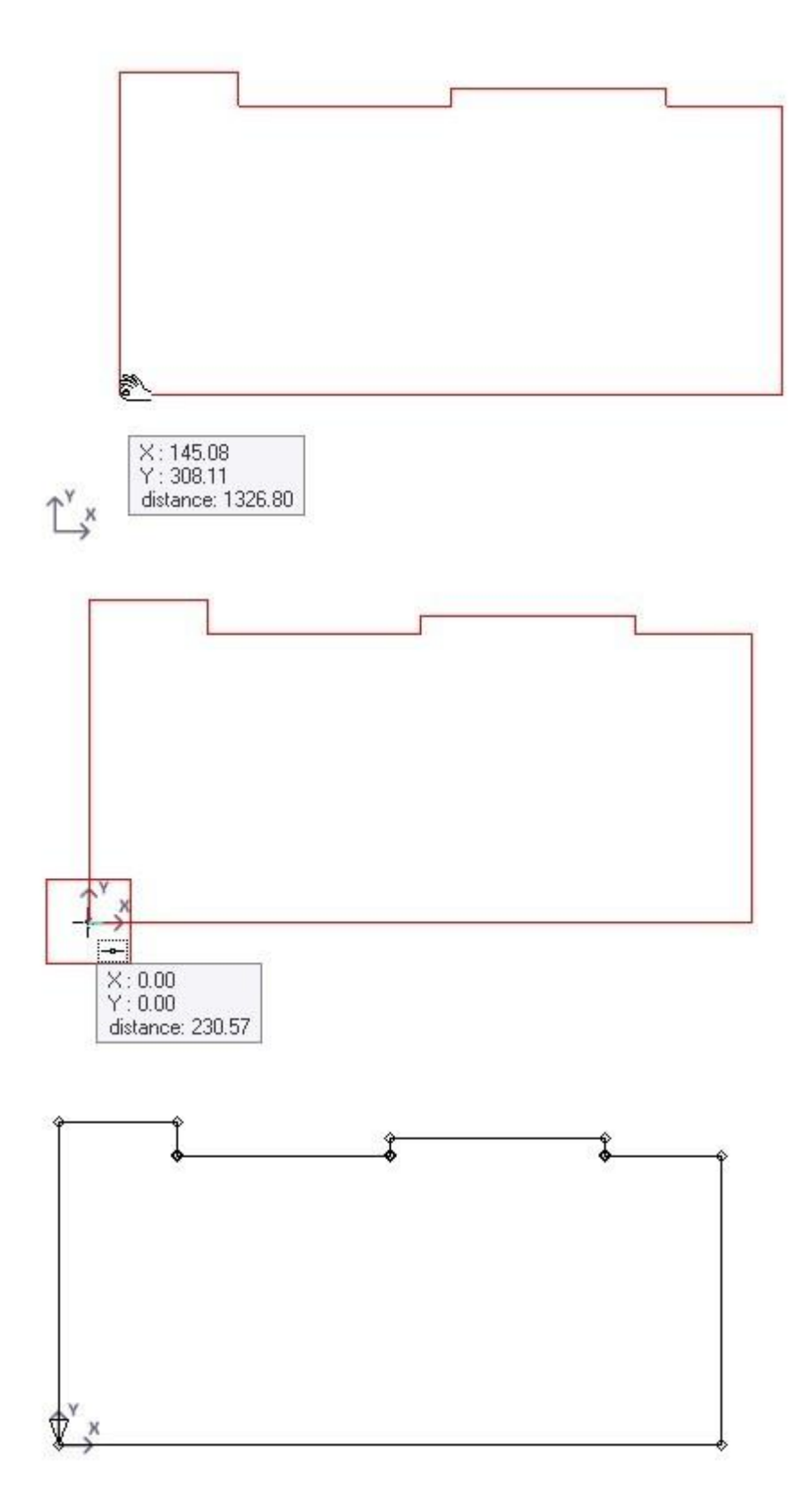

# Save and close Now, in the offcut manager, you can see the modified figure :

| New   | Save            | Abort       | Delete     | Next Input     | U Quit         |            |           |
|-------|-----------------|-------------|------------|----------------|----------------|------------|-----------|
| + 🏼 – | File Name       |             | P 🕹 🕯 🗆    | Case sensitive | 🔀 👻 🗸 Alphanu  | meric      |           |
|       | File Name 🔍     | GUID        | Width      | Thickness      | Material Grade | Length     | Weight    |
| -9    | 1000_101_01.dpr | 1000_101_01 | 1500.00 mm | 6.00 mm        | S235JR         | 291.00 mm  | 20.56 Kg  |
| S     | 1000_202_01.dpr | 1000_202_01 | 1500.00 mm | 10.00 mm       | S235JR         | 1891.00 mm | 222.67 Kg |
| E C   | 1000_302_01.dpr | 1000_302_01 | 952.00 mm  | 15.00 mm       | S235JR         | 411.00 mm  | 46.07 Kg  |
| E     | 1004_105_01.dpr | 1004_105_01 | 53.00 mm   | 6.00 mm        | S235JR         | 1500.00 mm | 3.74 Kg   |

### **Stock Import**

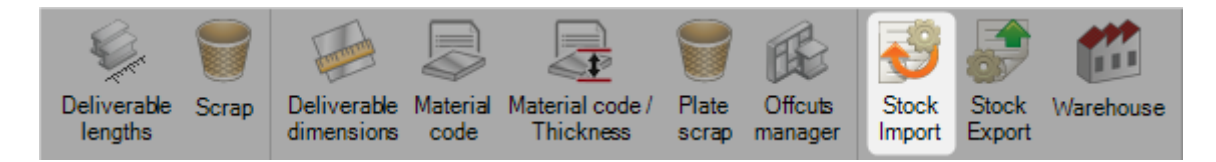

From here you can set-up imports for importing stock bars into the section nesting module from third party software.

These imports are available in the section nesting module using the following icon.

| 🕄   🗰 🗢 👘         |                |                      |                           |                                         |                             |                                |                 |                |           | Tools           |
|-------------------|----------------|----------------------|---------------------------|-----------------------------------------|-----------------------------|--------------------------------|-----------------|----------------|-----------|-----------------|
| Steel-Projects Pr | oject Data     | Project Manager data | Nesting data              | Fabrication Job data                    | Feedback dat                | a Shipping data                | Scheduling data | Configuration  | Utilities | Section Nesting |
| Preview Workstz   | tions Reports  | Automatic Import P   | roduction Time R<br>Input | emaining Catalog Price<br>Parts part ed | orities Configure<br>Filter | Apply Edit<br>Filter nesting ( | Bar's<br>Drder  |                |           |                 |
| New 🗸             | Save X         | Abort EXC            | RT_STOCK                  | Next Input                              | Quit                        |                                |                 |                |           |                 |
| Section Nesting   | 9              |                      | 9                         |                                         |                             |                                |                 |                |           |                 |
| 🕃 Component 🕼     | 🕫 Stock 够 Opti | imize Cutting        |                           |                                         |                             |                                |                 |                |           |                 |
| + # -             |                | P 🕹 🕯 🗆              | Case sensitive            | 🛃 🔹 🗸 Alphanum                          | eric                        |                                |                 |                |           |                 |
|                   | Project        | Component            | Drawing                   | Assembly Mark                           | Phase                       | Workstation                    | Profile         | Material Grade | Job       | Treatment       |
| ►                 | 16025          | P1                   | 2                         | P1                                      |                             | K126L                          | IPE270          | S275JR         |           | RAL 7040        |
|                   | 16025          | 92                   | 2                         | L1                                      |                             | K126L                          | TC70*3          | S275JR         |           | RAL 7040        |
|                   | 16025          | 102                  | 2                         | L1                                      |                             | K126L                          | TR50*30*3       | S275JR         |           | RAL 7040        |

To add a new material grade to the database, type the name into the search box and then press [NEW] or [CTRL+N]

Choose the name of the import, type, and default directory

The two main types are excel, and SP Stock

## **Import Excel Stock**

This import is to import available stock from either an xls or csv Excel file. You can create a file with different rows for the bars you have, and different columns with a variety of different information.

| lame      | EXCEL STOCK                      |  |
|-----------|----------------------------------|--|
| уре       | Excel Stock Import (1.19.0.4677) |  |
| )irectory |                                  |  |

LINE - Specify the line of the file the information starts on. If you have a single heading line, then you would put line 1 in here (the import ignores line 0)

FORMAT - Choose between CSV or XLS formats

GENERAL - Specify the columns of the file and where the information should be imported into.

The number represents the alpha numerical position - A=0, B=2, C=3 etc

Some of the columns are required to be able to create the part - Profile, Length, Quantity, Material Grade.

#### If a column is set to -1 it is ignored.

| Options          |                          |                                     | ?    |
|------------------|--------------------------|-------------------------------------|------|
| Line<br>Format   | 0 -<br>CSV -             | Metric (mm) Imperial Separation Log |      |
| General Bar Back | kup                      |                                     |      |
| Profile          | 0 🔶 Tracking ID          | -1 -1 Project                       | -1   |
| Material Grade   | 1 🖨 Comment 1            | -1 🔹 Order                          | -1   |
| Treatment        | 2 Comment 2              | -1 -1 Supplier                      | -1   |
| Length           | 4 Comment 3              | -1 Certificate                      | -1 🌩 |
| Width            | 5 🗢 Fabrication Job      | -1 📥 External reference             | -1   |
| Storage location | -1 🖨 Delivery Date       | -1                                  |      |
| Warehouse        | -1 🖨 Future Rolling Date | -1                                  |      |
| Quantity         | 3 🌩                      |                                     |      |
| OTonne           | -1 📥                     |                                     |      |
|                  | Filte                    | r                                   |      |
| Project          | Storage location         | Contract                            |      |
| Storage location | 1                        |                                     |      |

BAR - Set up a column to import the *type* of bar. Different types of bar can be given different nesting priorities, for example remnants can be given a higher priority than stock bars

| 9 Options        |                          |                                                                                    | ?      | ×  |
|------------------|--------------------------|------------------------------------------------------------------------------------|--------|----|
| Line<br>Format   | 0 -<br>CSV -             | <ul> <li>Metric (mm)</li> <li>Imperial</li> <li>Separation</li> <li>Log</li> </ul> |        |    |
| General Bar Back | kup                      |                                                                                    |        | 7  |
| Profile          | 0 ≑ Tracking ID          | -1 -1 -1 Project                                                                   | -1 🜩   |    |
| Material Grade   | 1 🜩 Comment 1            | -1 -1 Order                                                                        | -1 🚔   |    |
| Treatment        | 2 Comment 2              | -1 Supplier                                                                        | -1 韋   |    |
| Length           | 4 Comment 3              | -1 Certificate                                                                     | -1 🌻   |    |
| Width            | 5 🔹 Fabrication Job      | -1 -1 External reference                                                           | -1=    |    |
| Storage location | -1 -1 Delivery Date      | -1 🜩                                                                               |        |    |
| Warehouse        | -1 🜩 Future Rolling Date | -1                                                                                 |        |    |
| Quantity         | 3 ਦ                      |                                                                                    |        |    |
| Tonne            | -1                       |                                                                                    |        |    |
|                  | Filter                   | ]                                                                                  |        |    |
| Project          | Storage location         | Contract                                                                           |        |    |
| Storage location |                          |                                                                                    |        |    |
|                  |                          | 🗸 🗸                                                                                | Dk 🔀 A | 48 |

BACKUP - Set a directory for the file to be backup up to after importing

## **Export Stock**

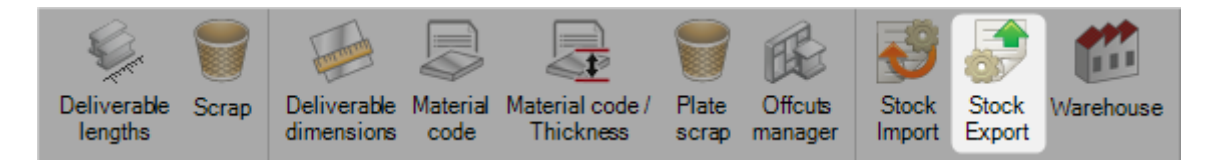

Export Your nesting results to third party software

Please contact SteelProjects support to proceed.

#### Warehouse

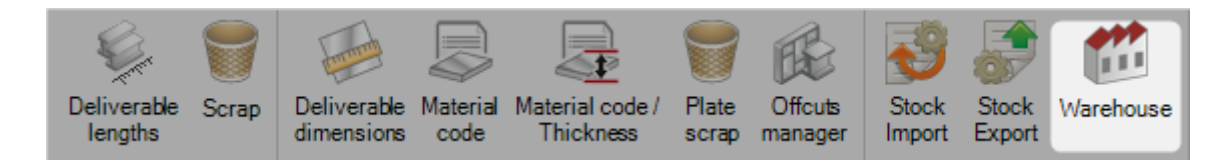

#### Definition of the warehouses and storage locations in each one.

| New Save                    | Abort Delete Print Hand Next Input |
|-----------------------------|------------------------------------|
| Warehouse VIENNE            |                                    |
| Warehouse<br>Maximum length | VIENNE<br>100000.00 mm             |
|                             | Storage location                   |
|                             |                                    |
| SOUTH VIENNE                |                                    |
| NORTH VIENNE                | Storage location NORTH VIENNE      |
|                             |                                    |
|                             |                                    |
|                             |                                    |
|                             |                                    |
|                             |                                    |
|                             |                                    |
| ~                           |                                    |

## **Fabrication Job Data**

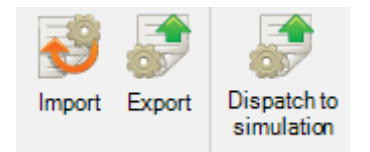

The Fabrication Job Data menu is an advanced configuration tab concerned with the Production Manager module.

Click on an item to display the related chapter.

#### **Import Fabrication Job**

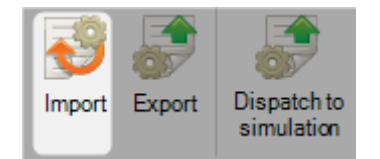

From here you can set-up imports for importing fabrication job selections into the fabrication job screen from third party software.

#### **Export Fabrication Job**

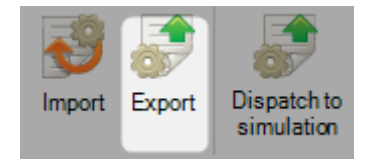

From here you can set-up exports for exporting fabrication jobs to third party software.

#### **Dispatch To Simulation**

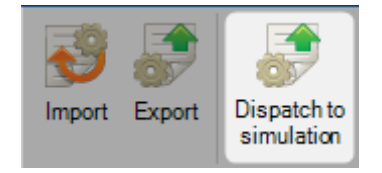

It is possible for bars to be sent to Production Simulation software for optimal routing to be planned

The first step is to configure a simulation link with the type TTS simulation.

| Link SIN  | ULATE                                               |  |
|-----------|-----------------------------------------------------|--|
| Name      | SIMULATE                                            |  |
| Туре      | TTS simulation tool connector (1.19.0.467 - Options |  |
| Directory |                                                     |  |
|           |                                                     |  |

Then select the expected parameters in the "Options" button.

| 😴 Options                                                                                                    |                       |                                                     |                                                                                                | ?               | ×     |
|----------------------------------------------------------------------------------------------------|-----------------------|-----------------------------------------------------|------------------------------------------------------------------------------------------------|-----------------|-------|
| Simulation program path                                                                                                    | ····                  | Has preview<br>Optimisation<br>Buildin length check | <ul> <li>Delete files</li> <li>Take into account the</li> <li>Protection key served</li> </ul> | e existin<br>#r | g     |
| Workstation                                                                                                    | Simulation model path |                                                     |                                                                                                |                 |       |
| Proot-     IIPOB254     K126L     I203DD     MAP     SNG     CONTRÔLE DÉBIT     SOUDURE     SOUDURE     SOUDURE     SOUDURE     GRENAILLEUSE     GRENAILLEUSE     GRENAILLE |                       |                                                     |                                                                                                |                 |       |
|                                                                                                    |                       |                                                     | 🗸 Ok                                                                                           | ×4              | Abort |

#### Please contact us for more information

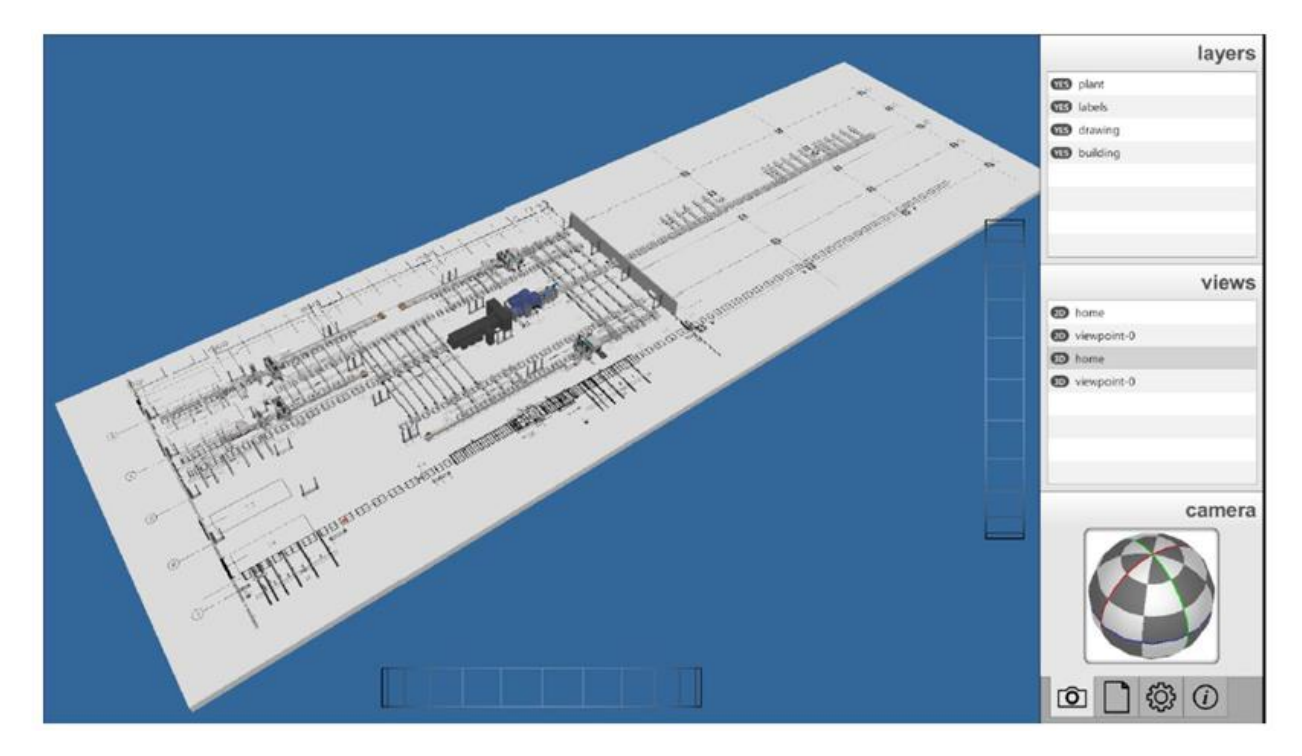

# **Shipping - Modules**

# **Shipping Data**

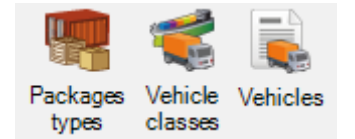

Set the options for the Shipping Module.

Click on an item to display the related chapter.

**Package Types** 

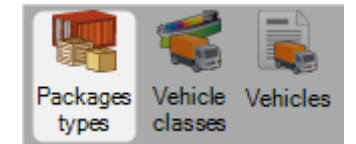

Here are described the package types used for shipping.

|         |         |    | Characte | eristics |        |    | Compatible modes |
|---------|---------|----|----------|----------|--------|----|------------------|
| Maximu  | ım load |    | 0.00     |          | Kg     |    | All              |
| Tare we | eight   |    | 0.00     |          | Kg     |    | Road             |
|         |         |    |          |          |        |    | Railway          |
|         | Length  |    | Width    |          | Height |    | River            |
| Gross   | 0.00    | mm | 0.00     | mm       | 0.00   | mm |                  |
| lat     | 0.00    | mm | 0.00     | mm       | 0.00   | mm |                  |

Name is the name of the package type. Pallet, for instance.

The gross dimensions are the outside maximum dimensions.

The net dimensions are the inner maximum dimensions, the actual capacity of the package type.

In compatible modes, you must tell which transport modes can be used for this type of package. This is used to allow or not a certain type on a <u>class of vehicle</u>.

### Here are some examples :

|         |          |    | Character | istics |         |    | Compatible modes |
|---------|----------|----|-----------|--------|---------|----|------------------|
| Maxim   | um load  |    | 500.00    |        | Κα      |    | All              |
| Tare we | eight    |    | 15.00     |        | Kg      |    | ✓ Road           |
|         |          |    |           |        |         |    | Railway          |
|         | Length   |    | Width     |        | Height  |    | River            |
| Gross   | 12200.00 | mm | 800.00    | mm     | 1200.00 | mm | Segway           |
| Net     | 12300.00 | mm | 800.00    | mm     | 1200    | mm | Jeaway           |

#### **Vehicle Classes**

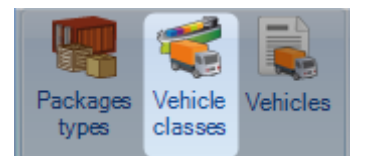

The classes of vehicles are defined here.

The mode is to be selected in the drop down menu. This mode is the same as the one defined in the <u>package</u> <u>types</u>.

A certain package type can be used on a vehicle only if both modes are identical.

Here is an example :

| Nume.  |          | 1              |   |  |  |
|--------|----------|----------------|---|--|--|
| Mode   | Road     |                | • |  |  |
|        | Load     |                |   |  |  |
| Length | 13700.00 | mm             |   |  |  |
| Volume | 94.00    | m <sup>3</sup> |   |  |  |
| Weight | 2700.00  | Kg             |   |  |  |

## Vehicles

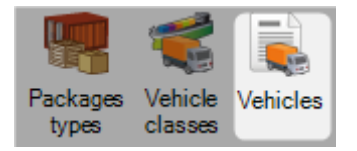

Here are listed all the vehicles used for shipping :

|                     | Characteristics |
|---------------------|-----------------|
| Vehicle class       |                 |
| Truck N°            |                 |
| Second registration |                 |
| Туре                | Tractor         |

8341

Each vehicle must have a class assigned to.

Here is an example :

|                    | Characteristics |
|--------------------|-----------------|
| ehicle class       | SEMI-REMORQUE   |
| ruck N°            |                 |
| econd registration |                 |
| уре                | Tractor         |

# **Module - Shipping**

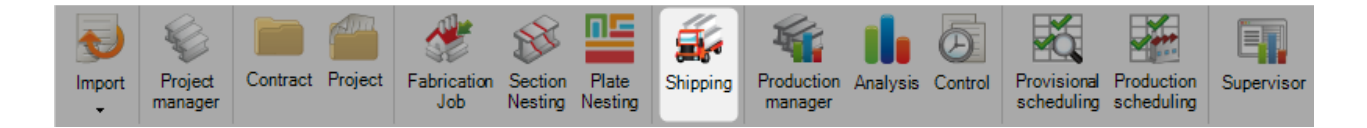

## The main module to manage the shipping of your production

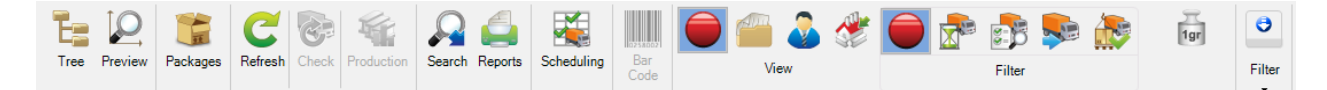

#### 3 views are available:

Carriage Shipment Composition

## Carriage

| <b>S</b> rc: | arriage <b>1</b> 2 | 221           |             |        | - WShipment  |               |               |          | Composition     |            |              |                |
|--------------|--------------------|---------------|-------------|--------|--------------|---------------|---------------|----------|-----------------|------------|--------------|----------------|
|              |                    | Carriage name | Description | Driver | Gross weight | Vehicle       | Vehicle class | Truck N° | Forecast depart | Net weight | Maximum load | Real departure |
| •            |                    | 1221          |             |        | 0.00 Kg      | DF - 241 - TN | CAMION        |          | 08/08/2017 13:3 | 0.00 Kg    | 12000.00 Kg  |                |
|              | ا 🧐                | 🥰 Transport-7 |             | JEAN   | 18.81 Kg     | 8341 XE 85    | SEMI-REMORQUE |          | 01/06/2016 14:4 | 18.81 Kg   | 25000.00 Kg  | 01/06/2016 14: |

The data grid displays all the carriages data. The carriages displayed in the data grid can be filtered by its status.

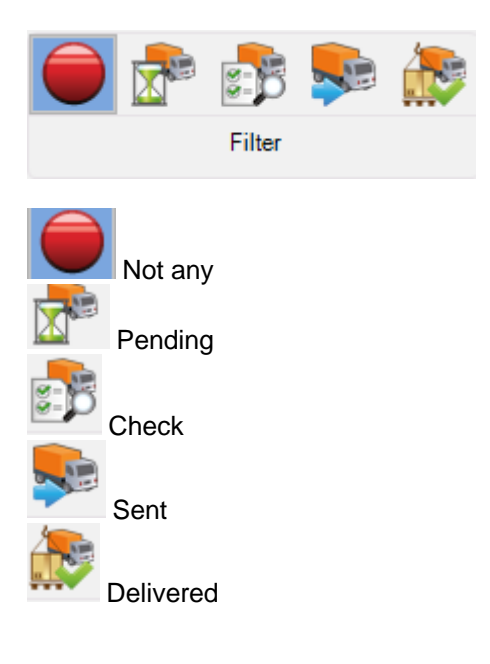

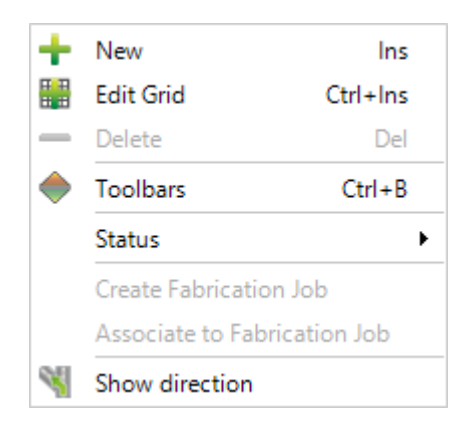

#### • New : Create a new Carriage

| New Save                |                       |                                       |                            |           |     |
|-------------------------|-----------------------|---------------------------------------|----------------------------|-----------|-----|
| Carriage TRANSPOR       | T-10                  | <u></u>                               |                            |           |     |
|                         |                       |                                       |                            |           |     |
| General Information Com | ments Status Attached | d documents                           |                            |           |     |
| Carriage name           | TRANSPORT-10          |                                       | Vehicle                    | DF-241-TN | + 🔍 |
| Description             |                       |                                       | Vehicle class              |           | +   |
| Driver                  |                       |                                       | Truck N°                   |           |     |
| Forecast departure date | 11 ::                 | •                                     | Second registration        |           |     |
| Forecast duration       | 0 🌩 Day(s)            | :                                     |                            |           |     |
|                         |                       | Ch                                    | ecked                      |           |     |
| Employee                |                       |                                       |                            |           |     |
| Check date              | 11 ::                 |                                       |                            |           |     |
|                         |                       |                                       |                            |           |     |
|                         |                       |                                       | Sent                       |           |     |
| Employee                |                       | Q                                     |                            |           |     |
| Real departure date     | e // ::               | -                                     | Real weight                | 0.00 Kg   |     |
|                         |                       |                                       |                            |           |     |
|                         |                       | De                                    | livered                    |           |     |
| Employee                |                       | <u></u>                               | <b>- - - - - - - - - -</b> | 0         |     |
| Popl roturn data        |                       | · · · · · · · · · · · · · · · · · · · | Travelled distance         | 0 km      | TTT |

The user can add a new carriage. This one is added in the data grid.

• Edit Grid : Edit Carriage parameter in the grid data Only white field can be modified

| Sec. | arriage                   | T | rans | sport-7     |             | i i i  | - Shipment   |               |               |          |  |  |  |
|------|---------------------------|---|------|-------------|-------------|--------|--------------|---------------|---------------|----------|--|--|--|
|      | Carriage name Description |   |      |             | Description | Driver | Gross weight | Vehicle       | Vehicle class | Truck N° |  |  |  |
|      |                           |   |      | 1221        |             |        | 0.00 Kg      | DF - 241 - TN | CAMION        |          |  |  |  |
| •    |                           | 6 |      | Transport-7 |             | JEAN   | 18.81 Kg     | 8341 XE 85    | SEMI-REMORQUE |          |  |  |  |

- Delete : Delete the selected carriage
- Toolbars : Active/Deactivate Toolbars

|--|

• Status : The user can assign a status to the selected carriage 3 status are available Checked, Sent and Delivered

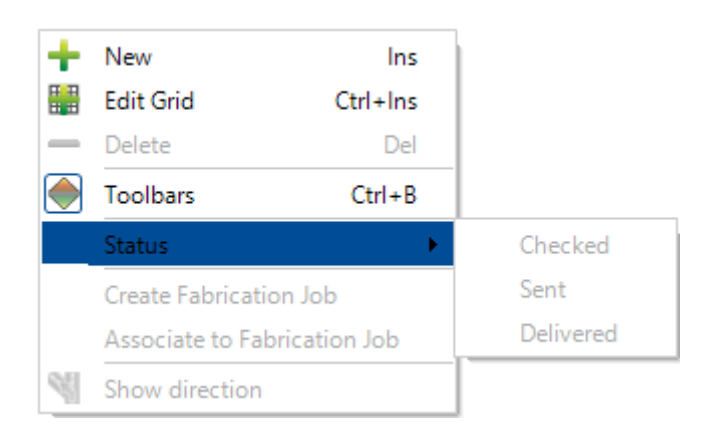

- Create Fabrication Job : A Fabrication Job is created for the selected carriage
- Associate to Fabrication Job : Associate the selected carriage to an existing Fabrication Job

• Show direction : Display the route in the Maps application

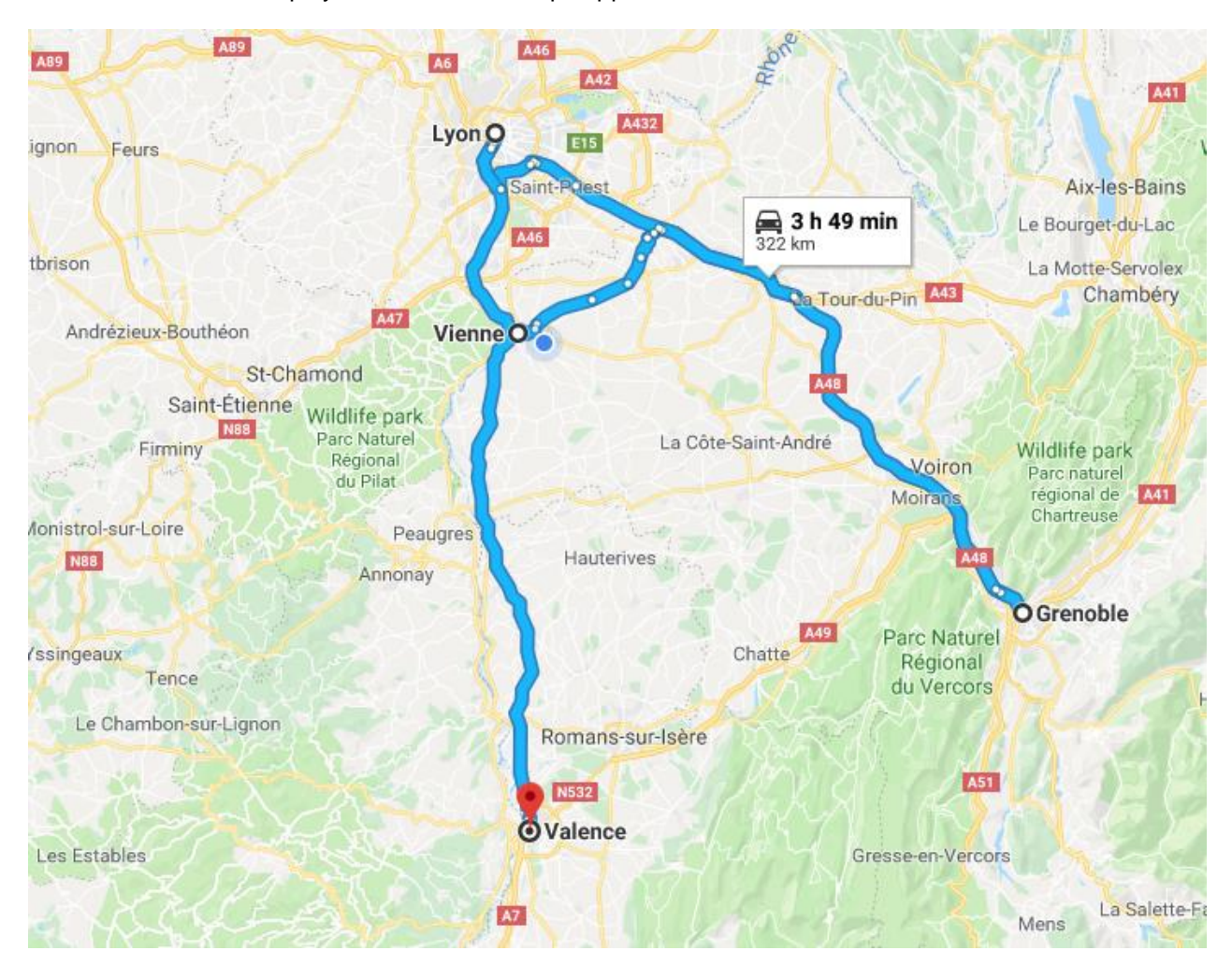

#### Associate to Fabrication Job

In the tab "Carriage", the user can use the menu "Associate to Fabrication Job".

| New              |       | 1     | Save Abort    |     | D                            | elete    | Print         |               | Vext In | put 😳   | Message 🔱 Qu  | it           |
|------------------|-------|-------|---------------|-----|------------------------------|----------|---------------|---------------|---------|---------|---------------|--------------|
| <b>E</b> Carriac | ge 1  | 221   |               |     |                              |          |               |               |         |         |               | Shipment     |
| + 🏽 –            | Ca    | rriag | e name        |     |                              |          | o 🕴 🕯 🗆       | Case          | sensi   | tive 🍵  | 🚰 👻 Alphanu   | imeric       |
|                  |       |       | Carriage name | Des | cription                     | n        | Driver        |               | Vehic   | le      | Vehicle class | Maximum load |
|                  | ۲     | K     | Transport-7   |     |                              |          | JEAN          |               | 8341    | XE 85   | SEMI-REMORQUE | 25000.00 Kg  |
| •                |       |       | 1221          |     |                              | N        |               |               | DC 0    | 11 - TN | CAMION        | 12000.00 Kg  |
|                  | 12144 |       |               |     |                              |          | New Calif     | Ctrl+Inc      | ins     | 26 - XM | SEMI-REMORQUE | 25000.00 Kg  |
|                  |       |       |               |     |                              | Delete   | 0             | Del<br>Ctrl+B |         |         |               |              |
|                  |       |       |               |     | ۲                            | Toolbar  | s             |               |         |         |               |              |
|                  |       |       |               |     |                              | Status   |               |               | •       | _       |               |              |
|                  |       |       |               |     |                              | Create F | abrication Jo | b             |         |         |               |              |
|                  |       |       |               |     | Associate to Fabrication Job |          |               |               |         |         |               |              |
|                  |       |       |               |     |                              | Show d   | irection      |               |         |         |               |              |

The carriage should have a shipment. This one should have a composition of components.

|              | New Save     | Abort         | Delete   | Print 4      | Next Input    | Me:   | ssage 😃     | Quit       |              |                  |          |                     | 8            |
|--------------|--------------|---------------|----------|--------------|---------------|-------|-------------|------------|--------------|------------------|----------|---------------------|--------------|
| <b>S</b> rc. | arriage 1221 |               |          | 25 Ship      | ment 2        |       |             |            | <b>M</b> Com | position 14257 / | 12 / A45 |                     | ۹ ۵          |
| + 🖩          | - Name       |               | 🔎 🤞      | 👔 🗌 Case sen | sitive 👏 🕴    | X - J | Alphanumeri | c          |              |                  |          |                     | Ċ            |
|              | Pro          | ject          | C        | Drawing      | Assembly Mark | Name  | , 🔍         | Quantity   | Profile      | Weight           |          | Length              | Width        |
| •            | 142 🍉        | 57            | 1:       | 2            | A45           |       |             | 2          | TOLE8        | 1.63 Kg          |          | 150.00 mm           | 100.00 mm    |
|              | ا 🛞 142      | 57            | 13       | 2            | A44           |       |             | 3          | TC50*3       | 3.61 Kg          |          | 136.00 mm           | 0.00 mm      |
|              | ا 🛞 142      | 57            | 13       | 2            | A43           |       |             | 2          | TC50*3       | 2.65 Kg          |          | 136.00 mm           | 0.00 mm      |
| 4            |              |               |          |              |               |       |             |            |              |                  |          |                     | Þ            |
| Assemb       | lies         |               |          |              |               |       |             |            |              |                  |          |                     | <del>4</del> |
|              | Drawing      | Assembly Mark | Quantity | Profile      | Weig          | nt    | Length      | v          | Vidth        | Description      | Comment  | Surface             | <b></b>      |
| •            | 12           | A46           | 2        | TOLE8        | 1.63 H        | g     | 150.00 mn   | n 1(       | 00.00 mm     | ATTACHE          |          | 0.07 m <sup>2</sup> |              |
|              | 12           | A47           | 5        | TOLE8        | 2.09 H        | ģ     | 150.00 mn   | 15         | 50.00 mm     | ATTACHE          |          | 0.08 m <sup>2</sup> |              |
|              | 12           | A48           | 3        | TOLE8        | 3.24 k        | ig i  | 220.00 mn   | n 15       | 50.00 mm     | ATTACHE          |          | 0.15 m <sup>2</sup> |              |
|              | 12           | GC1           | 1        | PLAT60*1     | 0 39.02       | Kg    | 1077.60 m   | m 0.       | 00 mm        | GARDE CORPS      |          | 1.68 m <sup>2</sup> |              |
|              | 12           | GC10          | 1        | PLAT60*1     | 0 25.32       | Kg    | 939.66 mn   | <b>0</b> . | 00 mm        | GARDE CORPS      |          | 1.05 m <sup>2</sup> |              |
|              | 12           | GC11          | 1        | PLAT60*1     | 0 25.31       | Kg    | 939.66 mn   | <b>0</b> . | 00 mm        | GARDE CORPS      |          | 1.05 m <sup>2</sup> |              |
|              | 12           | GC12          | 1        | PLAT60*1     | 0 27.11       | Kg    | 1179.43 m   | m 0.       | 00 mm        | GARDE CORPS      |          | 1.11 m <sup>2</sup> |              |
|              | 12           | GC13          | 1        | PLAT60*1     | 60.94         | Kg    | 1100.16 m   | m 0.       | 00 mm        | GARDE CORPS      |          | 2.75 m <sup>2</sup> |              |
|              | 12           | GC14          | 1        | PLAT60*1     | 45.54         | Kg    | 1100.16 m   | m 0.       | 00 mm        | GARDE CORPS      |          | 2.06 m <sup>2</sup> |              |
| 4            |              |               |          |              |               |       |             |            |              |                  |          |                     | •            |

🔋 Packages 膨 Assemblies

| 🐲 Associate to Fabricatio | n Job    |      |                 | _    |     | $\times$ |
|---------------------------|----------|------|-----------------|------|-----|----------|
| Drawing                   | Assembly | Part | Fabrication Job |      |     |          |
| 🖃 💼 Project : 14257       |          |      |                 |      |     |          |
| - 定 12                    | A43      | A43  | 🐲 SELECT4281    |      | •   |          |
| - 定 12                    | A44      | A44  | SELECT4281      |      | •   |          |
| 12                        | A45      | A45  | SELECT4281      |      | •   |          |
|                           |          |      |                 |      |     |          |
|                           |          |      |                 |      |     |          |
|                           |          |      |                 |      |     |          |
|                           |          |      |                 |      |     |          |
|                           |          |      |                 |      |     |          |
|                           |          |      |                 |      |     |          |
|                           |          |      |                 |      |     |          |
|                           |          |      |                 |      |     |          |
|                           |          |      |                 |      |     |          |
|                           |          |      |                 |      |     |          |
|                           |          |      |                 |      |     |          |
|                           |          |      |                 |      |     |          |
|                           |          |      |                 |      |     |          |
|                           |          |      |                 |      |     |          |
|                           |          |      |                 |      |     |          |
|                           |          |      |                 |      |     |          |
|                           |          |      |                 |      |     |          |
|                           |          |      |                 | •    |     |          |
|                           |          |      |                 | V Ok | · X | Abort    |

The project of the shipment must have Fabrication Jobs. In this case, the menu "Associate to Fabrication Job" is displayed.

For each component, the user can select a Fabrication Job. Then, click on the button "Ok" to apply the modification.

## Shipment

| <b>F</b> Carriag   | e CAR                                  | RIAGE-001- | 213 |           | Shipment SHIP912201 |                  |                       |                        |           | position     |
|--------------------|----------------------------------------|------------|-----|-----------|---------------------|------------------|-----------------------|------------------------|-----------|--------------|
| $+ \blacksquare -$ | Shippi                                 | ng         |     | , P       | 🦊 👕 🗌 Case sen      | sitive 👫 👻 🗸     | Alphanumeric          |                        |           |              |
|                    |                                        | Shipping   | 0   | Project   | Net weight          | Gross weight     | Drawing delivery date | Assembly delivery date | Comment 1 | Comment 2    |
| •                  | V SHIP912201 AFF_STEEL_001 13000.00 Kg |            |     |           |                     | 13000.00 Kg      | F02 : 124-521 : I     |                        |           |              |
|                    |                                        |            |     |           |                     |                  |                       |                        |           |              |
| 4                  |                                        |            |     |           |                     |                  |                       |                        |           |              |
| Shipping           |                                        |            |     |           |                     |                  |                       |                        |           |              |
|                    |                                        | Shipping   | 0   | Address 1 | Address 2           | City             | Zin Code              | State / Region C       | ountry    | Project      |
| • •                | 34                                     | FF         |     |           | 7 42 600 E          | LA COTE SAINT AN | 1                     | olale / logion         | A         | FF_STEEL_001 |

This data grid displays the shipment details of the selected carriage.

The shipping part displays the list of shipping.

The user can add an existing shipping to the expected shipment by using a drag and drop.

| 률 Carriag | e CA                                  | RRIAGE-001-010 |               |                 | Shipment SHIP    | co 🏐                  | Composition            |           |           |
|-----------|---------------------------------------|----------------|---------------|-----------------|------------------|-----------------------|------------------------|-----------|-----------|
| + 🏼 –     | Shipp                                 | ing            | P (           | 🕨 👕 🗌 Case sens | sitive 🚺 🕶 🗸     | Alphanumeric          |                        |           |           |
|           | Shipping 🔍 Project N                  |                |               |                 | Gross weight     | Drawing delivery date | Assembly delivery date | Comment 1 | Comment 2 |
| •         | SHIP101-512 AFF_STEEL_001 240000.     |                |               |                 | 240000.00 Kg     |                       |                        |           |           |
|           | 0                                     | SHIP101-513    | AFF_STEEL_001 | 150000.00 Kg    | 150000.00 Kg     |                       |                        |           |           |
| 4         |                                       |                | 1             | 1               | 1                | 1                     | 1                      |           |           |
| Shipping  |                                       |                |               |                 |                  |                       |                        |           |           |
|           | Shipping Shipping Address 1 Address 2 |                |               |                 |                  | Zip Code              | State / Region C       | ountry    | Project   |
| •         | 3                                     | ▶ FF           |               |                 | LA COTE SAINT AN |                       | AFF_STEEL_001          |           |           |

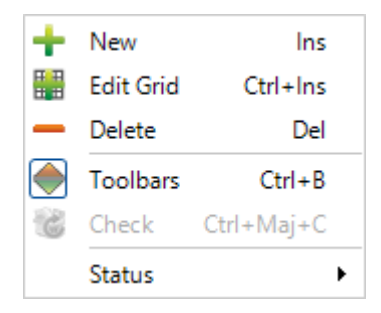

#### • New : Create a new shipping

| Shipping                 |                               |                     |         |   |   |   |
|--------------------------|-------------------------------|---------------------|---------|---|---|---|
| New S                    | ave Abort Delete              | Print Hext Input    | Quit    |   |   |   |
| Project A                | FF_STEEL_001                  | Shipment SHIP101-51 | 2       | 2 |   |   |
| General Informati        | on Comments Status Attached d | ocuments            |         |   |   |   |
|                          |                               |                     | Status  |   |   | _ |
| Shipment<br>Gross weight | SHIP101-512<br>240000.00 Kg   | Status              | Pending |   | • |   |
| Net weight               | 240000.00 Kg                  | Employee            |         |   |   |   |
| Shipping address         | STEEL LYON                    |                     |         |   |   |   |
| Address 1                |                               | eMail               |         |   |   |   |
| Address 2                |                               | Telephone N°        |         |   |   |   |
| City                     | LYON                          | Fax                 |         |   |   |   |
| State / Region           |                               | Contact             |         |   |   |   |
| Zip Code                 |                               |                     |         |   |   |   |
| Country                  | FRANCE                        |                     |         | R |   |   |
|                          |                               |                     |         |   | - |   |

The user can add a new shipment. This one is added in the data grid.

• Edit Grid : Edit shipping parameter in the grid data Only white field can be modified.

| 률 Carria             | ge ( | CARF | RIAGE-001-010 |               | Shipment SHIP101-512 |              |                       |                        |           |           |           |  |
|----------------------|------|------|---------------|---------------|----------------------|--------------|-----------------------|------------------------|-----------|-----------|-----------|--|
| 🕂 🔛 — Shipping 🖉 🧍 1 |      |      |               |               | 👔 🗌 Case sens        | itive 🕺 🕶 🗸  | Alphanumeric          |                        |           |           |           |  |
|                      |      |      | Shipping 🔍    | Project       | Net weight           | Gross weight | Drawing delivery date | Assembly delivery date | Comment 1 | Comment 2 | Comment 3 |  |
| ۱.                   |      |      | SHIP101-512   | AFF_STEEL_001 | 240000.00 Kg         | 240000.00 Kg |                       |                        |           |           |           |  |
|                      |      | *    | SHIP101-513   | AFF_STEEL_001 | 150000.00 Kg         | 150000.00 Kg |                       |                        |           |           |           |  |

- Delete : Delete the selected shipping
- Toolbars : Active/Deactivate Toolbars

| + |  | Shipping |  | $\mathcal{O}$ | ÷ | 👕 🗌 Case sensitive | A Z<br>Z A | <ul> <li>Alphanumeric</li> </ul> |
|---|--|----------|--|---------------|---|--------------------|------------|----------------------------------|
|---|--|----------|--|---------------|---|--------------------|------------|----------------------------------|

• Status : The user can assign a status to the selected shipping 2 status are available Prepared and Checked.

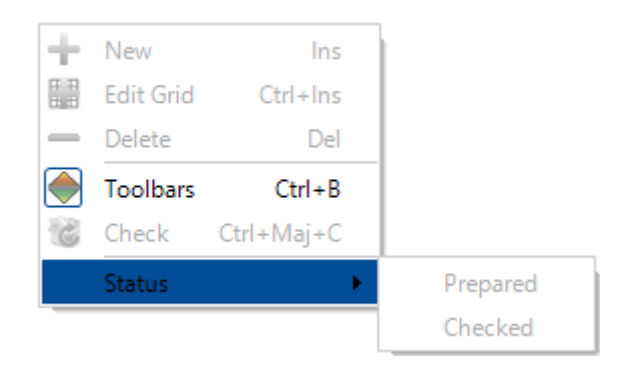

## Composition

| <b>F</b> Car | rriage CARRIAGE-001-010 | Kenter Shipment SH     | IIP101-512       | tomposit                | ion          |                     |
|--------------|-------------------------|------------------------|------------------|-------------------------|--------------|---------------------|
|              | Project Drawin          | g Assembly Mark Name 🔍 | Quantity Profile | Weight Length           | Width        | Description Comment |
| •            |                         |                        | 16               | 15000.00 Kg 12000.00 mr | n 2200.00 mm | PROD101-12-532      |
|              | V 🧊 AFF_STEEL_001       | PACK002                | 1                | 782.17 Kg               |              |                     |
|              | AFF_STEEL_001           | PACK003                | 1                | 293.31 Kg               |              |                     |

This data grid displays the composition details of the selected shipping.

| + | New       | Ins        |
|---|-----------|------------|
|   | Edit Grid | Ctrl+Ins   |
| - | Delete    | Del        |
| ۲ | Toolbars  | Ctrl+B     |
|   | Quantity  | Ctrl+Maj+Q |

- Delete : Delete the selected composition
- Toolbars : Active/Deactivate Toolbars

| 🕂 🛗 🛑 Name | ρ 🐇 | 👕 🗌 Case sensitive | A Z<br>Z A | + 🔽 Alphanumeric |
|------------|-----|--------------------|------------|------------------|
|------------|-----|--------------------|------------|------------------|

• Quantity : The user can define the quantity for the selected composition

| Unknown  | / / /          |
|----------|----------------|
| Quantity | 16 🌲 / 16      |
|          | 🗸 0k 🔀 Annuler |

## Scheduling

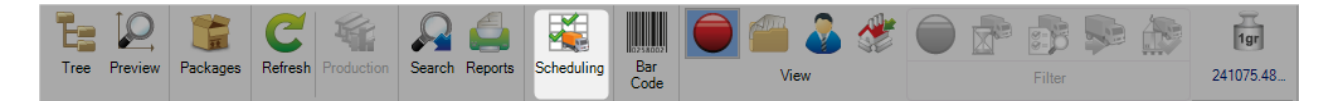

This functionality allows the users to see carriage scheduling in the data grid according the period.

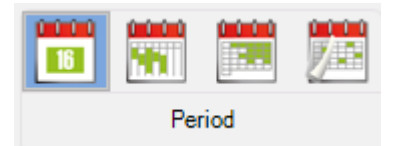

The user can select the period to watch the data grid by day, week, month or year.

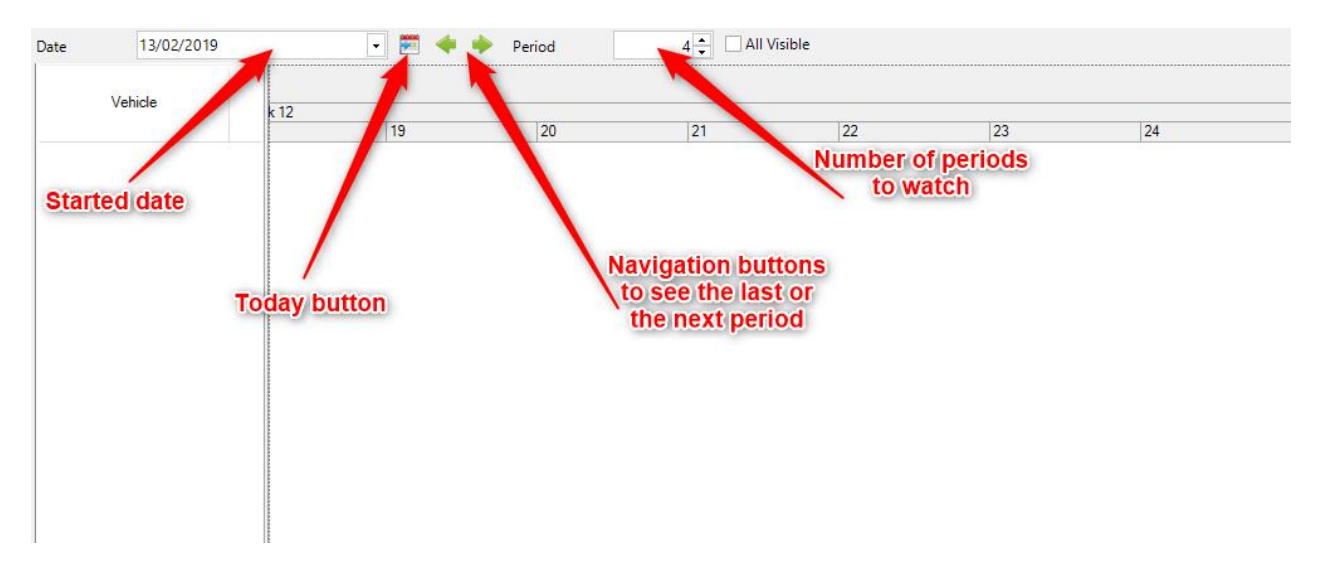

The second part of the screen displays the list of all the carriage.

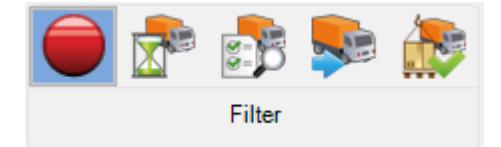

The list displaying can be configured by using the filter : Not any, pending, check, sent and delivered

| Cumugo                                                                | unda. |               |             |         |               |               |              |          |                 |                 |                  |                    |
|-----------------------------------------------------------------------|-------|---------------|-------------|---------|---------------|---------------|--------------|----------|-----------------|-----------------|------------------|--------------------|
| 🕂 🏢 — Carriage name 🛛 👂 🧍 🕯 👔 🗆 Case sensitive 🛛 🕅 🗸 👻 🖓 Alphanumeric |       |               |             |         |               |               |              |          |                 |                 |                  |                    |
|                                                                       |       | Carriage name | Description | Driver  | Vehicle       | Vehicle class | Maximum load | Truck N° | Forecast depart | Real departure  | Real return date | Travelled distance |
| •                                                                     | 8     | CARRIAGE-001- |             |         | BM-101-XC-210 | 1             | 10000.00 Kg  | 6301     | 14/02/2019 13:5 |                 |                  | 0 km               |
|                                                                       | V     | CARRIAGE-001- |             |         | BM-101-DF-216 | 3             | 1300.00 Kg   | 12401    | 14/02/2019 14:0 |                 |                  | 0 km               |
|                                                                       |       | CARRIAGE-001- |             |         | BM-103-ER-601 | 2             | 2000.00 Kg   | 63209    | 14/02/2019 14:0 | 14/02/2019 15:4 |                  | 0 km               |
|                                                                       |       | CARRIAGE-001- |             | ROBERTO | BM-101-DF-216 | 3             | 1300.00 Kg   | 12401    | 25/03/2019 15:3 |                 |                  | 0 km               |

#### Search

The menu "Search" allows to find an assembly, a package or a shipment by enter its name.

In the grid, the user can consult the details screen by using a double-click on the item or by using a rightclick option "Select".

| 🔎 Se              | arch                         |         |               |            |          |       |                 |              |                       | -        |               | Х     |
|-------------------|------------------------------|---------|---------------|------------|----------|-------|-----------------|--------------|-----------------------|----------|---------------|-------|
| ● A<br>○ P<br>○ S | ssembly<br>ackage<br>hipment |         | Search AT     |            |          |       |                 |              |                       |          |               |       |
| + 🏼               | <ul> <li>Shipping</li> </ul> |         | 🔎 🦊 🛊 🗆 (     | Case sensi | tive ಶ   | A Z A | 🖌 🔽 Alphanumeri | c            |                       |          |               | Ċ     |
|                   | Project                      | Drawing | Assembly Mark |            | Shipping | 0     | Net weight      | Gross weight | Drawing delivery date | Assembly | delivery date | Con   |
|                   | 16068A_EXPEDI                | 16      | AT1           |            | 4        |       |                 |              |                       |          |               |       |
| •                 | 16068A_EXPEDI                | 16      | ATO .         |            | 4        |       |                 |              |                       |          |               |       |
|                   | 16068A_EXPEDI                | 16 💆    | Select        |            | 4        |       |                 |              |                       |          |               |       |
|                   | 16068A_EXPEDI                | 16      | AT7           |            | 4        |       |                 |              |                       |          |               |       |
|                   | 16068A_EXPEDI                | 16      | AT8           |            | 4        |       |                 |              |                       |          |               |       |
|                   | 16068A_EXPEDI                | 16      | AT9           |            | 4        |       |                 |              |                       |          |               |       |
|                   |                              |         |               |            |          |       |                 |              |                       |          |               |       |
|                   |                              |         |               |            |          |       |                 |              |                       |          |               |       |
|                   |                              |         |               |            |          |       |                 |              |                       |          | Ö             | Close |

# **Packing List**

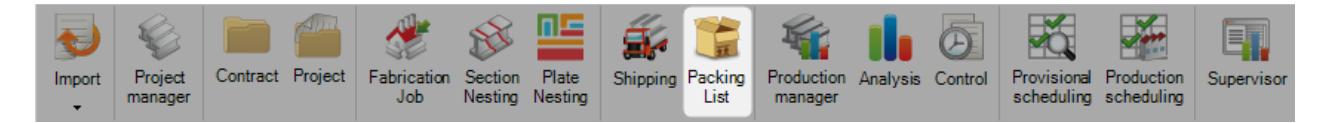

This menu allows the user to add packages in an existing project.

First, he should select the expected project then click on the tab "Package".

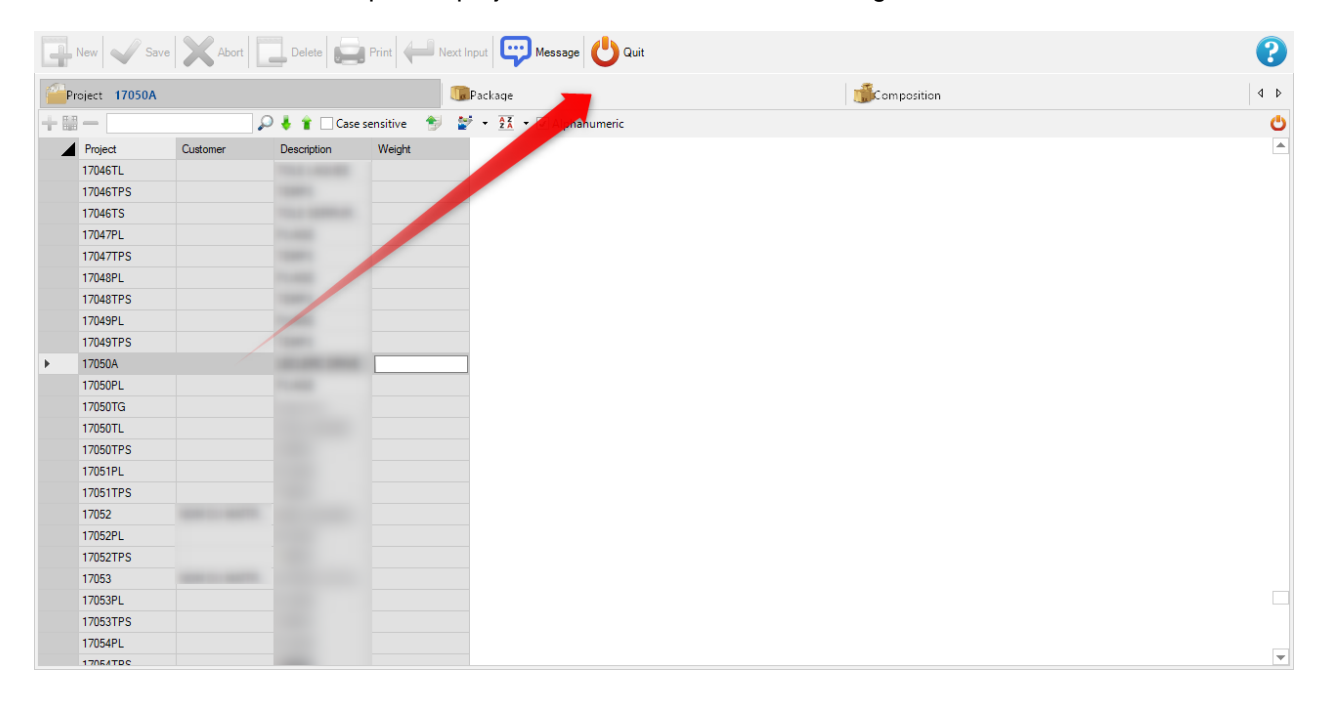

In the tab "Package", the user can add/delete existing packages and/or create new packages. He can configure many parameters of the package.

| Package          |                    |                    |             |             | —    |    |   |
|------------------|--------------------|--------------------|-------------|-------------|------|----|---|
| New Si           | ave Abort          | Delete Print       | Next Input  | 💬 Message 🄇 | Quit |    | ( |
| Project 1        | 7050A              | <u>_</u>           | Package COL | IS-00103    |      | 0  |   |
| Concel Informati | on Commonte Statu  | Attached documents |             |             |      |    |   |
| General mornau   | on Comments Status | Attached documents |             | Status      |      |    |   |
| Number           | COLIS-00103        |                    | Status      | Pending     |      | -  |   |
| Description      |                    |                    | Employee    |             |      | 0  |   |
| Group            |                    |                    | Date        | 11 ::       |      | -  |   |
| Туре             | PALETTE            | <b>+Q</b>          |             |             |      |    | _ |
| Gross weight     | 2.29 Kg            | Maximum load       | 500.00 Kg   |             |      |    |   |
| Net weight       | 2.29 Kg            | Tare weight        | 0.00 Kg     | Real weight | 0.00 | Kg |   |
|                  | Length             | Width              | Height      |             |      |    |   |
| Gross            | 12200.00 mm        | 800.00 mm          | 1200.00 mm  |             |      |    |   |
| Net              | 12300.00 mm        | 80.00 mm           | 1200.00 mm  |             |      |    |   |
|                  |                    |                    |             |             |      |    | _ |

In the tab "Composition", he could add components from the project to the package by using a drag and drop.

|          | New Save                       | Abort         | Delete    | Print Nex       | t Input Messa   | age 🕛 Quit |           |             |             |                     |                       |                  | ?      |
|----------|--------------------------------|---------------|-----------|-----------------|-----------------|------------|-----------|-------------|-------------|---------------------|-----------------------|------------------|--------|
| Pr       | oject 17050A                   |               |           |                 | Package COLIS-0 | 00103      |           |             | Composition | 17050A / 2 / A3     |                       |                  | 4 Þ    |
| + =      | - Component                    | t             | ا چ       | 👔 🗌 Case sensit | tive 🚼 🛃 🛨      | Alphanumer | ic        |             |             |                     |                       |                  | Ċ      |
|          | Drawing                        | Assembly Mark | Component | Quantity        | Profile         | Weight     | Length    | Width       | Description | Comment             | Surface               | Fabrication Job  | D      |
| •        | 2                              | A3            |           | 1               | UPF-120*50*3    | 0.87 Kg    | 76.07 mm  | 0.00 mm     | ATTACHE     |                     | 0.06 m <sup>2</sup>   |                  |        |
|          | 2                              | A7            |           | 2               | TOLE6           | 0.71 Kg    | 250.00 mm | 60.00 mm    | PLAT_PLIE   |                     | 0.03 m <sup>2</sup>   |                  |        |
| Ana ambi |                                |               |           |                 |                 |            |           |             |             |                     |                       |                  |        |
|          | <ul> <li>Assembly N</li> </ul> | lark          |           | 🖡 👕 Case se     | nsitive ಶ 🛐     | • Alphanur | meric     |             |             |                     |                       |                  | Ċ      |
|          | Drawing                        | Assembly Mark | Quantity  | Profile         | Weight          | Length     | Width     | Description | Comment     | Surface             | Drawing delivery date | Assembly deliver | / da ^ |
| +        | 2                              | A4            | 1         | UPF-120*50*3    | 0.86 Kg         | 73.51 mm   | 0.00 mm   | ATTACHE     |             | 0.05 m <sup>2</sup> |                       |                  |        |
|          | 2                              | A5            | 2         | TOLE6           | 0.68 Kg         | 143.00 mm  | 100.00 mm | PLAT_PLIE   |             | 0.03 m <sup>2</sup> |                       |                  |        |
|          | 2                              | AG            | 2         | TOLE6           | 0.84 Kg         | 297.00 mm  | 60.00 mm  | PLAT_PLIE   |             | 0.04 m <sup>2</sup> |                       |                  |        |
|          | 2                              | A8            | 14        | TOLE6           | 1.05 Kg         | 247.00 mm  | 90.00 mm  | ATTACHE     |             | 0.05 m <sup>2</sup> |                       |                  |        |
|          | 2                              | A9            | 2         | TOLE6           | 1.07 Kg         | 225.15 mm  | 100.00 mm | PLAT_PLIE   |             | 0.05 m <sup>2</sup> |                       |                  | -      |
| 4        |                                |               |           |                 |                 |            |           |             |             |                     |                       |                  | Þ.     |

# **Tips & Tricks**

# Drafter

| Project       | Co Right Cli | ick | awing       | Assembly | y Mark Workstation |        |  |
|---------------|--------------|-----|-------------|----------|--------------------|--------|--|
| AFF_STEEL_001 | 77           | Ŧ   | New         | Ins      |                    | GEMINI |  |
|               | 6            |     | Edit Grid   | Ctrl+Ins |                    |        |  |
|               |              | -   | Delete      | Del      |                    |        |  |
|               |              | ۲   | Toolbars    | Ctrl+B   |                    |        |  |
|               |              |     | Property    | Ctrl+P   |                    |        |  |
|               |              |     | Quantity    |          |                    |        |  |
|               |              |     | Drafter     |          |                    |        |  |
|               |              |     | Regeneratio | on       |                    |        |  |

## Advanced manual modification of a part

When doing a right-click on a component, select Drafter in the contextual menu. It opens the component in the drafter module.

## **Drawing module**

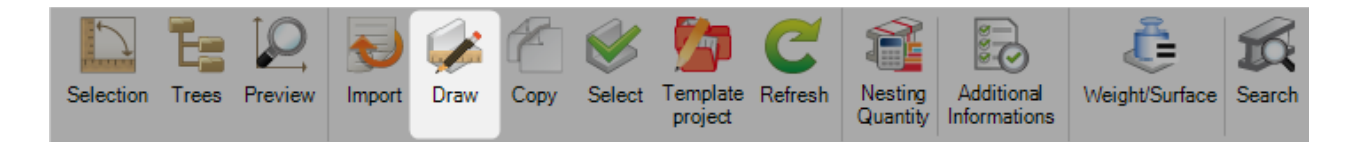

# Open the drawing module to modify or create a part ( Click the icon , double click in the drawing preview, Ctrl+D)

The drawing module in Steel Project PLM Project Manager allows the user to create and/or edit the parts that are required to be processed in the workshop.

#### **Drawing layout**

The main window is divided into 6 areas.

These windows can be arranged as the user desires. This is done by dragging and dropping the box to the preferred location.

In order to zoom in and out, just use the mouse wheel. Press and hold the mouse wheel to move the part that is selected.

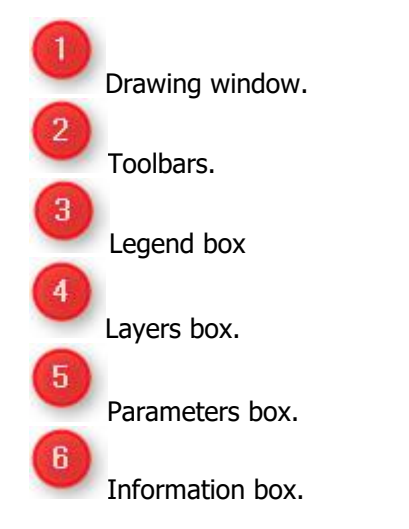

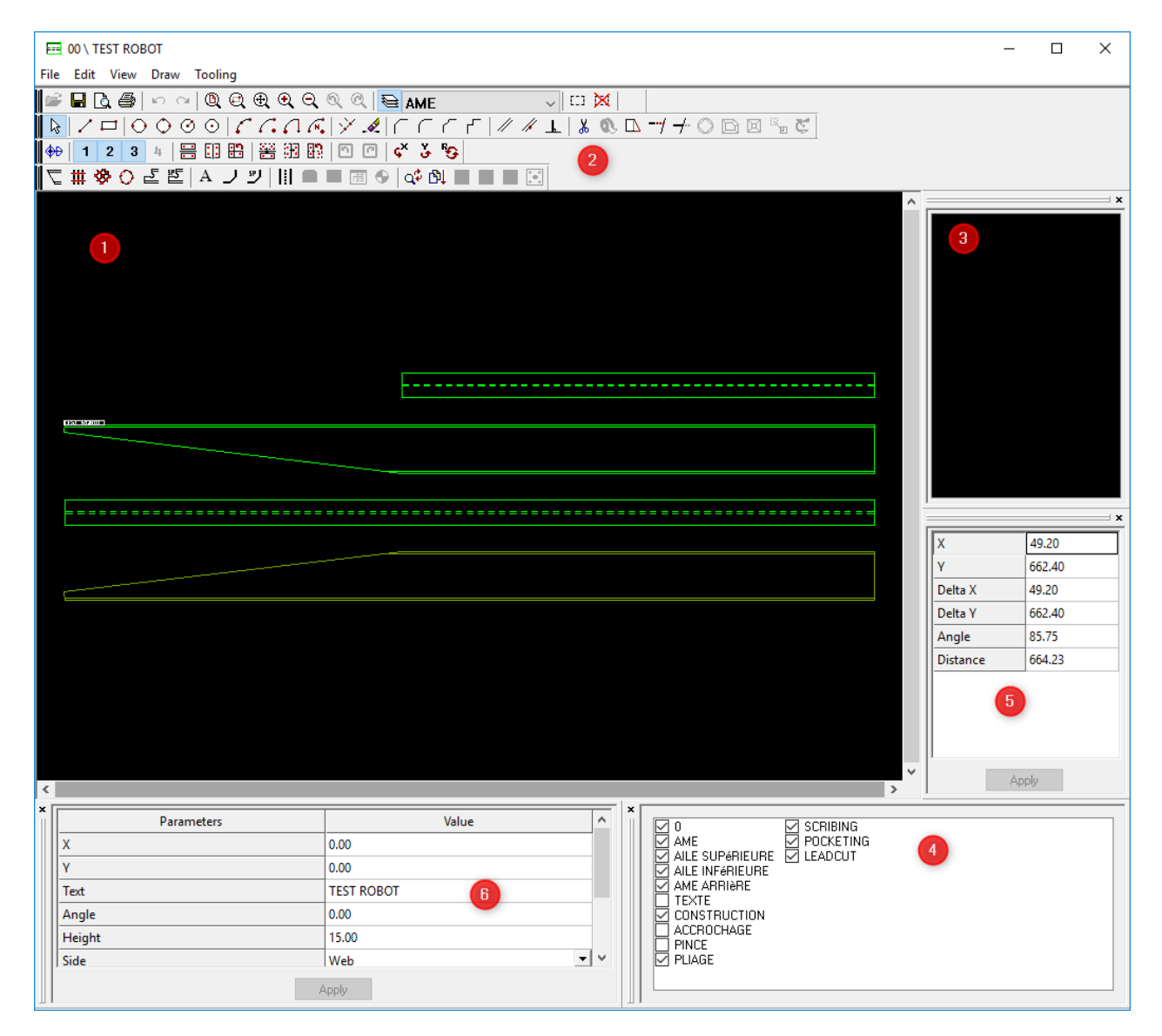

## Toolbars

For each function, it is shown if it can be used either for profiles plates or .

#### File

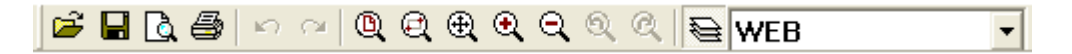

| Icon       | Profiles                                                                                                    | Plate<br>s                                                                                                    | Description                                                     |
|------------|----------------------------------------------------------------------------------------------------|----------------------------------------------------------------------------------------------------|-----------------------------------------------------------------|
| <b>2</b>   | <b>v</b>                                                                                                    | <b>v</b>                                                                                                    | Open a part from the part list                                  |
|            | 1                                                                                                    | <b>V</b>                                                                                                    | Save the current part                                           |
| <u>a</u>   | 1                                                                                                    | <b>v</b>                                                                                                    | Print preview                                                   |
| <b>a</b>   | 1                                                                                                    | 1                                                                                                    | Print the workshop document                                     |
| 10 CH      | <ul> <li>Image: A set of the set of the</li></ul> | <ul> <li>Image: A set of the set of the</li></ul> | Undo / Redo<br>You can undo / redo as many times as you want    |
| Q          | <b>v</b>                                                                                                    | <b>v</b>                                                                                                    | Zoom all<br>Best zoom to display the entire part                |
| Q          | <b>v</b>                                                                                                    | <b>v</b>                                                                                                    | Zoom Window                                                     |
| <b>⊕</b>   | <b>v</b>                                                                                                    | <b>v</b>                                                                                                    | Move<br>You can also move the part by clicking the mouse wheel. |
| <b>Q Q</b> | <b>v</b>                                                                                                    | <b>v</b>                                                                                                    | Zoom In / Out<br>Can be done with the mouse wheel.              |
| 9          | <b>v</b>                                                                                                    | <b>V</b> -                                                                                                    | Display / Hide layers box                                       |
| WEB 💌      | <b>v</b>                                                                                                    | <b>v</b>                                                                                                    | Select active layer                                             |

## **Toolings**

[전 # � O 같 A J | || ■ ■ 🖩 ↔ 🕸

| Icon          | Prf.     | PI.      | Description                 |
|---------------|----------|----------|-----------------------------|
| Ĺ             | <b>V</b> |          | Mitre cut                   |
| #             | 1        | <b>V</b> | Drilling input              |
| ۰             | 1        | <b>v</b> | Inclined drilling input     |
| 0             | 1        | 1        | Circular drilling input     |
| 5             | 1        |          | Coping input                |
| 뽭             | 1        |          | Steel Projects Macros       |
| А             | 1        | <b>v</b> | Stamping/Marking input      |
| $\mathcal{L}$ |          | 1        | Bending lines input         |
| Q.            | 1        | <b>V</b> | Lead-Cut direction changing |
| ₿ļ.           | 1        | <b>V</b> | Lead-Cut sequence changing  |

# Сору

# 🕪 1 2 3 4 📇 🗓 🖺 😤 📆 🖺 🗖 🗖

| Icon       | Prf | PI. | Description                                                                |
|------------|-----|-----|----------------------------------------------------------------------------|
| <b>⊕</b> ₽ | 1   | 1   | Switching from American to European view                                   |
| 1 2 3 4    | 1   |     | Select the sides affected by a symmetry                                    |
| ₩ [] 🕄     | 1   | 1   | Copy holes using a symmetry                                                |
| ※ 部 殿      | 1   | 1   | Move holes using a symmetry                                                |
| n 🕜 🖌      |     |     | Converts a beam/column with a mitre cut in the flanges into a RHS profile. |

# Drawing

| ▶ / □   0 0 0 0   C C C K   Y &   C C | ГСГ  // // 💵   👗 🔍 🗅 🕂 🕂 🛇 🖸 🖓 😴 |
|---------------------------------------|----------------------------------|
|---------------------------------------|----------------------------------|

| Icon             | Prf      | PI.      | Description                                          |  |  |  |  |  |  |
|------------------|----------|----------|------------------------------------------------------|--|--|--|--|--|--|
|                  | 1        | 1        | Selection                                            |  |  |  |  |  |  |
| 1                |          | V        | Line                                                 |  |  |  |  |  |  |
|                  |          | V        | Rectangle                                            |  |  |  |  |  |  |
| $\Theta$         |          | 1        | Circle with 2 points                                 |  |  |  |  |  |  |
| $\bigcirc$       |          | V        | Circle with 3 points                                 |  |  |  |  |  |  |
| $\odot$          |          | 1        | Circle with center and radius                        |  |  |  |  |  |  |
| $\odot$          |          | V        | Circle with center and pre-defined diameter          |  |  |  |  |  |  |
| 5                |          | 1        | Arc 3 points                                         |  |  |  |  |  |  |
| <i>C</i> .       |          | V        | Arc center and 2 points                              |  |  |  |  |  |  |
| 5                |          | 1        | Arc with 2 points (begin, end) and radius            |  |  |  |  |  |  |
| í.               |          | V        | Arc with center, start and radius                    |  |  |  |  |  |  |
| $\mathbf{Y}$     | 1        | 1        | Measure                                              |  |  |  |  |  |  |
| .s.              | 1        | V        | Erase                                                |  |  |  |  |  |  |
| $\left( \right)$ |          | V        | Straight notch                                       |  |  |  |  |  |  |
|                  |          | V        | Round notch (Convex)                                 |  |  |  |  |  |  |
| $\left  \right $ |          | 1        | Round notch (Concave)                                |  |  |  |  |  |  |
| ٢                |          | 1        | Edge                                                 |  |  |  |  |  |  |
|                  | 1        | 1        | Offset (draw a line to a pre-defined distance)       |  |  |  |  |  |  |
| 1k -             | 1        | 1        | Parallel (draw a parallel line to the selected line) |  |  |  |  |  |  |
| <u> </u>         | V        | 1        | Perpendicular                                        |  |  |  |  |  |  |
| X                | _        | 4        | Cut (a segment)                                      |  |  |  |  |  |  |
| 0                |          | <b>V</b> | Closes the non closed contours                       |  |  |  |  |  |  |
|                  | <b>/</b> | <b>V</b> | Move                                                 |  |  |  |  |  |  |
|                  |          | ۷,       |                                                      |  |  |  |  |  |  |
| 7                | _        | <u>×</u> | Trim lines                                           |  |  |  |  |  |  |
| $\circ$          | V        | V        | Polygonize circles                                   |  |  |  |  |  |  |
|                  |          | <b>V</b> | Resize a contour                                     |  |  |  |  |  |  |
|                  |          | V        | Homothetic                                           |  |  |  |  |  |  |
| iii e            |          | <b>V</b> | Translation                                          |  |  |  |  |  |  |
| Ç                |          | 1        | Rotation                                             |  |  |  |  |  |  |

### Legend box

|   |        | 81 |
|---|--------|----|
| × | O 14.0 |    |
|   | O 18.0 |    |
|   | ○ 22.0 |    |
|   |        |    |
|   |        |    |
|   |        |    |
|   |        |    |
|   |        |    |
|   |        |    |
|   |        |    |
| Ш |        |    |

Indicates the legend for the holes (diameter and properties). The colours are not fixed by diameter from a part to another. The smaller diameter is red, then yellow, and so on.

#### Layers

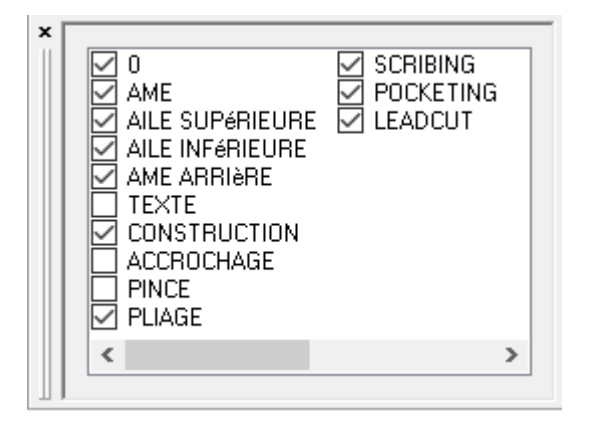

It is possible display or hide any layer by checking the corresponding checkbox.
# Information

|          | X       |
|----------|---------|
| Х        | 1700.50 |
| Y        | 550.47  |
| Delta X  | 319.64  |
| Delta Y  | 10.45   |
| Angle    | 1.87    |
| Distance | 319.81  |
|          |         |
|          | Applu   |
|          | - AA-   |

This box shows the various data such as coordinates, distance, etc.

# **Parameters**

|             | >          |
|-------------|------------|
| Parameters  | Value      |
| Project     | 00         |
| Component   | TEST ROBOT |
| Profile     | IPE180     |
| Length      | 3000.00    |
| Lower level | 0.00       |
| Distance    | 3000.00    |
| DX1         | 0.00       |
| DX2         | 0.00       |
|             |            |
| A           | pply       |

Displays the options needed for some tools

# **Getting started with the drawing module**

# **General use**

Except in some cases as shown below, when a tool is selected all the parameters that require an input will appear in the *Properties* window. Then, in order to confirm the input, press the *Enter Key* twice or click on the *Apply* button.

# Drilling

By selecting the drilling tool # (or pressing [F6]), this window will appear:

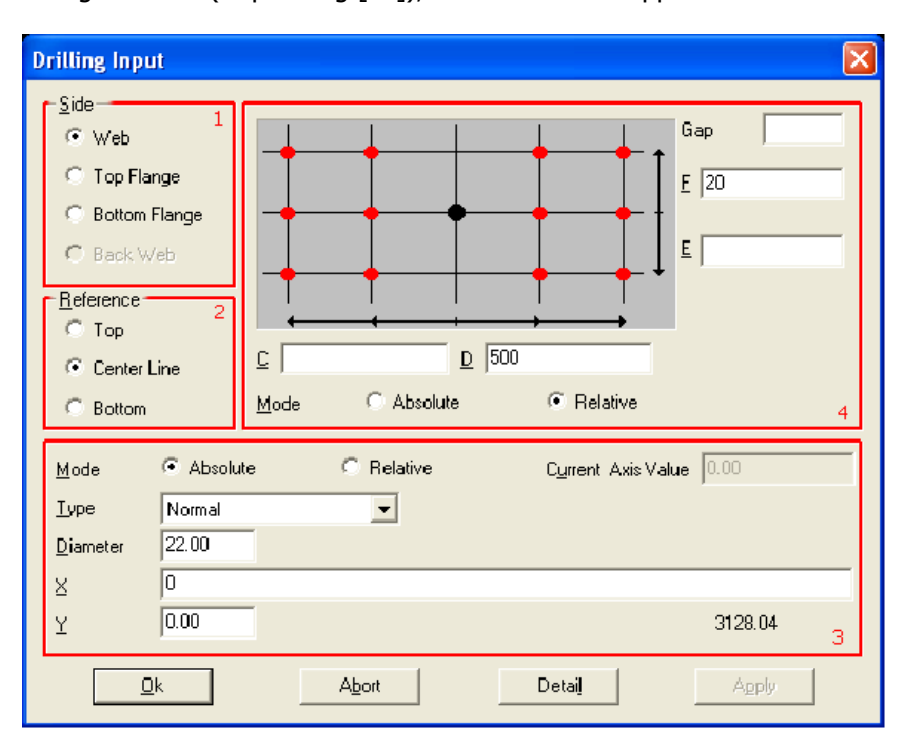

In SPPLM , the perforations are inserted as a matrix of holes: a complete pattern of holes can be inserted at once.

In the first area (Side), select the side that requires holes to be drilled (if the profile is a plate, the side is automatically set as *Web*). Then, in the second area (Reference), select the desired reference for the drilling matrix. The reference is the vertical reference (Y axis) of the origin in the drilling matrix. If *Top* is selected, then the origin is placed at the top and the Y coordinates of the holes will be placed in a downward direction. If *Centre Line* is selected, holes can be placed above or below the origin. Finally if *Bottom* is selected, Y coordinates of the holes will be placed above the origin.

After selecting the Y reference, the hole parameters and placing the origin of the matrix is now defined. In the *Type* list, the type of hole to be created is specified here (drill, punch, slot, countersink, etc.). If *Normal* selected, WinCN / WinNEST will select the appropriate way to make the hole, regarding their parameters. If *Drill* is selected, WinCN / WinNEST will automatically drill the hole even if this hole should have been punched (ex. TIPOB).

When creating drilled or tapped holes it is possible to input a depth to create blind holes. The legend will display them as filled circles.

In the X and Y fields, the coordinates of the origin is inputted here. This is represented by the black point in the area above (4).

Now the coordinates of the holes are placed in the fields C, D, E and F; C and D represent the X axis and E and F stand for the Y axis.

In this example, here is the resulting hole;

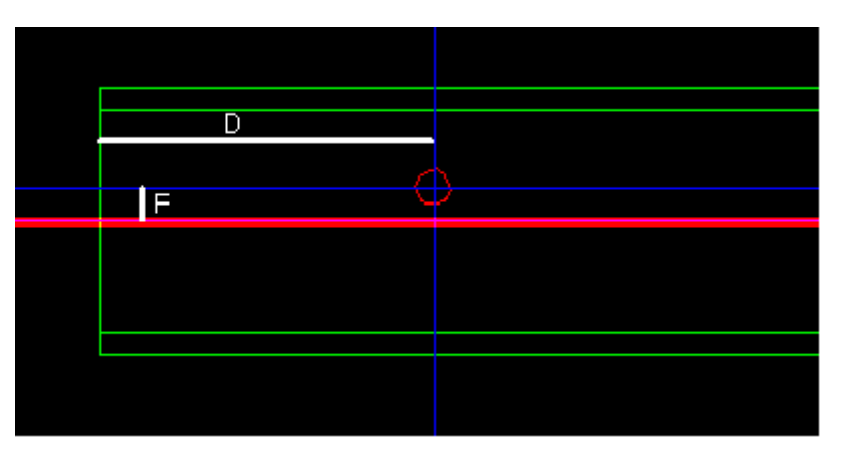

The red line indicates the horizontal axis of the origin.

If the reference is changed to *Top* and the parameters are as below, the same result is obtained.

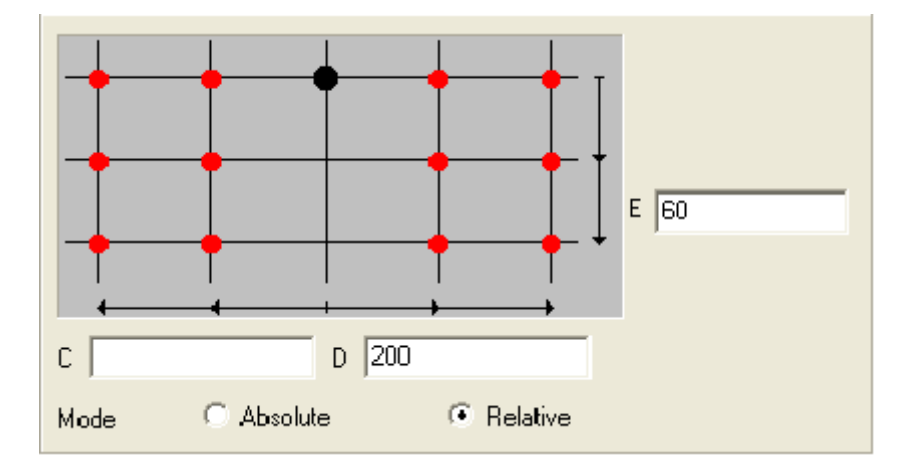

When absolute mode is selected, all coordinates are in reference to the origin. If relative mode is selected, coordinates are from the last inputted coordinate. This allows the user to input a series of holes at once.

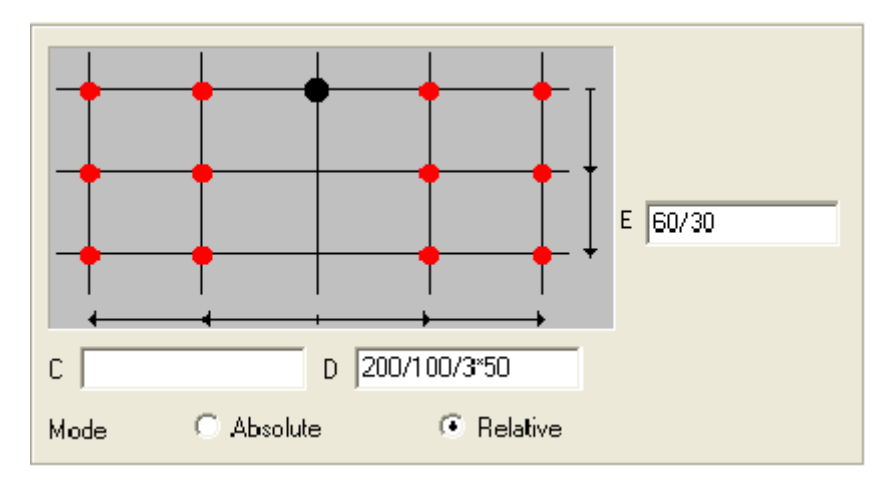

In this case, the resulting 10 holes will look like this;

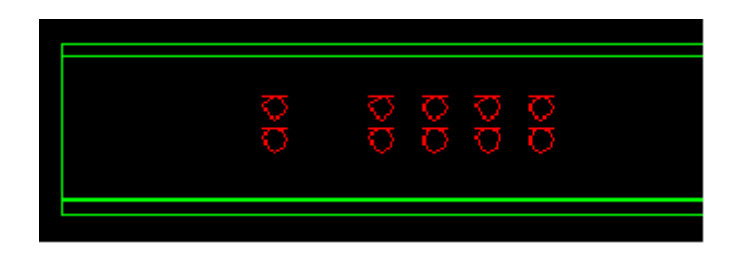

After creating a hole, the properties can be changed by right clicking on it and selecting properties, or by double clicking on it.

While editing the matrix for the holes, it is possible to select certain holes in the matrix to be removed. This is done by clicking on the *Detail* button. The following is an example.

Fill the Drill parameters as shown

| Drilling Input                                                                                        |                                                  | X                                                       |
|----------------------------------------------------------------------------------------------------|--------------------------------------------------|---------------------------------------------------------|
| Side<br>C Web<br>Top Flange<br>Bottom Flange<br>Back Web<br>Beference<br>Top<br>Center Line<br>Bottom | <u>C</u> <u>D</u><br><u>Mode</u> <u>Absolute</u> | Gap 80<br>E 40<br>E 40<br>E 40<br>Nov5*50<br>© Relative |
| Mode Absol<br>Ivpe Normal<br>Diameter 18.00                                                           | ute C Relative                                   | C <u>u</u> rrent Axis Value 0.00                        |
| <u>×</u> 0<br><u>Y</u> 0.00                                                                           | Abort                                            | 3128.04                                                 |

By clicking OK, the following pattern is obtained:

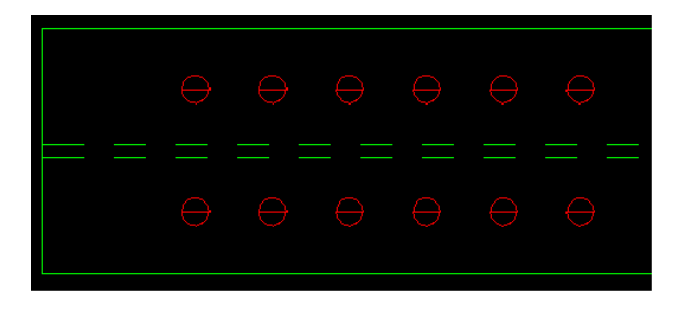

Double click on a hole to edit the properties of the group. Then click on the *Detail* button and uncheck the boxes representing the holes to be deleted.

After clicking OK, the following figure is the result;

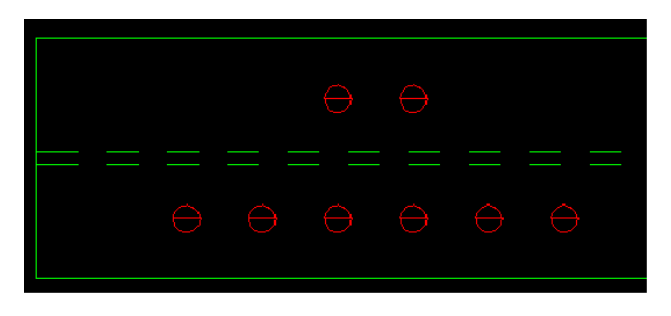

Remark: Note that the pattern can be modified as many times as desired simply by opening the *Drilling Group Detail* window and changing the pattern.

# **Cutting - Profiles**

Making a cut in SPPLM is very easy: select the cutting tool (or press [F5]). Then, in the *parameters box*, fill the fields as required:

|            | ×     |  |
|------------|-------|--|
| Parameters | Value |  |
| Web        |       |  |
| Beginning  | 30.00 |  |
| End        | 0     |  |
| Flange     |       |  |
| Beginning  | 0.00  |  |
| End        | 0.00  |  |
|            |       |  |
|            |       |  |

In this case, there will be a cut in the Web, on the left hand side (*beginning*), with the angle of 30°. It is possible do the same on the flanges.

To remove a cut in a profile, simply enter the value 0 in the corresponding field.

#### **Cutting - Plates**

Cutting a plate is slightly different compared to a bar profile. The contours of the plates are modified instead of adding a cut/mitre. The tools required to do this are in the drawing toolbar.

# **Notches**

After having selected a notch tool, fill the parameters in the parameter area (cut length, radius, etc.) and approach the mouse pointer to the angle to be modified. In the case of straight notches, the value *Cut1* corresponds to the closest line to the pointer.

| Parameters | Value  |
|------------|--------|
| Cut 1      | 100.00 |
| Cut 2      | 200.00 |
|            |        |
|            |        |
|            |        |
|            |        |
|            |        |
|            |        |
|            |        |
|            |        |
|            |        |
|            |        |
|            |        |
| A          | ,pply  |
|            |        |
|            |        |
|            |        |

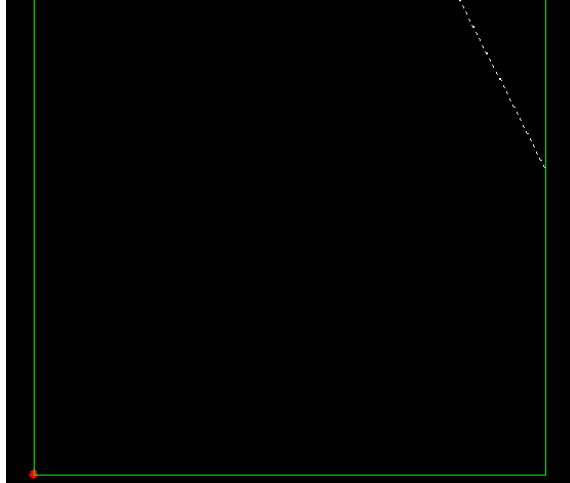

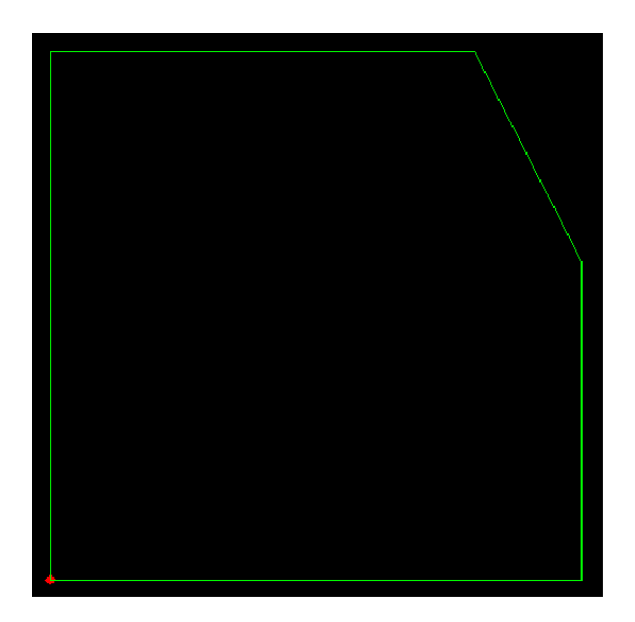

Round and tangent notch tools work like the straight notch tool. The parameter to put is not a distance but a radius.

# **Construction lines**

Construction lines are useful when figures are needed to be drawn in a plate. They allow for reference points to aid when drawing lines, circles, rectangles, etc.

Select the *parallel tool*, check the *construction* box and click on the line to have a parallel line drawn. Then click to place the insertion point. This tool is useful if the user requires draw lines going through the middle or ends of existing lines.

To draw a construction line with an offset value from a reference line, select the *offset* tool, *main* insert the offset value and click on the reference line;

|              | ×     |
|--------------|-------|
| Parameters   | Value |
| Distance     | 200   |
| Construction |       |
|              |       |
|              |       |
|              |       |
|              |       |
|              |       |
|              |       |
|              |       |
|              |       |
|              |       |
|              |       |
| ,            |       |
| 1            | Apply |
|              |       |
|              |       |
|              |       |
|              |       |
|              |       |
|              |       |
|              |       |
|              |       |
|              |       |
|              |       |
|              |       |
|              |       |
|              |       |
|              |       |
|              |       |
|              |       |
|              |       |

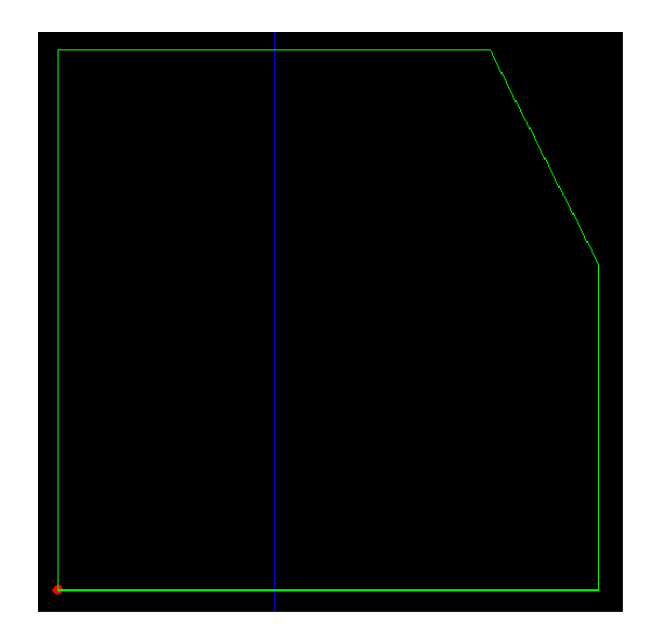

Note that construction lines will not appear on the workshop document. However it is possible to hide them either by deleting them or by inactivating the construction layer.

# **Modifying the contour**

After having drawn some construction lines, the shape of the plate can be modified using one of the drawing tools (line, rectangle, etc.).

For this example, the line tool will be used.

Select the first intersection (note that the pointer locks automatically on intersections)

Click and select the second point you want the line to go through :

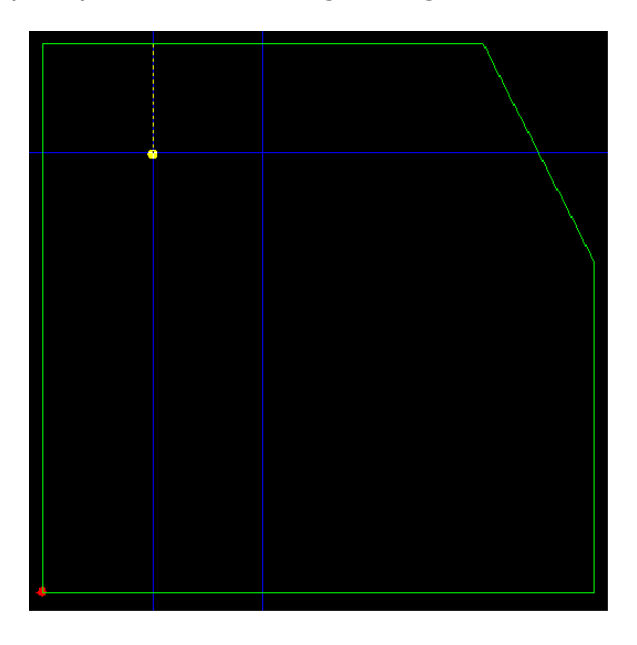

# Steel Projects PLM 1.19.x

Click on the second point.

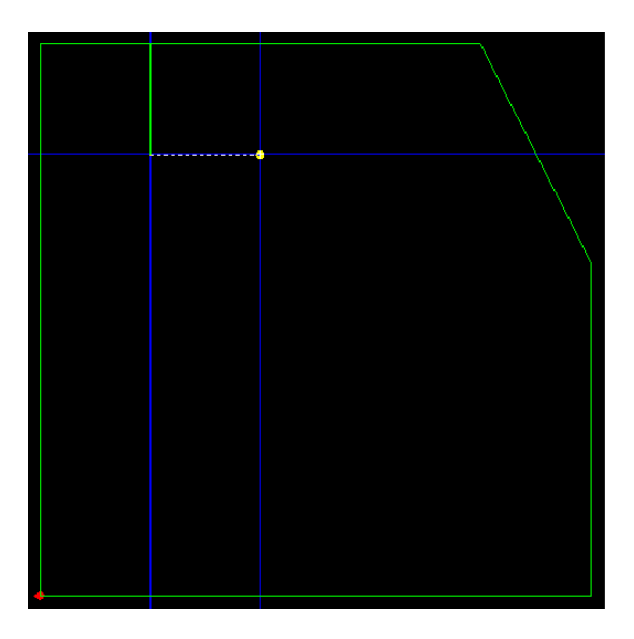

Do the same for the last point. When the last point is clicked, right click to finish.

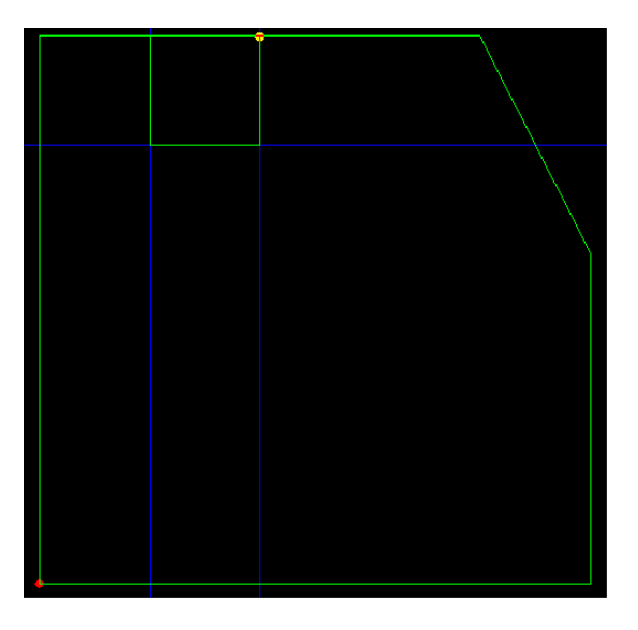

To cut the segment between the first and the last point of the polyline, select the scissor tool  $\overset{\scriptstyle \ensuremath{\mathcal{K}}}{\ensuremath{\mathcal{K}}}$  and click on the segment to delete it. When the pointer approaches the line, the segment will be highlighted to indicate which part of the line that will be removed:

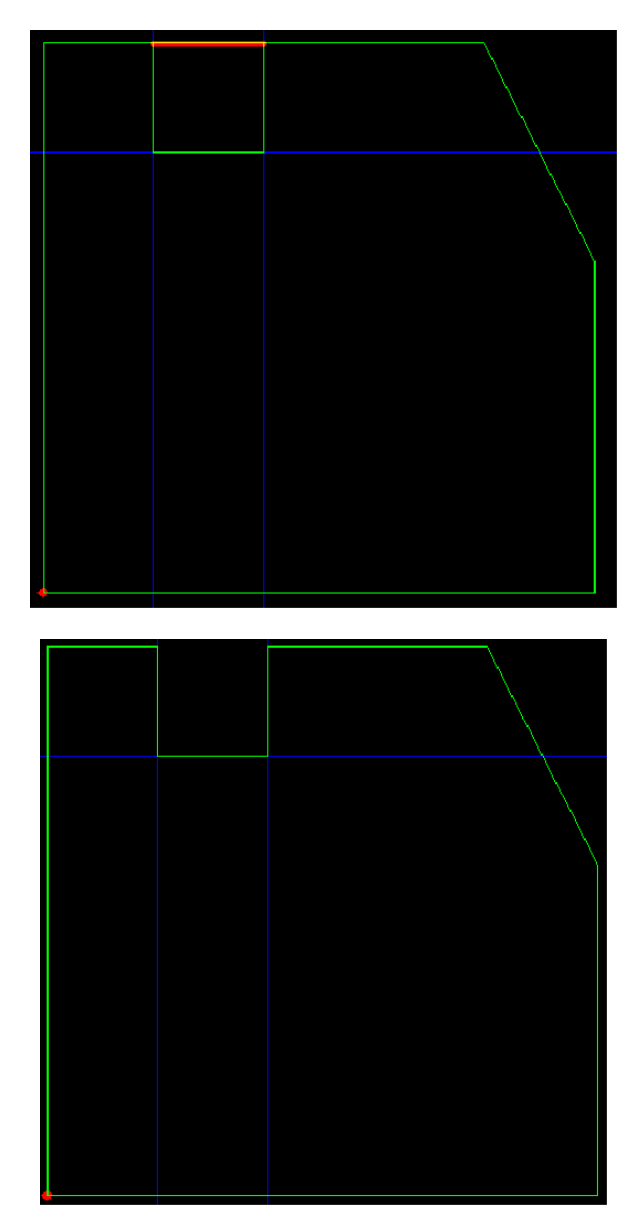

# **FICEP Macros**

In order to program FICEP coping machines, SPPLM has a *macro* library. These macros can be used only for profiles (beams, channels, flats, etc.).

To add a coping to a profile, select the *macro tool* (or press [F8]). In the following window, select the macro that is desired.

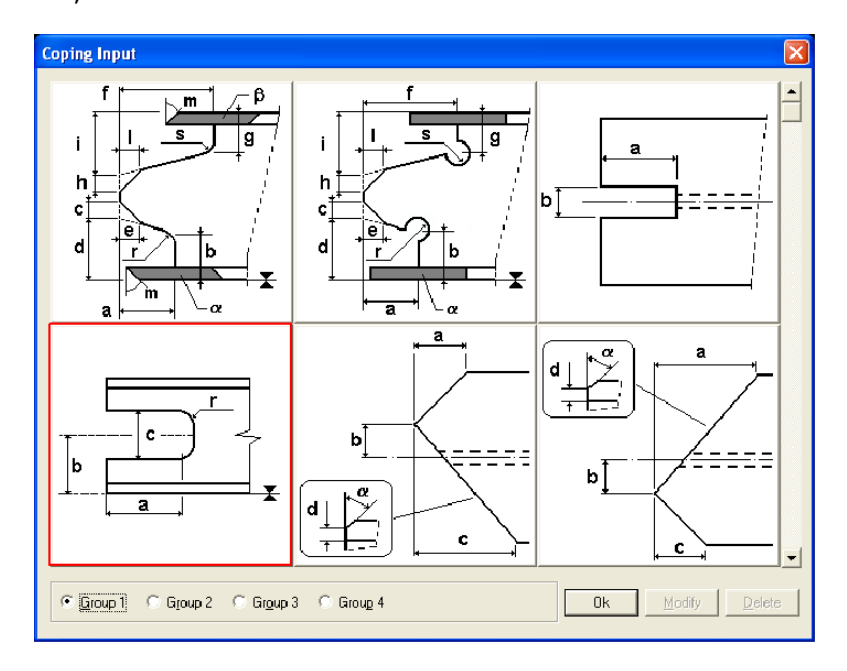

When a macro is selected, the following window appears. The data must be entered to represent the correct cope. Each dimension on the figure is represented by a letter and each letter is reported in fields on the right hand side. If a field is left blank, it is considered to equal 0.

| Macros FENICE                 | $\mathbf{X}$                                                                                                    |  |  |  |
|-------------------------------|----------------------------------------------------------------------------------------------------|--|--|--|
|                               | ESTI09 (G1F04)                                                                                                    |  |  |  |
|                               | ▲     100     H     □     □       B     80     i     P     □       C     50     J     □     □       D     K     R     20       E     L     S       E     M     A       G     N     B |  |  |  |
| Position Beginning  End Abort |                                                                                                    |  |  |  |

#### Steel Projects PLM 1.19.x

In this example, the cope is added on the left hand side of the beam (beginning).

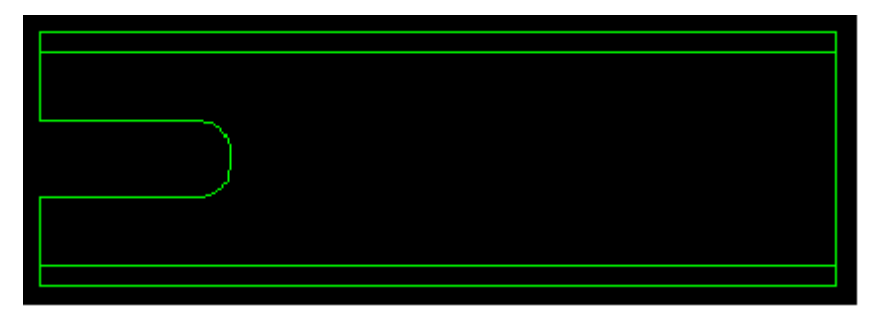

In order to modify the macros settings or delete it, select the macro tool to find the macro used and click on modify or delete.

It is possible to have the macros used most frequently separated in a user-defined library. This will make it easier to find the same macro in the future. To do so, select the "Macro User" item in the "File" menu.

Then, double click on the macro to be added in the user-defined library and click on OK when done.

Then when the macro tool is selected, there will be a group *User* that will display only the most frequently used macros as defined by the user.

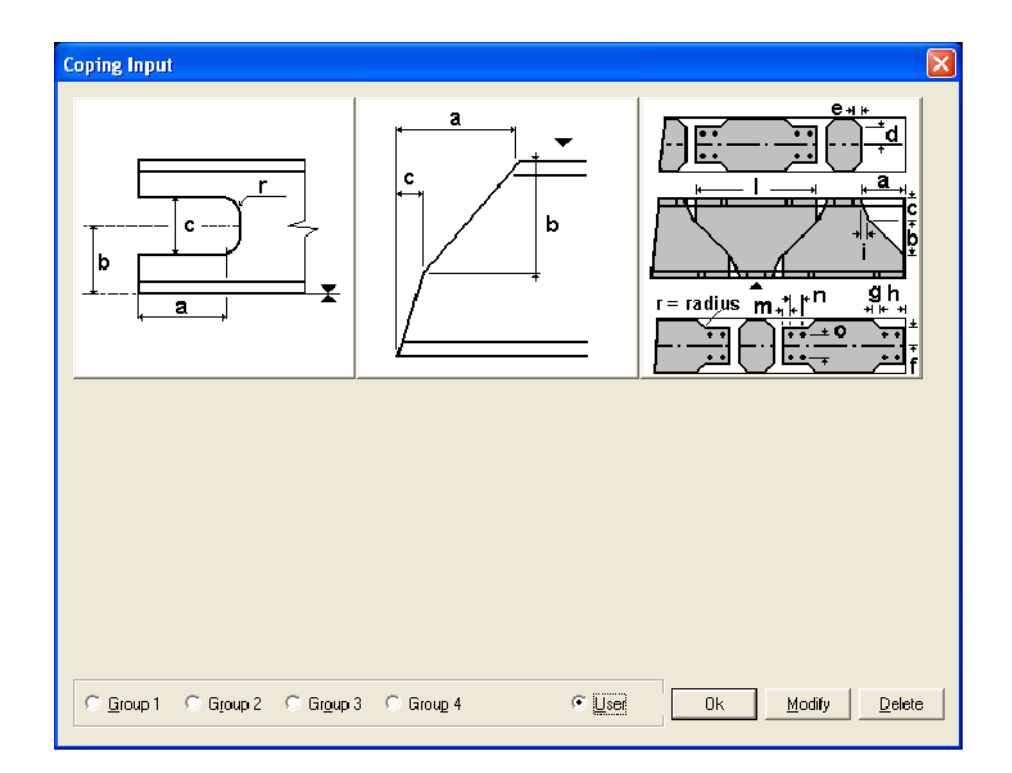

# Stamping

The mark number (or any text as desired) can be manually placed on a part. Simply select the stamp tool

# (or press [F7]).

In the parameters box, the part name is automatically set by default. This can be changed or left as required.

Then, click on the location on the part where the stamp should be placed.

# **Bending lines**

SPPLM allows the user to draw bending lines on the plates. They will appear on the workshop document. Bending lines are inserted as regular lines plus the value of the bending angle that is entered in the properties box.

# **Scribing lines**

SPPLM also allows the user to draw lines to be scribed on plates or profiles using bending lines. The difference is that the angle parameter must be set to 0.

# **Drawing options**

Menu File / Options

| Drawing Options                                        |                                                 |       | X |
|--------------------------------------------------------|-------------------------------------------------|-------|---|
| Draw Gauge Line                                        |                                                 |       | 1 |
| Uption<br>Pointing precision rectangle<br>Marking Text | 10                                              |       |   |
| 🗖 Back Web                                             | ,                                               |       |   |
| Coping                                                 | Leadcut<br>C Not any<br>C Leadcut<br>C Scribing |       |   |
| Layer                                                  | Name                                            | Color |   |
| Web                                                    | AME                                             | 3     |   |
| Top Flange                                             | AILE SUPÉRIEURE                                 | 3     | = |
| Bottom Flange                                          | AILE INFÉRIEURE                                 | 3     |   |
| Back Web                                               | BACK WEB                                        | 3     |   |
| Text                                                   | TEXTE                                           | 7     | ~ |
| Ok Abort                                               |                                                 |       |   |

| Item                         | Description                                                                                                    |
|------------------------------|----------------------------------------------------------------------------------------------------|
| Pointing precision rectangle | This value allows defining the size of the selection rectangle during the selection of drawing elements. Default Value = $5$ .                                                                         |
| Marking Text                 | Font size for stamping                                                                                                    |
| Macros FENICE                | Must be checked if using a FICEP Robot<br>If the coping machine is a Ceptrol machine, uncheck<br>this box.                                                                                             |
| Oxycutting / Plasma          | Both Oxycutting and Plasma are checked by default.<br>If the Robot doesn't have Plasma, uncheck the plasma<br>checkbox.<br>If it doesn't have an Oxycutting torch, uncheck the<br>Oxycutting checkbox. |
| Lead Cut                     | If a macro is not recognized, SPPLM can generate Lead<br>Cut commands, scribing lines.<br>If <i>Not Any</i> is checked, nothing is done.                                                               |

Remark: With a FICEP Coping Machine (Robot), it is possible to copy the file *minosse.ini* / *arianna.ini* (in D:\Minosse or D:\Arianna on the machine) into the *BASE* folder of SPPLM in order to set up the macros filter automatically.

| Drawin | ng Options                 |          |             |      |
|--------|----------------------------|----------|-------------|------|
| Draw   | Gauge Line                 |          |             |      |
|        | <u>D</u> efault Coefficien | t        | 1.5         |      |
|        | Diameter                   | Distance | Coefficient |      |
| 22     | 2                          |          | 1.1         |      |
| 20     | )                          | 5        |             |      |
|        |                            |          |             |      |
|        |                            |          |             |      |
|        |                            |          |             |      |
|        |                            |          |             |      |
|        |                            |          |             |      |
|        |                            |          |             |      |
|        |                            |          |             |      |
|        |                            |          |             |      |
|        |                            |          |             |      |
|        |                            |          |             |      |
|        |                            |          | Ok A        | bort |

This data is used for the generation of shape outlines according to the size of each drilling axis. SPPLM proposes either a fixed distance relative to the size selected, or a coefficient to apply to the relevant size. Otherwise, the default coefficient will be applied.